# WARTUNGSHANDBUCH

# FH800SX HORIZONTAL-BEARBEITUNGSZENTRUM

( FANUC - 31i)

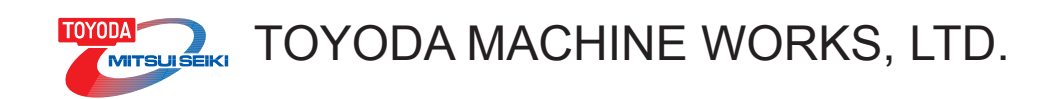

Sie werden hiermit angewiesen, das Handbuch gewissenhaft zu lesen und vollständig verstanden zu haben, bevor Sie die Maschine in Betrieb nehmen.

Bewahren Sie das Handbuch an einem dem Bedienpersonal bekannten Ort auf, damit es im Bedarfsfall als Nachschlagewerk dienen kann.

#### Transport der Maschine

Leisten Sie beim Transport der Maschine den nächststehenden Punkten unbedingt Folge:

- Händigen Sie dieses Handbuch und beigefügte Handbücher dem Tranportunternehmen zusammen mit der Maschine aus.
- Weisen Sie auf die Transportbeschilderung hin. Lassen Sie sich deren Kenntnisnahme bestätigen.
- Falls Transportbeschilderung oder Handbücher fehlen, fordern Sie sie bei uns an.

Bitte setzen Sie uns in Kenntnis, falls Sie die Maschine transportieren. Außerdem muss Folgendes beachtet werden:

- Diese Maschine unterliegt möglicherweise den Bestimmungen des japanischen "Devisen- und Außenhandelskontrollgesetzes".
- Um diese Maschine exportieren zu können, benötigen Sie eine Ausfuhrlizenz.
- Diese Maschine wurde gemäß den geltenden Gesetzen, Vorschriften und Standards des Hertstellerlandes gefertigt.

Das bedeutet, die Ausfuhr der Maschine in Staaten oder Regionen, deren Gesetze, Vorschriften und Standards sich von denen des Herstellerlandes unterscheiden, ist nicht rechtens.

#### Garantie

Nicht kostenpflichtige Reparaturen

- Von Funktionsstörungen oder Beschädigungen der Maschine die ausschließlich vom korrekten Umgang mit der Maschine (gemäß Handbüchern und aufgebrachten Warnsymbolen) herrühren, innerhalb der Gewährleistungsfrist.
- Die Garantie deckt lediglich den Hauptteil der gelieferten Maschine ab.
   Die Garantie deckt weder direkte noch indirekte Verluste ab, die aus Schäden resultieren.
- Die Gewährleistungsfrist beträgt ein Jahr ab Empfangsdatum.

#### Kostenpflichtige Reparatur

- Reparaturen außerhalb der Gewährleistungsfrist werden in Rechnung gestellt.
   Reparaturen innerhalb der Gewährleistungsfrist werden dennoch in Rechnung gestellt, wenn sie aus einer der nachfolgend geschilderten Ursachen resultieren:
- 1. Jegliche Funktionsstörungen oder Beschädigungen der Maschine, die aus Fehlbedienungen oder selbsttätigen Modifikations- oder Reparaturmaßnahmen ohne unsere vorherige Zustimmung resultieren.
- 2. Unerwartete Funktionsstörungen oder Beschädigungen der Maschine, die aus Feuer, Naturereignissen, Blitzschlag oder Spannungsschwankungen resultieren.
- 3. Funktionsstörungen oder Beschädigungen der Maschine, die aus dem unsachgemäßen Transport der Maschine resultieren.
- 4. Funktionsstörungen oder Beschädigungen der Maschine, die aus der Nichteinhaltung der Reihenfolge bei Schritt-für-Schritt-Anleitungen resultieren.
- 5. Funktionsstörungen oder Beschädigungen der Maschine, die aus aufgebrauchten oder verschlissenen Verbrauchsmaterialien resultieren.
- Funktionsstörungen oder Beschädigungen der Maschine, die aus der Verwendung anderer als der im Handbuch angegebenen Schmier- oder Hydrauliköle resultieren.
   Ebenso Funktionsstörungen oder Beschädigungen der Maschine, die aus der Verwendung von Schmieroder Hydraulikölen ungeeigneter Viskosität oder mit anderem Verwendungszweck resultieren, selbst wenn im Handbuch kein Schmier- oder Hydrauliköl angegeben wurde.

#### Einleitung zum Handbuch

- Änderungen in diesem Handbuch behalten wir uns vor, falls diese aus Gründen verbesserter Maschinentypen oder Handbuchversionen notwendig werden sollten.

Wir bitten um Ihr Verständnis, sollte eine geringe Diskrepanz zwischen der Maschine und dem dazugehörigen Handbuch bestehen.

Sollten Ihnen derartige Unterschiede zwischen Maschine und Handbuch auffallen oder falls Sie weitere Fragen haben, setzen Sie sich bitte mit uns in Kontakt.

# Entsorgung

Entsorgung der Maschine und deren Zubehör gemäß den nationalen gesetzlichen und behördlichen Bestimmungen.

### 1. Entsorgung der Maschine und deren Zubehör

Stets ein Entsorgungsunternhemen mit der Entsorgung beauftragen.

Zur Demontage des Linearmotors für den Antrieb des Radvorschubs ist Spezialwissen erforderlich. Beauftragen Sie ausschließlich in Montage und Demontage von Linearmotoren ausgebildetes Personal mit der Demontage.

Setzen Sie vor der Entsorgung des Druckspeichers zuerst den enthaltenen Stickstoff frei. Zerlegen Sie den Speicher danach so, dass er nicht wieder montiert werden kann.

Trennen Sie die zu entsorgenden Maschinenteile gemäß den werksinternen Vorschriften und beauftragen Sie ein Entsorgungsunternehmen mit der Entsorgung.

Sollten Sie Fragen zu den in der Maschine verbauten Materialien haben, setzen Sie sich bitte mit uns in Verbindung.

Teile der Maschine können FCKW als Kältemittel enthalten.

Werden FCKW als Kältemittel verwendet, ist das auf dem Typenschild des jeweiligen Maschinenteils ausgewiesen.

Der Gesetzgeber untersagt das Freisetzen von FCKW in die Atmosphäre.

Wenn Sie FCKW enthaltende Maschinenteile entsorgen, stellen Sie sicher, dass das Gas durch ein autorisiertes Entsorgungsunternehmen sach- und umweltgerecht rückgewonnen wird.

### 2. Entsorgung von Betriebsmitteln und Abfällen

Trennen Sie die zu entsorgenden Maschinenteile gemäß den werksinternen Vorschriften und beauftragen Sie ein Entsorgungsunternehmen mit der Entsorgung.

- (1) Kühlmittel
- (2) Späne
- (3) Schmiermittel und Hydrauliköl
- (4) Batterie für Backup-Speicher

Entsorgen Sie die Lithium-Batterie für den Backup-Speicher gemäß den nationalen gesetzlichen Bestimmungen und unter Beachtung der folgenden Punkte:

- (1) Batterien nicht vertauschen. Um mögliche Entladungen zu verhindern, bewahren Sie jede Batterie in einem einzelnen Plastikbehältnis auf.
- (2) Stellen Sie sicher, dass das Behältnis zur Aufbewahrung der Batterien aus nicht leitfähigem Material besteht.
- (3) Stellen Sie sicher, dass die Batterien keinerlei Feuchtigkeit ausgesetzt sind.
- (4) Bewahren Sie Batterien nie mit Gefahrenstoffen zusammen oder in der Nähe von Gefahrenstoffen auf.
- (5) Bewahren Sie Batterien an Orten auf, an denen sie keinen hohen Temperaturen ausgesetzt sind.
- (6) Batterien nie zerlegen oder erhitzen.

### INHALT

### Vorwort Bevor Sie mit dem Lesen beginnen

| 1. SICHERHEITSHANDBUCH                   |                          | 1-1  |
|------------------------------------------|--------------------------|------|
| 1.1 Zu Ihrer Sicherheit                  |                          | 1-1  |
| 1.2 Zum Schutz der Maschine              |                          | 1-2  |
| 1.3 Sicherheitsbestimmungen für die einz | elnen Tätigkeiten        | 1-2  |
| 1.3.1 Bei der Wartung                    |                          | 1-2  |
| 1.3.2 Beim Betrieb                       |                          | 1-3  |
| 1.3.3 Beim Umrüsten                      |                          | 1-4  |
| 1.3.4 Im Störfall                        |                          | 1-4  |
| 1.4 Beschilderung                        |                          | 1-5  |
| 1.4.1 Lage der Warnschilder              |                          | 1-5  |
| 1.4.2 Warn- und Sicherheitshinweise au   | uf der Warnbeschilderung | 1-6  |
| 1.5 Geltendes Recht, Normen, Grundlage   | )                        | 1-10 |
| 2. GESAMTANSICHT DER MASCHINE            |                          | 2-1  |
| 2.1 Allgemeiner Zustand                  |                          | 2-1  |
| 2.1.1 Maschinenansicht und Bezeichnu     | ing                      | 2-1  |
| 2.1.2 Bewegungsachsen                    |                          | 2-3  |
| 2.2 Technische Daten der Maschine        |                          | 2-4  |
| 3. INSPEKTIONEN                          |                          | 3-1  |
| 3.1 Punkte für tägliche Inspektion       |                          | 3-1  |
| 3.1.1 Ölmenge und Druck der Pumper       | neinheit prüfen          | 3-2  |
| 3.1.1.1 Erforderliche Werkzeuge          |                          | 3-2  |
| 3.1.1.2 Verfahren                        |                          | 3-2  |
| 3.1.2 Ölmenge und Druck in der Öl/Lut    | ft-Schmiereinheit prüfen | 3-3  |
| 3.1.2.1 Erforderliche Werkzeuge          |                          | 3-3  |
| 3.1.2.2 Verfahren                        |                          | 3-3  |
| 3.1.3 Ölmenge und Druck in der Schlit    | tenschmiereinheit prüfen | 3-4  |
| 3.1.3.1 Erforderliche Werkzeuge          |                          | 3-4  |
| 3.1.3.2 Verfahren                        |                          | 3-4  |
| 3.1.4 Ölstand der Tischschmierung prü    | )fen                     | 3-5  |
| 3.1.4.1 Erforderliche Werkzeuge          |                          | 3-5  |
| 3.1.4.2 Verfahren                        |                          | 3-5  |
| 3.1.5 Ölmenge und Druck in der Spind     | lelkühleinheit prüfen    | 3-6  |
| 3.1.5.1 Erforderliche Werkzeuge          |                          | 3-6  |
| 3.1.5.2 Verfahren                        |                          | 3-6  |

Seite

| 3.1.6 Füll   | stand in der Kühlflüssigkeitsanlage prüfen und von Spänen reinigen | 3-7  |
|--------------|--------------------------------------------------------------------|------|
| 3.1.6.1      | Erforderliche Werkzeuge                                            | 3-7  |
| 3.1.6.2      | Verfahren                                                          | 3-7  |
| 3.1.7 Luft   | druck prüfen                                                       | 3-8  |
| 3.1.7.1      | Erforderliche Werkzeuge                                            | 3-8  |
| 3.1.7.2      | Verfahren                                                          | 3-8  |
| 3.1.8 Altö   | laufbereitung                                                      | 3-11 |
| 3.1.8.1      | Erforderliche Werkzeuge                                            | 3-11 |
| 3.1.8.2      | Verfahren                                                          | 3-11 |
| 3.2 Prüfpunk | te für periodische Prüfungen (wöchentlich)                         | 3-12 |
| 3.2.1 Pun    | npeneinheit auf Dichtheit prüfen                                   | 3-13 |
| 3.2.1.1      | Erforderliche Werkzeuge                                            | 3-13 |
| 3.2.1.2      | Verfahren                                                          | 3-13 |
| 3.2.2 Küh    | lung des Steuerpults prüfen                                        | 3-14 |
| 3.2.2.1      | Erforderliche Werkzeuge                                            | 3-14 |
| 3.2.2.2      | Verfahren                                                          | 3-14 |
| 3.2.3 Mag    | Jazinbetrieb prüfen                                                | 3-15 |
| 3.2.3.1      | Erforderliche Werkzeuge                                            | 3-15 |
| 3.2.3.2      | Verfahren                                                          | 3-15 |
| 3.2.4 Mes    | sung des Spiels zwischen vorderer Kappe und Spindel                | 3-16 |
| 3.2.4.1      | Erforderliche Werkzeuge                                            | 3-16 |
| 3.2.4.2      | Verfahren                                                          | 3-16 |
| 3.3 Prüfpunk | te für periodische Prüfungen (monatlich)                           | 3-17 |
| 3.3.1 Mes    | sung der Eingangsspannung am Bedienfeld                            | 3-18 |
| 3.3.1.1      | Erforderliche Werkzeuge                                            | 3-18 |
| 3.3.1.2      | Verfahren                                                          | 3-18 |
| 3.3.2 Ung    | ewöhnliche Geräuschentwicklung bei Spindelrotation prüfen          | 3-19 |
| 3.3.2.1      | Erforderliche Werkzeuge                                            | 3-19 |
| 3.3.2.2      | Verfahren                                                          | 3-19 |
| 3.3.3 Wer    | kzeugwechsel prüfen                                                | 3-20 |
| 3.3.3.1      | Erforderliche Werkzeuge                                            | 3-20 |
| 3.3.3.2      | Verfahren                                                          | 3-20 |
| 3.3.4 Betr   | ieb des Palettenwechslers prüfen                                   | 3-22 |
| 3.3.4.1      | Erforderliche Werkzeuge                                            | 3-22 |
| 3.3.4.2      | Verfahren                                                          | 3-22 |
| 3.4 Prüfpunk | te für periodische Prüfungen (alle 6 Monate)                       | 3-24 |
| 3.4.1 Prül   | ung der Pumpeneinheit                                              | 3-27 |
| 3.4.1.1      | Erforderliche Werkzeuge                                            | 3-27 |
| 3.4.1.2      | Verfahren                                                          | 3-27 |
| 3.4.2 Öl/L   | uft-Schmiereinheit prüfen                                          | 3-28 |
| 3.4.2.1      | Erforderliche Werkzeuge                                            | 3-28 |
| 3.4.2.2      | Verfahren                                                          | 3-28 |

| 3.4.3 Schmiereinhei       | it für Führungsbahnen prüfen          | 3-30 |
|---------------------------|---------------------------------------|------|
| 3.4.3.1 Erforderlie       | che Werkzeuge                         | 3-30 |
| 3.4.3.2 Verfahren         | ]                                     | 3-30 |
| 3.4.4 Tischbetrieb p      | rüfen                                 | 3-32 |
| 3.4.4.1 Erforderlie       | che Werkzeuge                         | 3-32 |
| 3.4.4.2 Verfahren         | ]                                     | 3-32 |
| 3.4.5 Den Sitz der F      | Palette auf dem Tisch prüfen          | 3-33 |
| 3.4.5.1 Erforderlie       | che Werkzeuge                         | 3-33 |
| 3.4.5.2 Verfahren         | ]                                     | 3-33 |
| 3.4.6 Messung der         | Werkzeugspannkraft der Spindel        | 3-35 |
| 3.4.6.1 Erforderlie       | che Werkzeuge                         | 3-35 |
| 3.4.6.2 Verfahren         | )                                     | 3-35 |
| 3.4.7 Messung des         | Isolationswiderstands am Spindelmotor | 3-36 |
| 3.4.7.1 Erforderlie       | che Werkzeuge                         | 3-36 |
| 3.4.7.2 Verfahren         | ]                                     | 3-36 |
| 3.4.8 ATC-Shutter p       | orüfen                                | 3-37 |
| 3.4.8.1 Erforderlie       | che Werkzeuge                         | 3-37 |
| 3.4.8.2 Verfahren         | ]                                     | 3-37 |
| 3.4.9 Kabelführung        | prüfen                                | 3-38 |
| 3.4.9.1 Erforderlie       | che Werkzeuge                         | 3-38 |
| 3.4.9.2 Verfahren         | ]                                     | 3-38 |
| 3.4.10 Spindelkühleir     | nheit prüfen                          | 3-39 |
| 3.4.10.1 Erforderlie      | che Werkzeuge                         | 3-39 |
| 3.4.10.2 Verfahren        | ]                                     | 3-39 |
| 3.4.11 Kühleinheit prü    | üfen                                  | 3-40 |
| 3.4.11.1 Erforderlie      | che Werkzeuge                         | 3-40 |
| 3.4.11.2 Verfahren        | ]                                     | 3-40 |
| 3.5 Prüfpunkte für perie  | odische Prüfungen (jährlich)          | 3-41 |
| 3.5.1 Spannung der        | <sup>-</sup> Magazinkette             | 3-42 |
| 3.6 Ölliste für die einze | elnen Einheiten                       | 3-44 |
| 3.7 Technische Daten j    | jeder Einheit                         | 3-45 |
| 3.7.1 Pumpeneinhe         | it                                    | 3-45 |
| 3.7.2 Öl/Luft-Schmie      | ereinheit                             | 3-45 |
| 3.7.3 Schmiereinhe        | it für Führungsbahnen                 | 3-45 |
| 3.7.4 Spindelkühleir      | nheit                                 | 3-46 |
| 3.7.5 Kühleinheit         |                                       | 3-46 |
| 3.7.6 Mehrstufen-Tr       | ockenluftfilter                       | 3-47 |
| 3.7.7 Pneumatikanla       | age                                   | 3-48 |
| 3.8 Liste der Näherung    | sschalter und SOL                     | 3-49 |

| 4. | EINSTELLUNGEN                                                                       | - 4-1  |
|----|-------------------------------------------------------------------------------------|--------|
|    | 4.1 Nulleinstellverfahren                                                           | - 4-1  |
|    | 4.1.1 Wechsel des Stellmotors für Spindelvorschub oder der Kugelumlaufspindel       | - 4-1  |
|    | 4.1.1.1 Nulleinstellung der X-Achse                                                 | - 4-1  |
|    | 4.1.1.2 Nulleinstellung der Z-Achse                                                 | - 4-10 |
|    | 4.1.1.3 Nulleinstellung der Z-Achse                                                 | - 4-18 |
|    | 4.1.1.4 Nulleinstellung der B-Achse                                                 | - 4-26 |
|    | 4.1.1.5 Nulleinstellung ATC (Autom. Werkzeugwechsler)                               | - 4-33 |
|    | 4.1.1.6 Nullen und Einstellen des Magazins                                          | - 4-37 |
|    | 4.1.1.7 Ändern der PMC-Datentabelle                                                 | - 4-39 |
|    | 4.2 Einstellung der Positionsschalter                                               | - 4-41 |
|    | 4.2.1 Liste der Positionsschalter                                                   | - 4-41 |
|    | 4.2.2 Vorgehensweise bei Einstellungsänderungen                                     | - 4-42 |
|    | 4.3 Einstellen des digitalen Druckschalters                                         | - 4-45 |
|    | 4.4 Einstellung der Spindelausrichtung                                              | - 4-46 |
|    | 4.5 Wärmegangausgleich an der Kugelumlaufspindel                                    | - 4-48 |
|    | 4.5.1 Beschreibung des Wärmegangausgleichs an der Kugelumlaufspindel                | - 4-48 |
|    | 4.5.2 Einstellung des Wärmegangausgleichs an der Kugelumlaufspindel                 | - 4-52 |
|    | 4.5.2.1 Vorausgegangene Prüfung (Arbeitsbereich: Elektrik)                          | - 4-52 |
|    | 4.5.2.2 Steuerung und Vorsichtsmaßnahmen bei der Einstellung von Referenzwerten für |        |
|    | die Kugelumlaufspindel                                                              | - 4-53 |
|    | 4.5.2.3 Einstellvorgang für den Referenzwert für die Kugelumlaufspindel (M88)       | - 4-53 |
|    | 4.5.2.4 Prüfen des Wärmegangausgleichs der Kugelumlaufspindel (M86)                 | - 4-54 |
|    | 4.5.2.5 Löschen des NC-Parameters (Ausgleichswert) für den Wärmeanstieg             | - 4-58 |
|    | 4.5.3 Tabelle zum Wärmegangausgleich an der Kugelumlaufspindel                      | - 4-59 |
|    | 4.5.4 Unterprogramm                                                                 | - 4-60 |
|    | 4.6 Nullen der Werkzeuginspektionseinheit                                           | - 4-62 |
|    | 4.6.1 Vorgehensweise beim Nullen                                                    | - 4-62 |
|    |                                                                                     |        |
| 5. | ALARM-MELDUNGEN                                                                     | - 5-1  |
|    | 5.1 Lesen von Alarmmeldungen                                                        | - 5-1  |
|    | 5.2 NC-Alarm                                                                        | - 5-2  |
|    | 5.2.1 Klassifizierung der Fehler-Codes                                              | - 5-2  |
|    | 5.2.2 System-Alarm                                                                  | - 5-3  |
|    | 5.3 Ablauf-Alarm (AL)                                                               | - 5-4  |
|    | 5.3.1 Liste der Ablaufalarmmeldungen                                                | - 5-4  |
|    | 5.3.2 Liste der Warnungs-Codes                                                      | - 5-9  |
|    | 5.3.3 Liste der Bedieneranforderungen                                               | - 5-11 |
|    | 5.3.4 Beschreibung der Ablauf-Alarmmeldungen                                        | - 5-12 |
|    | 5.3.5 Beschreibung der Warnungen                                                    | - 5-29 |
|    | 5.3.6 Bedienermeldungen                                                             | - 5-34 |

| 6. | DIAGNOSE                                                                                 | - 6-1  |
|----|------------------------------------------------------------------------------------------|--------|
|    | 6.1 Anzeigen und Ablesen des Diagnosebildschirms (PMC)                                   | - 6-1  |
|    | 6.2 Anzeige und Ablesen des Leiterdiagramms (PCLAD)                                      | - 6-3  |
|    | 6.3 Ablesen der Positionsdifferenz                                                       | - 6-4  |
| 7. | FEHLERSUCHE                                                                              | - 7-1  |
|    | 7.1 NC-Stromversorgung nicht eingeschaltet                                               | - 7-1  |
|    | 7.2 Maschine nicht bereit                                                                | - 7-1  |
|    | 7.3 Störung zwischen Spindel und Tisch, Vorrichtung und Werkstück                        | - 7-2  |
|    | 7.4 Alarm der Spindelantriebseinheit (AL37 SPINDLE CONTROL UNIT ALARM)                   | - 7-2  |
|    | 7.5 Alarm Spindelrotation (AL38 SPINDLE REVOLUTION ALARM)                                | - 7-3  |
|    | 7.6 Fehler Spindeldrehzahl (AL39 SPINDLE REVOLUTION CONDITION ALARM)                     | - 7-4  |
|    | 7.7 Fehler Spindelausrichtung (AL40 SPINDLE ORIENTATION ALARM)                           | - 7-4  |
|    | 7.8 Stellantrieb bei Spindellauf nicht betriebsbereit (AL41 SERVO READY OFF ON SP. REV.) | - 7-5  |
|    | 7.9 ATC nicht positioniert (AL48 ATC NOT IN POSITION)                                    | - 7-5  |
|    | 7.10 Kein Achsenvorschub                                                                 | - 7-6  |
|    | 7.11 Keine Drehung des Tisches                                                           | - 7-7  |
|    | 7.12 Alarm Stellantriebe                                                                 | - 7-8  |
|    | 7.12.1 Alarm-Nr. am Verstärker des Stellantriebs prüfen                                  | - 7-8  |
|    | 7.12.2 Alarm Stellantriebe                                                               | - 7-9  |
|    | 7.13 Ausfall des Messtasters                                                             | - 7-10 |
|    | 7.14 Keine Kühlmittelversorgung                                                          | - 7-11 |
|    | 7.15 Kein Nachfüllöl                                                                     | - 7-11 |
|    | 7.16 Stufenbildung beim Fräsen und Endfräsen                                             | - 7-12 |
|    | 7.17 Beim Werkzeugwechsel wurde [NOT-AUS] oder [RESET] gedrückt                          | - 7-13 |
|    | 7.18 Beim Palettenwechsel wurde [NOT-AUS] oder [RESET] gedrückt                          | - 7-14 |
|    | 7.19 Fehler Netzwerk-Bus                                                                 | - 7-15 |
|    | 7.19.1 Feldbusfehler                                                                     | - 7-15 |
|    | 7.19.2 Interner Busfehler                                                                | - 7-15 |
|    | 7.19.3 Status des Feldbus                                                                | - 7-16 |
|    | 7.19.4 Fehlermeldungen durch Blink-Code der "E/A"-LED                                    | - 7-17 |
| 8. | ANHANG                                                                                   | - 8-1  |
|    | 8.1 Teileliste Elektrik                                                                  | - 8-1  |
|    | 8.2 Lesen des Elektroschaltplans                                                         | - 8-12 |
|    | 8.2.1 Allgemeines                                                                        | - 8-12 |
|    | 8.2.2 Einbau-Kodifizierungsliste                                                         | - 8-13 |
|    | 8.2.3 Verwendete Symbole                                                                 | - 8-15 |
|    | 8.2.4 Beispiel eines Elektroschaltplans                                                  | - 8-16 |
|    | 8.3 Layout der Komponenten im Schaltschrank                                              | - 8-19 |
|    | 8.4 FANUC Stellmotorverstärker Baureihe β (ATC, Magazin)                                 | - 8-20 |
|    | 8.4.1 Anschluss Stromversorgung                                                          | - 8-20 |
|    | 8.4.1.1 Bestätigung der Versorgungsspannung und der Leistung                             | - 8-20 |
|    | 8.4.1.2 Kriechstrom und Auswahl der Kriechstromunterbrecher                              | - 8-20 |
|    | 8.4.2 Anschluss einer separaten regenerativen Entladeeinheit                             | - 8-21 |
|    | 8.4.3 Bewegung                                                                           | - 8-22 |
|    | 8.4.4 Wechseln der Sicherung                                                             | - 8-24 |
|    | 8.4.5 Wechseln der Batterie                                                              | - 8-25 |
|    | 8.4.6 Entgegennahme und Lagerung von Stellmotoren                                        | - 8-26 |
|    | 8.4.7 Tägliche Prüfung des Stellmotors                                                   | - 8-27 |
|    | 8.4.8 Wartung des Stellmotors                                                            | - 8-28 |

| 9.1 Teileliste für den Tisch                                                                  | 9-1                                             |
|-----------------------------------------------------------------------------------------------|-------------------------------------------------|
| 9.1.1 Teileliste für den NC-Tisch                                                             | 9-1                                             |
| 9.1.1.1 Schnitt durch die Tischmitte (PD1.1)                                                  | 9-3                                             |
| 9.1.1.2 Schnitt durch die Tischmitte (PD1.2)                                                  | 9-4                                             |
| 9.1.1.3 Schnittdarstellung mit Draufsicht des Tisches (PD1.3)                                 | 9-5                                             |
| 9.1.1.4 Schnittdarstellung mit Draufsicht des Tisches (PD1.4)                                 | 9-6                                             |
| 9.1.2 Teileliste für den Tisch mit 1°-Indexierung                                             | 9-7                                             |
| 9.1.2.1 Schnitt durch die Tischmitte (PD1.1)                                                  | 9-8                                             |
| 9.1.2.2 Schnittdarstellung mit Draufsicht des Tisches (PD1.2)                                 | 9-9                                             |
| 9.1.2.3 Schnittdarstellung mit Draufsicht des Tisches (PD1.3)                                 | 9-10                                            |
| 9.2 Teile des Spindelkopfs                                                                    | 9-11                                            |
| 9.2.1 Teile des Spindelkopfs 6.000 min <sup>-1</sup> (#50, Standard, hohes Drehmoment)        | 9-11                                            |
| 9.2.1.1 Schnittdarstellung der Spindel (PD2.1)                                                | 9-13                                            |
| 9.2.1.2 Schnittdarstellung der Spindel (PD2.2)                                                | 9-14                                            |
| 9.2.1.3 Schnittdarstellung der Spindel (PD2.3)                                                | 9-15                                            |
| 9.2.2 Teile des Spindelkopfs 15.000 min <sup>-1</sup> (#50, 22/18,5 kW, hohe Drehzahl)        | 9-16                                            |
| 9.2.2.1 Schnittdarstellung der Spindel (PD2.1)                                                | 9-18                                            |
| 9.2.2.2 Schnittdarstellung der Spindel (PD2.2)                                                | 9-19                                            |
| 9.2.2.3 Schnittdarstellung der Spindel (PD2.3)                                                | 9-20                                            |
| 9.2.3 Teile des Spindelkopfs 15.000 min <sup>-1</sup> (#50, 30/25 kW, großer Drehzahlbereich) | 9-21                                            |
| 9.2.3.1 Schnittdarstellung der Spindel (PD2.1)                                                | 9-23                                            |
| 9.2.3.2 Schnittdarstellung der Spindel (PD2.2)                                                | 9-24                                            |
| 9.2.3.3 Schnittdarstellung der Spindel (PD2.3)                                                | 9-25                                            |
| 9.3 Teileliste für die Vorschubeinheit                                                        | 9-26                                            |
| 9.3.1 Schnittdarstellung der Vorschubeinheiten für X-, Y- und Z-Achsen (PD3.1)                | 9-27                                            |
| 9.4 Teileliste für den Hauptarm                                                               | 9-28                                            |
| 9.4.1 Telleliste für den Hauptarm (#50)                                                       | 9-28                                            |
| 9.4.1.1 Schnittdarstellung Hauptarm (PD4.1)                                                   | 9-29                                            |
| 9.4.1.2 Schnittderstellung Hauptarm (PD4.2)                                                   | 9-30                                            |
| 9.4.1.5 Schnittdarstellung des Wechselanns (PD4.3)                                            | 0 22                                            |
| 9.5 1 Teileliste für das Magazin für 40/60 Werkzeuge (#50)                                    | 0.32                                            |
| 9.5.1 Telleliste für das Magazin für 40/00 Weitzeuge (#50)                                    | 0.33                                            |
| 9.5.1.2 Magazin volderansicht (PD5.2)                                                         | 9-33                                            |
| 9.5.2 Teileliste für das Magazin für 91/121 Werkzeuge (#50)                                   | 9-35                                            |
| 9.5.1.1 Magazin Vorderansicht (PD5.1)                                                         | 9-36                                            |
| 9.5.1.2 Magazin rechte Seitenansicht (PD5.2)                                                  | 9-37                                            |
| 9.6. Teileliste für den Palettenwechsler                                                      | 9-38                                            |
| 9.6.1 Teileliste für den Palettenwechsler (Standard)                                          | 9-38                                            |
| 9.6.1.1 Schnittdarstellung des Palettenwechslers (PD6.1)                                      | 9-39                                            |
| 9.6.1.2 Vorderansicht des Palettenwechslers (PD6.2)                                           | 9-40                                            |
| 9.6.2 Teileliste für den Palettenwechsler (für RGV)                                           | 9-41                                            |
| 9.6.2.1 Schnittdarstellung des Palettenwechslers (PD6.1)                                      | 9-42                                            |
| 9.6.2.2 Vorderansicht des Palettenwechslers (PD6.2)                                           | 9-43                                            |
| 9.7 Teileliste für die Werkzeuginspektionseinheit                                             | 9-44                                            |
| 9.7.1 Schnittdarstellung der Werkzeuginspektionseinheit (PD7.1)                               | 9-45                                            |
|                                                                                               | <ul> <li>9.1 Teileliste für den Tisch</li></ul> |

### VORWORT

Dieses Handbuch wurde erstellt, um Sie umfassend über die Wartung unseres Horizontal-Bearbeitungszentrums FH800SX zu informieren.

Bitte beachten Sie, dass Ihre Maschine möglicherweise nicht über alle optional wählbaren Funktionen verfügt, die in diesem Handbuch beschrieben werden.

Ziehen Sie bei Bedarf auch folgendes Handbuch heran:

Bedienungshandbuch zum FH800SX

# 1. Gebrauch des Handbuchs

Das Handbuch ist wie folgt aufgebaut.

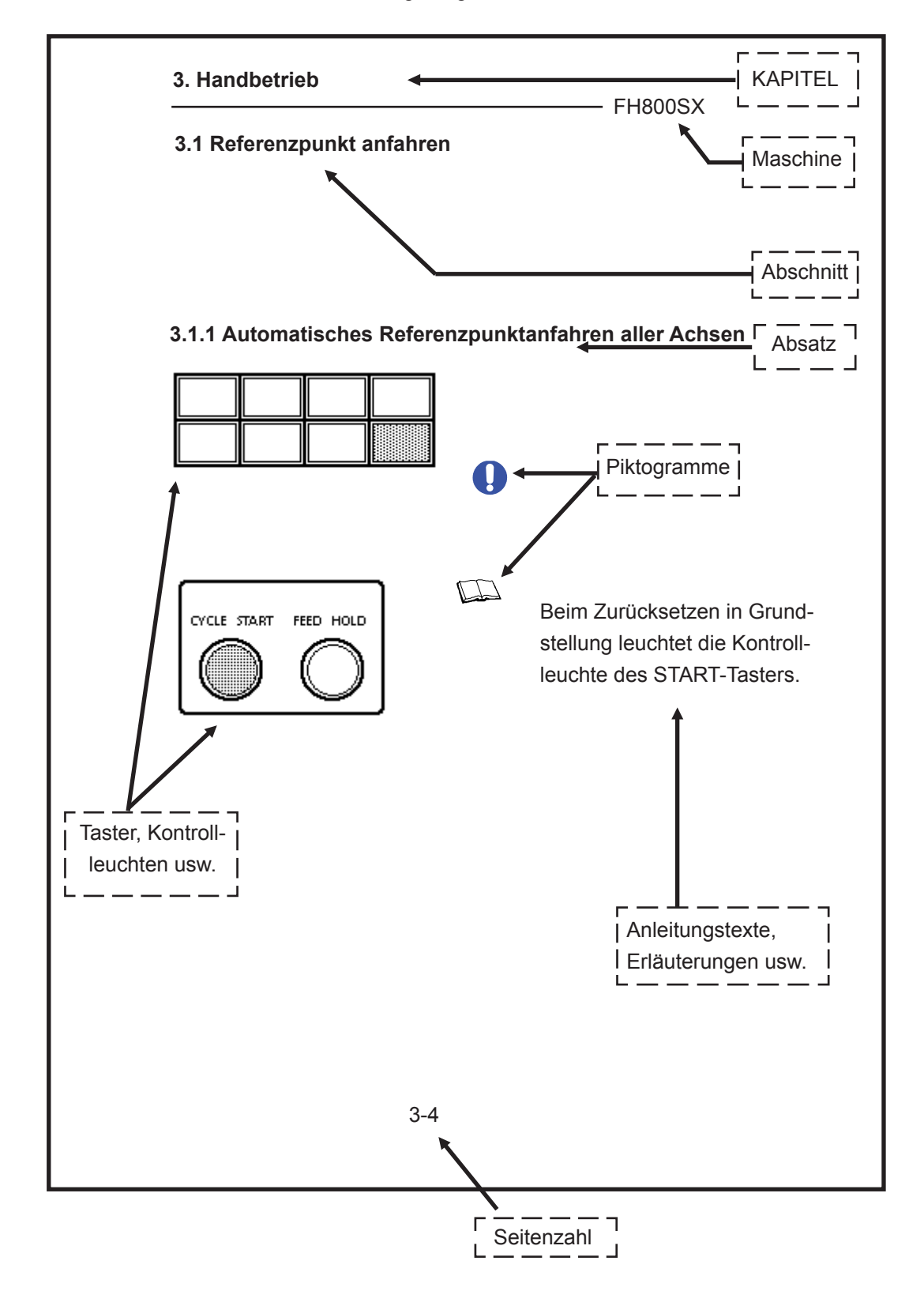

- FH800SX

# **BEVOR SIE MIT DEM LESEN BEGINNEN**

Erläuterungen zur vorhergehenden Seite Kapitel ------Hauptthemen und Kapitelüberschriften Abschnitt ------Unterthemen und Kapitelinhalte

Absatz -----Handlungsanweisungen und Erläuterungen zu Kapitelinhalten

Maschine-----Die Typenbezeichnung der im Handbuch beschriebenen Maschine

Darstellung der Warn- und Sicherheitshinweise

Im Handbuch werden folgende Hinweise verwendet, um Ihnen den sicheren Betrieb der Maschine zu ermöglichen und Personen- oder Sachschäden vorzubeugen:

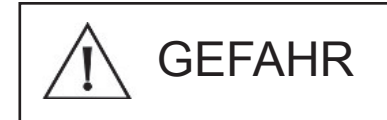

Das Nichtbeachten dieser Hinweise kann Tod oder schwere Verletzungen zur Folge haben.

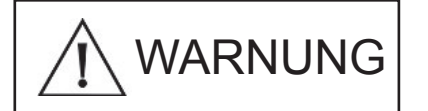

Das Nichtbeachten dieser Hinweise kann Tod oder schwere Verletzungen zur Folge haben.

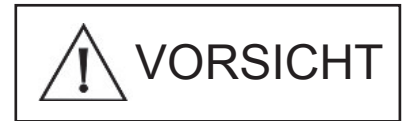

Das Nichtbeachten dieser Hinweise kann schwere Verletzungen oder Sachschäden zur Folge haben.

Außerdem werden im Handbuch folgende Hinweise verwendet:

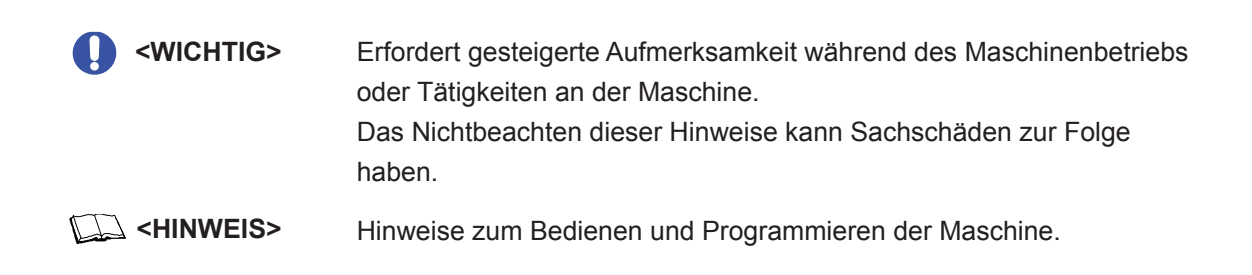

| Bedienvorgänge & Erläuterungen | <ul> <li>Bedienvorgänge werden beschrieben und Erläuterungen gegeben.</li> <li>* (1) (2) … bzw. ①②… werden für Schritt-für-Schritt-Anleitungen verwendet. Um die Maschine korrekt bedienen zu können, gehen Sie stets in der angegebenen Reihenfolge vor.</li> <li>* (a) (b) … stellen alternativ wählbare Bedienvorgänge gegenüber und werden wie angegeben ausgewiesen.</li> <li>* [START] usw. weist auf den jeweils zu betätigenden Taster hin.</li> <li>* {Cutting Feed} usw. weist auf die jeweils wählbare Schalterstellung hin.</li> <li>* <power source=""> usw. weist auf die jeweilige Kontrollleuchte hin.</power></li> <li>* "TOUCH SENSOR" usw. weist auf den jeweiligen Displaytext hin.</li> </ul> |
|--------------------------------|----------------------------------------------------------------------------------------------------|
| Taster, Kontrollleuchten usw   | Taster, Kontrollleuchten usw. werden als Grafiken oder Zeichnungen<br>dargestellt. Zu betätigende Taster sind im Handbuch unterlegt und<br>somit leicht zu erkennen. Grafiken und Zeichnungen wurden nach<br>dem aktuellsten Informationsstand erstellt. Die genaue Ausführung<br>der Maschine kann jedoch von Grafiken und Zeichnungen abwei-                                                                                                    |

Seitenzahl ...... Die Seitenzahl (z. B. 3-4) setzt sich zusammen aus der Kapitelnummer (z. B. 3) und der jeweiligen Seitenzahl (z. B. 4) des Kapitels.

Aufschluss geben.

chen. Das gewissenhafte Studium des Handbuchs kann darüber

# **1.1 Zu Ihrer Sicherheit**

- (1) Aus Sicherheitsgründen wird der Betreiber angewiesen, nur denjenigen Zutritt zum Aufstellungsort der Maschine zu gewähren, die eine umfassende Unterweisung zu Sicherheitsbestimmungen erhalten haben. Wird der Zutritt auch Personen gewährt, die keine umfassende Unterweisung zu Sicherheitsbestimmungen erhalten haben, kann das schwere Unfälle zur Folge haben.
- (2) Bevor Sie an der Maschine tätig werden, vergewissern Sie sich stets der Sicherheit des Personals in der unmittelbaren Umgebung der Maschine. Das Nichtbeachten dieser Sicherheitsbestimmung kann zu Unfällen und Verletzungen durch rotierende oder sich bewegende Teile führen.
- (3) Achten Sie darauf, dass der Boden in der Umgebung der Maschine frei von Gegenständen ist. Halten Sie das Arbeitsumfeld aufgeräumt und sauber. Halten Sie insbesondere den Boden frei von Wasser oder Öl. Das Nichtbeachten dieser Sicherheitsbestimmung kann zu Unfällen und Verletzungen durch Stürze führen.
- (4) Achten Sie darauf, dass Sie beim Umgehen der Maschine nicht durch überstehende Maschinenteile zu Fall kommen und verletzt werden.
- (5) Führen Sie keine Arbeiten an der Maschine aus, wenn Schutzverkleidungen, Sperrvorrichtungen oder andere Sicherheitsvorrichtungen entfernt wurden. Wird die Maschine trotz entfernter Sicherheitsvorrichtungen betrieben, kann das Unfälle und Verletzungen durch unvermittelte Bewegungen der Maschine zur Folge haben.
- (6) Sicheres Arbeiten an der Maschine erfordert das Tragen von Sichertheitskleidung und Schutzausrüstung, die Kenntnis der durchzuführenden Bedienvorgänge und die Kontrolle auf Einhaltung der Sicherheitsbestimmung vor Inbetriebnahme der Maschine. Anderenfalls können Sie sich verletzen.
- (7) Betreten Sie den Arbeitsbereich der Maschine nie während des Betriebs. Das Nichtbeachten dieser Sicherheitsbestimmung kann zu Unfällen und Verletzungen durch rotierende oder sich bewegende Teile führen.
- (8) Schalten Sie nie die Stromversorgung ein, wenn eine Tür des Steuerschranks geöffnet ist. Dies kann zu Verletzungen oder sogar zum Tod durch Stromschlag oder Verbrennungen führen.
- (9) Lassen Sie sich gemäß dem Handbuch einweisen, bevor Sie an der Maschine tätig werden. Unachtsamkeiten nicht eingewiesenen Personals können in schweren Unfällen resultieren.
- (10) Die Tür des Schaltschranks kann mit einem speziellen Schlüssel verschlossen werden. Ein mit Wartungsarbeiten an der Maschine betrauter Mitarbeiter sollte den Schlüssel für die Schaltschranktür verwalten. Achten Sie darauf, dass die Schaltschranktür wieder verschlossen und der Schlüssel an den verantwortlichen Mitarbeiter zurückgegeben wird, nachdem ein Elektriker die Inspektion oder Wartungsarbeiten durchgeführt hat.
- (11) Die Maschine darf ausschließlich durch dafür ausgebildetes Wartungspersonal gewartet werden. Elektrische Maschinenkomponenten dürfen auschließlich von Elektrikern gewartet werden. Unachtsamkeiten unzureichend ausgebildeten Personals können Verletzungen zur Folge haben.
- (12) Ausschließlich qualifiziertes Personal darf Tätigkeiten wie das Bedienen eines Krans oder Gabelstablers oder Anschlagarbeiten ausgeführen. Werden derartige Tätigkeiten von unqualifiziertem Personal ausgeführt, kann das schwere Unfälle zur Folge haben.

# **1.2 Zum Schutz der Maschine**

- (1) Verstellen Sie keine Parametereinstellungen, da diese vor dem Versand der Maschine gemäß Ihren Angaben eingestellt wurden.
- (2) Prüfen Sie die Funktionsfähigkeit der Schalter und Kontrollleuchten vor Inbetriebnahme der Maschine. Anderenfalls kann die Maschine durch Funktionsstörungen beschädigt werden.
- (3) Nehmen Sie Werkzeug, das Sie im Inneren der Maschine verwendet haben, nach Beendigung der Arbeit stets aus der Maschine. Anderenfalls kann dieses Werkzeug in der Maschine Schäden verursachen.

# 1.3 Sicherheitsbestimmungen für die einzelnen Tätigkeiten

### 1.3.1 Bei der Wartung

- (1) Schalten Sie die Stromversorgung aus, bevor Sie in der Maschine, von der die Verkleidung entfernt wurde, tätig werden. Anderenfalls können Sie sich schwer verletzen.
- (2) Tragen Sie bei Arbeiten innerhalb der Maschine stets Sicherheitsschuhe und achten Sie auf sicheren Stand und Gang, da der Boden aufgrund von Öl- oder Kühlmittelrückständen glatt sein und Verletzungen durch Stürze verursachen kann.
- (3) Späne nie mit bloßen Händen entfernen. Falls Sie Druckluft verwenden, Schutzbrille tragen. Anderenfalls können Ihre Augen durch umherfliegende Späne verletzt werden.
- (4) Entfernen Sie Späne, Wasser, Ölrückstände und ähnliche Verunreinigungen vom Boden, bevor Sie die Maschine oder den Pallettenwechsler betreten. Achten Sie auf sicheren Stand. Anderenfalls können Sie ausgleiten und sich verletzen.
- (5) Achten Sie beim Schließen der Maschinentüren stets darauf, dass Sie Finger oder andere Körperteile nicht einklemmen.
- (6) Das Auswechseln von Bauteilen oder der Verkabelung im Schaltschrank darf lediglich durch einen Elektriker durchgeführt werden. Schalten Sie den Hauptschalter im Stromversorgungssteuerkasten vor Wartungsarbeiten aus. Wartungs- und Inspektionsarbeiten unter eingeschalteter Stromversorgung können Stromschlag bewirken.
- (7) Schalten Sie die Stromversorgung vor Wartungs- und Inspektionsarbeiten ab. Anderenfalls laufen Sie Gefahr, einen Stromschlag zu erleiden oder sich an der ausscherenden Maschine zu verletzen.
- (8) Vermeiden Sie es unbedingt, Öl, Wasser oder andere Flüssigkeiten über das Bedienpult, den Anschlusskasten oder Ähnliches zu verschütten. Anderenfalls können Sie aufgrund austretender Spannung einen Stromschlag erleiden oder den Ausfall der Maschine bewirken.
- (9) Falls Sie Wartungs- und Inspektionsarbeiten an einer Einheit mit Vertikalbewegung durchführen, platzieren Sie zu Ihrer Sicherheit einen Pfosten in der Einheit als Stütze. Anderenfalls kann ein Versagen der Bremse zu Verletzungen durch Quetschungen führen.
- (10) Tragen Sie Sicherheitsschuhe und legen Sie einen Sicherungsgurt an, bevor Sie Arbeiten auf der Maschine durchführen. Anderenfalls laufen Sie Gefahr, sich durch Stürzen zu verletzen.
- (11) Achten Sie auf sicheren Stand bei Arbeiten in erhöhter Position. Anderenfalls laufen Sie Gefahr, sich durch Stürzen zu verletzen.
- (12) Falls Sie sich auf der Maschine bewegen, treten Sie nie auf die Abdeckung des ATC (AUTO-MATISCHER WERKZEUGWECHSLER). Anderenfalls laufen Sie Gefahr, sich durch Stürzen zu verletzen.
- (13) Falls Sie Inspektions- bzw. Wartungsarbeiten an der Abdeckung des Palettenwechslers durchführen, achten Sie darauf, diese Tätigkeiten am unteren Ende der Abdeckung durchzuführen. Anderenfalls laufen Sie Gefahr, sich durch Quetschungen zu verletzen.

- (14) Selbst nach Ausschalten des Hauptschalters liegt immer noch Spannung am Stromversorgungskabel und am Hauptschalteranschluss an. Ebenso liegt noch Spannung am Kontrollleuchtenanschluss im Schaltschrank an. Wenn Sie aus Unachtsamkeit das Stromversorgungskabel oder den Stromversorgungskabelanschluss berühren, laufen Sie Gefahr, einen Stromschlag oder Verbrennungen zu erleiden, was zu schweren Verletzungen oder gar zum Tod führen kann.
- (15) Schließen Sie stets Schaltschrank- und Anschlusskastentür, bevor Sie die Stromversorgung einschalten. Anderenfalls laufen Sie Gefahr, einen Stromschlag oder Verbrennungen zu erleiden, was zu schweren Verletzungen oder gar zum Tod führen kann.
- (16) Nehmen Sie Werkzeug, das Sie im Inneren der Maschine verwendet haben, nach Beendigung der Arbeit stets aus der Maschine. Anderenfalls kann dieses Werkzeug in der Maschine Schäden verursachen.
- (17) Das Ventil der Spindelkühlung kann heiß sein. Vorsicht bei Tätigkeiten am Ventil.
- (18) Tragen Sie stets Sicherheitsausrüstung (u. a. Helm und Sicherheitsschuhe) bei Arbeiten im Inneren der Maschine. Anderenfalls laufen Sie Gefahr, sich am Kopf oder durch Stürze zu verletzen.
- (19) Tragen Sie bei der Druckluftreinigung stets eine Schutzbrille. Anderenfalls laufen Sie Gefahr, Ihre Augen durch umherfliegende Späne zu verletzen oder gar Ihr Augenlicht zu verlieren.
- (20) Achten Sie darauf verschüttetes Schmieröl oder Kühlmittel aufzuwischen. Anderenfalls kann sich das im Umfeld der Maschine arbeitende Personal durch Stürze verletzen.

### 1.3.2 Beim Betrieb

- (1) Bevor Sie die Maschine in Betrieb nehmen, informieren Sie sich über die Position der NOT-AUS-Schalter, so dass Sie diese jederzeit und von überall betätigen können. Hindernisse vor den NOT-AUS-Schaltern können ein schnelles Betätigen der Taster unnötig verzögern und so zu Verletzungen und Sachschäden führen.
- (2) Berühren Sie Schalter und Taster niemals mit feuchten Händen. Das Nichtbeachten dieser Sicherheitsbestimmung kann im Falle von unzureichender Erdung oder von Spannungsaustritt dazu führen, dass Sie einen Stromschlag erleiden.
- (3) Vergewissern Sie sich vor der Inbetriebnahme der Maschine, dass sich keinerlei Hindernisse im Arbeitsbereich der Maschine befinden. Das Nichtbeachten dieser Sicherheitsbestimmung kann zu Unfällen und Verletzungen durch rotierende oder sich bewegende Teile führen.
- (4) Ziehen Sie das Tooling Manual für detaillierte Informationen in Bezug auf den Verfahrbereich der Achsen heran.
- (5) Falls Sie im Handbetriebmodus arbeiten, betätigen Sie niemals Knöpfe bzw. Schalter am Bedienpult, während Teile Ihres Körpers die Maschine berühren. Das Nichtbeachten dieser Sicherheitsbestimmung kann zu Unfällen und Verletzungen durch rotierende oder sich bewegende Teile führen.
- (6) Halten Sie niemals Körperteile oder gar Ihren ganzen Körper in die Schutzvorrichtung, wenn die Palette entladen wird. Anderenfalls laufen Sie Gefahr eingeklemmt und schwer verletzt zu werden.

### 1.3.3 Beim Umrüsten

- (1) Bevor Sie ein Werkstück einsetzen oder entfernen, vergewissern Sie sich, dass der Taster [NEXT CYCLE START] erloschen ist und der Palettenwechsler nicht mehr arbeitet.
- (2) Nehmen Sie den Werkzeugwechsel magazinseitig vor. Achten Sie auf sicheren Stand, wenn Sie spindelseitig arbeiten. Anderenfalls laufen sie Gefahr, sich durch Sturz oder an Ecken des Werkzeugs zu verletzen.
- (3) Berücksichtigen Sie bei Umrüstarbeiten das Gewicht des Werkstücks. Legen sie im Bedarfsfall eine Rast auf halbem Wege ein.
- (4) Wenn Sie die Maschine umrüsten, achten Sie unter Berücksichtigung des Gewichts und der Haltepunkte auf sicheren Stand und darauf, das Werzeug nicht fallen zu lassen. Veranlassen Sie bei schweren Werkzeugen die notwendigen Maßnahmen, wie z. B. die Zuhilfenahme eines Laufkrans oder Ähnlichem. Anderenfalls laufen Sie Gefahr, durch Sturz oder an den Ecken des Werkzeugs verletzt zu werden.

### 1.3.4 Im Störfall

(1) Falls der ATC (Automatischer Werkzeugwechsel)-Vorgang abbricht, drücken Sie zuerst den NOT-AUS-Schalter, bevor Sie mit der Inspektion beginnen. Anderenfalls laufen sie Gefahr, sich zu verletzen, indem Sie sich in einer Kette verfangen oder durch ein Werkzeug Quetschungen erleiden.

# 1. SICHERHEITSHINWEISE

- FH800SX

# 1.4. Beschilderung

# 1.4.1 Lage der Warnschilder

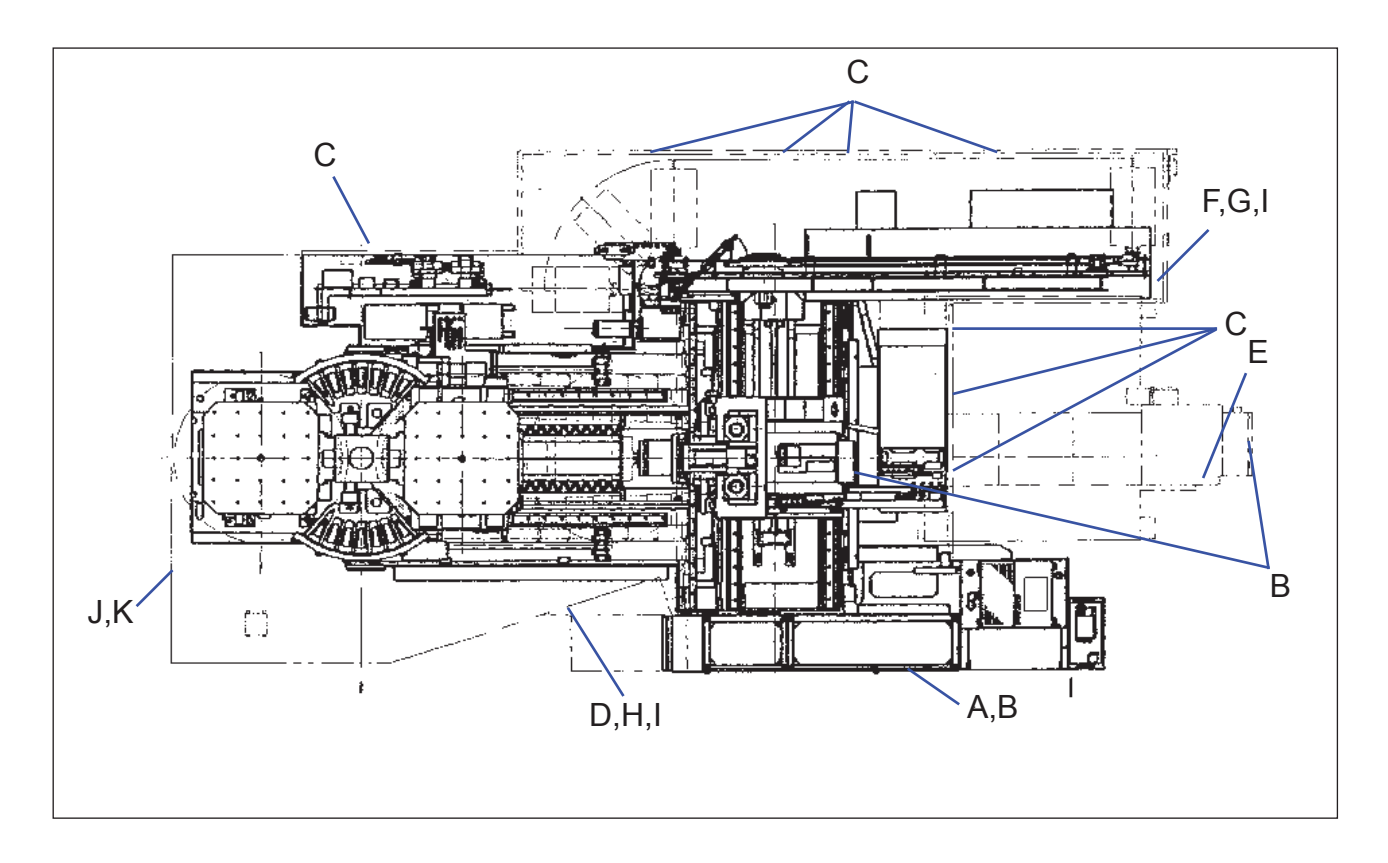

| Pos. | Referenzcode  | Aussage                         | Anbringungsort                          |  |
|------|---------------|---------------------------------|-----------------------------------------|--|
| А    | PD-CA016002-A | Gesamttypenschild               | Steuerpult                              |  |
| В    | 20-99951984-0 | Hochspannung                    | Bedienpult, Spindelkopf, Kühlmitteltank |  |
| С    | PD-CA011016-B | Quetschgefahr (nicht entfernen) | alle Türen                              |  |
| D    | PD-CA611007-A | Quetschgefahr (Verriegelung)    | Zugangstür                              |  |
| Е    | PD-CA611004-A | Gefahr von Handverletzungern    | Kühlmitteltank                          |  |
| F    | PD-CA111004-A | Gefahr von Handverletzungern    | Magazintür                              |  |
| G    | PD-CA011039-B | Werkzeuggrenzwerte              | Magazintür                              |  |
| Н    | 29-08080224-1 | Gefahr von Handverletzungern    | Zugangstür                              |  |
| I    | PD-CA010014-A | Rutschgefahr                    | Zugangstür                              |  |
| J    | PD-CA611008-A | Quetschgefahr (Verriegelung)    | Palettenwechslertür                     |  |
| К    | PD-CA111009-A | Quetschgefahr (nicht entfernen) | Palettenwechslertür                     |  |

# 1. SICHERHEITSHINWEISE

# 1.4.2 Warn- und Sicherheitshinweise auf der Warnbeschilderung

Die im Folgenden aufgeführten Warnsymbole sind als Warnbeschilderung an der Maschine angebracht.

Stellen Sie sicher, dass Sie die Aussage eines jeden Warnsymbols vollkommen verstanden haben und auch einhalten.

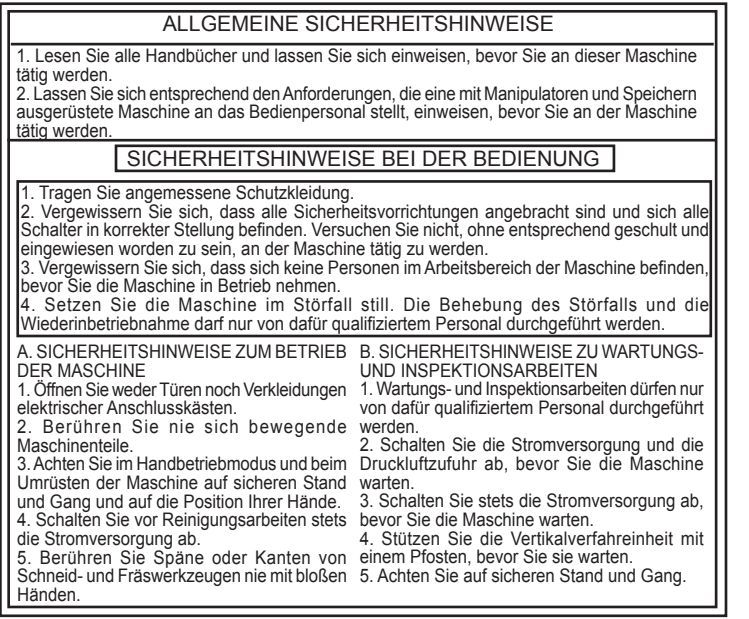

PD-CA016002-A

GEFAHR

GEFAHR DURCH HOCHSPAN-

HOCHSPANNUNG KANN ZUM TOD

DURCH STROMSCHLAG ODER

VERBRENNUNGEN FÜHREN.

WARTUNGS- UND INSPEKTI ONSARBEITEN DÜRFEN NUR

DURCHGEFÜHRT WERDEN.

**BEI ABGESCHALTETER STROM** 

#### <Schulung>

Vor Inbetriebnahme der Maschine, muss das Bedienpersonal geschult und eingewiesen werden.

#### <Sicherheithinweis>

Tragen Sie stets Arbeitskleidung und Schutzausrüstung, die Ihnen sicheres Arbeiten ermöglicht. Führen Sie den entsprechenden Bedienvorgang erst aus, wenn Sie sich vergewissert haben, dass alle Sicherheitsbestimmungen zum Betrieb der Maschine erfüllt sind.

#### <Vorsicht>

Vermeiden Sie riskante Handlungen während die Maschine in Betrieb ist.

Die Wartungsinspektion darf ausschließlich von dafür gualifiziertem Personal durchgeführt werden. Die Anleitung muss strengstens befolgt werden.

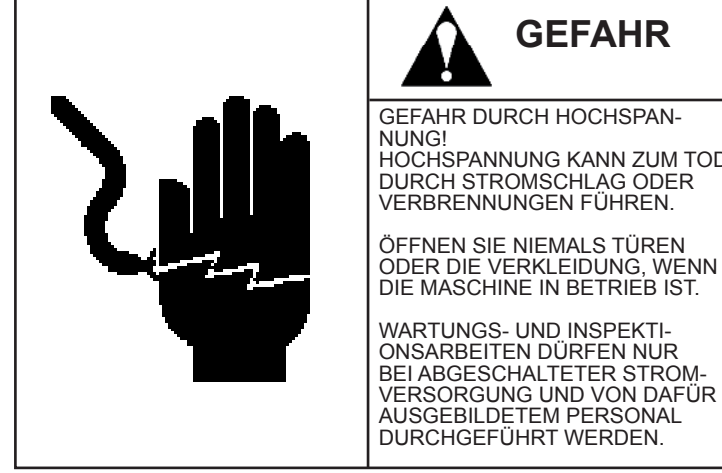

#### <Risikofaktor>

An der Maschine liegt lebensgefährliche Hochspannung an.

<Mögliche Folge>

Stromschlag und Verbrennungen können schwere Verletzungen verursachen, die zum Tod führen können.

#### <Vorbeugemaßnahme>

Öffnen Sie Türen und Klappen nicht, wenn die Maschine in Betrieb ist. Wartungs- und Inspektionsarbeiten dürfen nur bei abgeschalteter Stromversorgung und von dafür ausgebildetem Personal durchgeführt werden.

29-99951984-1

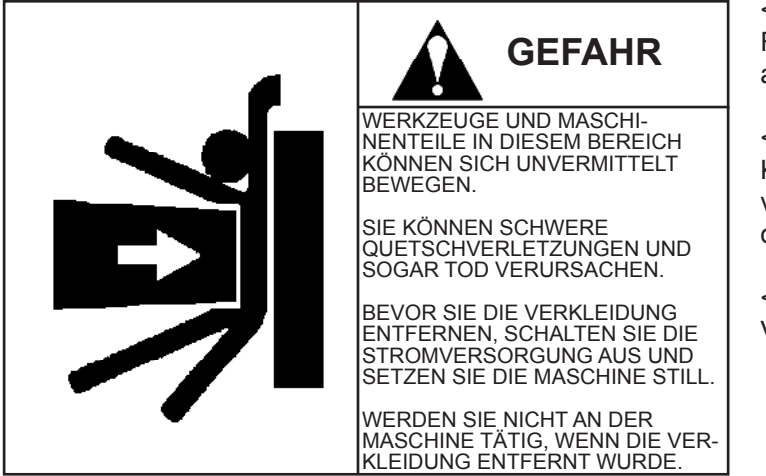

#### <Risikofaktor>

Führen Sie keine Arbeiten an der Maschine aus, wenn die Verkleidung entfernt wurde.

#### <Mögliche Folge>

Körperteile können sich in der Maschine verfangen, was zu schweren Verletzungen oder gar zum Tod führen kann.

<Vorbeugemaßnahme> Verkleidung nicht entfernen.

PD-CA010016-B

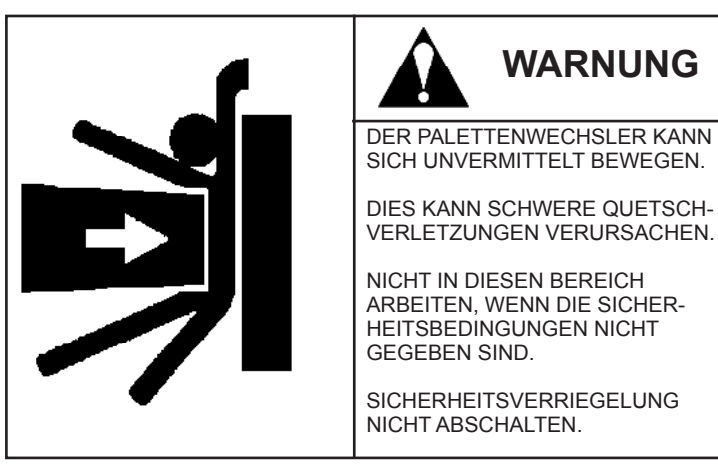

PD-CA611007-A

<Risikofaktor>

Es kann nicht exakt bestimmt werden, wann die Maschine im Automatikbetrieb anfährt.

<Mögliche Folge>

Körperteile können sich in der Maschine verfangen, was zu schweren Verletzungen führen kann.

<Vorbeugemaßnahme> Die Sicherheitsverriegelung darf nicht in OFF-Stellung stehen.

| _ |                                                                                                    | <<br>K<br>e  |
|---|----------------------------------------------------------------------------------------------------|--------------|
|   | DER SPÄNEFÖRDERER BIRGT GE-<br>FAHRENSTELLEN FÜR SCHNITT-<br>UND QUETSCHVERLETZUNGEN.<br>KANN SCHWERE HANDVERLET-<br>ZUNGEN VERURSACHEN. | <<br>F<br>Ki |
|   | REINIGUNGSARBEITEN UND<br>INSPEKTIONEN AM SPÄNEFÖRDE-<br>RER NUR BEI AUSGESCHALTETER<br>STROMVERSORGUNG DURCH-<br>FÜHREN.                | <<br>R<br>S  |

PD-CA611004-A

<Risikofaktor>

Körperteile können vom Späneförderer erfasst werden.

<Mögliche Folge>

Falls Sie sich in der Maschine verfangen, können Sie sich Quetschungen und Knochenbrüche zuziehen.

<Vorbeugemaßnahme>

Reinigungsarbeiten und Inspektionen am Späneförderer nur bei ausgeschalteter Stromzufuhr (OFF-Stellung) durchführen.

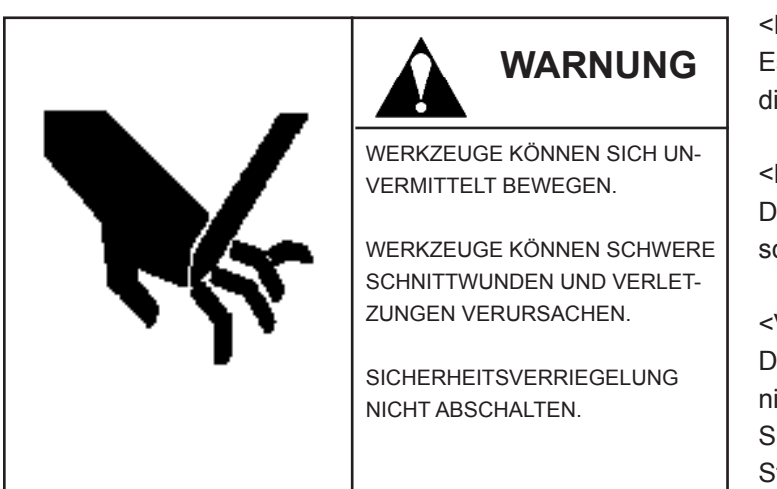

### PD-CA111004-A

### <Risikofaktor>

Es kann nicht exakt bestimmt werden, wann die Maschine im Automatikbetrieb anfährt.

<Mögliche Folge>

Das im Magazin befindliche Werkzeug kann schwere Verletzungen hervorrufen.

### <Vorbeugemaßnahme>

Dringen Sie während des Automatikbetriebs nicht in den Sicherheitsbereich ein. Die Sicherheitsverriegelung darf nicht in OFF-Stellung stehen.

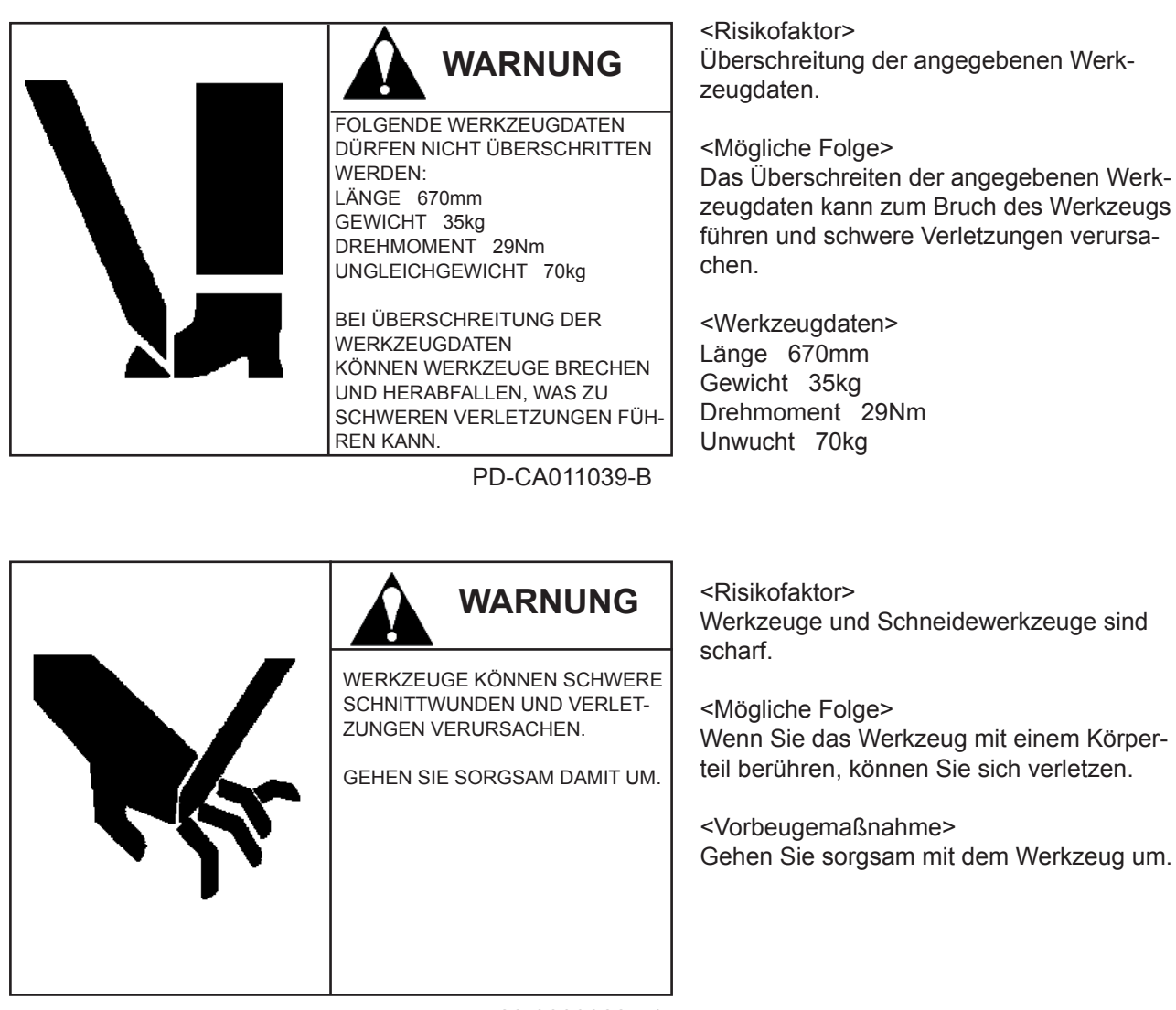

29-08090224-1

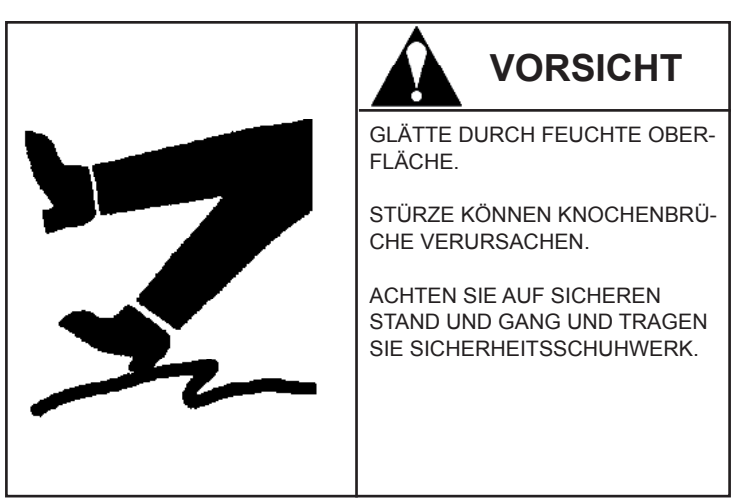

<Risikofaktor> Der Boden ist glatt.

<Mögliche Folge> Sie können stürzen und sich verletzen.

<Vorbeugemaßnahme>

Tragen Sie stets Sicherheitsschuhwerk und achten Sie auf sicheren Stand und Gang, wenn Sie an der Maschine tätig werden.

PD-CA010014-A

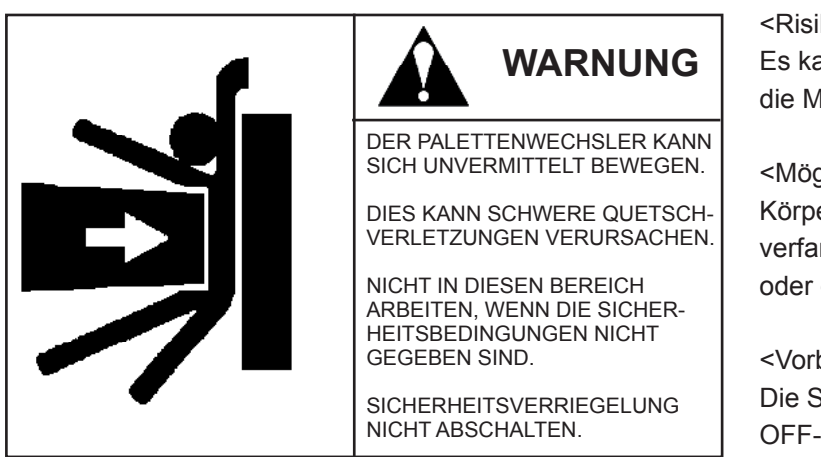

PD-CA611008-A

<Risikofaktor>

Es kann nicht exakt bestimmt werden, wann die Maschine im Automatikbetrieb anfährt.

<Mögliche Folge>

Körperteile können sich in der Maschine verfangen, was zu schweren Verletzungen oder gar zum Tod führen kann.

<Vorbeugemaßnahme> Die Sicherheitsverriegelung darf nicht in OFF-Stellung stehen.

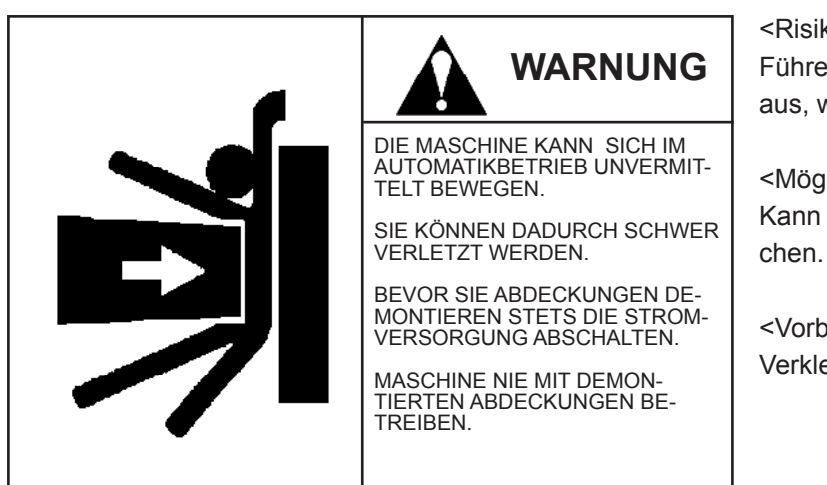

PD-CA111009-A

### <Risikofaktor>

Führen Sie keine Arbeiten an der Maschine aus, wenn die Verkleidung entfernt wurde.

<Mögliche Folge>

Kann schwere Handverletzungen verursachen.

<Vorbeugemaßnahme> Verkleidung nicht entfernen.

# 

Vergewissern Sie sich beim Empfang der Maschine, dass die Warnbeschilderung angebracht ist.

Reinigen Sie die Maschine in regelmäßigen Abständen, damit die Warnbeschilderung stets gut lesbar ist.

Wenn die Warnbeschilderung unlesbar ist oder fehlt, wenden Sie sich umgehend mit der Bitte an uns, Ihnen die entsprechende Warnbeschilderung zuzusenden und bringen Sie die Warnbeschilderung an.

Wählen Sie in solch einem Fall die entsprechende Warnbeschilderung aus der vorstehenden Tabelle mit Warnbeschilderungscodes aus und bitten Sie uns um deren Zusendung.

Falls Sie die Maschine weiterverkaufen, informieren Sie uns bitte über den Käufer.

# 1.5 Geltendes Recht, Normen, Grundlage

Personal, das an Maschinen (wie z. B. Industrierobotern, Be- & Entladern, usw.) tätig werden soll, die mit Manipulatoren und Speichern ausgerüstet sind, über eine überschreibbare Ablaufsteuerung und fest installierte Ablaufspeicher verfügen und zudem komplexe und / oder automatische Bewegungen / Schwingbewegungen / Ausdehn- und Aufbaubewegungen / Auf- und Abwährtsbewegungen sowie axiale Transportbewegungen in Abhängigkeit von den Speicherinformationen ausführen können, muss gemäß den Bestimmungen aus dem Arbeitsicherheitsgesetz besonders geschult und eingewiesen werden. Bedien- und Wartungspersonal, das an derartigen Maschinen tätig werden soll, muss eine gesonderte Schulung erhalten, die den landes- und firmenspezifischen Richtlinien entspricht.

### - FH800SX

# 2.1 Allgemeiner Zustand

# 2.1.1 Maschinenansicht und Bezeichnung

Draufsicht

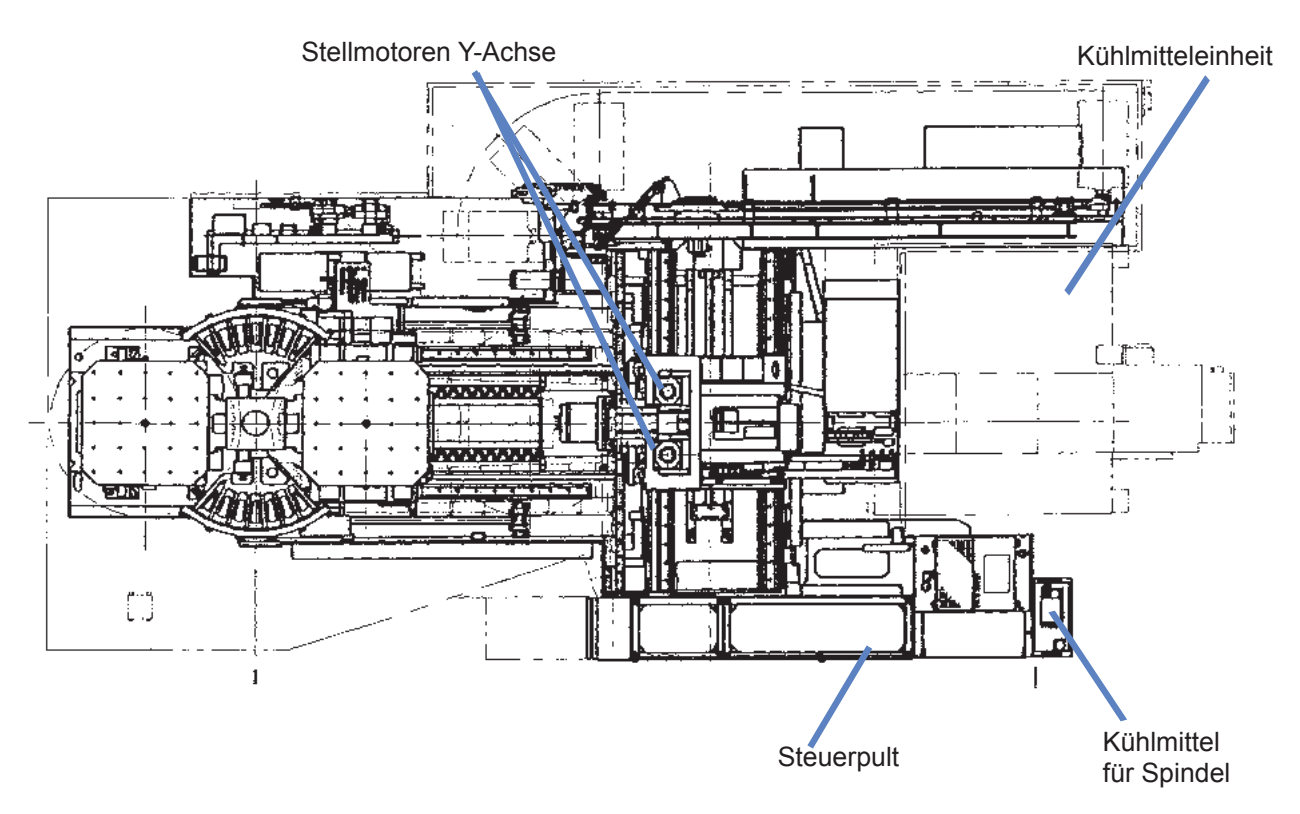

Rechte Seitenansicht

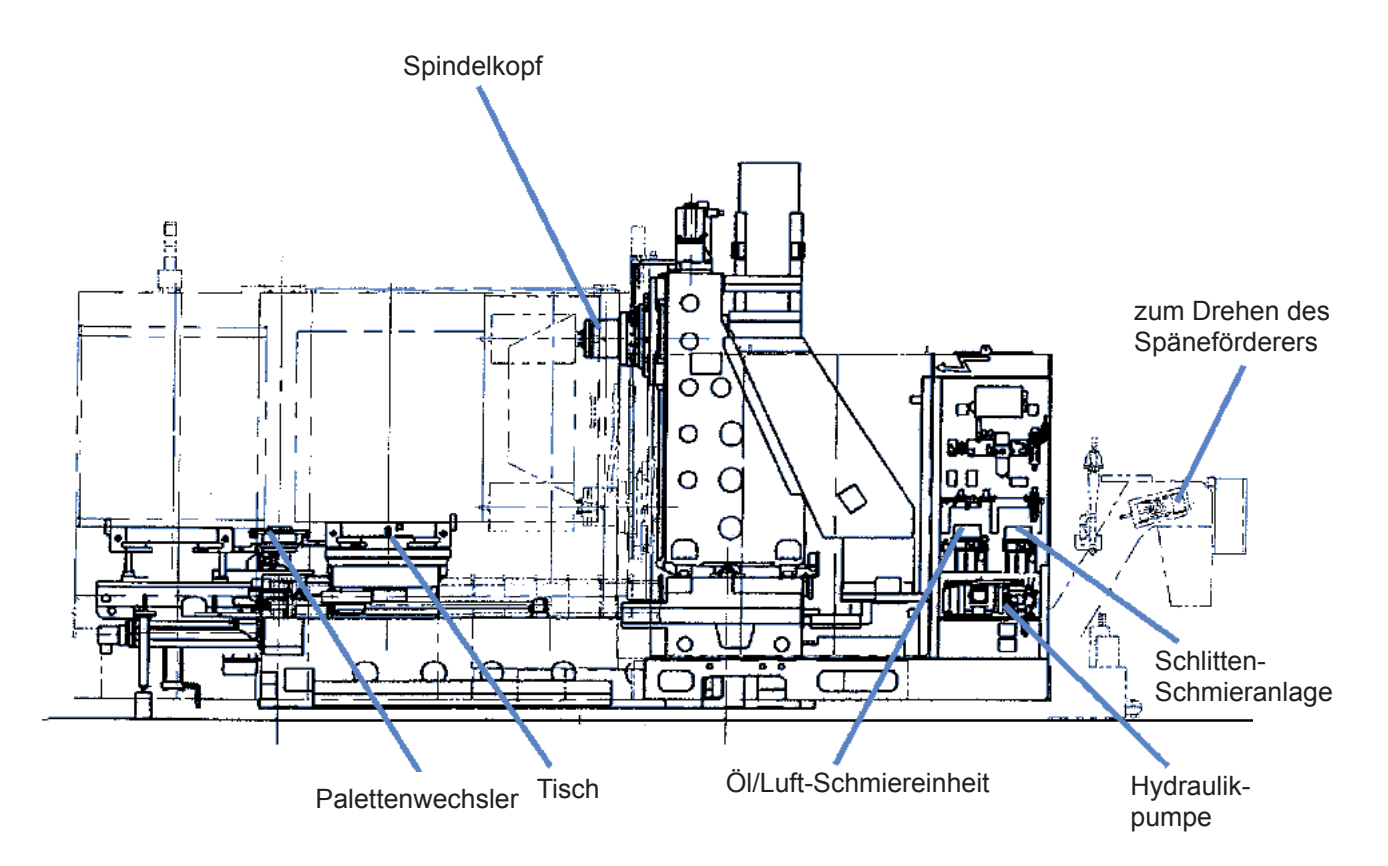

- FH800SX

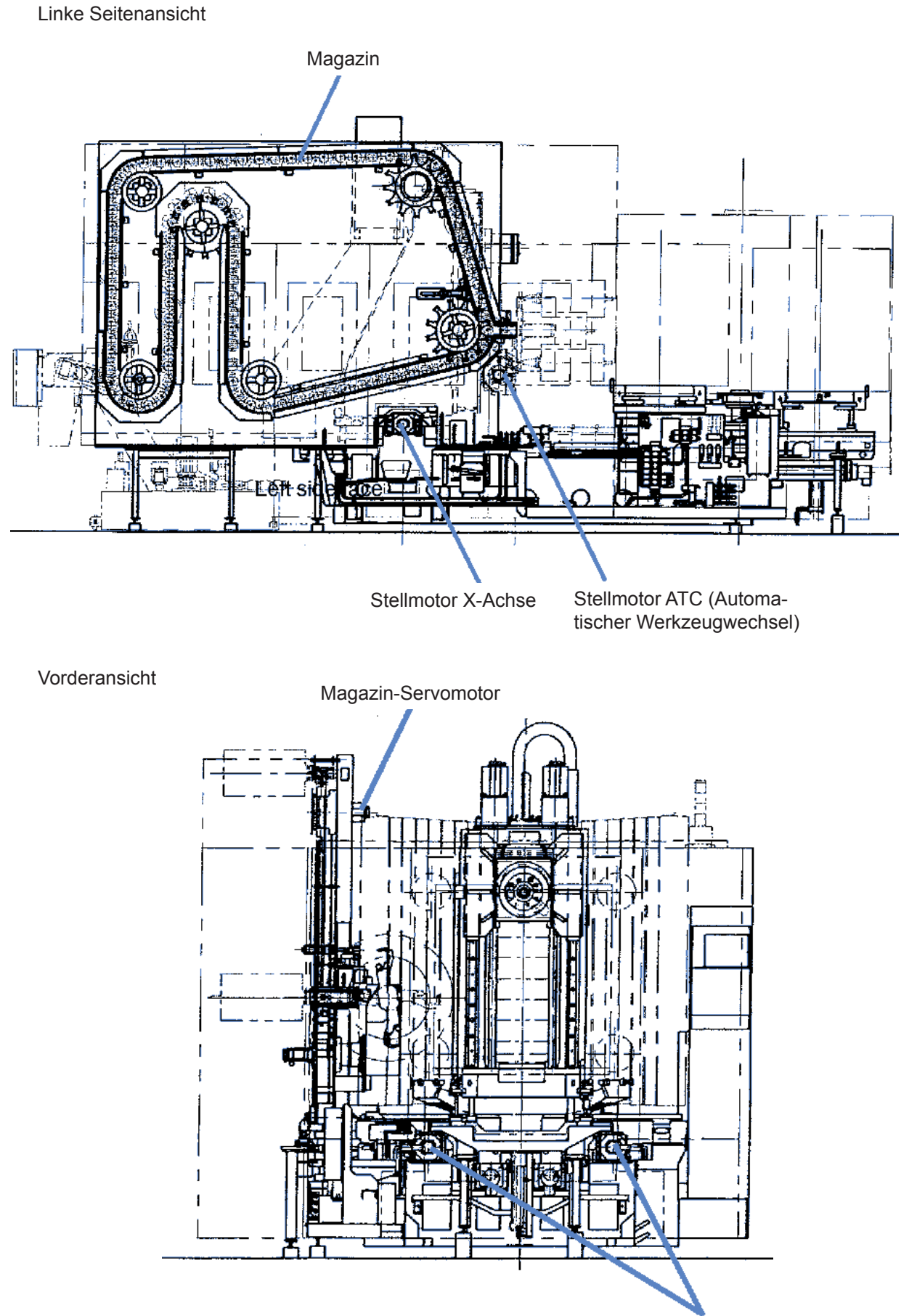

Stellmotor Z-Achse

# 2. GESAMTANSICHT DER MASCHINE

- FH800SX

# 2.1.2 Bewegungsachsen

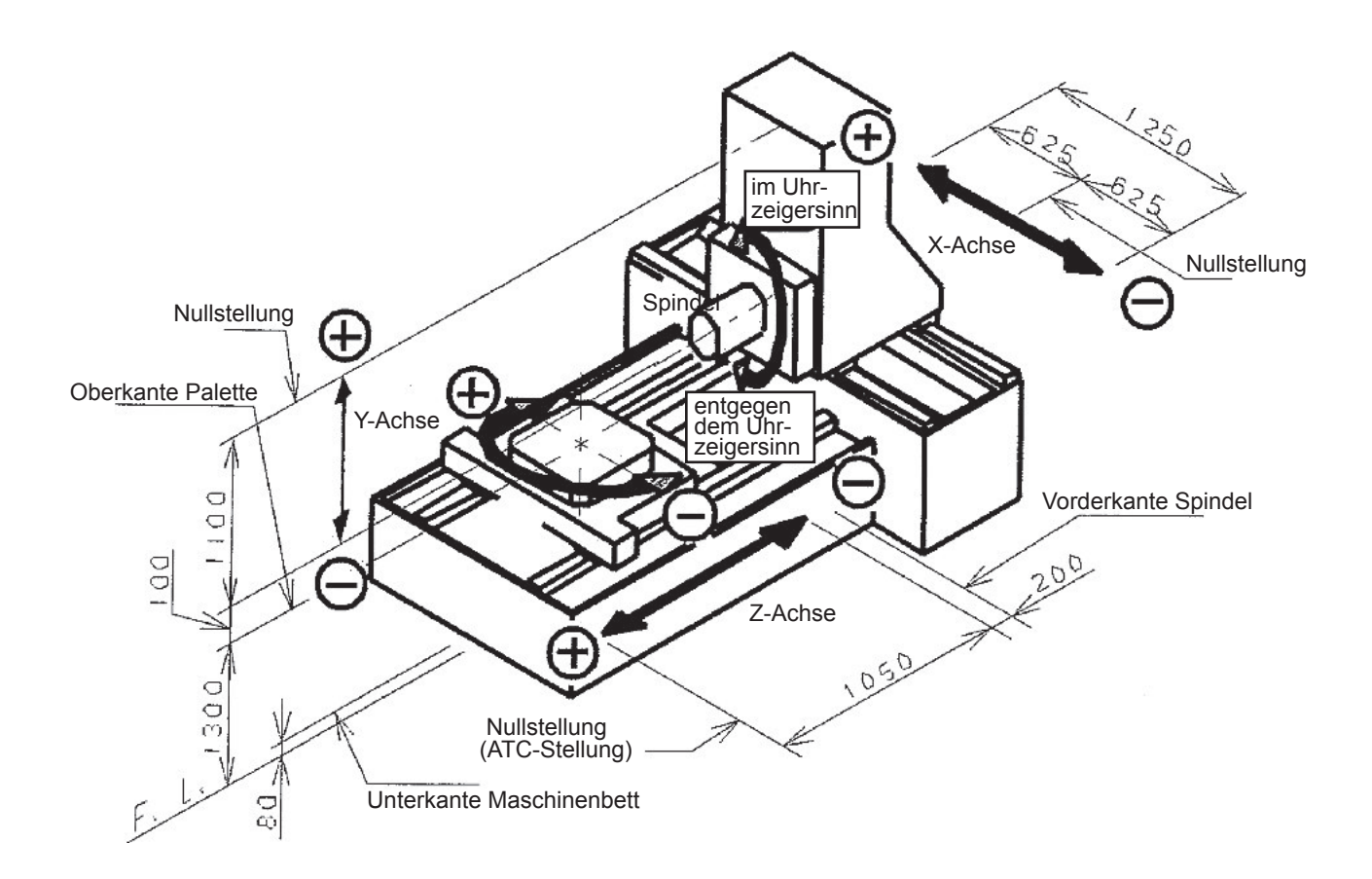

# 2.2 Technische Daten der Maschine

|                          |                                                   |                                      | Einheit           | FH800SX               |
|--------------------------|---------------------------------------------------|--------------------------------------|-------------------|-----------------------|
|                          | Abmessungen                                       | Palette                              | mm                | □800                  |
| Tisch                    | Positionierwinkel des Drehtisches                 |                                      |                   | 1°                    |
|                          | Höhe Palette                                      |                                      | mm                | 1300                  |
|                          | X-Achse                                           |                                      | mm                | 1250                  |
|                          | Y-Achse                                           |                                      | mm                | 1100                  |
| Verfahrweg               | Z-Achse                                           |                                      | mm                | 1050                  |
|                          | Abstand zwisch                                    | nen Spindelspitze und Tischmitte     | mm                | 200~1250              |
|                          | Abstand zwisch<br>Palette                         | nen Spindelachse und Oberkante       | mm                | 100~1200              |
| Vorashub                 | Eilgang (gleich                                   | für X-, Y-, und Z-Achsen)            | m/min             | 48                    |
| Vorschub                 | Schneidvorsch                                     | ub (gleich für X-, Y-, und Z-Achsen) | m/min             | 0.001~30              |
|                          | Spindeldrehzah                                    | าไ                                   | min <sup>-1</sup> | 50~6.000              |
| Spindel                  | Spindel-Ø (Inne                                   | en-Ø vorderes Lager)                 | mm                | 110                   |
|                          | Kegel der Spine                                   | delspitze                            |                   | ISO R297/Kegel Nr. 50 |
|                          | Anzahl Werkze                                     | uge                                  | Satz              | 40                    |
|                          | Werkzeug (Ø × Länge)                              |                                      | mm                | Ø120 × 670            |
| ATC (Autom.              | Werkzeuggewie                                     | cht                                  | kg                | 35                    |
| wechsler)                | Werkzeugwech                                      | selzeit (Werkzeug zu Werkzeug)       | S                 | 2.3                   |
|                          | Verwendetes                                       | Halter                               |                   | MASI Typ P50T         |
|                          | Werkzeug                                          | Anzugsbolzen                         |                   | JIS B6339 50T         |
| Motor                    | Spindelmotor 1                                    | 5 min. Betrieb / Dauerbetrieb        | kW                | 30/22                 |
| Motor für Hydraulikpumpe |                                                   | aulikpumpe                           | kW(P)             | 3,7(4)                |
| Stellfläche /            | Platzbedarf (Br                                   | eite × Tiefe)                        | mm                | 3750 × 7870           |
| gewicht                  | Maschinengewicht                                  |                                      | kg                | 20.000                |
|                          | Betriebsöl                                        |                                      | L                 | 53                    |
|                          | Schlittenschmieröl / Spindelkopfschmieröl         |                                      | L                 | 2,9                   |
| Füllmengen und           | Spindelkopfkühlöl / Kühlöl für Kegelumlaufspindel |                                      | L                 | 35                    |
| l                        | Druckluftquelle                                   |                                      | NL/min            | 900 (bei 0.4~0.5MPa)  |
|                          | Anschlussleitur                                   | ng                                   | kVA               | 54                    |
|                          | Positioniergenauigkeit * (X-,Y- Z-Achsen)         |                                      | mm                | ±0.003                |
| Loiotura                 | Wiederholgena                                     | uigkeit * (X-,Y- Z-Achsen)           | mm                | ±0.0015               |
| Leistung                 | Zuladung Palette                                  |                                      | kg                | 1300                  |
|                          | Axialbelastung                                    |                                      | N                 | 14.700                |

FH800SX

# 3.1 Punkte für tägliche Prüfung

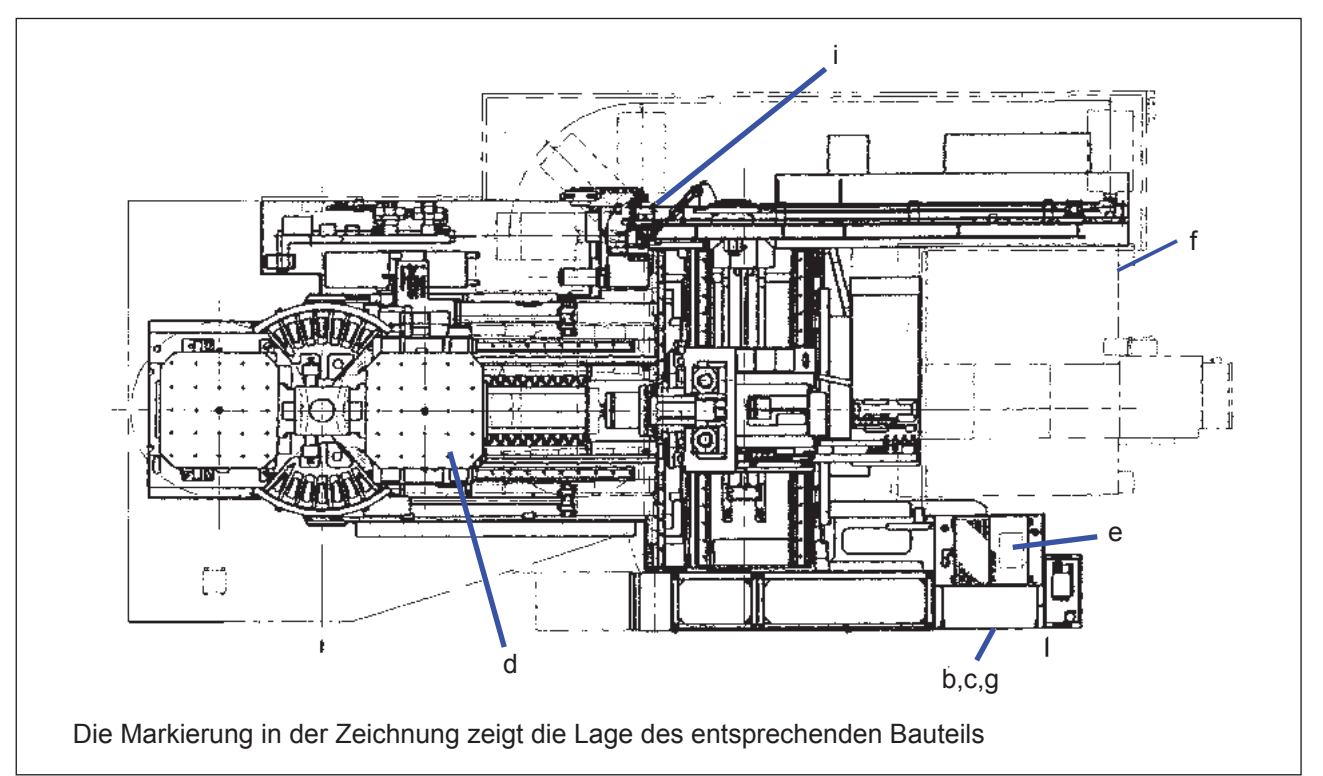

#### Markierung Bauteil Bedeutung Kriterium Methode Füllstand im Öltank prüfen Im Schauglas Sichtprüfung Pumpeneinheit а 5,5±0,2 MPa Druckprüfung Manometer Füllstand im Öltank prüfen Im Schauglas Sichtprüfung b Öl/Luft-Schmiereinheit Druckprüfung 1,6 MPa Manometer Füllstand im Öltank prüfen Im Schauglas Sichtprüfung Schmiereinheit für С Führungsbahnen Druckprüfung 2,7 MPa Manometer Schmierölfüllstand prüfen d Tisch Im Schauglas Sichtprüfung Füllstand im Öltank prüfen Im Schauglas Sichtprüfung Spindelkühlanlage е Filter auf Verschmutzung prüfen und Sichtprüfung \_\_\_ reinigen Kühlmittelfüllstand prüfen Sichtprüfung Im Schauglas f Kühlmitteleinheit Entfernen der Späne aus dem Sichtprüfung Spänekasten Manometer Druckluftprüfung 0,4±0,05 MPa Luftdruck für FC prüfen 0,2±0,05 MPa Manometer Pneumatikfeld g Druckdifferenz 0,07 MPa oder Manometer Mehrstufen-Trockenluftfilter prüfen weniger Luftdruck für Linearmaßstab prüfen 0,1 MPa Manometer Leckölbehälter i Leckölmenge prüfen, entsorgen Sichtprüfung ---Innenbereich der Auf Span- und Schmutzablagerungen Sichtprüfung \_\_\_ Maschine prüfen Unterer Bereich der Auf Kühlmittel- und Ölleckagen prüfen \_ ---Sichtprüfung Maschine Auf übergelaufenes oder verschüttetes Kühlmittel Nicht bei normalem Wechsel Sichtprüfung \_ Kühlmittel prüfen Spindel Zustand der Spindelrotation Keine Geräusche Sichtprüfung -Palettenwechsler Späne um die Palette beseitigen Keine Späne Sichtprüfung \_

#### Objekt für tägliche Prüfung

# 3.1.1 Ölmenge und Druck der Pumpeneinheit prüfen

### 3.1.1.1 Erforderliche Werkzeuge

Keine

## 3.1.1.2 Verfahren

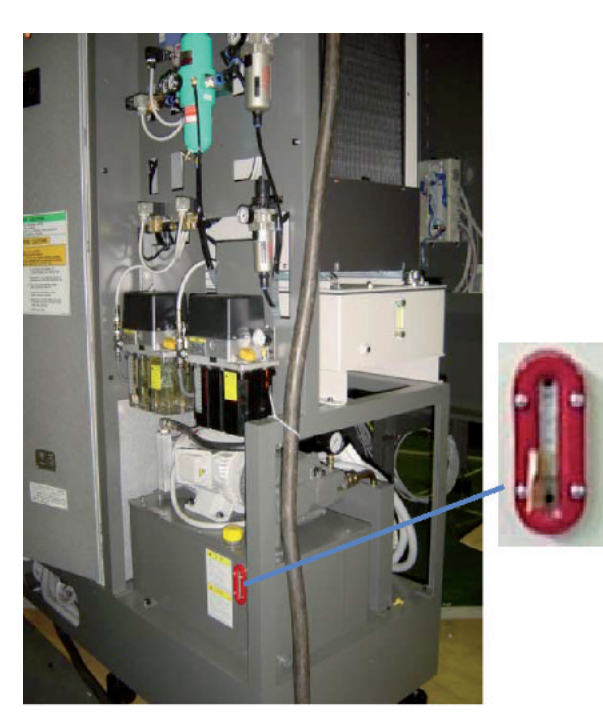

- (a) Voraussetzungen
  - Es erfolgt ein Wechsel in den Zustand, in dem die Maschine betrieben werden kann.

(b) Prüfung der Füllmenge im Öltank

- (1) Hierbei wird geprüft, ob sich der Ölstand zwischen H und L im Schauglas befindet.
- (2) Liegt der Ölstand unter L, dann muss Öl laut Empfehlung oder ein entsprechendes Öl aufgefüllt werden.

### HINWEIS>

Nach Drücken des Not-Aus Schalters und Stabilisieren der Ölstandsanzeige kann Öl aufgefüllt werden.

- (c) Druckprüfung
  - Manometer ablesen und pr
    üfen, ob der Druck 5,5±0,2 MPa betr
    ägt.

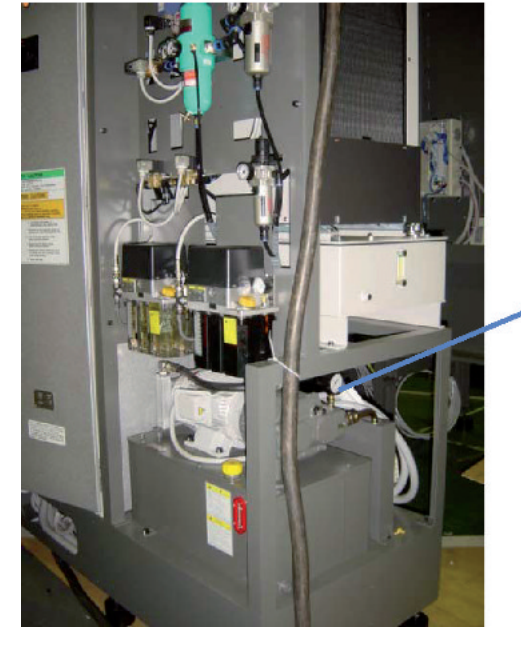

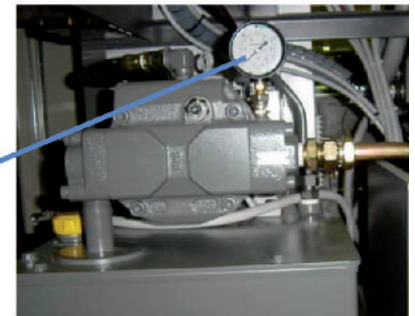

# 3.1.1 Ölmenge und Druck in der Öl/Luft-Schmiereinheit prüfen

# 3.1.2.1 Erforderliche Werkzeuge

Keine

# 3.1.2.2 Verfahren

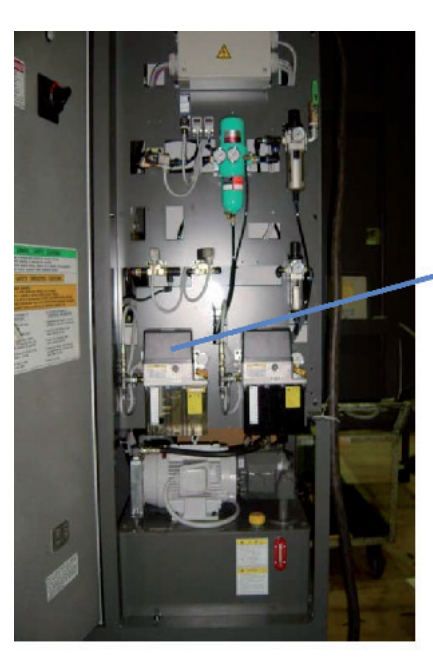

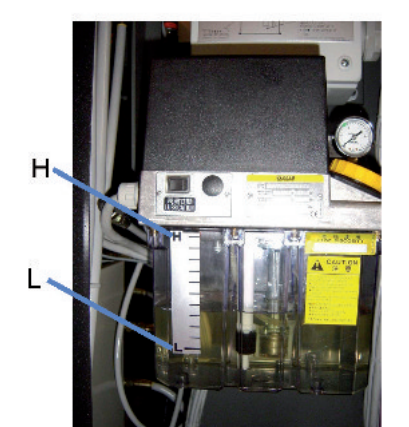

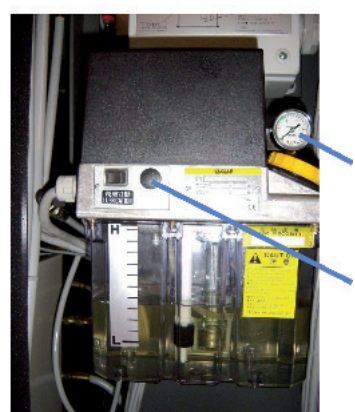

(a) Voraussetzungen

 Es erfolgt ein Wechsel in den Zustand, in dem die Maschine betrieben werden kann.

Öl/Luft-Schmiereinheit

(b) Prüfung der Füllmenge im Öltank

- (1) Hierbei wird geprüft, ob sich der Ölstand zwischen H und L im Schauglas befindet.
- (2) Liegt der Ölstand unter L, dann muss Öl laut Empfehlung oder ein entsprechendes Öl aufgefüllt werden.

(c) Druckprüfung

 Durch Drücken eines Tasters wird geprüft, ob die Manometer einen Druck von 1,6 MPa anzeigen.

Manometer

Taster für Tippimpuls-Betrieb

# 3.1.3 Ölmenge und Druck in der Schmiereinheit für Führungsbahnen prüfen

# 3.1.3.1 Erforderliche Werkzeuge

Keine

### 3.1.3.2 Verfahren

н

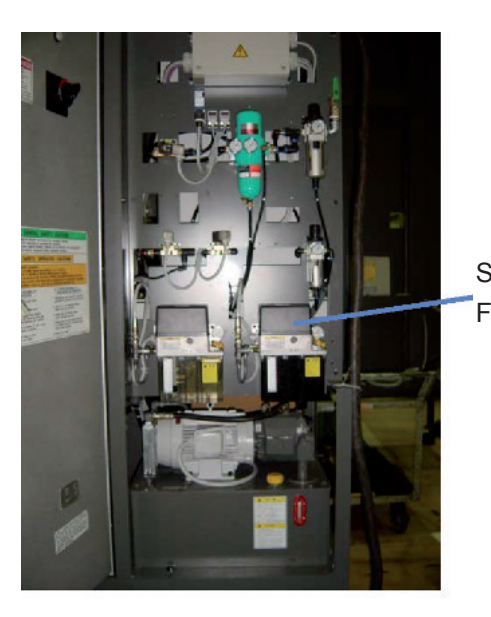

(a) Voraussetzungen

 Es erfolgt ein Wechsel in den Zustand, in dem die Maschine betrieben werden kann.

Schmiereinheit für Führungsbahnen

- (b) Prüfung der Füllmenge im Öltank
  - (1) Hierbei wird geprüft, ob sich der Ölstand zwischen H und L im Schauglas befindet.
  - (2) Liegt der Ölstand unter L, dann muss Öl laut Empfehlung oder ein entsprechendes Öl aufgefüllt werden.

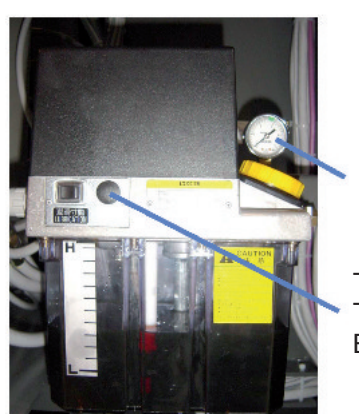

(c) Druckprüfung

 Durch Drücken des Tasters für Tippimpuls-Betrieb wird geprüft, ob die Manometer einen Druck von 2,7 MPa anzeigen.

Manometer

Taster für Tippimpuls-Betrieb

# 3.1.4 Ölstand der Tischschmierung prüfen

# 3.1.4.1 Erforderliche Werkzeuge

Keine

### 3.1.4.2 Verfahren

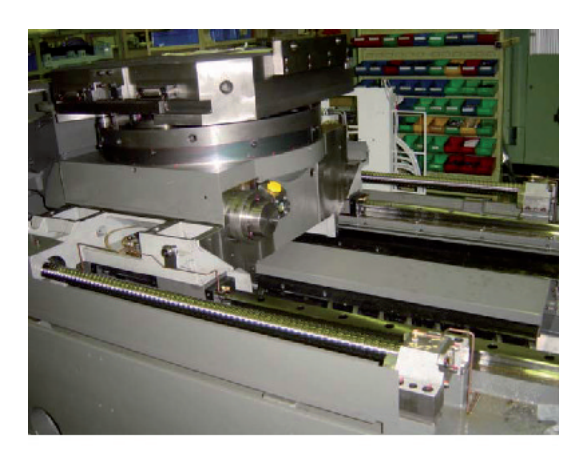

- (a) Voraussetzungen
  - (1) Maschinenbewegungen werden gestoppt und die Zugangstür für den Bediener wird geöffnet.

(b) Prüfung der Füllmenge im Öltank

- Hierbei wird gepr
  üft, ob sich der Ölstand in der Mitte des Schauglases befindet.
- (2) Liegt der Ölstand im unteren Bereich, dann muss Öl laut Empfehlung oder ein entsprechendes Öl aufgefüllt werden.

### HINWEIS>

Zur exakten Ermittlung des Ölfüllstandes wird empfohlen, die Prüfung vor dem Betrieb der Maschine durchzuführen.

Altölablass

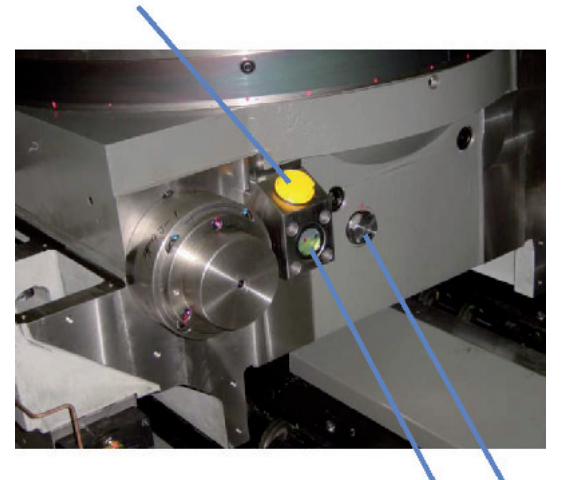

Filterdeckel

Ölstandsschauglas

# 3.1.5 Ölmenge und Druck in der Spindelkühleinheit prüfen

### 3.1.5.1 Erforderliche Werkzeuge

Keine

### 3.1.5.2 Verfahren

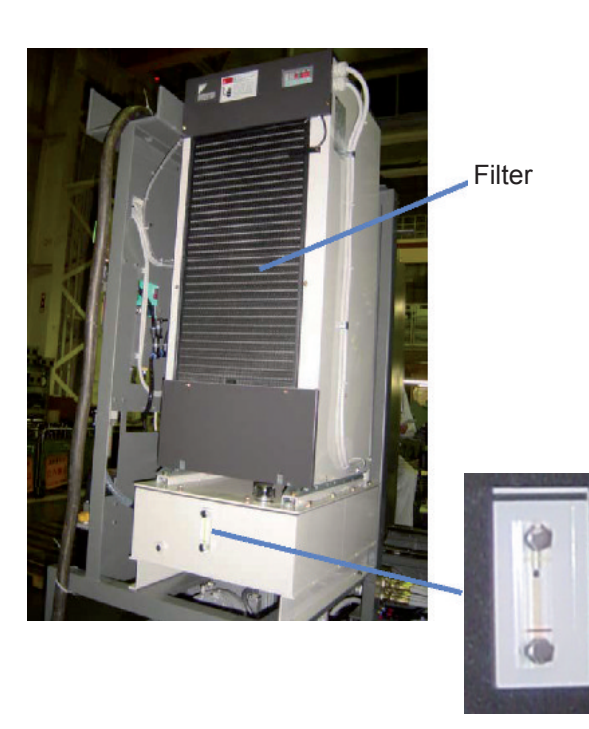

- (a) Voraussetzungen
  - (1) Die Stromversorgung der Maschine abschalten.

### (b) Prüfung der Füllmenge im Öltank

- (1) Hierbei wird geprüft, ob sich der Ölstand zwischen H und L im Schauglas befindet.
- (2) Liegt der Ölstand unter L, dann muss Öl laut Empfehlung oder ein entsprechendes Öl aufgefüllt werden.

### (c) Filterprüfung

- (1) Prüfen, ob Filter verschmutzt ist.
- Bei verschmutztem Filter den Staub von außen mit Hilfe einer Bürste, mit Druckluft und Reinigungsmittel reinigen.
   Im Falle öliger Verschmutzung das Filter mit einem Neutralreiniger oder Ähnlichem reinigen.

# 3.1.6 Füllstand in der Kühlflüssigkeitsanlage prüfen und von Spänen reinigen

### 3.1.6.1 Erforderliche Werkzeuge

Keine

### 3.1.6.2 Verfahren

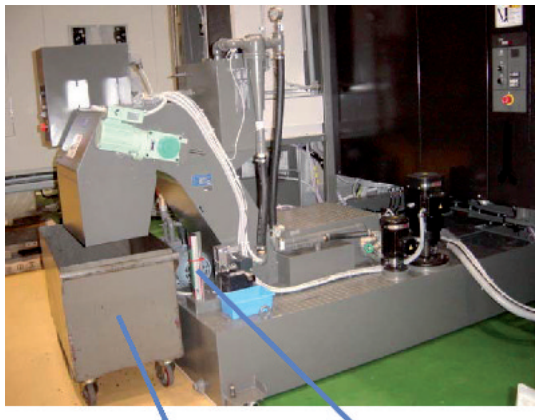

Spänekasten

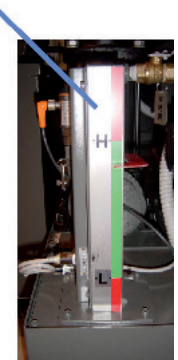

- (a) Voraussetzungen
  - Es erfolgt ein Wechsel in den Zustand, in dem die Maschine betrieben werden kann.
- (b) Prüfung der Füllmenge im Flüssigkeitsbehälter
  - Hierbei wird gepr
    üft, ob sich der Fl
    üssigkeitsstand zwischen H und L im Schauglas befindet.
  - (2) Falls sich der Füllstand unterhalb der Markierung L befindet, mit vorgeschriebenem Kühlmittel auffüllen.

### HINWEIS>

Die Zugabe von Flüssigkeit zum Kühlmittel sollte nach dem Abschalten der Pumpe erfolgen. Falls während des Pumpvorganges Flüssigkeit zugeführt wird, kann es nach dem Abschalten der Pumpe zum Überlaufen der Kühlflüssigkeit kommen.

- (c) Entfernen von Spänen im Spänekasten
  - (1) Spanmenge im Spänekasten prüfen.
  - (2) Angefalle Späne entfernen.

# 3.1.7 Luftdruck prüfen

# 3.1.7.1 Erforderliche Werkzeuge

Keine

# 3.1.7.2 Verfahren

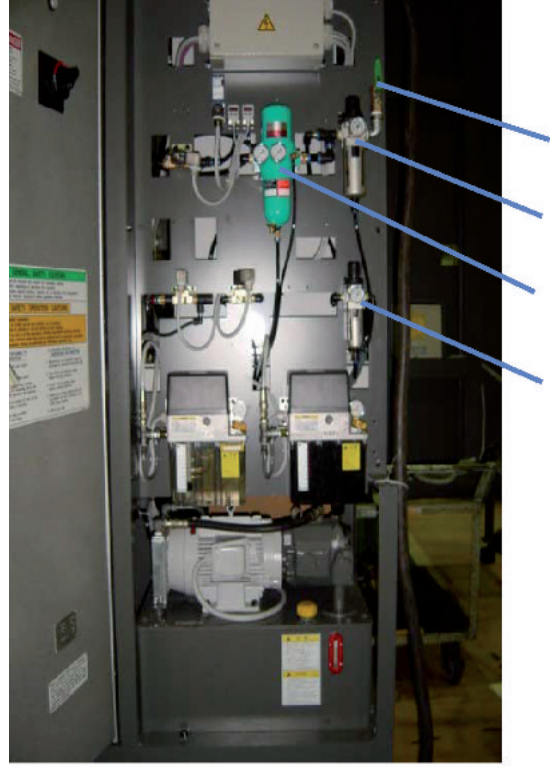

- (a) Voraussetzungen
  - (1) Diese Prüfung ist bei laufendem Antrieb und stillstehender Maschine möglich.
- (b) Lage der Pneumatikelemente

Kugelhahn

Versorgungsluftdruck

Mehrstufen-Trockenfilter

Luftdruck für FC

- (c) Prüfung des Versorgungsluftdrucks
  - (1) Manometer ablesen und pr
    üfen, ob der Druck 0,4±0,05 MPa betr
    ägt.

Kugelhahn

(2) Stellung (offen/geschlossen) des Kugelhahns pr
üfen, da in ge
öffneter Stellung kein Druck anstehen kann.

0,4±0,05 MPa

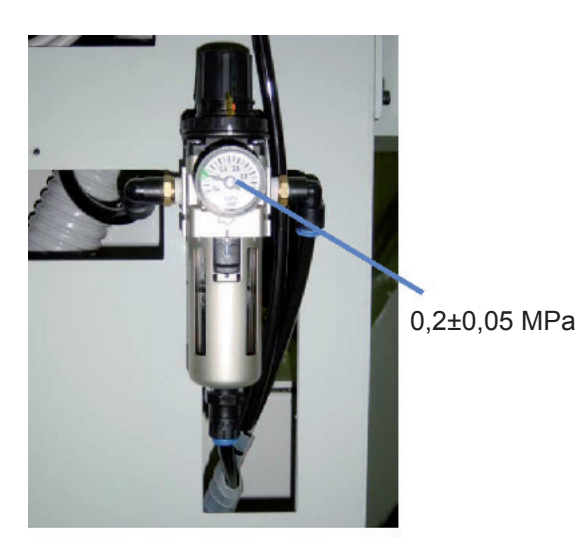

- (d) Luftdruck für FC prüfen
  - Manometer ablesen und pr
    üfen, ob der Druck 0,2±0,05 MPa betr
    ägt.

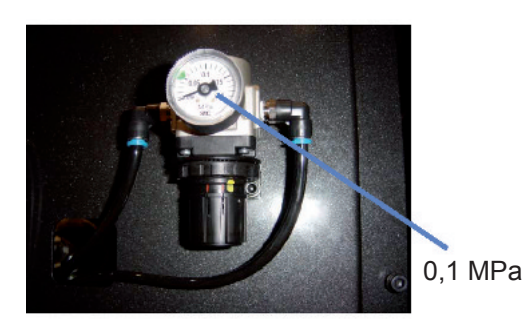

- (e) Luftdruck für Linearmaßstab prüfen
  - Manometer ablesen und pr
    üfen, ob der Druck 0,1MPa betr
    ägt.

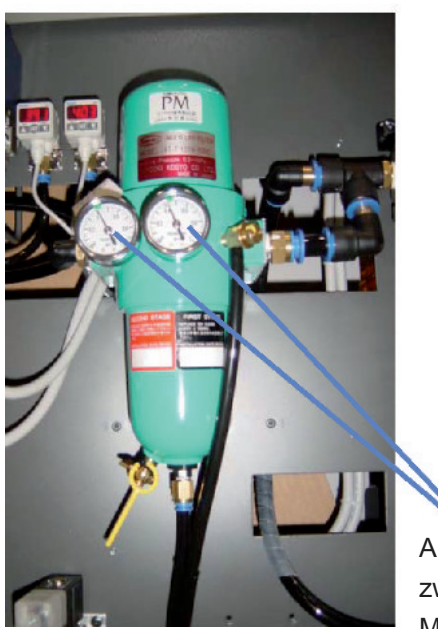

Anzeigedifferenz zwischen beiden Manometern 0,07MPa oder weniger

- (f) Differenzdruck am Mehrstufen-Trockenluftfilter prüfen
  - Hierbei wird gepr
    üft, ob die Differenz zwischen beiden Manometeranzeigen 0,07 MPa oder weniger betr
    ägt.
  - (2) Falls die Differenz zwischen beiden Anzeigen 0,07 MPa überschreitet, muss das Ölnebelfilterelement im Mehrstufen-Trockenluftfilter gewechselt werden. Ölnebelfilterelement

TE3-T-105-1000 (TOYOOKI)

Wechsel des Filterelements, siehe folgende Seite.
#### Filterwechsel

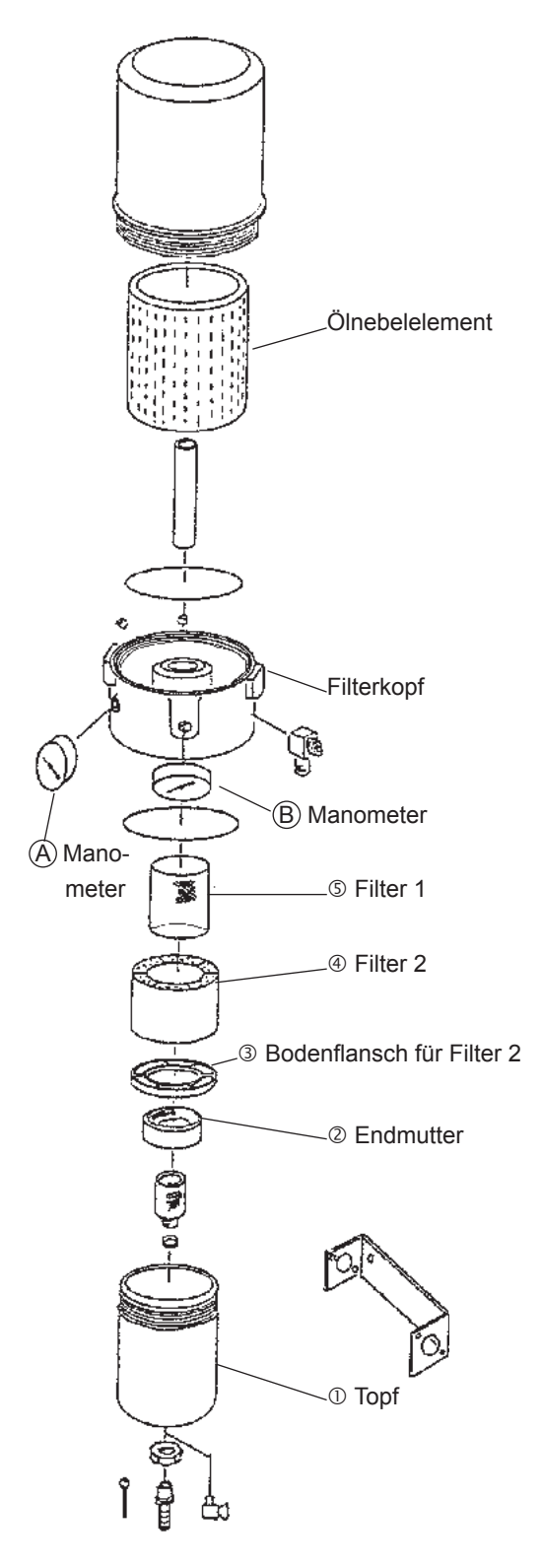

Wechseln des 1. und 2. Elements

- (1) Den Topf ① entgegen dem Uhrzeigersinn abschrauben.
- (2) Die Endmutter <sup>(2)</sup> entgegen dem Uhrzeigersinn abschrauben.
- (3) Den Bodenflansch des 2. Filters abnehmen 3 und Filter Nr.2 4 herausziehen.
- (4) Filter 1 (5) entgegen dem Uhrzeigersinn drehen, Schraube lösen und Filter herausnehmen.
- (5) Filter 1 und 2 reinigen oder auswechseln.
- (6) Filter 2 drehen und luftdicht einschrauben. (Mit dem kürzeren Gewinde nach oben einsetzen.)
- (7) Filter 2 mit sauberer Gummidichtung einsetzen.
- (8) Vergewissern Sie sich, dass die Kontaktfläche am Filterkopf
   (6) und die obere Dichtung des 2. Filters ④ richtig sitzen und setzen Sie dann den Bodenflansch ③ von unten an Filter 2 an ④.
- (9) Endmutter ② aufschrauben und das Filter bis zur Anlage an die Kontakfläche des Filterkopfes ziehen ⑥.
  (So fest anziehen, dass Filter 2 ④ luftdicht an der Kontaktfläche des Filterkopfes ⑥ anliegt.)
- (10) Den Filtertopf ① ansetzen und luftdicht aufschrauben.

# 3.1.8 Leckölstand im Auffangbehälter prüfen

### 3.1.8.1 Erforderliche Werkzeuge

Satz Schraubenschlüssel

### 3.1.8.2 Verfahren

#### (a) Voraussetzungen

- (1) Die Stromversorgung der Maschine abschalten.
- (b) Leckölstand im Auffangbehälter prüfen
  - (1) Den Leckölbehälter wie in der Abbildung links dargestellt entnehmen und Leckölstand im Auffangbehälter prüfen.

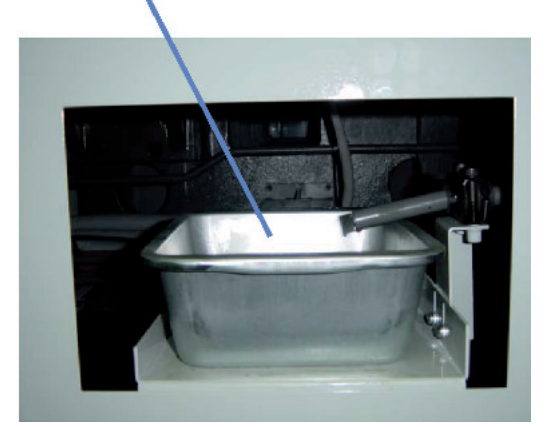

Leckölbehälter

- FH800SX

# 3.2 Prüfpunkte für periodische Prüfungen (wöchentlich)

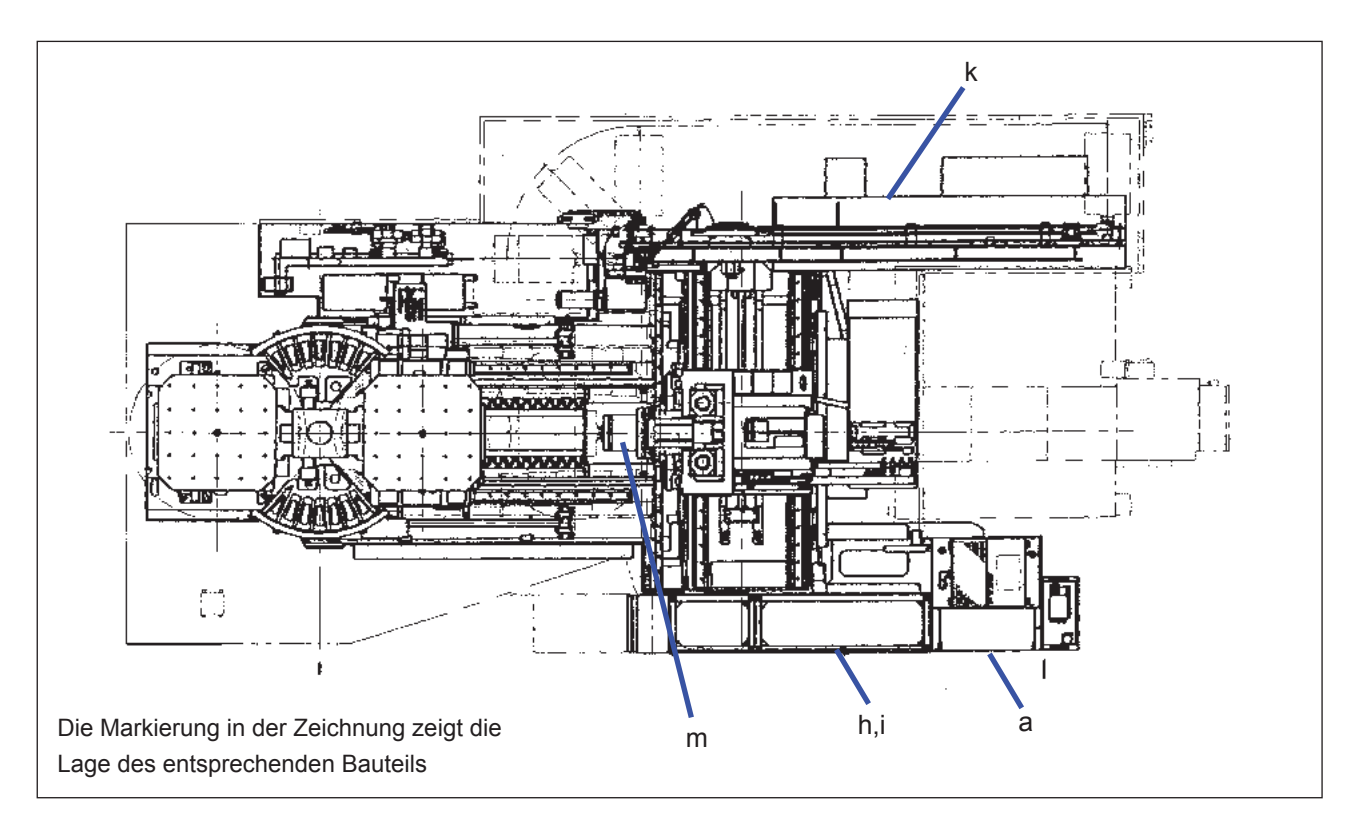

#### Prüfpunkte für wöchentliche Prüfung

| Markierung | Bauteil                  | Bedeutung                                                         | Kriterium                           | Methode                   |
|------------|--------------------------|-------------------------------------------------------------------|-------------------------------------|---------------------------|
| а          | Pumpeneinheit            | Prüfung auf Ölleckagen                                            |                                     | Sichtprüfung              |
| h          | Bedienfeld               | Nicht beschädigt und nicht verschmutzt                            |                                     | Sichtprüfung              |
| i          | Kühler für<br>Bedienfeld | Verschmutzung des Filters und der<br>Belüftung prüfen             |                                     | Sichtprüfung              |
| k          | Magazin                  | Auf störungsfreihen Betrieb und<br>ungewöhnliche Geräusche prüfen | Normal                              |                           |
| m          | Spindel                  | Messung des Abstands zwischen<br>Spindelabdeckung und Spindel     | 0,06~0,13 mm entlang des<br>Umfangs | Mit Fühlerlehre<br>messen |
|            |                          | Spindelabdeckung prüfen                                           | Rissbildung                         | Kein Riss                 |

# 3.2.1 Pumpeneinheit auf Dichtheit prüfen

### 3.1.1.1 Erforderliche Werkzeuge

Keine

### 3.2.1.2 Verfahren

- (a) Voraussetzungen
  - (1) Die Stromversorgung der Maschine abschalten.

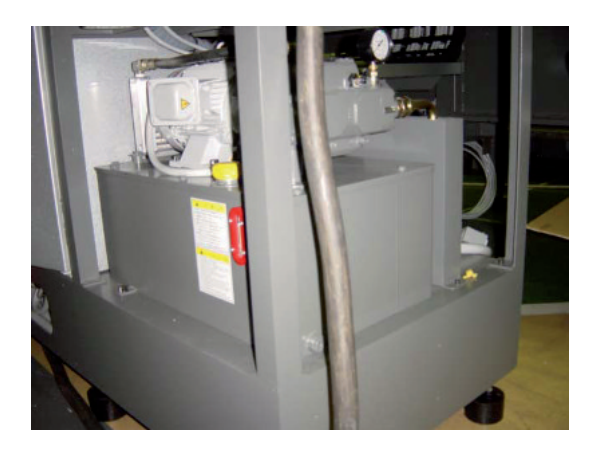

#### (b) Pumpeneinheit auf Dichtheit prüfen

- (1) Die Umgebung um den Öltank nach ausgelaufenem Öl untersuchen.
- (2) Schlauchanschlüsse an der Pumpe, sowie Schlauchverbindungen usw. auf Undichtheiten untersuchen.

Im Falle einer Leckage die genaue Lage der Undichtheit ermitteln, Verschraubung festziehen oder Dichtmittel verwenden.

# 3.2.2 Kühlung des Bedienfelds prüfen

### 3.2.2.1 Erforderliche Werkzeuge

Keine

### 3.2.2.2 Verfahren

- (a) Voraussetzungen
  - Es erfolgt ein Wechsel in den Zustand, in dem die Maschine betrieben werden kann.
- (b) Kühlung für Bedienfeld
  - (1) Prüfen, ob Luft aus dem Auslassfenster des Kühlers strömt.
  - (2) Prüfen, ob der Filter verschmutzt ist.
  - (3) Bei zu schwachem Abluftstom oder bei verschmutztem Filter muss das Filter gereinigt werden.

Bei extremer Verschmutzung des Filters muss das Filter gewechselt werden.

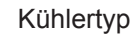

CF5-4153BF1T

F-150

Filtertyp

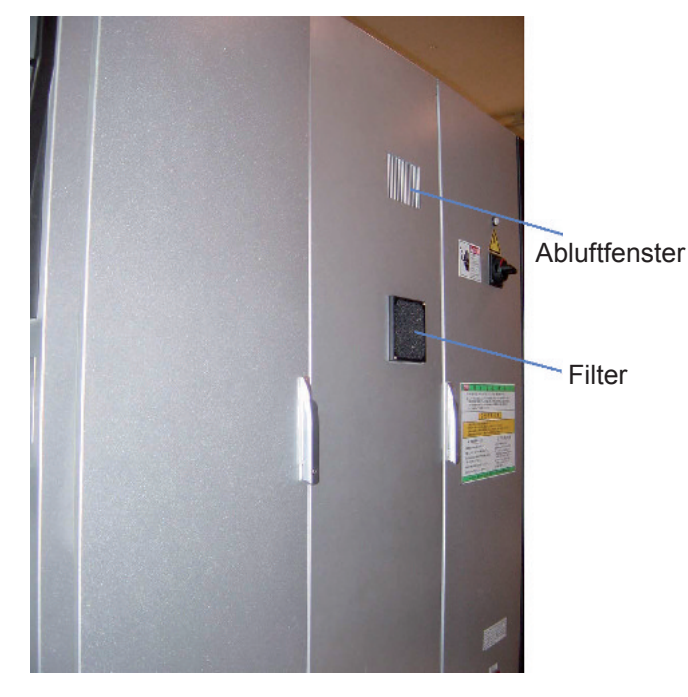

### 3.2.3 Magazinbetrieb prüfen

### 3.2.3.1 Erforderliche Werkzeuge

Keine

### 3.2.3.2 Verfahren

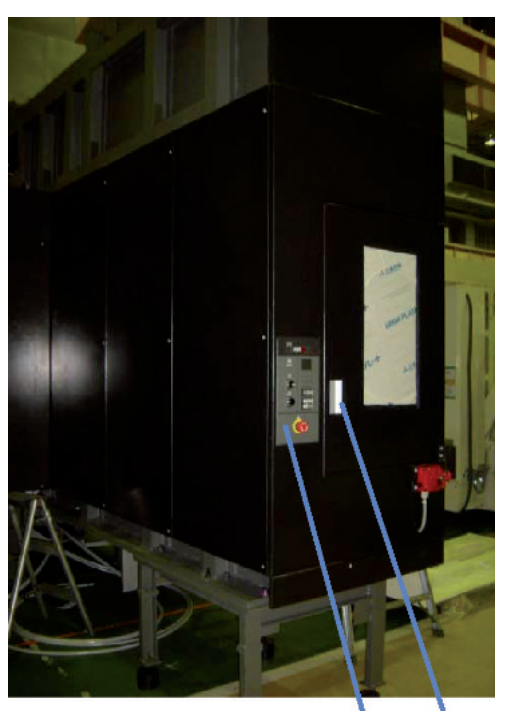

Magazintür Magazinbedienfeld

- (a) Voraussetzungen
  - Es erfolgt ein Wechsel in den Zustand, in dem die Maschine betrieben werden kann.
- (b) Betrieb des Magazins prüfen
  - (1) Magazin drehen. Den Druckknopfschalter [HAND] am Bedienfeld
    - für das Magazin, sowie einen der Taster [CW] oder [CCW] drücken.
  - (2) Sicherstellen, dass das Magazin störungsfrei arbeitet und keine ungewöhnlichen Geräusche zu hören sind.

#### HINWEIS>

Bereits vorher auf die normalen Betriebsgeräusche achten, damit ungewöhnliche Geräusche identifiziert werden können.

(3) Prüfen, ob Späne am Werkzeug und an der Kette haften, oder ob diese verschmutzt sind.

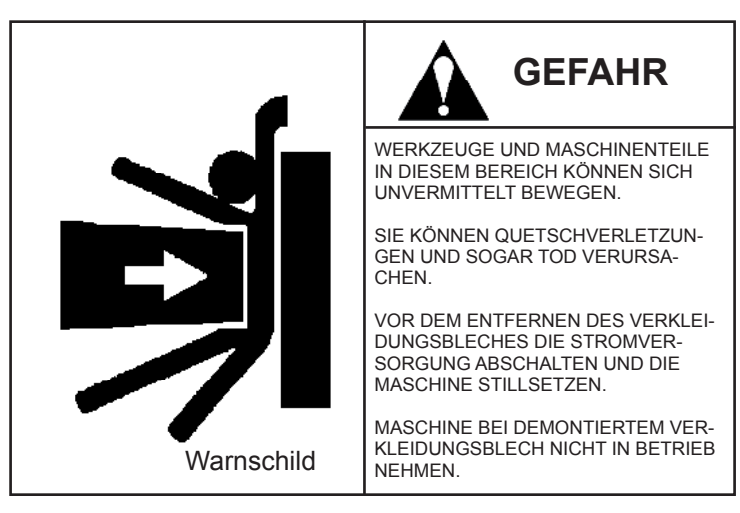

(4) Von Spänen und Schmutz reinigen.

# <WICHTIG>

Da vor dem Abbau des Verkleidungsbleches mit dem Warnschild die Stromversorgung zuverlässig abgeschaltet und die Maschine stillgesetzt wurde, können die Arbeiten durchgeführt werden.

Die Stromversorgung bleibt bei demontiertem Verkleidungsblech ausgeschaltet.

# 3.2.4 Messung des Spiels zwischen Spindelabdeckung und Spindel

### 3.2.4.1 Erforderliche Werkzeuge

Fühlerlehre

### 3.2.4.2 Verfahren

- (a) Voraussetzungen
  - Maschinenbewegungen werden gestoppt und die Zugangstür für den Bediener wird geöffnet.
- (b) Messung des Abstands zwischen Spindelabdeckung und Spindel
  - Prüfen, ob sich entlang des gesamten Umfanges eine 0,06 mm Fühlerlehre in den Spalt zwischen Spindelabdeckung und Spindel einschieben läßt. Das Spiel muss 0,06~0,13 mm betragen.

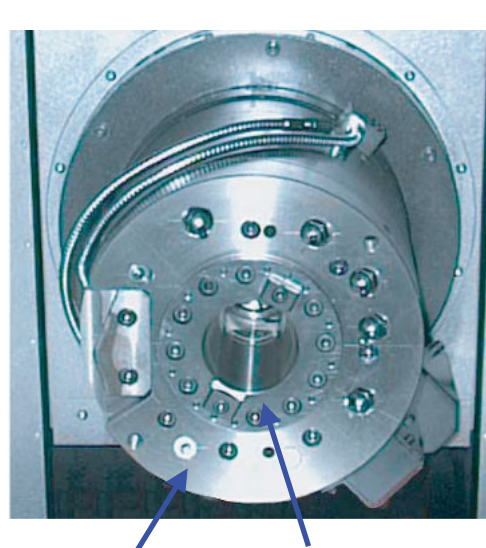

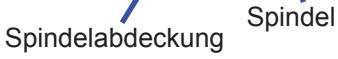

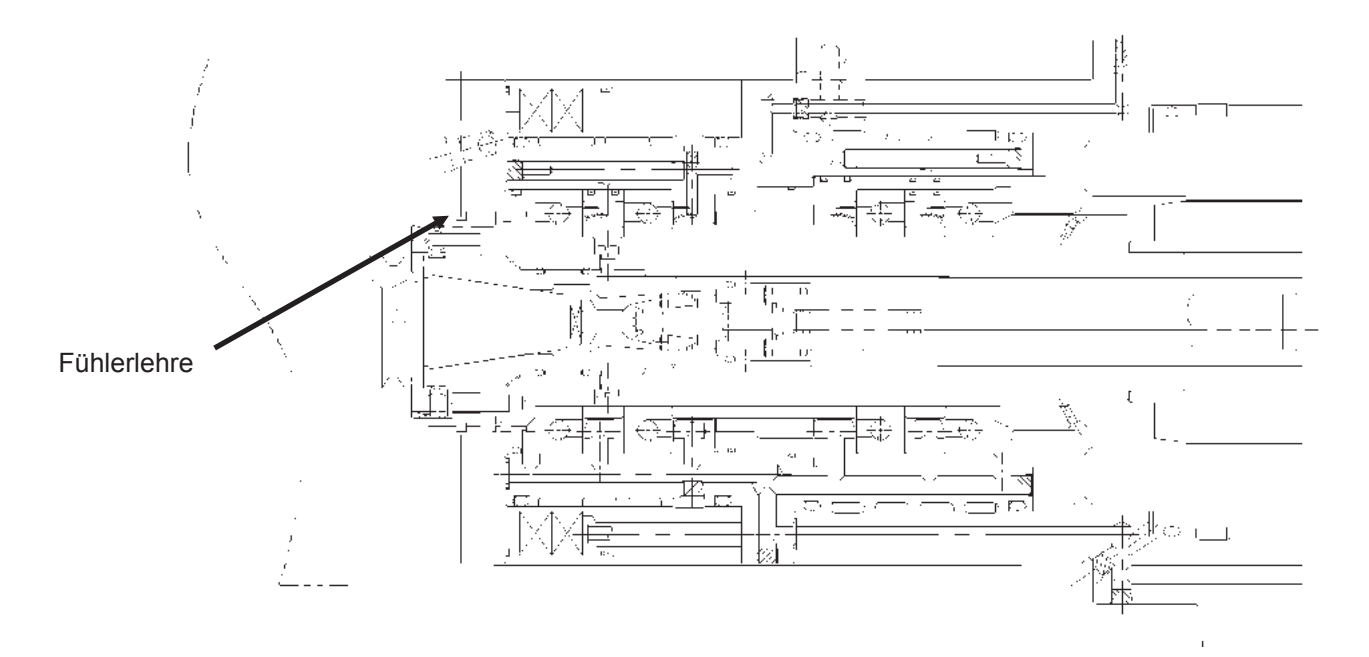

- FH800SX

# 3.3 Prüfpunkte für periodische Prüfungen (monatlich)

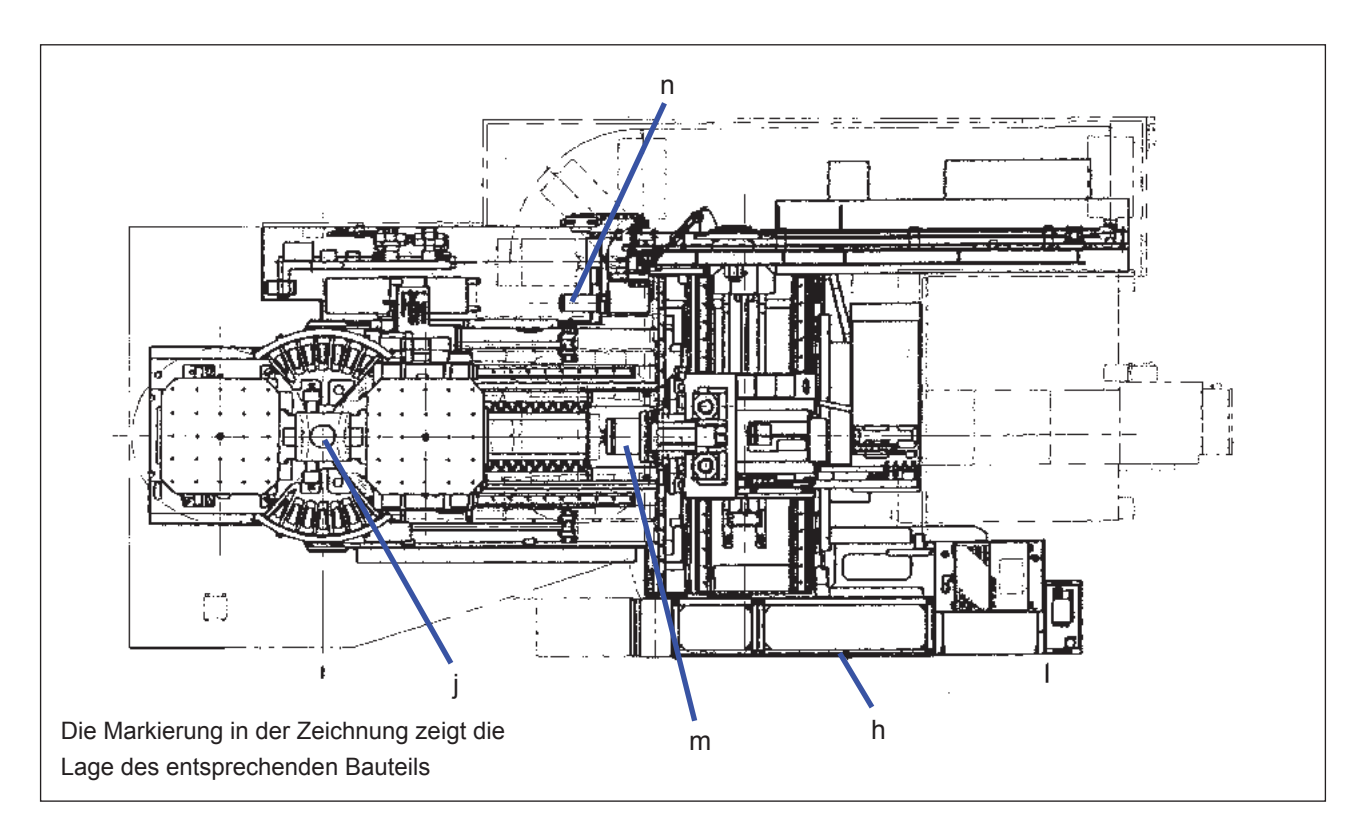

#### Prüfpunkte für monatliche Prüfung

| Markierung | Bauteil                          | Bedeutung                          | Kriterium                          | Methode                   |
|------------|----------------------------------|------------------------------------|------------------------------------|---------------------------|
| h          | Bedienfeld                       | Schwankung der<br>Eingangsspannung | 200V (220V) ±10%                   | Spannungsprüfer verwenden |
| m          | Spindel                          | Zustand der Spindelrotation        | Keine Geräusche                    | Sichtprüfung              |
| n          | Autom.<br>Werkzeugwechsler (ATC) | ATC-Betrieb prüfen                 | Störungsfrei und ohne<br>Geräusche | Sichtprüfung              |
| j          | Palettenwechsler                 | Palettenwechsel prüfen             | Störungsfrei und ohne<br>Geräusche | Sichtprüfung              |

### 3.3.1 Messung der Eingangsspannung am Bedienfeld

#### 3.3.1.1 Erforderliche Werkzeuge

Spannungsprüfer

### 3.3.1.2 Verfahren

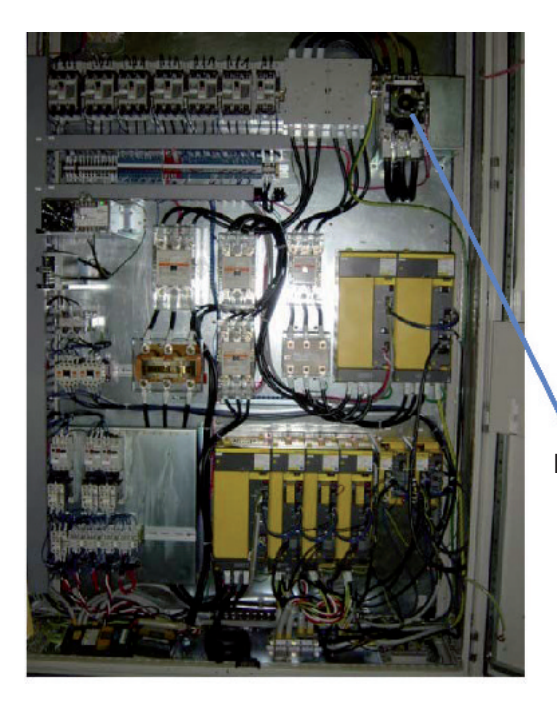

- (a) Voraussetzungen
  - (1) Die Stromversorgung der Maschine abschalten.
- (b) Messung der Eingangsspannung am Bedienfeld
  - (1) Messung der Spannung zwischen den primärseitigen Anschlüssen des Leistungsschalters im Bedienfeld. Der Spannungssollwert liegt bei 180-220V.

Leistungsschalter

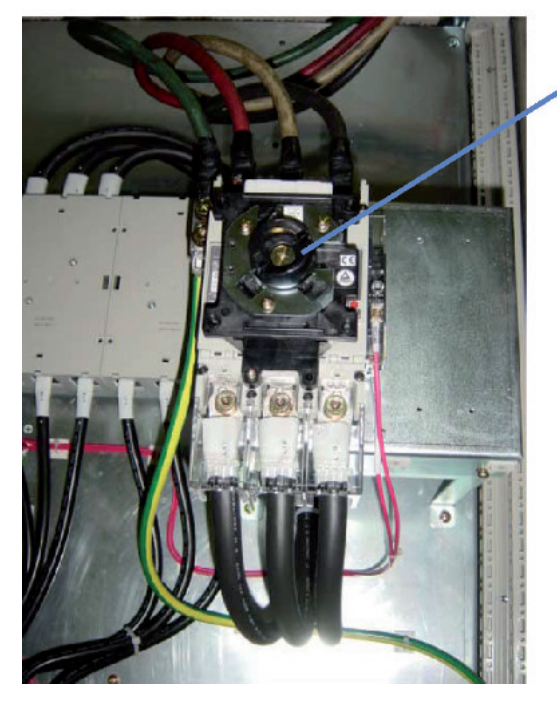

Primärseitiger Anschluss Spannungsprüfung zwischen den Anschlüssen R-S, S-T und T-R.

# 3.3.2 Ungewöhnliche Geräuschentwicklung bei Spindelrotation prüfen

### 3.3.2.1 Erforderliche Werkzeuge

Keine

### 3.3.2.2 Verfahren

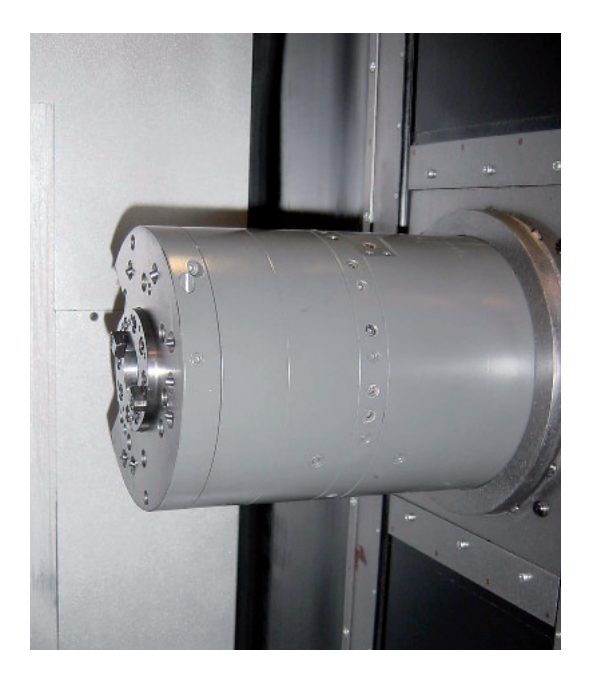

### (a) Voraussetzungen

- Es erfolgt ein Wechsel in den Zustand, in dem die Maschine betrieben werden kann.
- (b) Prüfung auf ungewöhnliche Geräuschentwicklung bei Spindelrotation
  - Den Taster [MDI] drücken, während der Taster [MODE ASSIST] (BETRIEBSART FREIGABE) gedrückt wird.
  - (2) Die Taste [PROG] im NC-Bedienfeld und danach den Softkey [PROG] im LCD-Bildschirm drücken.
  - (3) Über das NC-Bedienfeld folgende
     Tastenkombination eingeben: [M][0][3] ([M][0][4])
     und [S][1][0][0][EOB][INSERT].
  - (4) Den Taster [CYCLE START] im Maschinenbedienfeld drücken. Die Spindel rotiert vorwärts.
  - (5) Prüfen, ob der Betrieb störungsfrei und ohne ungewöhnliche Geräusche verläuft.

### 

Bereits vorher auf die normalen Betriebsgeräusche achten, damit ungewöhnliche Geräusche identifiziert werden können.

# 

Bei der Prüfung der Spindelrotation muss die Bedienerzugangstür zuverlässig geschlossen sein.

### 3.3.3 Werkzeugwechsel prüfen

#### 3.3.3.1 Erforderliche Werkzeuge

Satz Schraubenschlüssel

#### 3.3.3.2 Verfahren

- (a) Voraussetzungen
  - Es erfolgt ein Wechsel in den Zustand, in dem die Maschine betrieben werden kann.

### 🚺 <WICHTIG>

In der Maschine besteht Rutschgefahr. Vorsicht Stolpergefahr. Vor Arbeiten im Inneren der Maschine den Not-Aus-Schalter betätigen und den Maschinenbetrieb einstellen.

- (b) Werkzeugwechsel prüfen
  - Den Taster [MDI] drücken, während der Taster [MODE ASSIST] (BETRIEBSART FREIGABE) gedrückt wird.
  - (2) Die Taste [PROG] im NC-Bedienfeld und danach den Softkey [PROGRAM] im LCD-Bildschirm drücken.
  - (3) Über das NC-Bedienfeld folgende
     Tastenkombination eingeben: [G][3][0][G][9][1]
     [X][0][Y][0][Z][0][EOB][INSERT].
  - (4) Den Taster [CYCLE START] im Maschinenbedienfeld drücken. Die Spindel rotiert vorwärts in die 2. Nullstellung.
  - (5) Über das NC-Bedienfeld folgende Tastenkombination eingeben: [M][9][1][6] [EOB][INSERT].
     Den Taster [CYCLE START] im Maschinenbedienfeld drücken. Die Werkzeugwechsler (ATC)-Tür wird geöffnet.
  - (6) Über das NC-Bedienfeld folgende Tastenkombination eingeben: [M][1][6] [EOB][INSERT].
    Den Taster [CYCLE START] im Maschinenbedienfeld drücken. Die Spindel stoppt in definierter Position.

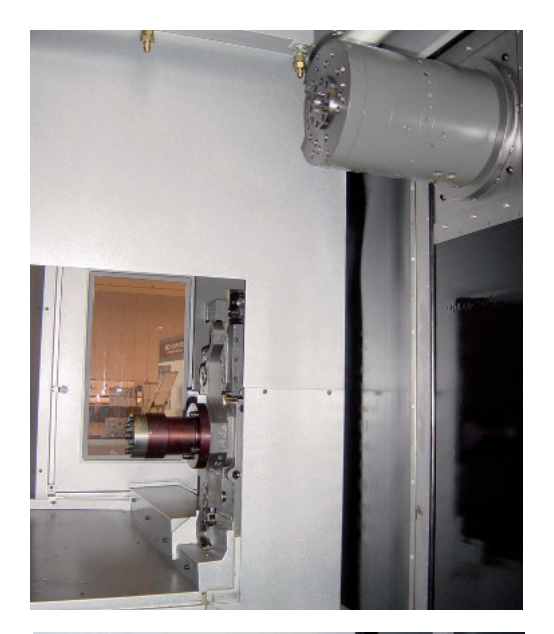

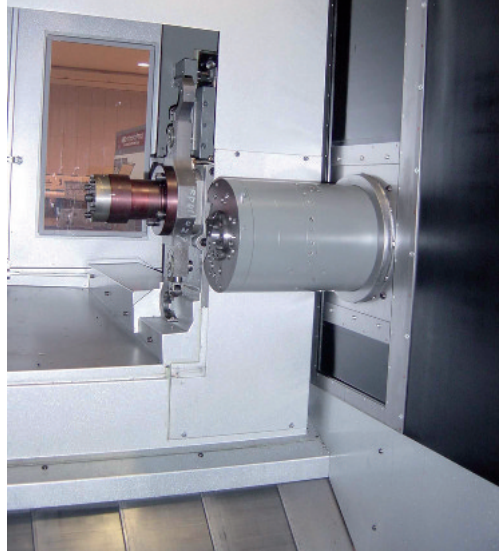

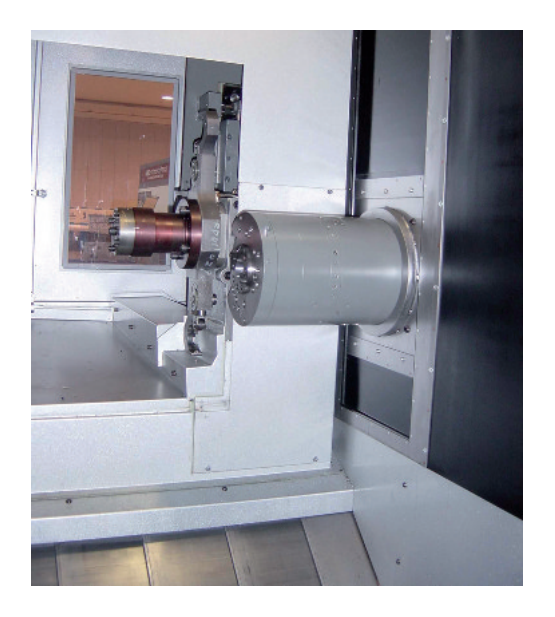

- (7) Über das NC-Bedienfeld folgende Tastenkombination eingeben: [T][\*][\*][EOB][INSERT].
   Den Taster [CYCLE START] im Maschinenbedienfeld drücken. Der Hauptarm bewegt sich auf die Magazinaufnahme zu.
- (8) Über das NC-Bedienfeld folgende Tastenkombination eingeben: [M][9][0][6][EOB][INSERT].
   Den Taster [CYCLE START] im Maschinenbedienfeld drücken. Der Werkzeugwechsler (ATC) verfährt im Tippbetrieb.
- (9) Nach dem entsprechenden M-Code-Befehl, rotiert der Hauptarm bei gedrücktem Taster [+] und gleichzeitig gedrücktem [FEED ASSIST].
  Wenn der Taster losgelassen wird, stoppt der Hauptarm. Wenn der Hauptarm in die Nullstellung gelangt, stoppt er automatisch.
  Wenn die Taste [RESET] im NC-Bedienfeld betätigt wird, wird der Befehl zurückgesetzt.
- (10) Schritt 8 wiederholen und prüfen, ob das Werkzeug reibungslos bereitgestellt werden kann.

#### HINWEIS>

Bereits vorher auf die normalen Betriebsgeräusche achten, damit ungewöhnliche Geräusche identifiziert werden können.

- (11) Über das NC-Bedienfeld folgende Tastenkombination eingeben: [M][9][1][9][EOB][INSERT]. Den Taster [CYCLE START] im Maschinenbedienfeld drücken. Das Werkzeug wird an das Magazin zurück gegeben.
- (12) Über das NC-Bedienfeld folgende Tastenkombination eingeben: [M][9][1][9][EOB][INSERT].
   Den Taster [CYCLE START] im Maschinenbedienfeld drücken. Die Tür des Werkzeugwechslers (ATC) wird geschlossen.
- (13) Über das NC-Bedienfeld folgende Tastenkombination eingeben:
  [G][9][1][G][2][8][X][0][Y][0][Z][0][EOB][INSERT].
  Den Taster [CYCLE START] im Maschinenbedienfeld drücken. Alle Achsen werden in Nullstellung gefahren.

### 3.3.4 Betrieb des Palettenwechslers prüfen

### 3.3.4.1 Erforderliche Werkzeuge

Keine

### 3.3.4.2 Verfahren

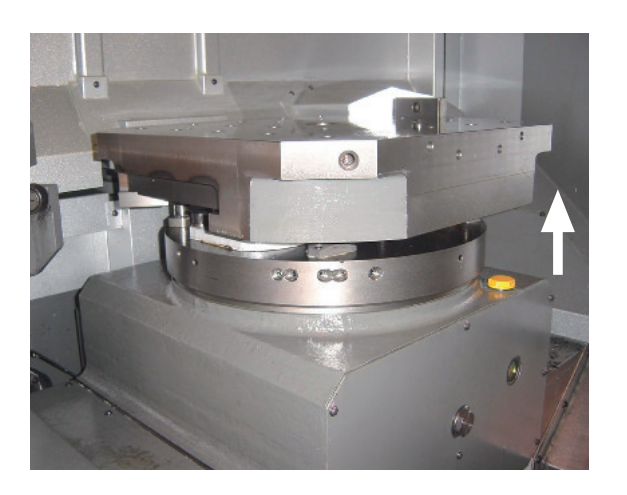

- (a) Voraussetzungen
- Das System wechselt in einen Betriebszustand, in dem eine manuelle Dateneingabe (MDI) erfolgen kann.
- (b) Betrieb des Palettenwechslers prüfen
- Den Taster [REF] im Hauptbedienfeld bei gedrücktem Taster [MODE ASSIST] drücken.
   Dann den Taster [CYCLE START] drücken. Alle Achsen werden in Nullstellung gefahren.
- (2) Den Taster [MDI] drücken, während der Taster [MODE ASSIST] gedrückt wird.
- (3) Die Taste [PROG] im NC-Bedienfeld und danach den Softkey [PROGRAM] im LCD-Bildschirm drücken.
- (4) Über das NC-Bedienfeld folgende Tastenkombination eingeben: M][9][2][EOB][INSERT]. Den Taster [CYCLE START] im Maschinenbedienfeld drücken. Die Palettenklemmung der Palette in der Maschine wird gelöst.
- (5) Über das NC-Bedienfeld folgende Tastenkombination eingeben: M][9][4][EOB][INSERT].
   Den Taster [CYCLE START] im Maschinenbedienfeld drücken. Die Palettenklemmung der Palette im Palettenwechsler wird gelöst.
- (6) Über das NC-Bedienfeld folgende Tastenkombination eingeben: [M][7][1][EOB][INSERT].
   Den Taster [CYCLE START] im Maschinenbedienfeld drücken. Wenn die Palette auf seiten des Palettenwechslers die Palette A ist, wird diese im Uhrzeigersinn rotiert.

- (7) Über das NC-Bedienfeld folgende Tastenkombination eingeben: M][7][2][EOB][INSERT]. Den Taster [CYCLE START] im Maschinenbedienfeld drücken. Wenn die Palette auf seiten des Palettenwechslers die Palette A ist, wird diese gegen den Uhrzeigersinn rotiert.
- (8) Über das NC-Bedienfeld folgende Tastenkombination eingeben: M][9][5][EOB][INSERT]. Den Taster [CYCLE START] im Maschinenbedienfeld drücken. Die Palette im Palettenwechsler wird geklemmt.
- (9) Über das NC-Bedienfeld folgende Tastenkombination eingeben: M][9][3][EOB][INSERT].
   Den Taster [CYCLE START] im Maschinenbedienfeld drücken. Die Palette in der Maschine wird geklemmt.
- (10) Schritte 4-9 wiederholen und pr
  üfen, ob der Palettenwechsel reibungslos funktionieren kann.

#### HINWEIS>

Bereits vorher auf die normalen Betriebsgeräusche achten, damit ungewöhnliche Geräusche identifiziert werden können.

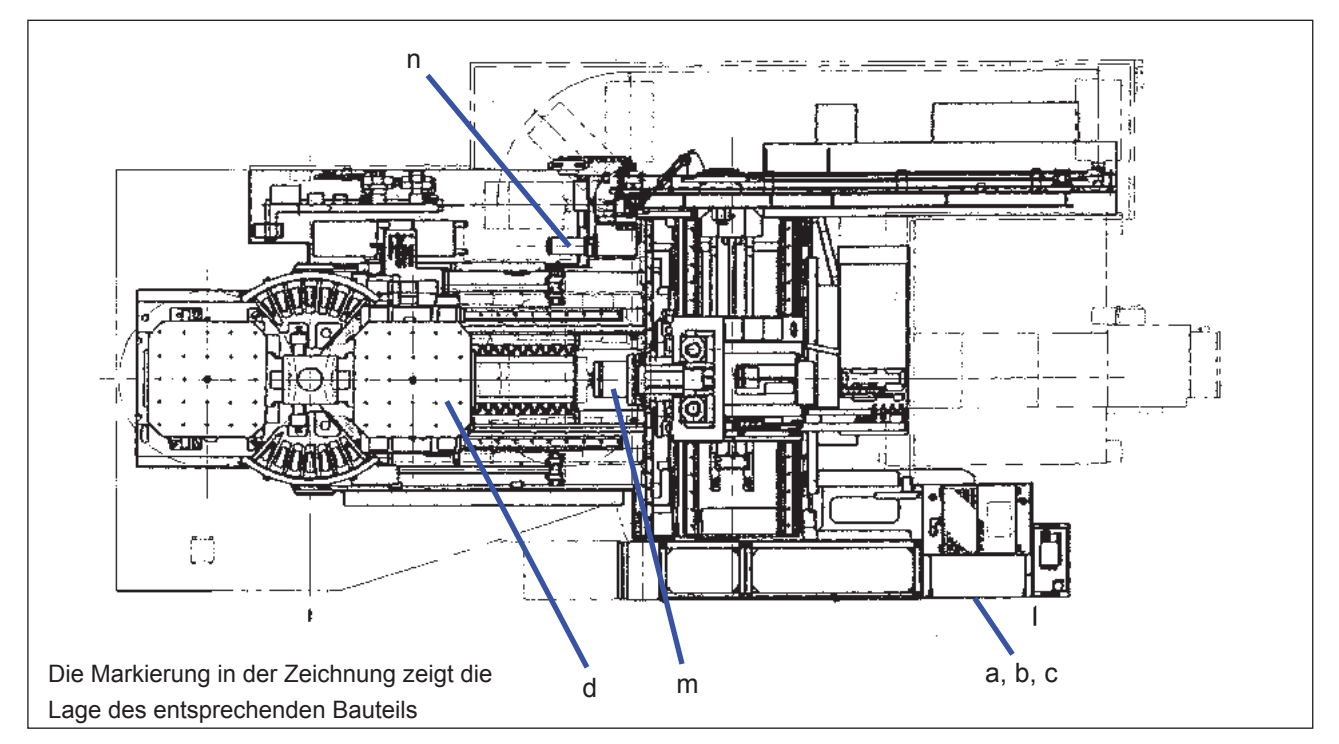

# 3.4 Prüfpunkte für periodische Prüfungen (alle 6 Monate)

#### Punkte für 6-monatige Prüfintervalle (1)

| Markierung | Bauteil                  | Bedeutung                                              | Kriterium                                                                            | Methode                                        |
|------------|--------------------------|--------------------------------------------------------|--------------------------------------------------------------------------------------|------------------------------------------------|
|            |                          | Betriebszustand des Kühlgebläses                       | Keine Leckage, keine<br>unnormalen Geräusche und keine<br>Verschmutzung des Kühlers. | Sichtprüfung                                   |
| а          | Pumpeneinheit            | Äußere Verschmutzung                                   | -                                                                                    | Sichtprüfung                                   |
|            |                          | Unnormale Geräusche                                    | Keine Geräusche                                                                      | Sichtprüfung                                   |
|            |                          | Ungewöhnliche Wärmeentwicklung?                        | Zimmertemperatur + 25°C oder<br>weniger                                              | Thermometer                                    |
| h          | Öl/Luft-                 | Filter auf Verschmutzung prüfen und reinigen           | -                                                                                    | Sichtprüfung                                   |
| D          | Schmiereinheit           | Verbrauchsmessung für Öl/Luft-<br>Schmiermittel        | 2,5~3 mm/50 H                                                                        | Sichtprüfung                                   |
| 6          | Schmiereinheit           | Filter auf Verschmutzung prüfen und<br>reinigen        | -                                                                                    | Sichtprüfung                                   |
|            | bahnen                   | Messung des Schmiermittelverbrauchs für Führungsbahnen | 46 mm/50 H                                                                           | Sichtprüfung                                   |
|            |                          | Betriebszustand                                        | Störungsfrei und ohne Geräusche                                                      | Sichtprüfung                                   |
| d          | Tisch                    | Empfindlichkeitsprüfung des FC-<br>Schalters           | Alarm bei 0,1 mm                                                                     | Prüfung mit<br>Endmaß                          |
| m          | Spindel                  | Messung der Werkzeugspannkraft                         | 25±1 KN                                                                              | Messgerät für<br>Werkzeugspannung<br>verwenden |
|            |                          | Messung des Isolationswiderstands<br>des Spindelmotors | 1 MΩ oder höher mit 500 V<br>Messgerät                                               | Isolationsmessgerät verwenden                  |
|            | Bewegliche               | Beschädigung der Linearführung                         | Frei von Beschädigung oder<br>Verschmutzung                                          | Sichtprüfung                                   |
|            | Abdeckung                | Zahnstange und Ritzel auf Verschleiß<br>prüfen         | Kein Verschleiß                                                                      | Sichtprüfung                                   |
|            |                          | Verschleiß und Flankenspiel am<br>Hauptarm prüfen      | 2 mm oder weniger                                                                    | Sichtprüfung                                   |
| n          | n                        | Anschlüsse an Stellmotor auf festen<br>Sitz prüfen     | Anschlüsse sind fest                                                                 | Sichtprüfung                                   |
| ATC<br>Wer | ATC (Autom.<br>Werkzeug- | Isolationswiderstand des Stellmotors messen            | 1 MΩ oder höher mit 500 V<br>Messgerät                                               | Isolationsmessgerät<br>verwenden               |
|            | wechslerj                | Versatz zwischen Spindel und S-Arm                     | Leichtes Einführen                                                                   | Sichtprüfung                                   |
|            |                          | Hubmessung des S-<br>Armverriegelungsbolzens           | 25,1 mm                                                                              | Sichtprüfung                                   |
|            |                          | Schubkraft des S-<br>Armverriegelungsbolzens           | 251,1 N bei Freigabe des<br>Werkzeugs                                                | Kraftmessdose<br>verwenden                     |

### FH800SX

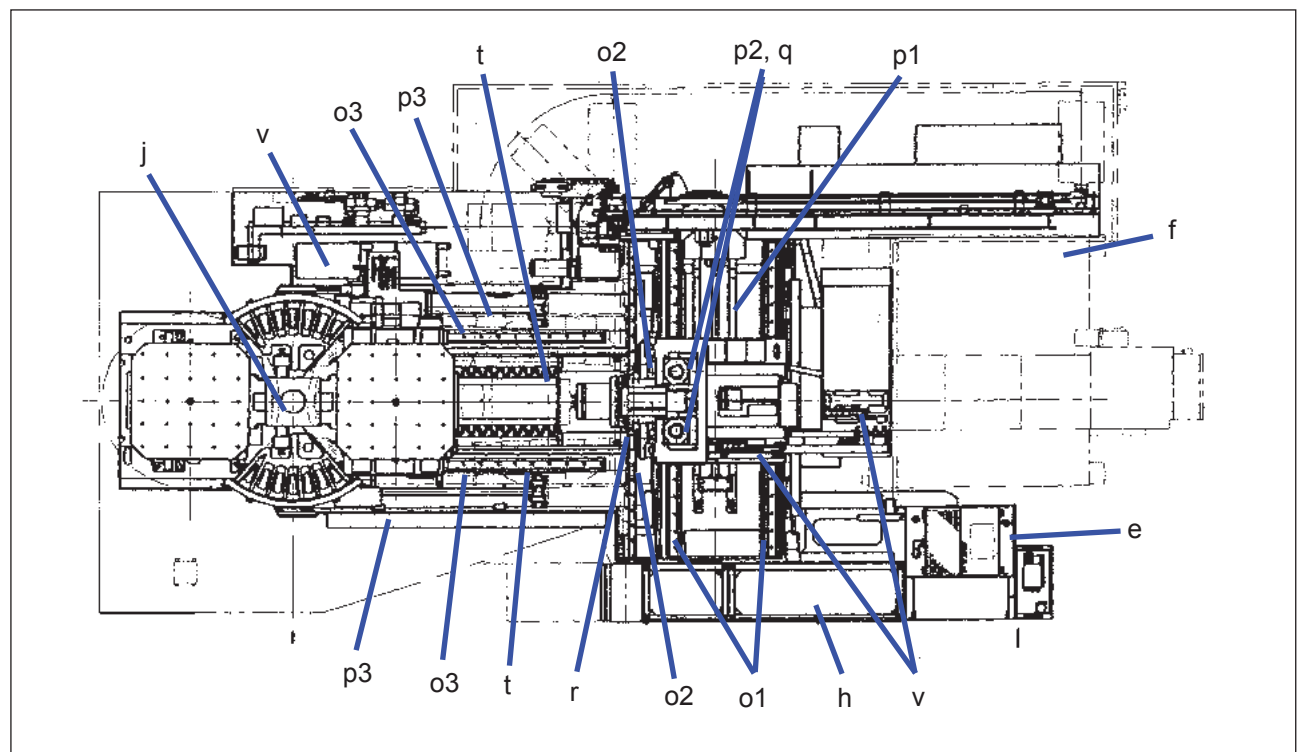

### Punkte für 6-monatige Prüfintervalle (2)

| Markierung | Bauteil                       | Bedeutung                                                   | Kriterium                                             | Methode              |
|------------|-------------------------------|-------------------------------------------------------------|-------------------------------------------------------|----------------------|
|            |                               | Kratzer oder Beschädigungen an der Kabelführung             | Keine Schäden                                         | Sichtprüfung         |
| v          | Kabelführung                  | Kratzer oder Beschädigungen am Schlauch in der Kabelführung | Keine Schäden                                         | Sichtprüfung         |
|            |                               | Kratzer oder Beschädigungen am Kabel in der Kabelführung    | Kein Schaden                                          | Sichtprüfung         |
| е          | Spindelkühlanlage             | Betriebszustand                                             | Keine Ölleckage,<br>unnormale Geräusche<br>und Hitze  | Sichtprüfung         |
| f          | Kühlmitteleinheit             | Betriebszustand der Pumpe                                   | Keine unnormalen<br>Geräusche oder<br>unnormale Hitze | Sichtprüfung         |
|            |                               | Zundstand Kühlmittelauslass                                 | Kühlmittel soll korrekt<br>abgelassen werden          | Sichtprüfung         |
| h          | Bedienfeld                    | Belastungsanzeige prüfen                                    |                                                       | Im NC-<br>Bildschirm |
|            | Palettenwechsler              | Messung der Zykluszeit für den<br>Palettenwechsel           | 8±0,3 Sekunden                                        | Stoppuhr verwenden   |
| ] ]        | aletteriwechsiel              | Messung des Spiels in Schwenkrichtung des<br>Arms           | 2 mm oder weniger                                     | Sichtprüfung         |
| o1         | Vierkantführung X-<br>Achse   | Schmierung Zustand, Beschädigung, Späne                     | Keine Schäden                                         | Sichtprüfung         |
| o2         | Vierkantführung Y-<br>Achse   | Schmierung Zustand, Beschädigung, Späne                     | Keine Schäden                                         | Sichtprüfung         |
| о3         | Vierkantführung Z-<br>Achse   | Schmierung Zustand, Beschädigung, Späne                     | Keine Schäden                                         | Sichtprüfung         |
| p1         | Kugelumlaufspindel<br>X-Achse | Schmierung Zustand, Beschädigung, Späne                     | Kein Schaden                                          | Sichtprüfung         |
| p2         | Kugelumlaufspindel<br>Y-Achse | Schmierung Zustand, Beschädigung, Späne                     | Keine Schäden                                         | Sichtprüfung         |
| р3         | Kugelumlaufspindel<br>X-Achse | Schmierung Zustand, Beschädigung, Späne                     | Keine Schäden                                         | Sichtprüfung         |
| q          | Rollabdeckung X-<br>Achse     | Beschädigung                                                | Keine Schäden                                         | Sichtprüfung         |
| r          | Rollabdeckung Y-<br>Achse     | Beschädigung                                                | Keine Schäden                                         | Sichtprüfung         |
| t          | Rollabdeckung Z-<br>Achse     | Beschädigung                                                | Keine Schäden                                         | Sichtprüfung         |

### FH800SX

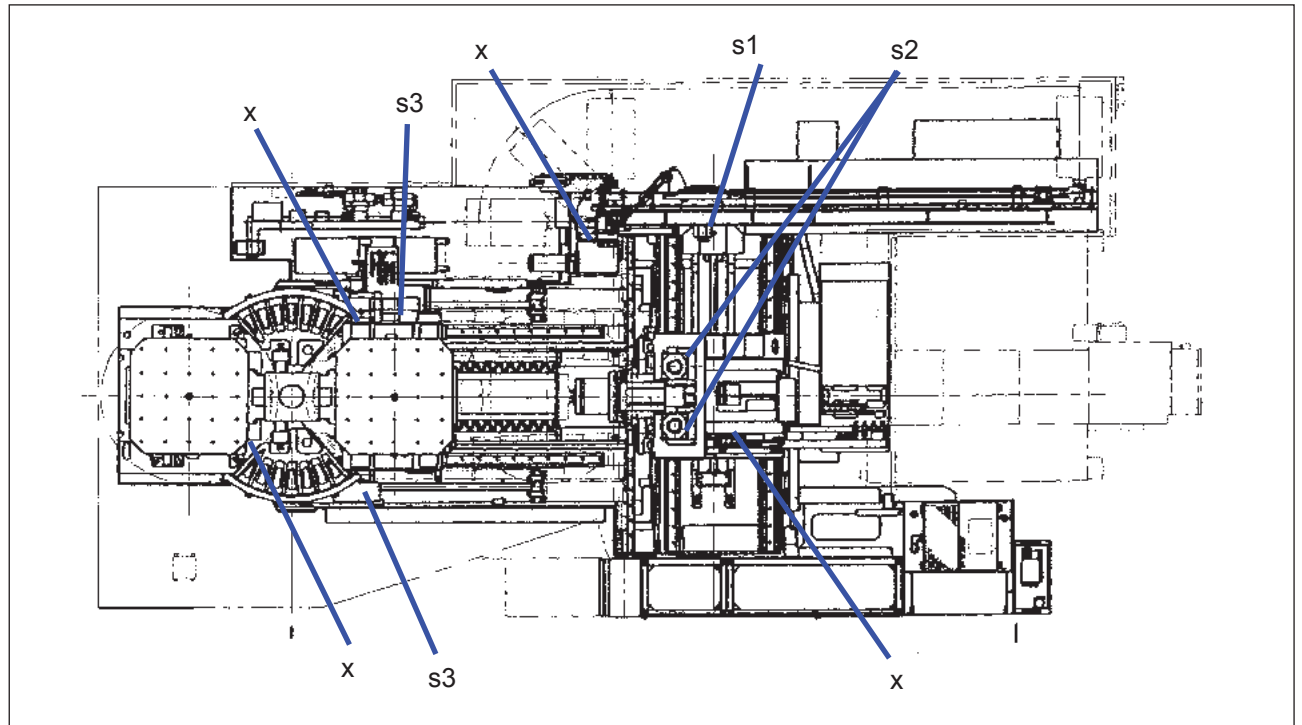

### Punkte für 6-monatige Prüfintervalle (3)

| Markierung      | Bauteil            | Bedeutung                                          | Kriterium                                                                     | Methode                          |
|-----------------|--------------------|----------------------------------------------------|-------------------------------------------------------------------------------|----------------------------------|
|                 |                    | Stromversorgung für Stellmotor<br>X-Achse messen   | Kontinuierlich 44±6,6 A oder<br>weniger (Effektivwert)                        | Messgerät<br>verwenden           |
| s1              | Stellmotor X-Achse | Anschlüsse am Stellmotor auf<br>festen Sitz prüfen | Anschlüsse sind fest                                                          | Sichtprüfung                     |
|                 |                    | Isolationswiderstand des<br>Stellmotors messen     | 1 MΩ oder höher mit 500 V<br>Messgerät                                        | Isolationsmessgerät<br>verwenden |
|                 |                    | Stromversorgung für Servomotor                     | Kontinuierlich 20±3 A oder                                                    | Messgerät<br>verwenden           |
| s2              | Stellmotor Y-Achse | Anschlüsse am Stellmotor auf<br>festen Sitz prüfen | Anschlüsse sind fest                                                          | Sichtprüfung                     |
|                 |                    | Isolationswiderstand des<br>Stellmotors messen     | 1 MΩ oder höher mit 500 V<br>Messgerät                                        | Isolationsmessgerät<br>verwenden |
|                 |                    | Stromversorgung für Stellmotor                     | Kontinuierlich 7±1,05 A oder                                                  | Messgerät                        |
|                 |                    | Z-Achse messen                                     | weniger (Effektivwert)                                                        | verwenden                        |
| s3              | Stellmotor Z-Achse | Anschlüsse am Stellmotor auf<br>festen Sitz prüfen | Anschlüsse sind fest                                                          | Sichtprüfung                     |
|                 |                    | Isolationswiderstand des                           | 1 M $\Omega$ oder höher mit 500 V                                             | Isolationsmessgerät              |
|                 |                    | Stellmotors messen                                 | Messgerat<br>Koina Raashädigung odor                                          | verwenden                        |
| x               | Endschalter        | Aussehen und Verschmutzung                         | Verschmutzung                                                                 | Sichtprüfung                     |
|                 | Naherungsschalter  |                                                    | Befestigungsschrauben sind fest                                               |                                  |
|                 |                    | Planheit der Maschine prüfen                       | 5 Sekunden oder weniger/<br>Schwankung                                        | Wasserwaage verwenden            |
|                 |                    | Wiederholgenauigkeit<br>Positionierung der X-Achse | ±0,001mm oder weniger                                                         | Laser-<br>Abstandsmessgerät      |
|                 |                    | Wiederholgenauigkeit<br>Positionierung der Y-Achse | ±0,001mm oder weniger                                                         | Laser-<br>Abstandsmessgerät      |
|                 |                    | Wiederholgenauigkeit<br>Positionierung der 7-Achse | ±0,001mm oder weniger                                                         | Laser-                           |
|                 |                    | Wiederholgenauigkeit<br>Positionierung der B-Achse | ±1,5 Sekunden oder weniger                                                    | Laser-<br>Abstandsmessgerät      |
| - Gesamtmaschin | Gesamtmaschine     | Spiel- und Abstandsfehlermessung<br>an der X-Achse | Spiel: ±0,002 mm oder weniger<br>Abstandsfehler: ±0,005 mm oder<br>weniger    |                                  |
|                 |                    | Spiel- und Abstandsfehlermessung<br>an der Y-Achse | Spiel: ±0,002 mm oder weniger<br>Abstandsfehler: ±0,005 mm oder<br>weniger    |                                  |
|                 |                    | Spiel- und Abstandsfehlermessung<br>an der Z-Achse | Spiel: ±0,002 mm oder weniger<br>Abstandsfehler: ±0,005 mm oder<br>weniger    |                                  |
|                 |                    | Spiel- und Abstandsfehlermessung<br>an der B-Achse | Spiel: ±0,002 mm oder weniger<br>Abstandsfehler: ±03 Sekunden<br>oder weniger |                                  |

### 3.4.1 Prüfung der Pumpeneinheit

### 3.4.1.1 Erforderliche Werkzeuge

Keine

### 3.4.1.2 Verfahren

#### (a) Voraussetzungen

 Es erfolgt ein Wechsel in den Zustand, in dem die Maschine betrieben werden kann.

- (b) Prüfung der Pumpeneinheit
  - Vergewissern Sie sich, dass am Schlauch, dem Schlauchanschluss an der Pumpe, sowie an der Pumpe selbst keine Undichtheiten vorliegen.
  - (2) Vergewissern Sie sich, dass die Luftströmung vom Kühlgebläse korrekt ist.
  - (3) Stellen Sie sicher, dass der Motor nicht überhitzt. Raumtemperatur: +25°C
  - (4) Prüfen Sie die Pumpe während des Betriebs auf ungewöhnliche Geräusche.

### HINWEIS>

Bereits vorher auf die normalen Betriebsgeräusche achten, damit ungewöhnliche Geräusche identifiziert werden können.

# 3.4.2 Öl/Luft-Schmiereinheit prüfen

### 3.4.2.1 Erforderliche Werkzeuge

Schraubenschlüssel, Schraubendreher, Waschöl

### 3.4.2.2 Verfahren

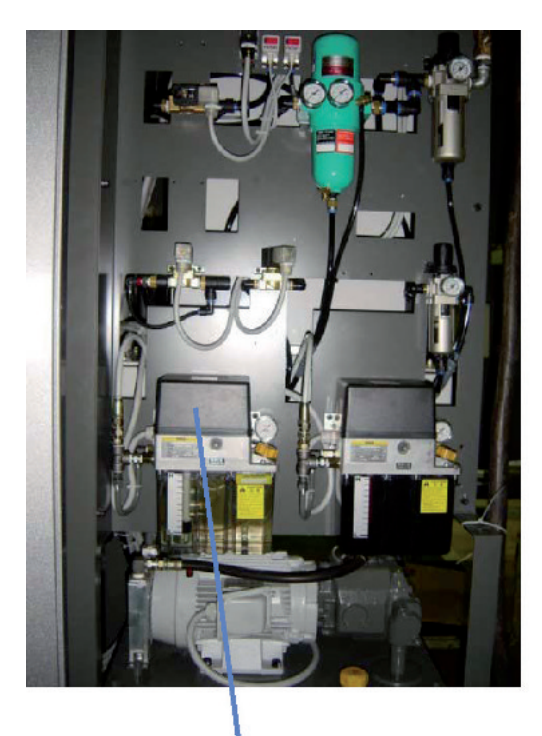

Öl/Luft-Schmiereinheit

- (a) Voraussetzungen
  - Die Stromversorgung der Maschine abschalten. Zur Messung des Schmierölverbrauchs die Maschine betriebsbereit schalten.
- (b) Filter der Öl/Luft-Schmieranlage reinigen
  - (1) Oberen Deckel von der Öl/Luft-Schmiereinheit abnehmen.
  - (2) Den Schmieröltank ausbauen.
  - (3) Den Pumpenfilter ausbauen und mit Waschöl (Benzin usw.) auswaschen.
  - (4) Filter vor dem Einbau gut trocknen.
  - (5) Den Schmieröltank wieder einbauen.
  - (6) Den oberen Deckel wieder montieren.

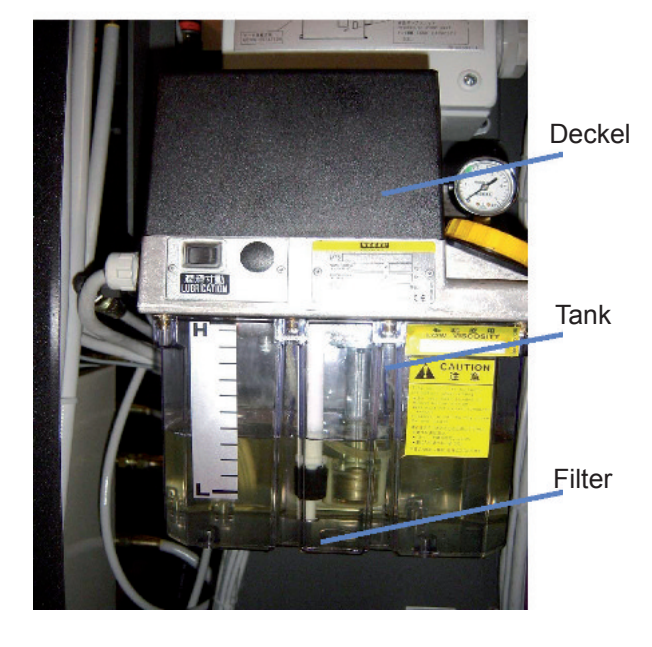

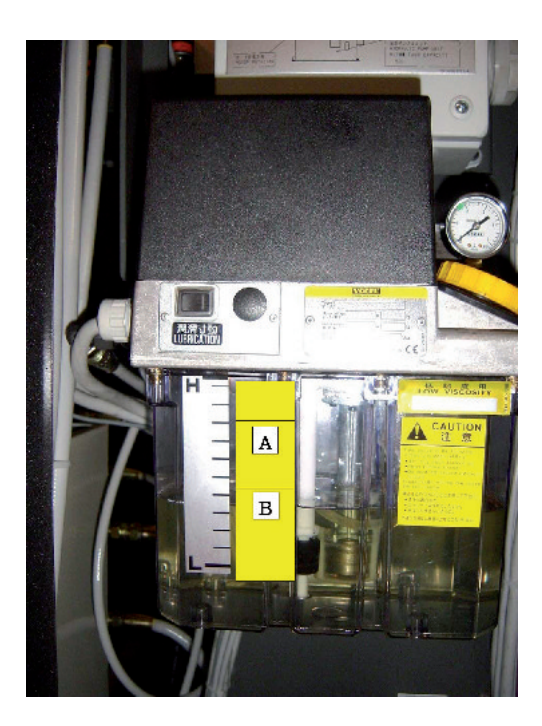

- (c) Verbrauchsmessung in der Öl/Luft-Schmieranlage
  - Bei Einfüllen des Öls für die Öl/Luft-Schmieranlage ein Stück Papier auf den Tank kleben und beim Füllstand eine Linie A zeichnen.
  - (2) Die Betriebsstunden T (h) der Maschine über einen Monat aufzeichnen.
  - (3) Nach einem weiteren Monat eine Linie B entsprechend dem Ölstand zeichnen.
  - (4) Die Differenz H (mm) zwischen den Linien A und B stellt den Schmierölverbrauch dar. Standardwert für den Schmierölverbrauch: H = 0,05 × T bis 0,06 × T

### 3.4.3 Schmiereinheit für Führungsbahnen prüfen

### 3.4.2.1 Erforderliche Werkzeuge

Schraubenschlüssel, Schraubendreher, Waschöl

### 3.4.2.2 Verfahren

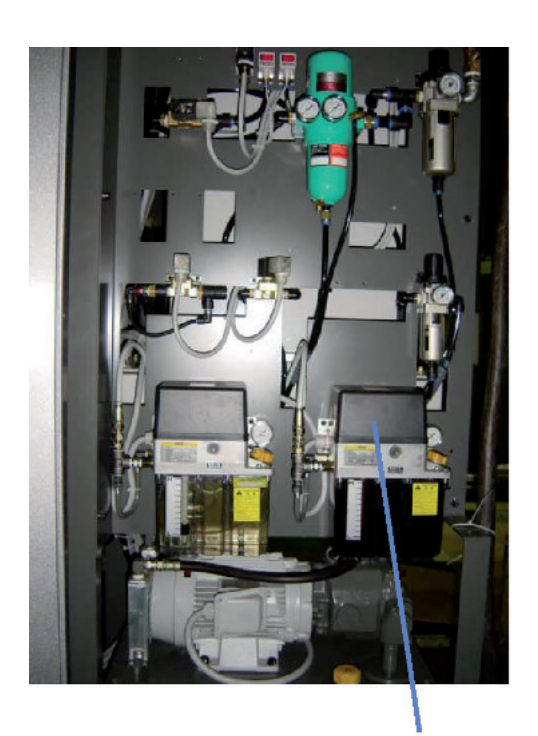

Schmiereinheit für Führungsbahnen

- (a) Voraussetzungen
  - Die Stromversorgung der Maschine abschalten. Zur Messung des Schmierölverbrauchs die Maschine betriebsbereit schalten.
- (b) Filter der Schmiereinheit für Führungsbahnen reinigen
  - Oberen Deckel von der Schmiereinheit f
    ür F
    ührungsbahnen abnehmen.
  - (2) Den Schmieröltank ausbauen.
  - (3) Den Pumpenfilter ausbauen und mit Waschöl (Benzin, Tri usw.) auswaschen.
  - (4) Filter vor dem Einbau gut trocknen.
  - (5) Den Schmieröltank wieder einbauen.
  - (6) Den oberen Deckel wieder montieren.

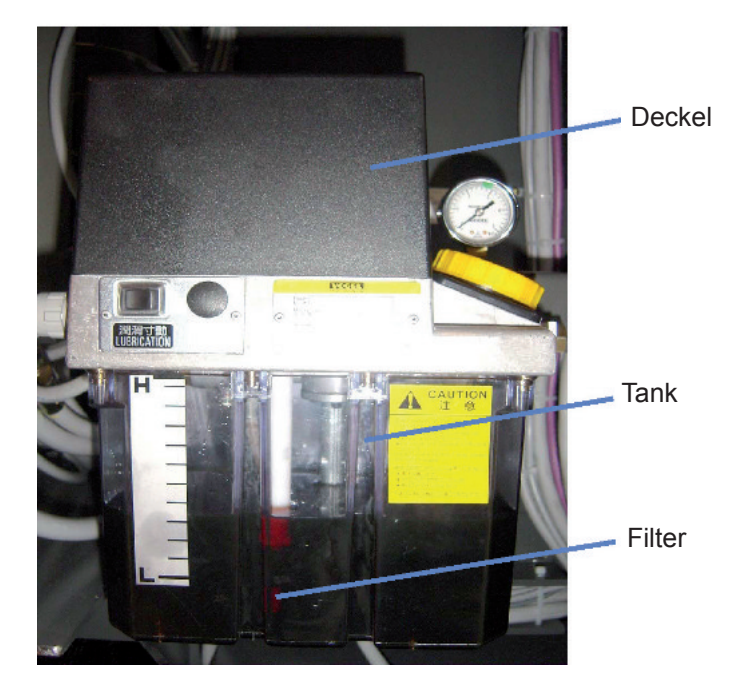

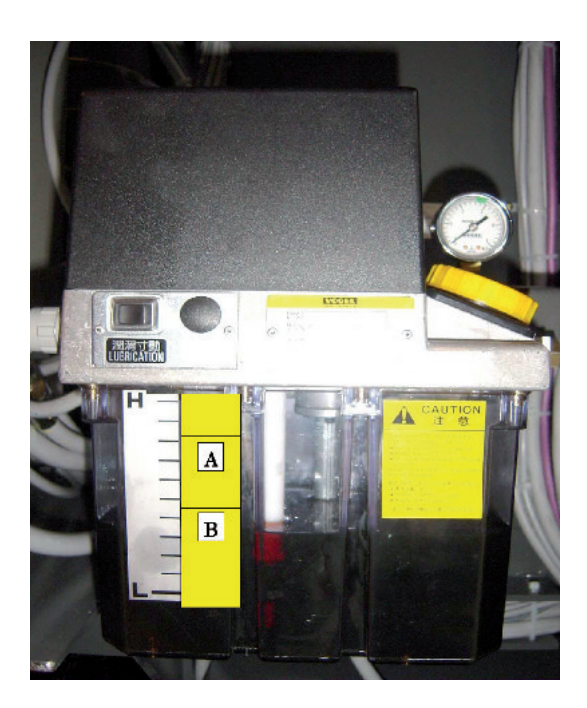

- (c) Verbrauchsmessung in der Schmiereinheit für Führungsbahnen
  - Bei Einfüllen des Öls in die Schmiereinheit für Führungsbahnen ein Stück Papier auf den Tank kleben und beim Füllstand eine Linie A zeichnen.
  - (2) Die Betriebsstunden T (h) der Maschine über eine Woche aufzeichnen.
  - (3) Nach einer weiteren Woche eine Linie B entsprechend dem Ölstand zeichnen.
  - (4) Die Differenz H (mm) zwischen den Linien A und B stellt den Schmierölverbrauch dar. Standardwert für den Schmierölverbrauch: H = 0.73 × T bis 1.10 × T

### 3.4.4 Tischbetrieb prüfen

### 3.4.4.1 Erforderliche Werkzeuge

Keine

### 3.4.4.2 Verfahren

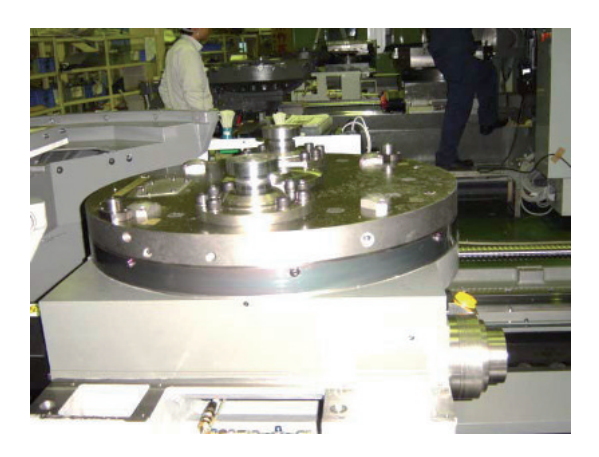

- FH800SX

- (a) Voraussetzungen
  - Es erfolgt ein Wechsel in den Zustand, in dem eine manuelle Dateneingabe (MDI) erfolgen kann.
- (b) Prüfung des Tischbetriebs
  - Den Taster [MDI] drücken, während der Taster [MODE ASSIST] (BETRIEBSART FREIGABE) gedrückt wird.
  - (2) Die Taste [PROG] im NC-Bedienfeld und danach den Softkey [PROG] im LCD-Bildschirm drücken.
  - (3) Über das NC-Bedienfeld folgende
     Tastenkombination eingeben: [M][1][1][EOB]
     [G][0][0][B][3][6][0][.][EOB][G][0][4][X][3][.][EOB]
     [B][-][3][6][0][.][EOB][G][0][4][X][3][.][EOB]
     [M][1][0][EOB][INSERT].

Den Taster [CYCLE START] im Maschinenbedienfeld drücken. Der Tisch arbeitet. Zum Wiederholen [M][9][9][EOB] hinter M10 eingeben.

(4) Prüfen, ob der Betrieb störungsfrei und ohne ungewöhnliche Geräusche verläuft.

### 3.4.5 Den Sitz der Palette auf dem Tisch prüfen

### 3.4.5.1 Erforderliche Werkzeuge

Endmaß, Satz Schraubenschlüssel, Werkzeug zur Abnahme der Palette

### 3.4.5.2 Verfahren

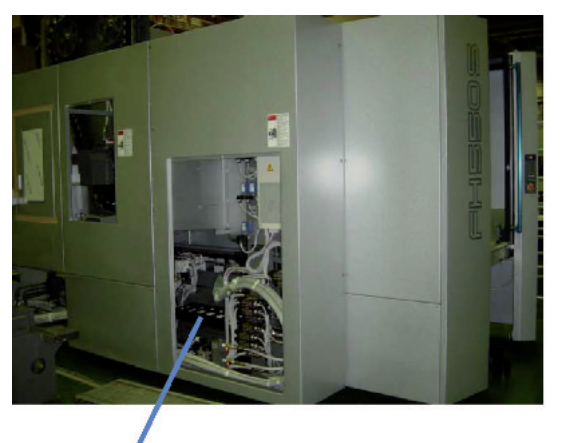

Verkleidung entfernen

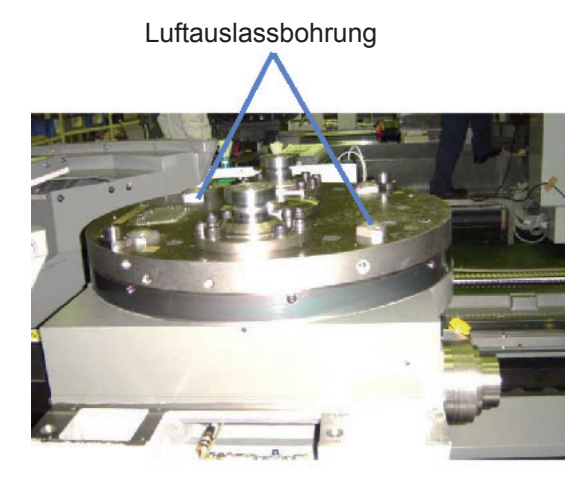

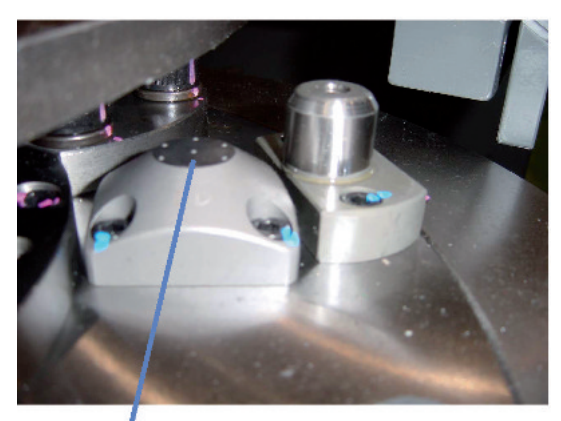

Luftauslassbohrung spindelseitig

- (a) Voraussetzungen
  - Betriebsartwahlschalter {OPERATION MODE 1,2/3} auf Betriebsart 4 (Wartungsmodus) stellen.
  - (2) Das System wechselt in einen Betriebszustand, in dem man an der Maschine tätig werden kann.

#### VICHTIG>

In der Maschine besteht Rutschgefahr. Vorsicht Stolpergefahr.

Vor Arbeiten im Inneren der Maschine den Not-Aus-Schalter betätigen und den Maschinenbetrieb einstellen.

- (b) Sitz der Palette prüfen
  - (1) Abdeckung, wie links gezeigt, entfernen.
  - (2) Den Taster [DOOR UNLOCK] im Palettenwechsler-Bedienfeld drücken. Palettenwechsler-Tür öffnen und Palette aus dem Wechsler entladen.
  - (3) Palettenwechsler-Tür schließen und den Taster [DOOR LOCK] im Palettenwechsler-Bedienfeld drücken. Die Palettenwechsler-Tür wird verriegelt.
  - (4) Den Taster [MDI] drücken, während der Taster
     [MODE ASSIST] (BETRIEBSART FREIGABE) gedrückt wird.
  - (5) Die Taste [PROG] im NC-Bedienfeld und danach den Softkey [PROG] im LCD-Bildschirm drücken.
  - (6) Über das NC-Bedienfeld folgende Tastenkombination eingeben:
    [M][9][0][EOB][INSERT].
    Den Taster [CYCLE START] im Maschinenbedienfeld drücken. Die Palette wird gewechselt.
  - (7) Den Taster [DOOR UNLOCK] im Palettenwechsler-Bedienfeld drücken und die Bedienertür öffnen.
  - (8) Sicherstellen, dass Luft aus der Mitte der Luftauslasslöcher (A, D) strömt.

### FH800SX

#### Luftfangsensor

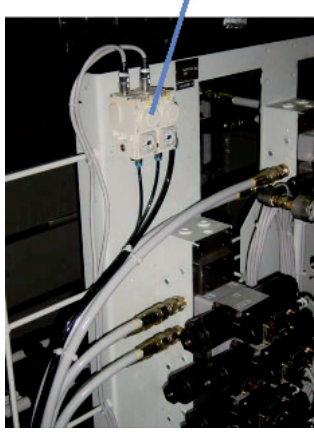

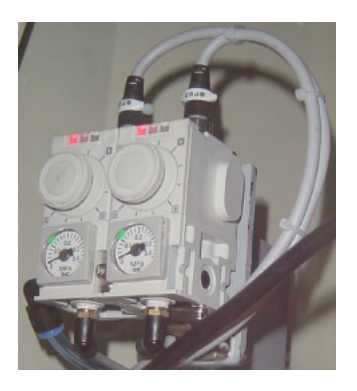

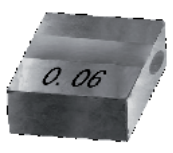

Endmaß

(9) Endmaß mit der 0,03 mm Seite auf die Sitzfläche auflegen und darauf achten, ob die Lampe im oberen Bereich des Luftfangsensors grün aufleuchtet.

- (10) Endmaß mit der 0,06 mm Seite auf die Sitzfläche auflegen und darauf achten, ob die Lampe im oberen Bereich des Luftfangsensors rot aufleuchtet. Die gleiche Prüfung für die andere Sitzfläche durchführen.
   Falls das Ergebnis nicht korrekt ist, Druck und
  - Luftfangsensoren prüfen und einstellen.

#### Chinweis>

Im Falle eines Fehlers (Fehler Palettenkontakt) während des Betriebs den Taster [ALARM RESET] im Bedienfeld drücken, um den Fehler zu bestätigen und den Betrieb fortzusetzen.

- (11) Nach der Einstellung die Bedienertür schließen und den Taster [DOOR LOCK] im Maschinenbedienfeld drücken.
- (12) Über das NC-Bedienfeld folgende Tastenkombination eingeben:
  [M][9][0][EOB][INSERT].
  Den Taster [CYCLE START] im Maschinenbedienfeld drücken. Die Palette wird gewechselt.
- (13) Den Taster [DOOR UNLOCK] im Palettenwechsler-Bedienfeld drücken. Palettenwechsler-Tür öffnen und Palette aus dem Wechsler entladen.
- (14) Tür des Palettenwechslers schließen und den Taster [DOOR LOCK] im Palettenwechsler-Bedienfeld drücken.
- (15) Die unter Schritt (1) entfernte Verkleidung wieder anbringen.

### 3.4.6 Messung der Werkzeugspannkraft der Spindel

#### 3.4.6.1 Erforderliche Werkzeuge

Spannkraftmessvorrichtung Hersteller : OTT Typ : D87663 Lengenwang

#### 3.4.6.2 Verfahren

- (a) Voraussetzungen
  - (1) Betriebsartwahlschalter {OPERATION MODE 1,2/3} auf Betriebsart 4 (Wartungsmodus) stellen.
  - (2) Das System wechselt in einen Betriebszustand, in dem eine manuelle Dateneingabe (MDI) erfolgen kann.
- (b) Messung der Werkzeugspannkraft der Spindel
  - (1) Den Taster [MDI] drücken, während der Taster [MODE ASSIST] (BETRIEBSART FREIGABE) gedrückt wird.
  - (2) Die Taste [PROG] im NC-Bedienfeld und danach den Softkey [PROG] im LCD-Bildschirm drücken.
  - (3) Über das NC-Bedienfeld folgende Tastenkombination eingeben:
     [M][6][M][6][0][EOB][INSERT].
     Den Taster [CYCLE START] im Maschinenbedienfeld drücken.
     Das Spindelwerkzeug wird an das Magazin zurückgegeben.
  - (4) Spindel in X- & Y-Richtung in eine Position verfahren, in der ein Spannkraftmessvorrichtung mühelos angebracht werden kann. Über das NC-Bedienfeld folgende Tastenkombination eingeben: [M][1][1][EOB][G][0][B][3][6][0][.][EOB][G][0][4][X][3][.][EOB] [B][-][3][6][0][.][EOB][G][0][4][X][3][.][EOB] [M][1][0][EOB][INSERT]. Den Taster [CYCLE START] im Maschinenbedienfeld drücken. Der Tisch arbeitet.
  - (5) Den Taster [DOOR UNLOCK] im Maschinenbedienfeld drücken. Bedienertür öffnen.
  - (6) Die konischen Bereiche der Spannkraftmessvorrichtung und der Spindel mit einem Tuch reinigen.
  - (7) Spannkraftmessvorrichtung einschalten.
  - (8) Den Taster [UNCLAMP] (LÖSEN) zusammen mit dem Taster [AS-SIST] (FREIGABE) am Maschinenbedienfeld drücken. Spannkraftmessvorrichtung an Spindel anbringen.
  - (9) Den Taster [CLAMP] (SPANNEN) zusammen mit dem Taster [AS-SIST] (FREIGABE) am Maschinenbedienfeld drücken.
  - (10) Die Reinigungsluft für den Konus wird unterbrochen. Die Spindel spannt das Werkzeug ein.

(11) Den angezeigten Wert an der Spannkraftmessvorrichtung ablesen.

Sollwert:

BT50 : 14.000 ~ 17.825 N HSKA-100 : 44.100 ~ 75.600 N KM10080 : 33.000 ~ 49.000 N

 (12) Den Taster [UNCLAMP] (LÖSEN) zusammen mit dem Taster [ASSIST] (FREIGABE) am Maschinenbedienfeld drücken.
 Die Klemmung der Spindel wird gelöst und Druckluft zum Reinigen der Spindel wird ausgeblasen.

### <WICHTIG>

Sicherstellen, dass die Messeinrichtung nicht von der Achse fällt!

- (13) Sicherstellen, dass die Messeinrichtung nicht von der Achse fällt.
- (14) Den Taster [CLAMP] (SPANNEN) zusammen mit dem Taster [ASSIST] (FREIGABE) am Maschinenbedienfeld drücken.
- (15) Bedienertür schließen und den Taster [DOOR LOCK] im Maschinenbedienfeld drücken.
- (16) Über das NC-Bedienfeld folgende Tastenkombination eingeben: [G][2][8][X][0][Y][Z][0][EOB][INSERT].
   Den Taster [CYCLE START] im Maschinenbedienfeld drücken. Die Achsen werde in Grundstellung fahren.

### 3.4.7 Messung des Isolationswiderstands am Spindelmotor

#### 3.4.7.1 Erforderliche Werkzeuge

Isolationsmessgerät (500V)

### 3.4.7.2 Verfahren

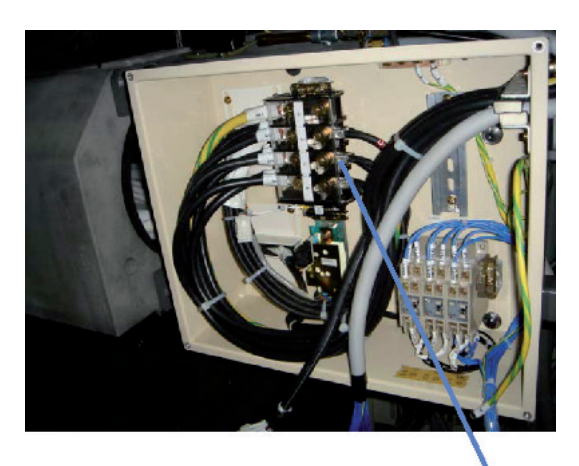

motorseitig

#### (a) Voraussetzungen

- (1) Die Stromversorgung der Maschine abschalten.
- (b) Messung des Isolationswiderstands des Spindelmotors
  - (1) Tür des Spindelkopf-Schaltschranks öffnen.
  - (2) Die am Spindelmotor angeschlossenen Kabel U1 (3U1), V1 (3V1), W1 (3W1) abklemmen.
  - (3) Zur Messung des Widerstands die Erdungsklemme (E) des Isolationsmessgerätes erden und die andere Prüfklemme mit U1, V1 & W1 in Kontakt bringen.
     Sollwert: 1 MΩ oder höher

### 3.4.8 ATC-Shutter prüfen

#### 3.4.8.1 Erforderliche Werkzeuge

Satz Schraubenschlüssel

#### 3.4.8.2 Verfahren

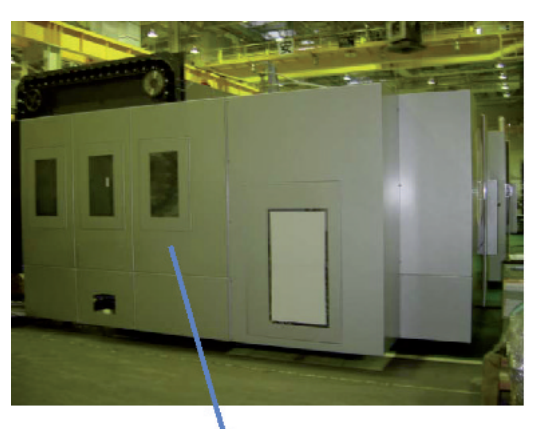

Verkleidung entfernen

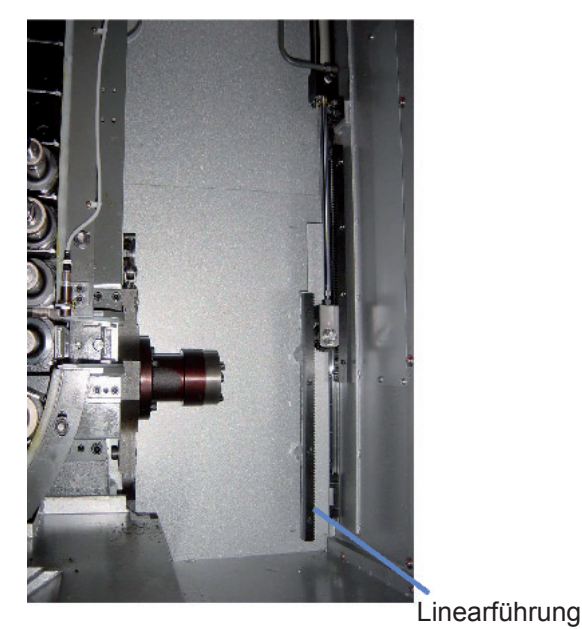

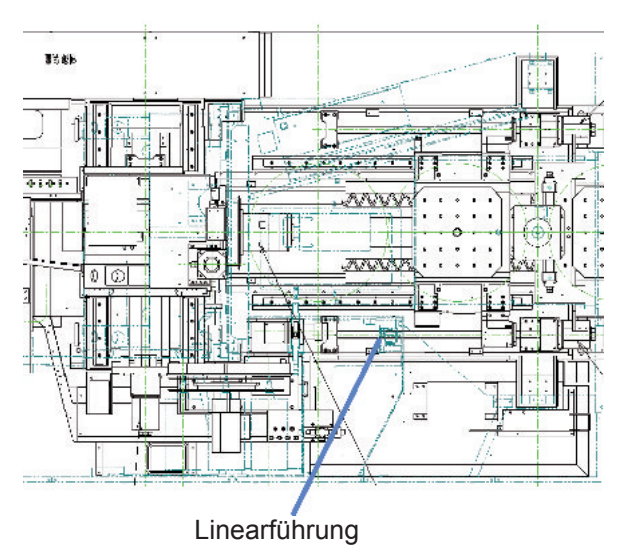

- (a) Voraussetzungen
  - (1) Die Stromversorgung der Maschine abschalten.
- (b) ATC-Shutter prüfen
  - (1) Verkleidungsblech vom ATC abbauen.
  - Prüfen, ob Schiene und Block der Linearführung am ATC verschmutzt sind.
     Falls Verschmutzungen oder Späne festgestellt werden, reinigen.
  - (3) Prüfen, ob Zahnstange und Ritzel am ATC verschmutzt sind.
    Falls Verschmutzungen oder Späne festgestellt werden, reinigen.
    Nach dem Reinigen Fett auftragen.
    (Fettbezeichnung: Daphne Epox SR No. 2: Idemitsu Sekiyu)
  - (4) Verkleidungsblech des ATC wieder anbringen.
  - (5) Maschine in einen Betriebszustand bringen, in dem sie betrieben werden kann.
  - (6) Den Taster [MDI] drücken, während der Taster [MODE ASSIST] (BETRIEBSART FREIGABE) gedrückt wird.
  - (7) Die Taste [PROG] im NC-Bedienfeld und danach den Softkey [PROG] im LCD-Bildschirm drücken.
  - (8) Über das NC-Bedienfeld folgende Tastenkombination eingeben: [M][9][1][6][EOB]
     [M][9][1][5][EOB][INSERT].
     Den Taster [CYCLE START] im Maschinenbedienfeld drücken. Öffnen und Schließen des ATC-Shutters werden bestätigt.

# 3.4.9 Kabelführung prüfen

### 3.4.9.1 Erforderliche Werkzeuge

Satz Schraubenschlüssel

#### 3.4.9.2 Verfahren

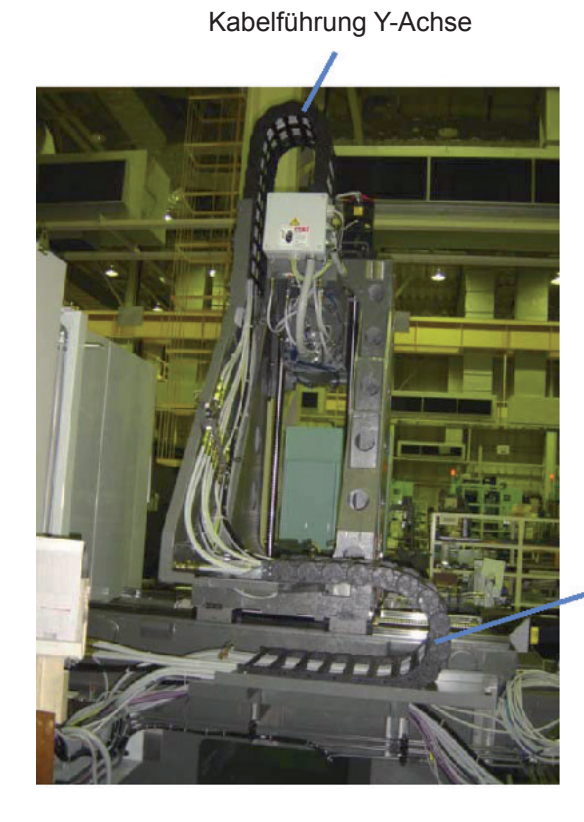

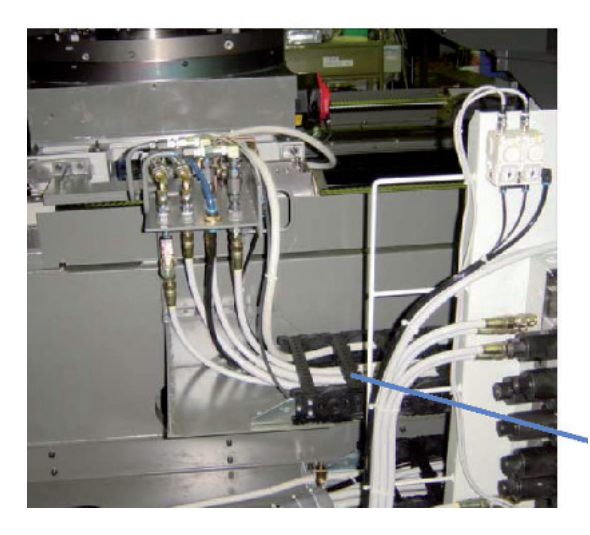

(a) Voraussetzungen

- (1) Die Stromversorgung der Maschine abschalten.
- (b) Kabelführung prüfen
  - (1) Verkleidungsblech hinten an der Maschine abbauen.

Kabel und Schlauch in den Kabelführungen für X-Achse und Y-Achse auf Verdrehung oder Beschädigungen prüfen.

Im Falle eines Schadens sollten Sie zwecks weiterer Informationen sofort mit uns Kontakt aufnehmen.

#### Kabelführung X-Achse

(2) Verkleidungsblech links an der Maschine abbauen.

Kabel und Schlauch in der Kabelführung für die Z-Achse auf Verdrehung oder Beschädigungen prüfen.

Im Falle eines Schadens sollten Sie zwecks weiterer Informationen sofort mit uns Kontakt aufnehmen.

Kabelführung Z-Achse

# 3.4.10 Spindelkühleinheit prüfen

### 3.4.10.1 Erforderliche Werkzeuge

Schraubenschlüssel

### 3.4.10.2 Verfahren

- (a) Voraussetzungen
  - (1) Die Stromversorgung der Maschine abschalten.

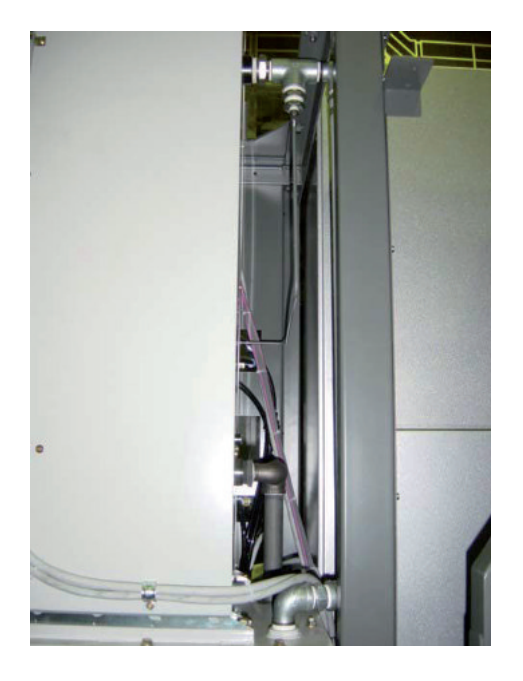

- (b) Spindelkühleinheit prüfen
  - (1) Rohrleitung auf Ölleckagen pr
    üfen.Im Falle von Undichtheiten die Verschraubung anziehen oder auswechseln.
  - Während des Betriebs auf ungewöhnliche Geräusche und Vibrationen des Motors oder der Pumpe achten.

#### Chinweis>

Bereits vorher auf normalen Betrieb achten, damit ungewöhnliche Geräusche und Vibrationen identifiziert werden können.

# 3.4.11 Kühleinheit prüfen

### 3.4.11.1 Erforderliche Werkzeuge

Keine

### 3.4.11.2 Verfahren

- (a) Voraussetzungen
  - (1) Es erfolgt ein Wechsel in den Zustand, in dem die Maschine betrieben werden kann.
- (b) Kühleinheit prüfen
  - (1) Während des Betriebs auf ungewöhnliche Geräusche und Vibrationen des Motors oder der Pumpe achten.

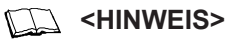

Bereits vorher auf normalen Betrieb achten, damit ungewöhnliche Geräusche und Vibrationen identifiziert werden können.

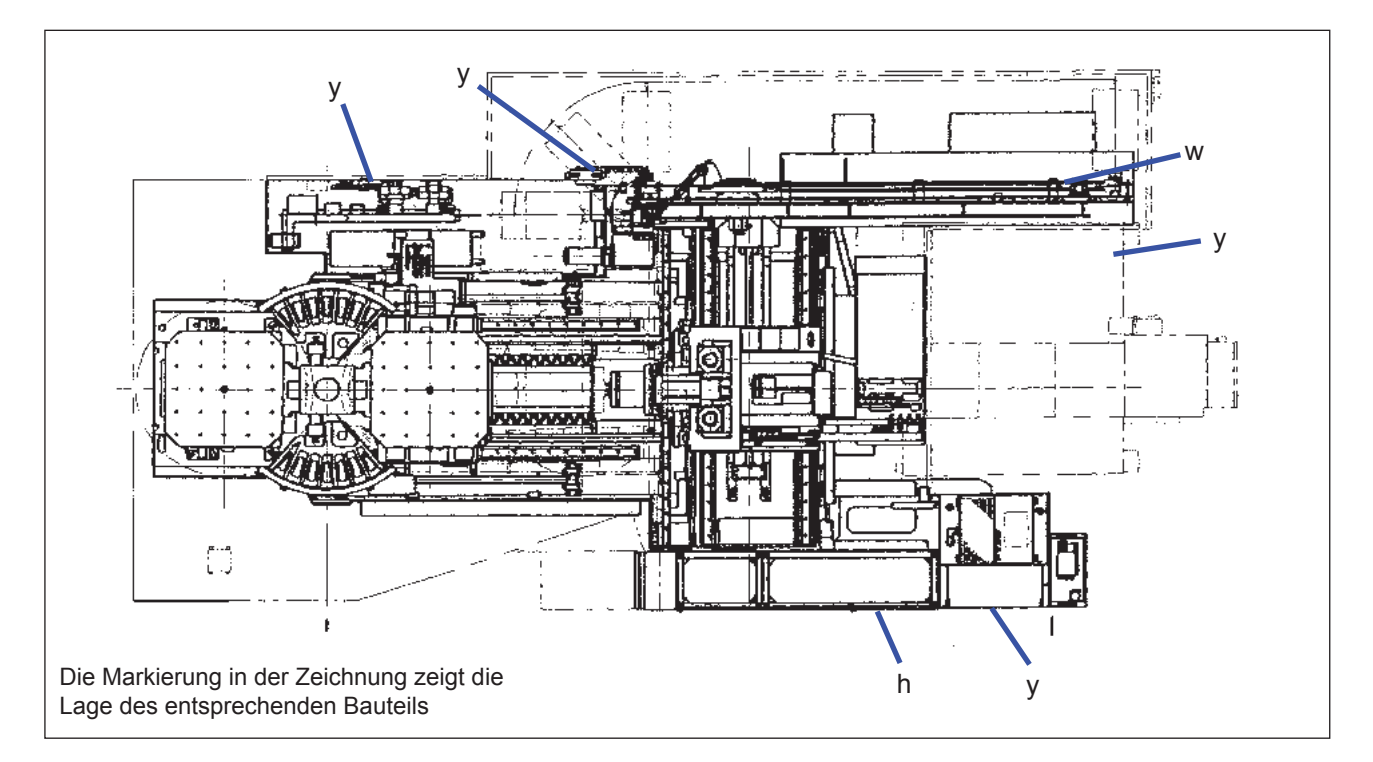

# 3.5 Prüfpunkte für periodische Prüfungen (jährlich)

### Punkte für jährliche Prüfung

| Markierung | Bauteil                                                 | Bedeutung                                                                                                | Kriterium                                                                                                    | Methode                   |
|------------|---------------------------------------------------------|----------------------------------------------------------------------------------------------------|----------------------------------------------------------------------------------------------------|---------------------------|
| w          | Magazin                                                 | Kettenspannung                                                                                           | Keine ungewöhnlichen Geräusche<br>oder Vibrationen                                                                         | Sichtprüfung              |
| У          | Ventil                                                  | Äußere Erscheinung                                                                                       | Keine Beschädigung oder Undichtheit                                                                                        | Sichtprüfung              |
|            |                                                         | Anziehen der Anschlussschraube                                                                           | Anschlüsse sind fest                                                                                                    | Sichtprüfung              |
| h          | Bedienfeld                                              | Verschleiß der Kontakte am<br>Magnetschalter                                                             | Kein übermäßiger Verschleiß                                                                                                | Sichtprüfung              |
|            |                                                         | Geradheit der Bewegung der Z-Achse<br>am Tisch (vertikale Oberfläche in<br>Richtung Z-Achse und X-Achse) | Vertikale Oberfläche in Richtung der<br>X-Achse: 0,025 mm/m<br>Vertikale Oberfläche in Richtung der<br>Z-Achse: 0,040 mm/m | Wasserwaage               |
|            |                                                         | Rechtwinkligkeit gemeinsamer<br>Koordinatenachsen (X-Y)                                                  | 0,015mm/300mm                                                                                                    | Winkelmesser<br>Messuhr   |
|            |                                                         | Rechtwinkligkeit gemeinsamer<br>Koordinatenachsen (Y-Z)                                                  | 0,015mm/300mm                                                                                                    | Winkelmesser<br>Messuhr   |
|            | Rechtwinkligkeit gemeinsamer<br>Koordinatenachsen (X-Z) | 0,015mm/300mm                                                                                            | Winkelmesser<br>Messuhr                                                                                                    |                           |
| -          | - Statische<br>Genauigkeit                              | Rundlauffehler der Innenfläche der<br>Spindelbohrung                                                     | 0,005 mm/m (Grund)<br>0,015 mm (300mm)                                                                                     | Messdorn<br>Messuhr       |
|            |                                                         | Parallelität zwischen Z-Achsen-<br>bewegung und Spindelachse (Y-Z)                                       | 0,015 mm/300 mm                                                                                                    | Messdorn<br>Messuhr       |
|            |                                                         | Parallelität zwischen Z-Achsen-<br>bewegung und Spindelachse (Z-X)                                       | 0,015 mm/300 mm                                                                                                    | Messdorn<br>Messuhr       |
|            |                                                         | Parallelität zwischen X-Achse und Z-<br>Achsenbewegung und Auflagefläche<br>der Palette                  | 0,020 mm/500 mm                                                                                                    | Parallelendmaß<br>Messuhr |
|            |                                                         | Planabweichung der Palettenoberfläche                                                                    | 0,020 mm/Ø500 mm                                                                                                    | Messdorn<br>Messuhr       |

### 3.5.1 Spannung der Magazinkette

Obwohl eine Kette ausreichender Stärke für das Magazin der Maschine verwendet wurde, kann es dennoch zu Dehnung der Kette kommen. Kette mindestens einmal pro Jahr auf Dehnung prüfen.

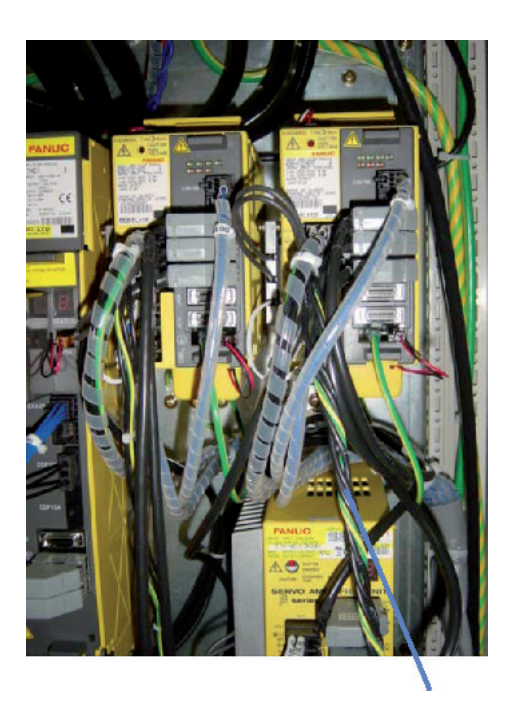

Magazin-Stromversorgungskabel

- (1) Werkzeuge aus allen Aufnahmen des Magazins entfernen.
- (2) Klemme des Messgerätes am Magazinverstärker (Kabel Nr. 6U1) im Bedienfeld seitlich an der Maschine befestigen.

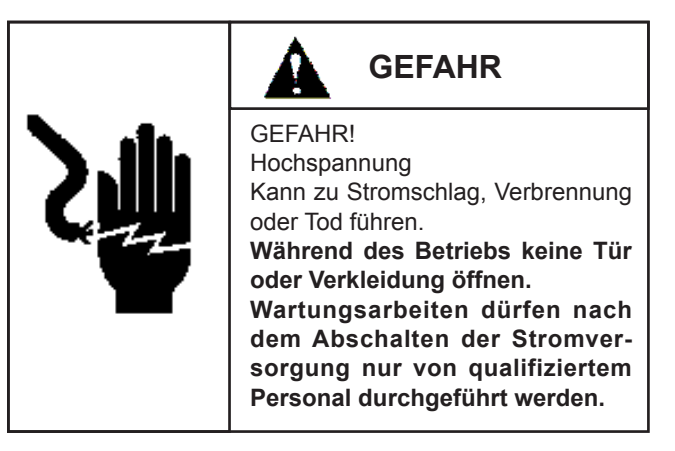

MANUAL

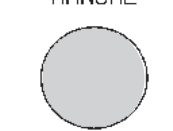

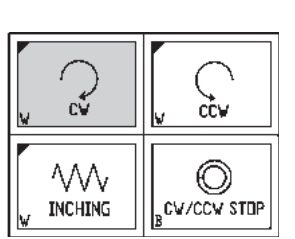

- (3) Den Taster [HAND] im Magazinbedienfeld drücken.
- (4) Taster [CW] drücken. Das Magazin startet eine kontinuierliche Bewegung

| Anzahl Werkzeugaufnahmen |               | 40                   |
|--------------------------|---------------|----------------------|
| Motor                    | Motortyp      | β8/3000is            |
| WOLDI                    | Auslegung     | A06B-0075-B1038      |
| Vorstärkor               | Verstärkertyp | βSVW-20i             |
| VEISIAIREI               | Auslegung     | A06B-6132-H002       |
| Nennstrom                |               | 8,5 (A) oder weniger |

#### (5) Stromstärke messen

Vergewissern Sie sich, dass die Stromstärke bei Betrieb ohne Werkzeug innerhalb der in der Tabelle angegebenen Werte liegt.

Falls die Stromstärke nicht den oben angegebenen Werten entspricht:

(6) Den Taster [CW/CCW STOP] drücken. Sicherstellen, dass sich das Magazin in Ruhestellung befindet.

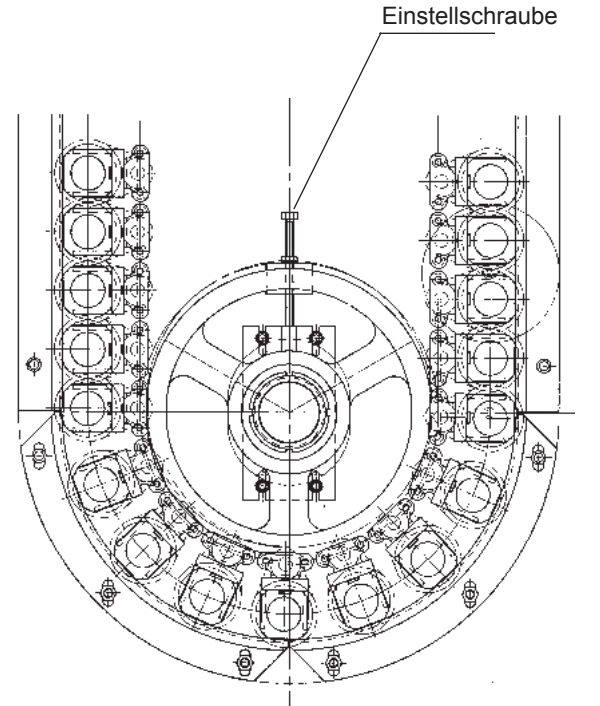

Ç

0

CV/CCV STOP

c∜

 $\sim$ 

INCHING

- (7) Spannung der Magazinkette durch Drehen der Einstellschraube einstellen.
- (8) Die Schritte (4) bis (7) wiederholen, bis die Stromstärke innerhalb des Bereichs in Tabelle (5) liegt.
- (9) Rückwärtsdrehung auf gleiche Weise prüfen und einstellen.
- (10) Die unter (1) entnommenen Werkzeuge wieder in die Aufnahmen des Magazins einsetzen.

# 3.6 Ölliste für die einzelnen Einheiten

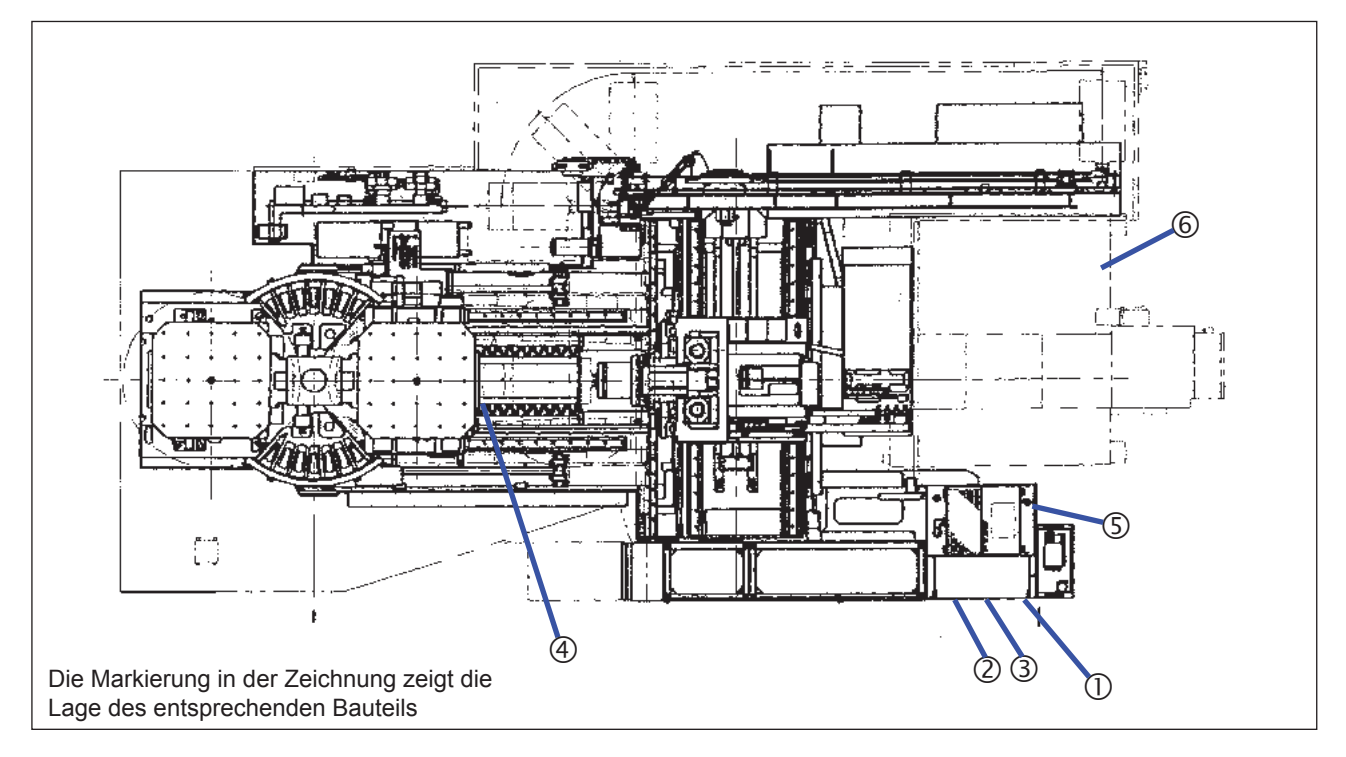

| Morkionung   | Sabmiarbaraiab                       | Tank- | Empfohlenes Öl |                               | Gleichwe             | ertiges Öl         |                             |
|--------------|--------------------------------------|-------|----------------|-------------------------------|----------------------|--------------------|-----------------------------|
| INIAIKierung | Schinlerbereich                      | (L)   | Mobil oil      | Idemitsu                      | Shell                | Nippon oil         | Castrol                     |
| 1            | Pumpeneinheit für<br>Hauptmaschine   | 53    | DTE Oil Light  | Daphne super<br>multi oil 32  | Tetra oil 32         | Super mulpas<br>32 | High spin<br>AWS32          |
| 2            | Öl/Luft-<br>Schmiereinheit           | 4.2   | Velocite No.6  | -                             | -                    | -                  | -                           |
| 3            | Schmiereinheit für<br>Führungsbahnen | 4.2   | Vactra No.2    | Daphne super<br>multi oil 68  | Tna oil<br>S68(XHV1) | Super mulpas<br>68 | Magna glide<br>D68          |
| 4            | Tisch                                | 3     | Mobil gear 629 | Daphne super<br>multi oil 150 | Omara oil 150        | Bon knock<br>M150  | Alpha<br>SP150              |
| 5            | Spindelkühlanlage                    | 35    | Velocite No.3  | Daphne super<br>multi oil 2   | Tetra oil 2SP        | Super mulpas<br>2  | High spin<br>spindle oil HS |

#### Pumpeneinheit für Hauptmaschine: Gleichwertiges Öl DTE24 (Mobil oil)

| Matiana Sobmischersich volumen |                   | Empfohlenes Öl |                     | G                   | leichwertiges ( | IC |  |
|--------------------------------|-------------------|----------------|---------------------|---------------------|-----------------|----|--|
| warkierung                     | Schinlerbereich   | (L)            | Yusiro chemical     |                     |                 |    |  |
| 6                              | Kühlmitteleinheit | 760            | Yusiroken<br>EC50T3 | Yusiroken<br>PFS760 |                 |    |  |

Die Art des Kühlmittels unterscheidet sich nach der Art der Bearbeitung.

Verwenden Sie nur die in den Technischen Daten der Maschine angegebenen Kühlmittel.

### Chinweis>

Änderungen in Bezug auf verwendete Öltype/Hersteller vorbehalten.

Setzen Sie sich hierzu mit Ihrem Schmiermittelhersteller in Kontakt.

Ziehen Sie den Schmiermittel-Katalog für äquivalente, von der Liste abweichende Schmiermittel zu Rate.

# 3.7 Technische Daten jeder Einheit

### 3.7.1 Pumpeneinheit

| Тур              | HPP-VD2V-F31A3-A |
|------------------|------------------|
| Motor            | 3,7 kW 4P        |
| Durchflussmenge  | 40 L/min         |
| Druckeinstellung | 5,5 MPa          |
| Tankvolumen      | 53 L             |

### 3.7.2 Öl/Luft-Schmiereinheit

| Тур              | MKU5-KW3-20TK0J |
|------------------|-----------------|
| Motor            | 57/70 W         |
| Durchflussmenge  | 0,25 L/min      |
| Druckeinstellung | 1,6 MPa         |
| Tankvolumen      | 2,9 L           |

Wartung und Kontrolle

- Achten Sie darauf, dass sich der Ölstand immer im markierten Bereich des Schauglases befindet.
- (2) Öl einmal pro Jahr prüfen und wechseln.
- (3) Im Falle extremer Verschlechterung des Öls muss das Öl in den Zylindern und Rohrleitung nach deren Reinigung erneuert werden.

#### Chinweis>

- ① Bei einem Probelauf nach dem Ölwechsel kann die Pumpe Luft ansaugen und dadurch Vibrationen und ungewöhnliche Geräusche verursachen. In diesem Fall durch die "Betriebsöleinfüllöffnung" am Pumpenkolben Öl einfüllen, um den Innenraum des Kolbens mit Öl zu versorgen.
- ② Sollte eine Reparatur oder Inspektion des eingebauten Ventils oder der Pumpe in der Maschine erforderlich sein, setzen Sie sich bitte mit unserem Kundendienst in Verbindung.

Wartung und Kontrolle

- Achten Sie darauf, dass sich der Ölstand immer im markierten Bereich des Schauglases befindet.
- (2) Das Filter in der Einheit alle 6 Monate prüfen und reinigen.

#### 📖 <hinweis>

Die Einschaltdauer ist auf 15 Sekunden pro 4 Minuten eingestellt.

### 3.7.3 Schmiereinheit für Führungsbahnen

| Тур              | MKU2-KW3-20003J |
|------------------|-----------------|
| Motor            | 57/70 W         |
| Durchflussmenge  | 0,2 L/min       |
| Druckeinstellung | 2,7 MPa         |
| Tankvolumen      | 2,9L            |

Wartung und Kontrolle

- Achten Sie darauf, dass sich der Ölstand immer im markierten Bereich des Schauglases befindet.
- (2) Das Filter in der Einheit alle 6 Monate prüfen und reinigen.

#### Chinweis>

Die Einschaltdauer ist auf 15 Sekunden pro 16 Minuten eingestellt.
# 3. INSPEKTIONEN

#### 3.7.4 Spindelkühleinheit

|                 | Тур        | AKZ328               | AKZ568      |  |  |
|-----------------|------------|----------------------|-------------|--|--|
|                 | Kompressor | 0,75 kW              | 1,5 kW      |  |  |
| Motor           | Ölpumpe    | 0,4 kW               | 0,75 kW     |  |  |
|                 | Kühlung    | 0,075 kW             | 0,09 kW     |  |  |
| Durchflussmenge |            | 24/29 L/min          | 30/36 L/min |  |  |
| Druck in D      | Druckseite | 0,6 MPa oder weniger |             |  |  |
| Kältemitte      | 1          | R410A                |             |  |  |
| Tankvolun       | nen        | 20 L 35 L            |             |  |  |

Wartung und Kontrolle

- (1) Achten Sie darauf, dass sich der Ölstand immer im markierten Bereich des Schauglases befindet.
- (2) Beachten Sie die Angaben im Handbuch der Ölregelung von DAIKIN.

#### HINWEIS>

- ① Die Temperatur wird durch eine Folgesteuerung geregelt, wobei die Temperatur des vom Spindelkopf zurückfließenden Öl der Raumtemperatur folgt.
- ② Öl nur bei ausgeschalteter Stromversorgung auffüllen. Falls bei laufender Maschine Öl aufgefüllt wird, kann das Öl beim Stoppen der Maschine überlaufen.

#### 3.7.5 Kühleinheit

| Mitteldruckpum   | ре                 |  |  |  |  |  |  |  |
|------------------|--------------------|--|--|--|--|--|--|--|
| Pumpentyp        | CQTM42-20F-2.2-2-T |  |  |  |  |  |  |  |
| Motor            | 2,2 kW 4P          |  |  |  |  |  |  |  |
| Durchflussmenge  | 19 L/min           |  |  |  |  |  |  |  |
| Niederdruckpumpe |                    |  |  |  |  |  |  |  |
| Pumpentyp        | CRK16-50/3         |  |  |  |  |  |  |  |
| Motor            | 3,0 kW 2P          |  |  |  |  |  |  |  |
| Durchflussmenge  | 320 L/min          |  |  |  |  |  |  |  |
| Rückspülpumpe    |                    |  |  |  |  |  |  |  |
| Pumpentyp        | SPK4-8/5           |  |  |  |  |  |  |  |
| Motor            | 0,37 kW 2P         |  |  |  |  |  |  |  |
| Durchflussmenge  | 60 L/min           |  |  |  |  |  |  |  |

Wartung und Kontrolle

- (1) Achten Sie darauf, dass sich der Ölstand immer im markierten Bereich des Schauglases befindet.
- (2) Öl einmal pro Jahr prüfen und wechseln.

#### HINWEIS>

- ① Die Art des Kühlmittels kann sich je nach Material des Werkstücks ändern. Beachten Sie dies in entsprechenden Fällen.
- ② Das Pumpvolumen ergibt eine Durchflußmenge für die Arbeit, die mit zugelassenem Wasser erreicht wird. Diese Menge kann sich entsprechend der Viskosität ändern.

| Тур                      | AT-T-107A-1000MD     |
|--------------------------|----------------------|
| Max. Arbeitsdruck        | 0,3~1 MPa            |
| Arbeitstemperaturbereich | 5~60 °C              |
| Ölrückhalterate          | 0,01 PPMw/w          |
| Feststoffrückhalterate   | 0,01 μm              |
| Max. Durchflussmenge     | 750 NL/sek.          |
| Anschlussdurchmesser     | 1/2 Zoll             |
| Abmessungen              | 312 × 130 × 136      |
| Gewicht                  | 1,9 kg               |
| Art des Ablasses         | Automatischer Ablass |
| 1. Filterelement         | TE1-T-105            |
| 2. Filterelement         | TE2-T-105            |
| Ölnebelelement           | TE3-T-105-1000       |

#### 3.7.6 Mehrstufen-Trockenluftfilter

Wartung und Kontrolle

- (1) Filterelement 1 alle zwei Jahre oder
   4.000 Betriebsstunden wechseln oder zur
   Weiterverwendung mit einem Entfettungsmittel reinigen.
- (2) Filterelement 2 alle 6 Monate oder 1.000 Betriebsstunden wechseln.(Das zweite Filterelement kann nicht wiederverwendet werden.)
- (3) Den Ölnebelfilter einmal pro Jahr wechseln. Bei einer Druckdifferenz von mehr als 0,07 MPa zwischen Manometer (A) und Manometer (B) auswechseln.

# 3. INSPEKTIONEN

| Druckluftversorgung              |                      |  |  |  |  |  |  |  |  |  |
|----------------------------------|----------------------|--|--|--|--|--|--|--|--|--|
| Тур                              | AW40-04BDG-R         |  |  |  |  |  |  |  |  |  |
| Maximaler Solldruck              | 1,0 MPa              |  |  |  |  |  |  |  |  |  |
| Solltemperaturbereich            | 5~60°C               |  |  |  |  |  |  |  |  |  |
| Filterfeinheit                   | 5 μm                 |  |  |  |  |  |  |  |  |  |
| Anschlussbohrung                 | 1/2 Zoll             |  |  |  |  |  |  |  |  |  |
| Abmessungen                      | 259 × 70 × 120,5     |  |  |  |  |  |  |  |  |  |
| Element                          | AF40P-060S           |  |  |  |  |  |  |  |  |  |
| Art des Ablasses                 | Automatischer Ablass |  |  |  |  |  |  |  |  |  |
| Zur Prüfung der Palettenspannung |                      |  |  |  |  |  |  |  |  |  |
| Тур                              | AW30-03BDG           |  |  |  |  |  |  |  |  |  |
| Maximaler Solldruck              | 1,0 MPa              |  |  |  |  |  |  |  |  |  |
| Solltemperaturbereich            | 5~60°C               |  |  |  |  |  |  |  |  |  |
| Filterfeinheit                   | 5 μm                 |  |  |  |  |  |  |  |  |  |
| Anschlussbohrung                 | 3/8 Zoll             |  |  |  |  |  |  |  |  |  |
| Abmessungen                      | 207,5 × 53 × 101,8   |  |  |  |  |  |  |  |  |  |
| Element                          | AF30P-060S           |  |  |  |  |  |  |  |  |  |
| Art des Ablasses                 | Automatischer Ablass |  |  |  |  |  |  |  |  |  |
| Druckluftregelung (für L         | inearmaßstab)        |  |  |  |  |  |  |  |  |  |
| Тур                              | AR30-02BG-1          |  |  |  |  |  |  |  |  |  |
| Maximaler Solldruck              | 1,0 MPa              |  |  |  |  |  |  |  |  |  |
| Solltemperaturbereich            | 5~60°C               |  |  |  |  |  |  |  |  |  |
| Filterfeinheit                   | 5 μm                 |  |  |  |  |  |  |  |  |  |
| Anschlussbohrung                 | 1/4 Zoll             |  |  |  |  |  |  |  |  |  |
| Abmessungen                      | 127,5 × 53 × 101,8   |  |  |  |  |  |  |  |  |  |
| Element                          | -                    |  |  |  |  |  |  |  |  |  |
| Art des Ablasses                 | -                    |  |  |  |  |  |  |  |  |  |

#### Wartung

 Filterelement nach 2 Jahren oder beim Abfallen des Drucks auf 0,1 MPa wechseln.

#### 3.8 Liste der Näherungsschalter und SOL

#### Eingabeeinrichtung

| Code der<br>Einrichtung | Beschreibung                                                | Тур                             | Position                          |  |  |
|-------------------------|-------------------------------------------------------------|---------------------------------|-----------------------------------|--|--|
| 1LS1                    | Tischunterkante                                             | D4E-1B10N (OMRON)               | Tisch links                       |  |  |
| 1LS2                    | Tischoberkante                                              | D4E-1B10N (OMRON)               | Tisch links                       |  |  |
| 1PS1                    | Ende Tischklemmung                                          | XML-A070D2C11 (Schneider)       | Verteiler vorne links             |  |  |
| 1PS2                    | Ende Tisch lösen                                            | XML-A070D2C11 (Schneider)       | Verteiler vorne links             |  |  |
| 4PRS1                   | Ende Werkzeug Spannen in Spindel                            | E2E-X3D1-M1GJ (OMRON)           | Hinteres Spindelende              |  |  |
| 4PRS2                   | Ende Werkzeug Lösen in Spindel                              | E2E-X3D1-M1GJ (OMRON)           | Hinteres Spindelende              |  |  |
| 4PRS3                   | Prüfung Werkzeugspannung in Spindel normal                  | E2E-X3D1-M1GJ (OMRON)           | Hinteres Spindelende (nur HSK)    |  |  |
| 4PRS5                   | Schließen Tür ATC Ende                                      | E2E-X7D1-M1G (OMRON)            | Um die Abdeckung                  |  |  |
| 4PRS6                   | Öffnen Tür ATC Ende                                         | E2E-X7D1-M1G (OMRON)            | Um die Abdeckung                  |  |  |
| 6PRS1                   | Aufnahme Drehung im Uhrzeigersinn Ende (#50)                | AZ215 (Taiyo) Automatikschalter | Zylinder für Drehung der Aufnahme |  |  |
| 6PRS2                   | Aufnahme Drehung entgegen dem Uhrzeigersinn<br>Ende (#50)   | AZ215 (Taiyo) Automatikschalter | Zylinder für Drehung der Aufnahme |  |  |
| 6PRS11                  | Werkzeug in Aufnahme                                        | FL7M-7J6AD-CN (Yamatake)        | Drehbereich der Aufnahme          |  |  |
| 8LS7                    | Grundstellung Tür Palettenwechsler                          | D4B-2A71N (Omron)               | Mitte Decke Palettenwechsler      |  |  |
| 8PS1                    | Prüfung der Palettenklemmung                                | XML-A070D2C11 (Schneider)       | Verteiler vorne links             |  |  |
| 8PS2                    | Prüfung der Palettenlösung                                  | XML-A070D2C11 (Schneider)       | Verteiler vorne links             |  |  |
| 8FC1                    | Prüfung Palettenkontakt                                     | ISA2-GE45N-X117 (SMC)           | Tisch links                       |  |  |
| 8FC2                    | Prüfung Palettenkontakt                                     | ISA2-GE45N-X117 (SMC)           | Tisch links                       |  |  |
| 8PRS1                   | Lösen der Palette im Palettenwechsler Ende                  | E2E-X7D1-M1G (OMRON)            | Unter dem Drehtisch               |  |  |
| 8PRS2                   | Klemmen der Palette im Palettenwechsler Ende                | E2E-X7D1-M1G (OMRON)            | Unter dem Drehtisch               |  |  |
| 8PRS3                   | Einführen Palettenstift Ende                                | E2E-X7D1-M1G (OMRON)            | Bereich vorderer Knopf            |  |  |
| 8PRS5                   | Drehung Palettenwechsler entgegen dem<br>Uhrzeigersinn Ende | E2E-X7D2-M1G (OMRON)            | Mitte Drehzylinder                |  |  |
| 8PRS6                   | Drehung Palettenwechsler im Uhrzeigersinn Ende              | E2E-X7D2-M1G (OMRON)            | Mitte Drehzylinder                |  |  |

#### Ausgabeeinrichtung

| Code der<br>Einrichtung | Beschreibung                                           | Тур                     | Position                                         |  |  |
|-------------------------|--------------------------------------------------------|-------------------------|--------------------------------------------------|--|--|
| M1SOL2                  | APC-Master EIN                                         | HD1-2S-BcA-25B-WYD2-A   | Verteiler vorne links                            |  |  |
| 1SOL1,2                 | Tisch auf/ab                                           | HD1-2WD-BcA-025B-WYD2-A | Verteiler vorne links                            |  |  |
| 4SOL1,2                 | Spannen/Lösen Werkzeug in Spindel                      | HD3-3W-BcA-03A-WDD2     | Unter dem Magazin                                |  |  |
| 4SOL9,10                | Öffnen/Schließen Tür ATC                               | HD1-3W-BGA-025B-WYD2-A  | Verteiler vorne links                            |  |  |
| 6SOL1,2                 | Drehung Aufnahme im/entgegen dem<br>Uhrzeigersinn      | HD1-3W-BG1A-025B-WYD2-A | Verteiler vorne links                            |  |  |
| 7SOL1                   | Schneidkühlmittel EIN                                  | VNC114A-10A-5DZ-Q       | Über dem Kühlmittelbehälter                      |  |  |
| 7SOL5                   | Kühlmitteldüse EIN                                     | VNC414A-25A-5DZ-Q       | Decke                                            |  |  |
| 7SOL7                   | Zuführung Außenluft EIN                                | VXD2130-03-5DZ-B-Q      | Hinten rechts an Hydraulik-/<br>Pneumatikeinheit |  |  |
| 7SOL9                   | Kühlluftgebläse EIN                                    | VXD2130-03-5DZ-B-Q      | Hinten rechts an Hydraulik-/<br>Pneumatikeinheit |  |  |
| 7SOL11                  | Spanfluss EIN                                          | VNC414A-25A-5DZ-Q       | Verteiler vorne links                            |  |  |
| 8SOL1,2                 | Klemmen/Lösen der Palette                              | HD1-2WD-BcA-025A-WYD2-A | Verteiler vorne links                            |  |  |
| 8SOL3,4                 | Klemmen/Lösen der Palette im Palettenwechsler          | HD1-3W-BGA-025B-WYD2-A  | Verteiler vorne links                            |  |  |
| 8SOL5,6                 | Drehung Palettenwechsler im/entgegen dem Uhrzeigersinn | HD1-3W-BGA-025B-WYD2-A  | Verteiler vorne links                            |  |  |
| 8SOL15                  | Reinigung der Sitzfläche                               | VXD2130-03-5DZ-B-Q      | Hinten rechts an Hydraulik-/<br>Pneumatikeinheit |  |  |

#### 4.1 Nulleinstellverfahren

Da für die Nullstellung der Maschine ein Absolutwertgeber verwendet wird, sind keine Endschalter eingebaut. Den Nullpunkt mechanisch einstellen und dann den Parameter bei dieser Position setzen.

#### 4.1.1 Wechsel des Stellmotors für Spindelvorschub oder der Kugelumlaufspindel

#### 4.1.1.1 Nulleinstellung der X-Achse

EDIT OFF

(M)

Parameteränderungen vorbereiten.

(1) Den Schlüsselschalter [EDIT ON/OFF] am Maschinenbedienfeld auf [ON] schalten.

 C
 O
 O
 O

 IMPROT
 Implementation
 Implementation
 Implementation
 Implementation

 C
 O
 O
 O
 O

 Implementation
 Implementation
 Implementation
 Implementation

 Implementation
 Implementation
 Implementation
 Implementation

 Implementation
 Implementation
 Implementation
 Implementation

 Implementation
 Implementation
 Implementation
 Implementation

 Implementation
 Implementation
 Implementation
 Implementation

 Implementation
 Implementation
 Implementation
 Implementation

 Implementation
 Implementation
 Implementation
 Implementation

 Implementation
 Implementation
 Implementation
 Implementation

 Implementation
 Implementation
 Implementation
 Implementation

 Implementation
 Implementation
 Implementation
 Implementation

 Implementation
 Implementation
 Implementation
 Implementation

 Implementation
 Implementation
 Implementation
 Implementation

 Implementation
 Implementation
 Implementation
 Implementation

 Implementation
 Implementation
 Implementa

(2) Den Taster [MDI] bei gedrücktem Taster [MODE ASSIST] im Maschinenbedienfeld drücken.

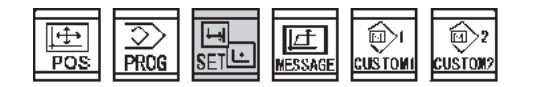

- (3) Die Taste [SET] im NC-Bedienfeld drücken.
- (4) Menütaste [SETTING] im LCD-Bildschirm drücken.
- (5) Menütaste [(OPRT)] im LCD-Bildschirm drücken.

(OPRT)<sup>1</sup>+

(OPRT) +

WOR

OFFART SETTIN WORK

|  | ABIS | REL | ALL |  | ND.SRH | DN:1 | OFFO | -INPUT | INPUT | + |
|--|------|-----|-----|--|--------|------|------|--------|-------|---|

(6) Den Cursor in Position "PARAMETER WRITE= 0" bewegen. Danach die Menütaste [ON:1] im LCD-Bildschirm des Hauptbedienfeldes drücken.

Es erscheint die Meldung "THE PARAMETER WRITE IS POSSIBLE" ("PARMATER EDITIEREN AKTIVIERT").

Falls sich der Cursor nicht in Position "PARAMETER WRITE = 0" befindet, den Cursor mit der Taste [ $\uparrow$ ] entsprechend bewegen.

(7) Die Taste [SYSTEM] im NC-Bedienfeld drücken.

(8) Menütaste [PARAM] im LCD-Bildschrim betätigen.

PARAM DGNOS' SERVO SYSTEM (OPRT) +

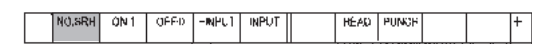

| PARAMETER |   |   |   |   |   |   |   |   |
|-----------|---|---|---|---|---|---|---|---|
| 3100      |   |   |   |   |   |   |   |   |
|           | 1 | 0 | 0 | 0 | 1 | 0 | 0 | 0 |
| 3101      |   |   |   |   |   |   |   |   |
| 0100      | 0 | 0 | 0 | 0 | 0 | 0 | 0 | 0 |
| 3102      | 0 | 0 | Δ | 0 | 0 | 0 | Δ | 1 |
| 3103      | 0 | 0 | U | 0 | 0 | 0 | U | 1 |
| 0100      | 0 | 0 | 0 | 0 | 0 | 0 | 0 | 0 |
| 3104      | 0 | 5 | 5 | 5 | 5 | 5 | 5 | 5 |
|           | 0 | 1 | 0 | 1 | 1 | 0 | 0 | 0 |

|  | NO.SRH | ON 1 | (JEE-D | -NPU1 | INPUT |   | READ | PUNCE |  | + |
|--|--------|------|--------|-------|-------|---|------|-------|--|---|
|  |        |      |        |       |       | 1 |      |       |  | I |

- (9) Über numerischen Tasten am NC-Bedienfeld[3][1][0][4] eingeben, danach die Menütaste [NO. SRH] im LCD-Bildschirm drücken.
- (10) Den Cursor mit Hilfe der Taste [→] am NC-Bedienfeld zum Bit 3 der X-Achse bewegen.

- (11) Menütaste [OFF:0] drücken, danach die Menütaste [(OPRT)] betätigen.
  - 0 : Relative Positionsanzeige nicht voreingestellt
  - 1 : Relative Positionsanzeige voreingestellt

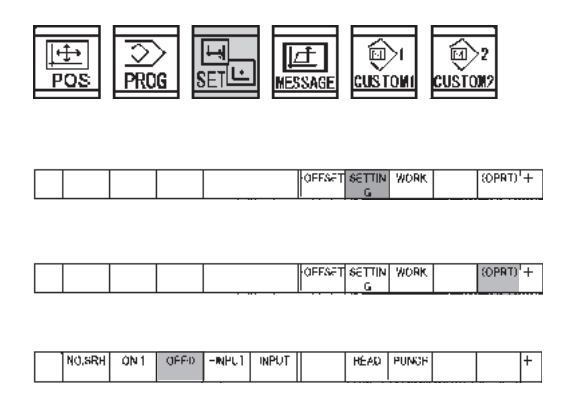

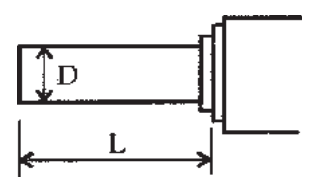

D : Hauptdurchmesser des Messdorns L : Länge von Spindelende bis Messdornende

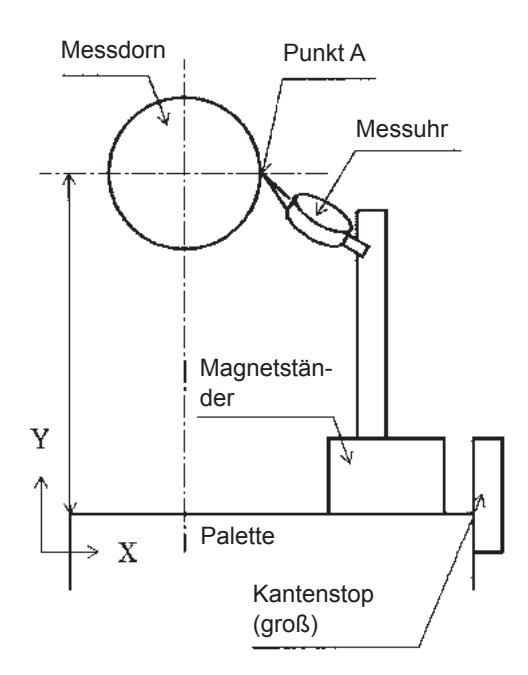

- (12) Die Taste [SET] im NC-Bedienfeld drücken.
- (13) Die Menütaste [(OPRT)] betätigen.
- (14) Die Menütaste [OFF:0] betätigen.
- (15) Taste [OFF:0] betätigen.
- (16) Die [RESET]-Taste im NC-Bedienfeld drücken. Daraufhin wird eine Meldung auf dem Display angezeigt.
- (17) Einen Messdorn in die Spindel einsetzen (Länge und Durchmesser bekannt).
- (18) Den Taster [HANDLE] bei gedrücktem Taster [MODE ASSIST] im Maschinenbedienfeld drücken.
   Y- und Z-Achsen mit dem Handrad so verfahren, dass das Messinstrument angebracht werden kann.
- (19) Den Magnetständer neben dem Drehpunkt des Tischs befestigen und die Messuhr (2/1000mm) an den Messdorn ansetzen.

#### HINWEIS>

Ein Blatt Papier unter den Magnetständer legen, um das Verkratzen der Oberfläche durch Späne zu verhindern.

- (20) Die X- und Y-Achsen mit dem Handrad verfahren, bis die Prüfspitze der Messuhr an Punkt A anliegt.
- (21) Den Messdorn von Hand drehen und die Skala so einstellen, dass sich Mitte zwischen den Anzeigewerten bei "0" befindet.

FH800SX

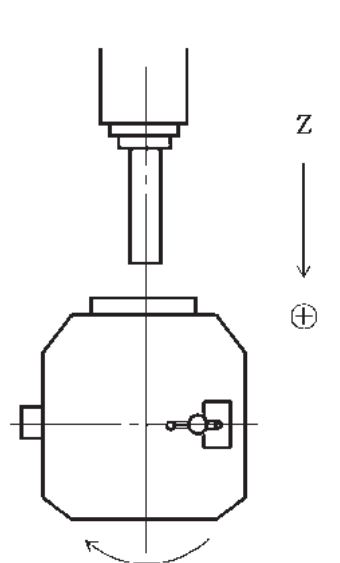

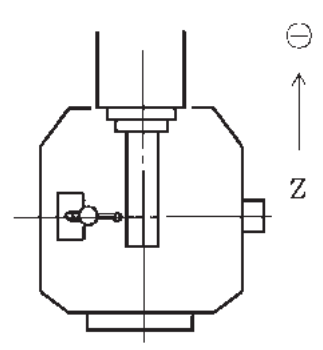

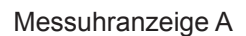

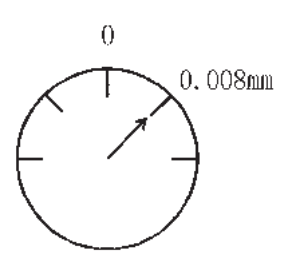

X-Achse um 0,004 mm verfahren

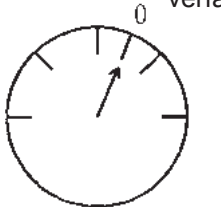

- (22) Auf eine Position einpegeln, bei der Ständer und Messdorn nicht kollidieren können.Die Z-Achse mit dem Handrad in positiver Richtung verfahren.
- (23) Den Taster [MDI] bei gedrücktem Taster [MODE ASSIST] im Maschinenbedienfeld drücken.
- (24) Die Taste [PROG] im NC-Bedienfeld und danach den Softkey [PROG] im LCD-Bildschirm drücken.
- (25) Über das NC-Bedienfeld folgende Tastenkombination eingeben: [M][1][1][EOB][B][1][8][0][.][EOB][M][1][0] [EOB][INSERT].
- (26) Den Taster [CYCLE START] im Maschinenbedienfeld drücken. Der Tisch dreht sich um 180°.
- (27) Nach dem Rotieren des Tischs um 180° den Taster [HANDLE] bei gedrücktem Taster [MODE ASSIST] im Maschinenbedienfeld drücken.
- (28) Die Z-Achse per HAND vorfahren und die Messuhr an die gegenüberliegende Seite des Messdorns ansetzen.

#### HINWEIS>

Falls der Messdorn eine Rundlaufabweichung aufweist, die Spindel um 180° drehen, um am gleichen Punkt zu messen.

- (29) Messuhr ablesen. Falls Folgendes zutrifft: -0.003 mm <= Ablesung Messuhr bei A <= 0.003 mm befindet sich die Spindel im Nullpunkt der X-Achse. Sollte sich die Messuhranzeige nicht innerhalb des oben angegebenen Bereiches befinden, dann muss eine Einstellung nach folgender Beschreibung durchgeführt werden.
- (30) Korrekturwert berechnen. Korrekturwert = Messuhranzeige A/2 Beispiel Korrekturwert = 0.008/2 = 0.004 (mm)

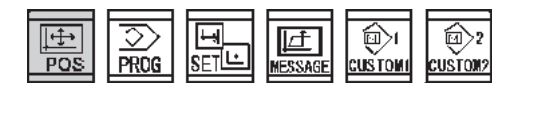

|  |  |  | ABS | REL | ALL | (OPRT) | + |
|--|--|--|-----|-----|-----|--------|---|
|  |  |  |     |     |     |        |   |

|  |  |  | PRESET | <b>ARKIN</b> | RUNPRE | RUNPRE |   |
|--|--|--|--------|--------------|--------|--------|---|
|  |  |  |        |              |        |        | 1 |
|  |  |  |        |              |        |        |   |

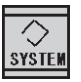

|  |  |  | PARAM | DGNOS/ SERVO | SYSTEM | (OPICT) | ÷ |
|--|--|--|-------|--------------|--------|---------|---|
|  |  |  |       | .quidem      |        |         |   |

(31) Die X-Achse von HAND verfahren, bis sich die Messuhranzeige um den Korrekturwert verändert hat, dann die Skala so drehen, dass der Zeiger auf [0] zeigt.

FH800SX

- (32) Schritte (22) bis (29) wiederholen, bis die Tischachse mit der Spindelachse übereinstimmt.Die Position ist eine Referenzstellung der X-Achse.
- (33) Auf eine Position einpegeln, bei der Ständer und Messdorn nicht kollidieren können.Die Z-Achse mit dem Handrad in positiver Richtung verfahren.
- (34) Auf eine Position einpegeln, bei der Ständer und Messdorn nicht kollidieren können.Die Z-Achse mit dem Handrad in positiver Richtung verfahren.
- (35) Die Taste [POS] im NC-Bedienfeld drücken.
- (36) Die Menütaste [REL] im LCD-Bildschirm betätigen.
- (37) Die Taste [X] im NC-Bedienfeld drücken, dann die Menütasten [ORIGIN] und [EXEC] betätigen. Der Wert für X ändert sich in 0.
- (38) Die Taste [SYSTEM] im NC-Bedienfeld drücken.
- (39) Die Menütaste [PARAM] im LCD-Bildschirm drücken.

# NO.SRH ON:1 OFF0 HNPUT NPUT READ PUNCH + PARAMETER 1850 X Y Z B

| NO.SRH | 0N:1 | OFF.0 | +INPUT | nput | READ | PUNCH |  | + |
|--------|------|-------|--------|------|------|-------|--|---|
|        |      |       |        |      |      |       |  |   |

- (40) Über die numerischen Tasten des NC-Bedienfeldes[1][8][5][0] eingeben und Menütaste [NO. SRH]drücken. (Parameter Nr. 1850 : Rasterverschiebung wird aufgerufen.)
- (41) Prüfen, ob der Cursor in "X" steht und über die numerischen Tasten des NC-Bedienfeldes [1] eingeben und Menütaste [INPUT] drücken. Der Bildschirm schaltet in die Alarmanzeige um.
- (42) Die Taste [SYSTEM] im NC-Bedienfeld und anschließend die Menütaste [PARAMETER] drücken, um den Parameter-Bildschirm anzuzeigen.
- (43) Die numerische Taste [0] im NC-Bedienfeld drücken, dann die Menütaste [INPUT] im LCD-Bildschirm betätigen.
- (44) Den [NOT-AUS]-Taster und dann den Taster NC-Stromversorgung AUS [O NC OFF] drücken.(Die Stromversorgung für die NC wird abgeschaltet.)
- (45) Den Taster NC-Stromversorgung EIN [I NC ON] drücken.(Die Stromversorgung für die NC wird eingeschaltet.)
- (46) Taster [PUMP ON] drücken.

| POS | ⊘<br>PROG | IJ<br>SETĿ | I <u>L</u><br>MESSAGE | DI<br>Custoni | (USTOW2 |
|-----|-----------|------------|-----------------------|---------------|---------|
|-----|-----------|------------|-----------------------|---------------|---------|

| ABS | rel | ALL | NO.SRH       | ON:1 | OFF:0 | +INPUT | INPUT | + |
|-----|-----|-----|--------------|------|-------|--------|-------|---|
|     |     |     | luce and set |      |       |        |       |   |

- (47) Die NC-Taste [POS] drücken.
- (48) Die Menütaste [REL] im LCD-Bildschirm drücken.

#### 4-6

# (C)

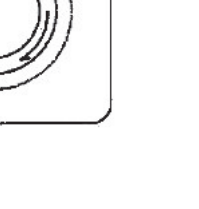

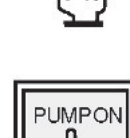

- FH800SX

|  |  |  | PRESET | <b>O RKHN</b> | RUNPRE | RUNPRE |  |
|--|--|--|--------|---------------|--------|--------|--|
|  |  |  |        |               |        |        |  |

(49) Die Taste [X] im NC-Bedienfeld drücken, dann die Menütasten [ORIGIN] und [EXEC] betätigen. Der Wert für X ändert sich in 0.

FH800SX

- (50) Den Taster [JOG] bei gedrücktem Taster [MODE ASSIST] im Maschinenbedienfeld drücken.
- (51) Den Wahlschalter {RAPID FEED} (EILGANG-ÜBERSTEUERUNG) in Stellung [1] bringen und den Wahlschalter {CUTTING/JOG FEEDRATE} (VOR-SCHUBÜBERSTEUERUNG) auf [10%] einstellen.
- (52) Die X-Achse im JOG-Vorschub mit dem Taster [-] bei einer JOG-Geschwindigkeit von 400 mm/min (16 inch/min) bis zu einer Position ca. -100 mm oder mehr zur "relativen Koordinate" verfahren; dann die Taste [+] drücken, um sie zu einer Position ca. -5 mm zur "relativen Koordinate" zu bewegen.
- (53) Den Wahlschalter {RAPID FEED} (EILGANG-ÜBERSTEUERUNG) auf [10%] einstellen und den Taster [REF] bei gedrücktem Taster [MODE ASSIST] drücken.
- (54) Den Taster [+] bei gedrücktem Taster [FEED AS-SIST] (VORSCHUB-FREIGABE) drücken; die X-Achse verfährt in Grundstellung.
- (55) Die Werte der "relativen Koordinaten" der X-Achse notieren. (Beispiel) -001,234
- (56) Durch Wiederholung der Schritte (1) bis (6) Bereitschaft zum Ändern von Parametern herstellen.

(57) Die [SYSTEM]-Taste im NC-Bedienfeld drücken.

**☆** YSTEN

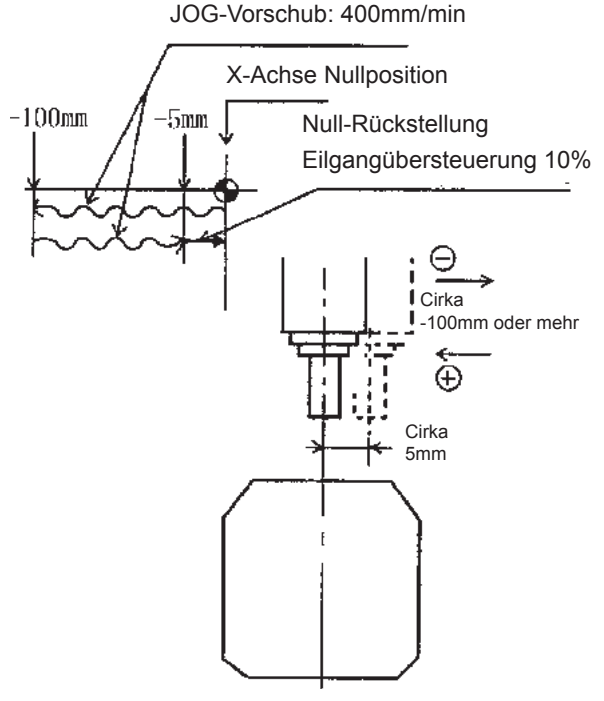

Betriebsart : JOG

400mm/min

Vorschubgeschwindigkeit :

IST-POSITION (RELATIV) X -001,234 Y Z<sub>M</sub> B

|  |  |  | PARAM | DGNOS/ SERVO | SYSTEM | (OPRT) | ÷ |
|--|--|--|-------|--------------|--------|--------|---|
|  |  |  |       | ,qUIDEM      |        |        |   |
|  |  |  |       |              |        |        |   |
|  |  |  |       |              |        |        |   |
|  |  |  |       |              |        |        |   |
|  |  |  |       |              |        |        |   |

NO.SRH ON 1 OFF:D -RHU1 INPUT HEAD PUNCH

 PARAMETER

 1850
 X 1234

 Y

 Z<sub>M</sub>

 B

NO.SRH ON 1 OFFD -NFU1 INPUT HEAD PUNCH +

⊖ ↓ ↓ ↓ ↓ ↓ ↓ ↓ ↓ ↓ ↓ ↓ ↓ ↓

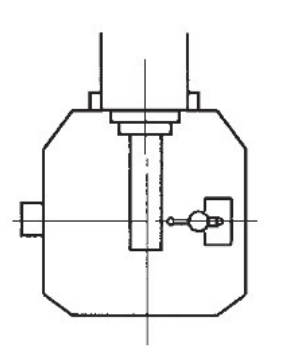

(58) Die Menütaste [PARAM] betätigen.

(59) Über die numerischen Tasten des NC-Bedienfeldes[1][8][5][0] eingeben und Menütaste [NO. SRH] drücken.

(60) Mit den numerischen Tasten am NC-Bedienfeld den Wert mit umgekehrten Vorzeichen + oder - zum vorher in Schritt (55) notierten Wert eingeben, und die Menütaste [INPUT] drücken.
(ohne Dezimalzeichen)
(Beispiel) 1234

- (61) Schritte (44) bis (46) wiederholen. Die NC wird abgeschaltet.
- (62) Den Wahlschalter {RAPID FEED} (EILGANG-ÜBERSTEUERUNG) auf [10%] einstellen und den Taster [REF] bei gedrücktem Taster [MODE ASSIST] drücken.

Die X-Achse wird in Grundstellung verfahren.

- (63) Den Taster [HANDLE] bei gedrücktem Taster [MODE ASSIST] drücken. Die Z-Achse mit Handvorschub in negativer Richtung verfahren und mit der Messuhr in Kontakt bringen.
- (64) Den Nullpunkt der Skala auf die Position des Zeigers drehen.
- (65) Schritte (22) bis (29) durchführen und Nullstellung bestätigen. (Falls der Wert nicht im Bereich von ±0,005 mm liegt, muss der Einstellvorgang wiederholt werden.)
- (66) Durch Wiederholung der Schritte (2) bis (6) Bereitschaft zum Ändern von Parametern herstellen.

FH800SX

NO.SRH ON 1

OFFD -NPUT INPUT

| PARAMETER |   |   |   |   |   |   |   |   |
|-----------|---|---|---|---|---|---|---|---|
| 3100      | _ |   | 0 |   | _ |   |   |   |
| 9101      | 1 | 0 | 0 | 0 | 1 | 0 | 0 | 0 |
| 5101      | 0 | 0 | 0 | 0 | 0 | 0 | 0 | 0 |
| 3102      | Ū | Ŭ | Ũ | Ū | Ū | Ū | Ũ | 0 |
|           | 0 | 0 | 0 | 0 | 0 | 0 | 0 | 1 |
| 3103      | 0 | 0 | 0 | 0 | 0 | 0 | 0 | 0 |
| 3104      | U | U | U | U | U | 0 | 0 | U |
| 0101      | 0 | 1 | 0 | 1 | 0 | 0 | 0 | 1 |

(67) Bei den Schritten (7) bis (10) den Parameter Nr. 3104 anzeigen und den Cursor auf Bit 3 setzen.

(68) Menütaste [ON: 1] drücken.

(69) Den Bildschirm [PARAMETER WRITE] durch Wiederholung der Schritte (1) bis (5) aufrufen.

| - | <br> |     |     | <br> |        |      |       |       |       |   |
|---|------|-----|-----|------|--------|------|-------|-------|-------|---|
|   | ABS  | REL | ALL |      | ND.5RH | DN:1 | OFF 0 | HNPUT | INPUT | + |
|   |      |     |     |      |        |      |       |       |       |   |

READ PUNCH

+

- (70) Menütaste [OFF: 0] drücken. (Hierdurch wird die Änderung von Parametern blockiert.)
- (71) Die Taste [RESET] im NC-Bedienfeld drücken. (Hierdurch wird die Alarmanzeige ausgelöst.)

#### 4.1.1.1 Nulleinstellung der Z-Achse

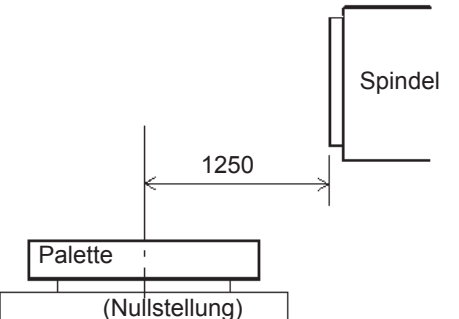

Der Nullpunkt der Z-Achse befindet sich 1250 mm von der Palettenmitte bis zur Vorderkante der Hauptspindel. FH800SX : 1250mm

- Einen Messdorn in die Spindel einsetzen (Länge und Durchmesser bekannt).
- (2) Den Taster [REF] bei gedrücktem Taster [MODE AS-SIST] drücken. Danach den Taster [+] bei gedrücktem Taster [FEED ASSIST] drücken. Die X-Achse zu ihrem Nullpunkt verfahren.
- (3) Den Taster [HANDLE] bei gedrücktem Taster [MODE ASSIST] drücken. Die X- und Y-Achse verfahren, bis die Spitze der Messuhr die 0 berührt. (Es wird davon ausgegangen, dass die Mitte des schwingenden Dorns 0 ist.)

Nach erfolgreicher Null-Rückstellung der X-Achse sind die Schritte (1), (2) und (3) nicht notwendig.

- (4) Auf eine Position einpegeln, bei der Ständer und Messdorn nicht kollidieren können.
   Die Z-Achse mit dem Handrad in positiver Richtung verfahren.
- (5) Den Taster [MDI] bei gedrücktem Taster [MODE ASSIST] drücken.
- (6) Die Taste [PROG] im NC-Bedienfeld und die Menütaste [PROGRAM] im LCD-Bildschirm drücken.
- (7) Über die numerischen Tasten des NC-Bedienfeldes folgende Tastenkombination eingeben:
   [M][1][1][EOB][G][9][1][G][0][B][9][0][.][EOB][M][1][0]
   [EOB][INSERT]

Der Tisch rotiert um 90°.

Die Messuhr an die Stirnfläche des Messdorns ansetzen und die Z-Achse verfahren, bis die Messuhr 0 anzeigt.

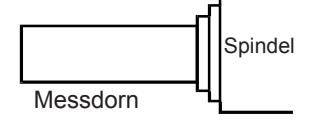

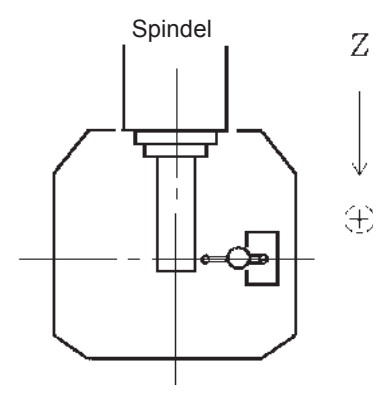

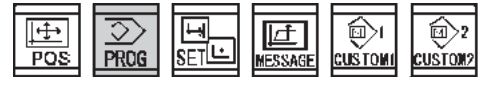

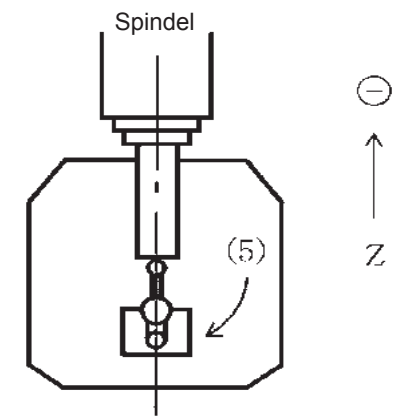

FH800SX

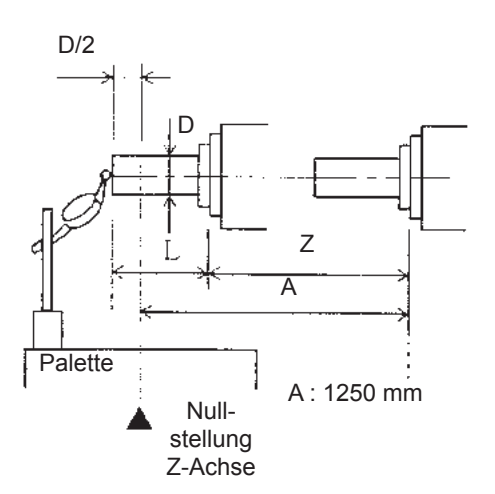

(8) Bei dieser Position der Z-Achse den Wert Z mit Hilfe folgender Gleichung ermitteln: Z=1250 + D/2-L (mm) (Beispiel) L (Länge des Messdorns) = 320 mm D (Durchmesser des Messdorns) = 50 mm

FH800SX

Z = 1250 + 50/2 - 320 = 955

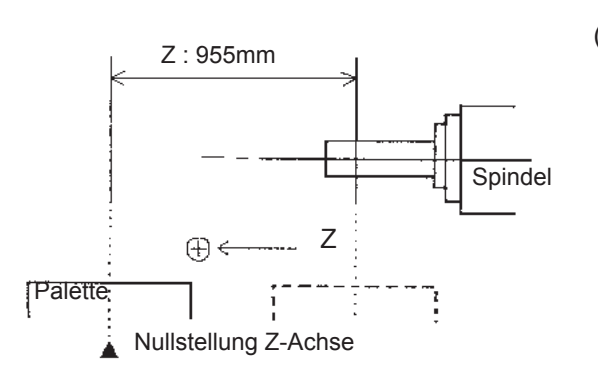

 (9) Von dieser Position aus die Z-Achse um den unter Schritt (8) berechneten Z-Wert in + Richtung verfahren. Dafür folgende Tastenkombination über das NC-Bedienfeld eingeben:

[G][9][1][G][0][1][Z][9][5][5][.][F][4][0][0][.][EOB][INSERT].

ED: C OFF

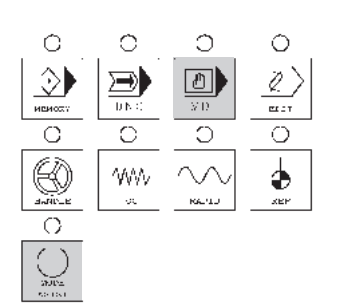

- (10) Den Schlüsselschalter {EDIT ON/OFF} im Maschinenbedienfeld auf [ON] schalten.
- (11) Den Taster [MDI] bei gedrücktem Taster [MODE AS-SIST] im Maschinenbedienfeld drücken.Die Kontrollleuchte <MDI> leuchtet.

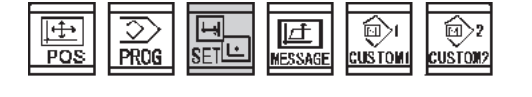

|  |  |  | OFFSET | SETTIN | WORK   | SOPRT) + | - |
|--|--|--|--------|--------|--------|----------|---|
|  |  |  |        |        | 110.44 |          |   |
|  |  |  | 1      | G      |        |          |   |

- (12) Die Taste [SET] im NC-Bedienfeld drücken.
- (13) Die Menütaste [SETTING] im LCD-Bildschirm betätigen.

| OFFSFT SETTIN WORK (OPRT)'+                                                                                                    | (14) Menütaste [(OPRT)] im LCD-Bildschirm betätigen.                                                                                                    |
|----------------------------------------------------------------------------------------------------|----------------------------------------------------------------------------------------------------|
| ABIS REL ALL     4D.SHH DHEI] OFFO   4NPUT   NPUI   +                                                                                                    | <ul> <li>(15) Den Cursor in Position "PARAMETER WRITE=0" bewegen. Dann die Menütaste [ON:1] drücken.</li> <li>Falls sich der Cursor nicht in Position "PARAMETER WRITE = 0 " befindet, den Cursor mit der Taste [<sup>↑</sup>] entsprechend bewegen.</li> <li>Es erscheint die Meldung "THE PARAMETER WRITE IS POSSIBLE" ("PARMATER EDITIEREN AKTIVIERT").</li> </ul> |
| SYSTEM                                                                                                    | (16) Die Taste [SYSTEM] im NC-Bedienfeld drücken.                                                                                                    |
| PARAM DGNOS' SERVO SYSTEM (OPRT) +                                                                                                    | (17) Menütaste [PARAM] im LCD-Bildschirm betätigen.                                                                                                    |
| NO.5RH ON 1 OFFO -RIPUT NPUT HEAD PUNCH +                                                                                                    | (18) Über numerischen Tasten des NC-Bedienfelds<br>[3][1][0][4] eingeben, danach die Menütaste [NO.<br>SRH] im LCD-Bildschirm drücken.                                                                                                    |
| PARAMETER           3100         1         0         0         1         0         0         0           3101         -         -         -         -         -         -         -         -         -         -         -         -         -         -         -         -         -         -         -         -         -         -         -         -         -         -         -         -         -         -         -         -         -         -         -         -         -         -         -         -         -         -         -         -         -         -         -         -         -         -         -         -         -         -         -         -         -         -         -         -         -         -         -         -         -         -         -         -         -         -         -         -         -         -         -         -         -         -         -         -         -         -         -         -         -         -         -         -         -         -         -         -         -         - | (19) Den Cursor mit Hilfe der Taste [→] am NC-Bedien-<br>feld zum Bit 3 bewegen.                                                                                                    |
| 0 1 0 1 1 0 0 0                                                                                                    |                                                                                                    |

| NO.SRH | ON 1 | (JEE-D | -NPU1 | INPUT    |       | HÉAD  | PUNCE   |        |        | +  |
|--------|------|--------|-------|----------|-------|-------|---------|--------|--------|----|
|        |      |        |       |          |       |       |         |        |        |    |
|        |      |        |       |          |       |       |         |        |        |    |
|        |      |        |       |          |       |       |         |        |        |    |
|        |      |        | SYS   | )<br>Tem |       |       |         |        |        |    |
|        |      |        |       |          | PARAM | DGNOS | SERVO   | SYSTEM | (OPRT) | Ī÷ |
|        |      |        |       |          |       |       | ,qVIDEM |        |        | [· |
|        |      |        |       |          |       |       |         |        |        |    |
| NO.SRH | ON 1 | (JEE-D | -NPU1 | INPUT    |       | HÉAD  | PUNCE   |        |        | +  |
|        |      |        |       |          |       |       |         |        |        |    |
|        |      |        |       |          |       |       |         |        |        |    |
| PARAME | TER  |        |       |          |       |       |         |        |        |    |
| 1850   | )    |        |       |          |       | Х     |         |        |        |    |
|        |      |        |       |          |       | Y     |         |        |        |    |
|        |      |        |       |          |       | Z     |         |        |        |    |
|        |      |        |       |          |       | D     |         |        |        |    |
|        |      |        |       |          |       |       |         |        |        |    |
|        |      |        |       |          |       |       |         |        |        |    |

- (20) Menütaste [(OPRT)] drücken,
  - dann Menütaste [OFF: 0] drücken.
    - 0 : Relative Positionsanzeige nicht voreingestellt
    - 1 : Relative Positionsanzeige voreingestellt
- (21) Die NC-Taste [SYSTEM] drücken.
- (22) Menütaste [PARAM] im LCD-Bildschirm drücken.
- (23) Über die numerischen Tasten im NC-Bedienfeld[1][8][5][0] eingeben, danach Menütaste [NO.SRH] drücken.

(Parameter Nr. 1850 : Rasterverschiebung wird aufgerufen.)

| I INA COUL AND LACENUI I INDUT | AC ATS 101002302 |   |
|--------------------------------|------------------|---|
|                                | 1640 FONOP    1  | 1 |
|                                |                  |   |

- (24) Prüfen, ob der Cursor in Z steht.
   Über die numerischen Tasten [1] eingeben, und Menütaste [INPUT] im LCD-Bildschirm drücken.
   Der Bildschirm schaltet zur Anzeige für Betriebsmeldungen um.
- (25) Die Taste [SYSTEM] im NC-Bedienfeld und anschließend die Menütaste [PARAMETER] drücken, um den Parameter-Bildschirm anzuzeigen.
- (26) Die numerische Taste [0] im NC-Bedienfeld drücken, dann die Menütaste [INPUT] im LCD-Bildschirm betätigen.

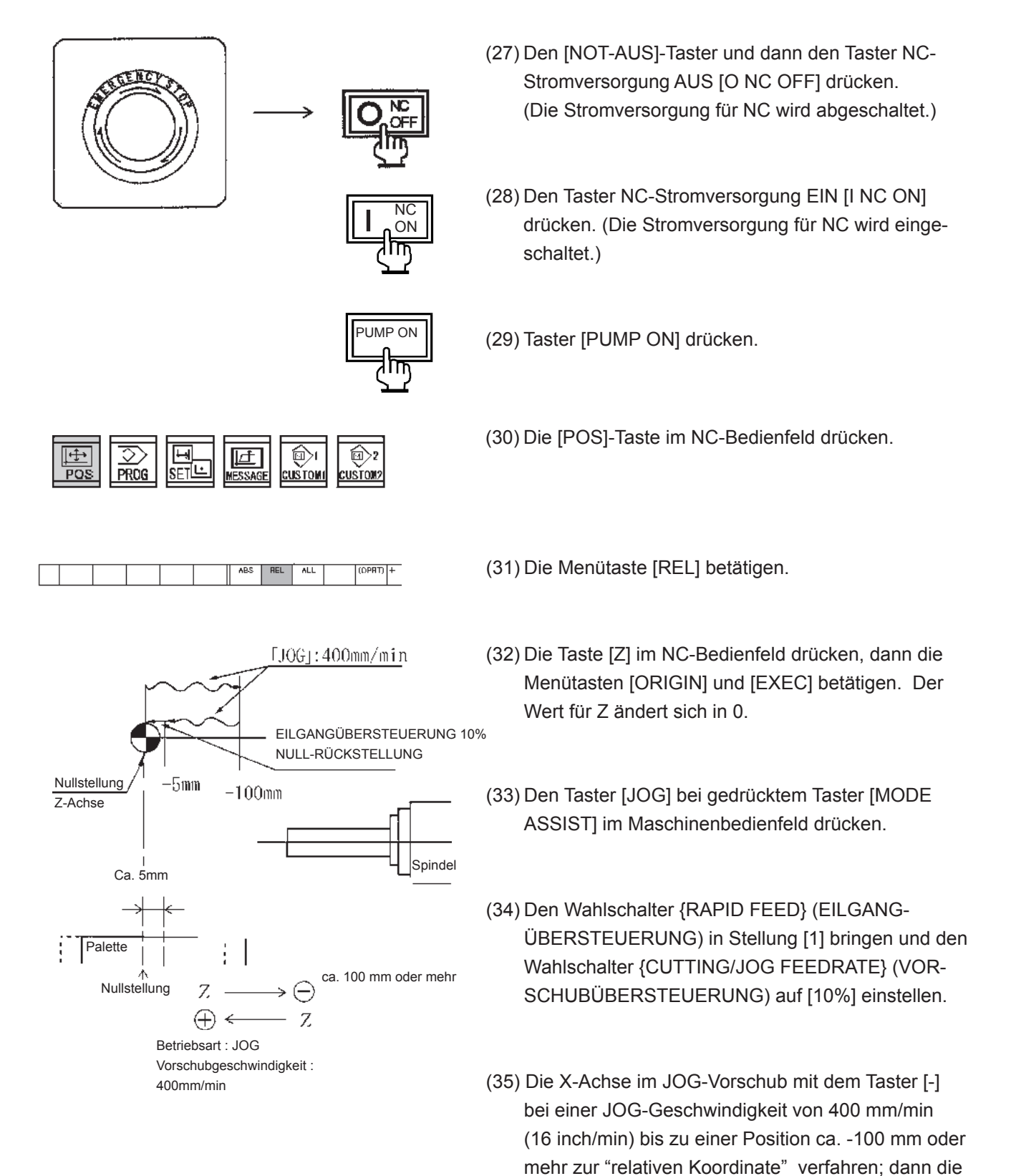

Taste [+] drücken, um sie zu einer Position ca. -5 mm zur "relativen Koordinate" zu bewegen.

**IST-POSITION** 

Х

(RELATIV)

Z-002.345

- FH800SX

- (36) Den Wahlschalter {RAPID FEED} (EILGANG-ÜBERSTEUERUNG) auf [10%] einstellen und den Taster [REF] bei gedrücktem Taster [MODE ASSIST] drücken.
- (37) Den Taster [+] bei gedrücktem Taster [FEED AS-SIST] (VORSCHUB-FREIGABE) drücken; die Z-Achse verfährt in Grundstellung.
- (38) Die Werte der "relativen Koordinaten" der Z-Achse notieren.(Beispiel) -002,345
- (39) Durch Wiederholung der Schritte (10) bis (15) Bereitschaft zum Ändern von Parametern herstellen.
- (40) Die Taste [SYSTEM] im NC-Bedienfeld drücken.
- (41) Die Menütaste [PARAM] betätigen.
- (42) Über die numerischen Tasten des NC-Bedienfelds [1][8][5][0] eingeben und Menütaste [NO. SRH] im LCD-Bildschrim drücken.
- (43) Über die numerischen Tasten am NC-Bedienfeld den in Schritt (38) notierten Wert mit umgekehrten Vorzeichen + oder - eingeben und Menütaste [INPUT] drücken. (Ohne Dezimalzeichen)

(Beispiel) 2345

 Image: System
 Image: System

 Image: System
 Image: System

 Image: System
 Image: System

 Image: System
 Image: System

 Image: System
 Image: System

 Image: System
 Image: System

 Image: System
 Image: System

 Image: System
 Image: System

 Image: System
 Image: System

 Image: System
 Image: System

 Image: System
 Image: System

 Image: System
 Image: System

 Image: System
 Image: System

 Image: System
 Image: System

 Image: System
 Image: System

 Image: System
 Image: System

 Image: System
 Image: System

 Image: System
 Image: System

 Image: System
 Image: System

 Image: System
 Image: System

 Image: System
 Image: System

 Image: System
 Image: System

 Image: System
 Image: System

 Image: System
 Image: System

 Image: System
 Image: System

 Image: System
 Image: System

 Image: System

|  | NO.SRH | ÓN 1 | (JEE-D) | -NHL1 | INPUT | HÉ AD | PUNCE |              | I+ |
|--|--------|------|---------|-------|-------|-------|-------|--------------|----|
|  |        |      |         |       |       |       |       |              | Ľ  |
|  |        |      |         |       |       |       |       | <br><u> </u> | -  |

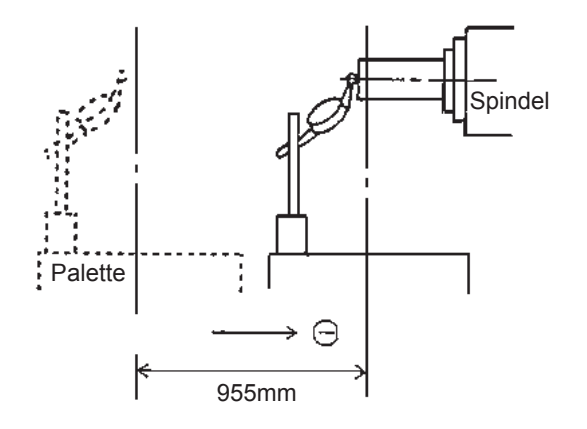

- (44) Schritte (27) bis (29) wiederholen. Die NC wird agbeschaltet.
- (45) Den Wahlschalter {RAPID FEED} (EILGANG-ÜBERSTEUERUNG) auf [10%] einstellen und den Taster [REF] bei gedrücktem Taster [MODE ASSIST] drücken.

Die Z-Achse wird in Grundstellung verfahren.

- (46) Den Taster [HANDLE] bei gedrücktem Taster [MODE ASSIST] drücken. Die Z-Achse mit Handvorschub in negativer Richtung verfahren und mit der Messuhr in Kontakt bringen.
- (47) Den Nullpunkt der Skala auf die Position des Zeigers drehen.
- (48) Schritte (4) bis (9) durchführen und Nullstellung bestätigen. (Falls der Wert nicht im Bereich von ±0,005 mm liegt, muss der Einstellvorgang wiederholt werden.)
- (49) Durch Wiederholung der Schritte (2) bis (6) Bereitschaft zum Ändern von Parametern herstellen.
- (50) Durch Wiederholung der Schritte (7) bis (10) Parameter Nr. 3104 aufrufen und den Cursor zu Bit 3 bewegen.

| (51) | Die Menütaste | [ON: 1] | 1 im L | _CD-Bildschirm | betätigen. |
|------|---------------|---------|--------|----------------|------------|

| PARAMETER |   |   |   |   |   |   |   |   |
|-----------|---|---|---|---|---|---|---|---|
| 3100      |   |   |   |   |   |   |   |   |
|           | 1 | 0 | 0 | 0 | 1 | 0 | 0 | 0 |
| 3101      |   |   |   |   |   |   |   |   |
|           | 0 | 0 | 0 | 0 | 0 | 0 | 0 | 0 |
| 3102      | 0 | 0 | 0 | 0 | 0 | 0 | 0 | _ |
| 0100      | 0 | 0 | 0 | 0 | 0 | 0 | 0 | 1 |
| 3103      | 0 | 0 | 0 | 0 | 0 | 0 | 0 | 0 |
| 9104      | 0 | 0 | 0 | 0 | 0 | 0 | 0 | 0 |
| 3104      | 0 | 1 | 0 | 1 | Δ | 0 | Ω | 0 |
|           | U | 1 | U | 1 | U | U | υ | U |

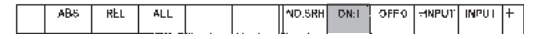

(52) Den Bildschirm [PARAMETER WRITE] durch Wiederholung der Schritte (10) bis (14) aufrufen.

|     | ABS | REL | ALL |      | ND.SRH | DN:1 | OFFO | HNPUT | INPUT | +  |
|-----|-----|-----|-----|------|--------|------|------|-------|-------|----|
|     |     |     |     |      |        |      |      |       |       | Ľ. |
| - 1 |     |     |     | <br> | <br>L  |      |      |       |       |    |

- (53) Menütaste [OFF: 0] drücken. (Hierdurch wird die Änderung von Parametern blockiert.)
- (54) Die Taste [RESET] im NC-Bedienfeld drücken. (Hierdurch wird die Alarmanzeige ausgelöst.)

#### 4.1.1.3 Nulleinstellung der Z-Achse

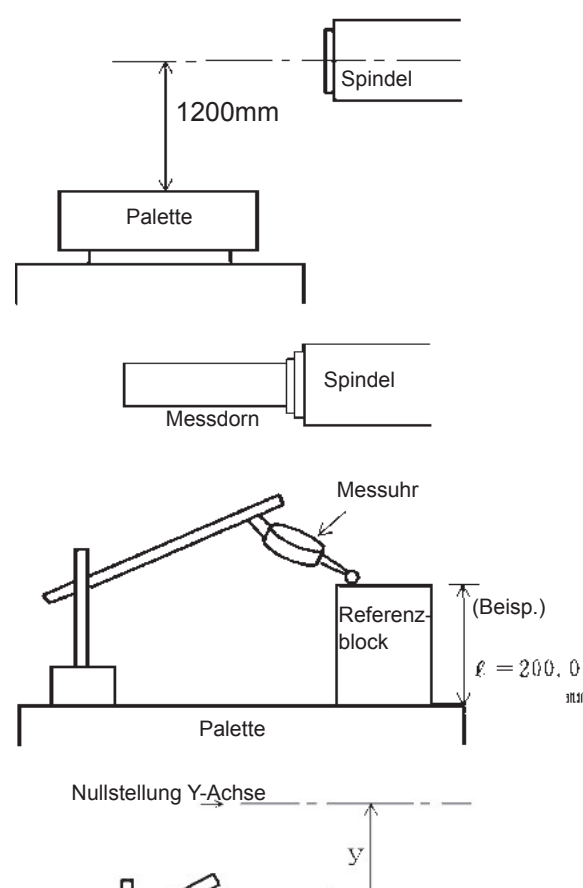

Die Nullstellung der Y-Achse entspricht der Spindelachse 1200 mm über der Oberkante der Palette.

FH800SX

FH800SX: 1200 mm

านาน

Spindel

(1) Einen Referenzblock auf die Palette legen und die Messuhr so einstellen, dass die Messspitze den Referenzblock berührt, wie in der Abbildung links dargestellt. Die Anzeigeskala auf '0' drehen.

- (2) Den Taster [HANDLE] bei gedrücktem Taster [MODE ASSIST] drücken. Die X-, Y- und Z-Achse verfahren, bis die Spitze der Messuhr die 0 berührt. (Es wird davon ausgegangen, dass die Mitte des schwingenden Dorns 0 ist.)
- (Beisp.) ℓ (Höhe Referenzblock) = 200,0 mm D (Durchmesser Messdorn) = 50,0 mm

Palette

D

(3) Auf eine Position einpegeln, bei der Ständer und Messdorn nicht kollidieren können. Die Z-Achse mit dem Handrad in positiver Richtung verfahren.

Nullstellung Y-Achse  $\oplus$ У 1 Z  $\oplus$ Beisp. 1025 mm

#### 

Kollision mit dem Kantenanschlag vermeiden.  $y = 1200 - \ell + D/2$ Beispiel = 1200-200+50/2=1025 mm

- (4) Bei gedrücktem [MDI]-Taster den Taster [MODE ASSIST] im Bedienfeld drücken
- (5) Die Taste [PROG] im NC-Bedienfeld und die Menütaste [PROGRAM] im LCD-Bildschirm drücken.
- (6) Über die numerischen Tasten des NC-Bedienfeldes folgende Tastenkombination eingeben: [G][9][1][G][0][Y][1][0][2][5][.][EOB][F][4][0][0] [EOB][INSERT] Der Tisch rotiert um 180°. Nochmals die NC-Taste [INSERT] drücken. Die Position ist eine Grundstellung der Z-Achse.
- (7) Den Schlüsselschalter {EDIT LOCK ON/OFF} am Maschinenbedienfeld auf [ON] schalten.
- (8) Bei gedrücktem [MDI]-Taster den Taster [MODE ASSIST] im Bedienfeld drücken.

- (9) Die Taste [SET] im NC-Bedienfeld drücken.
- (10) Die Menütaste [SETTING] betätigen.
- (11) Die Menütaste [(OPRT)] betätigen.

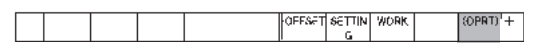

đ

CUSTOM

OFFSET SETTIN WORK

@>2

USTON

(OPRT) +

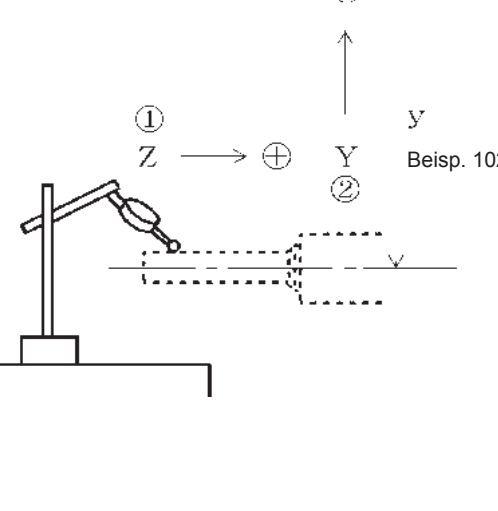

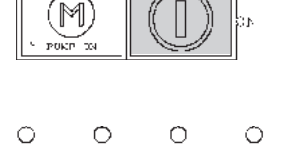

EDIT OFF

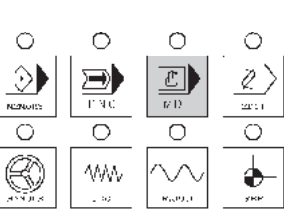

S PROG

ι÷

| ABS REL ALL NO.SRH DRE OFFO THPUT INPUT       | <ul> <li>(12) Den Cursor in Position "PARAMETER WRITE= ""</li> <li>bewegen. Dann die Menütaste [ON:1] drücken.</li> <li>Falls sich der Cursor nicht in Position "PARAMETER<br/>WRITE = 0 " befindet, den Cursor mit der Taste [^]<br/>entsprechend bewegen.</li> <li>Es erscheint die Meldung "THE PARAMETER<br/>WRITE IS POSSIBLE" ("PARMATER EDITIEREN<br/>AKTIVIERT").</li> </ul> |
|-----------------------------------------------|----------------------------------------------------------------------------------------------------|
| SYSTEM                                        | (13) Die Taste [SYSTEM] im NC-Bedienfeld drücken.                                                                                                    |
| PARAM DGNOS' SERVO SYSTEM (OPRT) +<br>.quidem | (14) Die Menütaste [PARAM] betätigen.                                                                                                    |
| NO.5RH ON 1 OFFD -RHUI INPUT HEAD PUNCH +     | (15) Über die numerischen Tasten am NC-Bedienfeld,<br>[3][1][0][4] eingeben, danach die Menütaste [NO.<br>SRH] im LCD-Bildschirm drücken.                                                                                                    |
| PARAMETER<br>3100<br>1 0 0 1 0 0 0            | (16) Den Cursor mit Hilfe der Taste [→] am NC-Bedien-<br>feld zum Bit 3 der X-Achse bewegen.                                                                                                    |

|      | 0 | 1 | 0 | 1 | 1 | 0 | 0 | 0 |
|------|---|---|---|---|---|---|---|---|
| 3104 | 0 | 0 | 0 | 0 | 0 | 0 | 0 | 0 |
| 3103 | 0 |   |   |   |   |   |   |   |
| 3102 | 0 | 0 | 0 | 0 | 0 | 0 | 0 | 1 |
|      | 0 | 0 | 0 | 0 | 0 | 0 | 0 | 0 |
| 3101 |   |   |   |   |   |   |   |   |

| ſ | ABS | RFI | ALL |      | ND SRH  | DN-1 | OFE 0 | HNPUT | INPUT | +  |
|---|-----|-----|-----|------|---------|------|-------|-------|-------|----|
|   |     |     |     |      | 10.0111 |      |       |       |       | Ľ. |
| L |     |     |     | <br> | L       |      |       |       |       |    |

- (17) Menütaste [OFF: 0] drücken, dannach die Menütaste [(OPRT)] im LCD-Bildschirm betätigen.
  - 0 : Relative Positionsanzeige nicht voreingestellt

- FH800SX

1 : Relative Positionsanzeige voreingestellt

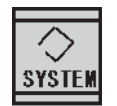

(18) Die Taste [SYSTEM] im NC-Bedienfeld drücken.

PARAM DGNOS/ SERVO (SYSTEM (OPRT) +

| NO | ),sRH | ON 1 | (JEED | -NPU1 | INPUT | HÉAD | PUNCE |  | + |
|----|-------|------|-------|-------|-------|------|-------|--|---|
|    |       |      |       |       |       |      |       |  |   |

| PARAMETER |                  |  |
|-----------|------------------|--|
| 1850      | X<br>Y<br>Z<br>B |  |

|  | NO.SRH | ON 1 | (JEED) | -NHU1 | INPUT | RÉAD | PUNCE |  | + |
|--|--------|------|--------|-------|-------|------|-------|--|---|

(20) Über die numerischen Tasten des NC-Bedienfeldes [1][8][5][0] eingeben und Menütaste [NO. SRH] drücken. (Parameter Nr. 1850 : Rasterverschiebung

wird aufgerufen.)

(19) Die Menütaste [PARAM] im LCD-Bildschirm drücken.

- (21) Prüfen, ob der Cursor in "Y" steht und über die numerischen Tasten des NC-Bedienfeldes [1] eingeben und Menütaste [INPUT] drücken. Der Bildschirm schaltet in die Alarmanzeige um.
- (22) Die Taste [SYSTEM] im NC-Bedienfeld und anschließend die Menütaste [PARAMETER] drücken, um den Parameter-Bildschirm anzuzeigen.
- (23) Die numerische Taste [0] im NC-Bedienfeld drücken, dann die Menütaste [INPUT] im LCD-Bildschirm betätigen.

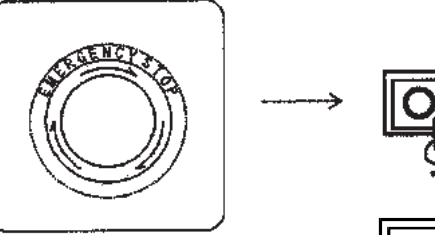

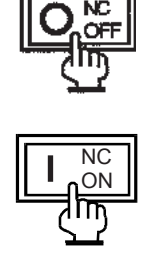

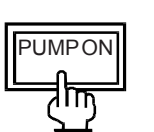

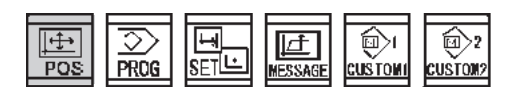

|  |  |  | ABS | AEL | ALL | (OPRT) | + |
|--|--|--|-----|-----|-----|--------|---|

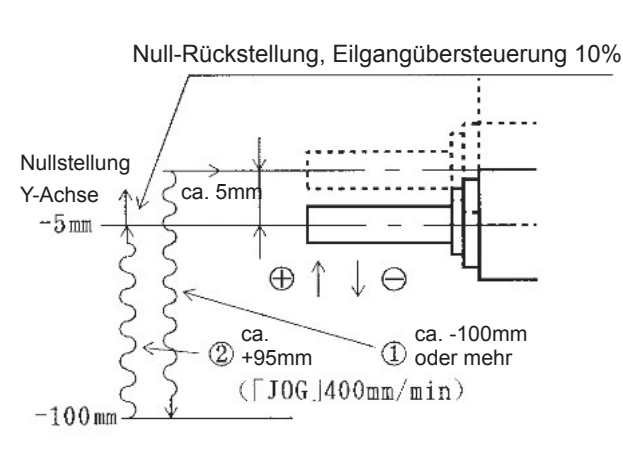

- (24) Den [NOT-AUS]-Taster und dann den Taster NC-Stromversorgung AUS [O NC OFF] drücken. (Die Stromversorgung für NC wird abgeschaltet.)
- (25) Den Taster NC-Stromversorgung EIN [I NC ON] drücken. (Die Stromversorgung für NC wird eingeschaltet.)
- (26) Taster [PUMP ON] drücken.
- (27) Die [POS]-Taste im NC-Bedienfeld drücken.
- (28) Die Menütaste [REL] betätigen.
- (29) Die Taste [Y] im NC-Bedienfeld drücken, dann die Menütasten [ORIGIN] und [EXEC] betätigen. Der Wert für Y ändert sich in 0.
- (30) Den Taster [JOG] bei gedrücktem Taster [MODE ASSIST] im Maschinenbedienfeld drücken.
- (31) Den Wahlschalter {RAPID FEED} (EILGANG-ÜBERSTEUERUNG) in Stellung [1] bringen und den Wahlschalter {CUTTING/JOG FEEDRATE} (VOR-SCHUBÜBERSTEUERUNG) auf [10%] einstellen.
- (32) Die X-Achse im JOG-Vorschub mit dem Taster [-] bei einer JOG-Geschwindigkeit von 400 mm/min (16 inch/min) bis zu einer Position ca. -100 mm oder mehr zur "relativen Koordinate" verfahren; dann die Taste [+] drücken, um sie zu einer Position ca. -5 mm zur "relativen Koordinate" zu bewegen.

IST-POSITION (RELATIV) X Y<sub>M</sub> -3.456 Z B

SYSTEM

|  |  |  | PARAM | DGNOS/ SERVO<br>.QUIDEM | SYSTEM | (OPRT) | ÷ |
|--|--|--|-------|-------------------------|--------|--------|---|
|  |  |  |       |                         |        |        |   |

| NO SRH | (1N 1 | CIEED | - NH 1 | INPLIT  |   | HÉAD     | PUNCH   |      | +    |
|--------|-------|-------|--------|---------|---|----------|---------|------|------|
| 110100 | 214.1 | 0110  |        | 101.001 |   | TOLEND . | 1.01401 |      | (* L |
|        |       |       |        |         |   |          |         |      |      |
|        |       |       |        |         | - |          |         | <br> |      |

| PARAMETER |                  |  |
|-----------|------------------|--|
| 1850      | X<br>Y<br>Z<br>B |  |
|           |                  |  |

| NO.SRH ON 1 OFFO -NPUT INPUT HEA | AD PUNCE + |
|----------------------------------|------------|
|----------------------------------|------------|

- (33) Den Wahlschalter {RAPID FEED} (EILGANG-ÜBERSTEUERUNG) auf [10%] einstellen und den Taster [REF] bei gedrücktem Taster [MODE ASSIST] drücken.
- (34) Den Taster [+] bei gedrücktem Taster [FEED AS-SIST] (VORSCHUB-FREIGABE) drücken; die Y-Achse verfährt in Grundstellung.
- (35) Die Werte der "relativen Koordinaten" der Y-Achse notieren.(Beispiel) -3.456
- (36) Bei den Vorgängen (7) bis (12) einen Status festlegen, bei dem Parameter gesetzt werden können.
- (37) Die Taste [SYSTEM] im NC-Bedienfeld drücken.
- (38) Die Menütaste [PARAM] betätigen.
- (39) Über die numerischen Tasten des NC-Bedienfelds [1][8][5][0] eingeben und Menütaste [NO. SRH] im LCD-Bildschrim drücken.
- (40) Über die numerischen Tasten am NC-Bedienfeld den in Schritt (35) notierten Wert mit umgekehrten Vorzeichen + oder - eingeben und Menütaste [INPUT] drücken. (Ohne Dezimalzeichen)

(Beispiel) 3456

FH800SX

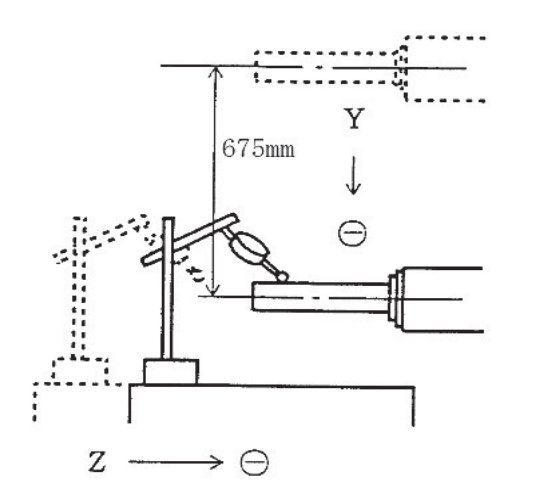

- (41) Schritte (24) bis (26) wiederholen. Die NC wird agbeschaltet.
- (42) Den Wahlschalter {RAPID FEED} (EILGANG-ÜBERSTEUERUNG) auf [10%] einstellen und den Taster [REF] bei gedrücktem Taster [MODE ASSIST] drücken.

FH800SX

Die Y-Achse wird in Grundstellung verfahren.

- (43) Den Taster [HANDLE] bei gedrücktem Taster [MODE ASSIST] drücken. Die Y-Achse mit Handvorschub in negativer Richtung verfahren und mit der Messuhr in Kontakt bringen.
- (44) Den Nullpunkt der Skala auf die Position des Zeigers drehen.
- (45) Schritte (2) bis (6) durchführen und Nullstellung bestätigen. (Falls der Wert nicht im Bereich von ±0,005 mm liegt, muss der Einstellvorgang wiederholt werden.)
- (46) Bei den Vorgängen (7) bis (12) einen Status festlegen, bei dem Parameter gesetzt werden können.
- (47) Bei den Vorgängen (13) bis (16) Parameter Nr. 3104 aufrufen und den Cursor zu Bit 3 bewegen.

| 2101 | 1 | 0 | 0 | 0 | 1 | 0 | 0 | 0 |
|------|---|---|---|---|---|---|---|---|
| 3101 | 0 | 0 | 0 | 0 | 0 | 0 | 0 | 0 |
| 3102 | 0 | 0 | 0 | 0 | 0 | 0 | 0 | 1 |
| 3103 | 0 | 0 | 0 | 0 | 0 | 0 | 0 | 0 |
| 3104 | 0 | 1 | 0 | 1 | 0 | 0 | 0 | 0 |

PARAMETER

2100

ABS REL ALL NO.SRH DR: OFFO TIMPUT INPUT

(48) Die Menütaste [ON: 1] im LCD-Bildschirm betätigen.

(52) Den Bildschirm [PARAMETER WRITE] durch Wiederholung der Schritte (7) bis (11) aufrufen.

|  | ABS | REL | ALL |      | ND.SRH | DN:1 | OFFO | HNPU1 | INPUT | +    |
|--|-----|-----|-----|------|--------|------|------|-------|-------|------|
|  |     |     |     |      |        |      |      |       |       | L. I |
|  |     |     |     | <br> |        |      |      |       |       | I    |

- (53) Menütaste [OFF: 0] drücken. (Hierdurch wird die Änderung von Parametern blockiert.)
- (54) Die Taste [RESET] im NC-Bedienfeld drücken. (Hierdurch wird die Alarmanzeige ausgelöst.)

#### 4.1.1.4 Nulleinstellung der B-Achse

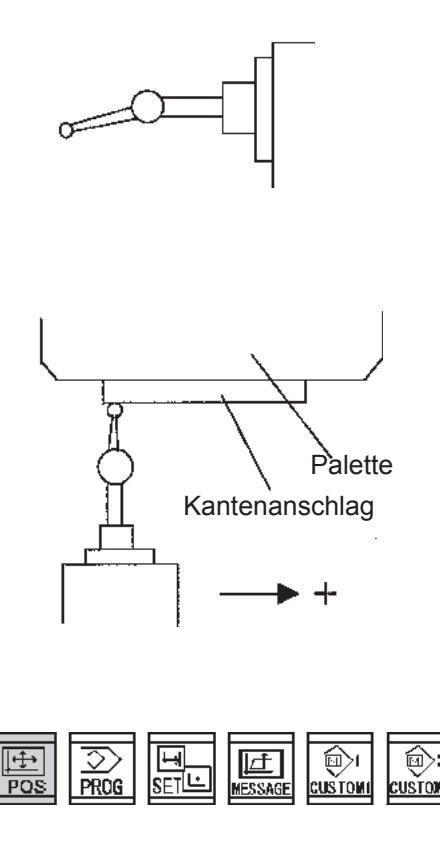

|  |  |  | ABS | REL | ALL | (OPRT) | + |
|--|--|--|-----|-----|-----|--------|---|

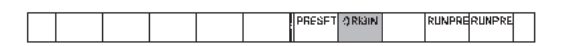

- Den Taster [HANDLE] bei gedrücktem Taster [MODE ASSIST] drücken. B-Achse per Handrad bis in die Nähe ihrer Grundstellung bringen. (JOG-Vorschub ist ok.)
- (2) Eine kleine Messuhr an der Spindel anbringen.
- (3) Die kleine Messuhr bis zum linken Ende des Kantenanschlags an der Palette vorfahren. Unter der Annahme, dass es sich bei dieser Position um den 0-Punkt handelt, die X-Achse mit dem Handrad (JOG) in Richtung + bis zum rechten Ende verfahren; dabei die B-Achse mit dem Handrad (JOG) drehen, bis der Zeigerausschlag der kleinen Messuhr sich im folgenden Toleranzbereich befindet: 1/100.

Diese Position ist die Grundstellung der B-Achse.

- (4) Die Taste [POS] im NC-Bedienfeld drücken.
- (5) Die Menütaste [REL] betätigen.
- (6) Die Taste [B] im NC-Bedienfeld drücken, dann die Menütasten [ORIGIN] und [EXEC] betätigen.
   Der Wert der B-Achse ist nun null.

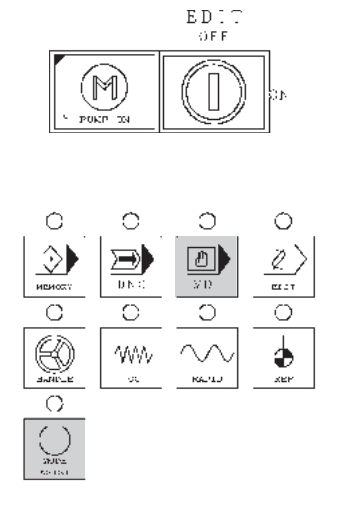

- (7) Den Schlüsselschalter {EDIT ON/OFF} im Hauptbedienfeld auf [ON] schalten.
- (8) Den Taster [MDI] bei gedrücktem Taster [MODE ASSIST] im Maschinenbedienfeld drücken.

Die Kontrollleuchte <MDI> leuchtet.

(9) Die Taste [SET] im NC-Bedienfeld drücken.

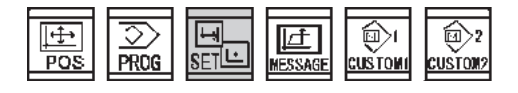

|  | OFFSET | SETTIN | WORK |   | (OPRT)+ |
|--|--------|--------|------|---|---------|
|  | <br>I  | G      |      | L |         |

| LARRET   | COTTINE MICORE | (OPPT) + |
|----------|----------------|----------|
| [UPPare] | OCT UN WORK    | OFRO T   |
|          | 6              |          |
| /'       |                |          |

|  | ABIS | REL | ALL |  |  | ND.SRH | DN:1 | OFFO | -INPUT | INPUT | + |
|--|------|-----|-----|--|--|--------|------|------|--------|-------|---|
|--|------|-----|-----|--|--|--------|------|------|--------|-------|---|

- (10) Die Menütaste [SETTING] betätigen.
- (11) Die Menütaste [(OPRT)] betätigen.
- (12) Wenn sich der Cursor in Position [PARAMETER WRITE=0] befindet, die Menütaste [ON:1] drücken. Es erscheint die Meldung "THE PARAMETER WRITE IS POSSIBLE".
  Falls sich der Cursor nicht in Position [PARAMETER WRITE=0] befinden, Cursor über die Taste [<sup>↑</sup>] positionieren.

SYSTEM

(13) Die Taste [SYSTEM] im NC-Bedienfeld drücken.

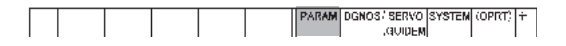

| NO.SRH | ON 1 | (JEE-D | -NPU1 | INPUT | RÉAD | PUNCE |  | + |
|--------|------|--------|-------|-------|------|-------|--|---|

| PARAMETER |   |   |   |   |   |   |   |   |
|-----------|---|---|---|---|---|---|---|---|
| 3100      | 1 | 0 | 0 | 0 | 1 | 0 | 0 | 0 |
| 3101      | 0 | 0 | 0 | 0 | 0 | 0 | 0 | 0 |
| 3102      | 0 | 0 | 0 | 0 | 0 | 0 | 0 | 1 |
| 3103      | 0 | 0 | 0 | 0 | 0 | 0 | 0 | 0 |
| 3104      | 0 | 1 | 0 | 1 | 1 | 0 | 0 | 0 |

NO.SRH ON 1 OFFD -MPL1 INPUT MEAD PUNCH +

- (14) Die Menütaste [PARAM] betätigen.
- (15) Über numerischen Tasten am NC-Bedienfeld[3][1][0][4] eingeben, danach die Menütaste [NO.SRH] im LCD-Bildschirm drücken.
- (16) Den Cursor mit Hilfe der Taste [→] am NC-Bedienfeld zum Bit 3 bewegen.

- (17) Menütaste [OFF:0] drücken, danach die Menütaste [(OPRT)] betätigen.
  - 0 : Relative Positionsanzeige nicht voreingestellt
  - 1 : Relative Positionsanzeige voreingestellt

(18) Die NC-Taste [SYSTEM] drücken.

- (19) Menütaste [PARAM] im LCD-Bildschirm drücken.
- (20) Über die numerischen Tasten im NC-Bedienfeld [1][8][5][0] eingeben, danach Menütaste [NO.SRH] drücken.

(Parameter Nr. 1850 : Rasterverschiebung wird aufgerufen.)

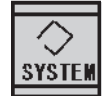

| 1444460 |  |  |  |  |  |  | PARAM | DGNOS/ SERVO<br>,QUIDEM | SYSTEM | (OPRT) | ÷ |
|---------|--|--|--|--|--|--|-------|-------------------------|--------|--------|---|
|---------|--|--|--|--|--|--|-------|-------------------------|--------|--------|---|

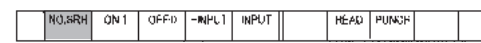

|   | 850 GRID SHIFT |   |  |
|---|----------------|---|--|
|   | X              | 0 |  |
|   | Y              | 0 |  |
|   | Z              | 0 |  |
|   | В              | 1 |  |
|   | Ϋ́             | 0 |  |
|   | 1851 BACK LASH |   |  |
|   | Х              | 0 |  |
|   | Y              | 0 |  |
|   | Z              | 0 |  |
|   | В              | 0 |  |
| 1 | v              | 0 |  |

| _  |      |    |     |
|----|------|----|-----|
| FI | ΗЯ   | nn | SX  |
|    | 1 10 | 00 | U/L |

|                            | <ul> <li>(21) Prüfen, ob der Cursor in B steht.</li> <li>Über die numerischen Tasten [1] eingeben, und Me-<br/>nütaste [INPUT] im LCD-Bildschirm drücken.</li> <li>Der Bildschirm schaltet zur Anzeige für Betriebsmel-<br/>dungen um.</li> </ul> |
|----------------------------|----------------------------------------------------------------------------------------------------|
|                            | (22) Die Taste [SYSTEM] im NC-Bedienfeld und anschlie-<br>ßend die Menütaste [PARAMETER] drücken, um<br>den Parameter-Bildschirm anzuzeigen.                                                                                                    |
|                            | (23) Die numerische Taste [0] im NC-Bedienfeld drücken,<br>dann die Menütaste [INPUT] im LCD-Bildschirm<br>betätigen.                                                                                                    |
|                            | (24) Den [NOT-AUS]-Taster und dann den Taster NC-<br>Stromversorgung AUS [O NC OFF] drücken.<br>(Die Stromversorgung für NC wird abgeschaltet.)                                                                                                   |
|                            | (25) Den Taster NC-Stromversorgung EIN [I NC ON]<br>drücken. (Die Stromversorgung für NC wird einge-<br>schaltet.)                                                                                                    |
|                            | (26) Taster [PUMP ON] drücken.                                                                                                    |
|                            | (27) Die [POS]-Taste im NC-Bedienfeld drücken.                                                                                                    |
| ABS REL ALL (OPRT) +       | (28) Die Menütaste [REL] betätigen.                                                                                                    |
| PRESET ORIGIN RUNPRERUNPRE | (29) Die Taste [B] im NC-Bedienfeld drücken, dann die<br>Menütasten [ORIGIN] und [EXEC] betätigen. Der<br>Wert für B ändert sich in 0.                                                                                                    |

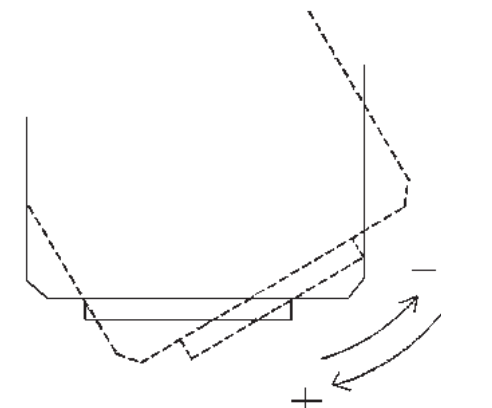

| IST-POSITION   |  |
|----------------|--|
| (RELATIV)      |  |
| Х              |  |
| Y <sub>M</sub> |  |
| Z              |  |
| B -3,456       |  |
|                |  |
|                |  |
|                |  |
|                |  |
|                |  |

- (30) Den Taster [JOG] bei gedrücktem Taster [MODE ASSIST] im Maschinenbedienfeld drücken.
- (31) Den Wahlschalter {RAPID FEED} (EILGANG-ÜBERSTEUERUNG) in Stellung [1] bringen und den Wahlschalter {CUTTING/JOG FEEDRATE} (VOR-SCHUBÜBERSTEUERUNG) auf [10%] einstellen.

#### (32) Bei Impulscodierer:

- ① Die B-Achse im JOG-Vorschub mit dem Taster [-] bei einer JOG-Geschwindigkeit von 400 mm/min (16 inch/min) bis zur Position der "relativen Koordinate" von ca. -50° verfahren; dann die Taste [+] drücken, um die B-Achse zur Position der "relativen Koordinate" von ca. +2° mit einer Eilgangsübersteuerung (RAPID FEED OVERRIDE) von 10 % in Nullstellung zu verfahren.
- ② Den Wahlschalter {RAPID FEED} (EILGANG-ÜBERSTEUERUNG) auf [10%] einstellen und den Taster [REF] bei gedrücktem Taster [MODE ASSIST] drücken.
- ③ Den Taster [+] bei gedrücktem Taster [FEED AS-SIST] (VORSCHUB-FREIGABE) drücken; die B-Achse verfährt in Grundstellung.

#### Bei Drehwertgebern:

- ① Die B-Achse im JOG-Vorschub mit dem Taster [-] bei einer JOG-Geschwindigkeit von 400 mm/min (16 inch/min) bis zur Position der "relativen Koordinate" von ca. -50° verfahren; dann die Taste [+] drücken, um die B-Achse mit einer Eilgangsübersteuerung (RAPID FEED OVERRIDE) von 10 % in Nullstellung zu verfahren.
- ② Den Wahlschalter {RAPID FEED} (EILGANG-ÜBERSTEUERUNG) auf [10%] einstellen und den Taster [REF] bei gedrücktem Taster [MODE ASSIST] drücken.
- ③ Den Taster [+] bei gedrücktem Taster [FEED AS-SIST] (VORSCHUB-FREIGABE) drücken; die B-Achse verfährt in Grundstellung.
- (33) Die Werte der "relativen Koordinaten" der Z-Achse notieren.(Beispiel) -003,456

|             | SYSTEN                                        |
|-------------|-----------------------------------------------|
|             | PARAM DGNOS' SERVO SYSTEM (OPRT) +<br>.QUIDEM |
| PARAMETER   | R                                             |
| 1850        | Х<br>Ү<br>Z<br>B 3.456                        |
| NO.SRH ON 1 | I OFF0 −#IFUI INPUT H£40 PUINIH +             |

| SERVO ADJUSTMENT   |           |
|--------------------|-----------|
| B-AXIS             |           |
| (MONITOR)          |           |
| ALARM 1            | 00000000  |
| ALARM 2            | 00000000  |
| ALARM 3            | 00000000  |
| ALARM 4            | 000000000 |
| ALARM 5            | 00000000  |
| LOOP GAIN          | 0         |
| POSITION DEVIATION | 0         |
| ACTUAL CURRENT     | (%)       |
| ACTUAL CURRENT     | (A) 0     |
| ACTUAL SPEED       | RPN 0     |

(34) Durch Wiederholung der Schritte (7) bis (12) Bereitschaft zum Ändern von Parametern herstellen.

FH800SX

- (35) Die Taste [SYSTEM] im NC-Bedienfeld drücken.
- (36) Die Menütaste [PARAM] betätigen.
- (37) Über die numerischen Tasten des NC-Bedienfelds[1][8][5][0] eingeben und Menütaste [NO. SRH] im LCD-Bildschrim drücken.
- (38) Über die numerischen Tasten am NC-Bedienfeld den in Schritt (33) notierten Wert mit umgekehrten Vorzeichen + oder - eingeben und Menütaste [INPUT] drücken. (Ohne Dezimalzeichen)
   (Beispiel) 3456
- (39) Schritte (27) bis (29) wiederholen. Die NC wird agbeschaltet.
- (40) Den Wahlschalter {RAPID FEED} (EILGANG-ÜBERSTEUERUNG) auf [10%] einstellen und den Taster [REF] bei gedrücktem Taster [MODE ASSIST] drücken.

Die B-Achse wird in Grundstellung verfahren.

(41) Nach dem Prüfen der Grundstellung die tatsächliche Stromstärke prüfen.
Die Taste [SYSTEM] im NC-Bedienfeld drücken und die Menütasten [+], [SV.PARA] und [SV.ADJ] in der angegebenen Reihenfolge betätigen. Die Tasten [PAGE ↑] [PAGE ↓] im NC-Schaltfeld drücken, um den Bildschirm Servo-Einstellung (B-Achse) aufzurufen und die tatsächliche Stromstärke in (%) zu

bestätigen. (Bei 0 oder ±1 akzeptabel.)

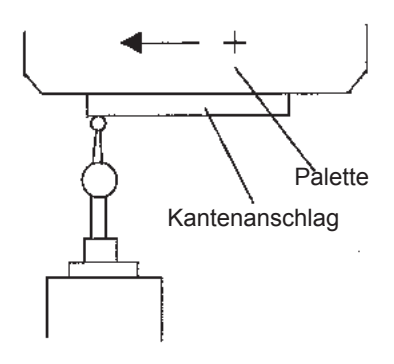

 (42) Die kleine Messuhr bis zum linken Ende des Kantenanschlags an der Palette vorfahren.
 Unter der Annahme, dass es sich bei dieser Position um die Nullstellung handelt, die X-Achse mit dem Handrad in positiver Richtung bis zum rechten Ende verfahren und den Ausschlag der kleinen Messuhr prüfen.

Sollte dieser nicht innerhalb einer Toleranz von 1/100 liegen, die Schritte ab (3) wiederholen.

(43) Durch Wiederholung der Schritte (7) bis (12) Bereitschaft zum Ändern von Parametern herstellen.

| FARAMETER |   |   |   |   |   |   |   |   |  |
|-----------|---|---|---|---|---|---|---|---|--|
| 3100      |   |   | _ | _ |   |   |   |   |  |
| 9181      | 1 | 0 | 0 | 0 | 1 | 0 | Ð | Q |  |
| 3101      | 0 | 0 | 0 | 0 | 0 | 0 | 0 | 0 |  |
| 3102      | 0 | 0 | 0 | 0 | 0 | 0 | 0 | 1 |  |
| 3103      | ß | 0 | 0 | Ð | 0 | Û | 0 | ß |  |
| 3104      | 0 | 3 |   |   | 2 | - | Ĩ | Ť |  |
|           | 0 | 1 | 0 | 1 | 1 | 0 | 0 | 0 |  |

ND.SRH DN:I

OFFO HNPUT INPUT +

REL ALL

| ABS | REL | ALL |  | ND.SRH | DN:1 | OFFIO | HNPU1 | INPUT | + |
|-----|-----|-----|--|--------|------|-------|-------|-------|---|

(44) Durch Wiederholung der Schritte (13) bis (15) Parameter Nr. 3104 aufrufen und den Cursor zu Bit 3 bewegen.

- (45) Die Menütaste [ON: 1] im LCD-Bildschirm drücken.
- (46) Den Bildschirm [PARAMETER WRITE] durch Wiederholung der Schritte (7) bis (11) aufrufen.
- (47) Die Menütaste [OFF: 0] im LCD-Bildschirm drücken.(Hierdurch wird die Änderung von Parametern blockiert.)
- (48) Die Taste [RESET] im NC-Bedienfeld drücken. (Hierdurch wird die Alarmanzeige ausgelöst.)
#### 4.1.1.5 Nulleinstellung ATC (automatischer Werkzeugwechsler)

Diese Arbeit muss nach dem Wechseln eines Motors oder eines Verstärkers durchgeführt werden.

- PMC-Datentabelle anpassen.
   D301 (P1DK11: Eingabewert 8) ···· Magazin- und ATC-Verstärkerfehler werden ignoriert.
   Die Anzahl der Daten kann von Maschine zu Maschine unterschiedlich sein. Elektroschaltplan beachten. (4.1.1.7 "Ändern der PMC-Datentabelle.")
- (2) Bei gedrücktem Taster [MODE ASSIST] den Taster [MDI] im Maschinenbedienfeld drücken.

Die Kontrollleuchte <MDI> leuchtet.

(3) Die Taste [PROG] im NC-Bedienfeld drücken. Danach Menütaste [PROGRAM] im LCD-Bildschirm drücken.

Der MDI-Bildschirm (manuelle Dateneingabe) wird angezeigt

- (4) Folgende Tastenkombination über das NC-Bedienfeld eingeben:
  [G][9][1][G][0][3][X][0][Y][0][Z][0][EOB][INSERT].
  Den Taster [CYCLE START] drücken.
  Die Achsen verfahren in ATC-Wechselposition.
- (5) Folgende Tastenkombination über das NC-Bedienfeld eingeben: [M][9][1][6][EOB][INSERT].
   Den Taster [CYCLE START] drücken.
   Die Tür des ATC öffnet sich.
- (6) Folgende Tastenkombination über das NC-Bedienfeld eingeben: [M][1][9][EOB][INSERT].
   Taster [CYCLE START] drücken.
   Die Spindel wird ausgerichtet.

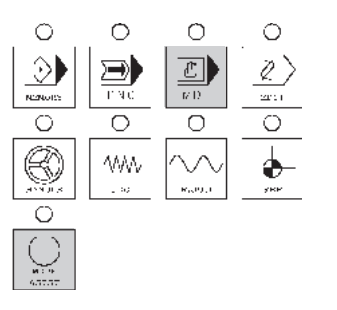

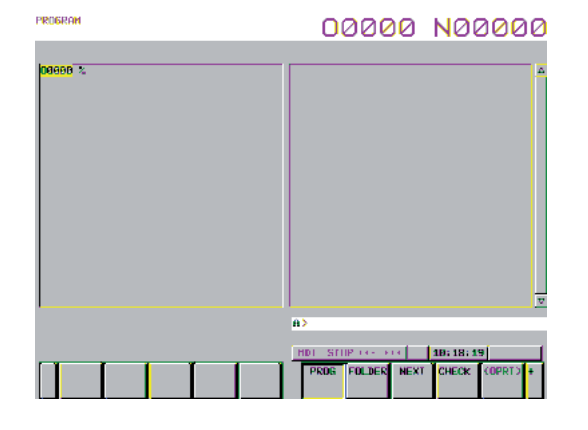

| PROBROM                                              | 00000 N00000                                            |
|------------------------------------------------------|---------------------------------------------------------|
| Denimi (923) /<br>NY, EISS 293. /<br>NY, EISS 293. / | ×                                                       |
|                                                      | R0                                                      |
| K LIVE BELIN                                         | 238.828.000 (000 000) (000 000 000) (0000000) (00000000 |

FH800SX

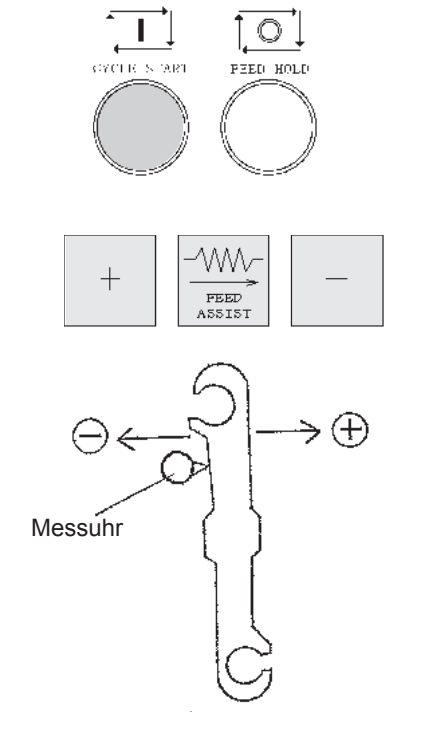

|  |  |  | _     | _     |        |        |        |   |
|--|--|--|-------|-------|--------|--------|--------|---|
|  |  |  | PARAM | DGNCS | SERVO  | SYSTEM | (OPRT) | + |
|  |  |  |       |       | GUIDEM |        |        | - |

|               |            | , i | I        | FSSB PRM    | ITUN PIMM | (OPRT)   | + |
|---------------|------------|-----|----------|-------------|-----------|----------|---|
|               |            |     |          |             |           |          |   |
| POWER MATE CH | IC MANAGER |     | 00       | 0000        | NØØ       | 00       | Ø |
| CHANNEL 1     | No. 7      |     |          |             |           |          |   |
| SLAVE 3 SL    | AVE d      |     |          |             |           |          |   |
| RESOLUTE      |            |     |          |             |           |          |   |
|               | 1          |     | 18       | 005         |           |          |   |
|               | F          |     |          | Ø           |           |          |   |
|               |            |     |          |             |           |          |   |
|               |            |     |          |             |           |          |   |
|               |            |     |          |             |           |          |   |
|               |            |     | 8>       |             |           |          |   |
|               |            |     | HDI STUP | 1.14 × 1914 | 10:07:41  | ſ        | 1 |
| <             |            |     | ABS      | IACHLN PARA | H HSG     | (OPRT) + | 1 |
|               |            |     |          |             |           |          |   |
|               |            |     |          |             |           |          |   |
|               |            |     |          |             |           |          |   |

- (7) Folgende Tastenkombination über das NC-Bedienfeld eingeben: [T][\*][\*][EOB][INSERT].
   Taster [CYCLE START] drücken.
   Die leere Aufnahme weitertakten.
- (8) Folgende Tastenkombination über das NC-Bedienfeld eingeben: [M][9][0][7][EOB][INSERT]. Taster [CYCLE START] drücken.
   Der Tippimpuls-Betrieb des ATC wird eingeschaltet.
- (9) Taste [+] oder [-] bei gedrückter Taste [FEED ASSIST] im Maschinenbedienfeld drücken und in Stoppstellung des Hauptarms anhalten. (0° Stellung)
- (10) Messuhr anbringen und Skala auf "0" stellen.
- (11) PMM-Positionsbildschirm aufrufen.

Wie der PMM-Positionsbildschirm aufgerufen wird:

- ① Die Taste [SYSTEM] im NC-Bedienfeld drücken.
- ② Menütaste [+] im LCD-Bildschirm drücken. Die Taste so oft drücken, bis "PMM" auf der Menütastenleiste angezeigt wird. (In der Regel 5 x).
- ③ Menütaste [PMM] drücken.
- Menütaste [ABS] drücken.
   Prüfen, ob sich der Bildschirm auf ATC oder Magazin bezieht. Falls es sich um den ATC-Bildschirm handelt, sind die Tätigkeiten nach Schritt 

   nicht erforderlich.
   Kanalnummer 1: Für ATC und 2: Für Magazin.
- ⑤ Der Bildschirm gilt nicht f
  ür ATC. Men
  ütaste [(OPRT)] und Taste [NEXT SLAVE] oder [PREV. SLAVE] dr
  ücken.
- 6 Menütaste [<] drücken.
- ⑦ Menütaste [ABS] drücken.

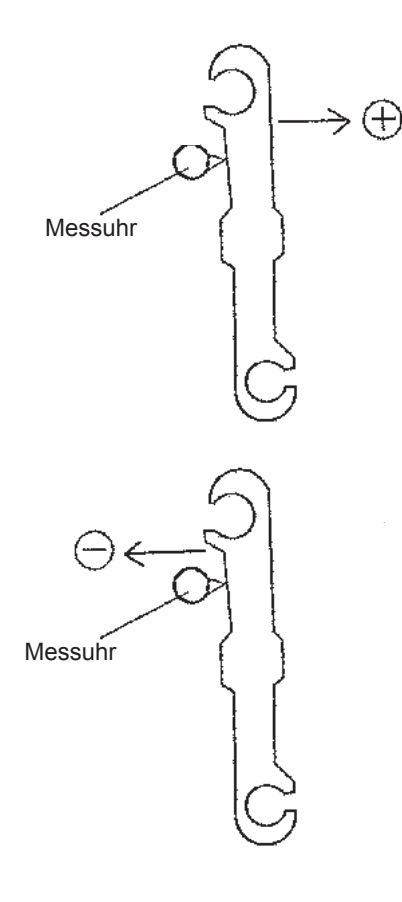

(12) Taste [+] bei gedrücktem Taster [FEED ASSIST] im Bedienfeld drücken und in der Position anhalten, in der die Messuhr beginnt sich zu bewegen.

FH800SX

Position ablesen und notieren. Beispiel: 175000

Aktuelle Position 175000

(13) Dann Taste [-] bei gedrücktem Taster [FEED ASSIST] im Bedienfeld drücken und in der Position anhalten, in der die Messuhr beginnt sich zu bewegen. Position ablesen und notieren.

Beispiel: 177000

Aktuelle Position 177000

(14) Die Werte für "+" und "-" Richtung addieren und durch 2 dividieren.

Beispiel: (175000 + 177000) / 2 = 176000 Wert notieren.

Aktuelle Position 176000

- (15) Taste [+] oder [-] bei gedrücktem Taster [FEED ASSIST] im Bedienfeld drücken und den Hauptarm in die Position bewegen, die in Schritt (12) notiert wurde.
   Diese Position ist die Nullstellung des Hauptarms.
- (16) Die Taste [RESET] im NC-Bedienfeld drücken.M907 (Tippimpuls-Betrieb Hauptarm) wird abgeschaltet.

(17) PMM-Parameterbildschirm aufrufen (siehe Schritt 11).

| POWER NATE                  | E CNC    | : HR        | INFIE | ER |    |    |    |    | 00       | 0      | 0   | Ø   | h  | 10   | 00  | 0    | 00           |
|-----------------------------|----------|-------------|-------|----|----|----|----|----|----------|--------|-----|-----|----|------|-----|------|--------------|
| CHRNHEL<br>Ho. 1<br>SLEVE D | 1<br>BLA | io. 2<br>ME | 4     |    |    |    |    |    |          |        |     |     |    |      |     |      |              |
| PROBABILIER                 |          |             |       |    |    |    |    |    |          |        |     |     |    |      |     |      |              |
| GROED                       | 1        | ų,          | H     | 6  | U  | ø  | 1  |    | 08810    | - fil  | 1   | E   | ø  | U.   | 1   | a.   | 1            |
| 00681                       | <b>1</b> | Ā           | 8     | A  | ñ  | ø  | Ā  | 6  | 08011    | - F    | •   | Ē   | 10 | R    | 5   | F.   | T            |
| 60685                       | ō        | ø           | a.    | Þ  | a  | þ  |    |    | 66615    | þ      |     | E   | þ  | R    | Ð   | þī.  | a l          |
| 98083                       | ĩ        | 6           | Þ     | 6  | U  | þ. | 1  | E. | 08013    | 6      | N   | Ð   | Þ  | 0    | E.  | Đ.   |              |
| GEORA                       | 5        | ø           | ø     |    | ō  | 6  | 10 | ē  | 08014    | 6      | Ð   | ō   | 6  | 9    | Ð.  | 6    | ē            |
| 88985                       | 1        | a.          | Þ     | p. | 1  | Þ  | a  | ē. | 09915    | Þ      | a   | E.  | þ. | ۵    | B   | p    | a            |
| 00086                       | ē        | Ð.          | Þ     | ø  | e  | Þ  | ø  | 6  | 86816    | 6      | ø   | 1   | þ. | ū    | ø   | Þ    | e            |
| 80087                       | 6        | Ð.          | E.    | 5  | H. | 6  | 10 | Ē. | 08017    | 1      | 1   | Ē.  | 6  | 1    | 6   | 6    | 10           |
| 86680                       | p.       | F.          | 1     | p  | R  | 7  | A  | ē  | 08918    | n      | A   | Ē   | n  | A    | E.  | 6    | Ā            |
| 08689                       | P        | ø           | Þ     | Þ  | ø  | Þ  | ø  |    | 00019    | Þ      |     | ø   | Þ  | 6    | Þ   | Þ    | 9            |
|                             |          |             |       |    |    |    |    |    | e >      | _      | _   | _   | _  | _    | _   | _    |              |
|                             |          |             |       |    |    |    |    |    |          |        |     |     |    |      |     |      |              |
|                             |          |             |       |    |    |    |    |    | HDL STUP | -1-    | 8-1 |     | 1  | 1:18 | :32 |      |              |
| < .                         |          |             |       |    |    |    |    |    | ADG H    | HICRIT | N   | HKH | •  | HEC  |     | cans | at a la cata |
|                             |          |             |       |    |    |    |    |    |          |        |     |     |    |      |     |      |              |

(18) Den Cursor mit Hilfe der Taste [↓] am NC-Bedienfeld zum
 Parameter Nr. 11 und mit Hilfe der Taste [→] zum Bit "0" des
 Parameters bewegen.

(19) Die Tasten [1] [INPUT] im NC-Bedienfeld drücken. (Bit 0 entspricht der Nullstellung.)Die Nullstellung ist eingestellt.

(20) NC erst per [O NC OFF] aus- dann per [I NC ON] wieder einschalten.

Danach den Taster [PUMP ON] drücken und NC starten.

Folgende Tastenkombination über das NC-Bedienfeld eingeben: [M][9][0][7][EOB][INSERT]. Taster [CYCLE START] drücken. Taster [+] oder [-] drücken, um den Nullpunkt an die Stelle zu verschieben, bei dem die Leuchte beim Drücken des Tasters [FEED ASSIST] leuchtet. (Die Achse kann ohne Leuchten der Leuchte nicht verschoben werden.)

- (21) D301 in den Ausgangszustand versetzen.
   PMC-Datentabelle anpassen (4.1.1.7 "Ändern der PMC-Datentabelle").
- (22) Folgende Tastenkombination über das NC-Bedienfeld eingeben: [M][9][1][5][EOB][INSERT].Taster [CYCLE START].Die ATC-Tür wird geschlossen.
- (23) Folgende Tastenkombination über das NC-Bedienfeld eingeben: [M][9][1][9][EOB] [INSERT].
   Taster [CYCLE START] drücken.
   Magazin taktet Werkzeug zurück.
- (24) Folgende Tastenkombination über das NC-Bedienfeld eingeben: [M][9][1][G][2][8][X][O][Y][O][EOB] [INSERT]. Taster [CYCLE START] drücken.

#### 4.1.1.6 Nullen und Einstellen des Magazins

Diese Arbeit muss nach dem Wechseln eines Motors oder eines Verstärkers durchgeführt werden.

- (1) PMC-Datentabelle anpassen.
  D300 (PIDK5: Eingabewert 32) ···· Magazin JOG
  D301 (PIDK8: Eingabewert 1) ···· Magazinverstärkerfehler werden ignoriert.
  Die Anzahl der Daten kann von Maschine zu Maschine unterschiedlich sein. Elektroschaltplan beachten.
  Zum Ändern der PMC-Datentabelle siehe 4.1.1.7 "Ändern der PMC-Datentabelle."
- (2) Den Taster [MANUAL] im Magazinbedienfeld und den Taster [INCHING] drücken.
- (3) Taster [CW] oder [CCW] am Magazinbedienfeld drücken und die Position bei Adresse 00 ermitteln.

Abstände A = B einstellen, siehe Abbildung links. Diese Position ist die Nullstellung.

(4) PMM-Parameterbildschirm aufrufen.

Wie der PMM-Parameterbildschirm aufgerufen wird:

- ① Die Taste [SYSTEM] im NC-Bedienfeld drücken.
- Menütaste [+] drücken.
   Die Taste so oft drücken, bis "PMM" auf der
   Menütastenleiste angezeigt wird. (In der Regel 5 mal)

③ Menütaste [PMM] drücken.

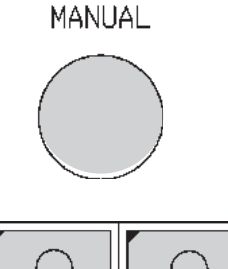

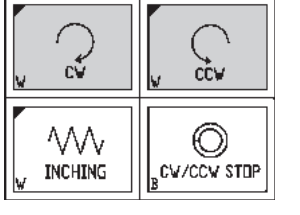

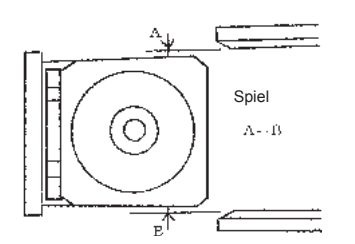

PARAM DGNCS SERVO SYSTEM (OPRT

FSSB PRMTUN

| POWER MAT                   | E CN       | 0 MA         | NAG | ER |   |    |    |     | 00         | 0    | 0     | 0          | h   | 10   | )0   | 0    | 00   |
|-----------------------------|------------|--------------|-----|----|---|----|----|-----|------------|------|-------|------------|-----|------|------|------|------|
| CHANNEL<br>No. 1<br>SLAVE 3 | ≤<br>SL(   | es, 2<br>AVE | 4   |    |   |    |    |     |            |      |       |            |     |      |      |      |      |
| PRESET                      | 8          |              |     |    |   |    |    |     |            |      |       |            |     |      |      |      |      |
| 00000                       | 1          | Ø            | ō   | ē  | ō | δ  | 1  | ē   | 01000      | 1    | þ     | R          | ia. | ю    | 1    | h.   | h.   |
| 161366                      | ធ          | 0            | Ū   | 6  | F | 6  | ø  | 6   | E9011      | 1    | ø     | ۵.         | Ū.  | ē    | E.   | 6    | E    |
| 08002                       | - E        | a            | a   |    | 5 | 1  | 1  | a.  | 809.12     | 5    | 5     | a          | a.  | a    |      | Ē.   | 5    |
| 08403                       | 1          | 10           | ō   | Ξ  |   | π  | 1  |     | END13      |      | 5     | 1          | Ø   | Ē    |      |      | 0    |
| 00904                       | - <u>1</u> | a.           | ā   | E. | 6 | Ē. | 1  | a - | 66614      | 6    | 6     | 1          | a.  | ø    | 5    | 6    | 6    |
| 09005                       | 1          |              |     |    | ø | R  |    | ø   | 86015      |      | 0     | 8          |     | ø    |      |      | 6    |
| 08006                       | ្រ         | Ξ.           | Ū   |    | 6 | F  | 6  | ē.  | 86916      | 6    | ត     | ī          | Ē   | Ū    |      | 6    | ត្រ  |
| 08007                       | 1          | a            | A   |    |   | b  | h  | R   | 00017      | 6    | Б     | a.         | a   | A    | 6    | b.   | 5    |
| DOUDO:                      | 5          | 10           | 6   | Ξ  |   | F  | 5  | 6   | вчитя      |      | 5     | Ū          | ø   | ā    |      |      |      |
| 08005                       | - <b>b</b> | a.           | ā   | ø  | Þ | þ  | þ. | a   | 80513      | Þ    | Б     | a          | a   | ø    | Ē    | Þ    | Þ    |
|                             |            |              |     | _  |   |    |    |     | <b>e</b> 2 |      |       | _          | _   | _    | _    | _    |      |
|                             |            |              |     |    |   |    |    |     |            |      |       |            |     |      |      |      |      |
|                             |            |              |     |    |   |    |    |     | HDL STUP   | 84.4 | 4 - 1 |            | 10  | : 89 | : 20 |      |      |
| < .                         |            |              |     |    |   |    | ſ  |     | ATS N      | ecu  | H PI  | <b>P</b> A | 1   | NSD  | I    | COFF | TD ( |
|                             |            |              |     |    |   |    |    |     |            |      |       |            |     |      |      |      |      |
|                             |            |              |     |    |   |    |    |     |            |      |       |            |     |      |      |      |      |

NEXT PREU SLAVE SLAVS ④ Menütaste [PARAM] drücken.

Prüfen, ob sich der Bildschirm auf ATC oder Magazin bezieht. Falls es sich um den Magazinbildschirm handelt, sind die Tätigkeiten ab Schritt ⑤ nicht erforderlich. Kanalnummer 1: Für ATC und 2: Für Magazin.

- ⑤ Der Bildschirm gilt nicht f
  ür den ATC. Men
  ütaste [(OPRT)] und Taste [NEXT SLAVE] oder [PREV. SLAVE] dr
  ücken.
- 6 Menütaste [<] drücken.

NEXT PREV. GH <u>CH</u>

- ⑦ Menütaste [PARAM] drücken.
- (5) Den Cursor mit Hilfe der Taste [↓] am NC-Bedienfeld zum Parameter Nr. 11 und mit Hilfe der Taste [→] zum Bit "0" des Parameters bewegen.
- (6) Die Tasten [1] [INPUT] im NC-Bedienfeld drücken. (Bit 0 entspricht der Nullstellung.)
   Die Nullstellung ist eingestellt.
- (7) D300 und D301 in den Ausgangszustand versetzen.
   PMC-Datentabelle anpassen (4.1.1.7 "Ändern der PMC-Datentabelle").
- (8) Normaldrehung und Rückwärtsdrehung (Tippimpuls-Betrieb für jedes Intervall) im Handbetrieb durchführen.(Die Aufnahme nicht in Nullstellung stehen lassen.)

| 4-3 | 88 |
|-----|----|
| -   | ~  |

#### 4.1.1.7 Ändern der PMC-Datentabelle

| SYSTEM                                                                                                    |
|----------------------------------------------------------------------------------------------------|
| PARAM DGNCS SERVO SYSTEM (OPRT: +                                                                                                    |
|                                                                                                    |
| PMC PMC PMC +<br>MAINTELADDER CONFIG                                                                                                    |
|                                                                                                    |
| PMC PMC FMC +<br>MAINTELADDER CONFIG                                                                                                    |
|                                                                                                    |
| PMC PMC PMC +<br>MAINTELADDER CONFIG                                                                                                    |
|                                                                                                    |
|                                                                                                    |
|                                                                                                    |
| THE AND TRADE CONTROL STATES                                                                                                    |
| NO.         REAL         TO         NO.         REAL         TO         NO.         NO.         REAL         NO.         NO.         REAL         NO.         NO.         REAL         NO.         NO.         NO.         NO.         REAL         NO.         NO.                                                                                                    |
| <b>A</b> 2                                                                                                    |
| C THE SUPPORT STATES                                                                                                    |
|                                                                                                    |
| THE AT IN TWILL CONTROL STORE IN AT A STORE OF A STORE AND A STORE AND A STORE |
| NO.         DROESS         FINALE         COLON         103           1         10122         0000000         1         3         57180         00000000         1           2         02230         101400000         1         3         57180         00000000         1         1           2         02230         101400000         1         3         47180         00000000         1         1           3         102124         101010000         2         5         1         1         1           4         102124         1010100000         2         5         1         1         1           4         102124         1010100000         2         5         1         1         1         1           5         102124         1010100000         2         5         1         1         1         1         1         1         1         1         1         1         1         1         1         1         1         1         1         1         1         1         1         1         1         1         1         1         1         1         1         1         1         1<                                                                                                    |
| â>                                                                                                    |
| HDI         SI DP         HOI         SI DP         HOI         SI DP         HOI         SI DP         HOI         SI DP         HOI         SI DP         HOI         SI DP         HOI         SI DP         HOI         HOI         SI DP         HOI         SI DP         HOI         HOI         HOI         HOI         HOI         HOI         HOI         HOI         HOI         HOI         HOI         HOI         HO         HO                                                                                                    |

- FH800SX

Einzelheiten der Änderung im Elektroschaltplan prüfen.

- (1) Die Taste [SYSTEM] im NC-Bedienfeld drücken.
- (2) Menütaste [PARAM] drücken.
- (3) Menütaste [+] zweimal drücken.
- (4) Menütaste [PMC MAINTE] drücken.
- (5) Menütaste [+] drücken.
- (6) Menütaste [DATA] drücken.
- (7) Taste [↓] im NC-Bedienfeld drücken und den Cursor zu der Adresse im Zielbereich bewegen.
   Beispiel : Cursor nach D300 bewegen.
- (8) Taste [→] im NC-Bedienfeld drücken und den Cursor zu den Daten bewegen.
- (9) Die Tasten [0][INPUT] im NC-Bedienfeld drücken. Beispiel : 1 Bit von D300 wird 0.

| SWICH                                                                                               | ZOON                                                                                                    | G.CON         |                                                                                                    |                                                                                                    |             | PARAM                                                                                                    | RELAY<br>TYPE            |              |                          |
|----------------------------------------------------------------------------------------------------|----------------------------------------------------------------------------------------------------|---------------|----------------------------------------------------------------------------------------------------|----------------------------------------------------------------------------------------------------|-------------|----------------------------------------------------------------------------------------------------|--------------------------|--------------|--------------------------|
| PNC NA<br>RUN II                                                                                    | INTENGNO<br>7                                                                                                    | e<br>A TABLC: |                                                                                                    |                                                                                                    | C           | 000                                                                                                    | 00                       | NØ           | 000                      |
| 6R001<br>H0.<br>B<br>1<br>2<br>3<br>3<br>4<br>5<br>5<br>6<br>6<br>7<br>7<br>8<br>9<br>9<br>18<br>11 | P NO. 7<br>ADDRESS<br>D8308<br>D9301<br>D8303<br>D9301<br>D8303<br>D9304<br>D8306<br>D9306<br>D9308<br>D9308<br>D9308<br>D9309<br>D9311 |               | GN         DEC: BYI           DATA         HO.           2         12           8         13           8D         14           6         15           9         16           18         17           8         18           9         16           18         17           8         18           9         19           19         28           8         21           0         22           0         23 | E NO PRI<br>ADDRESS<br>D0312<br>D0313<br>D0314<br>D0315<br>D0316<br>D0316<br>D0310<br>D0310<br>D0319<br>D0320<br>D0321<br>D0321<br>D0323 |             | L<br>DATA<br>B<br>B<br>B<br>C<br>B<br>C<br>C<br>C<br>C<br>C<br>C<br>C<br>C<br>C<br>C<br>C<br>C<br>C<br>C | ND. AD<br>24 00<br>25 00 | 1324<br>1325 | (<br>متعل<br>م<br>ع<br>م |
| DB3BI                                                                                               | 9;<br>110н [ L13                                                                                                    | ST 6-58       | CH SEARCH                                                                                                    |                                                                                                    | A><br>HDI 3 | a de so-                                                                                                 | ,<br>                    | 18:16:       | 21                       |

- FH800SX

Menütaste [(OPRT)] drücken.

(10) Menütaste [ZOOM] drücken.

- (11) Taste [↓] im NC-Bedienfeld drücken und den Cursor zu der Zieladresse bewegen.
  Bit-Nummer hinzufügen, um auf 1 zu ändern.
  Bit-Nummer abziehen, um auf 0 zu ändern.
- (12) Menütasten [<][<][SYSTEM] drücken, um zum Ausgangsbildschirm zurückzukehren.

## 4.2 Einstellung der Positionsschalter

Die Positionen zum Werkzeug-, Palettenwechsel usw. werden nicht über Endschalter, sondern über NC-Positionsschalter bestätigt.

#### 4.2.1 Liste der Positionsschalter

|             |         |                                      | P     | arameter-N | lr.   |
|-------------|---------|--------------------------------------|-------|------------|-------|
| Bezeichnung | Adresse | Funktion                             | Achse | Max.       | Min.  |
|             |         |                                      | INI.  | vvert      | vvert |
| M2PSW01     | F070.0  | Y-Achse ATC-Position                 | 6910  | 6930       | 6950  |
| M2PSW02     | F070.1  | X-Achse ATC-Position                 | 6911  | 6931       | 6951  |
| M2PSW03     | F070.2  |                                      | 6912  | 6932       | 6952  |
| M2PSW04     | F070.3  |                                      | 6913  | 6933       | 6953  |
| M2PSW05     | F070.4  |                                      | 6914  | 6934       | 6954  |
| M2PSW06     | F070.5  | Z-Achse Position<br>Palettenwechsler | 6915  | 6935       | 6955  |
| M2PSW07     | F070.6  | B-Achse Position<br>Palettenwechsler | 6916  | 6936       | 6956  |
| M2PSW08     | F070.7  | B-Achse Position<br>Palettenwechsler | 6917  | 6937       | 6957  |
| M2PSW09     | F071.0  | Um Nullstellung A-Achse              | 6918  | 6938       | 6958  |
| M2PSW10     | F071.1  | Um Nullstellung A-Achse              | 6919  | 6939       | 6959  |

Einzelheiten entnehmen Sie bitte der mitgelieferten Parametertabelle.

## 4.2.2 Vorgehensweise bei Einstellungsänderungen

(OPRT) +

(OPRT) +

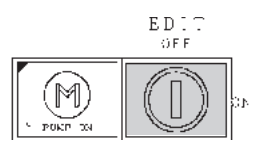

(1) Den Schlüsselschalter {EDIT ON/OFF} am Hauptbedienfeld auf [ON] schalten.

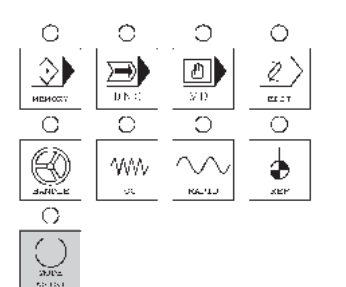

(2) Bei gedrücktem [MDI]-Taster den Taster [MODE ASSIST] im Bedienfeld drücken.

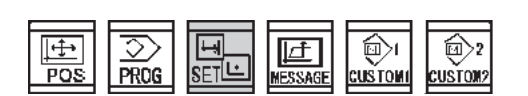

OFFSET SETTIN WORK

OFFAFT SETTIN WORK

- (3) Die Taste [SET] im NC-Bedienfeld drücken.
- (4) Die Menütaste [SETTING] im Bedienfeld drücken.
- (5) Die Menütaste [(OPRT)] im Bedienfeld drücken.

| ABS NEL ALL NO.SHI DIEL OFFO HINDUT INPUT +   | (6) | Den Cursor in Position "PARAMETER WRITE= 0 "<br>bestätigen. Danach die Menütaste [ON:1] im Bild-<br>schirm des Hauptbedienfeldes drücken. |
|-----------------------------------------------|-----|----------------------------------------------------------------------------------------------------|
|                                               |     | Es erscheint die Meldung "THE PARAMETER<br>WRITE IS POSSIBLE" ("PARMATER EDITIEREN<br>AKTIVIERT").                                        |
|                                               |     | Falls sich der Cursor nicht in Position "PARAMETER<br>WRITE = 0 " befindet, den Cursor mit der Taste [↑]<br>entsprechend bewegen.         |
| SYSTEM                                        | (7) | Die Taste [SYSTEM] im NC-Bedienfeld drücken.                                                                                              |
| PARAM DGNOS' SERVO SYSTEM (OPRT: +<br>.quidem | (8) | Die Menütaste [PARAM] betätigen.                                                                                                    |
| NO.SRH ON I OFFD -MPLI INPUT HEAD PUNCH +     | (9) | Über die NC-Tasten folgende Tastenkombination                                                                                             |

 (9) Über die NC-Tasten folgende Tastenkombination eingeben: [6][9][3][0].
 Danach Menütaste [NO.SRH] am LCD-Bildschirm drücken.

- FH800SX

| PARAMETE     | R  |             |          |
|--------------|----|-------------|----------|
| 6930         | SW | 1:MAX RANGE | -100     |
| 6931<br>•    |    |             | 100<br>• |
| •            |    |             | •        |
| 6938<br>6939 |    |             | 0        |
| 0939         |    |             | U        |
|              |    |             |          |

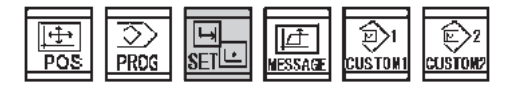

|  |  | OFFSET        | SETTIN | WORK |   | (OPRT)+ |
|--|--|---------------|--------|------|---|---------|
|  |  | <br>· · · · · |        |      | L |         |

|   |  |  | <b>OFFSET</b> | SETTIN     | Simple | SOPPTI | Ŧ |
|---|--|--|---------------|------------|--------|--------|---|
| 1 |  |  | A             | No. 1 Mile | mount  | 100110 |   |
| 1 |  |  | 1             | G          |        |        |   |
|   |  |  |               |            |        | <br>   |   |

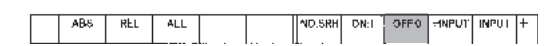

- (10) Zur Änderung der Parameter-Nr. den Cursor mit Hilfe der Taste [ $\downarrow$ ] im LCD bewegen.
- (11) Nach der Eingabe des Umkehrwertes über die numerischen Tasten neben dem LCD-Bildschirm den Softkey [INPUT] unter dem LCD-Bildschirm drücken.

- (12) Die Taste [SET] im NC-Bedienfeld drücken.
- (13) Die Menütaste [SETTING] betätigen.
- (14) Die Menütaste [(OPRT)] betätigen.
- (15) Bestätigen, dass sich der Cursor in Position
   "PARAMETER WRITE=1" befindet.
   Danach den Softkey [OFF:0] im LCD-Bildschirm drücken.
- (16) Die Taste [RESET] im NC-Bedienfeld drücken.

#### 4.3 Einstellen des digitalen Druckschalters

TYP: ISE40-W1-62L-M

Der Schalter regelt den Versorgungsluftdruck, den Luftdruck der Schmierung, den Ausgleichszylinderdruck und den Entriegelungsdruck.

(1) Vom ursprünglichen Einstellmodus aus den manuellen Einstellmodus wählen. Den Taster [SET] drücken und erst loslassen, wenn "P.1" oder "n.1" angezeigt wird.

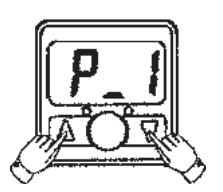

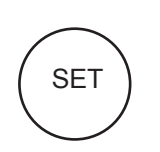

- (2) [▲]: Erhöht den Einstellwert.
  [♥]: Reduziert den Einstellwert.
  "P.1" oder "n.1" und der Einstellwert leuchten abwechselnd auf.
- (3) Taster [SET] drücken.

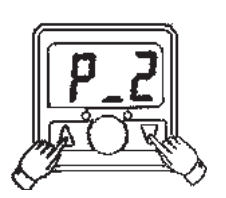

(4) [▲]: Erhöht den Einstellwert.
[▼]: Reduziert den Einstellwert.
"P.2" oder "n.2" und der Einstellwert leuchten abwechselnd auf.

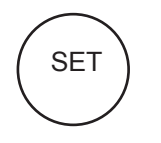

(5) Taster [SET] drücken.

Die Einstellung is beendet.

#### HINWEIS>

Falls der Druck unter dem Einstellwert von P2 liegt, wird der Schalter AUS-geschaltet und es erfolgt die Ausgabe eines Alarms. Um den Druck EIN zu schalten, den Druck über den Einstelldruck P1 erhöhen.

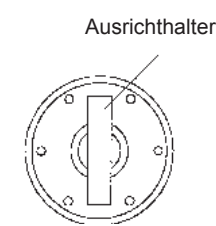

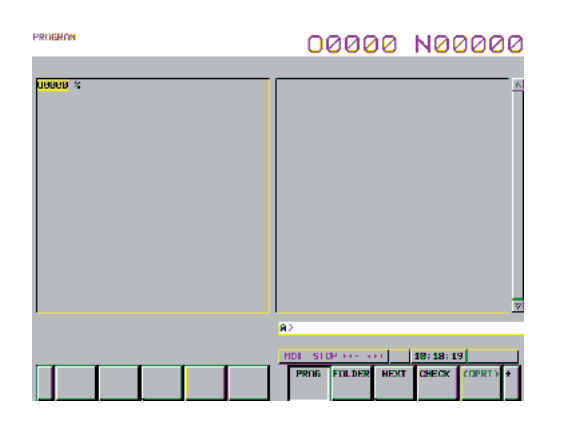

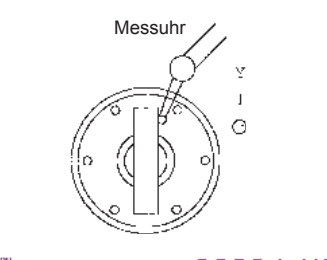

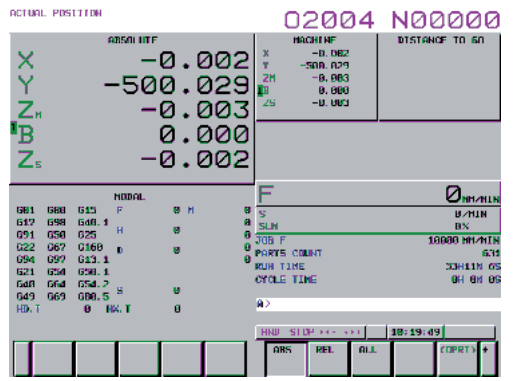

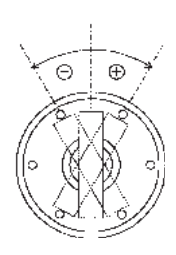

Bei diesem Vorgang wird eine durch Störungen verursachte Spindelabweichung korrigiert.

(1) Den Halter zur Einstellung der Spindelausrichtung befestigen.

#### 

Falls kein Halter für die Einstellung der Spindelausrichtung verfügbar ist, kann auch der Spindelschlüssel verwendet werden. Für den 2-seitigen Verbundhalter den Einstellhalter verwenden.

- (2) Bei gedrücktem [MDI]-Taster den Taster [MODE ASSIST] im Bedienfeld drücken.
- Die Taste [PROG] im NC-Bedienfeld drücken.
   Der MDI-Bildschirm (manuelle Dateneingabe) wird angezeigt
- (4) Über die NC-Tasten folgende Tastenkombination eingeben: [M][1][9][EOB][INSERT].
   Taster [CYCLE START] drücken.
   Die Spindel wird ausgerichtet.
- (5) Messuhr, wie links gezeigt, befestigen.
- (6) Die Taste [POS] im NC-Bedienfeld betätigen und Taster [HANDLE] zusammen mit dem Taster [MODE ASSIST] am Bedienfeld drücken.
   Die Maschine befindet sich in Handsteuerung.
   Betätigung des manuellen Impulsgebers is freigegeben.
- (7) Die Y-Achse mit dem Handrad in negative Richtung verfahren und die Neigung pr
  üfen. Ein Wert von 0,1 bis 0,15 mm ist zulässig.
- (8) Die Abweichung pr
  üfen und den Parameter 
  ändern. Bei Abweichung in positiver Richtung die Stromst
  ärke reduzieren. Bei Abweichung in negativer Richtung die Stromst
  ärke erh
  öhen.

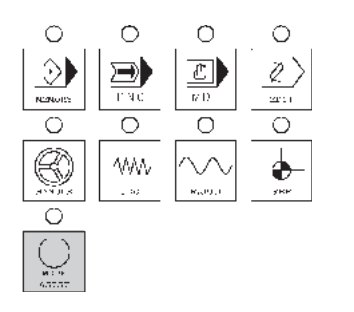

Wie Sie die Parameter ändern:

 Bei gedrücktem Taster [MODE ASSIST] im NC-Bedienfeld den Taster [MDI] drücken.

- ② Die Taste [SET] im NC-Bedienfeld drücken.
- ③ Menütaste [SETTING] im LCD-Bildschirm drücken.
- Den Cursor in Position "PARAMETER WRITE= 0" bestätigen. Danach die Menütaste [ON:1] im Bildschirm des Hauptbedienfeldes drücken.
   Es erscheint die Meldung "THE PARAMETER WRITE IS POSSIBLE" ("PARMATER EDITIEREN AKTIVIERT").
   Falls [CAN] und [RESET] gleichzeitig auf dem NC-Bedienfeld angezeigt werden, kann der Alarm
- ⑤ Die Taste [SYSTEM] im NC-Bedienfeld drücken.
- 6 Menütaste [PARAM] drücken.

vorübergehend gelöscht werden.

- Über die NC-Tasten folgende Tastenkombination eingeben: [4][0][7][7][No. Search].
   Parameter P4077: Rasterverschiebung
- In Bedienfeld die Taste [INPUT] drücken.
- (9) Nach erfolgter Änderung die Taste [RESET] im NC-Bedienfeld drücken und Schritte 3 bis 6 wiederholen, bis die Neigung innerhalb der Toleranz von 0,1 bis 0,15 mm liegt.

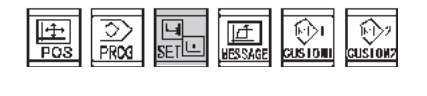

|                                         | 00000 N00000                             |
|-----------------------------------------|------------------------------------------|
|                                         | F ØNNANIN                                |
| × -0.002                                | PARTS COUNT 631                          |
| V _= 500 029                            | RUN TIME 33H11N 65                       |
| -300.023                                | CYCLE TINE BH BN DS                      |
| 70.003                                  | STITLES (1890)                           |
|                                         | DODOMETER HETTE-L CONDITION F. ANDIAN S. |
| B 0.000                                 | CHRONIEJER WEITE-I (BEDIGHDUE ISCHNOLES  |
| 7 0 000                                 |                                          |
| Zs -0.002                               | AUDIT MALT                               |
|                                         |                                          |
| NODAL                                   | SCOURAGE IN SCOURAGE ALLY                |
| ISBN ISBN ISN'S F. R.M. R.              | DODEDAN FORMAT - CONNECTION (AFRES       |
| 617 698 648.1 8                         |                                          |
| 691 656 625 <sup>H</sup> <sup>G</sup> 8 | Several star - is created in the s       |
| 022 067 0160 p g 0                      | acendance prov1 a representation works   |
| 694 697 613.1 0                         |                                          |
| 621 654 658.1                           |                                          |
| 6d8 66d 65d.2 g                         |                                          |
| 649 669 688.5                           | 9>                                       |
| HD.I B HX.I B                           |                                          |
| S O SLM O                               | HDI STDP (+++++) 19:21:87                |
| ABS REL ALL                             | GFFSET SETTIN WORK (GPRT) +              |

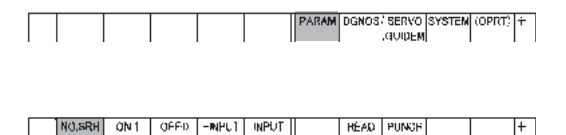

| PARAMETER                            | 00000 N00000                 |
|--------------------------------------|------------------------------|
| 04064<br>S1 (08                      | 84872<br>81 31980            |
| 04965                                | 94820                        |
| 5.0 3696                             | an 0                         |
| 64Bbb                                | 64824                        |
| S1 3600                              | 81 0                         |
| 64057                                | 04875                        |
| 51 30160                             | 51 20                        |
| 64069                                | 64876                        |
| S1 3068                              | E1 33                        |
| 04059                                | 84922                        |
| 54. 39.66                            | <u>51</u> 493                |
| 84979                                | 84928                        |
| SI. 39.09                            | 51 280                       |
| 84921                                | 84829                        |
| 51 3899                              | 51 0                         |
|                                      |                              |
|                                      | (a) 2                        |
|                                      |                              |
|                                      | HDI STOP HE AND TLN 18-26-14 |
| C NO. SER ON: 1 DEF: 0 + INPUT INPUT | H2KIPI C03N                  |

### 4.5 Wärmegangausgleich an der Kugelumlaufspindel

#### 4.5.1 Beschreibung des Wärmegangausgleichs an der Kugelumlaufspindel

1) Funktionsbeschreibung

Diese Funktion korrigiert den durch die Positionierbewegungen usw. in einer Vorschubsachse verursachten Wärmegang der Kugelumlaufspindel.

Hierbei handelt es sich um eine simple Kompensationsfunktion zur Stabilisierung der Maßhaltigkeit zwischen den Gewindegängen ab dem Kaltstart, wobei davon ausgegangen wird, dass die Bearbeitung von Produktionsteilen und der Kompensationseffekt von den Arbeitsbedingungen, wie Hubbewegung und Steuerung der Kompensation, abhängen. Diese Funktion unterscheidet sich erheblich von der in sich geschlossenen und in Echtzeit arbeitenden Erkennung der Absolutposition mit Linearmaßstab oder Ähnlichem. Die effektive Nutzung dieser Funktion unter Beachtung dieser Anleitung und den Bearbeitungsbedingungen führt zur gewünschten Bearbeitungsgenauigkeit.

2) Systemkonfiguration

Bei dieser Maschine ist die Welle der Kugelumlaufspindel motorseitig in einem Schrägkugellager und auf der Gegenseite in axialer Richtung frei in einem Zylinderrollenlager gelagert. Bei auftretendem Wärmegang in der Welle der Kugelumlaufspindel verändert sich die Position der Welle auf der dem Motor gegenüberliegenden Seite. Der Mess-Sensor im Lagerbock (fester Teil) zur Lagerung des Wellenendes der Kugelumlaufspindel misst diese Verschiebung als Spaltmaß.

Die gemessenen Daten werden rechnerisch verarbeitet und über die Neigungskompensationsfunktion von FANUC an die NC weitergeleitet.

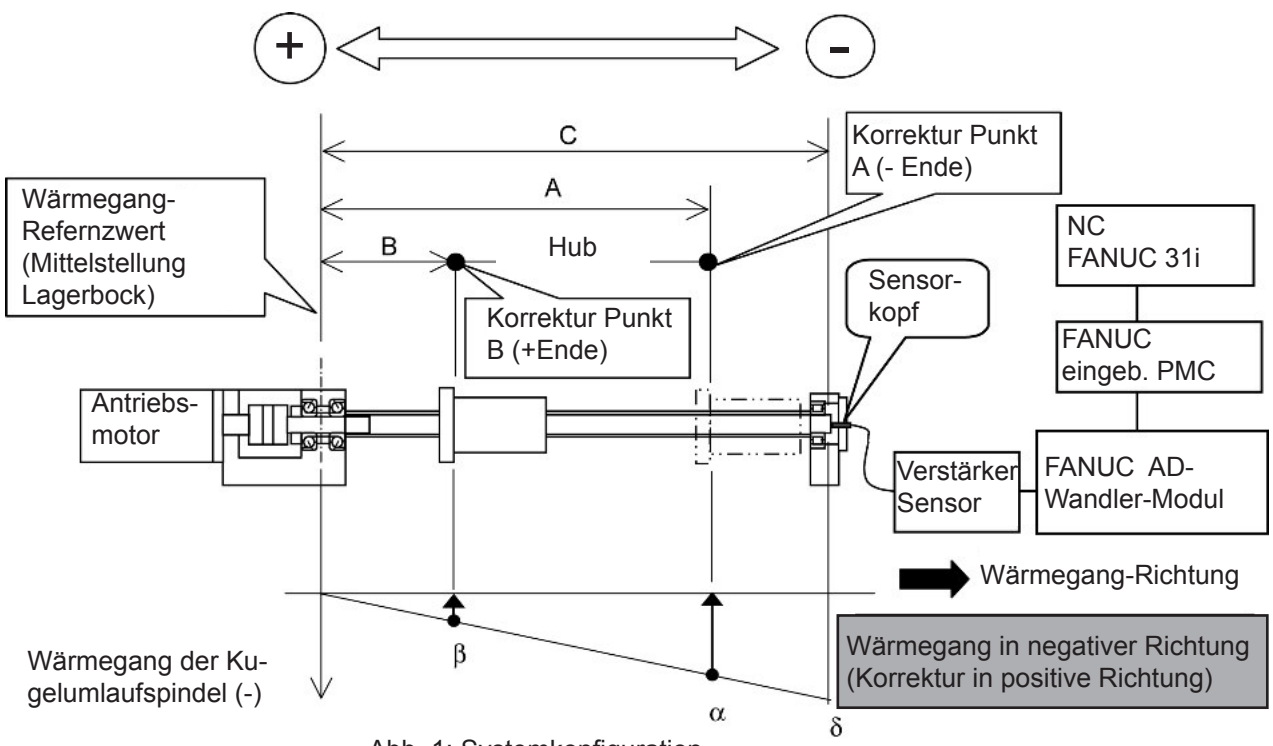

Abb. 1: Systemkonfiguration

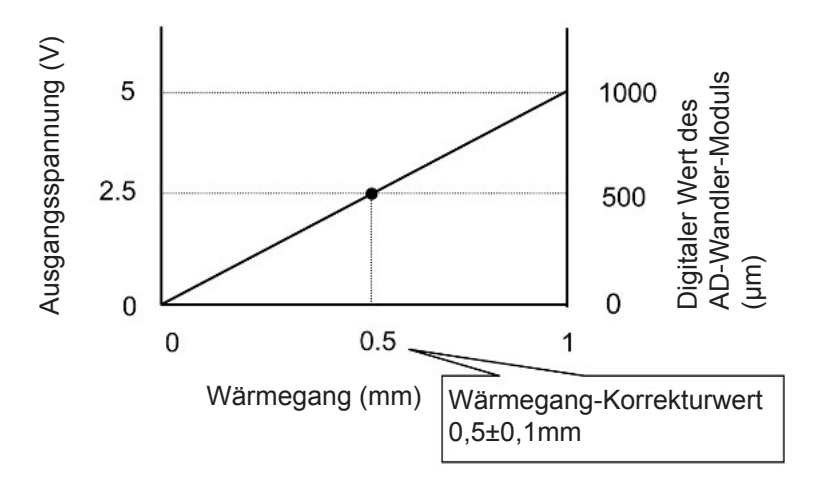

Abb. 2: Signal des Wärmegang-Sensors

#### 3) Ablauf der Kompensation

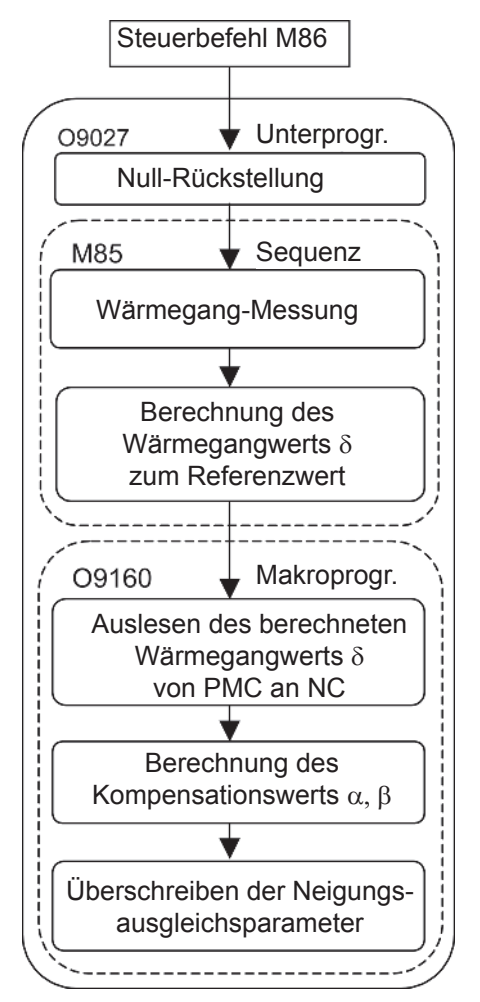

Abb. 3 Ablaufdiagramm der Kompensation

Der Befehl [M86] startet das Unterprogramm O9027 im Hauptprogramm.

Abb. 3 zeigt den Ablauf des Kompensationsprozesses.

Einzelheiten des Programms sind weiter hinten dargestellt (4.5.4 "Unterprogramm").

HINWEIS>

Der NC-Parameter N6087 ist standardmäßig auf 86 gesetzt.

N6087 ist der Parameter für die Integration von M86 in O9027.

4) Steuerung des Kompensationsvorganges (Befehl M86)

Die Kompensationsdaten sind die Daten, die zum Zeitpunkt des Befehls M86 vorliegen. In der Regel erfolgt der Befehl M86 bei Nullstellung der Maschine zu Beginn des Bearbeitungszyklus. In kaltem Zustand der Maschine verändert sich der Wärmegang bei fortschreitender Bearbeitung stündlich und wird durch den Befehl M86 korrigiert. Abb. 4 zeigt eine graphische Darstellung der Komensation. Zur Erhöhung der Genauigkeit wird empfohlen, den Kompensationswert in möglichst kurzen Intervallen zu aktualisieren. Sollte der Bearbeitungszyklus 4 Minuten oder mehr betragen, wird empfohlen diese Zykluszeit versuchsweise als Aktualisierungsintervall zu nutzen. Sollte der Schneidvorschub allerdings

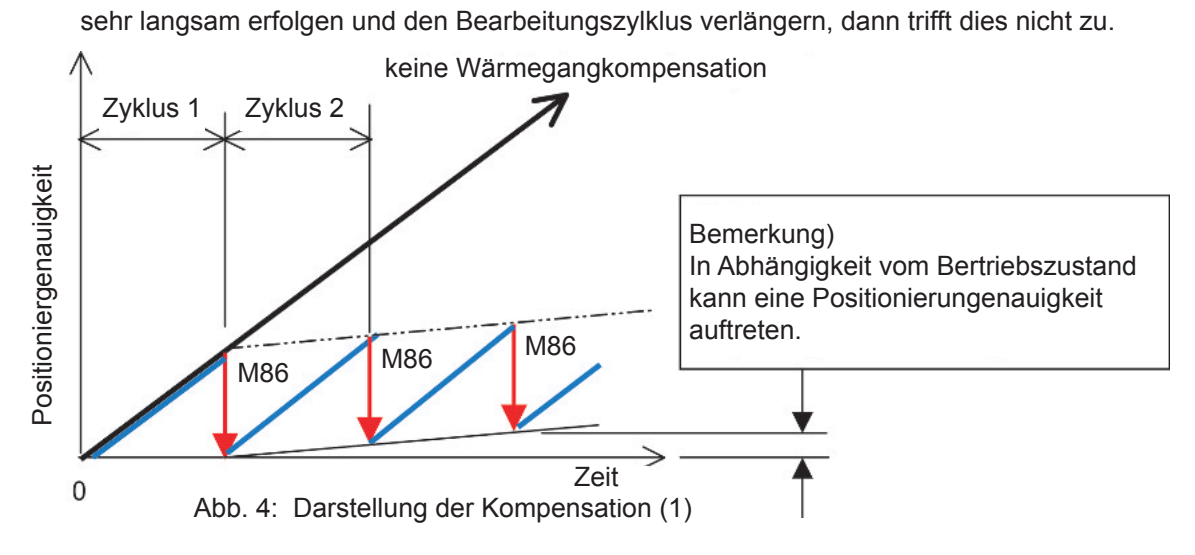

<sup>5)</sup> Wirkung der Kompensation

Bei dieser Funktion wird die Einhaltung der Genauigkeit über die gesamte Hublänge, entsprechend Struktur und Einstellung, stabilisiert.

So wird z.B. der Bereich übermäßiger oder unzureichender Kompensation durch Halbierung in der Mitte des effektiven Hubs erzeugt. (Siehe Abb.5.)

Sollte die Verschiebung +A ohne Kompensation durch diese Funktion  $\pm 1/3A$  erreichen, dann kommt es auch in diesem Fall zu einer Kompensation.

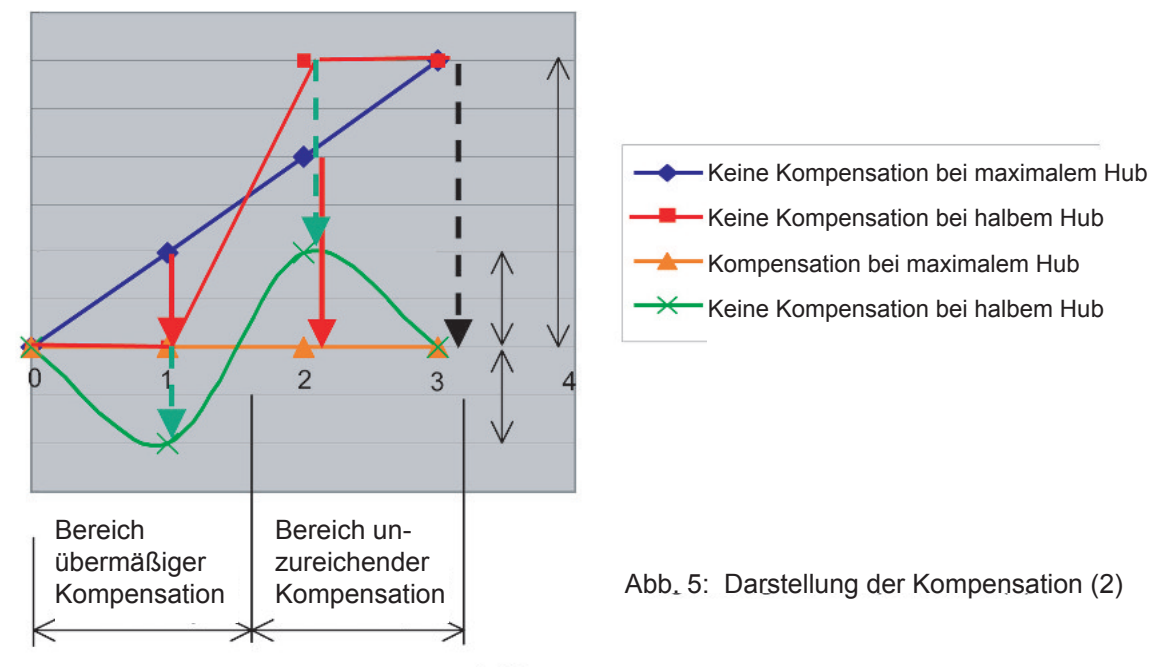

#### HINWEIS 1) Betrieb

Die exakte Erkennung der Tendenz zwischen Zeit und Wärmegang ermöglicht hohe Produktion in Verbindung mit hoher Genauigkeit.

 Nach der Ermittlung der Tendenzdaten aus "Zeit - Wärmegang der Welle der Kugelumlaufspindel" empfiehlt sich die Einstellung eines entsprechenden Intervalls für die Aktualisierung der Kompensationsdaten durch Prüfen der notwendigen Genauigkeit. Der Betrag des Wärmegangs kann bei der Überwachungsadresse des Leiterdiagramms im LCD-Bildschirm des Hauptbedienfelds abgelesen werden.

|         | Suchen | Überwachung |
|---------|--------|-------------|
| X-Achse | 29D7   | X18         |
| Y-Achse | 29D11  | X20         |
| Z-Achse | 29D15  | X22         |

Den Überwachungswert bei Kaltstart und bei den Intervallen entsprechend dem Bearbeitungszyklus ablesen und die Unterschiede, wie in Abb. 6 gezeigt, auftragen.

Beispiel) Einstellung Korrekturintervalle bei einer Gewindeschneidgenauigkeit von  $\pm 30 \mu m$  in Abb. 6.

Die Kompensationsdaten müssen mindestens alle 3,5 Minuten auf Grundlage der Daten aktualisiert werden (M86 ausführen).

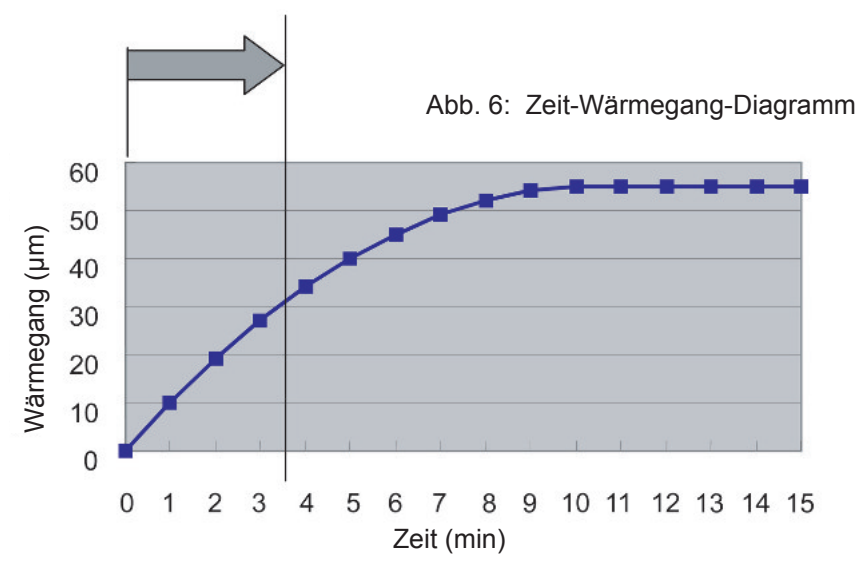

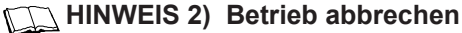

Falls diese Funktion aus irgendeinem Grund abgebrochen werden soll, bitte wie folgt vorgehen. Auch bei einem Abbrechen des Befehls M86 verbleiben die letzten Daten im Parameter für die Neigungskompensation und der Kompensationszustand wird nicht abgebrochen.

- Den Schalter [BALL SCREW COMPENSATION OFF] im Bildschirm der Funktionsschalter des LCD im Hauptbedienpult auf [ON] schalten (alle Achsen ungültig) und M86 ausführen.
- ② Prüfen, ob die NC-Parameter N5871 ~ 5874 der Anstiegskompensation auf [0] gesetzt wurden.

#### 4.5.2 Einstellung des Wärmegangausgleichs an der Kugelumlaufspindel

#### 4.5.2.1 Vorausgegangene Prüfung (Arbeitsbereich: Elektrik)

#### WICHTIG>

Vor der Montage der Verkleidung durchführen.

- 1) Prüfen, ob die Anstiegskompensation (Option) in der NC-Funktion verfügbar ist. N9978 #1 sollte [1] sein.
- 2) Die Serien-Nummer des Verstärkers für den Wegsensor entspricht der Serien-Nummer des Wegsensorkopfes.
- Der Abstand zwischen Sensor und Kugelumlaufspindel wird f
  ür jede Achse auf 0,4 ~ 0,6 mm (Ziel: 0,5 mm) eingestellt.

#### Abstandsmessung

Folgende Überwachungsadresse (Echtzeitausgabewert des A/D-Wandlers) im Leiterdiagramm des LCD im Hauptbedienfeld prüfen.

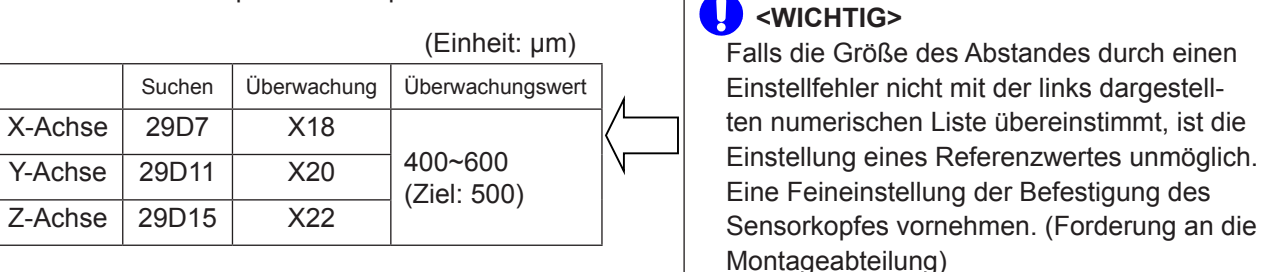

4) Die Einstellung des Ablaufparameters sollte für Kompensation des Wärmeganges der Kugelumlaufspindel gültig sein.

#### Nach Datentabelle D310 einstellen

| Einstellwert | Funktion                      |
|--------------|-------------------------------|
| 0            | Nicht gültig für X,Y,Z Achsen |
| 1            | Nur für X-Achse gültig        |
| 2            | Nur für Y-Achse gültig        |
| 3            | Gültig für X, Y Achsen        |
| 4            | Nur für Z-Achse gültig        |
| 5            | Gültig für X, Z Achsen        |
| 6            | Gültig für Y, Z Achsen        |
| 7            | Gültig für X,Y,Z Achsen       |

\* RESET-Taster drücken und Parameter ändern.

Bei Nutzung der Kompensation des Wärmeganges für die Kugelumlaufspindel wird in der Regel [7] eingestellt.

5) Prüfung der Einstellung am Funktionsschalter-Bildschirm
 Löschen der Kompensation für die Kugelumlaufspindel
 AUS: gilt für alle Achsen
 EIN: gilt nicht für alle Achsen

Alle Achsen bezieht sich auf alle unter Punkt 3 aufgelisteten Achsen.

# 4.5.2.2 Steuerung und Vorsichtsmaßnahmen bei der Einstellung von Referenzwerten für die Kugelumlaufspindel

1) Nachfolgende Einstellung des Referenzwertes für die Kugelumlaufspindel durchführen.

<WICHTIG> Keine Einstellung vornehmen, falls die Kugelumlaufspindel durch Wärme verstellt wurde.

- Falls die Referenzwerte f
  ür alle Achsen eingestellt werden sollen, die Einstellung nach Tabelle D310 nur an den jeweils g
  ültigen Achsen vornehmen.
  - Beispiel : Falls zuerst nur der Referenzwert der X-Achse nach Einstellung D310=7, und danach die Referenzwerte für die Y und Z Achsen entsprechend dem Wärmegang eingestellt werden sollen, dann wird der Referenzwert für die X-Achse zur gleichen Zeit geändert.

# 4.5.2.3 Einstellvorgang für den Referenzwert der Kugelumlaufspindel (M88) (Arbeitsbereich: Inspektion)

- 1) Taster [NOT AUS] drücken und Hauptstromversorgung abschalten.
- 2) Für die Einstellung die Klemmen von [M1CH1] und [M1CH2] im Schaltschrank kurzschließen. (Die Klemmen befinden sich im oberen mittleren Bereich der mittleren Tür.)
- 3) Die Hauptstromversorgung einschalten und die entsprechende Achse für Wärmegangkompensation der Kugelumlaufspindel in Nullstellung verfahren.
- 4) Diesen Vorgang [M88] über die manuelle Dateneingabe (MDI) durchführen.
- 5) Prüfen ob die erfolgte Einstellung und der Einstellwert mit den Überwachungswerten übereinstimmen und notieren.

|         | eit: µm)                          |                                  |     |
|---------|-----------------------------------|----------------------------------|-----|
|         | Datenta                           |                                  |     |
|         | Temporär<br>gespeicherter<br>Wert | är Referenz- Ü<br>erter wert wad |     |
| X-Achse | D4030                             | D1530                            | X18 |
| Y-Achse | D4032                             | D1540                            | X20 |
| Z-Achse | D4034                             | D1550                            | X22 |

| Der Abstand wird verglichen mit<br>Min. Einstellwert: D1510=400 (μm)<br>Max. Einstellwert: D1510=400 (μm) |
|----------------------------------------------------------------------------------------------------|
| und OK/NOK des Einstellstatus wird automatisch                                                            |
| durch Vergleich mit dem temporär gespeicherten                                                            |
| Wert entschieden.                                                                                         |
| Der Referenzwert wird fehlerhaft [Referenzwert                                                            |
| des Wärmeganges], falls bei einer Abweichung                                                              |
| vom Überwachungswert keine Einstellung                                                                    |
| vorgenommen wird.                                                                                         |
| Den Abstand so einstellen, dass er wieder im Toleranzbereich liegt.                                       |

6) Für die Einstellung den Kurzschluss der Klemmen entfernen.

# 4.5.2.4 Prüfen des Wärmegangausgleichs der Kugelumlaufspindel (M86) (Arbeitsbereich: Inspektion)

G91 G28 X0 Y0 Z0 ; G00 X675. Y-450. Z-525.; G04 2.8; G00 X-625. Y-450. Z-525.; G04 2.8; G00 X-675. Y450. Z525.; G04 2.8; G00 X625. Y450. Z525.; G04 2.8; Nur X-Achse

625 0 -625

Nur Y-Achse

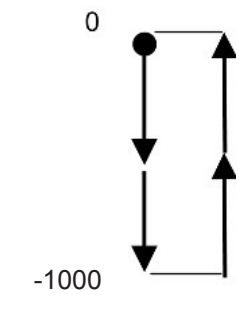

Nur Z-Achse

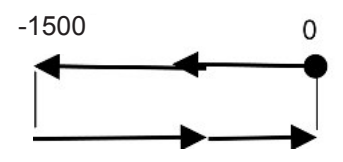

#### C <HINWEIS>

Die Hubbewegung der Y-Achse wird nur über eine Länge von 900 mm im oberen Bereich ausgeführt, um eine Kollision zwischen Spindel und Palette zu vermeiden.

| G00<br>G04<br>G00<br>G04<br>G00<br>G04<br>G00<br>G04        | X62<br>2.8<br>X0<br>2.8<br>X-62<br>2.8<br>X0<br>2.8    | 5.<br>25.                 | Zeit<br>0.941 Se<br>2.8<br>0.941<br>2.8<br>0.941<br>2.8<br>0.941<br>2.8<br>0.941<br>2.8       | kunden               |                          |
|-------------------------------------------------------------|--------------------------------------------------------|---------------------------|-----------------------------------------------------------------------------------------------|----------------------|--------------------------|
| M30                                                         |                                                        | Gesamt                    | 14.964                                                                                        | Positionie           | erfrequenz<br>16 mal/min |
|                                                             |                                                        |                           | <b>-</b>                                                                                      |                      |                          |
| G00<br>G04<br>G00<br>G04<br>G00<br>G04<br>G00<br>G04<br>M30 | Y-55<br>2.8<br>Y-11<br>2.8<br>Y-55<br>2.8<br>Y0<br>2.8 | i0.<br>00<br>i0<br>Gesamt | Zeit<br>0.848 Se<br>2.8<br>0.848<br>2.8<br>0.848<br>2.8<br>0.848<br>2.8<br>0.848<br>2.8<br>15 | kunden<br>Positionie | erfrequenz<br>16 mal/min |
|                                                             |                                                        |                           |                                                                                               |                      |                          |
| G00<br>G04<br>G00<br>G04<br>G00<br>G04<br>G00<br>G04        | Y-52<br>2.8<br>Y-10<br>2.8<br>Y-52<br>2.8<br>Y0<br>2.8 | 25.<br>150.<br>25.        | Zeit<br>0.768 Se<br>2.8<br>0.768<br>2.8<br>0.768<br>2.8<br>0.768<br>2.8<br>0.768<br>2.8       | kunden               |                          |
| M30                                                         |                                                        | Gesamt                    | 14.3                                                                                          | Positionie           | erfrequenz<br>17 mal/min |

2) M86 im MDI-Modus (manuelle Dateneingabe) ausführen.

HINWEIS>

Seien Sie vorsichtig, denn dieser Betrieb bewegt die Achse in Nullstellung.

(1) Beschreibung der Ablaufsteuerung durch M85

- ① Beurteilen, ob der Referenzwert der entsprechenden Achse normal ist oder nicht.
   Im Falle von nicht OK, wird der Alarm [Zykluszeit der M-Funktion überschritten] ausgelöst.
- $\ensuremath{\textcircled{O}}$  Falls OK, wird der durch den Sensor der betreffenden Achse gemessene Wert gespeichert.

| X-Achse: D4036 | Einheit µm |
|----------------|------------|
| Y-Achse: D4038 | Einheit µm |
| 7 4 4 5 40 40  | <b>—</b> 1 |

Z-Achse: D4040 Einheit µm

③ Beurteilen, ob der gemessene Wert innerhalb der Toleranz f
ür den W
ärmegang liegt oder nicht. Der zul
ässige Wert errechnet sich aus dem in der Datentabelle D1516 angebenen Wert und dem Referenzwert der entsprechenden Achse.

Normaleinstellung ist [380].

|                                  |             | (Referenzwert) |            |
|----------------------------------|-------------|----------------|------------|
| Untergrenze des Wärmeganges in X | :D4000,4001 | D1530-D1516    | Einheit µm |
| Obergrenze des Wärmeganges in X  | :D4002,4003 | D1530+D1516    | Einheit µm |
| Untergrenze des Wärmeganges in Y | :D4004,4005 | D1540-D1516    | Einheit µm |
| Obergrenze des Wärmeganges in Y  | :D4006,4007 | D1540+D1516    | Einheit µm |
| Untergrenze des Wärmeganges in Z | :D4008,4009 | D1530-D1516    | Einheit µm |
| Obergrenze des Wärmeganges in Z  | :D4010,4011 | D1550+D1516    | Einheit µm |

Falls nicht OK, wird der Alarm [Grenzwert Wärmegang] ausgelöst. Den Wert nach dem oben angegebenen Schema prüfen.

④ Falls der zulässige Wert des letzten Vergleichs in der Datentabelle als D1514 eingestellt wurde, wird der gemessene Wert mit dem zuletzt gemessenen Wert verglichen und anschließend wird geprüft, ob die Differenz im zulässigen Toleranzbereich liegt, oder nicht.

In folgenden Fällen findet jedoch keine Prüfung statt:

- a) Beim ersten Ausführen von M85 nach dem Einschalten (da in diesem Fall die Messung noch nicht komplett zu Ende geführt werden kann.)
- b) Die Einstellung des zulässigen Wertes des letzten Vergleichs [0] ist.

c) Seit der letzten Messung bereits eine gewisse Zeit verstrichen ist.
 Die verstrichene Zeit wird f
ür jede Achse 
über einen variablen Timer festgelegt.
 Normaleinstellung [240000] f
ür 29T40, 29T60 und 29T80.

| Effektive Zeit der letzten Messung an der X-Achse: Timer Nr.170 | 29T40 | Einheit msec |
|-----------------------------------------------------------------|-------|--------------|
| Effektive Zeit der letzten Messung an der Y-Achse: Timer Nr.171 | 29T60 | Einheit msec |
| Effektive Zeit der letzten Messung an der Z-Achse: Timer Nr.172 | 29T80 | Einheit msec |

Der zulässige Wert errechnet sich aus dem in der Datentabelle D1514 angebenen Wert und dem letzten Messwert der entsprechenden Achse.

Normaleinstellung für D1514 ist [100].

|                                          |             | sizi gennessente we | vvort)     |  |
|------------------------------------------|-------------|---------------------|------------|--|
| Untergrenze des letzten Vergleiches in X | :D4012,4013 | D1534-D1514         | Einheit µm |  |
| Obergrenze des letzten Vergleiches in X  | :D4014,4015 | D1534+D1514         | Einheit µm |  |
| Untergrenze des letzten Vergleiches in Y | :D4016,4017 | D1544-D1514         | Einheit µm |  |
| Obergrenze des letzten Vergleiches in Y  | :D4018,4019 | D1544+D1514         | Einheit µm |  |
| Untergrenze des letzten Vergleiches in Z | :D4020,4021 | D1554-D1514         | Einheit µm |  |
| Obergrenze des letzten Vergleiches in Z  | :D4022,4023 | D1554+D1514         | Einheit µm |  |

(der zuletzt gemessene Wert)

Falls nicht OK, **wird der Alarm [Letzter Vergleich Wärmegang]** ausgelöst. Den Wert nach dem oben angegebenen Schema prüfen.

⑤ Falls ② und ③ korrekt sind, sowohl den Messwert, als auch den zuletzt gemessenen Wert in der Datentabelle speichern.

| Messwert der X-Achse                | :D1532 | Einheit µm |
|-------------------------------------|--------|------------|
| Messwert der YAchse                 | :D1542 | Einheit µm |
| Messwert der Z-Achse                | :D1552 | Einheit µm |
|                                     |        |            |
| Zuletzt gemessener Wert der X-Achse | :D1534 | Einheit µm |
| Zuletzt gemessener Wert der Y-Achse | :D1544 | Einheit µm |
| Zuletzt gemessener Wert der Z-Achse | :D1554 | Einheit µm |
|                                     |        |            |

<sup>©</sup> Bei M-FIN ist normalerweise das Ende erreicht.

- (2) Zusätzliche Beschreibung des Makro-Programms (siehe weiter hinten 4.5.4 "Unterprogramm")
  - ① M68 Die gemessenen Daten werden in das Makro DI#1034 eingegeben, falls der gemessene Wert der X-Achse dies erfordert.

Den Ausgleichswert berechnen und die folgenden Daten in den NC-Parameter eintragen;

| Ausgleich Punkt a | Ausgleichswert | N5871 |
|-------------------|----------------|-------|
| Ausgleich Punkt b | Ausgleichswert | N5872 |
| Ausgleich Punkt c | Ausgleichswert | N5873 |
| Ausgleich Punkt d | Ausgleichswert | N5874 |

Prüfen, ob die seit der letzten Messung vergangene Zeit normal ist oder nicht. Im Falle von nicht OK, wird der Alarm [Zykluszeit der M-Funktion überschritten] ausgelöst.

Die verstrichene Zeit wird für jede Achse über einen variablen Timer festgelegt. Normaleinstellung ist [60000].

| Gültige gemessenen Zeit für die X-Achse: Timer Nr.173 | 29T41 | Einheit msec |
|-------------------------------------------------------|-------|--------------|
| Gültige gemessenen Zeit für die Y-Achse: Timer Nr.174 | 29T61 | Einheit msec |
| Gültige gemessenen Zeit für die Z-Achse: Timer Nr.175 | 29T81 | Einheit msec |

② Die notwendige Berechnung des Messwertes durchführen und den Parameter in M69 [Y-Achse] und M70 [Z-Achse] schreiben, wie oben angegeben.

|         | Datentabelle |          | Überwachung | Berechnungsformel | Berechneter |
|---------|--------------|----------|-------------|-------------------|-------------|
|         | Referenzwert | Messwert |             |                   | Wert        |
| X-Achse | D1530        | D1532    | X18         | D1530-D1532       | δ(X)        |
| Y-Achse | D1540        | D1542    | X20         | D1540-D1542       | δ(Υ)        |
| Z-Achse | D1550        | D1552    | X22         | D1550-D1552       | δ(Ζ)        |

4) Prüfen, ob das Neuschreiben des NC-Parameters für die Anstiegskompensation normal abgeschlossen wurde.

|         | Тур     | N5871       | N5872,5873,5874 |
|---------|---------|-------------|-----------------|
| X-Achse | FH800SX | ≅δ (X)*0.87 | ≅δ (X)*0.08     |
| Y-Achse | FH800SX | ≅δ (Y)*0.85 | ≅δ (Y)*0.12     |
| Z-Achse | FH800SX | ≅δ (Z)*0.81 | ≅δ (Z)*0.07     |

#### 4.5.2.5 Löschen des NC-Parameters (Ausgleichswert) für den Wärmeanstieg

Den Schalter [Ausgleich Kugelumlaufspindel AUS] im Bildschirm der Funktionsschalter in Stellung [EIN] schalten (alle Achsen ungültig), M86 ausführen.

Prüfen, ob die NC-Parameter N5871~5874 für den Anstiegsausgleich auf [0] zurückgesetzt wurden. Falls dies zutrifft, den Schalter [Ausgleich Kugelumlaufspindel AUS] im Bildschirm der Funktionsschalter in Stellung [AUS] schalten (alle Achsen gültig).

## 4.5.3 Tabelle zum Wärmegangausgleich an der Kugelumlaufspindel

| Datentabe | lle |
|-----------|-----|

| Min. Ausgleichsreferenzwert                         | D1510,1 | 400                   |  |  |
|-----------------------------------------------------|---------|-----------------------|--|--|
| Min. Ausgleichsreferenzwert                         | D1512,3 | 600                   |  |  |
| Zulässiger Wert des letzten Vergleichs              | D1514,5 | 100                   |  |  |
| Zulässiger Wärmegangwert                            | D1516,7 | 280                   |  |  |
| Referenzwert für X                                  | D1530,1 |                       |  |  |
| Messwert für X                                      | D1532,3 |                       |  |  |
| Letzter Messwert für X                              | D1534,5 |                       |  |  |
| Ausgleichswert A für X                              | D1536,7 |                       |  |  |
| Ausgleichswert B für X                              | D1538,9 |                       |  |  |
| Referenzwert für Y                                  | D1540,1 |                       |  |  |
| Messwert für Y                                      | D1542,3 |                       |  |  |
| Letzter Messwert für Y                              | D1544,5 | Messwert              |  |  |
| Ausgleichswert A für Y                              | D1546,7 | Berechneter wert      |  |  |
| Ausgleichswert B für Y                              | D1548,9 | 7                     |  |  |
| Referenzwert für Z                                  | D1550,1 |                       |  |  |
| Messwert für Z                                      | D1542,3 |                       |  |  |
| Letzter Messwert für Z                              | D1544,5 |                       |  |  |
| Ausgleichswert A für Z                              | D1546,7 |                       |  |  |
| Ausgleichswert B für Z                              | D1548,9 |                       |  |  |
| Untergrenze des Wärmeganges in X                    | D4000,1 | D1530-D1516           |  |  |
| Obergrenze des Wärmeganges in X                     | D4002,3 | D1530+D1516           |  |  |
| Untergrenze des Wärmeganges in Y                    | D4004,5 | D1540-D1516           |  |  |
| Obergrenze des Wärmeganges in Y                     | D4006,7 | D1540+D1516           |  |  |
| Untergrenze des Wärmeganges in Z                    | D4008,9 | D1530-D1516           |  |  |
| Obergrenze des Wärmeganges in Z                     | D4010,1 | D1550+D1516           |  |  |
| Untergrenze des letzten Vergleiches in X            | D4012,3 | D1534-D1514           |  |  |
| Obergrenze des letzten Vergleiches in X             | D4014,5 | D1534+D1514           |  |  |
| Untergrenze des letzten Vergleiches in Y            | D4016,7 | D1544-D1514           |  |  |
| Obergrenze des letzten Vergleiches in Y             | D4018,9 | D1544+D1514           |  |  |
| Untergrenze des letzten Vergleiches in Z            | D4020,1 | D1554-D1514           |  |  |
| Obergrenze des letzten Vergleiches in Z             | D4022,3 | D1554+D1514           |  |  |
| Referenzmesswert für X                              | D4030,1 |                       |  |  |
| Referenzmesswert für Y                              | D4032,3 |                       |  |  |
| Referenzmesswert für Z                              | D4034,5 | Zwischenspeicher      |  |  |
| Obergrenze des Wärmeganges in X                     | D4036,7 | eingestellt auf D15** |  |  |
| Obergrenze des Wärmeganges in Y D4038.9 im Bereich. |         |                       |  |  |
|                                                     |         | -                     |  |  |

| Effektive Zeit der letzten Messung an der X-Achse | 29T40 | 240000 |
|---------------------------------------------------|-------|--------|
| Effektive Zeit der letzten Messung an der Y-Achse | 29T60 | 240000 |
| Effektive Zeit der letzten Messung an der Z-Achse | 29T80 | 240000 |
| Effektive Zeit des Messwerts für die X-Achse      | 29T41 | 60000  |
| Effektive Zeit des Messwerts für die Y-Achse      | 29T61 | 60000  |
| Effektive Zeit des Messwerts für die Z-Achse      | 29T81 | 60000  |

## 4.5.4 Unterprogramm

;

| O9027                     |                                                                           |                                                                               |              |          |  |
|---------------------------|---------------------------------------------------------------------------|-------------------------------------------------------------------------------|--------------|----------|--|
| M85;                      | Messung des Wärmegangs der Kugelumlaufspindel                             |                                                                               |              |          |  |
| #3003=1;                  | Systemvariable für automatische Betriebssteuerung                         |                                                                               |              |          |  |
|                           | Einzelblo                                                                 | ock [ungültig], Beendiguing Zusatzfunktion [Warte]                            |              |          |  |
| #3004=3;                  | Systemv                                                                   | rariable für automatische Betriebssteuerung                                   |              |          |  |
| ,                         | Vorschu                                                                   | b halt [ungültig]. Übersteuerung Vorschubgeschwindigkei                       | it lunc      | uültia1. |  |
|                           | genauer                                                                   | Stopp [.la]                                                                   | - [2         | ,        |  |
| #10=0 <sup>.</sup>        | Löschen                                                                   | aller Daten für Punkt a des Kugelumlaufspindelausgleichs d                    | ler X-/      | Achse    |  |
| #11=0 <sup>.</sup>        | Löschen                                                                   | aller Daten für Punkt bides Kugelumlaufspindelausgleichs c                    | ler X-/      | Achse    |  |
| #12=0:                    | Löschen                                                                   | aller Daten für Punkt a des Kugelumlaufsnindelausgleiche c                    |              |          |  |
| #12-0;<br>#13-0:          | Löschen                                                                   | aller Daten für Punkt bides Kugelumlaufspindelausgleichs c                    |              | \cheo    |  |
| #13-0,<br>#14-0:          | Löschen                                                                   | aller Daten für Punkt a des Kugelumlaufspindelausgleichs o                    | r = 1 - r    | Veheo    |  |
| #14-0,<br>#15-0:          | Löschen                                                                   | aller Daten für Punkt a des Kugelumlaufspindelausgieichs o                    | $ C  \ge -F$ | Achoo    |  |
| #10-0,<br>#10-1070()(A);  | Loschen                                                                   | aller Daten für Purikt bides Kugelumlaufspindelausgleichs d                   |              | ACHSE    |  |
| #16=1379(XA);             | Einstellu                                                                 | ng Punkt a (Zanier) des Kugelumlaufspindelausgielons der 2                    | (-Achs       | 3e       |  |
| #17=129(XB);              | Einstellu                                                                 | ng Punkt b (Zähler) des Kugelumlaufspindelausgleichs der 2                    | <-Achs       | se.      |  |
| #18=1593(XC);             | Einstellu                                                                 | ng Gesamtlänge (Nenner) des Kugelumlaufspindelausgleichs de                   | er X-A       | chse     |  |
| #19=1502(YA);             | Einstellu                                                                 | ng Punkt a (Zähler) des Kugelumlaufspindelausgleichs der N                    | /-Achs       | e        |  |
| #20=212(YB);              | Einstellu                                                                 | ng Punkt b (Zähler) des Kugelumlaufspindelausgleichs der N                    | /-Achs       | e        |  |
| #21=1769(YC);             | Einstellu                                                                 | Einstellung Gesamtlänge (Nenner) des Kugelumlaufspindelausgleichs der Y-Achse |              |          |  |
| #22=1155(ZA);             | Einstellung Punkt a (Zähler) des Kugelumlaufspindelausgleichs der Z-Achse |                                                                               |              |          |  |
| #23=105(ZB);              | Einstellung Punkt b (Zähler) des Kugelumlaufspindelausgleichs der Z-Achse |                                                                               | se           |          |  |
| #24=1422(ZC);             | Einstellu                                                                 | ng Gesamtlänge (Nenner) des Kugelumlaufspindelausgleichs de                   | er Z-A       | chse     |  |
| •                         |                                                                           |                                                                               |              |          |  |
| #1132=0;                  |                                                                           | Makro-Ausgabe abbrechen                                                       |              | FH800SX  |  |
| M68;                      |                                                                           | Wärmegangausgleich für X-Achse notwendig                                      | XA           | 1379     |  |
| M20:                      |                                                                           | Pufferung unterbunden                                                         |              | 129      |  |
|                           |                                                                           | 5                                                                             | YA           | 1502     |  |
| ,<br>N110IFI#1024FQ1IGOT( | )200 <sup>.</sup>                                                         | Prüfung ob Sensor in Kugelumlaufspindel der X-Achse AUS                       | YB           | 212      |  |
| #25=#1034                 | 200,                                                                      | Kompensationsdaten für X-Achse                                                | YC           | 1769     |  |
| IEI#251 T327681COTO12     | Ô٠                                                                        | Prüfung Datenpolarität +                                                      | ZA<br>ZB     | 1155     |  |
| 11 [#232132700]801012     | 0,                                                                        |                                                                               | ZC           | 1422     |  |
| #25-#25 GEE26.            |                                                                           | Angehe Detennelerität des Kugelumleufenindeleusgleich                         | dor V        |          |  |
| #20=#20-00030;            |                                                                           | Angabe Datenpolantat - des Kugelumiaurspindelausgieich (                      |              | Achse    |  |
| N120#26=#25*#16/#18;      |                                                                           | Berechnung Punkt a (Zähler) des Kugelumlaufspindelausgleichs der X-Achse      |              |          |  |
| #10=ROUND[#26];           |                                                                           | Aufrundung Punkt a (auf 1 Dezimalstelle)                                      |              |          |  |
|                           |                                                                           | des Kugelumlaufspindelausgleichs der X-Achse                                  |              |          |  |
| #27=#25*#17/#18;          |                                                                           | Berechnung Punkt b (Zähler) des Kugelumlaufspindelausgleichs der X-Achse      |              |          |  |
| #11=ROUND[#27];           |                                                                           | Aufrundung Punkt b (auf 1 Dezimalstelle)                                      |              |          |  |
|                           |                                                                           | des Kugelumlaufspindelausgleichs der X-Achse                                  |              |          |  |

- FH800SX

| N200#1132=0;<br>M69;<br>M20;                                                   | Löschen der Makro-Ausgabe<br>Anforderung Wärmegang Y-Achse<br>Verbot der Pufferung                                                                                                    |
|--------------------------------------------------------------------------------|----------------------------------------------------------------------------------------------------|
| ;<br>N210IEI#1024EO1IGOTO300 <sup>.</sup>                                      | Prüfung, ob Sensor für die Kugelumlaufsnindel der V-Achse                                                                                                    |
|                                                                                | auf AUS steht                                                                                                    |
| #25=#1034;<br>IF[#25LT32768]GOTO220;<br>#25=#25-65536;<br>N220#26=#25*#19/#21; | Ausgleichsdaten für Y-Achse<br>Prüfung Datenpolarität + bei Kugelumlaufspindelausgleich der Y-Achse<br>Anzeige Datenpolarität - bei Kugelumlaufspindelausgleich der Y-Achse<br>Berechnung Punkt a für den Kugelumlaufspindelausgleich der Y-Achse |
| #12=ROUND[#26];                                                                | Aufrundung Punkt a um eine Dezimalstelle für den<br>Kugelumlaufspindelausgleich der Y-Achse                                                                                                    |
| #27=#25*#20/#21;<br>#13=ROUND[#27];<br>;                                       | Berechnung Punkt b für den Kugelumlaufspindelausgleich der Y-Achse<br>Aufrundung Punkt b um eine Dezimalstelle für den<br>Kugelumlaufspindelausgleich der Y-Achse                                                                                 |
| N300#1132=0:                                                                   | Löschen der Makro-Ausgabe                                                                                                    |
| M70;<br>M20;                                                                   | Anforderung Wärmegang Z-Achse<br>Verbot der Pufferung                                                                                                    |
| ;<br>N310IF[#1024EQ1]GOTO400;                                                  | Prüfung, ob Sensor für die Kugelumlaufspindel der Z-Achse auf AUS steht                                                                                                    |
| #25=#1034;                                                                     | Ausgleichsdaten für Z-Achse                                                                                                    |
| IF[#25LT32768]GOTO320;                                                         | Prüfung Datenpolarität + bei Kugelumlaufspindelausgleich der Z-Achse                                                                                                    |
| #25=#25-65536;                                                                 | Anzeige Datenpolarität - bei Kugelumlaufspindelausgleich der Z-Achse                                                                                                    |
| N320#26=#25*#22/#24;                                                           | Berechnung Punkt a für den Kugelumlaufspindelausgleich der Z-Achse                                                                                                    |
| #14=ROUND[#26];                                                                | Aufrundung Punkt a um eine Dezimalstelle für den                                                                                                    |
|                                                                                | Kugelumlaufspindelausgleich der Z-Achse                                                                                                    |
| #27=#25*#23/#24;                                                               | Berechnung Punkt b für den Kugelumlaufspindelausgleich der Z-Achse                                                                                                    |
| #15=ROUND[#27];                                                                | Aufrundung Punkt b um eine Dezimalstelle für den Kugelumlaufspindel-                                                                                                    |
| ;                                                                              | ausgleich der Z-Achse                                                                                                    |
| N400#1132=0;                                                                   | Löschen der Makro-Ausgabe                                                                                                    |
| ;                                                                              | Einstellung der Deremetereingebe                                                                                                    |
| N5871D1D#10:                                                                   | Einstellung der Farametereingabe                                                                                                    |
| N5872P1R#11                                                                    | Eingabe Koeffizient Punkt h für Kugelumlaufsnindelausgleich der X-Achse                                                                                                    |
| N5873P1R#11                                                                    | Eingabe Koeffizient Punkt o für Kugelumlaufspindelausgleich der X-Achse                                                                                                    |
| N5874P1R#11                                                                    | Eingabe Koeffizient Punkt d für Kugelumlaufspindelausgleich der X-Achse                                                                                                    |
| N5871P2R#12                                                                    | Eingabe Koeffizient Punkt a für Kugelumlaufspindelausgleich der Y-Achse                                                                                                    |
| N5872P2R#13                                                                    | Eingabe Koeffizient Punkt b für Kugelumlaufspindelausgleich der Y-Achse                                                                                                    |
| N5873P2R#13:                                                                   | Eingabe Koeffizient Punkt c für Kugelumlaufspindelausgleich der Y-Achse                                                                                                    |
| N5874P2R#13:                                                                   | Eingabe Koeffizient Punkt d für Kugelumlaufspindelausgleich der Y-Achse                                                                                                    |
| N5871P3R#14:                                                                   | Eingabe Koeffizient Punkt a für Kugelumlaufspindelausgleich der Z-Achse                                                                                                    |
| N5872P3R#15;                                                                   | Eingabe Koeffizient Punkt b für Kugelumlaufspindelausgleich der Z-Achse                                                                                                    |
| N5873P3R#15;                                                                   | Eingabe Koeffizient Punkt c für Kugelumlaufspindelausgleich der Z-Achse                                                                                                    |
| N5874P3R#15;                                                                   | Eingabe Koeffizient Punkt d für Kugelumlaufspindelausgleich der Z-Achse                                                                                                    |
| G11;                                                                           |                                                                                                    |
| #3003=0;                                                                       | Systemvariable für automatische Betriebssteuerung<br>Einzelblock [ungültig], Beendiguing Zusatzfunktion [Warte]                                                                                                    |
| #3004=0;                                                                       | Systemvariable für automatische Betriebssteuerung<br>Vorschub halt [ungültig], Übersteuerung Vorschub [ungültig], Genau-Halt [Ja]                                                                                                    |
| M99;                                                                           | Ende Unterprogramm                                                                                                    |

------ FH800SX

## 4.6 Nulleinstellung der Werkzeugbruchüberwachung

| 4.6.1  | Reihenfolge beim Nullen                                               |     |                                                                                                    |
|--------|-----------------------------------------------------------------------|-----|----------------------------------------------------------------------------------------------------|
|        |                                                                       | (1) | Den PMC-Datenbereich D304 (Option: P1DK37) um [32]<br>reduzieren, um die Werkzeugbruchüberwachung auszusetzen<br>[No tool check].<br>Eventuelle Sperren der Werkzeugbruchüberwachung, wie<br>Alarmzustände und bestimmte Stellungen, werden deaktiviert.<br>PMC-Datentabelle anpassen<br>(4.1.1.7 "Ändern der PMC-Datentabelle "). |
|        |                                                                       | (2) | Parameter für β-Verstärker der Werkzeugbruchüberwachung<br>setzen. (Nach Verstärkerwechsel erforderlich.)<br>Sicherstellen, dass der Steuerbefehl [O9340] als NC-Pro-<br>gramm hinterlegt ist.                                                                                                    |
|        |                                                                       |     | Nun wird die Reihenfolge zum Setzen eines Parameters zum<br>Nullen der Werkzeugbruchüberwachung beschrieben.<br>① Die Taste [SYSTEM] im NC-Bedienfeld drücken.                                                                                                    |
|        | PARAME DUACING SERVO SYSTEM (OPPT) +                                  |     | ② Menütaste [+] mehrmals drücken.<br>Bis die Menütaste "P. MATE MGR." erscheint.                                                                                                    |
|        | F3SB PARAM PIMATE (OPRT) +<br>TUNING MOR                              |     | ③ Menütaste [P.MATE MGR.] im LCD-Bildschirm drücken.<br>Der PMM-Parameterbildschirm des ATC-Verstärkers wird<br>angezeigt.                                                                                                    |
| <      |                                                                       |     | Menütaste [(OPRT)] drücken.                                                                                                    |
|        | HEXT PREV NEXT PREV<br>SLAVE SLAVE CH OH                              |     | ⑤ Menütaste [NEXT SLAVE] zweimal drücken.<br>Der PMM-Parameterbildschirm der Werkzeugbruchüber-<br>wachung β-Verstärker wird angezeigt.                                                                                                    |
|        |                                                                       |     | ⑥ Menütaste [<] drücken.                                                                                                    |
| <      |                                                                       |     | ⑦ Menütaste [PARAMETER] drücken.                                                                                                    |
|        |                                                                       |     | ⑧ Menütaste [(OPRT)] drücken.                                                                                                    |
| KINA P | SEAD PUNCHI INPUT NEXT PREV. NEXT PREV.<br>→NCINC→2 SLAVE SLAVE CH CI |     | (9) Menütaste [PUNCH NC→β] drücken.                                                                                                    |
|        | CAN EXEC                                                              |     | (1) Menütaste [EXEC] drücken.<br>Der Parameter für den β-Verstärker wird durch Betätigen<br>der Menütaste [EXEC] übernommen.                                                                                                    |

4-62

 Das Setzen des Parameters ist abgeschlossen, wenn "OUTPUT" auf dem Bildschirm nicht mehr blinkt.

- (3) Die NC über den Taster [O NC OFF] im Maschinenbedienfeld auschalten.
- 4) Werkzeugbruchüberwachungseinheit von Hand in Nullstellung verfahren. Die Nullstellung befindet sich motorseitig ca. 2 mm vom Begrenzungsstopper entfernt.
- (5) NC-Stromversorgung über den Taster [I NC ON] einschalten und Alarmcode in der Alarm-anzeige Nr. 3 (Slave 5) des PMM-Parameterbildschirms prüfen.

Wenn "224" und "319" angezeigt werden, funktioniert alles ordnungsgemäß.

Falls "000" angezeigt wird, wurde eine Stromquelle aus- und wieder eingeschalten.

#### C <HINWEIS>

- · Alarm "224": Die Bezugskoordinaten wurden nicht angelegt.
- · Alarm "319": Bei Impulsmodulatoren hat sich der Motor noch nicht gedreht, nachdem die Stromversorgung erstmals eingeschaltet wurde.
- · Alarm "000": Das Setzen eines notwendigen Parameters war durch Stromzufuhrabschaltung nicht erfolgreich.

#### (6) Taster "PUMP ON" betätigen.

Taster [MDI] bei gedrücktem Taster [MODE ASSIST] drücken. Folgende Tastenkombination über die NC-Tasten eingeben: [M][9][3][3][EOB][INSERT].

Den Taster [CYCLE START] drücken.

Die Werkzeugbruchüberwachungseinheit verfährt mit JOG-Geschwindigkeit.

(7) Menütaste [ABS] im LCD-Bildschrim drücken. Zur Anzeige der absoluten Koordinaten im Feld No. 3 (Slave 5) des PMM-Parameterbildschirms wechseln.

| POMER MATE CNG HAMAGER                                 | 00000 N00000                                           |
|--------------------------------------------------------|--------------------------------------------------------|
| CHANNEL 5<br>No.1 No.2 No.3<br>SLAUE 3 SLAUE 4 SLAUE 5 |                                                        |
| 1<br>1                                                 | Ø                                                      |
| F                                                      | Ø                                                      |
|                                                        |                                                        |
|                                                        |                                                        |
|                                                        | A>                                                     |
|                                                        | HO3 STOP ( ( 10:87:41<br>ABS HACHTN PARAH HO3 COPRTS + |

#### FH800SX

| PERESE BALLE CHE WERKROOM      |          |             |            |            |             |    | De | 00       | 1             | 5          | h   | 10   | 12   | 0            | 00  |     |              |
|--------------------------------|----------|-------------|------------|------------|-------------|----|----|----------|---------------|------------|-----|------|------|--------------|-----|-----|--------------|
| (ANSIADA)<br>No.1<br>TELEOE IS | ใ<br>ราส | 4.9<br>MC - | 4          | 10<br>01_9 | )<br>(c. 14 | ,  |    |          |               |            |     |      |      |              |     |     |              |
| PREMIT                         |          |             |            |            |             |    |    |          |               |            |     |      |      |              |     |     |              |
| iunanu -                       | [1]      | F.          | 8          | R          | <u>.</u>    | 8  | Æ  | <b>P</b> | 06943         | <b>1</b>   | 5   | F    | 1    | F            | ĩ   | F.  | 4            |
| 90864                          | []       | μ.          | ١ <u>و</u> |            | ē,          | ٥. | p, | <b>F</b> | (Richt)       | E.         | Þ   | F    | 1    | F.           | ø   |     | <u>a</u>     |
| 00552                          |          | μ.          | ð          | ø          | 6           | ø  | ø  | ji i     | BECT2         | 1          | p.  | F    |      | p.           | б   | I.  | 6            |
| Manager 4                      | Ā        | Ē.          | 5          | Ē          | 5           | 7  | Ē  | 5        | patras        | E          | 6   | Ē    | Ā    | Ē            | 5   | Ē   | 軍            |
| 68504                          | 1        | Ē.          | 5          | Đ.         | Đ,          | Ē. | Ā. | <u>-</u> | <b>3501</b> 4 | Ē          | Ē   | F    | - Ē  | F            | 5   | Đ.  | 9            |
| 66565                          | - M      | þ.          |            |            | 1           | ١. | þ  | þ.       | 98988         | - M        | ΞĒ. | )    |      | Þ            |     |     | 1            |
| 490 (B)A                       | - Fi     | ۶.          | 6          | 6          | ĵ,          | Ε. | 5  | 5        | DODAS         | - <b>F</b> | F   | F    | F)   | F            | F   | 6   | <b>F</b>     |
| 03862                          | Ē        | F           | p          | Ē          | ۶.          | ē. | F  | Ē.       | <b>DRGA</b> 7 | - F        | Ē   | F    | Ē    | F            | p   | Ē   | <b>a</b>     |
| 01003                          | 1        | F.          | 6          | ×.         | Ж           | ۶. | ø  | ji -     | 00048         | - <u>M</u> | •   | F    | 1    | F            | 1   | ×.  | й I          |
| 58069                          |          | ۶.          |            | F          | F           | ۶, | F  | <b>F</b> | BOSIS         |            | F   | F.   |      | ø            |     | F   | <u>آ</u>     |
|                                |          |             |            |            |             |    |    |          | 8>            |            | _   |      |      |              |     |     |              |
|                                |          |             |            |            |             |    |    |          |               |            |     |      |      |              |     |     |              |
|                                |          |             | _          |            |             |    |    |          | 1409 3000     | * #\$N     | 42. |      | 1 25 | 9 <b>2</b> 2 | *** |     |              |
| < .                            |          |             |            |            |             |    |    |          | ABSOLO        | ****       | P   | (Der | HE   | P66          | 46  | 000 | <b>1</b>   + |
|                                |          |             |            |            |             |    |    |          |               | •          |     |      |      |              |     |     |              |

| PERSON DIALE CONCINENTIALIST |          |              |    |                |           |          | 00015 N00000 |          |                |     |     |         |          |    |      |       |          |
|------------------------------|----------|--------------|----|----------------|-----------|----------|--------------|----------|----------------|-----|-----|---------|----------|----|------|-------|----------|
| GRUDEN<br>No. 1<br>DERIE 3   | 1<br>514 | 91.2<br>ME - | 4  | 10<br>10<br>10 | i di<br>C |          |              |          |                |     |     |         |          |    |      |       |          |
| PROPERTY OF                  |          |              |    |                |           |          |              |          |                |     |     |         |          |    |      |       | 1        |
| (COMPAN)                     | E)       | p,           | Ē. | <b>R</b>       | đ         | <b>R</b> | F            | 8        | DB933          | 1   | 6   | F       | <b>F</b> | Б  | î    | F     | 1        |
| 90864                        |          | F.           | 5  |                | 5         | 5        | p.           | 1        | (DEGAL)        | T.  | F   | F       |          | F. | 5    |       | T        |
| 00502                        |          | Ē.           | 5  | 1              | 6         | ø        | ø            | 6        | 10012          | 1   | p.  | Þ       |          | j. | 5    | I.    | 6        |
| Lange of the                 | ā        | Ē            | 5  | Ē              | 1         | Ē        | Ē            | 6        | pohes          | 5   | Б   | Ē       | Ē        | Ē  | 5    | Ē     | Ē        |
| 64504                        |          | F            |    | N              | Ð,        | Ē.       | ø            | <b>F</b> | 05014          | - F | Þ   | ø       |          | F  |      | Ð.    | 0        |
| 980665                       |          | Þ            |    |                | <u>)</u>  | Þ        | þ            | þi –     | 98088          | 2   | 1   | ×       |          | Þ  |      |       | )a –     |
| 490 (B)                      | Ø        | ø            | 2  | ۶              | Ē         | Ē        | ۶            | 5        | DODRE          |     | F   | E       | 6        | ø  | 2    | ۶     | Ē        |
| 03862                        |          | F            | p  | P              | ٩.        | ē        | P            | F        | <b>DRGA</b> 7  | - F | F   | F       |          | F  | p    | E     | <u>a</u> |
| 01003                        |          | F            | p, | M              | ×.        | F.       | ø            | p.       | 00008          | - M | 1   | ۲       |          | F  | p,   | M     | Ŭ.       |
| 98099                        |          | F            | ۶. | F              | F         | F        | F            | <b>F</b> | BD819          |     | P.  | F.      |          | F  | ۶.   | F     | Ē        |
|                              |          |              |    |                |           |          |              |          | 8>             |     |     |         |          |    |      |       |          |
|                              |          |              |    |                |           |          |              |          |                |     | *** |         |          |    |      | r     |          |
| 21                           | ь        |              | r  | -              | r         |          |              |          | I fancou offic |     |     |         |          |    | a di | - 160 | 1 d 4    |
| <u>`</u>                     |          |              |    |                |           |          | L            |          | 15             |     | Т   | din din |          |    |      |       | - T      |
|                              | -        |              |    | -              | -         |          |              |          |                |     |     |         |          | -  |      | -     |          |

| Q            |                                                                                                    |
|--------------|----------------------------------------------------------------------------------------------------|
| U            |                                                                                                    |
| 0            |                                                                                                    |
|              |                                                                                                    |
|              |                                                                                                    |
|              |                                                                                                    |
|              |                                                                                                    |
|              |                                                                                                    |
| OP Los Los I | 10:87:41                                                                                                    |
| HOCHTN PORCH | HEAR CONSTS +                                                                                                    |
|              | 0<br>0<br>Imagentia<br>Imagentia<br>Im |

- (8) Den Verfahrrichtungstaster [-] im Maschinenbedienfeld bei gedrücktem Taster [FEED ASSIST] drücken. Die Werkzeugbruchüberwachungseinheit wird um ca. 10 mm mit JOG-Geschwindigkeit verfahren.
   Danach den Verfahrrichtungstaster [+] drücken, um zurück in Nullstellung zu verfahren.
- (9) Menütaste [PARAMETER] im LCD-Bildschirm drücken. Zur Anzeige der Parameter im Feld No. 3 (Slave 5) des PMM-Parameterbildschirms wechseln.
- (10) Den Datensatz in N011 von "0" auf "1" setzen.
  Cursor auf N011 positionieren und folgende NC-Tastenkombination eingeben:
  [1][0][0][0][0][0][0][0] und mit der Taste [INPUT] betätigen.
- (11) NOT-AUS betätigen, [PUMP ON] ausschalten und NC-Stromversorgung per [O NC OFF] aus- und per [I NC ON] wieder einschalten.
- (12) In Alarmanzeige Nr. 3 (Slave 5) des PMM-Parameterbildschirms prüfen, dass kein Alarmcode angezeigt wird.
- (13) [32] zum PMC-Datenbereich D304 (Option: P1DK37) hinzufügen, um die Werkzeugbruchüberwachung zu aktivieren [Addition tool inspection].
  Sperren der Werkzeugbruchüberwachung, wie Alarmzustände und bestimmte Stellungen, werden aktiviert.
  PMC-Datentabelle anpassen (4.1.1.7 "Ändern der PMC-Datentabelle ").
- (14) Taster [MDI] bei gleichzeitig gedrücktem Taster [MODE AS-SIST] drücken. Über die NC-Tasten folgende Tastenkombination eingeben:

[M][9][3][3][EOB][INSERT].

Den Taster [CYCLE START] drücken.

Die Werkzeugbruchüberwachungseinheit verfährt mit JOG-Geschwindigkeit.

(15) Den Verfahrrichtungstaster [-] bei gedrücktem Taster [FEED ASSIST] drücken und Werkzeugbruchüberwachungseinheit verfahren.

"TOOL INSPECTION UNIT ALARM 510" wird bei Überfahren des positiven Verfahrwegendes (Einstellung: 550,2 mm) angezeigt.

Auf Überfahren des negativen Verfahrwegendes prüfen.

(16) Den Verfahrrichtungstaster [+] bei gedrücktem Taster [FEED ASSIST] drücken und Werkzeugbruchüberwachungseinheit zurückverfahren.

"TOOL INSPECTION UNIT ALARM 510" wird bei Überfahren des positiven Verfahrwegendes (Einstellung: 0,2 mm) angezeigt.

Auf Überfahren des positiven Verfahrwegendes prüfen.

(17) Den Verfahrrichtungstaster [-] bei gedrücktem Taster [FEED ASSIST] drücken und Werkzeugbruchüberwachungseinheit mit JOG-Geschwindigkeit in die Position zurückverfahren, in die sie nach Verlassen der Nullstellung gebracht wurde.

#### HINWEIS>

Die Referenzstellung sollte nicht jenseits des Verfahrwegendes liegen.

(18) Taster [MDI] bei gleichzeitig gedrücktem Taster [MODE AS-SIST] drücken. Über die NC-Tasten folgende Tastenkombination eingeben:
[M][9][2][7][EOB][INSERT].
Den Taster [CYCLE START] drücken.
Die Werkzeugbruchüberwachungseinheit wird zurückverfahren und stoppt in Nullstellung.

#### 5.1 Lesen von Alarmmeldungen

BETRIEBSMELDUNG

Falls die CNC-Steuerung eventuelle Fehler feststellt, werden Fehler-Code und Alarmmeldung im Bildschirm des Hauptbedienfeldes angezeigt.

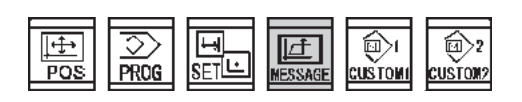

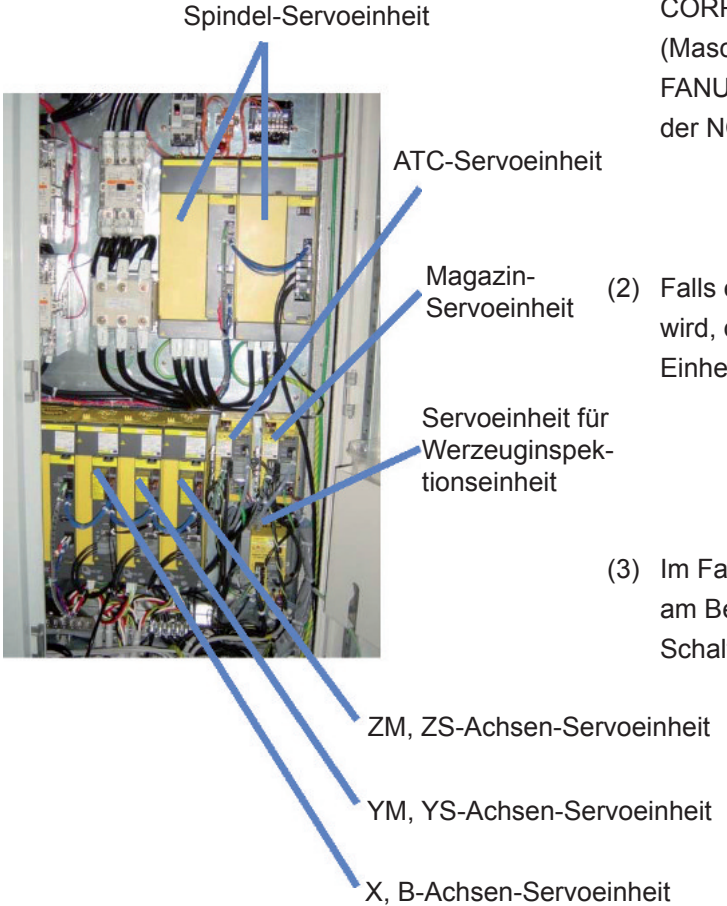

(1) Funktionstaste [MESSAGE] im Hauptbedienfeld drücken. Es werden Alarmmeldungen, Betriebsmeldungen und Alarmhistorie angezeigt. Siehe Wartungshandbuch von JTEKT

CORPORATION bezüglich PC-Alarmmeldungen (Maschinenalarm) und Bedienungsanleitung von FANUC bezüglich NC-Alarmmeldungen (Alarm von der NC).

(2) Falls ein Servo-Alarm (beliebige Achse) ausgegeben wird, den "Fehler-Code" am Bedienfeld der Servo-Einheit im Schaltschrank prüfen.

(3) Im Falle eines Spindel-Alarms den "Fehler-Code" am Bedienfeld der Servo-Einheit für die Spindel im Schaltschrank prüfen.

#### 5.2 NC-Alarm

#### 5.2.1 Klassifizierung der Fehler-Codes

Diese Alarmzustände werden durch die Eigendiagnose der NC-Einheit entdeckt. Bei Feststellung eines Alarmzustandes wechselt die Anzeige automatisch in den Alarm-Bildschirm.

Nach Beseitigung des Alarmgrundes kann ein Reset der NC-Steuerung durchgeführt werden.

| Punkt | Alarm                              | Alarm-Code  |
|-------|------------------------------------|-------------|
| 1     | Programm                           | PS0003~5461 |
| 2     | Hintergrundeditierung              | BC0085~1973 |
| 3     | Kommunikation                      | SR0001~5020 |
| 4     | Bedingung Parametereingabe         | SW100       |
| 6     | Servo-Alarm                        | SV0001~5311 |
| 7     | Überfahren                         | QT0500~1710 |
| 8     | Speicherdatei                      | IO1001~1032 |
| 9     | Alarm, Abschaltung Stromversorgung | PW0000~1999 |
| 10    | Überhitzung                        | OH0700~701  |
| 11    | Andere Alarmmeldungen              | DS0001~1933 |
| 12    | Ausfallsicherungsfunktion          | IE0001~0009 |

NC-Alarmcodes werden wie folgt klassifiziert:

Einzelheiten zu Fehlern finden Sie im Anhang "Bedienungsanleitung für NC-Steuerung".

#### 5.2.2 System-Alarm

Einige Systemfehler treten bei eingeschalteter Stromversorgung auf, und andere während des Betriebs, wobei beide durch eine Meldung im LCD-Bildschirm angezeigt werden.

- FH800SX

In den meisten Fällen können die Systemfehler jedoch nicht vom Bediener zurückgesetzt werden.

Falls die CNC-Steuerung einen Fehler erkannt hat, der die Fortsetzung des Betriebs nicht erlaubt, wird nachfolgende Meldung angezeigt und der Betrieb eingestellt.

| SERIES 301 GO                                                                                                    | )1A                                                                     |             |
|----------------------------------------------------------------------------------------------------|-------------------------------------------------------------------------|-------------|
| SYS_ALM301 SYSTEM A<br>SBUS SLOT1(MAIN)<br>ERROR OCCURRED AT<br>PROGRAM COUNTER<br>ACT TASK<br>ACCESS ADDRESS<br>ACCESS DATA<br>ACCESS OPERATION | ALARM<br>2003/08/08 00:00:00<br>:OOOOOOOOH<br>:01000000H<br>:<br>:<br>: |             |
| *<br>*THE SYSTEM ALARM HAS OF<br>*                                                                                                    | CCURRED, THE SYSTEM HAS STOPPED.                                        | *<br>*<br>* |

Nach dem Auftreten eines Systemalarms die 7-stellige LED-Anzeige, sowie die Alarm-LED auf der Hauptplatine und die LED auf der Optionsplatine notieren und Kontakt mit FANUC aufnehmen.
### 5.3 Ablauf-Alarm (AL)

#### 5.3.1 Liste der Ablaufalarmmeldungen

| MELDUNG<br>CODE | SYMBOL  | ADRESSE | NOT<br>STOP | VORSCHUB<br>HALT | EINZEL<br>BLOCK | ZYKLUS<br>START<br>VERRIEGELUNG | SPINDEL<br>STOP | MELDUNG                                               |
|-----------------|---------|---------|-------------|------------------|-----------------|---------------------------------|-----------------|-------------------------------------------------------|
| AL00            | L1DF3X  | R5100.0 | 0           |                  |                 |                                 |                 | PROFIBUS NET FAULT(MASTER)                            |
| AL01            | L1DF11X | R5100.1 |             |                  |                 | 0                               |                 | PROFIBUS NET FAULT(SLAVE)                             |
| AL02            | P1DF1X  | R5100.2 | 0           |                  |                 |                                 |                 | PARAMETER ALARM                                       |
| AL03            | M1DF13X | R5100.3 | 0           |                  |                 |                                 |                 | PILZ SAFETY UNIT ALARM                                |
| AL04            | M4DF1X  | R5100.4 |             |                  |                 | 0                               |                 | DNC COMMIUNICATION ALARM                              |
| AL05            | M4DF2X  | R5100.5 |             |                  |                 | 0                               |                 | CANNOT MACHINE BY DNC TOOL CHECK                      |
| AL06            | M4DF3X  | R5100.6 |             |                  |                 | 0                               |                 | HOST DETECTION ALARM                                  |
| AL07            | N1DF25X | R5100.7 | 0           |                  |                 |                                 |                 | B-AXIS MOTOR THERMALALARM                             |
| AL08            | N1DF6X  | R5101.0 | 0           |                  |                 |                                 |                 | HYD. PUMP THERMAL TRIP                                |
| AL09            | N1DF7X  | R5101.1 | 0           |                  |                 |                                 |                 | HYD. PUMP FOR JIG THERMAL TRIP                        |
| AL10            | N1DF9X  | R5101.2 |             |                  | 0               |                                 |                 | LOW AIR PRESSURE                                      |
| AL11            | N1DF11X | R5101.3 |             |                  | 0               |                                 |                 | LOW AIR FOR JIG PRESSURE                              |
| AL12            | N1DF19X | R5101.4 |             |                  |                 | 0                               |                 | CYCLE START POS. ERROR                                |
| AL13            | M1DF12X | R5101.5 |             |                  |                 | 0                               |                 | COND. OF OPE. DOOR UNLOCK<br>ALARM (ATC SHUTTER OPEN) |
| AL14            | M1DF8X  | R5101.6 | 0           |                  |                 |                                 |                 | CIRCUIT PROTECTOR TRIP                                |
| AL15            | M1DF10X | R5101.7 | 0           |                  |                 |                                 |                 | FIRE EXTINGUISHER START                               |
| AL16            | N1DF3X  | R5102.0 |             | 0                |                 |                                 | 0               | NCALARM                                               |
| AL17            | N1DF12X | R5102.1 |             |                  | 0               |                                 |                 | M-FUNCTION CYCLE TIME OVER M***                       |
| AL18            | N1DF16X | R5102.2 |             |                  | 0               |                                 |                 | S-FUNCTION CYCLE TIME OVER S***                       |
| AL19            | N1DF20X | R5102.3 |             |                  | 0               |                                 |                 | T-FUNCTION CYCLE TIME OVER T***                       |
| AL20            | M4DF4X  | R5102.4 |             |                  |                 |                                 |                 | TRANSFER ALARM FOR NC DATE NOT<br>REDY (BY HOST)      |
| AL21            | M4DF5X  | R5102.5 |             |                  |                 |                                 |                 | TRANSFER ALARM FOR EDIT SW. OFF<br>(BY HOST)          |
| AL22            | M4DF6X  | R5102.6 |             |                  |                 |                                 |                 | TRANSFER ALARM FOR NC MEMORY<br>OVER (BY HOST)        |
| AL23            | M4DF7X  | R5102.7 |             |                  |                 |                                 |                 | TRANSFER ALARM FOR NC<br>FOREGROUND (BY HOST)         |
| AL24            | T2DF2X  | R5103.0 |             |                  |                 | 0                               |                 | NO OIL FOR SLIDE FACE LUB.                            |

| MELDUNG<br>CODE | SYMBOL | ADRESSE | NOT<br>STOP | VORSCHUB<br>HALT | EINZEL<br>BLOCK | ZYKLUS<br>START<br>VERRIEGELUNG | SPINDEL<br>STOP | MELDUNG                                |
|-----------------|--------|---------|-------------|------------------|-----------------|---------------------------------|-----------------|----------------------------------------|
| AL25            | T2DF5X | R5103.1 |             |                  |                 | 0                               |                 | LUBRICATOR FAULT                       |
| AL26            |        | R5103.2 |             |                  |                 |                                 |                 |                                        |
| AL27            |        | R5103.3 |             |                  |                 |                                 |                 |                                        |
| AL28            | T3DF2X | R5103.4 |             |                  |                 | 0                               |                 | NO OIL FOR OIL/AIR LUB.                |
| AL29            | T3DF5X | R5103.5 |             |                  | 0               |                                 |                 | OIL/AIR LUBRICATOR FAULT               |
| AL30            | T3DF6X | R5103.6 |             |                  | 0               |                                 |                 | AIR PRESSURE FAULT FOR OIL/AIR         |
| AL31            |        | R5103.7 |             |                  |                 |                                 |                 |                                        |
| AL32            |        | R5104.0 |             |                  |                 |                                 |                 |                                        |
| AL33            | 1D1F   | R5104.1 |             |                  | 0               |                                 |                 | ROTARY TABLE ANGLE DISCORD             |
| AL34            | 1D2F   | R5104.2 |             |                  | 0               |                                 |                 | ROTARY TABLE ZERO POSITION<br>DISCORD  |
| AL35            |        | R5104.3 |             |                  |                 |                                 |                 |                                        |
| AL36            |        | R5104.4 |             |                  |                 |                                 |                 |                                        |
| AL37            | 3D1F   | R5104.5 | 0           |                  |                 |                                 |                 | SPINDLE DRIVE UNIT ALARM               |
| AL38            | 3D2F   | R5104.6 |             |                  | 0               |                                 | 0               | SPINDLE REV. ALARM                     |
| AL39            | 3D3F   | R5104.7 |             |                  | 0               |                                 | 0               | SPINDLE REV. COND. ALARM               |
| AL40            | 3D4F   | R5105.0 |             |                  | 0               |                                 | 0               | SPND. ORIENT ALARM                     |
| AL41            | 3D5F   | R5105.1 |             |                  | 0               |                                 | 0               | SERVO READY OFF DURING SPINDLE<br>REV. |
| AL42            | 3D6F   | R5105.2 |             |                  | 0               |                                 | 0               | NO S-COMMAND INSTRUCTION               |
| AL43            | 3DF7   | R5105.3 |             |                  | 0               |                                 |                 | PRELOAD PRESSURE ALARM                 |
| AL44            | 3DF8   | R5105.4 |             |                  | 0               |                                 | 0               | S-CODE OUT OF RANGE                    |
| AL45            |        | R5105.5 |             |                  |                 |                                 |                 |                                        |
| AL46            |        | R5105.6 |             |                  |                 |                                 |                 |                                        |
| AL47            |        | R5105.7 |             |                  |                 |                                 |                 |                                        |
| AL48            | 4DF1X  | R5106.0 |             |                  | 0               |                                 |                 | TOOL POSITION DEFECTIVE                |
| AL49            | 4DF2X  | R5106.1 |             |                  | 0               |                                 |                 | TOOL CHANGE TIME OVER                  |

| MELDUNG<br>CODE | SYMBOL | ADRESSE | NOT<br>STOP | VORSCHUB<br>HALT | EINZEL<br>BLOCK | ZYKLUS<br>START<br>VERRIEGELUNG | SPINDEL<br>STOP | MELDUNG                        |
|-----------------|--------|---------|-------------|------------------|-----------------|---------------------------------|-----------------|--------------------------------|
| AL50            | 4DF3X  | R5106.2 |             |                  | 0               |                                 |                 | ATC ACTION DEFECTIVE           |
| AL51            | 4DF5X  | R5106.3 |             |                  | 0               |                                 |                 | ATC AMPLIFIER ALARM            |
| AL52            | 4DF6X  | R5106.4 |             |                  | 0               |                                 |                 | SPINDLE TOOL CLAMP FAULT       |
| AL53            | 4DF7X  | R5106.5 |             | 0                |                 |                                 | 0               | NO RETURN TOOL                 |
| AL54            |        | R5106.6 |             |                  |                 |                                 |                 |                                |
| AL55            |        | R5106.7 |             |                  |                 |                                 |                 |                                |
| AL56            | 6DF1X  | R5107.0 |             |                  | 0               |                                 |                 | T-CODE ALARM                   |
| AL57            | 6DF2X  | R5107.1 |             |                  | 0               |                                 |                 | TAKE OUT TOOL TIME OVER        |
| AL58            | 6DF3X  | R5107.2 |             |                  | 0               |                                 |                 | RETURN TOOL TIME OVER          |
| AL59            | 6DF4X  | R5107.3 |             |                  | 0               |                                 |                 | CAN NOT TAKE OUT TOOL          |
| AL60            | 6DF5X  | R5107.4 |             |                  | 0               |                                 |                 | TOOL RETURN TIME OVER          |
| AL61            | 6DF6X  | R5107.5 |             |                  | 0               |                                 |                 | MAGAZINE AMP. ALARM            |
| AL62            |        | R5107.6 |             |                  |                 |                                 |                 |                                |
| AL63            |        | R5107.7 |             |                  |                 |                                 |                 |                                |
| AL64            | 7DF1X  | R5108.0 |             |                  |                 | 0                               |                 | PRIMARY COOLANT LOW LEVEL      |
| AL65            | 7DF2X  | R5108.1 |             |                  |                 | 0                               |                 | SECONDARY COOLANT LOW LEVEL    |
| AL66            | 7DF3X  | R5108.2 |             | 0                |                 |                                 | 0               | THROUGH COOLANT LOW PRESSURE   |
| AL67            | 7DF4X  | R5108.3 | 0           |                  |                 |                                 |                 | COOLANT UNIT THERMAL TRIP      |
| AL68            | 7DF5X  | R5108.4 |             |                  |                 | 0                               |                 | MIST COLLECTOR THERMAL TRIP    |
| AL69            | 7DF9X  | R5108.5 |             |                  |                 | 0                               |                 | FILTER GROG UP                 |
| AL70            |        | R5108.6 |             |                  |                 |                                 |                 |                                |
| AL71            |        | R5108.7 |             |                  |                 |                                 |                 |                                |
| AL72            | 8D1F   | R5109.0 |             | 0                |                 |                                 |                 | PALLET ADHERE ALARM 1(MANNED)  |
| AL73            | 8D2F   | R5109.1 |             | 0                |                 |                                 |                 | PALLET ADHERE ALARM 2(MANNED)  |
| AL74            | 8D3F   | R5109.2 |             |                  | 0               |                                 |                 | PALLET CHANGER SYCLE TIME OVER |

FH800SX

\_

| MELDUNG<br>CODE | SYMBOL | ADRESSE | NOT<br>STOP | VORSCHUB<br>HALT | EINZEL<br>BLOCK | ZYKLUS<br>START<br>VERRIEGELUNG | SPINDEL<br>STOP | MELDUNG                                  |
|-----------------|--------|---------|-------------|------------------|-----------------|---------------------------------|-----------------|------------------------------------------|
| AL75            | 8D4F   | R5109.3 |             |                  | 0               |                                 |                 | PROGRAM NO. SETTING ALARM                |
| AL76            | 8D5F   | R5109.4 |             |                  | 0               |                                 |                 | PALLET UNMATCH                           |
| AL77            | 8D6F   | R5109.5 |             | 0                |                 |                                 |                 | ALARM OF FC SWITCH OFF                   |
| AL78            |        | R5109.6 |             |                  |                 |                                 |                 |                                          |
| AL79            |        | R5109.7 |             |                  |                 |                                 |                 |                                          |
| AL80            | 9D1F   | R5110.0 |             |                  | 0               |                                 |                 | TOOL BREAKAGE DETECTION<br>DISTANCE DATA |
| AL81            | 9D2F   | R5110.1 |             | 0                |                 |                                 | 0               | TOOL BREAKAGE DETECTION                  |
| AL82            | 9D3F   | R5110.2 |             |                  |                 | 0                               |                 | TOOL LIFE OVER (MANNED)                  |
| AL83            | 9D4F   | R5110.3 |             | 0                |                 |                                 | 0               | WORK DETECTION ALARM (<br>OPERATOR OWN)  |
| AL84            | 9D5F   | R5110.4 |             | 0                |                 |                                 | 0               | TOUCH SENSOR ALARM                       |
| AL85            | 9D6F   | R5110.5 |             | 0                |                 |                                 | 0               | TOUCH PROBE BATTERY ALARM                |
| AL86            | 9D7F   | R5110.6 |             | 0                |                 |                                 | 0               | TOOL CHECKER OVER TRAVEL                 |
| AL87            |        | R5110.7 |             |                  |                 |                                 |                 |                                          |
| AL88            |        | R5111.0 |             |                  |                 |                                 |                 |                                          |
| AL89            | 10DF1X | R5111.1 | 0           |                  |                 |                                 |                 | SPINDLE COOLING UNIT ALARM               |
| AL90            | 10DF2X | R5111.2 |             | 0                |                 |                                 | 0               | COOLANT COOLING UNIT ALARM               |
| AL91            |        | R5111.3 |             |                  |                 |                                 |                 |                                          |
| AL92            |        | R5111.4 |             |                  |                 |                                 |                 |                                          |
| AL93            | 11D1F  | R5111.5 |             |                  | 0               |                                 |                 | MEASUREING ALARM (NO OPERATOR)           |
| AL94            |        | R5111.6 |             |                  |                 |                                 |                 |                                          |
| AL95            |        | R5111.7 |             |                  |                 |                                 |                 |                                          |
| AL96            | 15DF1X | R5112.0 |             |                  |                 | 0                               |                 | TAKE UP TYPE CHIP CONVEYER ALARM         |
| AL97            | 15DF2X | R5112.1 |             |                  |                 | 0                               |                 | CHIP CONVEYER IN M/C THERMAL TRIP        |
| AL98            | 13DF1X | R5112.2 |             |                  |                 | 0                               |                 | PROGRAM NO. PARITY ALARM                 |
| AL99            | 13DF2X | R5112.3 |             |                  |                 |                                 |                 | FMS ALARM                                |

— FH800SX

| MELDUNG<br>CODE | SYMBOL | ADRESSE | NOT<br>STOP | VORSCHUB<br>HALT | EINZEL<br>BLOCK | ZYKLUS<br>START<br>VERRIEGELUNG | SPINDEL<br>STOP | MELDUNG                                 |
|-----------------|--------|---------|-------------|------------------|-----------------|---------------------------------|-----------------|-----------------------------------------|
| AL100           | 16DF1X | R5112.4 |             | 0                |                 |                                 | 0               | TOOL INSPECTION AMPLIFIER ALARM         |
| AL101           | 16DF4X | R5112.5 |             | 0                |                 |                                 | 0               | TOOL INSPECTION ALARM                   |
| AL102           | 16DF5X | R5112.6 |             |                  | 0               |                                 |                 | TOOL INSPECTION SWITCH FAULT            |
| AL103           |        | R5112.7 |             |                  |                 |                                 |                 |                                         |
| AL104           | 18DF1X | R5113.0 |             |                  |                 |                                 |                 | OP SUPPORTER ALARM                      |
| AL105           | 18DF2X | R5113.1 |             |                  | 0               |                                 |                 | NO TOOL (MANNED)                        |
| AL106           | 18DF3X | R5113.2 |             |                  | 0               |                                 |                 | CAN NOT USE TOOL                        |
| AL107           | 13DF4X | R5113.3 |             |                  |                 | 0                               |                 | CENTRALIZED CONTROL ON CND.<br>ALARM    |
| AL108           | 13DF5X | R5113.4 |             |                  |                 | 0                               |                 | CENTRALIZED ZERO RETURN CND.<br>ALARM   |
| AL109           | 20DF1X | R5113.5 |             | 0                |                 |                                 | 0               | ACALARM                                 |
| AL110           | 13DF6X | R5113.6 |             |                  |                 | 0                               |                 | CENTRALIZED WARM UP CND. ALARM          |
| AL111           | 13DF7X | R5113.7 |             |                  |                 | 0                               |                 | CENTRALIZED AUTO ON CYCLE CND.<br>ALARM |
| AL112           | 28D1F  | R5114.0 |             | 0                |                 |                                 |                 | HEAT DISPLACEMENT INPUT DATA OVER       |
| AL113           | 13DF8X | R5114.1 |             |                  |                 | 0                               |                 | PALLET DATE RECEIVE ALARM               |
| AL114           |        | R5114.2 |             |                  |                 |                                 |                 |                                         |
| AL115           |        | R5114.3 |             |                  |                 |                                 |                 |                                         |
| AL116           |        | R5114.4 |             |                  |                 |                                 |                 |                                         |
| AL117           |        | R5114.5 |             |                  |                 |                                 |                 |                                         |
| AL118           |        | R5114.6 |             |                  |                 |                                 |                 |                                         |
| AL119           |        | R5114.7 |             |                  |                 |                                 |                 |                                         |
| AL120           | 29DW1X | R5115.0 |             | 0                |                 |                                 |                 | BASIC VALUE SETTING FAULT               |
| AL121           | 29DW2X | R5115.1 |             | 0                |                 |                                 |                 | LIMIT OF COMPENSATION                   |
| AL122           | 29DW3X | R5115.2 |             | 0                |                 |                                 |                 | HEAT DISP. COMPARE FAULT                |
| AL123           | 29D28X | R5115.3 |             | 0                |                 |                                 |                 | HEAT DISP. COMP. CALCULATE FAULT        |
| AL124           | 29D30X | R5115.4 |             | 0                |                 |                                 |                 | HEAT DISP. COMP. FAULT                  |
| AL127           | 30DF1X | R5115.7 |             |                  |                 | 0                               |                 | AUTO CYCLE CONDITION ERROR1~6           |

## 5.3.2 Liste der Warnungs-Codes

| MELDUNG<br>CODE | SYMBOL  | ADRESSE | MELDUNG                                     |
|-----------------|---------|---------|---------------------------------------------|
| WR00            | N1DL20X | R5116.0 | HEAT EXCHANGER POWER OFF IN CONTROL BOX     |
| WR01            | N1DL5X  | R5116.1 | NC BATTERY ALARM                            |
| WR02            | T2DL1X  | R5116.2 | SLIDE FACE LUB. REPLENISH WARNING           |
| WR03            | T3DL1X  | R5116.3 | OIL/AIR LUB. REPLENISH WARNING              |
| WR04            | 4DL1X   | R5116.4 | ATC AMPLIFIER BATTERY ALARM                 |
| WR05            | 6DL1X   | R5116.5 | MAGAZINE SERVO BATT. FAULT                  |
| WR06            | 6DL2X   | R5116.6 | MAGAZINE NO. SETTING FAULT                  |
| WR07            | M4DL1X  | R5116.7 | TRANSFER ALARM FOR DATE NOT READY (BY HOST) |
| WR08            | 7D1L    | R5117.0 | COOLANT REPLENISH WARNING                   |
| WR09            | 7D2L    | R5117.1 | COOLANT AUTO SUPPLY DEFE.                   |
| WR10            | 8D1L    | R5117.2 | PALLET ADHERE ALARM 1 (UNINHABITED)         |
| WR11            | 8D2L    | R5117.3 | PALLET ADHERE ALARM 2 (UNINHABITED)         |
| WR12            | 8D3L    | R5117.4 | NO PIECE                                    |
| WR13            | M4DL2X  | R5117.5 | TRANSFER ALARM FOR EDIT SW. OFF (BY HOST)   |
| WR14            | 9D1L    | R5117.6 | GROUP TOOL LIFE OVER FORECAST               |
| WR15            | 9D2L    | R5117.7 | CHANGE TOOL OWN                             |
| WR16            | 9D3L    | R5118.0 | TOOL BREALKAGE DETECTION                    |
| WR17            | 9D4L    | R5118.1 | TOOL LIFE OVER (UNINHABITED)                |
| WR18            | 9D5L    | R5118.2 | WORK DETECTION ALARM (UNINHABITED)          |
| WR19            | 9D6L    | R5118.3 | LEASER UNIT ALARM                           |
| WR20            | 11D1L   | R5118.4 | MEASURE ALARM (UNINHABITED)                 |
| WR21            | 13D9L   | R5118.5 | INSPECTION TOOL CALL                        |
| WR22            | 16DL2X  | R5118.6 | TOOL INSPECTION AMPLIFIER BATTERY ALARM     |
| WR23            | 17D3L   | R5118.7 | TOOL SET/TAKE OUT ALARM                     |
| WR24            | M4DL3X  | R5119.0 | TRANSFER ALARM MEMORY OVER (BY HOST)        |

| MELDUNG<br>CODE | SYMBOL | ADRESSE | MELDUNG                                    |
|-----------------|--------|---------|--------------------------------------------|
| WR25            | 18DL1X | R5119.1 | NO TOOL (UNINHABITED)                      |
| WR26            | 18DL2X | R5119.2 | TOOL CANNOT USE (UNINHABITED)              |
| WR27            | 18DL4X | R5119.3 | ROUTINE CHECK                              |
| WR28            | 18DL5X | R5119.4 | AUTOMATIC FUNCTION SEARCH ALARM            |
| WR29            | M4DL4X | R5119.5 | TRANSFER ALARM FOR NC FOREGROUND (BY HOST) |
| WR30            | 20D1L  | R5119.6 | ACALARM                                    |
| WR31            | 13DL3X | R5119.7 | CANNOT MACHINE BY TOOL CHECK               |

#### 5.3.3 Liste der Bedieneranforderungen

| MELDUNG<br>CODE | SYMBOL | ADRESSE | MELDUNG                              |
|-----------------|--------|---------|--------------------------------------|
| OP00            | 30D201 | R4190.0 | CYCLE END PRE-CALL                   |
| OP01            | 30D202 | R4190.1 |                                      |
| OP02            | 30D203 | R4190.2 | WORK COUNTER COUNT UP                |
| OP03            | 30D204 | R4190.3 | STOP USED NEW TOOL                   |
| OP04            | 30D205 | R4190.4 | STOP FOR NEW WORK                    |
| OP05            | 30D206 | R4190.5 | TAKE UP CHIP CONVEYER STOP           |
| OP06            | 30D207 | R4190.6 | EXTRA TOOLS FOR EXCHANGE IN M/G      |
| OP07            |        | R4190.7 |                                      |
| OP08            |        | R4191.0 |                                      |
| OP09            |        | R4191.1 |                                      |
| OP10            |        | R4191.2 |                                      |
| OP11            |        | R4191.3 |                                      |
| OP12            |        | R4191.4 |                                      |
| OP13            |        | R4191.5 |                                      |
| OP14            |        | R4191.6 |                                      |
| OP15            |        | R4191.7 |                                      |
| OP16            |        | R4192.0 |                                      |
| OP17            |        | R4192.1 |                                      |
| OP18            | 30D219 | R4192.2 | LIGHT CURTAIN DOUSING                |
| OP19            | 30D220 | R4192.3 | APC DOOR OPEN AT APC CYCLE           |
| OP20            | 30D221 | R4192.4 | AC TEACHING DATA (SPINDLE LOAD) ***% |
| OP21            |        | R4192.5 |                                      |
| OP22            | 30D223 | R4192.6 | OPERATING OF ATC INCHING AND JOG     |
| OP23            | 30D224 | R4192.7 | TOOL INSPECTION JOG MODE             |
| OP24            | 30D225 | R4193.0 | M06 STOP                             |

- FH800SX

#### 5.3.4 Beschreibung der Ablauf-Alarmmeldungen

|      | PROFIBUS NET                                                                                                    | FAULT (MASTER)                                                                                                    |  |  |  |  |
|------|----------------------------------------------------------------------------------------------------|----------------------------------------------------------------------------------------------------|--|--|--|--|
| AL00 | Ursache                                                                                                    | Lösung                                                                                                    |  |  |  |  |
|      | Das Kommunikationskabel des Profibus war länger als 10 Sekunden abgeklemmt.                                       | Kabelanschluss (Master) auf korrekten Sitz prüfen und fest einstecken.                                                                                                    |  |  |  |  |
|      | PROFIBUS NET                                                                                                    | FAULT (SLAVE)                                                                                                    |  |  |  |  |
| AL01 | Ursache                                                                                                    | Lösung                                                                                                    |  |  |  |  |
|      | Das Kommunikationskabel des Profibus war länger als 10 Sekunden abgeklemmt.                                       | Kabelanschluss (Slave) auf korrekten Sitz prüfen und fest einstecken.                                                                                                    |  |  |  |  |
|      | PROFIBUS NET                                                                                                    | FAULT (SLAVE)                                                                                                    |  |  |  |  |
| AL02 | Ursache                                                                                                    | Lösung                                                                                                    |  |  |  |  |
|      | Der Ablaufparameter ist nicht korrekt eingestellt.                                                                | Den Ablauf-Parameter korrekt einstellen. Korrekter<br>Einstellwert siehe Elektroschaltplan.                                                                                                    |  |  |  |  |
|      | PILZ SAFETY                                                                                                    | ′ UNIT ALARM                                                                                                    |  |  |  |  |
| AL03 | Ursache                                                                                                    | Lösung                                                                                                    |  |  |  |  |
|      | Das [RUN] Signal der PILZ Sicherheitseinrichtung wurde AUS geschaltet.                                            | Für nähere Informationen siehe S. 5-27.                                                                                                    |  |  |  |  |
|      | DNC COMMUN                                                                                                    | ICATION ALARM                                                                                                    |  |  |  |  |
| AL04 | Ursache                                                                                                    | Lösung                                                                                                    |  |  |  |  |
|      | Fehler in der DNC-Kommunikation.                                                                                  | Siehe Handbuch des DNC-Systems.                                                                                                    |  |  |  |  |
|      | CANNOT MACHINING                                                                                                  | BY DNC TOOL CHECK                                                                                                    |  |  |  |  |
|      | Ursache                                                                                                    | Lösung                                                                                                    |  |  |  |  |
| AL05 | Werkzeugbruch oder Standzeitende des Werkzeugs,<br>das für die Bearbeitung der nächsten Palette benötigt<br>wird. | Defektes oder ausgedientes Werkzeug durch neues ersetzen.                                                                                                    |  |  |  |  |
|      | HOST DETEC                                                                                                    | CTION ALARM                                                                                                    |  |  |  |  |
| AL06 | Ursache                                                                                                    | Lösung                                                                                                    |  |  |  |  |
|      | Fehler am Host-Rechner.                                                                                           | Siehe Handbuch des DNC-Systems.                                                                                                    |  |  |  |  |
|      | B-AXIS MOTOR PL                                                                                                   | JMP THERMAL TRIP                                                                                                    |  |  |  |  |
|      | Ursache                                                                                                    | Lösung                                                                                                    |  |  |  |  |
| AL07 | Thermorelais hat ausgelöst aufgrund Überlast des<br>Hydraulikpumpenmotors.                                        | Thermorelais und Motor auf ungewöhnliche Geräusch-<br>oder Wärmeentwicklung hin überprüfen. Falls diese<br>vorliegt, Ursache beheben lassen.<br>* Vor der Wiederinbetriebnahme eine bestimmte<br>Zeitspanne lang warten, für den Fall, dass das<br>Thermorelais noch warm ist. Anderenfalls löst es<br>wieder aus. |  |  |  |  |

|       | HYDRAULIC PUMP THERMAL TRIP                                                                                                    |                                                                                                    |  |  |  |  |  |  |
|-------|----------------------------------------------------------------------------------------------------|----------------------------------------------------------------------------------------------------|--|--|--|--|--|--|
|       | Ursache                                                                                                    | Lösung                                                                                                    |  |  |  |  |  |  |
| AL08  | Das Temperaturrelais hat ausgelöst, da der Motor der<br>Hydraulikpumpe überlastet war.                                                                                                    | Das Temperaturrelais des Motors im Schaltfeld<br>auf Fehler prüfen (ungewöhnliche Geräusche oder<br>Wärme). Eventuellen Fehler beheben.<br>* Vor dem erneuten Starten eine gewisse Zeit<br>abwarten, da das Temperaturrelay noch heiß ist und<br>daher sofort wieder auslösen würde. |  |  |  |  |  |  |
|       | JIG HYDRAULIC PU                                                                                                    | JMP THERMAL TRIP                                                                                                    |  |  |  |  |  |  |
|       | Ursache                                                                                                    | Lösung                                                                                                    |  |  |  |  |  |  |
| AL09  | Das Temperaturrelais hat ausgelöst, da der Motor der<br>Hydraulikpumpe für die Vorrichtung überlastet war.                                                                                                    | Das Temperaturrelais des Motors im Schaltfeld<br>auf Fehler prüfen (ungewöhnliche Geräusche oder<br>Wärme). Eventuellen Fehler beheben.<br>* Vor dem erneuten Starten eine gewisse Zeit<br>abwarten, da das Temperaturrelay noch heiß ist und<br>daher sofort wieder auslösen würde. |  |  |  |  |  |  |
|       | PNEUMATIC PR                                                                                                    | RESSURE DOWN                                                                                                    |  |  |  |  |  |  |
|       | Ursache                                                                                                    | Lösung                                                                                                    |  |  |  |  |  |  |
| AL10  | <ol> <li>Der Pneumatikdruck liegt unter seinem<br/>Einstellwert.</li> <li>Fehler des Druckschalters.</li> </ol>                                                                                                    | <ul><li>(1) Rohrleitung bis zur Druckquelle prüfen.</li><li>(2) Bewegung des Druckschalters prüfen.</li></ul>                                                                                                    |  |  |  |  |  |  |
|       | JIG PNEUMATIC F                                                                                                    | PRESSURE DOWN                                                                                                    |  |  |  |  |  |  |
|       | Ursache                                                                                                    | Lösung                                                                                                    |  |  |  |  |  |  |
| AL11  | <ol> <li>Der Pneumatikdruck der Vorrichtung liegt unter<br/>seinem Einstellwert.</li> <li>Fehler des Druckschalters an der Vorrichtung<br/>(F1PRS2).</li> </ol>                                                                                                    | <ol> <li>Rohrleitung bis zur Druckquelle prüfen.</li> <li>Bewegung des Druckschalters prüfen.</li> </ol>                                                                                                    |  |  |  |  |  |  |
|       | MACHINE START                                                                                                    | NOT IN POSITION                                                                                                    |  |  |  |  |  |  |
|       | Ursache                                                                                                    | Lösung                                                                                                    |  |  |  |  |  |  |
| AL12  | Die einzelnen Maschinenteile befinden sich beim<br>Startversuch im Band- oder Speicherbetrieb nicht in<br>ihrer Nullstellung (ausschließlich Einzelblöcken).<br>(1) Nullstellung Tisch (unterste Position & geklemmt)<br>(2) Nullstellung Werkzeug<br>(3) Nullstellung Palettenwechsel<br>(4) Werkzeugidentifikationsposition (Option) | <ul> <li>Betriebsbedingungen herstellen.</li> <li>(1) Tisch ablassen (oder klemmen).</li> <li>(2) Befehl zum Werkzeugwechsel ausführen.</li> <li>(3) Befehl zum Palettenwechsel ausführen.</li> <li>(4) Nullstellung korrigieren.</li> </ul>                                         |  |  |  |  |  |  |
|       | COND. OF OPE. DOOR UNLOC                                                                                                    | K ALARM (ATC SHUTTER OPEN)                                                                                                    |  |  |  |  |  |  |
| AL 13 | Ursache                                                                                                    | Lösung                                                                                                    |  |  |  |  |  |  |
|       | Beim Versuch die Bedienertür zu öffnen erscheint<br>dieser Fehler, falls die Tür des automatischen<br>Werkzeugwechslers geöffnet ist.                                                                                                    | Tür des automatischen Werkzeugwechslers schließen.                                                                                                    |  |  |  |  |  |  |

|                      | CIRCUIT PRO                                                                                                    | DTECTOR TRIP                                                                                                    |  |  |  |  |  |  |
|----------------------|----------------------------------------------------------------------------------------------------|----------------------------------------------------------------------------------------------------|--|--|--|--|--|--|
|                      | Ursache                                                                                                    | Lösung                                                                                                    |  |  |  |  |  |  |
| AL14                 | Die Sicherung des Steuerkreises hat wegen des<br>Ausfalls einer Einheit, eines Kurzschlusses oder eines<br>Brandes usw. ausgelöst.<br>(1) M01CP~23<br>(2) M01CB0<br>(3) M01CB2~8                                                                                                    | Ursache für das Auslösen der Sicherung suchen und abstellen. Die Sicherung wieder einschalten.                                                            |  |  |  |  |  |  |
|                      | FIRE EXTING                                                                                                    | UISHER START                                                                                                    |  |  |  |  |  |  |
|                      | Ursache                                                                                                    | Lösung                                                                                                    |  |  |  |  |  |  |
| AL15                 | Die Feuerlöscheinrichtung wurde wegen eines Feuers<br>innerhalb der Einhausung während des Betriebes<br>ausgelöst.                                                                                                    | Die Ursache für das Feuer beseitigen und den Reset-<br>Knopf für den Alarm drücken.<br>* Setzen Sie sich bitte mit unserem Kundendienst in<br>Verbindung. |  |  |  |  |  |  |
|                      | NC A                                                                                                    | LARM                                                                                                    |  |  |  |  |  |  |
| AL16                 | Ursache                                                                                                    | Lösung                                                                                                    |  |  |  |  |  |  |
|                      | In der NC-Steuerung ist ein Fehler aufgetreten.                                                                                                    | Siehe Handbuch für NC-Steuerung.                                                                                                    |  |  |  |  |  |  |
|                      | M-FUNCTION TIME OVER<br>S-FUNCTION TIME OVER<br>T-FUNCTION TIME OVER                                                                                                    |                                                                                                    |  |  |  |  |  |  |
|                      | Ursache                                                                                                    | Lösung                                                                                                    |  |  |  |  |  |  |
| AL17<br>AL18<br>AL19 | <ul> <li>Der Betrieb wurde innerhalb einer Frist von 1 Minute<br/>nach dem Befehl nicht beendet (nach Beendigung der<br/>Achsenbewegung).</li> <li>(1) Fehlersuche durchführen, Fehler Endschalter,<br/>Magnetventil usw.</li> <li>(2) Störung beim Betrieb</li> <li>(3) Pumpendruck abgesunken</li> <li>(4) Falscher Befehl</li> </ul> | Stoppposition prüfen und Fehler beheben.<br>Korrekten Befehl eingeben.                                                                                    |  |  |  |  |  |  |
|                      | TRANSFER ALARM FOR NO                                                                                                    | C DATA NOT REDY (BY HOST)                                                                                                    |  |  |  |  |  |  |
| AL20                 | Ursache                                                                                                    | Lösung                                                                                                    |  |  |  |  |  |  |
|                      | PASCAL-Transfer-Fehler.                                                                                                    | Siehe Handbuch des DNC-Systems.                                                                                                    |  |  |  |  |  |  |
|                      | TRANSFER ALARM FOR                                                                                                    | EDIT SW. OFF (BY HOST)                                                                                                    |  |  |  |  |  |  |
| AL21                 | Ursache                                                                                                    | Lösung                                                                                                    |  |  |  |  |  |  |
|                      | PASCAL-Transfer-Fehler.                                                                                                    | Siehe Handbuch des DNC-Systems.                                                                                                    |  |  |  |  |  |  |
|                      | TRANSFER ALARM FOR NO                                                                                                    | C MEMORY OVER (BY HOST)                                                                                                    |  |  |  |  |  |  |
| AL22                 | Ursache                                                                                                    | Lösung                                                                                                    |  |  |  |  |  |  |
|                      | PASCAL-Transfer-Fehler.                                                                                                    | Siehe Handbuch des DNC-Systems.                                                                                                    |  |  |  |  |  |  |

|      | TRANSFER ALARM FOR NO                                                                              | FOREGROUND (BY HOST)                                                                                                    |  |  |
|------|----------------------------------------------------------------------------------------------------|----------------------------------------------------------------------------------------------------|--|--|
| AL23 | Ursache                                                                                            | Lösung                                                                                                    |  |  |
|      | PASCAL-Transfer-Fehler.                                                                            | Siehe Handbuch des DNC-Systems.                                                                                                    |  |  |
|      | SLIDE FACE L                                                                                       | UB. OIL EMPTY                                                                                                    |  |  |
| AL24 | Ursache                                                                                            | Lösung                                                                                                    |  |  |
|      | Schmieröleinheit für Führungsbahnen leer.                                                          | Öl zur Schmierung der Führungsbahnen auffüllen.                                                                                                    |  |  |
|      | SLIDE FACE LUE                                                                                     | RICATION ALARM                                                                                                    |  |  |
|      | Ursache                                                                                            | Lösung                                                                                                    |  |  |
| AL25 | Der Druckschalter der Schmiereinheit für<br>Führungsbahnen (T2LU1) schaltet nicht EIN.             | <ol> <li>Den Taster [PUMP ON] drücken, um die<br/>Schmiereinheit zu starten und den Druck am<br/>Manometer prüfen.</li> <li>Schmiereinheit auf Undichtheit prüfen und<br/>abdichten.</li> <li>Funktion des Druckschalters prüfen.</li> <li>Den Pumpenmotor prüfen und bei Bedarf<br/>instandsetzen.</li> </ol> |  |  |
|      | LUBRICATION OIL                                                                                    | EMPTY FOR OIL/AIR                                                                                                    |  |  |
| AL28 | Ursache                                                                                            | Lösung                                                                                                    |  |  |
|      | Die Öl/Luft-Schmiereinheit ist leer.                                                               | Öl in der Öl/Luft-Schmiereinheit auffüllen.                                                                                                    |  |  |
|      | OIL/AIR LUBR                                                                                       | ICATOR ALARM                                                                                                    |  |  |
|      | Ursache                                                                                            | Lösung                                                                                                    |  |  |
| AL29 | (1) Funktionsstörung in der Öl/Luft-Schmiereinheit.                                                | <ol> <li>Schmierölmenge prüfen und bei Bedarf auffüllen.</li> <li>Die Einheit auf Undichtheit prüfen und bei Bedarf<br/>abdichten.</li> <li>Funktion des Druckschalters prüfen.</li> <li>Den Pumpenmotor prüfen und bei Bedarf<br/>instandsetzen. Siehe Handbuch für Öl/Luft-<br/>Schmiereinheit.</li> </ol>   |  |  |
|      | OIL/AIR PRES                                                                                       | SSURE ALARM                                                                                                    |  |  |
| AL30 | Ursache<br>(1) Der Öl/Luftdruck liegt unter seinem Einstellwert.<br>(2) Fehler des Druckschalters. | Lösung<br>(1) Rohrleitung für Öl/Luftdruck prüfen.<br>Bewegung des Druckschalters prüfen.                                                                                                    |  |  |

——— FH800SX

|                                     | ROTARY TABLE INDEX POSITION DISCORD                                                                                                    |                                                                                             |  |
|-------------------------------------|----------------------------------------------------------------------------------------------------|---------------------------------------------------------------------------------------------|--|
| AI 33                               | Ursache                                                                                                    | Lösung                                                                                      |  |
| ALUU                                | Bei einer indexierten Position unter 1 und<br>einer Indexierung von 1° beginnt der Drehtisch<br>abzunehmen.                                                                                                    | Durch manuelle Dateneingabe (MDI) oder mit der<br>Handkurbel zur korrekten Position takten. |  |
|                                     | ROTARY TABLE ZERO PO                                                                                                    | OSITION ANGLE DISCORD                                                                       |  |
| AL34                                | Ursache                                                                                                    | Lösung                                                                                      |  |
|                                     | Bei einer indexierten Position unter 1 und<br>einer Indexierung von 1° beginnt der Drehtisch<br>abzunehmen.                                                                                                    | Durch manuelle Dateneingabe (MDI) oder mit der<br>Handkurbel zur korrekten Position takten. |  |
|                                     | SPINDLE DRIV                                                                                                    | /E UNIT ALARM                                                                               |  |
|                                     | Ursache                                                                                                    | Lösung                                                                                      |  |
| AL37                                | Fehler in der Spindelantriebseinheit.                                                                                                    | Siehe Fehlersuche Abschnitt (7.4).                                                          |  |
| SPINDLE REVOLUTION ALARM            |                                                                                                    |                                                                                             |  |
|                                     | Ursache                                                                                                    | Lösung                                                                                      |  |
| AL38                                | <ol> <li>Die Spindel erreicht innerhalb von 5 Sekunden<br/>nach dem Start nicht den eingegebenen Wert.</li> <li>An dem Punkt, an dem die eingegebene<br/>Geschwindigkeit erreicht sein sollte, wurde eine<br/>Geschwindigkeit 0 ermittelt.</li> </ol> | Siehe Fehlersuche Abschnitt (7.5).                                                          |  |
|                                     | SPINDLE REVOLUTION CONDITION ALARM                                                                                                    |                                                                                             |  |
|                                     | Ursache                                                                                                    | Lösung                                                                                      |  |
| AL39                                | Die Signale für folgende Positionen wurden<br>abgeschaltet, während sich die Spindel drehte. Oder<br>die Spindel versucht zu drehen während die Signale<br>abgeschaltet sind.<br>· Grundstellung Hauptarm<br>· Ende Werkzeug Spannen in Spindel       | Siehe Fehlersuche Abschnitt (7.6).                                                          |  |
| SPINDLE ORIENTATION ALARM           |                                                                                                    | NTATION ALARM                                                                               |  |
| AL40                                | Ursache                                                                                                    | Lösung                                                                                      |  |
|                                     | Das Positionssignal wurde nach der Ausrichtung beim<br>Werkzeugwechsel (M06) oder durch einen Stopp in<br>Grundstellung der Spindel (M19) abgeschaltet .                                                                                              | Siehe Fehlersuche Abschnitt (7.7).                                                          |  |
| SERVO READY OFF DURING SPINDLE REV. |                                                                                                    | DURING SPINDLE REV.                                                                         |  |
| AL41                                | Ursache                                                                                                    | Lösung                                                                                      |  |
|                                     | Das Signal für Betriebsbereitschaft des Stellmotors<br>oder der Steuerung wurde bei drehender Spindel<br>ausgeschaltet.                                                                                                    | Siehe Fehlersuche Abschnitt (7.8).                                                          |  |

| NO S-COMMAND INSTRUCTION |                                                                                                    | ID INSTRUCTION                                                                                                    |
|--------------------------|----------------------------------------------------------------------------------------------------|----------------------------------------------------------------------------------------------------|
| AL42                     | Ursache                                                                                                    | Lösung                                                                                                    |
|                          | Fehlender S-Befehl für Spindelrotation.                                                                                                    | Vor dem Spindelstart S-Code setzen.                                                                                                    |
|                          | PRELOAD PRI                                                                                                    | ESSURE ALARM                                                                                                    |
|                          | Ursache                                                                                                    | Lösung                                                                                                    |
| AL43                     | <ol> <li>Die Spindel wurde in 8000 (niedrige Drehzahl)<br/>oder mehr und 12000 (hohe Drehzahl) oder<br/>mehr vorgespannt. (Der Druckschalter, 3PS1, ist<br/>eingeschaltet)</li> <li>Die Spindel wurde nicht in 8000 (niedrige<br/>Drehzahl) oder mehr und 12000 (hohe Drehzahl)<br/>oder mehr vorgespannt. (Der Druckschalter,<br/>3PS1, ist ausgeschaltet)</li> </ol> | <ol> <li>Rohrverlegung prüfen.</li> <li>Bewegung des Druckschalters (3PS1) prüfen.</li> </ol>                                                                                                    |
|                          | S-CODE OL                                                                                                    | JT OF RANGE                                                                                                    |
| ΔΙΔΔ                     | Ursache                                                                                                    | Lösung                                                                                                    |
| AL44                     | Der S-Befehl für Spindeldrehung entspricht nicht der Spezifikation.                                                                                                    | Den S-Befehl richtig eingeben. Den zulässigen<br>Befehlsbereich finden Sie im Bedienungshandbuch.                                                                                                  |
|                          | TOOL POSITION DEFECTIVE                                                                                                    |                                                                                                    |
|                          | Ursache                                                                                                    | Lösung                                                                                                    |
| AL48                     | X oder Y-Achse nicht in Werkzeugwechselposition.                                                                                                    | <ol> <li>X- und Y-Achse in Werkzeugwechselposition<br/>bewegen. Folgendes Programm über die manuelle<br/>Dateneingabe (MDI) eingeben.<br/>G91G30X0;<br/>G91G30Y0;</li> <li>(Siehe 7.17)</li> </ol> |
|                          | TOOL CHANGE TIME OVER                                                                                                    |                                                                                                    |
|                          | Ursache                                                                                                    | Lösung                                                                                                    |
| AL49                     | <ul> <li>Der Vorgange wurde innerhalb eines Zeitraums von<br/>30 Sekunden nach Auslösung des M06-Befehls nicht<br/>beendet.</li> <li>(1) Fehlersuche durchführen, Fehler Endschalter,<br/>Magnetventil usw.</li> <li>(2) Störung beim Betrieb</li> <li>(3) Pumpendruck abgesunken</li> </ul>                                                                           | Stoppposition prüfen und Fehler beheben.                                                                                                    |
|                          | ATC ACTION DEFECTIVE                                                                                                    |                                                                                                    |
|                          | Ursache                                                                                                    | Lösung                                                                                                    |
| AL50                     | Eines der folgenden Signale wurde beim<br>Werkzeugwechsel abgeschaltet.<br>(1)<br>"Run mode" : 4WM4(Y015.3)<br>"Servo on" : 4WM13(Y016.4)                                                                                                    | <ol> <li>Schalten Sie "Run mode" in AUTO (MEMORY,<br/>TAPE) oder INCHING (MDI).</li> <li>Taster [PUMP ON] drücken.</li> </ol>                                                                      |

|                         | ATC SERVO ALARM                                                                                                    |                                                                                                    |
|-------------------------|----------------------------------------------------------------------------------------------------|----------------------------------------------------------------------------------------------------|
| AL51                    | Ursache                                                                                                    | Lösung                                                                                                    |
|                         | Fehlfunktion der ATC Servo-Einheit im Schaltschrank.                                                                                                    | Siehe "Controller Servo Amplifier Device Error" im der Betriebsanleitung für den ATC-Stellantrieb.                                                       |
|                         | SPINDLE TOO                                                                                                    | L CLAMP FAULT                                                                                                    |
| AL52                    | Ursache                                                                                                    | Lösung                                                                                                    |
|                         | Die Prüfung der Spindelklemmung (4RPS3) ist beim Klemmvorgang abgeschaltet. Und wird beim Lösen der Spindel eingeschaltet.                                                                                                    | <ol> <li>Prüfen, ob das Spindelwerkzeug sicher<br/>eingespannt ist.</li> <li>Näherungsschalter prüfen oder wechseln.</li> </ol>                          |
|                         | NO RETU                                                                                                    | JRN TOOL                                                                                                    |
| AL53                    | Ursache                                                                                                    | Lösung                                                                                                    |
| 71200                   | Bei Drehung der Aufnahme im Uhrzeigersinn lag<br>der Befehl vor, dass das zurückkehrende Werkzeug<br>vorhanden sei.                                                                                                    | <ol> <li>Den N\u00e4herungsschalter zur Feststellung in der<br/>Aufnahme ersetzen.</li> <li>N\u00e4herungsschalter pr\u00fcfen oder wechseln.</li> </ol> |
|                         | T-CODE                                                                                                    | EALARM                                                                                                    |
|                         | Ursache                                                                                                    | Lösung                                                                                                    |
| AL56                    | <ol> <li>Das angegebene Werkzeug ist nicht in der<br/>Werkzeugtabelle registriert (falls mit Werkzeugma<br/>nagementfunktion ausgestattet)</li> <li>Ein T-Code liegt außerhalb des zulässigen<br/>Bereichs.</li> <li>Es wird ein T-Code ausgegeben, obwohl sich<br/>bereits ein Werkzeug im Hauptarm befindet.</li> <li>Für den erneuten Start des<br/>Werkzeugentnahmezyklus wird eine T-Code<br/>ausgegeben, der sich von dem des vorherigen<br/>Betriebs unterscheidet.</li> </ol> | <ol> <li>Werkzeugtabelle prüfen und bei Bedarf korrigieren.</li> <li>Korrekten T-Code ausgeben.</li> </ol>                                               |
| TAKE OUT TOOL TIME OVER |                                                                                                    | OL TIME OVER                                                                                                    |
|                         | Ursache                                                                                                    | Lösung                                                                                                    |
| AL57                    | <ol> <li>Fehlersuche durchführen, Fehler Endschalter,<br/>Magnetventil usw.</li> <li>Störung beim Betrieb</li> <li>Pumpendruck abgesunken</li> </ol>                                                                                                    | Stoppposition prüfen und Fehler beheben.                                                                                                    |
|                         | RETURN TOOL TIME OVER                                                                                                    |                                                                                                    |
| AL58                    | Ursache                                                                                                    | Lösung                                                                                                    |
|                         | <ol> <li>Fehlersuche durchführen, Fehler Endschalter,<br/>Magnetventil usw.</li> <li>Störung beim Betrieb</li> <li>Pumpendruck abgesunken</li> </ol>                                                                                                    | Stoppposition prüfen und Fehler beheben.                                                                                                    |

|              | CANNOT TAKE OUT TOOL                                                                                                    |                                                                                                    |  |
|--------------|----------------------------------------------------------------------------------------------------|----------------------------------------------------------------------------------------------------|--|
| AL59         | Ursache                                                                                                    | Lösung                                                                                                    |  |
|              | Der T-Code für das Werkzeug im Sekundärarm oder<br>in der Spindel wurd direkt nach dem T-Code Befehl<br>ausgegeben.                                                         | <ol> <li>Betriebsart prüfen.</li> <li>Programm prüfen und korrigieren.</li> <li>Werkzeugnummern in der Datentabelle des PC<br/>prüfen und korrigieren.</li> </ol>                                                                       |  |
|              | Die Taktung der Maschine war nicht korrekt.                                                                                                    | Werkzeugnummer an der Indexposition prüfen und korrigieren.                                                                                                    |  |
|              | Ein T-Code wurde ausgegeben, obwohl sich der Sekundärarm nicht in Nullstellung befand.                                                                                      | Sekundärarm in Nullstellung bringen.                                                                                                    |  |
|              | CANNOT RI                                                                                                    | ETURN TOOL                                                                                                    |  |
|              | Ursache                                                                                                    | Lösung                                                                                                    |  |
| AL60         | <ol> <li>Ein zurückzuführendes Werkzeug befindet sich<br/>nicht in der Aufnahme des Hauptarms.</li> <li>Der Sekundärarm befindet sich nicht in<br/>Nullstellung.</li> </ol> | <ol> <li>Endschalter einstellen.</li> <li>Werkzeugnummern in der Datentabelle des PC<br/>prüfen und korrigieren.</li> </ol>                                                                                                    |  |
|              | MAGAZINE AMP. ALARM                                                                                                    |                                                                                                    |  |
| AL61         | Ursache                                                                                                    | Lösung                                                                                                    |  |
| 71201        | Es wurde ein Alarm eines Magazinverstärkers (im<br>Steuerkasten) ausgelöst.                                                                                                 | Den Inhalt des Alarms für den Magazinverstärker<br>bestätigen. Siehe außerdem Betriebsanleitung der Fa.<br>FANUC.                                                                                                    |  |
|              | PRIMARY, SECONDARY COOLANT EMPTY LOW LEVEL                                                                                                    |                                                                                                    |  |
|              | Ursache                                                                                                    | Lösung                                                                                                    |  |
| AL64<br>AL65 | Der Schwimmerschalter für den Primär- und<br>Sekundärkühlflüssigkeitsstand ist abgeschaltet.                                                                                | <ol> <li>Kühlmittel auffüllen<br/>Hinweis:<br/>Kühlmittel wird überlaufen, falls es während des<br/>Betriebs aufgefüllt wird.</li> <li>Näherungsschalter prüfen und bei Bedarf erneuern.</li> <li>Kühlmittelfilter reinigen.</li> </ol> |  |
|              | THROUGH COOLANT LOW PRESSURE                                                                                                    |                                                                                                    |  |
| AL66         | Ursache                                                                                                    | Lösung                                                                                                    |  |
|              | Der Druckschalter zur Ermittlung des Drucks (7PS3) wurde bei fließendem Kühlmittel abgeschaltet.                                                                            | <ol> <li>Kühlmittelfilter prüfen.</li> <li>Kühlmittelpumpe prüfen.</li> <li>Druckschalter prüfen oder wechseln.</li> </ol>                                                                                                    |  |

|      | COOLANT UNIT THERMAL TRIP                                                                                                    |                                                                                                    |  |
|------|----------------------------------------------------------------------------------------------------|----------------------------------------------------------------------------------------------------|--|
|      | Ursache                                                                                                    | Lösung                                                                                                    |  |
| AL67 | Das Temperaturrelais hat ausgelöst, da der Motor der<br>Kühlmittelpumpe überlastet war.                                                                                                    | Das Temperaturrelais auf der Kühlmittelsteuerplatine<br>für den entsprechenden Motor prüfen (ungewöhnliche<br>Geräusche oder Wärme). Im Falle eines Fehlers<br>diesen beheben und das Temperaturrelais einstellen.<br>* Vor dem erneuten Starten eine gewisse Zeit<br>abwarten, da das Temperaturrelay noch heiß ist und<br>daher sofort wieder auslösen würde. |  |
|      | MIST COLLECTOR THERMAL TRIP                                                                                                    |                                                                                                    |  |
|      | Ursache                                                                                                    | Lösung                                                                                                    |  |
| AL68 | Das Temperaturrelais hat ausgelöst, da der Motor der<br>Nebelabsaugung überlastet war.                                                                                                    | Das Temperaturrelais auf der Kühlmittelsteuerplatine<br>für den entsprechenden Motor prüfen (ungewöhnliche<br>Geräusche oder Wärme). Im Falle eines Fehlers<br>diesen beheben und das Temperaturrelais einstellen.                                                                                                    |  |
|      | FILTER (                                                                                                    | CLOG UP                                                                                                    |  |
| AL69 | Ursache                                                                                                    | Lösung                                                                                                    |  |
|      | Der Verstopfungssensor (7PS1) des Filters hat abgeschaltet.                                                                                                    | <ul><li>(1) Filter prüfen und reinigen.</li><li>(2) Funktion des Druckschalters prüfen.</li></ul>                                                                                                    |  |
|      | PALLET ADHERE ALARM 1,2                                                                                                    |                                                                                                    |  |
| AL72 | Ursache                                                                                                    | Lösung                                                                                                    |  |
| AL73 | Der Bestätigungsschalter für den Sitz der Palette<br>(8FC1, 2) schaltet nicht ein, nachdem die Palette<br>geklemmt wurde.                                                                                                    | <ol> <li>Oberfläche der Palette auf Späne oder Ähnliches<br/>prüfen, bei Bedarf reinigen.</li> <li>FC-Schalter prüfen oder wechseln.</li> </ol>                                                                                                    |  |
|      | PALLET CHENGER CYCLE TIMEOVER                                                                                                    |                                                                                                    |  |
|      | Ursache                                                                                                    | Lösung                                                                                                    |  |
| AL74 | <ul> <li>Die Bewegung wird nicht innerhalb von 60 s nach<br/>Beginn des Palettenwechsels abgeschlossen.</li> <li>(1)Responsefehler oder Defekt vom/am Endschalter,<br/>Magnetventil usw.</li> <li>(2)Kollision.</li> <li>(3)Zu geringer Pumpendruck.</li> </ul> | Ursache ermitteln und beheben.                                                                                                    |  |
|      | PROGRAM NO. SETTING ALARM                                                                                                    |                                                                                                    |  |
| AL75 | Ursache                                                                                                    | Lösung                                                                                                    |  |
|      | Das Signal "O-NO alarm" (18D36:R444.3) wird eingeschaltet.                                                                                                    | Die richtige Paletten-Nummer zuweisen.                                                                                                    |  |

|                                     | PALLET UNMATCH                                                                                                    |                                                                                                    |  |
|-------------------------------------|----------------------------------------------------------------------------------------------------|----------------------------------------------------------------------------------------------------|--|
|                                     | Ursache                                                                                                    | Lösung                                                                                                    |  |
| AL76                                | <ol> <li>Bei Auslösung des M-Code (M82) zur Bestätigung<br/>der A-Palette befand sich die A-Palette nicht in der<br/>Maschine.</li> <li>Bei Auslösung des M-Code (M83) zur<br/>Bestätigung der B-Palette befand sich die B-<br/>Palette nicht in der Maschine.</li> </ol> | Programm und Palette prüfen.                                                                                                    |  |
|                                     | ALARM OF FC SWITCH OFF                                                                                                    |                                                                                                    |  |
| AL77                                | Ursache                                                                                                    | Lösung                                                                                                    |  |
|                                     | Beim Palettenwechsel wurde einer der beiden FC-<br>Schalter (8FC1, 2) bei gelöster Palette eingeschaltet.                                                                                                    | <ol> <li>(1) Sitzfläche der Palette auf Späne prüfen und<br/>reinigen.</li> <li>(2) FC-Schalter prüfen oder auswechseln.</li> </ol>                                                                                                    |  |
|                                     | TOOL BREAKAGE DET                                                                                                    | ECTION DISTANCE DATA                                                                                                    |  |
|                                     | Ursache                                                                                                    | Lösung                                                                                                    |  |
| AL80                                | <ol> <li>Der B-Code gibt 0 an für M26AΔBXX.</li> <li>Beim Ausführen von M27 beträgt der Abstand der<br/>Werkzeugbrucherkennung 0.</li> </ol>                                                                                                    | <ol> <li>Korrekten B-Code ausgeben.</li> <li>Daten für den korrekten Abstand der<br/>Werzeugbrucherkennung eingeben.</li> </ol>                                                                                                    |  |
|                                     | TOOL BREAKAGE DETECTION                                                                                                    |                                                                                                    |  |
|                                     | Ursache                                                                                                    | Lösung                                                                                                    |  |
| AL81                                | Nach dem Abfahren des Abstandes der<br>Werkzeugbrucherkennung hat das Werkzeug das<br>Werkstück nicht berührt.                                                                                                    | <ol> <li>Gebrochenes Werkzeug wechseln.</li> <li>Programm prüfen und bei Bedarf korrigieren.</li> <li>Werkzeuglänge prüfen und bei Bedarf korrigieren.</li> <li>Abstand der Werkzeugbrucherkennung prüfen und<br/>bei Bedarf korrigieren.</li> </ol> |  |
|                                     | TOOL LIFE O                                                                                                    | /ER (MANNED)                                                                                                    |  |
|                                     | Ursache                                                                                                    | Lösung                                                                                                    |  |
| AL82                                | Laut der Werkzeugstandzeit-Verwaltung der NC-<br>Steuerung ist die Standzeit, einschließlich der<br>Toleranz, abgelaufen.                                                                                                    | Werkzeuge wechseln und die Daten für die<br>Werkzeugstandzeit am Bildschirm neu einstellen.                                                                                                    |  |
| WORK DETECTION ALARM (OPERATOR OWN) |                                                                                                    | ARM (OPERATOR OWN)                                                                                                    |  |
|                                     | Ursache                                                                                                    | Lösung                                                                                                    |  |
| AL83                                | M34 (normal in Kontakt) wurde zugewiesen, es fand<br>jedoch kein Kontakt mit dem Werkstück statt. M35<br>(normal kein Kontakt) wurde zugewiesen, es fand<br>jedoch ein Kontakt mit dem Werkstück statt.                                                                   | Das aufgespannte Werkstück prüfen. Die<br>Befestigungsposition des Werkstücks prüfen.                                                                                                    |  |

|              | TOUCH SEN                                                                                                    | ISOR ALARM                                                                                                    |  |
|--------------|----------------------------------------------------------------------------------------------------|----------------------------------------------------------------------------------------------------|--|
| AL84         | Ursache                                                                                                    | Lösung                                                                                                    |  |
|              | Bei eingeschaltetem Renishaw Messtaster, wurde<br>das Fehlersignal der Berührungssonde ausgelöst. Bei<br>ausgeschaltetem Renishaw Messtaster, wurde das<br>Fehlersignal der Berührungssonde abgeschaltet. | <ol> <li>(1) Elektrischen Anschluss prüfen.</li> <li>(2) Prüfen, ob sich die Sonde im Lichtempfangsbereich<br/>von 0mm befindet.</li> <li>(3) Ausrichtung der Lichtquelle zum Lichtempfänger<br/>prüfen.</li> <li>(4) Siehe Handbuch der Renishaw Berührungssonde</li> </ol>                                                        |  |
|              | TOUCH PROBE                                                                                                    | BATTERY ALARM                                                                                                    |  |
|              | Ursache                                                                                                    | Lösung                                                                                                    |  |
| AL85         | Das Signal für zu niedrige Spannung in der<br>Berührungssonde wurde vom Berührungsverstärker<br>eingeschaltet.                                                                                            | Batterie in der Berührungssonde auswechseln.                                                                                                    |  |
|              | TOOL CHECKE                                                                                                    | R OVER TRAVEL                                                                                                    |  |
|              | Ursache                                                                                                    | Lösung                                                                                                    |  |
| AL86         | Obwohl der Messtaster den Werkzeugprüfer berührt,<br>bewegt sich das Werkzeug ununterbrochen und der<br>Werkzeugprüfer sendet das Signal für das Überfahren<br>(B-Kontakt). 9R1P (X016.5) = 0             | Messprogramm prüfen.                                                                                                    |  |
|              | SPINDLE COOLING UNIT ALARM<br>COOLANT COOLING UNIT ALARM                                                                                                    |                                                                                                    |  |
|              | Ursache                                                                                                    | Lösung                                                                                                    |  |
| AL89<br>AL90 | <ul> <li>Fehlfunktion in der Kühleinheit.</li> <li>(1) Das Temperaturrelais für den Motor der Ölpumpe<br/>hat ausgelöst.</li> <li>(2) Der Motorschutz des Kompressormotors hat<br/>ausgelöst.</li> </ul>  | <ol> <li>Motor der Pumpe auf Schwergängigkeit prüfen und<br/>Temperaturrelais zurücksetzen.</li> <li>Prüfen ob der Kondensator verstopft ist oder ob<br/>irgendetwas die Belüftungsöffnung blockiert und<br/>warten, bis der Motor abgekühlt ist.</li> <li>Einzelheiten siehe Betriebsanleitung für die<br/>Kühleinheit.</li> </ol> |  |
|              | MEASURING ALARM (NO OPERATOR)                                                                                                    |                                                                                                    |  |
| AL93         | Ursache                                                                                                    | Lösung                                                                                                    |  |
|              | Das NC-Signal für die Ausführung des Messmakros wurde bestätigt.                                                                                                    | Werkstück, Werkzeugdaten usw. prüfen.                                                                                                    |  |
|              | Da keine korrekte Paletten-Nr. angegeben wurde,<br>wird das Signal "O-NO alarm" (18D36:R444.3)<br>eingeschaltet.                                                                                          | Die richtige Paletten-Nummer angeben.                                                                                                    |  |

|                                   | TAKE UP TYPE CHIP CONVEYER ALARM                                                                                                    |                                                                                                    |  |
|-----------------------------------|----------------------------------------------------------------------------------------------------|----------------------------------------------------------------------------------------------------|--|
|                                   | Ursache                                                                                                    | Lösung                                                                                                    |  |
| AL96                              | <ol> <li>Verstopfung durch Späne usw. verursachte ein zu<br/>hohes Drehmoment.</li> <li>Das Temperaturrelais hat wegen Überlastung des<br/>Motors usw. ausgelöst.</li> </ol>              | <ul> <li>(1) Späne entfernen.</li> <li>(2) Temperaturrelais im Anschlusskasten der<br/>Kühleinheit prüfen und untersuchen, ob der<br/>Motor des Späne-Förderbands unnormal arbeitet<br/>(Geräusche, Wärme); nach Bedarf beheben.<br/>Verstopfung durch Späne beseitigen und<br/>Temperaturrelais wieder einstellen.</li> <li>* Das Temperaturrelais erst nach dem Abkühlen<br/>einstellen, da es sonst sofort wieder auslösen<br/>wird. Vor dem erneuten Starten eine gewisse Zeit<br/>abwarten.</li> </ul> |  |
| CHIP CONVEYER IN M/C THERMAL TRIP |                                                                                                    |                                                                                                    |  |
|                                   | Ursache                                                                                                    | Lösung                                                                                                    |  |
| AL97                              | Das Temperaturrelais für das Späne-Förderband<br>in der Maschine hat wegen der Überlastung eines<br>Motors, die durch eine Verstopfung durch Späne<br>verursacht wurde, ausgelöst.(T1OL3) | <ul> <li>Das Temperaturrelais im Bedienfeld prüfen und<br/>untersuchen, ob am Motor des Förderbands eine<br/>Fehlfunktion (Geräusche, Wärme) vorliegt. Fehler<br/>beseitigen, Späne entfernen und Temperaturrelais<br/>zurücksetzen.</li> <li>* Das Temperaturrelais erst nach dem Abkühlen<br/>zurücksetzen, da es sonst sofort wieder auslösen<br/>wird.</li> <li>Vor dem Zurücksetzen eine gewisse<br/>Zeit warten.</li> </ul>                                                                           |  |
|                                   | PROGRAM NO                                                                                                    | . PARITY ALARM                                                                                                    |  |
| AL98                              | Ursache                                                                                                    | Lösung                                                                                                    |  |
|                                   | Paritätsfehler beim Paritätscheck der<br>Bearbeitungsprogrammnummer vom Stacker.<br>Verbindungsunterbrechung zwischen Maschine und<br>Stacker.                                            | Verbindung zwischen Maschine und Stacker prüfen, ggf. korrigieren.                                                                                                    |  |
|                                   | FMS ALARM                                                                                                    |                                                                                                    |  |
| AL99                              | Ursache                                                                                                    | Lösung                                                                                                    |  |
|                                   | Unplausibles Ausgangssignal des FMS                                                                                                    | Siehe Handbuch zum FMS                                                                                                    |  |
|                                   | TOOL INSPECTION                                                                                                    | NAMPLIFIER ALARM                                                                                                    |  |
|                                   | Ursache                                                                                                    | Lösung                                                                                                    |  |
| AL100                             | Fehler im Verstärker der Werkzeugprüfung.                                                                                                    | <ol> <li>Verstärker gemäß Handbuch zum β-Verstärker<br/>prüfen und instand setzen.</li> <li>Alarm durch Drücken der RESET-Taste<br/>zurücksetzen.</li> </ol>                                                                                                    |  |
| TOOL INSPECTION ALARM             |                                                                                                    | CTION ALARM                                                                                                    |  |
|                                   | Ursache                                                                                                    | Lösung                                                                                                    |  |
| AL101                             | Die Werkzeugbrucherkennung hat einen<br>Werkzeugbruch festgestellt.                                                                                                    | <ol> <li>Gebrochenes Werkzeug auswechseln.</li> <li>Sensor der Werkzeugbrucherkennung prüfen und<br/>einstellen.</li> <li>Werkzeuglänge prüfen und korrigieren.</li> <li>Alarm durch Drücken der RESET-Taste<br/>zurücksetzen.</li> </ol>                                                                                                    |  |

|                  | TOOL INSPECTION SWITCH FAULT                                                                                                    |                                                                                                    |  |
|------------------|----------------------------------------------------------------------------------------------------|----------------------------------------------------------------------------------------------------|--|
| AL102            | Ursache                                                                                                    | Lösung                                                                                                    |  |
|                  | Bei ausgelöstem Kommando zur Voruntersuchung des<br>Werkzeugs in Nullstellung der Werkzeugprüfung, war<br>die Werkzeugbruchprüfung (16LS1) ausgeschaltet.                                                                    | <ol> <li>Den Sensor der Werkzeugbrucherkennung<br/>auswechseln.</li> <li>Alarm durch Drücken der RESET-Taste<br/>zurücksetzen.</li> </ol>                                                                                                    |  |
|                  | OP. SUPPORTER ALARM                                                                                                    |                                                                                                    |  |
|                  | Ursache                                                                                                    | Lösung                                                                                                    |  |
| AL104            | Das folgende Signal "Automation function detection<br>alarm" wurde eingeschaltet.<br>18D69 (R448.4)<br>18D70 (R448.5)<br>18D71 (R448.6)                                                                                      | Siehe Handbuch des OP-Supporter.                                                                                                    |  |
|                  | NO TOOL (                                                                                                    | ATC SIDE)                                                                                                    |  |
| AL105            | Ursache                                                                                                    | Lösung                                                                                                    |  |
|                  | Bei der Entnahme des Werkzeugs war die ATC-<br>Werkzeugprüfung (6LS11) abgeschaltet.                                                                                                    | Das entnommene Werkzeug und den<br>Näherungsschalter prüfen.                                                                                                    |  |
|                  | CANNOT USE TOOL                                                                                                    |                                                                                                    |  |
|                  | Ursache                                                                                                    | Lösung                                                                                                    |  |
| AL106            | Nach der Entnahme des Werkzeugs werden die<br>Signale "Impossible to use tool", "Tool life over in<br>group" eingeschaltet.<br>18D11 (R441.2)<br>18D12 (R441.3)                                                              | Werkzeug wechseln und Daten im Bildschirm des OP-<br>Supporter ändern. Einzelheiten siehe Handbuch des<br>OP-Supporter.                                                                                                    |  |
|                  | CENTRALIZED CONTROL ON CND. ALARM                                                                                                    |                                                                                                    |  |
| AL107            | Ursache                                                                                                    | Lösung                                                                                                    |  |
|                  | <ol> <li>(1) Der NOT-AUS wurde gedrückt.</li> <li>(2) Die NC ist nicht betriebsbereit.</li> <li>(3) Ein Fehler hat einen NOT-AUS bewirkt.</li> </ol>                                                                         | <ol> <li>Ursache beheben und NOT-AUS entriegeln.</li> <li>NC-Einheit prüfen und neustarten.</li> <li>Fehler ermitteln und beheben.</li> </ol>                                                                                                 |  |
|                  | CENTRALIZED ZERO RETURN CND. ALARM<br>CENTRALIZED WARM UP CND. ALARM                                                                                                    |                                                                                                    |  |
| AI 108           | Ursache                                                                                                    | Lösung                                                                                                    |  |
| AL 108<br>AL 110 | <ol> <li>(1) Der Betriebsmodus steht nicht auf MEMORY.</li> <li>(2) Die NC läuft nicht.</li> <li>(3) An den Host-Rechner wurde eine NC-<br/>Datentransfer-Anforderung gestellt.</li> <li>(4) Ein Fehler steht an.</li> </ol> | <ol> <li>Betriebsmodus auf MEMORY stellen.</li> <li>Warten, bis das ausgeführte Programm<br/>abgearbeitet ist. (NC-Einheit neustarten.)</li> <li>Warten, bis der Datentransfer beendet ist.</li> <li>Fehler ermitteln und beheben.</li> </ol> |  |
|                  | AC ALARM                                                                                                    |                                                                                                    |  |
| AL109            | Ursache                                                                                                    | Lösung                                                                                                    |  |
|                  | Die Übersteuerung des Schneidvorschubs erreichte während AC-Betrieb den Grenzwert.                                                                                                    | Werkzeug und Schnittbedingungen überprüfen.                                                                                                    |  |

|                                   | CENTRALIZED AUTO CYCLE ON CND. ALARM                                                                                                    |                                                                                                    |
|-----------------------------------|----------------------------------------------------------------------------------------------------|----------------------------------------------------------------------------------------------------|
| AL111                             | Ursache                                                                                                    | Lösung                                                                                                    |
|                                   | (1) Betriebsmodus steht nicht auf TAPE oder<br>MEMORY                                                                                                    | (1) Betriebsmodus auf TAPE oder MEMORY setzen.                                                                                                    |
|                                   | <ul><li>(2) Betriebsmodus steht nicht auf Automatikbetrieb.</li><li>(3) Ein Fehler steht an.</li></ul>                                                                                                    | <ul><li>(2) Betriebsmodus auf Automatikbetrieb setzen.</li><li>(3) Fehler ermitteln und beheben.</li></ul>                                                                                                    |
| HEAT DISPLACEMENT INPUT DATA OVER |                                                                                                    | IT INPUT DATA OVER                                                                                                    |
|                                   | Ursache                                                                                                    | Lösung                                                                                                    |
| AL112                             | <ol> <li>Abstand zwischen Wärmegangsensor und<br/>Grundplatte übersteigt 0,8 mm. Oder der<br/>Unterschied zum vorher gemessenen Wert<br/>überschreitet 100µ.</li> <li>Der Ausgleich übersteigt den zulässigen<br/>Kompensationswert (-100~+300).</li> </ol> | <ul> <li>(1) (a) Abstand zwischen Wärmegangsensor und<br/>Grundplatte messen. Falls größer als 0.8 mm,<br/>korrigieren.</li> <li>(b) Falls der Abstand bei (1) korrekt<br/>ist, die Anzeige des Verstärkers im<br/>Schaltschrank für den Anschlusskasten der<br/>Verrichtungsbefestigung prüfen. (Der Abstand<br/>wird auf dem Verstärker angezeigt.)</li> <li>(c) Falls der angezeigte Abstand vom<br/>tatsächlichen Wert abweicht, liegt<br/>wahrscheinlich ein Fehler am Verstärker vor.</li> <li>(2) Die Kompensation innerhalb des zulässigen<br/>Bereiches einstellen (-100~+300).</li> </ul> |
|                                   | PALLET DATA R                                                                                                    | ECEIVE ALARM                                                                                                    |
| AL113                             | Ursache                                                                                                    | Lösung                                                                                                    |
|                                   | Unplausibles Signal vom Stacker.                                                                                                    | Siehe Stacker-Handbuch.                                                                                                    |
|                                   | BASIC VALVE SETTING FAULT                                                                                                    |                                                                                                    |
| AL120                             | Ursache                                                                                                    | Lösung                                                                                                    |
|                                   | Bei Einstellung des Referenzwertes für den<br>Wärmegang überschreitet der Messwert den<br>zulässigen Bereich.                                                                                                    | Messwert prüfen und den Sensor so einstellen, dass<br>der Wert im zulässigen Bereich liegt.<br>Zum Zurücksetzen des Fehlers den Taster [ALARM<br>RESET] drücken.                                                                                                    |
|                                   | LIMIT OF COMPENSATION                                                                                                    |                                                                                                    |
| AL121                             | Ursache                                                                                                    | Lösung                                                                                                    |
|                                   | Die Wärmegangmessung überschritt den zulässigen<br>Wert.                                                                                                    | Den Messwert prüfen.<br>Zum Zurücksetzen des Fehlers den Taster [ALARM<br>RESET] drücken.                                                                                                    |

|        | HEAT DISP. COMPARE FAULT                                                                                                    |                                                                                                    |  |
|--------|----------------------------------------------------------------------------------------------------|----------------------------------------------------------------------------------------------------|--|
| AL122  | Ursache                                                                                                    | Lösung                                                                                                    |  |
|        | Der Messwert der Wärmegangmessung überschritt<br>den zulässigen Wert im Vergleich zu dem vorher<br>gemessenen Wert.                           | Den Messwert prüfen.<br>Zum Zurücksetzen des Fehlers den Taster [ALARM<br>RESET] drücken.                                                                     |  |
|        | HEAT DISP. COMP. CALCULATE FAULT                                                                                                    |                                                                                                    |  |
|        | Ursache                                                                                                    | Lösung                                                                                                    |  |
| AL123  | Der Messwert der Wärmegangmessung überschritt<br>den zulässigen Wert bei Punkt a oder b.                                                      | Messwert prüfen und Einstellung vornehmen, dass<br>der Wert im zulässigen Bereich liegt.<br>Zum Zurücksetzen des Fehlers den Taster [ALARM<br>RESET] drücken. |  |
|        | HEAT DISP. C                                                                                                    | COMP FAULT                                                                                                    |  |
| ΔΙ 124 | Ursache                                                                                                    | Lösung                                                                                                    |  |
|        | Der Korrekturwert überschritt den zulässigen<br>Korrekturwert.                                                                                | Den Korrekturwert im zulässigen Bereich halten.<br>Zum Zurücksetzen des Fehlers den Taster [ALARM<br>RESET] drücken.                                          |  |
|        | AUTO CYCLE CONDITION ERROR(1)                                                                                                    |                                                                                                    |  |
|        | Ursache                                                                                                    | Lösung                                                                                                    |  |
|        | Die Bedingungen für den Automatikbetrieb des<br>APC sind bei Beginn des Automatikbetriebs nicht<br>hergestellt.                               | Status der Unterbrechung analysieren und Ursache beheben.                                                                                                    |  |
|        | <ol> <li>Der Signalgeber f ür Palette Rechtsdrehen Ende<br/>(8D5P) oder Linksdrehen Ende (8D6P) steht auf<br/>AUS</li> </ol>                  | <sup>①</sup> Palette Rechtsdrehen Ende, Palette Linksdrehen<br>Ende (8PRS5, 8PRS6)                                                                            |  |
| AL127  | <ul> <li>② Der Signalgeber f ür P/C-Palettenklemmung Ende<br/>(8DT3P) oder M/C-Palettenklemmung Ende (8D1P)</li> <li>staht auf AUS</li> </ul> | ②P/C Palettenklemmung Ende (8PRS1),<br>M/C Palettenklemmung Ende (8PS1)                                                                                       |  |
|        | <ul> <li>③ Der Signalgeber f ür APC-Automatikt ürschlie ßen<br/>Ende (8D17P) steht auf AUS. (falls die Maschine mit</li> </ul>                | ③APC Automatiktürschließen Ende 1, 2.<br>(8LS16,8LS18)                                                                                                    |  |
|        | <ul> <li>Automatiktür ausgestattet ist)</li> <li>Lichtvorhang für "Palette passiert" (M1R34M) gibt kein Signal (AUS).</li> </ul>              |                                                                                                    |  |
|        | Lichtvorhang (M1D14X) gibt Signal (EIN). (Falls mit derartigen Sensoren ausgestattet.)                                                        |                                                                                                    |  |
|        | AUTO CYCLE CONDITION ERROR(2)                                                                                                    |                                                                                                    |  |
| AL127  | Ursache                                                                                                    | Lösung                                                                                                    |  |
|        | Die Bedingungen für den Automatikbetrieb des<br>Tischs sind bei Beginn des Automatikbetriebs nicht<br>hergestellt.                            | Status der Unterbrechung analysieren und Ursache beheben.                                                                                                    |  |
|        | <ol> <li>Der Signalgeber f ür Tischklemmung Ende (1D11P)<br/>steht auf AUS.</li> </ol>                                                        | ①Tischklemmung Ende (1PS1)                                                                                                    |  |

|        | AUTO CYCLE CONDITION ERROR(3)                                                                                                    |                                                                              |  |
|--------|----------------------------------------------------------------------------------------------------|------------------------------------------------------------------------------|--|
| AI 127 | Ursache                                                                                                    | Lösung                                                                       |  |
|        | Die Bedingungen für den Automatikbetrieb des<br>ATC sind bei Beginn des Automatikbetriebs nicht                                                                                                    | Status der Unterbrechung analysieren und Ursache beheben.                    |  |
|        | <ul> <li>① Der Signalgeber f ür die Grundstellung des Hauptarms<br/>(4D20P) steht auf AUS.</li> </ul>                                                                                                    | ① Hauptarm in Grundstellung (4D13P,4D14P)                                    |  |
|        | ② Der Signalgeber f ür Aufnahme Rechtsdrehen Ende<br>(6D1P) oder Aufnahme Linksdrehen Ende (6D2P)<br>steht auf AUS. (In genau dem Moment, wo das<br>angeforderte Werkzeug spezifiziert wird.)                                                                                                    | ② Aufnahme Rechts-/Linksdrehen Ende (6LS1,6LS2)                              |  |
|        | AUTO CYCLE CON                                                                                                    | DITION ERROR(4)                                                              |  |
|        | Ursache                                                                                                    | Lösung                                                                       |  |
| AL127  | Die Bedingungen für den Automatikbetrieb der<br>Spindel sind bei Beginn des Automatikbetriebs nicht<br>hergestellt.                                                                                                    | Status der Unterbrechung analysieren und Ursache beheben.                    |  |
|        | <ul> <li>Der Signalgeber für Spindelklemmung Ende (4D3P)<br/>steht auf AUS.</li> </ul>                                                                                                    | ① Spindelklemmung Ende (4PRS1)                                               |  |
|        | AUTO CYCLE CONDITION ERROR(5)                                                                                                    |                                                                              |  |
|        | Ursache                                                                                                    | Lösung                                                                       |  |
| AL127  | Die Bedingungen für den Automatikbetrieb der<br>Bedienertür sind bei Beginn des Automatikbetriebs<br>nicht hergestellt                                                                                                    | Status der Unterbrechung analysieren und Ursache beheben.                    |  |
|        | <ul> <li>① Der Signalgeber für Bedienertürschließen Ende<br/>(M1R13M) steht auf AUS</li> </ul>                                                                                                    | ① Bedienertürschließen Ende (M1SSW1)                                         |  |
|        | <ul> <li>② Es wurde weder der Betriebsmodus "2,3" noch "3"<br/>ausgewählt.</li> </ul>                                                                                                    | <ul> <li>Betriebsartwahlschalter in Stellung "2, 3" oder<br/>"3".</li> </ul> |  |
|        | AUTO CYCLE CONDITION ERROR(6)                                                                                                    |                                                                              |  |
| AL127  | Ursache                                                                                                    | Lösung                                                                       |  |
|        | <ul> <li>Die Bedingungen für den Automatikbetrieb einer<br/>anderen als den bisher genannten Komponenten sind<br/>bei Beginn des Automatikbetriebs nicht hergestellt.</li> <li>① Signalgeber für Z-, B-Achsengrundstellung<br/>(N1D22P) steht auf AUS.</li> <li>② Signalgeber für NC busy (M20P), Auto-<br/>Referenzfahrt (N1D102), Referenzfahrt (N1D111)<br/>oder Einzelsatzbearbeitung (M2MSBK) stehen auf<br/>FIN</li> </ul> | Status der Unterbrechung analysieren und Ursache<br>beheben.                 |  |

\* Detailinformationen zu Alarmen der PILZ-Sicherheitseinrichtung

Im Fall einer [SAFETY UNIT ALARM] Alarmmeldung, folgende Ursachen prüfen und beheben.

(O : leuchtet  $\bullet$  : erlischt  $\Delta$  : blinkt)

|     | Basis |       |        |        | Exp.  |        |                                                                                                    |
|-----|-------|-------|--------|--------|-------|--------|----------------------------------------------------------------------------------------------------|
| RUN | DIAG  | FAULT | IFAULT | OFAULT | FAULT | IN/Out | Ursache für den Alarm                                                                                                    |
| •   |       | 0     |        |        |       |        | Externer Fehler der Baseunit die sicherheitsseitig schaltet.<br>(Bsp.: Abschlusswiderstand ist nicht angeschlossen)                                                              |
| •   |       |       | 0      |        |       |        | Externer Fehler der Baseunit die sicherheitsseitig schaltet. Die Ursache<br>liegt eingangsseitig bei der LED, die blinkt.<br>(Bsp.: Kurzschluss)                                 |
| •   |       |       |        | 0      |       |        | Externer Fehler der Baseunit die sicherheitsseitig schaltet.<br>(Bsp.: Kurzschluss)                                                                                              |
| •   |       |       |        |        | 0     | Δ      | Externer Fehler der Baseunit die sicherheitsseitig schaltet. Die Ursache<br>liegt ausgangsseitig bei der LED, die blinkt.<br>(Bsp.: Abschlusswiderstand ist nicht angeschlossen) |
| •   | Δ     | Δ     |        |        |       |        | Interner Fehler der Baseunit.                                                                                                    |
| •   | Δ     |       | Δ      |        |       |        | Interner Fehler der Baseunit.                                                                                                    |
| •   | Δ     |       |        | Δ      |       |        | Interner Fehler der Baseunit.                                                                                                    |
| •   | Δ     |       |        |        | Δ     |        | Interner Fehler einer Zubehöreinheit.                                                                                                    |

#### 5.3.5 Beschreibung der Warnungen

|      | HEAT EXCHANGER POWER OFF IN CONTROL BOX                                                                                                    |                                                                                                    |  |  |  |
|------|----------------------------------------------------------------------------------------------------|----------------------------------------------------------------------------------------------------|--|--|--|
| WR00 | Ursache                                                                                                    | Lösung                                                                                                    |  |  |  |
|      | Das Signal "Stromquelle normal" vom Wärmetauscher war ausgeschaltet.                                                                                                    | Wärmetauscher prüfen und reparieren.                                                                                                    |  |  |  |
|      | NC BATTE                                                                                                    | ERY ALARM                                                                                                    |  |  |  |
|      | Ursache                                                                                                    | Lösung                                                                                                    |  |  |  |
| WR01 | Die Standzeit der NC-Batterie ist erreicht.                                                                                                    | <ul> <li>Batterie auswechseln. Die NC-Batterie befindet<br/>sich im Batteriekasten auf der Rückseite der NC-<br/>Steuerung.</li> <li>* Stromversorgung NC für ca. 30 Sekunden<br/>einschalten und wieder ausschalten. Dann die<br/>Batterie innerhalb von 5 Minuten wechseln. Bei<br/>einer Entnahme der Batterie für einen längeren<br/>Zeitraum geht der Inhalt des Speichers verloren.</li> </ul> |  |  |  |
|      | SLIDE FACE LUB. R                                                                                                    | EPLENISH WARNING                                                                                                    |  |  |  |
|      | Ursache                                                                                                    | Lösung                                                                                                    |  |  |  |
| WR02 | Der Schmiermittelfüllstand für die Führungsbahnen<br>reicht für den bedienerfreien Betrieb nicht aus, falls<br>der Schalter am Stapelkran auf bedienerfreien Betrieb<br>geschaltet wurde. | Öl zur Schmierung der Führungsbahnen auffüllen.                                                                                                    |  |  |  |
|      | OIL/AIR LUB. REPLENISH WARNING                                                                                                    |                                                                                                    |  |  |  |
|      | Ursache                                                                                                    | Lösung                                                                                                    |  |  |  |
| WR03 | Bei der Vorwahl für bedienerfreien Betrieb auf der<br>STAPEL-Seite wurde festgestellt, dass der Öl/Luft-<br>Vorrat für den bedienerfreien Betrieb nicht ausreicht.                        | Öl/Luft-Schmiermittel auffüllen.                                                                                                    |  |  |  |
|      | ATC. AMPLIFIER                                                                                                    | BATTERY ALARM                                                                                                    |  |  |  |
| WR04 | Ursache                                                                                                    | Lösung                                                                                                    |  |  |  |
|      | Der Batteriealarm wird im Schaltschrank des ATC-<br>Stellantriebs ausgelöst.                                                                                                    | Batterie für die ATC-Stelleinheit auswechjseln.                                                                                                    |  |  |  |
|      | MAGAZINE SERVO BATTERY ALARM                                                                                                    |                                                                                                    |  |  |  |
| WR05 | Ursache                                                                                                    | Lösung                                                                                                    |  |  |  |
|      | Die Spannung der Pufferbatterie für den Verstärker des Magazin-Stellantriebs ist zu gering.                                                                                               | Batterie auswechseln.                                                                                                    |  |  |  |
|      | MAGAZINE NO.                                                                                                    | SETTING FAULT                                                                                                    |  |  |  |
| WR06 | Ursache                                                                                                    | Lösung                                                                                                    |  |  |  |
|      | Es wurde eine Magazin-Nummer außerhalb des zulässigen Bereiches eingestellt.                                                                                                    | Magazin-Nummer prüfen und neu einstellen.                                                                                                    |  |  |  |

|      | TRANSFAR ALARM FOR DATA NOT READY (BY HOST)                                                                                                    |                                                                                                    |  |  |  |  |
|------|----------------------------------------------------------------------------------------------------|----------------------------------------------------------------------------------------------------|--|--|--|--|
| WR07 | Ursache                                                                                                    | Lösung                                                                                                    |  |  |  |  |
|      | Pascal-Transferfehler im unbemannten Betrieb.<br>NC-Daten können nicht transferiert werden, da der<br>EDIT-Modus nicht aktiv ist.                                                                                                    | Siehe Handbuch des DNC-Systems.                                                                                                    |  |  |  |  |
|      | COOLANT REPL                                                                                                    | LENISH WARNING                                                                                                    |  |  |  |  |
|      | Ursache                                                                                                    | Lösung                                                                                                    |  |  |  |  |
| WR08 | Der Kühlmittelfüllstand reicht für den bedienerfreien<br>Betrieb nicht aus, falls der Betriebsartschalter am<br>Stapelkran auf bedienerfreien Betrieb geschaltet<br>wurde.                                                                                                    | Kühlmittel auffüllen.                                                                                                    |  |  |  |  |
|      | COOLANT AUT                                                                                                    | O SUPPLY DEFE.                                                                                                    |  |  |  |  |
|      | Ursache                                                                                                    | Lösung                                                                                                    |  |  |  |  |
| WR09 | <ul> <li>Der Füllstandsschwimmerschalter schaltet 2</li> <li>Minuten nach dem Einschalten der automatischen<br/>Kühlmittelzuführung nicht ein.</li> <li>(1) Es wird kein Kühlmittel zu der Spritzdüse<br/>gefördert.</li> <li>(2) Ausfall des Magnetventils für die<br/>Kühlmittelzuführung.</li> </ul> | <ol> <li>Leitungen zu der Kühlmitteldüse prüfen und<br/>instandsetzen. Zentrale Kühlmitteleinheit<br/>(kundenseitig installiert) auffüllen.</li> <li>Magnetventil prüfen und reparieren.</li> </ol> |  |  |  |  |
|      | PALLET ADHERE ALARM 1 (UNMANNED)                                                                                                    |                                                                                                    |  |  |  |  |
|      | Ursache                                                                                                    | Lösung                                                                                                    |  |  |  |  |
| WR10 | Der FC-Bestätigungsschalter für die<br>Palettenklemmung schaltet bei bedienerfreiem<br>Betrieb nach dem Klemmen der Palette nicht EIN.<br>(8FC1)                                                                                                    | <ol> <li>Oberfläche der Palette auf Späne oder Ähnliches<br/>prüfen, bei Bedarf reinigen.</li> <li>FC-Schalter prüfen oder wechseln.</li> </ol>                                                     |  |  |  |  |
|      | PALLET ADHERE ALARM 2 (UNMANNED)                                                                                                    |                                                                                                    |  |  |  |  |
|      | Ursache                                                                                                    | Lösung                                                                                                    |  |  |  |  |
| WR11 | Der FC-Bestätigungsschalter für die<br>Palettenklemmung schaltet bei bedienerfreiem<br>Betrieb nach dem Klemmen der Palette nicht EIN.<br>(8FC2)                                                                                                    | <ol> <li>Oberfläche der Palette auf Späne oder Ähnliches<br/>prüfen, bei Bedarf reinigen.</li> <li>FC-Schalter prüfen oder wechseln.</li> </ol>                                                     |  |  |  |  |
|      | NO PIECE                                                                                                    |                                                                                                    |  |  |  |  |
| WR12 | Ursache                                                                                                    | Lösung                                                                                                    |  |  |  |  |
|      | Beim Automatikbetrieb wurde "SET-UP FINISH" noch nicht abgeschlossen, der Befehl M90 wurde jedoch bereits ausgelöst.                                                                                                    | Werkstück laden und den Taster "SET-UP FINISH" drücken.                                                                                                    |  |  |  |  |
|      | TRANSFER ALARM FOR                                                                                                    | EDIT SW. OFF (BY HOST)                                                                                                    |  |  |  |  |
| WR13 | Ursache                                                                                                    | Lösung                                                                                                    |  |  |  |  |
|      | Pascal-Transferfehler im unbemannten Betrieb.<br>NC-Daten können nicht transferiert werden, da der<br>EDIT-Modus nicht aktiv ist.                                                                                                    | Siehe Handbuch des DNC-Systems.                                                                                                    |  |  |  |  |

|       | GROUP TOOL LIF                                                                                                    | E OVER FORECAST                                                                                                    |  |  |  |  |
|-------|----------------------------------------------------------------------------------------------------|----------------------------------------------------------------------------------------------------|--|--|--|--|
|       | Ursache                                                                                                    | Lösung                                                                                                    |  |  |  |  |
| WR14  | Laut der Werkzeugstandzeit-Verwaltung des OP-<br>Supporter ist die Standzeit, einschließlich der<br>Toleranz, abgelaufen.                                          | Werkzeuge wechseln und die Daten für die<br>Werkzeugstandzeit am Bildschirm neu einstellen.                                                                                                    |  |  |  |  |
|       | CHANGE TOOL OWN                                                                                                    |                                                                                                    |  |  |  |  |
| WR15  | Ursache                                                                                                    | Lösung                                                                                                    |  |  |  |  |
| WICIO | Während der Funktion Werzeugwechsel muss ein<br>Werkzeug gewechselt werden.                                                                                        | Werkzeuge wechseln und Daten im Bildschirm des OP-<br>Supporter ändern. Einzelheiten siehe Anleitung für den<br>OP-Supporter.                                                                                                    |  |  |  |  |
|       | TOOL BREAKA                                                                                                    | GE INSPECTION                                                                                                    |  |  |  |  |
|       | Ursache                                                                                                    | Lösung                                                                                                    |  |  |  |  |
| WR16  | Nach dem Abfahren des Abstandes der<br>Werkzeugbrucherkennung der Z-Achse hat das<br>Werkzeug das Werkstück nicht berührt.<br>* Bei bedienerfreiem Betrieb.        | <ol> <li>(1) Gebrochenes Werkzeug wechseln.</li> <li>(2) Programm prüfen und korrigieren.</li> <li>(3) Werkzeuglänge prüfen und bei Bedarf korrigieren.</li> <li>(4) Abstand der Werkzeugbrucherkennung prüfen und<br/>bei Bedarf korrigieren.</li> </ol> |  |  |  |  |
|       | TOOL LIFE OVER (UNMANNED)                                                                                                    |                                                                                                    |  |  |  |  |
|       | Ursache                                                                                                    | Lösung                                                                                                    |  |  |  |  |
|       | Laut der Werkzeugstandzeit-Verwaltung der Makro-<br>Ausführeinheit ist die Standzeit, einschließlich der<br>Toleranz, abgelaufen.<br>* Bei bedienerfreiem Betrieb. | Werkzeuge wechseln und die Daten für die<br>Werkzeugstandzeit am Bildschirm neu einstellen.                                                                                                    |  |  |  |  |
|       | WORK DETECTION                                                                                                    | ALARM (UNMANNED)                                                                                                    |  |  |  |  |
|       | Ursache                                                                                                    | Lösung                                                                                                    |  |  |  |  |
| WR18  | Kein Kontakt mit dem Werkstück, trotz des Befehls<br>M34 (normaler Kontakt).<br>Kontakt mit dem Werkstück, trotz des Befehls M35<br>(normal kein Kontakt).         | Das aufgespannte Werkstück prüfen.<br>Die Befestigungsposition des Werkstücks prüfen.                                                                                                    |  |  |  |  |
|       | LASER UNIT ALARM                                                                                                    |                                                                                                    |  |  |  |  |
| WR19  | Ursache                                                                                                    | Lösung                                                                                                    |  |  |  |  |
|       | Fehler an der Lasereinheit.                                                                                                    | Fehler an der Lasereinheit prüfen und notwendige Schritte einleiten.                                                                                                    |  |  |  |  |
|       | MEASURE ALA                                                                                                    | RM (UNMANNED)                                                                                                    |  |  |  |  |
| WR20  | Ursache                                                                                                    | Lösung                                                                                                    |  |  |  |  |
|       | Während des "bedienerfreien" Betriebs wurde das<br>Signal NC des Messmakros erfasst.                                                                               | Werkstück und Werkzeugdaten prüfen.                                                                                                    |  |  |  |  |

|       | INSPECTION TOOL CALL                                                                                                    |                                                                                                    |  |  |  |
|-------|----------------------------------------------------------------------------------------------------|----------------------------------------------------------------------------------------------------|--|--|--|
|       | Uraasha                                                                                                    | Lägung                                                                                                    |  |  |  |
| WR21  | Beim Klemmen des ersten Werkzeugs in der Spindel<br>wurde der Befehl M75 (Stop bei erstem Werkzeug)<br>ausgelöst.                                                                   | Bearbeitungszustand prüfen.                                                                                                    |  |  |  |
|       | TOOL INSPECTION AMP                                                                                                    | PLIFIER BATTERY ALARM                                                                                                    |  |  |  |
| WR22  | Ursache                                                                                                    | Lösung                                                                                                    |  |  |  |
|       | Die Batteriespannung des β-Verstärkers für das Werkzeugprüfsystem ist zu gering.                                                                                                    | Batterie gemäß Handbuch zum β-Verstärker auswechseln.                                                                              |  |  |  |
|       | TOOL SET/TA                                                                                                    | KE OUT ALARM                                                                                                    |  |  |  |
|       | Ursache                                                                                                    | Lösung                                                                                                    |  |  |  |
| WR23  | Die mit der Werkzeugidentifizierung eingelesenen<br>Daten beim Einsetzen/Herausnehmen des Werkzeugs<br>prüfen.                                                                      | <ol> <li>Werkzeugposition prüfen.</li> <li>Werkzeugidentifizierung prüfen und korrigieren.</li> </ol>                              |  |  |  |
|       | TRANSFER ALARM ME                                                                                                    | MORY OVER (BY HOST)                                                                                                    |  |  |  |
|       | Ursache                                                                                                    | Lösung                                                                                                    |  |  |  |
| VVR24 | Pascal-Transferfehler im unbemannten Betrieb.<br>NC-Daten können nicht transferiert werden, da die<br>NC-Daten gelöscht wurden oder der Transfer im<br>Vordergrund der NC verläuft. | Siehe Handbuchs des DNC-Systems.                                                                                                   |  |  |  |
|       | NO TOOL (UNMANNED)                                                                                                    |                                                                                                    |  |  |  |
| WR25  | Ursache                                                                                                    | Lösung                                                                                                    |  |  |  |
|       | Kein Werkzeug                                                                                                    | Werkzeug und Werkzeugposition prüfen.                                                                                              |  |  |  |
|       | TOOL CANNOT USE (UNMANNED)                                                                                                    |                                                                                                    |  |  |  |
|       | Ursache                                                                                                    | Lösung                                                                                                    |  |  |  |
| WR26  | Das als nächstes in die Spindel einzusetzende<br>Werkzeug kann wegen Beschädigung oder<br>Überalterung nicht verwendet werden.                                                      | Werkzeug auswechseln und Werkzeugdatentabelle prüfen oder korrigieren.                                                             |  |  |  |
|       | ROUTINE CHECK                                                                                                    |                                                                                                    |  |  |  |
| WR27  | Ursache                                                                                                    | Lösung                                                                                                    |  |  |  |
|       | Das normale Prüfsignal ist am OP-Supporter<br>eingeschaltet.                                                                                                    | Prüfpunkt prüfen und Daten im Einstellbildschirm des<br>OP-Supporter ändern.<br>Einzelheiten siehe Anleitung für den OP-Supporter. |  |  |  |
|       | AUTOMATIC FUNCT                                                                                                    | ION SEARCH ALARM                                                                                                    |  |  |  |
| WR28  | Ursache                                                                                                    | Lösung                                                                                                    |  |  |  |
|       | Der OP-Supporter hat einen Fehler in der automatischen Erfassung festgestellt.                                                                                                    | Siehe Bedienungsanleitung des OP-Supporter.                                                                                        |  |  |  |

|      | TRANSFER ALARM FOR NC FOREGROUND (BY HOST)                                                                                                    |                                                           |  |  |  |  |
|------|----------------------------------------------------------------------------------------------------|-----------------------------------------------------------|--|--|--|--|
| WR29 | Ursache                                                                                                    | Lösung                                                    |  |  |  |  |
|      | Pascal-Transferfehler im unbemannten Betrieb.<br>NC-Daten können nicht transferiert werden, da die<br>NC-Daten gelöscht wurden oder der Transfer im<br>Vordergrund der NC verläuft. | Siehe Handbuchs des DNC-Systems.                          |  |  |  |  |
|      | AC A                                                                                                    | AC ALARM                                                  |  |  |  |  |
| WR30 | Ursache                                                                                                    | Lösung                                                    |  |  |  |  |
| WIGO | Die Übersteuerung des Schneidvorschubs erreichte während AC-Betrieb den Grenzwert.<br>* Bei bedienerfreiem Betrieb.                                                                 | Werkzeug und Schnittbedingungen überprüfen.               |  |  |  |  |
|      | CANNOT MACHINE BY TOOL CHECK                                                                                                    |                                                           |  |  |  |  |
|      | Ursache                                                                                                    | Lösung                                                    |  |  |  |  |
| WR31 | Werkzeugbruch oder Standzeitende des Werkzeugs,<br>das für die Bearbeitung der nächsten Palette benötigt<br>wird.                                                                   | Defektes oder ausgedientes Werkzeug durch neues ersetzen. |  |  |  |  |

#### 5.3.6 Bedienermeldungen

|       | CYCLE END PRE-CALL                                                                                                    |
|-------|----------------------------------------------------------------------------------------------------|
| OP00  | Der laufende Bearbeitungsvorgang ist bald beendet. (Im Programm durch M78 festgelegt.)                                                                                                    |
|       | WORK COUNTER COUNT UP                                                                                                    |
| OP02  | Der Werkstückzähler der NC hat den angegebenen Wert erreicht.<br>Bedienung siehe Handbuch für NC-Steuerung.                                                                                                    |
|       | STOP USED NEW TOOL                                                                                                    |
| OP03  | Das Kommando M75 wurde nach dem Wechseln des Werkzeugs im Magazin<br>ausgelöst während das Werkzeug in der Spindel zum erstmalig verwendet wird und<br>das Bearbeitungsprogramm stoppt nach einem Einzelblock.<br>Bearbeitungsbedingungen usw. prüfen. |
|       | STOP FOR NEW WORK                                                                                                    |
| OP04  | Die in die Maschine geladene Palette enthält neue Werkstücke.<br>Werkstück prüfen.                                                                                                    |
|       | TAKE UP CHIP CONVEYER AT STOP                                                                                                    |
| OP05  | Während des Automatikbetriebs des Späneföderbandes in der Maschine wurde das<br>Spanaufnahmeband weitere 4 Minuten manuell betrieben. (Es wurde vergessen den<br>Automatikschalter für das Förderband zu betätigen.)                                   |
| OP06  | EXTRA TOOLS FOR EXCHANGE IN M/G                                                                                                    |
|       | Der Werkzeugsatz in der Maschine enthält ein beschädigtes Werkzeug, oder ein Werkzeug, dessen erwartete Lebensdauer überschritten ist und daher gewechselt werden muss.                                                                                |
|       | LIGHT CURTAIN DOUSING                                                                                                    |
| OP18  | Der photoelektrische Bereichssensor des automatischen Palettenwechslers war blockiert oder der Palettenwechselbetrieb war abgeschaltet.                                                                                                    |
|       | APC DOOR OPEN AT APC CYCLE                                                                                                    |
| OP19  | Die Bedienertür wurde bei elektromagnetischer Entriegelung geöffnet oder es kam zu einem Ausfall der elektromagnetischen Verriegelung während des Palettenwechsels.                                                                                    |
|       | AC TEACHING DATA (SPINDLE LOAD)                                                                                                    |
| 01 20 | Es werden die AC-Teach-Daten angezeigt.                                                                                                    |
|       | OPERATING OF ATC INCHING AND JOG                                                                                                    |
| OP22  | Diese Anzeige erscheint beim Werkzeugwechsel (zu Einstellzwecken) mit M906 und M907.                                                                                                    |
| 0022  | TOOL INSPECTION JOG MODE                                                                                                    |
| 0823  | Diese Anzeige erscheint bei manueller Bedienung der Werkzeugprüfeinheit.                                                                                                    |
| 0024  | M06 STOP                                                                                                    |
| 0P24  | Diese Anzeige erscheint bei M06-bedingtem Halt.                                                                                                    |

- FH800SX

#### 6.1 Anzeigen und Ablesen des Diagnosebildschirms (PMC)

- (1) Die Taste [SYSTEM] im NC-Bedienfeld drücken.
- (2) Menütaste [+] zur Anzeige der Menütaste [PMC MAINTE] drücken.
- (3) Menütaste [PMC MAINTE] drücken.
- (4) Die Menütaste [SIGNAL STATUS] betätigen.

|         |    |       |        |        |        |        | MONIT | RUN    |
|---------|----|-------|--------|--------|--------|--------|-------|--------|
| ADDRESS | 7  | 6     | 5      | 4      | 3      | 2      | 1     | 0      |
| [       |    |       |        |        |        |        |       |        |
| X0006   | •  | I     | I      | I      | •      | I      | •     | I      |
|         |    |       |        |        |        |        |       |        |
| X0007   | •  | •     | •      | •      | •      | •      | •     | •      |
| X0010   | •  | I.    | •      | •      | •      | •      | I.    | 1      |
|         |    | EDT   |        |        |        |        | ·     |        |
| X0011   | •  | •     | •      | •      | •      | •      | •     | •      |
|         |    |       | GMFIN3 | GMFIN2 |        |        |       |        |
| X0012   | •  | •     | •      | •      | •      | •      | •     | •      |
|         |    | GAFL1 |        |        | GTFIN1 | GSFIN1 |       | GMFIN1 |
| X0013   | •  | •     | •      | •      | •      | •      | •     | •      |
|         | RT | ROV2  | ROV1   | GOVC1  |        |        |       | GSRN1  |
| X0014   | •  | •     | •      | •      | •      | •      | •     | •      |
|         |    |       |        |        |        | GST1   |       |        |
| X0015   | •  | •     | •      | •      | •      | •      | •     | •      |
| -       |    |       |        |        |        | I ON   | • OFF |        |

| Abb. 6-1 | PCDGN | Bildschirm |
|----------|-------|------------|
|----------|-------|------------|

- (5) Die zu löschende Adresse (Beispiel X6) eingeben und den Softkey [SEARCH] drücken. Eine Reihe von 8 Byte Daten ab der angegebenen Adresse werden in einem Bit-Muster angezeigt.
- (6) Zur Rückkehr zum PMC Grundmenü die linke Taste [D] drücken.

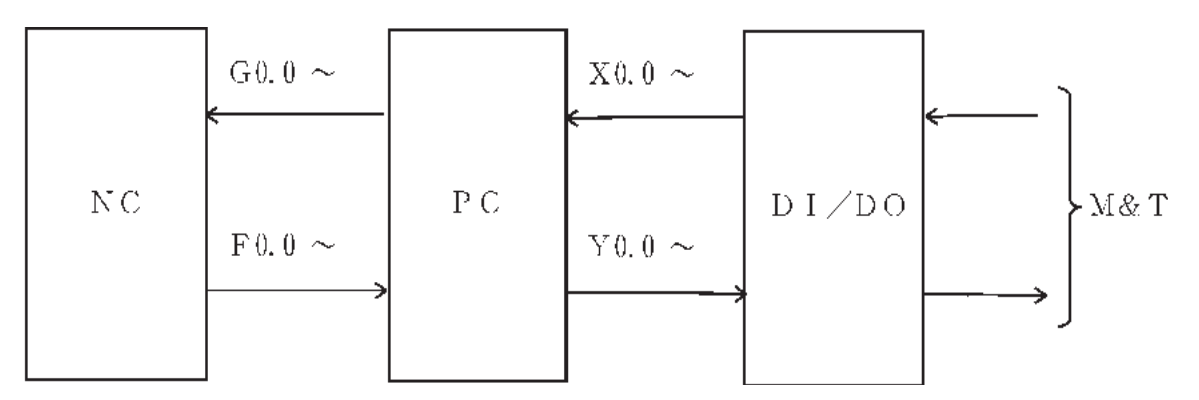

Die Konfiguration der Eingangs-/Ausgangssignale von der SPS ist wie folgt:

- FH800SX

Abb. 6-2 Eingangs-/Ausgangssignale der SPS

#### [Referenz] Adressenliste

| Adresse | Bedeutung der Adresse                     |  |  |
|---------|-------------------------------------------|--|--|
| Х       | Eingangssignal der SPS von externem Gerät |  |  |
| Y       | Ausgangssignal der SPS zum externen Gerät |  |  |
| F       | Eingangssignal zur SPS von der NC-Einheit |  |  |
| G       | Ausgangssignal von der SPS zur NC-Einheit |  |  |
| R       | Internes Relais                           |  |  |
| С       | Zählwerk                                  |  |  |
| K       | Halterelais                               |  |  |
| D       | Datentabelle                              |  |  |

## 6. DIAGNOSE

#### 6.2 Anzeige und Ablesen des Leiterdiagramms (PCLAD)

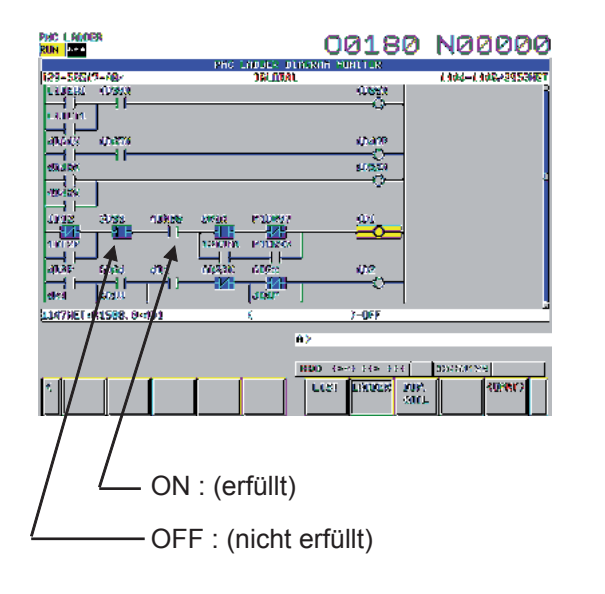

Der Zustand des logischen EIN/AUS erfüllt/nicht erfüllt wird in dem links gezeigten Leiterdiagramm im LCD-Bildschirm während des Programmablaufs dargestellt.

- Die Taste [SYSTEM] im NC-Bedienfeld drücken und dann die Menütaste [+] zweimal betätigen. "PMC LADDER" wird angezeigt.
- (2) Menütaste [PMC LADDER] drücken.
- (3) Die Menüaste [LADDER] betätigen.
- (4) Die Menütasten [(OPRT)] und [SEARCH] betätigen.
- (5) Den Symbolnamen der Spule oder Adresse eingeben, die angezeigt werden soll, dann die Taste [W-SRCH] drücken.

Beisp.

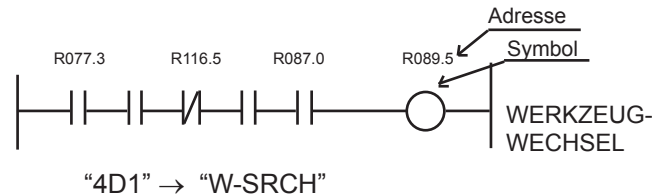

- (6) Falls weitere Spulen angezeigt werden sollen, den Vorgang ab Schritt (4) wiederholen.
- (7) Um in das vorherige/nächste Leiterdiagramm zu wechseln die Taste [↑] für das vorherige, oder die Taste [↓] für das nächste drücken.

Auf diese Weise wird das vorherige order das nächste Diagramm angezeigt.

Zum Ändern des Bildschirms Schritt für Schritt die Taste [PAGE  $\uparrow$ ] (für vorherigen) oder [PAGE  $\downarrow$ ] (für nächsten) drücken.

## 6. DIAGNOSE

#### 6.3 Ablesen der Positionsdifferenz

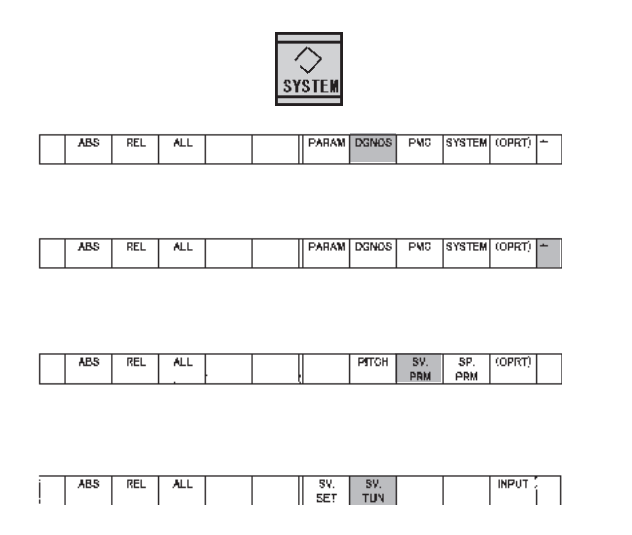

| SERVO MOTOR TUNING |          |             |          |  |  |
|--------------------|----------|-------------|----------|--|--|
| X AXIS             |          |             |          |  |  |
| (PARAN             | IETER)   | (MONITOR)   |          |  |  |
| FUNC BIT           | 00101000 | ALARM1      | 00000000 |  |  |
| LOOP GAIN          | 3000     | ALARM2      | 00101001 |  |  |
| TUNING ST.         | 0        | ALARM3      | 00000000 |  |  |
| SET PERIOD         | 0        | ALARM4      | 00000000 |  |  |
| INT. GAIN          | 172      | ALARM5      | 00000000 |  |  |
| PROP. GAIN         | -1293    | LOOP GAIN   | 0        |  |  |
| FILTER             | 2185     | POS ERROR   | 0        |  |  |
| VELOC.GAIN         | 414      | CURRENT (%) | 0        |  |  |
|                    |          | SPEED (RPM) | 0        |  |  |

- (1) Die Taste [SYSTEM] im NC-Bedienfeld drücken.
- (2) Den Softkey [DGNOS] im Bildschirm des Hauptbedienfelds drücken.
- (3) Den Softkey [+] im Bildschirm des Hauptbedienfelds drücken.
- (4) Den Softkey [SV-PRM] im Bildschirm des Hauptbedienfelds drücken.
- (5) Den Softkey [SV.TUN] im Bildschirm des Hauptbedienfelds drücken.

Mit diesem Verfahren wird die Differenz jeder Achse angezeigt. Der Wert wird allgemein in Form der unten dargestellten Tabelle ausgegeben.

 \* Zum Püfen der anderen Achsen die Taste [PAGE ↓] drücken.

# 7. FEHLERSUCHE

# 7.1 NC-Stromversorgung nicht eingeschaltet

| Prüfpunkte                                                                                                    | Problemlösung                                                                                                    |
|----------------------------------------------------------------------------------------------------|----------------------------------------------------------------------------------------------------|
| Prüfen, ob die LED (grüne LED) an der NC-<br>Einheit leuchtet. Prüfen, ob an der CNC-Einheit<br>Spannung anliegt (24 VDC). | Siehe "8.3 Layout der Komponenten in der<br>Stromversor-gungseinheit". Einzelheiten siehe<br>Wartungshandbuch der NC-Einheit. |
| Prüfen, ob die Alarm-LED (orange LED) an der<br>NC-Einheit leuchtet.                                                       |                                                                                                    |
| Prüfen, ob eine der Sicherungen in der CNC-<br>Einheit ausgelöst hat.                                                      |                                                                                                    |

#### 7.2 Maschine nicht bereit

| Prüfpunkte                                                                                   | Problemlösung                         |
|----------------------------------------------------------------------------------------------|---------------------------------------|
| Prüfen, ob der NOT-AUS-Schlagtaster (einer an jedem Bedienfeld) betätigt und verriegelt ist. | Schlagtaster durch Drehen entriegeln. |
| Die NC-Einheit ist nicht betriebsbereit. (Ist ein                                            | Siehe Abschnitt "Systemalarm" in der  |
| Systemfehler aufgetreten?)                                                                   | Wartungsanleitung für die NC-Einheit. |
|                                                                                              |                                       |
| Prüfen, ob ein Fehler vorliegt, der einen NOT-                                               | Siehe Bereich "Ablaufalarm" in diesem |
| AUS ausgelöst hat.                                                                           | Handbuch.                             |
| AL00 PROFIBUS NET ALARM                                                                      |                                       |
| AL02 PARAMETER ALARM                                                                         |                                       |
| AL03 PILZ SAFETY UNIT ALARM                                                                  |                                       |
| AL07 B-AXIS MOTOR THERMAL ALARM                                                              |                                       |
| AL08 HYDRAULIC PUMP THERMAL TRIP                                                             |                                       |
| AL09 JIG HYDRAULIC PUMP THERMAL TRIP                                                         |                                       |
| AL14 CIRCUIT PROTECTOR TRIP                                                                  |                                       |
| AL15 FIRE EXTINGUISHER START                                                                 |                                       |
| AL37 SPINDLE DRIVE UNIT ALARM                                                                |                                       |
| AL67 COOLANT UNIT THERMAL TRIP                                                               |                                       |
| AL89 SPINDLE COOLING UNIT ALARM                                                              |                                       |
### 7.3 Störung zwischen Spindel und Tisch, Vorrichtung und Werkstück

| Prüfpunkte                                                                                                    | Problemlösung                                                                                                    |  |  |  |  |  |  |
|----------------------------------------------------------------------------------------------------|----------------------------------------------------------------------------------------------------|--|--|--|--|--|--|
| Prüfen, ob die Spindel in<br>Neutralstellung ruhig läuft.                                                                | Durch Lösen der Befestigungs-<br>schrauben der Spindelabdeckung<br>prüfen, ob der Abstand zwischen<br>Spindelabdeckung und Spindel<br>gleichmäßig ist (ein Spiel von 0,06 bis<br>0,13 mm ist zulässig). |  |  |  |  |  |  |
| Reibung zwischen Spindelabdeckung und Spindel prüfen.                                                                    | Spindelabdeckung entfernen und mit einem Wetzstein abschleifen.                                                                                                    |  |  |  |  |  |  |
| Rundlauffehler der Konusbohrung in<br>der Spindel prüfen: weniger als 0,01<br>mm und Spindel auf Beschädigung<br>prüfen. | Falls die Konusbohrung schadhafte<br>Stellen aufweist müssen diese mit<br>einem Wetzstein beseitigt werden.                                                                                             |  |  |  |  |  |  |
| Spindel während der Drehbewegung auf ungewöhnliche Geräusche prüfen.                                                     | Setzen Sie sich bitte mit unserem<br>Kundendienst in Verbindung.                                                                                                    |  |  |  |  |  |  |
| Rückfahrt in Nullstellung auf<br>Überfahren, sowie Werkzeugwechsel<br>prüfen.                                            | Nullpunkt prüfen und bei Versatz<br>entsprechend verschieben.                                                                                                    |  |  |  |  |  |  |

### 7.4 Alarm der Spindelantriebseinheit (AL37 SPINDLE CONTROL UNIT ALARM)

| Prüfpunkte                                                                                                    | Problemlösung                                                                                                    |  |  |  |  |  |  |
|----------------------------------------------------------------------------------------------------|----------------------------------------------------------------------------------------------------|--|--|--|--|--|--|
| Die Alarmanzeige der 7-stelligen LED-<br>Anzeige an der AC-Spindelservoeinheit<br>im Bedienfeld prüfen. Den Bildschirm<br>der Spindeldiagnose im LCD der NC-<br>Einheit prüfen. | Die Alarm-Nr. der 7-stelligen LED-<br>Anzeige auf der Platine vermittelt<br>Informationen zu einem Alarm.<br>Um den Alarm zurückzusetzen<br>den Hauptschalter ausschalten.<br>Weitere Einzelheiten finden Sie<br>im Wartungshandbuch für FANUC<br>CONTROL MOTOR Baureihe β. |  |  |  |  |  |  |
|                                                                                                    |                                                                                                    |  |  |  |  |  |  |

### 7.5 Alarm Spindelrotation (AL38 SPINDLE REVOLUTION ALARM)

| Prüfpunkte                                                                                                    | Problemlösung                                                                                                    |  |  |  |  |  |
|----------------------------------------------------------------------------------------------------|----------------------------------------------------------------------------------------------------|--|--|--|--|--|
| Prüfen, ob die Spindel gleichmäßig dreht.                                                                                                    | Siehe Fehlersuche Abschnitt (6.3).                                                                                                    |  |  |  |  |  |
| Schneidbedingungen auf<br>Korrektheit prüfen (Überlastung,<br>Schneidbedingungen zu extrem).                                                      | Schneidbedingungen überarbeiten.<br>Werkzeuge prüfen.                                                                                                    |  |  |  |  |  |
| Prüfen, ob die Spindeldrehzahl 5<br>Sekunden nach dem Anlaufbefehl den<br>Sollwert erreicht hat.                                                  | Prüfen, ob der Wert für F045.3 am<br>PCDGN Bildschirm bei Auslösung<br>des Anlaufbefehls für die Spindel<br>0 oder 1 ist. Setzen Sie sich bitte<br>mit unserem Kundendienst in<br>Verbindung. |  |  |  |  |  |
| Prüfen, ob die Spindel nach Erreichen<br>des Sollwertes schnell wieder auf<br>"null Drehzahl" fällt, nachdem ein<br>Anlaufbefehl ausgelöst wurde. | Prüfen, ob der Wert für F045.3 am<br>PCDGN Bildschirm bei Auslösung<br>des Anlaufbefehls für die Spindel<br>0 oder 1 ist. Setzen Sie sich bitte<br>mit unserem Kundendienst in<br>Verbindung. |  |  |  |  |  |
| Prüfen, ob die tatsächliche<br>Spindeldrehzahl mit der Solldrehzahl<br>übereinstimmt.                                                             | Sichtprüfung.                                                                                                    |  |  |  |  |  |

\* F045.3 gibt das 3. Bit an, wenn "F45" über den PCDGN Bildschirm eingegeben wird.

### 7.6 Fehler Spindeldrehzahl (AL39 SPINDLE REVOLUTION CONDITION ALARM)

| Prüfpunkte                                                                                                    | Problemlösung                                               |  |  |  |  |  |  |
|----------------------------------------------------------------------------------------------------|-------------------------------------------------------------|--|--|--|--|--|--|
| Zur Bestätigung des Hauptarms<br>des ATC folgende Bits im PCDGN<br>Bildschirm prüfen und bestätigen.<br>Hauptarm ATC:  | Nach der Fehlerbehebung das<br>AUS-Signal auf EIN schalten. |  |  |  |  |  |  |
| X39.3=0 & X39.4=0<br>oder<br>X39.3=0 & X39.4=1                                                                         |                                                             |  |  |  |  |  |  |
| Prüfen, ob das Spindelwerkzeug<br>korrekt geklemmt ist. Folgende Bits<br>im PCDGN Bildschirm prüfen und<br>bestätigen. |                                                             |  |  |  |  |  |  |
| Klemmen Tellerfeder Ende<br>X012.0<br>Lösen Tellerfeder Ende<br>X012.1                                                 |                                                             |  |  |  |  |  |  |

\* X012.0 gibt das 0-Bit an, wenn "X12" über den PCDGN Bildschirm eingegeben wird. (1. von rechts)

### 7.7 Fehler Spindelausrichtung (AL40 SPINDLE ORIENTATION ALARM)

| Prüfpunkte                                                                                                    | Problemlösung                                                                                                    |  |  |  |  |  |  |
|----------------------------------------------------------------------------------------------------|----------------------------------------------------------------------------------------------------|--|--|--|--|--|--|
| Positionssignal prüfen: F045.7=1 im<br>PCDGN Bildschirm bestätigen.                                                                                     | Nach der Wegnahme des Alarms<br>einen orientierten Spindelstopp<br>durchführen. Bei häufigem<br>Auftreten dieses Alarm sollten Sie<br>sich mit unserem Kundendienst in<br>Verbindung setzen. |  |  |  |  |  |  |
| Den Zyklus M19 (orientierter<br>Spindelstopp) auf Bewegungsfehler<br>prüfen:<br>* Die Spindel hält nicht an.<br>* Nachlauf<br>* Ungewöhnliche Geräusche | Im Falle eines solchen Fehlers<br>sollten Sie sich mit unserem<br>Kundendienst in Verbindung setzen.                                                                                         |  |  |  |  |  |  |

### 7.8 Stellantrieb bei Spindellauf nicht betriebsbereit (AL41 SERVO READY OFF ON SPINDLE REV.)

| Prüfpunkte                           | Problemlösung           |  |  |  |  |
|--------------------------------------|-------------------------|--|--|--|--|
| Prüfen, ob das Signal für            | Siehe Punkt "7.12 Alarm |  |  |  |  |
| die Betriebsbereitschaft des         | Stellantriebe."         |  |  |  |  |
| Spindelstellantriebs (Vorschubachse) |                         |  |  |  |  |
| beim Spindellauf deaktiviert ist.    |                         |  |  |  |  |
|                                      |                         |  |  |  |  |

### 7.9 ATC nicht positioniert (AL48 ATC NOT IN POSITION)

| Prüfpunkte               | Problemlösung                      |  |  |  |  |  |  |
|--------------------------|------------------------------------|--|--|--|--|--|--|
| X und Y-Achse nicht in   | Mit X- und Y-Achsen in zweiter     |  |  |  |  |  |  |
| Werkzeugwechselposition. | Nullstellung die folgenden Signale |  |  |  |  |  |  |
|                          | als ATC-Position prüfen.           |  |  |  |  |  |  |
|                          | (6.1 Anzeige und Ablesung des      |  |  |  |  |  |  |
|                          | Diagnosebildschirms)               |  |  |  |  |  |  |
|                          | Y-Achse: PSW1 (F070.0)             |  |  |  |  |  |  |
|                          | X-Achse: PSW2 (F070.1)             |  |  |  |  |  |  |

### 7.10 Kein Achsenvorschub

| Prüfpunkte                                                                                                    | Problemlösung                                                                                             |  |  |  |  |  |  |
|----------------------------------------------------------------------------------------------------|----------------------------------------------------------------------------------------------------|--|--|--|--|--|--|
| Prüfen, ob der NC-Alarm ausgelöst wird.                                                                                                    | Entsprechend des ausgegebenen Alarms                                                                      |  |  |  |  |  |  |
| Prüfe, ob Ablaufalarme vorliegen, die einen<br>Vorschubstopp verursachen:<br>AL16 NC ALARM                                                                                                    | korrigieren und zurücksetzen.<br>Siehe Abschnitt "NC-Alarm / Ablaufalarm".                                |  |  |  |  |  |  |
| AL38 SPINDLE REVOLUTION ALARM<br>AL39 SPINDLE REVOLUTION CONDITION<br>ALARM                                                                                                    |                                                                                                    |  |  |  |  |  |  |
| <ul> <li>AL40 SPINDLE ORIENTATION ALARM</li> <li>AL41 SERVO READY OFF ON SPINDLE REV.</li> <li>AL42 S-CODE INSTRUCTION NOTHING</li> <li>AL43 PRELOAD PRESSURE ALARM</li> <li>AL44 S-CODE OUT OF RANGE</li> <li>AL53 NO RETURN TOOL</li> <li>AL66 THROUGH COOLANT PRESSURE</li> <li>ALARM</li> </ul>                                                                                                    |                                                                                                    |  |  |  |  |  |  |
| AL72PALLET CONTACT ALARM 1AL73PALLET CONTACT ALARM 2AL77FC SWITCH OFF ALARMAL81TOOL BREAKAGE ALARMAL83WORK DETECTION ALARMAL84TOUCH SENSOR ALARMAL85TOUCH PROBE BATTERY ALARMAL86TOOL CHECKER OVER TRAVELAL90COOLANT COOLING UNIT ALARMAL101TOOL INSPECTION AMP ALARMAL101TOOL INSPECTION ALARMAL102ALARMAL103ACALARMAL112THERMAL DISPLACEMENT INPUT<br>OVERLOAD                                                                                                    |                                                                                                    |  |  |  |  |  |  |
| Prüfen, ob die Schalter MACHINE LOCK und Z-<br>AXIS CANCEL auf EIN geschaltet sind.                                                                                                    | Ausschalten.                                                                                              |  |  |  |  |  |  |
| Prüfen, ob der Betriebsartwahlschalter in der entsprechenden Position steht.                                                                                                    | Auf korrekte Position schalten.                                                                           |  |  |  |  |  |  |
| <ul> <li>Die axiale Verriegelung ist nicht AUS, oder<br/>folgende Punkte müssen geprüft werden.</li> <li>(1) Folgende Signale an Hand der Menüs im<br/>PCDGN-Bildschirm prüfen (siehe 5.1).<br/>Achsenverriegelung: (N1DILK2) R1132.7=1<br/>Verriegelung X-Achse: (N1AIT1)G130.0=1<br/>Verriegelung Y-Achse: (N1AIT2)G130.1=1<br/>Verriegelung Z-Achse: (N1AIT2)G130.2=1<br/>Verriegelung B-Achse: (N1AIT3)G130.2=1<br/>Verriegelung B-Achse: (N1AIT4)G130.3=1<br/>Verriegelung Zs-Achse: (N1AIT5)G130.4=1</li> <li>(2) Ist das Ergebnis von (1) 0 (AUS), weitere<br/>Signale AUS im Leiterdiagramm PCLAD prüfen<br/>(siehe 5.2).</li> </ul> | Je nach dem Ergebnis der Prüfung<br>sicherstellen, dass der Schaltbereich im<br>zulässigen Bereich liegt. |  |  |  |  |  |  |

### 7.11 Keine Drehung des Tisches

|                    | Prüfpunkte                                                          | Problemlösung                                                              |  |  |  |  |  |  |
|--------------------|---------------------------------------------------------------------|----------------------------------------------------------------------------|--|--|--|--|--|--|
| Prüfen             | , ob der NC-Alarm ausgelöst wird.                                   | Entsprechend des ausgegebenen Alarms                                       |  |  |  |  |  |  |
| Prüfe, o<br>Vorsch | ob Ablaufalarme vorliegen, die einen<br>ubstopp verursachen:        | korrigieren und zurücksetzen.<br>Siehe Abschnitt "NC-Alarm / Ablaufalarm". |  |  |  |  |  |  |
| AL16               | NC ALARM                                                            |                                                                            |  |  |  |  |  |  |
| AL38               | SPINDLE REVOLUTION ALARM                                            |                                                                            |  |  |  |  |  |  |
| AL39               | SPINDLE REVOLUTION                                                  |                                                                            |  |  |  |  |  |  |
|                    | CONDITION ALARM                                                     |                                                                            |  |  |  |  |  |  |
| AL40               | SPINDLE ORIENTATION ALARM                                           |                                                                            |  |  |  |  |  |  |
| AL41               | SERVO READY OFF ON SPINDLE                                          |                                                                            |  |  |  |  |  |  |
|                    | REV.                                                                |                                                                            |  |  |  |  |  |  |
| AL42               | S-CODE INSTRUCTION NOTHING                                          |                                                                            |  |  |  |  |  |  |
| AL43               | PRELOAD PRESSURE ALARM                                              |                                                                            |  |  |  |  |  |  |
| AL44               | S-CODE OUT OF RANGE                                                 |                                                                            |  |  |  |  |  |  |
| ALDO               |                                                                     |                                                                            |  |  |  |  |  |  |
| ALOO               | ALARM                                                               |                                                                            |  |  |  |  |  |  |
|                    |                                                                     |                                                                            |  |  |  |  |  |  |
| AL 73              | PALLET CONTACT ALARM 2                                              |                                                                            |  |  |  |  |  |  |
| AI 77              | FC SWITCH OFF ALARM                                                 |                                                                            |  |  |  |  |  |  |
| AL81               | TOOL BREAKAGE ALARM                                                 |                                                                            |  |  |  |  |  |  |
| AL83               | WORK DETECTION ALARM                                                |                                                                            |  |  |  |  |  |  |
| AL84               | TOUCH SENSOR ALARM                                                  |                                                                            |  |  |  |  |  |  |
| AL85               | TOUCH PROBE BATTERY ALARM                                           |                                                                            |  |  |  |  |  |  |
| AL86               | TOOL CHECKER OVER TRAVEL                                            |                                                                            |  |  |  |  |  |  |
| AL90               | COOLANT COOLING UNIT ALARM                                          |                                                                            |  |  |  |  |  |  |
| AL100              | TOOL INSPECTION AMP ALARM                                           |                                                                            |  |  |  |  |  |  |
| AL101              | TOOL INSPECTION ALARM                                               |                                                                            |  |  |  |  |  |  |
| AL109              | ACALARM                                                             |                                                                            |  |  |  |  |  |  |
| AL112              | THERMAL DISPLACEMENT INPUT                                          |                                                                            |  |  |  |  |  |  |
|                    | OVERLOAD                                                            |                                                                            |  |  |  |  |  |  |
| Prüfen             | , ob die Schalter MACHINE LOCK und                                  | Ausschalten.                                                               |  |  |  |  |  |  |
| Z-AXIS             | CANCEL auf EIN geschaltet sind.                                     |                                                                            |  |  |  |  |  |  |
| Prüfen<br>entspre  | , ob der Betriebsartwahlschalter in der<br>echenden Position steht. | Auf korrekte Position schalten.                                            |  |  |  |  |  |  |

### 7.12 Alarm Stellantriebe

#### 7.12.1 Alarm-Nr. am Verstärker des Stellantriebs prüfen

| Prüfpunkt                          | Problemlösung                    |  |  |  |  |
|------------------------------------|----------------------------------|--|--|--|--|
| Die Anzeige der Alarmnummer am     | Weitere Einzelheiten finden Sie  |  |  |  |  |
| Geschwindigkeits-Bedienfeld prüfen | im Wartungshandbuch für FANUC    |  |  |  |  |
| (Siehe 5.1"Ablesen von             | CONTROL MOTOR Baureihe $\beta$ . |  |  |  |  |
| Alarmmeldungen")                   |                                  |  |  |  |  |

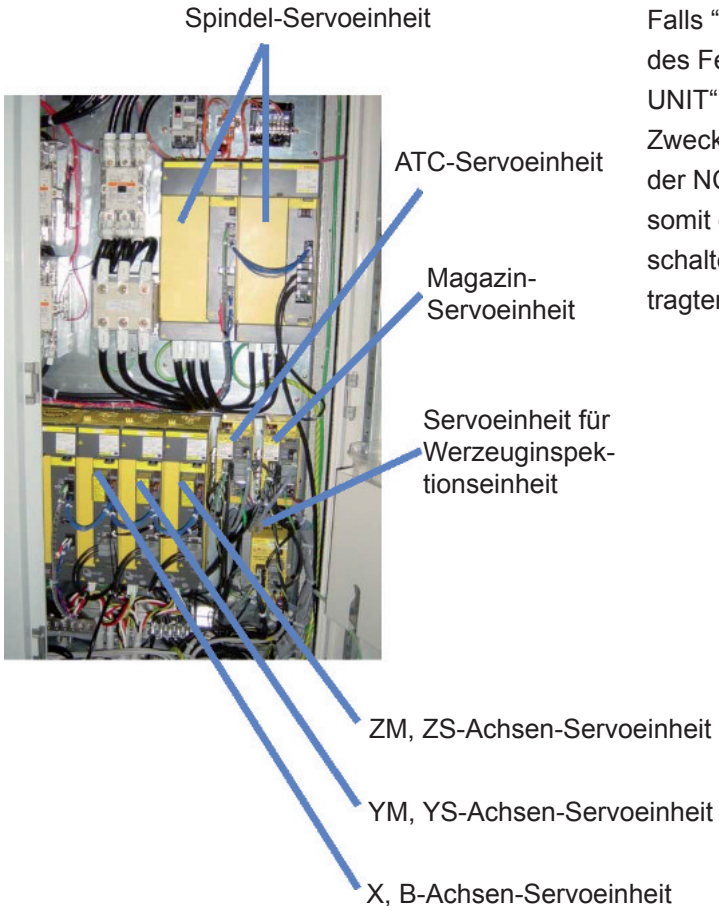

Falls "SERVO ALARM" angezeigt wird, den Status des Fehlercodes an der Bedientafel der "SERVO UNIT" im Schaltschrank bestätigen. Da zu diesem Zweck der Schaltschrank ohne vorheriges Abschalten der NC-Stromversorgung geöffnet werden muss und somit die Hauptstomversorgung der Maschine eingeschaltet bleibt, darf diese Arbeit nur von dazu beauftragtem Personal durchgeführt werden.

#### 7.12.2 Alarm Stellantriebe

Anzeige des Einstellbildschirms für Stellantriebe

SERVO MOTOR TUNING 01234 N12345 X AXIS (PARAMETER) (MONITOR) FUNC BIT ALARM 1 00000000 00000000 9 9000000000 LOOP GAIN ALARM 2 00000000 3000 æ TURNING ST. ALARM 3 10000000 A n SET PERIOD ALARM 4 00000000 Ē Û INT. GAIN ALARM 5 113 00000000 C PROP. GAIN LOOP GAIN -1015 2999 E FILTER POS ERROR 0 556 65 CURRENT (%) Ē VELOC, GAIN 125 10 CURRENT (A) SPEED RPM 100 ä SV AJST OPRT )[ SV SET ][

|         |     |     |     |     |   |     |     |   |     | <br> |
|---------|-----|-----|-----|-----|---|-----|-----|---|-----|------|
|         | #7  | #6  | #5  | #4  |   | #3  | #2  |   | #1  | #0   |
| ALARM 1 | OVL | LVA | ovc | HCA |   | HVA | DCA |   | FBA | OFA  |
| ALARM 2 | ALD |     |     | EXP | Γ |     |     |   |     |      |
| ALARM 3 |     | CSA | BLA | PHA | Γ | RCA | BZA |   | СКА | SPH  |
| ALARM 4 | DTE | CRC | STB | PRM |   |     |     |   |     |      |
| ALARM 5 |     | OFS | мсс | LDM |   | PMS | FAN |   | DAL | ABF  |
| ALARM 6 |     |     |     |     |   | SFA |     |   |     |      |
| ALARM 7 | ОНА | LDA | BLA | PHA | Γ | СМА | BZA | Γ | PMA | SPH  |
| ALARM 8 | DTE | CRC | STB | SPD | Γ |     |     | Γ |     |      |
| ALARM 9 |     | FSD |     |     |   | SVE | IDW |   | NCE | IFE  |

- (1) Die Taste [SYSTEM] im NC-Bedienfeld des Hauptbedienfeldes drücken.
- (2) Menütaste [>] am LCD-Bildschirm drücken, um "SV PARAM" im Menü anzuzeigen.
- (3) Menütaste [SV PARAM] drücken.
- (4) Menütaste [SV AJST] drücken. Es erscheint der links dargestellt Bildschirm.
- (5)  $[PAGE][\downarrow]$  am NC-Bedienfeld drücken, um die gewünschte Achse anzuzeigen.
- ① FUNC BIT : PRM2003
- 2 LOOP GAIN : PRM1825
- ③ TUNING ST. :
- ④ SET PERIOD :
- 5 INT. GAIN : PRM2043
- 6 PROP. GAIN : PRM2044
- ⑦ FILTER : PRM2067
- (PRM2021)+256 ×100 8 VELOC. GAIN : Einstellwert = 256
- ④ ALARM 1 : Diagnose Nr. 200
- 10 ALARM 2 : Diagnose Nr. 201
- 1 ALARM 3 : Diagnose Nr. 202
- 2 ALARM 4 : Diagnose Nr. 203
- (13) ALARM 5 : Diagnose Nr. 204
- UOOP GAIN : Die tatsächliche Schleifenverstärkung wird angezeigt.
- (15) Es wird die tatsächliche POS ERROR : Positionsabweichung (Diagnose Nr. 300) angezeigt.
- (16) CURRENT (%) : Der Stromwert wird in % der Nennleistung angezeigt.
- (17) CURRENT (A): Der tatsächliche Strom wird in A angezeigt.
- (18) SPEED (RPM) : Die tatsächliche Motordrehzahl wird angezeigt.

### 7.13 Ausfall des Messtasters

(1) Die Lampe des Messtasters leuchtet bei Kontakt mit dem Werkstück nicht auf.

| Prüfpunkte                                                                                                  | Problemlösung                                |  |  |  |  |  |  |
|----------------------------------------------------------------------------------------------------|----------------------------------------------|--|--|--|--|--|--|
| Den Sensorkopf für Oberflächenbearbeitung prüfen.                                                           | Durch einen regulären Sensor<br>ersetzen.    |  |  |  |  |  |  |
| Werkzeuge für Oberflächenbearbeitung prüfen.                                                                | Ersetzen.                                    |  |  |  |  |  |  |
| Widerstand des zu messenden Objektes prüfen.                                                                | Objekt mit Erdungskabel erden.               |  |  |  |  |  |  |
| Konische Oberfläche der Spindel und des<br>Werkzeughalters auf Staub, Schmutz und<br>Kühlmittelfilm prüfen. | Reinigen.                                    |  |  |  |  |  |  |
| Prüfen, ob der Schalter des Messtasters<br>ausgeschaltet ist.                                               | Den Schalter des Messtasters<br>einschalten. |  |  |  |  |  |  |

(2) Die Lampe des Messtasters leuchtet auch wenn kein Kontakt mit dem Objekt vorliegt.

| Prüfpunkte                                                                                                | Problemlösung                                      |  |  |  |  |
|----------------------------------------------------------------------------------------------------|----------------------------------------------------|--|--|--|--|
| Prüfen, ob der Kreis des Berührungs-sensors<br>durch Kontakt mit Spänen oder Kühldüse<br>geschlossen ist. | Späne entfernen, Kühlmitteldüse neu positionieren. |  |  |  |  |

| Prüfpunkte                                                                 | Problemlösung                                                                                  |  |  |  |  |
|----------------------------------------------------------------------------|------------------------------------------------------------------------------------------------|--|--|--|--|
| Prüfen, ob der Schalter für die<br>Kühlmittelversorgung ausgeschaltet ist. | Schalter einschalten.                                                                          |  |  |  |  |
| Prüfen, ob der Kühlmittelhahn geschlossen ist.                             | Hahn öffnen.                                                                                   |  |  |  |  |
| Pumpe und Leitungen auf Fremdkörper<br>untersuchen.                        | Nach dem Abschalten der<br>Stromversorgung Leitungen und<br>Kühlmitteltank von innen reinigen. |  |  |  |  |
| Prüfen, ob der Kühlmittelmotor läuft.                                      | Spannung prüfen.                                                                               |  |  |  |  |

### 7.15 Kein Nachfüllöl

| Prüfpunkte                                                   | Problemlösung                                                   |  |  |  |
|--------------------------------------------------------------|-----------------------------------------------------------------|--|--|--|
| Prüfen, ob der Luftdruck normal ist.                         | Prüfen und einstellen.                                          |  |  |  |
| Prüfen, ob der Ölhahn am Öltank<br>geschlossen ist.          | Den Ölhahn fest verschließen.                                   |  |  |  |
| Prüfen, ob die Viskosität des Öls zu hoch ist.               | Öl verdünnen. Oder Öl durch ein<br>dünnflüssigeres Öl ersetzen. |  |  |  |
| Leitungen und Düse auf Verstopfung durch Fremdkörper prüfen. | Leitungen und Düse von innen reinigen.                          |  |  |  |

### 7.16 Stufenbildung beim Fräsen und Endfräsen

| Prüfpunkte                                                                                                    | Problemlösung                                                                                                    |  |  |  |  |  |
|----------------------------------------------------------------------------------------------------|----------------------------------------------------------------------------------------------------|--|--|--|--|--|
| Die Verfahrbewegung des Messdorns<br>(ca. 300 mm) in der Spindel um die<br>Mitte der Hubbewegung der X-Achse<br>messen, wie in Abb. 7-1 dargestellt.<br>(Messung mit Messdorn in der Mitte der<br>Rundlaufabweichung) | Der zulässige Abstand zwischen<br>dem Nennhub (300 mm) und der<br>Anzeige auf der Messuhr darf<br>nach beiden Richtungen a und<br>b eine Toleranz von 0,015 mm<br>(vorgeschriebene hohe Genauigkeit<br>0,007) nicht überschreiten. Falls<br>dieser Wert überschritten wird, ist<br>eine Anpassung erforderlich. |  |  |  |  |  |

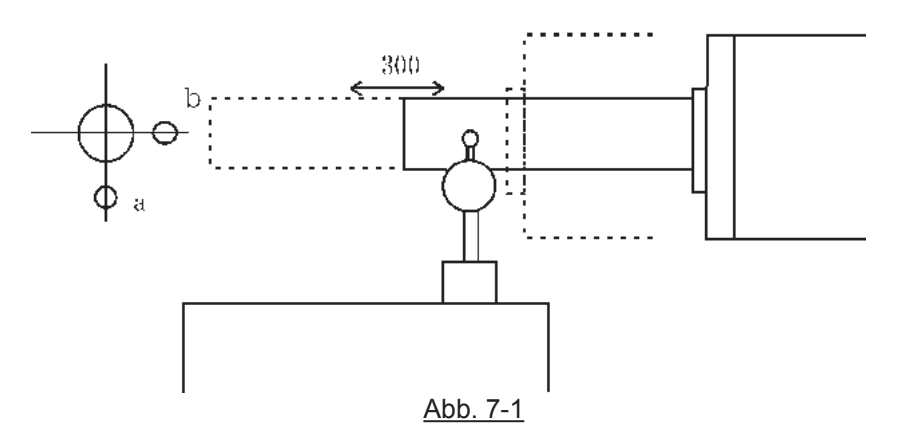

\* Diese Messung entspricht der Prüftabelle für die Messung der Maschinengenauigkeit, Punkt Nr. 12.

### 7.17 Beim Werkzeugwechsel wurde [NOT-AUS] oder [RESET] gedrückt

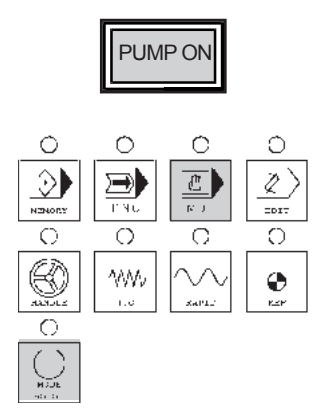

- Nach Drücken des Tasters [PUMP ON], den Taster [MDI] bei gleichzeitig gedrücktem Taster [MODE ASSIST] drücken.
- (2) Die NC-Taste [PROG] drücken und danach die Menütaste [PROGRAM] im LCD-Bildschirm betätigen.
- (3) Über die NC-Tasten folgende Tastenkombination eingeben: [M][9][0][7][EOB][INSERT] oder
   [M][9][0][6][EOB][INSERT].
   Den Taster [CYCLE START] drücken.
- (2) Falls bei der Durchführung des Schrittes (1) der Alarm "AL48 ATC NOT IN POSITION" ausgegeben wird, wie folgt verfahren:
  - (a) Den PCDGN Bildschirm aufrufen (siehe 6.1) und pr
    üfen, ob am ATC die Positionen der X- und Y-Achse eingeschaltet sind. Falls ja, blinkt die Achsen-Anzeigeleuchte.

| Y-Achse     | X-Achse     |  |  |  |  |
|-------------|-------------|--|--|--|--|
| PSW1=F070.0 | PSW2=F070.1 |  |  |  |  |

 (b) Über die NC-Tasten folgende Tastenkombination eingeben: [M][9][9][1][EOB][INSERT].
 Den Taster [CYCLE START] drücken.
 Hierdurch wird die Verriegelung der Achsen gelöst.

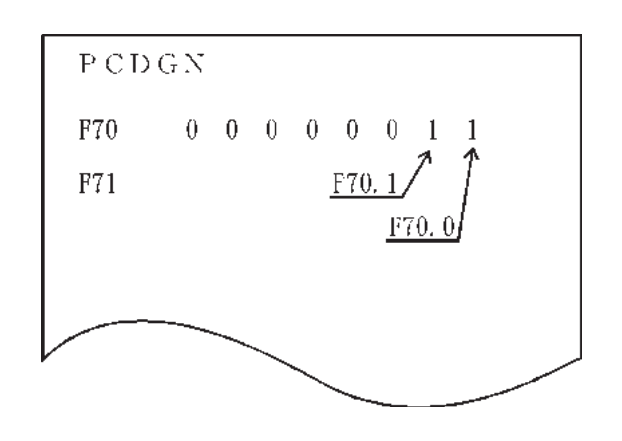

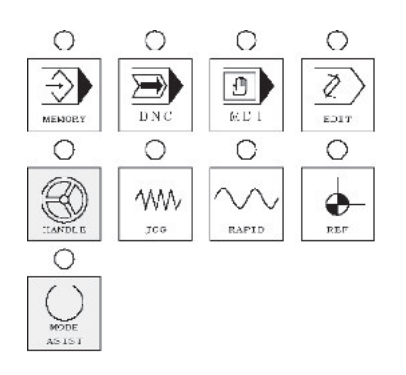

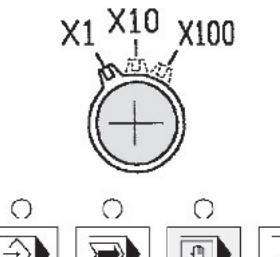

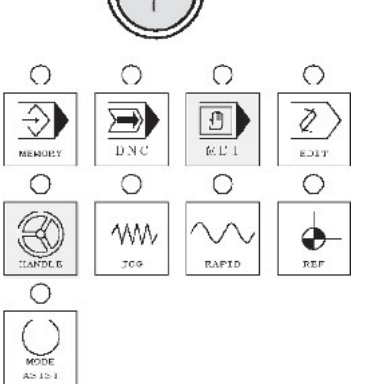

(c) Taster [HANDLE] bei gleichzeitig gedrücktem Taster [MODE ASSIST] drücken. Die Achse, die bei der obigen Prüfung 1 als "AUS" festgestellt wurde, mit {Handle Feed Ratio} [×1] bis zu der Position verfahren, an der die Lampe anfängt zu blinken.

(Bei einem NOT-AUS bewegt sich die Y-Achse leicht nach unten. In diesem Fall die Y-Achse in positiver Richtung verfahren, bis die Achsenlampe anfängt zu blinken.)

- (5) Nach dem Drücken der Taste [RESET] den den Taster [MDI] bei gleichzeitig gedrücktem Taster [MODE ASSIST] drücken.
- (6) Über die NC-Tasten folgende Tastenkombination eingeben: [M][9][0][7][EOB][INSERT] oder
   [M][9][0][6][EOB][INSERT].
   Den Taster [CYCLE START] drücken.
- (7) Den Taster [+] bei gleichzeitig gedrücktem Taster
   [FEED ASSIST] drücken.
   Der Hauptarm wird in Fixstellung jeustiert.

### 7.18 Beim Palettenwechsel wurde [NOT AUS] oder [RESET] gedrückt

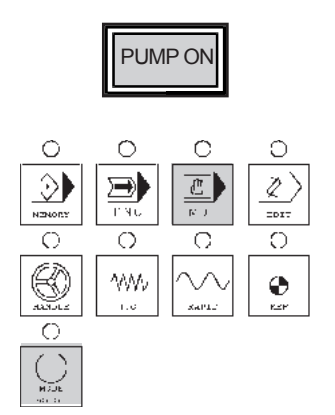

- Nach Drücken des [Tasters PUMP ON], , den Taster [MDI] bei gleichzeitig gedrücktem Taster [MODE ASSIST] drücken.
- (2) Die NC-Taste [PROG] drücken und danach die Menütaste [PROGRAM] im LCD-Bildschirm betätigen.
- (3) Über die NC-Tasten folgende Tastenkombination eingeben: [M][9][0][EOB][INSERT].
   Den Taster [CYCLE START] drücken.

#### 7.19 Fehler Netzwerk-Bus

#### 7.19.1 Feldbusfehler

Beim Ausschalten des Hauptschalters oder beim Abziehen des Bus-Kabels kommt es zu einem Feldbusfehler. Ein Feldbusfehler kann auch durch einen "Master-Fehler" verursacht werden.

Die rote [BF] LED leuchtet.

Bei einem Feldbusfehler kann ein alternativer Wert, der für die Parametereinstellung gültig ist, über das E/A-Modul eingegeben werden. Bei der E/A-Einstellung können Alternativwerte für jeden Kanal eingegeben werden.

| Alternativevertmethode                                    | Wert (Bit-Methode)             | Wert (Byte-Methode) |  |  |  |
|-----------------------------------------------------------|--------------------------------|---------------------|--|--|--|
| Alternativwertmetriode                                    | Digitalausgabemodul            | Analogausgabemodul  |  |  |  |
| Mindestwert                                               | 0                              | 0 oder 4 mA, 0 V    |  |  |  |
| Maximalwert                                               | 1                              | 20 mA, 10 V         |  |  |  |
| Alternativwert                                            | 0 oder 1 0/4 ~ 20 mA, -10 ~ +1 |                     |  |  |  |
| Internen Bus stoppen Betrieb wird über E/A-Modul bestimmt |                                |                     |  |  |  |

Der Wert wird über den Koppler in das Prozessbild eingegeben. Im E/A-Module mit der Datenlänge der Byte-Methode (z.B. PWM-Modul) kann der Alternativwert nach dem Wertebereich bestimmt werden.

Wird der Feldbus gültig, dann werden die Bearbeitungsdaten sofort übermittelt und die Ausgabe im Knoten wird entsprechend gesetzt.

#### 7.19.2 Interner Busfehler

Ein interner Busfehler tritt z.B. dann auf, wenn das E/A-Modul entfernt wird. Tritt dieser Fehler während des Betriebs auf, dann verhält sich das Ausgabemodul so, als wäre das E/A-Modul gestoppt worden.

Die [E/A]-LED blinkt rot. Der "Slave" generiert detaillierte Fehlermeldungen.

Nach Beheben des internen Busfehlers, wird der Koppler automatisch entsprechend der im Parameter festgelegten Neustartroutine gestartet. Die Übertragung der Bearbeitungsdaten wird gestartet und die Ausgabe in den Knoten wird neu gesetzt.

### 7.19.3 Status des Feldbus

Die oberen 4 LEDs informieren über den Status der PROFIBUS Kommunikation.

| LED | Farbe | Bedeutung                                                                                                    |
|-----|-------|----------------------------------------------------------------------------------------------------|
| RUN | Grün  | Nach dem Einschalten der Stromversorgung zeigt die LED "RUN" an, ob der Feldbuskoppler korrekt initialisiert wurde. |
| BE  | Rot   | Die "BF"-LED zeigt an, ob die Kommunikation über PROFIBUS korrekt funktioniert.                                     |
| DIA | Rot   | Die "DIA"-LED zeigt die externe Diagnose an.                                                                        |
| BUS | Rot   | Die "BUS"-LED zeigt einen Fehler an, der durch die Konfiguration entdeckt wurde.                                    |

| RUN | BF     | DIA | BUS                       | Bedeutung                                                                                                    | Abhilfe                                                                                                    |  |  |
|-----|--------|-----|---------------------------|----------------------------------------------------------------------------------------------------|----------------------------------------------------------------------------------------------------|--|--|
| AUS | AUS    | AUS | AUS                       | Keine Betriebsspannung am<br>Koppler (LED für Zustand<br>der Stromversorgung am<br>Bus-Koppler leuchtet nicht)<br>oder Hardwarefehler. | Spannungsversorgung zum<br>Bus-Koppler prüfen und<br>den Bus-Koppler bei Bedarf<br>auswechseln.                                                                                                    |  |  |
| EIN | EIN    | *   | AUS                       | Die PROFIBUS-Schnittstelle<br>wird gestartet, die Baud-<br>Rate wird jedoch noch nicht<br>erkannt. Die Leitung kann<br>getrennt sein.  | Prüfen, ob die PROFIBUS-<br>Leitung korrekt<br>angeschlossen ist.<br>Prüfen, ob die<br>Hauptbaudrate vom Koppler<br>unterstützt wird.<br>Da es sich um einen<br>Hardware-Fehler<br>handelt, den Bus-Koppler<br>auswechseln. |  |  |
| EIN | Blinkt | *   | AUS                       | Die Baud-Rate wird erkannt,<br>die Station ist jedoch noch<br>nicht konfiguriert.                                                      | Konfiguration und "Slave"-<br>Adresse prüfen.<br>Konfiguration laden und<br>Spannungsversorgung<br>ausschalten. Dann wieder<br>einschalten und den Koppler<br>starten.                                                      |  |  |
| EIN | Blinkt | EIN | Blinkt<br>perio-<br>disch | Der "Slave" ist nicht<br>korrekt installiert. Die<br>Fehlermeldung wird durch<br>den Blinkcode angezeigt.                              | Den Blinkcode prüfen.<br>(Siehe folgende Seite.)                                                                                                    |  |  |
| EIN | AUS    | *   | AUS                       | Der Koppler ersetzt die<br>Daten.                                                                                                    | ОК                                                                                                    |  |  |
| EIN | *      | EIN | *                         | Der Koppler informiert<br>über die aktuellen<br>Diagnoseergebnisse.                                                                    | Da die Daten korrekt<br>ausgetauscht<br>werden, können somit<br>Diagnoseinformationen für<br>das Abklemmen des Kabels<br>für die Analogeingabestelle<br>zur Verfügung gestellt<br>werden.                                   |  |  |

### 7.19.4 Fehlermeldungen durch Blink-Code der "E/A"-LED

| Fehler     | Beschreibung des Fehlers                                                       | Abhilfe                                                                                                    |  |  |  |  |  |  |
|------------|--------------------------------------------------------------------------------|----------------------------------------------------------------------------------------------------|--|--|--|--|--|--|
| Fehlercode | Fehlercode 1: Hardware- und Konfigurationsfehler                               |                                                                                                    |  |  |  |  |  |  |
| 1          | Überlauf des internen<br>Pufferspeichers für "Inline-Code"                     | Koppler auswechseln                                                                                                    |  |  |  |  |  |  |
| 2          | Unbekanter Datentyp                                                            | Koppler auswechseln                                                                                                    |  |  |  |  |  |  |
| 3          | Prüfsummenfehler des EEPROM                                                    | Koppler auswechseln                                                                                                    |  |  |  |  |  |  |
| 4          | Fehler beim Schreiben in Flash-<br>Memory                                      | Koppler auswechseln                                                                                                    |  |  |  |  |  |  |
| 5          | Fehler beim Lesen aus dem Flash-<br>Memory                                     | Koppler auswechseln                                                                                                    |  |  |  |  |  |  |
| 6          | Nach dem AUTORESET wurde eine<br>geänderte E/A-Modulkonfiguration<br>gefunden. | Konfiguration auf die geänderte<br>physikalische Knotenkonfiguration<br>einstellen. Konfiguration laden und<br>Spannungsversorgung ausschalten.<br>Dann wieder einschalten und den<br>Koppler starten.                                                                                                    |  |  |  |  |  |  |
| 7          | Ersatz                                                                         | Koppler auswechseln.                                                                                                    |  |  |  |  |  |  |
| 8          | Zeitüberschreitung beim Schreiben in<br>serielles EEPROM                       | Koppler auswechseln.                                                                                                    |  |  |  |  |  |  |
| Fehlercode | 2: Nicht verwendet                                                             |                                                                                                    |  |  |  |  |  |  |
| -          | -                                                                              | -                                                                                                    |  |  |  |  |  |  |
| Fehlercode | 3: Fehler interner Busbefehl                                                   |                                                                                                    |  |  |  |  |  |  |
| 0          | Das E/A-Modul erkennt den internen<br>Busbefehl als ungültig.                  | Die Interruptposition des<br>Kommunikationsbuses prüfen. Zu<br>diesem Zweck das Profibus-Kabel<br>vom Kuppler abziehen. Dann das<br>Endmodul in den Knoten einführen.<br>Den Koppler ausschalten und danach<br>wieder einschalten. Falls die "E/A"-<br>LED weiterhin blinkt, das Modul wieder<br>entfernen. Falls der Koppler über nur<br>ein Modul verfügt und die die LED "I/O<br>Err" aufleuchtet, ist entweder das Modul<br>oder der Koppler defekt.<br>Das defekte Teil auswechseln. |  |  |  |  |  |  |

### 8.1 Teileliste Elektrik

| Referenz | Bezeichnung              | Hersteller | Тур                             | Ausführung       | Bemerkungen                | Menge |                  | Option   |        |
|----------|--------------------------|------------|---------------------------------|------------------|----------------------------|-------|------------------|----------|--------|
| M01CB0   | Hauptschalter            | FUJI       | SA203CUL-150                    | 150A             |                            | 1     | ☆A1,A2&★B51&☆F1€ |          | ¦⇔F16  |
| M01CB0   | Hauptschalter            | FUJI       | SA203CUL-175                    | 175A             |                            | 1     | \$A3,A4          | ,A5,A6,A | 7.F16  |
| M01AL0   | Entstörfilter            | OKAYA      | 3SUP-HL100-ER-6                 |                  |                            | 1     | ☆D2              |          |        |
| M01CB01  | Hauptschalter            | FUJI       | SA52RCUL/5A-W                   | 5A               |                            | 1     | ☆B55&:           | ★D2      |        |
| M01CB01  | Hauptschalter            | FUJI       | SA52C/5A-W                      | 5A               |                            | 1     | ☆B55&            | ☆D2      |        |
| د        | A1,A2 FH550S/630S (★B51  | )          | •<br>•                          |                  |                            |       |                  |          |        |
| M01CB1   | Hauptschalter            | FUJI       | SA203CUL-150A-F                 | 150A F=AC100V    | Anschluss, mit Klemmleiste | 1     | *F10             |          |        |
| M01CB1   | Schutzschalter           | FUJI       | SG203C-150A-TL<br>100,200,500mA | 150A             | Mit Klemmleiste            | 1     | ☆F10             | ★B55     |        |
| M01CB1   | Hauptschalter            | FUJI       | SA203C-150A-M                   | 150A<br>M=AC100V | Anschluss, mit Klemmleiste | 1     | ★F10             | *F10 *F  |        |
| M01CB1   | Schutzschalter           | FUJI       | SG203C-150A-M<br>100,200,500mA  | 150A<br>M=AC100V | Mit Klemmleiste            | 1     | ☆F10             | A B 3 3  |        |
|          | Schutzschalter Handrad   | FUJI       | BZ6V40C                         |                  |                            | 1     | *D2              |          |        |
| M01CB1   | Hauptschalter            | FUJI       | SA103CUL-75A-F                  | 75A F=AC100V     | Anschluss, mit Klemmleiste | 1     | ★F10             |          |        |
| M01CB1   | Schutzschalter           | FUJI       | SG103C-75A-TL<br>100,200,500mA  | 75A              | Mit Klemmleiste            | 1     | <b>☆</b> F10     | ★B55     | 1.540  |
| M01CB1   | Hauptschalter            | FUJI       | SA103CUL-75A-M                  | 75A M=AC100V     | Mit Klemmleiste            | 1     | ★F10             |          | 1 XF10 |
| M01CB1   | Schutzschalter           | FUJI       | SG103C-75A-M<br>100,200,500mA   | 75A M=AC100V     | Mit Klemmleiste            | 1     | ☆F10             | ☆B55     |        |
|          | Schutzschalter Handrad   | FUJI       | BZ6V30C                         |                  |                            | 1     | ☆D2&★            | B55      |        |
| \$       | A1,A2 FH550S/630S (☆B51) |            | 1                               |                  |                            | ,     |                  |          |        |
| M01CB1   | Hauptschalter            | FUJI       | SA203CUL-175A-F                 | 175A F=AC100V    | Anschluss, mit Klemmleiste | 1     | ★F10             |          |        |
| M01CB1   | Schutzschalter           | FUJI       | SG203C-175A-TL<br>100,200,500mA | 175A             | Mit Klemmleiste            | 1     | ☆F10             | ★B55     |        |
| M01CB1   | Hauptschalter            | FUJI       | SA203C-175A-M                   | 175A<br>M=AC100V | Mit Klemmleiste            | 1     | ★F10             | AD55     | ★F16   |
| M01CB1   | Schutzschalter           | FUJI       | SG203C-175A-M<br>100,200,500mA  | 175A<br>M=AC100V | Mit Klemmleiste            | 1     | ☆F10             | 74855    |        |
|          | Schutzschalter Handrad   | FUJI       | BZ6V40C                         |                  |                            | 1     | ★D2              |          |        |
| M01CB1   | Hauptschalter            | FUJI       | SA103CUL-100A-F                 | 100A F=AC100V    | Anschluss, mit Klemmleiste | 1     | ★F10             |          |        |
| M01CB1   | Schutzschalter           | FUJI       | SG103C-100A-TL<br>100,200,500mA | 100A             | Mit Klemmleiste            | 1     | ☆F10             | *B55     |        |
| M01CB1   | Hauptschalter            | FUJI       | SA103CUL-100A-M                 | 100A<br>M=AC100V | Mit Klemmleiste            | 1     | ★F10             |          | ☆F16   |
| M01CB1   | Schutzschalter           | FUJI       | SG103C-100A-M<br>100,200,500mA  | 100A<br>M=AC100V | Mit Klemmleiste            | 1     | ☆F10             | × 600    |        |
|          | Schutzschalter Handrad   | FUJI       | BZ6V30C                         |                  |                            | 1     | ☆D2&★            | B55      |        |
| 7        | A3,A4,A5,A6,A7 FH550R/63 | 0R/800S/6  | 30SX/550SX                      |                  |                            |       |                  |          |        |
| M01CB1   | Hauptschalter            | FUJI       | SA203CUL-175A-F                 | 175A F=AC100V    | Anschluss, mit Klemmleiste | 1     | ★F10             |          |        |
| M01CB1   | Schutzschalter           | FUJI       | SG203C-175A-TL<br>100,200,500mA | 175A             | Mit Klemmleiste            | 1     | <b>☆</b> F10     | ★B55     |        |
| M01CB1   | Hauptschalter            | FUJI       | SA203C-175A-M                   | 175A<br>M=AC100V | Mit Klemmleiste            | 1     | *F10             | ADEE     | ★F16   |
| M01CB1   | Schutzschalter           | FUJI       | SG203C-175A-M<br>100,200,500mA  | 175A<br>M=AC100V | Mit Klemmleiste            | 1     | ☆F10             | 74855    |        |
|          | Schutzschalter Handrad   | FUJI       | BZ6V40C                         |                  |                            | 1     | ★D2              |          |        |
| M01CB1   | Hauptschalter            | FUJI       | SA103CUL-100A-F                 | 100A F=AC100V    | Anschluss, mit Klemmleiste | 1     | *F10             |          |        |
| M01CB1   | Schutzschalter           | FUJI       | SG103C-100A-TL<br>100,200,500mA | 100A             | Mit Klemmleiste            | 1     | ☆F10             | *B55     |        |
| M01CB1   | Hauptschalter            | FUJI       | SA103CUL-100A-M                 | 100A<br>M=AC100V | Mit Klemmleiste            | 1     | ★F10             | 4055     | ☆F16   |
| M01CB1   | Schutzschalter           | FUJI       | SG103C-100A-M<br>100,200,500mA  | 100A<br>M=AC100V | Mit Klemmleiste            | 1     | ☆F10             | ¥B55     |        |
|          | Schutzschalter Handrad   | FUJI       | BZ6V30C                         |                  |                            | 1     | ☆D2&★            | B55      |        |

☆bei Option hinzufügen; ★ bei Option weglassen

8-1

| Referenz | Bezeichnung   | Hersteller | Тур                                           | Ausführung  | Bemerkung                       | Menge | Option              |
|----------|---------------|------------|-----------------------------------------------|-------------|---------------------------------|-------|---------------------|
| M01CB2   | Hauptschalter | FUJI       | SA53RCUL/15A                                  | 3P15A       | Mit Klemmleiste                 | 1     |                     |
| M01CB3   | Hauptschalter | FUJI       | SA53RCUL/20A-W                                | 3P20A       | Mit Subkontakt &<br>Klemmleiste | 1     |                     |
| M01CB4   | Hauptschalter | FUJI       | SA53RCUL/20A-W                                | 3P20A       | Mit Subkontakt &<br>Klemmleiste | 1     |                     |
| M01CB5   | Hauptschalter | FUJI       | SA53RCUL/30A-W                                | 3P30A       | Mit Subkontakt & Klemmleiste    | 1     |                     |
| M01CB6   | Hauptschalter | FUJI       | SA53RCUL/10A-W                                | 3P10A       | Mit Subkontakt &<br>Klemmleiste | 1     |                     |
| M01CB7   | Hauptschalter | FUJI       | SA53RCUL/15A-W                                | 3P15A       | Mit Subkontakt &<br>Klemmleiste | 1     | ★B73                |
| M01CB7   | Hauptschalter | FUJI       | SA53RCUL/30A-W                                | 3P30A       | Mit Subkontakt &<br>Klemmleiste | 1     | <b>☆B73</b>         |
| M01CB8   | Hauptschalter | FUJI       | SA53RCUL/10A-W                                | 2P10A       | Mit Subkontakt &<br>Klemmleiste | 1     |                     |
| M01T1    | Transformator | MEIHOU     | KBSW-EN1000(UL/CE)                            | 1.0KVA      | E                               | 1     |                     |
|          |               |            |                                               |             |                                 |       |                     |
| M01T2    | Transformator | FUME       | NESB100AE21<br>P0,180,200,220V<br>S0,100,110V | 100VA       | E                               | 1     | ☆B55&★D2            |
| M01T2    | Transformator | FUME       | NESB100AE41<br>P0,380,400,415V<br>S0,100,110V | 100VA       | E                               | 1     | ☆B55&☆D2            |
| M01CP1   | Schütz        | FUJI       | CP31 FM/10W/T                                 | 1P10A       | Mit Subkontakt                  | 1     | ★D4                 |
| M01CB11  | Schalter      | SCHNEIDER  | C60N 1P 10A                                   | 1P10A       | Mit Subkontakt                  | 1     | ☆D4                 |
| M01CP2   | Schütz        | FUJI       | CP31 FM/5W/T                                  | 1P5A        | Mit Subkontakt                  | 1     |                     |
| M01CP3   | Schütz        | FUJI       | CP31 FM/5/T                                   | 1P5A        |                                 | 1     | ★D4                 |
| M01CB13  | Schalter      | SCHNEIDER  | C60N 1P 5A                                    | 1P5A        |                                 | 1     | ☆D4                 |
| M01CP4   | Schütz        | FUJI       | CP31 FM/3W/T                                  | 1P3A        | Mit Subkontakt                  | 1     | ★D4                 |
| M01CB14  | Schalter      | SCHNEIDER  | C60N 1P 3A                                    | 1P3A        | Mit Subkontakt                  | 1     | ☆D4                 |
| M01CP5   | Schütz        | FUJI       | CP31 FM/1/T                                   | 1P1A        |                                 | 1     |                     |
|          |               |            |                                               |             |                                 |       |                     |
| M01CP6   | Schütz        | FUJI       | CP31 FM/1W/T                                  | 1P1A        | Mit Subkontakt                  | 1     | ★D4&☆B96            |
| M01CB16  | Schalter      | SCHNEIDER  | C60N 1P 1A                                    | 1P1A        | Mit Subkontakt                  | 1     | ☆D4&☆B96            |
| M01CP10  | Schütz        | FUJI       | CP31 FM/5/T                                   | 1P5A        |                                 | 1     |                     |
| M01CP11  | Schütz        | FUJI       | CP31 FM/5W/T                                  | 1P5A        | Mit Subkontakt                  | 1     |                     |
| M01CP12  | Schütz        | FUJI       | CP31 FM/3W/T                                  | 1P3A        | Mit Subkontakt                  | 1     |                     |
| M01CP13  | Schütz        | FUJI       | CP31 FM/3/T                                   | 1P3A        |                                 | 1     |                     |
| M01CP14  | Schütz        | FUJI       | CP31 FM/3W/T                                  | 1P3A        | Mit Subkontakt                  | 1     |                     |
| M01CP15  | Schütz        | FUJI       | CP31 FM/3W/T                                  | 1P3A        | Mit Subkontakt                  | 1     | ☆A3,A4,A5<br>☆A6,A7 |
| M01CP16  | Schütz        | FUJI       | CP31 FM/3W/T                                  | 1P3A        | Mit Subkontakt                  | 1     |                     |
| M01CP17  | Schütz        | FUJI       | CP31 FM/3W/T                                  | 1P3A        | Mit Subkontakt                  | 1     |                     |
| M01CP18  | Schütz        | FUJI       | CP31 FM/5W/T                                  | 1P5A        | Mit Subkontakt                  | 1     |                     |
| M01CP19  | Schütz        | FUJI       | CP31 FM/3W/T                                  | 1P3A        | Mit Subkontakt                  | 1     |                     |
| M01CP20  | Schütz        | FUJI       | CP31 FM/3W/T                                  | 1P3A        | Mit Subkontakt                  | 1     |                     |
| M01CP21  | Schütz        | FUJI       | CP31 FM/3W/T                                  | 1P3A        | Mit Subkontakt                  | 1     |                     |
| M01CP22  | Schütz        | FUJI       | CP31 FM/3W/T                                  | 1P3A        | Mit Subkontakt                  | 1     | <b>☆B28</b>         |
| M01CP23  | Schütz        | FUJI       | CP31 FM/3W/T                                  | 1P3A        | Mit Subkontakt                  | 1     |                     |
| N1CP02   | Schütz        | FUJI       | CP32 FM/1/T                                   | 2P1A        |                                 | 1     | ☆F11                |
| N01SKFL2 | Funkenfalle   | NISSHIN    | SQ21150TFL                                    | AC250V      |                                 | 1     | ☆F11                |
| M01FL2,3 | Leuchtmittel  | RITUAL     | 4155.000                                      | AC110V~240V |                                 | 2     | ☆F11                |

☆bei Option hinzufügen; ★ bei Option weglassen

### 8. ANHANG

- FH800SX

| Referenz          | Bezeichnung         | Hersteller       | Тур                  | Ausführung    | Bemerkung                 | Menge | Option        |
|-------------------|---------------------|------------------|----------------------|---------------|---------------------------|-------|---------------|
| M01AVR1           | Spannungsrecurator  | OMRON            | S82J-60024           | DC24V 27A     | AC200V                    | 1     |               |
| M01AVR1           | Spannungsrecurator  | OMRON            | S82J-10024D          | DC24V 4.5A    | AC200V                    | 1     |               |
|                   |                     |                  |                      |               |                           |       |               |
| M01HX1            | Panelwärmetauscher  | NIPPON<br>KAGAKU | CF5-2153BF1<br>(TUV) | AC100V<br>50W | mit Filter &<br>Abdeckung | 1     |               |
| M01THS1           | Thermostat          | OHM ELEC.        | OTH-05               |               |                           | 1     |               |
| M01PL1            | POWER-Leuchte       | FUJI             | DR22D0L-H3W          |               |                           | 1     |               |
|                   |                     |                  |                      |               |                           |       |               |
| M01CON1           | AC-Steckdose        | MATSUSHITA       | WK3001W              | AC100V 5A     |                           | 1     |               |
|                   |                     |                  |                      |               |                           |       |               |
| M1CB1             | Motorschalter       | FUJI             | BN3RSB-020           |               | 14~20A                    | 1     |               |
|                   | Subkontakt          | FUJI             | BZ0WIA               |               | 2a                        | 2     |               |
| M1MS1,2           | Magnetschalter      | FUJI             | SC-E04/G             | DC24V         | 14~20A                    | 2     |               |
|                   | Subkontakt          | FUJI             | SC-A02/T             |               | 2b                        | 2     |               |
| M1CB2             | Motorschalter       | FUJI             | BN3RSB-2P5           |               | 1.6~2.5A                  | 1     | ☆B92,B93      |
|                   | Subkontakt          | FUJI             | BZ0WIA               |               | 2a                        | 2     | ☆B92,B93      |
| M1MS3,4           | Magnetschalter      | FUJI             | SC-E02/G             | DC24V         | 1.6~2.5A                  | 2     | ☆B92,B93      |
|                   | Subkontakt          | FUJI             | SC-A02/T             |               | 2b                        | 2     |               |
| N1MS1             | Magnetschalter      | FUJI             | SC-N7/T              | AC100V        |                           | 1     |               |
| N1MS2             | Magnetschalter      | FUJI             | SC-N7/T              | AC100V        |                           | 1     | ☆A3,A4        |
| 3MCC1,2           | Magnetschalter      | FUJI             | SC-N6/T              | AC100V        |                           | 2     | ☆B12,14,16,17 |
| 3MCC3             | Magnetschalter      | FUJI             | SC-N6/T              | AC100V        |                           | 1     | ☆B17          |
| 3MS1              | Magnetschalter      | FUJI             | SC-N4/T              | AC100V        |                           | 1     | ★B17          |
| 4MS1              | Magnetschalter      | FUJI             | SC-5-1/G/T           | DC24V         |                           | 1     |               |
| 6MS1              | Magnetschalter      | FUJI             | SC-5-1/G/T           | DC24V         |                           | 1     | ☆B1,B2        |
| 16MS1             | Magnetschalter      | FUJI             | SC-0/G/T             | DC24V         | 1b                        | 1     | <b>☆E26</b>   |
| 7CB7              | Motorschalter       | FUJI             | BM3RSB-004           |               | 2.5~4A                    | 1     | ☆B94          |
|                   | Subkontakt          | FUJI             | BZOWIA               |               | 1a                        | 1     | ☆B94          |
| 7MS7              | Magnetschalter      | FUJI             | SC-E02/G             | DC24V         | 2.5~4A                    | 1     | ☆B94          |
|                   |                     |                  |                      |               |                           |       |               |
| 15CB3,4           | Motorschalter       | FUJI             | BM3RSB-P63           |               | 0.4~0.63A                 | 2     |               |
|                   | Subkontakt          | FUJI             | BZOWIA               |               | 1a                        | 2     |               |
| 15MS6-7,<br>10-11 | Magnetschalter      | FUJI             | SC-M01RM/G           | DC24V         | 2.5~4A                    | 2     |               |
|                   | Subkontakt          | FUJI             | SZ-MA02              |               | 2b                        | 4     |               |
| 15MS5,9           | Magnetschalter      | FUJI             | SC-N01/G             | DC24V         | 2.5~4A                    | 2     |               |
| N1SA1             | Überspannungsschutz | OKAYA            | R-A-V781BXZ-2A       |               | Leitung-Leitung           | 1     |               |
| N1SA2             | Überspannungsschutz | OKAYA            | R-A-V781BYZ-2        |               | Leitung-Erde              | 1     |               |
|                   |                     |                  |                      |               |                           |       |               |
|                   |                     |                  |                      |               |                           |       |               |
| 3MS1              | Magnetschalter      | FUJI             | SC-N5/T              | AC100V        |                           | 1     | ☆B17          |

| Referenz                                          | Bezeichnung | Hersteller | Тур         | Ausführung | Bemerkung        | Menge | Option          |
|---------------------------------------------------|-------------|------------|-------------|------------|------------------|-------|-----------------|
| N0CS1,3,4                                         | Relais      | OMRON      | G2R-2-SND   | DC24V      |                  | 3     |                 |
|                                                   | Relais Dose | OMRON      | P2RF-08-E   |            |                  | 3     |                 |
| N0CS2                                             | Relais      | OMRON      | G2R-2-SND   | DC24V      |                  | 1     | ☆A3,A4,A5,A6,A7 |
|                                                   | Relais Dose | OMRON      | P2RF-08-E   |            |                  | 1     | ☆A3,A4,A5,A6,A7 |
| N1CS1E,1EA1X                                      | Relais      | OMRON      | G2R-2-SND   | DC24V      |                  | 3     |                 |
|                                                   | Relais Dose | OMRON      | P2RF-08-E   |            |                  | 3     |                 |
| M1CS6X,10X,11X<br>MIESU1A~4A, 1B~4B<br>M10TU1A,1B | Relais      | OMRON      | G7SA-5A1B   | DC24V      |                  | 15    |                 |
|                                                   | Relais Dose | OMRON      | P7SA-14F-ND |            |                  | 15    |                 |
| M116ESP,1A,1B                                     | Relais      | OMRON      | G7SA-5A1B   | DC24V      |                  | 2     | ☆E26            |
|                                                   | Relais Dose | OMRON      | P7SA-14F-ND |            |                  | 2     | <b>☆E26</b>     |
| NICS7X,7X-1                                       | Relais      | OMRON      | G2R-2-SND   | DC24V      |                  | 2     |                 |
|                                                   | Relais Dose | OMRON      | P2RF-08-E   |            |                  | 2     |                 |
| NICS5M,5M-1                                       | Relais      | OMRON      | G2R-2-SND   | DC24V      |                  | 2     |                 |
|                                                   | Relais Dose | OMRON      | P2RF-08-E   |            |                  | 2     |                 |
| NICS15M,15M-1                                     | Relais      | OMRON      | G2R-2-SND   | DC24V      |                  | 2     |                 |
|                                                   | Relais Dose | OMRON      | P2RF-08-E   |            |                  | 2     |                 |
| NICS25M,25M-1                                     | Relais      | OMRON      | G2R-2-SND   | DC24V      |                  | 2     |                 |
|                                                   | Relais Dose | OMRON      | P2RF-08-E   |            |                  | 2     |                 |
| NICS35M,35M-1                                     | Relais      | OMRON      | G2R-2-SND   | DC24V      |                  | 2     |                 |
|                                                   | Relais Dose | OMRON      | P2RF-08-E   |            |                  | 2     |                 |
| M1CS1,2                                           | Relais      | OMRON      | G2R-2-SND   | DC24V      |                  | 2     |                 |
|                                                   | Relais Dose | OMRON      | P2RF-08-E   |            |                  | 2     |                 |
| T2CS1                                             | Relais      | OMRON      | G2R-2-SND   | DC24V      |                  | 1     |                 |
|                                                   | Relais Dose | OMRON      | P2RF-08-E   |            |                  | 1     |                 |
| T3CS1                                             | Relais      | OMRON      | G2R-2-SND   | DC24V      |                  | 1     |                 |
|                                                   | Relais Dose | OMRON      | P2RF-08-E   |            |                  | 1     |                 |
| 3RYS1                                             | Relais      | OMRON      | G2R-2-SND   | DC24V      |                  | 1     |                 |
|                                                   | Relais Dose | OMRON      | P2RF-08-E   |            |                  | 1     |                 |
| 8CS1,2                                            | Relais      | OMRON      | G2R-2-SND   | DC24V      |                  | 2     |                 |
|                                                   | Relais Dose | OMRON      | P2RF-08-E   |            |                  | 2     |                 |
| 13CR1X,1X-1                                       | Relais      | OMRON      | G2R-2-SN    | AC100V     |                  | 2     | <b>☆B53</b>     |
|                                                   | Relais Dose | OMRON      | P2RF-08-E   |            |                  | 2     | ☆B53            |
| 13CR1X-2,1X-3                                     | Relais      | OMRON      | G2R-2-SN    | AC100V     |                  | 2     | ☆B55            |
|                                                   | Relais Dose | OMRON      | P2RF-08-E   |            |                  | 2     | ☆B55            |
| 26CR1X                                            | Relais      | OMRON      | G2R-2-SN    | AC100V     |                  | 1     | ☆B55            |
|                                                   | Relais Dose | OMRON      | P2RF-08-E   |            |                  | 1     | <b>☆B55</b>     |
| 26CR2~3                                           | Relais      | OMRON      | NY4N        | AC100V     |                  | 2     | <b>☆B55</b>     |
|                                                   | Relais Dose | OMRON      | PYF-14A-E   |            |                  | 2     | <b>☆B55</b>     |
| N01SKHX1                                          | Funkenfalle | NISSHIN    | SQ13150TFL  |            |                  | 1     |                 |
|                                                   |             |            |             |            |                  |       |                 |
| M01SKFL1, M01SKCR1                                | Funkenfalle | NISSHIN    | SQ11150TFL  |            |                  | 2     |                 |
| M01SKYBR1,<br>M01SKMBR1, ABR1                     | Funkenfalle | NISSHIN    | SQ11150TFL  |            |                  | 3     |                 |
| M01SKYBR2                                         | Funkenfalle | NISSHIN    | SQ11150TFL  |            |                  | 1     | ☆A3,A4          |
|                                                   | Funkenfalle | NISSHIN    | SQ23150TFL  | AC250V     | Für 3/0<br>MOTOR | 1 SET |                 |

| Referenz              | Bezeichnung                           | Hersteller | Тур         | Ausführung | Bemerkung | Menge | Option              |
|-----------------------|---------------------------------------|------------|-------------|------------|-----------|-------|---------------------|
| M01CR1                | Relais                                | OMRON      | SH-4/G      | DC24V      |           | 1     |                     |
| 13CR1,1A, 3,3X        | Relais                                | OMRON      | G6B-47BND   | DC24V      |           | 1     | ☆B51,53             |
| 26CR1,9CR<br>27,16,30 | Relais                                | OMRON      | G6B-47BND   | DC24V      |           | 1     | ☆B55,E20,28,29      |
|                       |                                       |            |             |            |           |       |                     |
| 9CR31                 | Relais                                | OMRON      | G2R-1-SND   | DC24V      |           | 1     | ☆E32                |
|                       | Relais Dose                           | OMRON      | P2RF-05-E   |            |           | 1     | ☆E32                |
| 9CR28                 | Relais                                | OMRON      | G2R-2-SND   | DC24V      |           | 1     | ☆E32                |
|                       | Relais Dose                           | OMRON      | P2RF-08-E   |            |           | 1     | \$£32               |
| 9CR29                 | Relais                                | OMRON      | G3R-1DZR1SN | DC24V      |           | 1     | <b>☆E32</b>         |
|                       | Relais Dose                           | OMRON      | P2RF-05-E   |            |           | 1     | ☆E32                |
| 9CR26                 | Relais                                | OMRON      | G2R-2-SND   | DC24V      |           | 1     | ☆E20,22,23,24,25,28 |
|                       | Relais Dose                           | OMRON      | P2RF-08-E   |            |           | 1     | ☆E20,22,23,24,25,28 |
| 13CR2                 | Relais                                | OMRON      | G2R-2-SND   | DC24V      |           | 1     | ☆B55&☆B51,53        |
|                       | Relais Dose                           | OMRON      | P2RF-08-E   |            |           | 1     | ☆B55&☆B51,53        |
| 26CR5X                | Relais                                | OMRON      | G2R-1-SND   | DC24V      |           | 1     | ☆B55                |
|                       | Relais Dose                           | OMRON      | P2RF-05-E   |            |           | 1     | ☆B55                |
| 26CR0X                | Relais                                | OMRON      | MY-4N       | AC100V     |           | 1     | ☆B55&★B53           |
|                       | Relais Dose                           | OMRON      | PYF-14A-E   |            |           | 1     | ☆B55&★B53           |
| 26CR2X                | Relais                                | OMRON      | G2R-1-SN    | AC100V     |           | 1     | ☆B55                |
|                       | Relais Dose                           | OMRON      | P2RF-05-E   |            |           | 1     | ☆B55                |
| 26CR4                 | Relais                                | OMRON      | G2R-2-SN    | AC100V     |           |       | ☆B55&★B53           |
|                       | Relais Dose                           | OMRON      | P2RF-08-E   |            |           |       | ☆B55&★B53           |
|                       |                                       |            |             |            |           |       |                     |
| M1ESU1                | SICHERHEITSREGLER<br>(BASEUNIT)       | PILZ       | PNOZm1P     | DC24V      |           | 1     |                     |
| M1ESU1-1              | SICHERHEITSREGLER<br>(EINGABEEINHEIT) | PILZ       | PNOZmi1P    | DC24V      |           | 1     |                     |
| M1ESU1-2              | SICHERHEITSREGLER<br>(EINGABEEINHEIT) | PILZ       | PNOZmo1P    | DC24V      |           | 1     |                     |
|                       |                                       |            |             |            |           |       |                     |
|                       |                                       |            |             |            |           |       |                     |
|                       | Klemmleiste                           | TOGI       | PT Series   |            |           | 1SET  |                     |
|                       |                                       |            |             |            |           |       |                     |
|                       |                                       |            |             |            |           |       |                     |
|                       | Stecker                               | MOLEX      | 5559-12P    |            | 12 PIN    | 1SET  |                     |
|                       | Anschlusstecker                       | MOLEX      | 5559-12R    |            | 12 PIN    | 1SET  |                     |
|                       | Anschlussklemme                       | MOLEX      | 5558T       |            |           | 1SET  |                     |
|                       | Anschlussklemme                       | MOLEX      | 5556T       |            |           | 1SET  |                     |
|                       |                                       |            |             |            |           |       |                     |
|                       | Andere Teile                          |            |             |            |           | 1SET  |                     |

| Referenz | Bezeichnung       | Hersteller | Тур            | Ausführung              | Bemerkung                            | Menge | Option                       |
|----------|-------------------|------------|----------------|-------------------------|--------------------------------------|-------|------------------------------|
|          | NC-Einheit        | FANUC      | FANUC30i       |                         |                                      | 1     | <b>☆C1</b>                   |
|          | NC-Einheit        | FANUC      | FANUC31i       |                         |                                      | 1     | <b>☆C2</b>                   |
| N1PSM1   | Netzeinheit       | FANUC      | PSM-37i        | A06B-6110-H037          | Für Servo                            | 1     |                              |
| N1PSM2   | Netzeinheit       | FANUC      | PSM-37i        | A06B-6110-H037          | Für Servo                            | 1     | ☆A3,A4                       |
| N1AMP1   | Servoverstärker   | FANUC      | SVM2-160i/160i | A06B-6114-H211          | ☆A1,A2,X,Y☆A5,A6,X,B<br>☆A3,A4,YM,YS | 1     |                              |
| N1AMP2   | Servoverstärker   | FANUC      | SVM2-160i/160i | A06B-6114-H211          | ☆A1,A2,ZM,ZS<br>☆A5,A6,YM,YS         | 1     | ☆A1,A2,A5,A6,A7              |
| N1AMP2   | Servoverstärker   | FANUC      | SVM1-160i      | A06B-6114-H106          | Für B-Achse                          | 1     | <b>☆A3,A4</b>                |
| N1AMP3   | Servoverstärker   | FANUC      | SVM1-160i      | A06B-6114-H106          | Für B-Achse                          | 1     | ☆A1,A2                       |
| N1AMP3   | Servoverstärker   | FANUC      | SVM1-160i/160i | A06B-6114-H211          | ☆A3,A4,YM,YS<br>☆A5,A6,A7,ZM,ZS      | 1     | ☆A3,A4,A5,A6,A7              |
| N1AMP4   | Servoverstärker   | FANUC      | SVM1-160i/160i | A06B-6114-H211          | Für ZM,ZS-Achse                      | 1     | ☆A3,A4                       |
| N1AL1    | AC-Drossel        | FANUC      | PSM-37i        | A81L-0001-0159          | Für Servo                            | 1     |                              |
| N1SX     | Servomotor        | FANUC      | α30/4000is     | A06B-0265-B100          | Für X-Achse                          | 1     | ☆A1,A2,A5,A6,A7              |
| N1SXM,XS | Servomotor        | FANUC      | α22/4000is     | A06B-0265-B100          | Für ZM,ZS-Achse                      | 2     | ☆A3,A4                       |
| N1SY     | Servomotor        | FANUC      | α40/4000is     | A06B-0272-B400          | Für Y-Achse (Mit Bremse)             | 1     | ☆A1,A2                       |
| N1SYM,YS | Servomotor        | FANUC      | α22/4000is     | A06B-0265-B400          | Für Y-Achse (Mit Bremse)             | 2     | ☆A3,A4,A5                    |
| N1SZM,ZS | Servomotor        | FANUC      | α22/4000is     | A06B-0265-B100          | Für ZM,ZS-Achse                      | 2     |                              |
| N1SB     | Servomotor        | FANUC      | α22/4000is     | A06B-0265-B100          | Für B-Achse                          | 1     | ☆A1,A2&★B23                  |
| N1SB     | Servomotor        | FANUC      | D3000/150is    | A06B-0487-B400          | Für B-Achse                          | 1     | ☆A1,A2&B23                   |
| N1SYM,YS | Servomotor        | FANUC      | α30/4000is     | A06B-0268-B400          | Für Y-Achse (Mit Bremse)             | 2     | ☆A6,A7                       |
| 3PSM1    | Netzeinheit       | FANUC      | PSM-26i        | A06B-6110-H026          | Für Spindel                          | 1     | ☆A1,A2,A5,A6,A7<br>&☆B12,B16 |
| 3AMP1    | Spindelverstärker | FANUC      | PSM-30i        | A06B-6111-H030#570      |                                      | 1     |                              |
| 3ACR1    | AC-Drossel        | FANUC      | PSM-26i        | A81L-0001-0157          | Für Spindel                          | 1     |                              |
| 3M1      | Spindelmotor      | FANUC      | αB112L/15000i  | A06B-1675-<br>B100#Z311 |                                      | 1     | ☆B12,B16                     |
| 3SEN1    | Sensor            | FANUC      | BZI SENSOR     | A860-2120-T401          |                                      | 1     |                              |
|          |                   |            |                |                         |                                      |       |                              |
| 3PSM1    | Netzeinheit       | FANUC      | PSM-26i        | A860-6110-H026          | Für Spindel                          | 1     | ☆A1,A2,A5,A6,A7<br>&☆B12,B16 |
| 3AMP1    | Spindelverstärker | FANUC      | SPM-26i        | A06B-6111-H026#570      | 1                                    | 1     |                              |
| 3ACR1    | AC-Drossel        | FANUC      | PSM-26i        | A81L-0001-0157          | Für Spindel                          | 1     | .☆B11,B15                    |
| 3M1      | Spindelmotor      | FANUC      | αT22/10000i    | A06B-1471-<br>B123#0021 |                                      | 1     |                              |
|          |                   |            |                |                         |                                      |       |                              |
| 3PSM1    | Netzeinheit       | FANUC      | PSM-30i        | A860-6110-H030          | Für Spindel                          | 1     | ☆A1,A2,A5,A6,A7<br>&☆B17     |
| 3AMP1    | Spindelverstärker | FANUC      | SPM-30i        | A06B-6111-H030#570      |                                      | 1     |                              |
| 3ACR1    | AC-Drossel        | FANUC      | PSM-55i        | A81L-0001-0160          | A81L-0001-0160 Für Spindel           |       |                              |
| 3M1      | Spindelmotor      | FANUC      | αB160L/20000i  | A06B-1725-<br>B140#Y617 |                                      | 1     | ☆B17                         |
| 3SEN1    | Sensor            | FANUC      | BZi SENSOR     | A860-2120-T411          |                                      | 1     |                              |
|          |                   |            |                |                         |                                      |       |                              |
| 3PSM1    | Netzeinheit       | FANUC      | PSM-26i        | A860-6110-H026          | Für Spindel                          | 1     | ☆A1,A2,A5,A6,A7<br>&☆B17     |
| 3AMP1    | Spindelverstärker | FANUC      | SPM-30i        | A06B-6111-H030#570      | [                                    | 1     |                              |
| 3ACR1    | AC-Drossel        | FANUC      | PSM-26i        | A81L-0001-0157          | Für Spindel                          | 1     | ☆B14                         |
| 3M1      | Spindelmotor      | FANUC      | αB180L/6000i   | A06B-1745-B100#2011     |                                      | 1     |                              |
| 3SEN1    | Sensor            | FANUC      | BZi SENSOR     | A860-2120-T401          |                                      | 1     |                              |

| Referenz | Bezeichnung           | Hersteller | Тур         | Ausführung                | Bemerkung         | Menge | Option   |
|----------|-----------------------|------------|-------------|---------------------------|-------------------|-------|----------|
|          | Batterie              | FANUC      |             | A02B-0200-K102            | Backup-Speicher   | 1     |          |
|          | Batterie              | FANUC      |             | A02B-6073-K001            | Für SVM           | 3     |          |
|          | Batteriegehäuse       | FANUC      |             | A02B-6114-K500            | Für SVM           | 3     |          |
|          | Batterie              | FANUC      |             | A02B-6073-K001            | Für SVM           | 1     | ☆A3,A4   |
|          | Batteriegehäuse       | FANUC      |             | A02B-6114-K500            | Für SVM           | 1     | ☆A3,A4   |
|          |                       |            |             |                           |                   |       |          |
|          | Standardsicherung     | FANUC      |             | A02B-6077-K250            | Für PSM           | 2     |          |
|          | Standardsicherung     | FANUC      |             | A02B-6073-K250            | Für SVM·SPM       | 4     |          |
|          | Standardsicherung     | FANUC      |             | A02B-6073-K250            | Für SVM           | 1     | ☆A3,A4   |
|          |                       |            |             |                           |                   |       |          |
|          | Glasfaserkabel        | FANUC      |             | A66L-6001<br>-0023#L150R0 | SVM-SVM (15cm)    | 2     |          |
|          | Glasfaserkabel        | FANUC      |             | A66L-6001<br>-0026#L5R003 | SVM-CNC (5m)      | 1     |          |
|          | Glasfaserkabel        | FANUC      |             | A66L-6001<br>-0023#L150R0 | SVM-SVM (15cm)    | 1     | ☆A3,A4   |
|          |                       |            |             |                           |                   |       |          |
|          | Bedienpanel           | FANUC      | DI/DO 48/32 | A02B-0236-C230            |                   | 1     |          |
|          | Bediener- I/O-Modul   | FANUC      | DI/DO 48/32 | A02B-2002-0521            | M.P.G I/F NOTHING | 1     |          |
|          |                       |            |             |                           |                   |       |          |
|          | Base-Unit             | FANUC      | ABU10A      | A03B-0819-J001            | I/O Unit-A        | 1     |          |
|          | Schnittstelleneinheit | FANUC      | AIF01A      | A03B-0819-J011            | I/O Unit-A        | 1     |          |
|          | I/O-Modul             | FANUC      | AID16D      | A03B-0819-J104            | I/O Unit-A        | 4     |          |
|          | I/O-Modul             | FANUC      | AOD16D      | A03B-0819-J154            | I/O Unit-A        | 5     |          |
|          | I/O-Modul             | FANUC      | AAD04A      | A03B-0819-J051            | I/O Unit-A        | 1     |          |
|          |                       |            |             |                           |                   |       |          |
|          | Skaleninterface       | FANUC      | DO 16       | A02B-0303-C205            | BASIC 4-Achse     | 1     | ☆B81~B83 |
|          | Glasfaserkabel        | FANUC      |             | A66L-6001<br>-0026#L5R003 | SVM-CNC (5m)      | 1     | ☆B81~B83 |
|          |                       |            |             |                           |                   |       |          |
| 9AMP1    | Kontaktverstärker     | RENISHAW   | MI5         | DC24V                     |                   | 1     | ☆E22,E23 |
| 9AMP2    | Kontaktverstärker     | RENISHAW   | MI12        | DC24V                     |                   | 1     | ☆E24,E25 |
| 9AMP3    | Kontaktverstärker     | DAISHOWA   | LCS-701     | DC24V                     |                   | 1     | ☆E20     |
| 9TR4     | Kontaktverstärker     | RENISHAW   | ОМІ         | DC24V                     |                   | 1     | ☆E32     |

| Referenz | Bezeichnung                     | Hersteller | Тур        | Ausführung        | Bemerkung | Menge | Option                |
|----------|---------------------------------|------------|------------|-------------------|-----------|-------|-----------------------|
| 4AMP1    | ATC Servorverstärker            | FANUC      | SVU-80     | A06B-6093-H174    |           | 1     | ☆C1&☆B11,B12          |
| 4SA1     | ATC Servorverstärker            | FANUC      | α8/4000is  | A06B-0235-B500    |           | 1     | ☆B11,B12              |
| 4AMP1    | ATC Servorverstärker            | FANUC      | SVU-20     | A06B-6093-H172    |           | 1     | ☆C1&☆B14,B15,B16,B17  |
| 4SA1     | ATC Servorverstärker            | FANUC      | α4/5000is  | A06B-0215-B500    |           | 1     | ☆B14,B15,B16,B17      |
| 4AMP1    | ATC Servorverstärker            | FANUC      | βSVM1-20i  | A06B-6132-H002    |           | 1     | ☆C2&☆B14,,B15,B16,B17 |
| 4AMP1    | ATC Servorverstärker            | FANUC      | βSVM1-80i  | A06B-6132-H004    |           | 1     | ☆C2&☆B11,B12          |
| 4AL1     | AC-Netzfilter                   | FANUC      |            | A81L-0001-0083#3C |           | 1     |                       |
|          | Batterie                        | FANUC      |            | A06B-6093-K001    |           | 1     |                       |
|          | Batteriegehäuse                 | FANUC      |            | A06B-6093-K002    |           | 1     |                       |
|          | Regenerative<br>Entnahmeeinheit | FANUC      |            | A06B-6093-H401    |           | 1     | ☆B14,B15,B16,B17      |
|          |                                 |            |            |                   |           |       |                       |
| 6AMP1    | M/G Servoverstärker             | FANUC      | SVU-20     | A06B-6093-H172    |           | 1     | <b>☆C1</b>            |
| 6AMP1    | M/G Servoverstärker             | FANUC      | βSVM1-20i  | A06B-6132-H002    |           | 1     | ☆C2                   |
| 6SA1     | M/G Servoverstärker             | FANUC      | β8/3000is  | A06B-0075-B1036   |           | 1     | ☆B14,B15,B16,B17      |
|          |                                 |            |            |                   |           |       |                       |
|          | Batterie                        | FANUC      |            | A06B-6093-K001    |           | 1     |                       |
|          | Batteriegehäuse                 | FANUC      |            | A06B-6093-K002    |           | 1     |                       |
|          | Regenerative<br>Entnahmeeinheit | FANUC      |            | A06B-6093-H401    |           | 1     |                       |
|          |                                 |            |            |                   |           |       |                       |
|          |                                 |            |            |                   |           |       |                       |
| 16AMP1   | M/G Servoverstärker             | FANUC      | SVU-20     | A06B-6093-H172    |           | 1     |                       |
| 16SA1    | M/G Servomotor                  | FANUC      | βM0,5/4000 | A06B-0155-B075    |           | 1     |                       |
| 16AL1    | AC-Netzfilter                   | FANUC      |            | A81L-0001-0083#3C |           | 1     |                       |
|          | Batterie                        | FANUC      |            | A06B-6093-K001    |           | 1     | <b>☆E26</b>           |
|          | Batteriegehäuse                 | FANUC      |            | A06B-6093-K002    |           | 1     |                       |
|          | Regenerative<br>Entnahmeeinheit | FANUC      |            | A06B-6093-H401    |           | 1     |                       |

| Referenz    | Bezeichnung                 | Hersteller | Тур                          | Ausführung                         | Bemerkung                      | Menge    | Option                               |
|-------------|-----------------------------|------------|------------------------------|------------------------------------|--------------------------------|----------|--------------------------------------|
|             | [Hauptbedienfeld]           |            |                              | ·                                  |                                |          |                                      |
| M1PB2       | Taster                      | FUJI       | AR22VGE-02R                  | 2b                                 | entriegelbarer<br>Schlagtaster | 1        |                                      |
|             |                             |            |                              |                                    |                                | <u> </u> |                                      |
| M01PB1      | Taster                      | FUJI       | AH165-TGFG11                 | 1a1b                               | Grün                           | 1        |                                      |
| M01PB2      |                             | FUJI       | AH165-TGFW11                 | 1a1b                               | Weiß                           | 1        |                                      |
| 4PB1        | Taster                      | FUJI       | AH165-TGFW11                 | 1a1b                               | Weiß                           | 1        |                                      |
| MPB(PL)22   | Taster mit Leuchte          | FUJI       | AH165-TGLG1TE3               | 1a1b                               | Grün                           | 1        |                                      |
| PB(PL)21,22 | Taster mit Leuchte          | FUJI       | AH165-TGLW1TE3               | 1a1b                               | Weiß                           | 2        |                                      |
| N1PB(PL)100 | Taster mit Leuchte          | FUJI       | AR22G4L-10E3G                | 1a                                 | Grün                           | 1        |                                      |
| N1PB(PL)101 | Taster mit Leuchte          | FUJI       | AR22G4L-01E3Y                | 1b                                 | Gelb                           | 1        |                                      |
| M1PB11      | Taster                      | FUJI       | AR22F0R-10B                  | 1a                                 | Schwarz                        | 1        |                                      |
| M1PB(PL)23  | Taster mit Leuchte          | FUJI       | AR22F0L-10E3W                | 1a                                 | Weiß                           | 1        |                                      |
|             |                             |            |                              |                                    |                                |          |                                      |
| M1SS1       | Schlüsselwahlschalter       | FUJI       | AH165-J2A11A                 | 2 POSITION KEY<br>TAKE OFF IN LEFT |                                | 1        |                                      |
| M1SS2       | Schlüsselwahlschalter       | FUJI       | AK22-1M2201JAA               | 2 POSITION KEY<br>TAKE OFF IN LEFT |                                | 1        |                                      |
| M1SS3       | Schlüsselwahlschalter       | FUJI       | AK22-1M2201JAB               | 2 POSITION KEY<br>TAKE OFF IN LEFT |                                | 1        |                                      |
|             |                             |            |                              |                                    |                                |          |                                      |
| M1SS1       | Drehschalter                | FUJI       | AC09-RX0/6                   | REAL BINARY 30°                    | Eilgang                        | 1        |                                      |
| M1SS2       | Drehschalter                | FUJI       | AC09-RX0/10                  | REAL BINARY 30°                    | Spindel                        | 1        |                                      |
| M1SS3       | Drehschalter                | FUJI       | AC09-RY0/20                  | REAL BINARY 15°                    | Vorschub                       | 1        |                                      |
|             | Drehschalter Anschlusskabel | FUJI       | RCX011-705                   |                                    |                                | 3        |                                      |
|             | Knopf                       | SATO PARTS | K10022ALA(G,G)               |                                    | Für Drehschalter               | 3        |                                      |
|             | Knopf                       | SATO PARTS | K10022CLA                    |                                    | Für Drehschalter               | 3        |                                      |
|             |                             |            |                              |                                    |                                |          |                                      |
| M1PL1,12    | Anzeigeleuchte              | FUJI       | AH165-ZT1WE3                 | DC24V                              | Weiß                           | 2        |                                      |
| 6PL1        | Anzeigeleuchte              | FUJI       | AH165-ZT1OE3                 | DC24V                              | Orange                         | 1        |                                      |
| 9PL1        | Anzeigeleuchte              | FUJI       | AH165-ZT1OE3                 | DC24V                              | Orange                         | 1        | ☆E20,E22<br>☆E23,E24<br>☆E25,E28,E32 |
| M1PL2,3     | Anzeigeleuchte              | FUJI       | AH165-ZT1RE3                 | DC24V                              | Rot                            | 2        |                                      |
| M1P4L       | Anzeigeleuchte              | FUJI       | AH165-ZT1RE3                 | DC24V                              | Rot                            | 1        | ☆B62                                 |
|             |                             |            |                              |                                    |                                |          |                                      |
| M.P.G       | Manueller Impulsgeber       | MENICON    | HP-L01-229<br>(PL3-S200-232) | DC24V                              |                                | 1        |                                      |
|             |                             |            |                              |                                    |                                |          |                                      |
| 13882       | Schlüsselwahlschalter       | FUJI       | AR22JR-2A11E                 | 2 POSITION KEY<br>TAKE OFF IN LEFT |                                | 1        | ☆B53                                 |
| 13SS1       | Schlüsselwahlschalter       | FUJI       | AR22JR-2A11C                 | 2 POSITION KEY<br>TAKE OFF IN LEFT |                                | 1        | ☆B51,☆B53                            |
| 26PB1       | Taster                      | FUJI       | AR22FOR-10G                  | 1a                                 | Grün                           | 1        | ☆B55                                 |
| 26PB2       | Taster                      | FUJI       | AR22FOR-10R                  | 1a                                 | Rot                            | 1        | ☆B55                                 |
| 26SS1       | Schlüsselwahlschalter       | FUJI       | AR22JR-2A11D                 | 2 POSITION KEY<br>TAKE OFF IN LEFT |                                | 1        | ☆B55,★B53                            |
| 26SS2       | Wahlschalter                | FUJI       | AR22JR-211B                  | 2 POSITION KEY                     |                                | 1        | ☆B55,★B53                            |
|             | Schalter                    | OMRON      | H5F-A                        | AC100V                             |                                | 1        | ☆B55,★B53                            |
| M1SS10      | Wahlschalter                | FUJI       | AP22PR-210B                  | 2 POSITION KEY                     |                                | 1        | <b>☆F</b> 3                          |

### 8. ANHANG

- FH800SX

| Referenz                  | Bezeichnung           | Hersteller | Тур             | Ausführung                       | Bemerkung                      | Menge | Option      |
|---------------------------|-----------------------|------------|-----------------|----------------------------------|--------------------------------|-------|-------------|
| [N                        | lagazinbedienfeld]    |            | ·               |                                  |                                |       |             |
| M1PB3                     | Taster                | FUJI       | AR22VGE-02R     | 2b DC24V                         | entriegelbarer<br>Schlagtaster | 1     |             |
|                           |                       |            |                 |                                  |                                |       |             |
| 6PB1                      | Taster                | MARUYASU   | 2HPT226-11BB    | 1a1b                             | Schwarz                        | 1     |             |
|                           |                       |            |                 |                                  |                                |       |             |
| M1PB21                    | Taster                | FUJI       | AH165-TGFW11    | 1a1b                             | Weiß                           | 1     |             |
| 6PB2                      | Taster                | FUJI       | AH165-TGFW11    | 1a1b                             | Weiß                           | 1     | ★E12        |
| 6PB3                      | Taster                | FUJI       | AH165-TGFW11    | 1a1b                             | Weiß                           | 1     | ☆E12        |
|                           |                       |            |                 |                                  |                                |       |             |
| M1PB(PL)24                | Taster Mit Leuchte    | FUJI       | AH165-TGLW11TE3 | 1a1b DC24V                       | Weiß                           | 1     |             |
| 6PB(PL)21<br>6PB(PL)22,23 | Taster Mit Leuchte    | FUJI       | AH165-TGLW11TE3 | 1a1b DC24V                       | Weiß                           | 3     | ★E12        |
| 17PB(PL)1                 | Taster Mit Leuchte    | FUJI       | AH165-TGLW11TE3 | 1a1b DC24V                       | Weiß                           | 1     | <b>☆E30</b> |
| 6PB(PL)33,34              | Taster Mit Leuchte    | FUJI       | AH165-TGLW11TE3 | 1a1b DC24V                       | Weiß                           | 2     | <b>☆E12</b> |
| 6PB(PL)32                 | Taster Mit Leuchte    | FUJI       | AH165-TGLO11TE3 | 1a1b DC24V                       | Orange                         | 1     | ☆E13        |
| 6PB(PL)31                 | Taster Mit Leuchte    | FUJI       | AH165-TGLW11TE3 | 1a1b DC24V                       | Weiß                           | 1     | <b>☆E12</b> |
|                           |                       |            |                 |                                  |                                |       |             |
| M1PL21                    | Anzeigeleuchte        | FUJI       | AH165-ZSWE3     | DC24V                            | Weiß                           | 1     |             |
| 6PL2                      | Anzeigeleuchte        | FUJI       | AH165-ZSWE3     | DC24V                            | Weiß                           | 1     |             |
| 6PL4                      | Anzeigeleuchte        | FUJI       | AH165-ZSOE3     | DC24V                            | Orange                         | 1     | <b>☆E13</b> |
| 6PL3                      | Anzeigeleuchte        | FUJI       | AH165-ZSRE3     | DC24V                            | Rot                            | 1     | ☆E12        |
| 6PL5                      | Anzeigeleuchte        | FUJI       | AH165-ZSGE3     | DC24V                            | Grün                           | 1     | ☆E12&☆E16   |
| 6PL6                      | Anzeigeleuchte        | FUJI       | AH165-ZSRE3     | DC24V                            | Rot                            | 1     |             |
| 6SS10                     | Schlüsselwahlschalter | FUJI       | AH165-J2A11A    | 2 POSITION KEY<br>IN TAKE OFF IN | ,<br>LEFT                      | 1     | ☆E12&☆E16   |
|                           |                       |            |                 |                                  |                                |       |             |
|                           | Digitalschalter       | OMRON      | A7PS-206        |                                  |                                | 2     | ☆E12        |
|                           | Digitalschalter       | OMRON      | A7PS-206        |                                  |                                | 1     | ☆E12&☆B4    |
|                           | Digitalschalterplatte | OMRON      | A7P-m           |                                  |                                | 1     | ☆E12        |

| Referenz   | Bezeichnung                    | Hersteller | Тур            | Ausführung | Bemerkung                      | Menge | Option   |  |  |  |
|------------|--------------------------------|------------|----------------|------------|--------------------------------|-------|----------|--|--|--|
| [          | [Palettenwechseler-Bedienfeld] |            |                |            |                                |       |          |  |  |  |
| N1PB4      | Taster Mit Leuchte             | FUJI       | AR22VGE-02R    | 2b DC24V   | entriegelbarer<br>Schlagtaster | 1     |          |  |  |  |
| 8PB2       | Taster                         | FUJI       | AH165-TGFW11   | 1a1b       | Weiß                           | 1     |          |  |  |  |
| N1PB31     | Taster                         | FUJI       | AH165-TGFW11   | 1a1b       | Weiß                           | 1     | ☆B27&B61 |  |  |  |
| N1PB32     | Taster                         | FUJI       | AH165-TGFW11   | 1a1b       | Weiß                           | 1     | ☆B62     |  |  |  |
|            |                                |            |                |            |                                |       |          |  |  |  |
| 8PB(PL)21  | Taster Mit Leuchte             | FUJI       | AH165-TGLG11E3 | 1a1b DC24V | Grün                           | 1     |          |  |  |  |
| N1PB(PL)25 | Taster Mit Leuchte             | FUJI       | AH165-TGLW11E3 | 1a1b DC24V | Weiß                           | 1     | ☆B27&B61 |  |  |  |
| F1PB(PL)21 | Taster Mit Leuchte             | FUJI       | AH165-TGLW11E3 | 1a1b DC24V | Weiß                           | 1     | ☆B92,B93 |  |  |  |
| F1PB(PL)22 | Taster Mit Leuchte             | FUJI       | AH165-TGLG11E3 | 1a1b DC24V | Grün                           | 1     | ☆B92,B93 |  |  |  |
|            |                                |            |                |            |                                |       |          |  |  |  |
| 8PL1       | Anzeigeleuchte                 | FUJI       | AH165-ZSOE3    | DC24V      | Orange                         | 1     |          |  |  |  |
| 8PL2       | Anzeigeleuchte                 | FUJI       | AH165-ZSRE3    | DC24V      | Rot                            | 1     |          |  |  |  |
| M1PL32     | Anzeigeleuchte                 | FUJI       | AH165-ZSRE3    | DC24V      | Rot                            | 1     | ☆B62     |  |  |  |
| M1PL31     | Anzeigeleuchte                 | FUJI       | AH165-ZSWE3    | DC24V      | Weiß                           | 1     | ☆B27,B61 |  |  |  |
| F1PL1      | Anzeigeleuchte                 | FUJI       | AH165-ZSRE3    | DC24V      | Rot                            | 1     | ☆B92,B93 |  |  |  |

Versorgungsspannung: AC 200 V 50/60 Hz Steuerspannung: AC100 V / 110 V, DC 24 V

### 8.2 Lesen des Elektroschaltplans

### 8.2.1 Allgemeines

| Geräte-<br>kürzel | Bezeichnung                   | Geräte-<br>kürzel | Bezeichnung                   |
|-------------------|-------------------------------|-------------------|-------------------------------|
|                   | Abbildungsverzeichnis         | L1                | Sonderspule                   |
|                   | Option                        | L11               | Profibus-Net                  |
|                   | Zubehörmarkierung             | MO                | 1. Ebene                      |
|                   | Liste                         | P1                | Parameterfolge                |
|                   | Parameter                     | M1                | Hauptsteuerung                |
|                   | M-Code (Japanisch)            | M2                | CNC→PMC                       |
|                   | M-Code (Englisch)             | M3                | PMC→CNC                       |
|                   | Alarm                         | N1                | CNC                           |
|                   | Warnmeldung                   | T2                | Schmierung für Führungsbahnen |
|                   | Bedienerruf                   | T3                | Spindelschmierung             |
|                   | Programm                      | F1                | Vorrichtung                   |
|                   | Zyklusschema                  | 1                 | Tisch                         |
| M01               | Stromzufuhr                   | 3                 | Spindel                       |
| M03               | Signal von Haupt an Unter     | 4                 | ATC (autom. Werkzeugwechsler) |
| M0                | 1. Ebene                      | 6                 | Magazin                       |
| M1                | Hauptsteuerung                | 7                 | Kühlmittel                    |
| N1                | CNC                           | 8                 | APC (autom. Palettenwechsler) |
| T2                | Schmierung für Führungsbahnen | 9                 | Messtaster                    |
| T3                | Spindelschmierung             | 10                | Kühlung                       |
| F1                | Vorrichtung                   | 11                | Messung                       |
| 1                 | Tisch                         | 13                | APC I/F                       |
| 3                 | Spindel                       | 15                | Späneförderer                 |
| 4                 | ATC (autom. Werkzeugwechsler) | 16                | Werkzeuginspektion            |
| 6                 | Magazin                       | 17                | Tool-ID                       |
| 7                 | Kühlmittel                    | 18                | Automatikfunktion             |
| 8                 | APC (autom. Palettenwechsler) | 20                | AC-Funktion                   |
| 9                 | Messtaster                    | 26                | Autom. Stromzufuhr EIN        |
| 10                | Kühlung                       | 28                | Wärmegangausgleich (Spindel)  |
| 13                | APC I/F                       | 29                | Wärmegangausgleich            |
| 15                | Späneförderer                 | 30                | Anzeige                       |
| 16                | Werkzeuginspektion            |                   | Addressen                     |
| 17                | Tool-ID                       |                   |                               |
| 26                | Autom. Stromzufuhr EIN        |                   |                               |
| 28                | Wärmegangausgleich (Spindel)  |                   |                               |
| 29                | Wärmegangausgleich            |                   |                               |

### 8.2.2 Einbau-Kodifizierungsliste

| 0   | Geräte-Code                 |  | 2   | Externer Geräte-Code   |
|-----|-----------------------------|--|-----|------------------------|
| М   | Steuergerät                 |  | М   | Motor                  |
| N   | NC-Einheit                  |  | CR  | Relais                 |
| T2  | Schmierung Führungsbahnen   |  | CS  | Leistungsrelais        |
| T3  | Spindelschmierung           |  | LS  | Endschalter            |
| F1  | Vorrichtung                 |  | PS  | Druckschalter          |
| 1   | Tisch                       |  | FS  | Schwimmerschalter      |
| 3   | Spindel                     |  | FC  | Druckschalter          |
| 4   | ATC                         |  | TR  | Timer                  |
| 6   | Magazin                     |  | MS  | Magnetschalter         |
| 7   | Kühlmittel                  |  | CB  | Leistungsschalter      |
| 8   | APC                         |  | SS  | Wahlschalter           |
| 9   | Messtaster                  |  | SOL | Magnetventil           |
| 10  | Kühleinheit                 |  | OL  | Temperaturrelais       |
| 13  | APC I/F                     |  |     |                        |
| 15  | Späneförderer               |  |     |                        |
| 16  | Prüfung Werkzeug in Magazin |  |     |                        |
| 17  | Werkzeugidentifizierung     |  |     |                        |
| 28  | Wärmegang der Spindel       |  |     |                        |
| 29  | Wärmegang der               |  |     |                        |
|     | Kugelumlaufspindel          |  |     |                        |
|     |                             |  |     |                        |
| 3   | SPS Code                    |  | 4   | Funktions-Code         |
| R   | Eingabe                     |  | M   | Not-Aus                |
| D   | Interner Dummy              |  | E   | Stromversorgung normal |
| CTR | Interner Zähler             |  | В   | Zurück                 |
| L   | Interne Speichererhaltung   |  | A   | Automatic oder         |
|     |                             |  |     | Dauerbetrieb           |
|     | limer                       |  | H   | Hand                   |
| VV  | Ausgabe                     |  | C   | Aus                    |
|     |                             |  | X   | Hand oder Fenler       |
|     |                             |  | P   | Position               |
|     |                             |  | W   | Prutung Werkstück      |
|     |                             |  | G   | Automatikbetrieb       |
|     |                             |  | ĸ   | Halten                 |

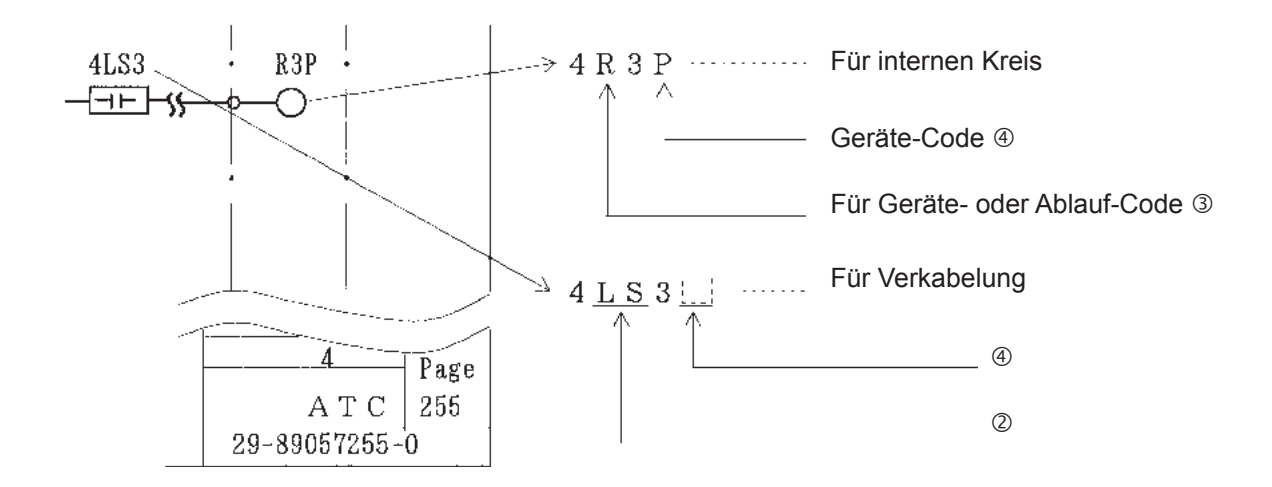

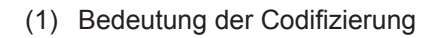

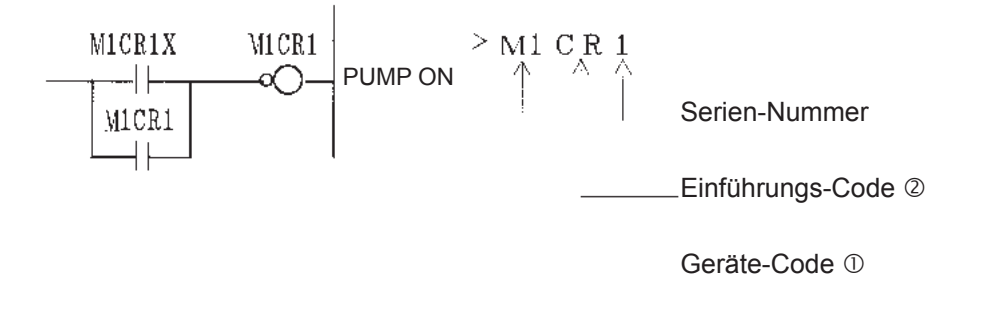

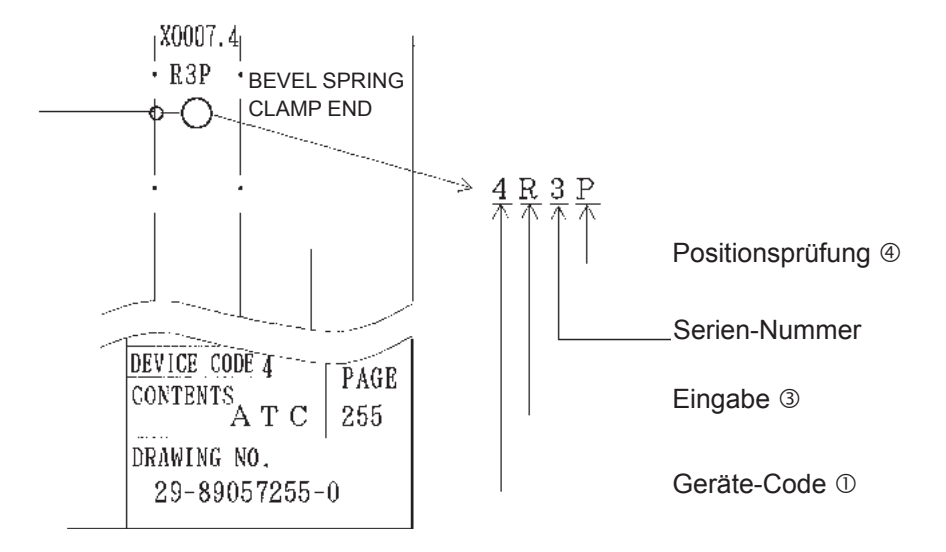

### 8.2.3 Verwendete Symbole

| Symbole      | Bezeichnung                            | Symbole                               | Bezeichnung                                                                                        |  |
|--------------|----------------------------------------|---------------------------------------|----------------------------------------------------------------------------------------------------|--|
|              | Wahlschalter<br>(Drehschalter)         |                                       | Näherungsschalter (LS)                                                                             |  |
|              | - Wahlschalter<br>(Wahlschalter)       | (Kontakt a)                           | $ \stackrel{{}_{\longrightarrow}}{\longrightarrow} \text{Druckschalter} $                          |  |
|              | Sprungschalter                         |                                       | Magnetschalter oder<br>Relais<br>SK→Funkenlöschein-<br>richtung                                    |  |
| O(Kontakt a) | Druckknopfschalter                     |                                       | Lampe                                                                                              |  |
|              | Pilzkopf-<br>Druckknopfschalter        | _(0000)_                              | Magnet (SOL)                                                                                       |  |
|              | Umschalt-<br>_ Druckknopfschalter      |                                       | Temperaturrelais (OL)                                                                              |  |
| (Kontakt a)  | Endschalter (LS)                       | -1 $-1$ $-1$ $-1$ $-1$ $-1$ $-1$ $-1$ | <ul> <li>→ unverzögerter<br/>Kontakt</li> <li>→ Kurzzeitkontakt<br/>(Zeitablaufkontakt)</li> </ul> |  |
| -00]r        | Leistungsschutz-<br>schalter CB und CP | FA                                    | Kühlgebläse                                                                                        |  |

Liste der im Elektroschaltplan verwendeteten Symbole

# 8.2.4 Beispiel eines Elektroschaltplans (entspricht nicht dem Schaltplan für die Maschine)

| 5701 Г | MAIN OPERATION PANEL  | Kabel-Nr.    | OPERATION PAN<br>CONECTION UNI | EL<br>T<br>Anschluss-Nr.         |
|--------|-----------------------|--------------|--------------------------------|----------------------------------|
| 2      |                       | <b>↓</b>     |                                |                                  |
|        | MODE SELECT           |              |                                |                                  |
| ð      | MEMORY                | ↓<br>X0100.0 | X0100.0<br>RME1                |                                  |
| 4      | таре                  | X0100.1      | X0100.1<br>RTP1                | MEMORY MODE SELECT               |
| 5      |                       |              | X0100.2                        | TAPE MUDE SELECT                 |
| 6      | MU1<br>0 0            | ×0100.2      | X0100.3                        | MD1 MODE SELECT                  |
| 7      |                       | X0100. 3     | - RED1<br>                     | EDIT MODE SELECT                 |
| 8      | HANDLE                | X0100.4      |                                | HANDLE MODE SELECT               |
| 9      | <u> </u>              | X0100.5      | x0100.5<br>RJG1<br>→→ ○        | JOG MODE SELECT                  |
| 10     | RAPID                 | X0100.7      | X0100.7<br>RRP1                | I<br>I<br>I RADID MADE SELECT    |
|        | ZER <u>O, R</u> ETURN | X0100. 8     | X0100.8<br>RZR1                |                                  |
|        |                       | •            | —¢—_()                         | ZERU RETURN<br>  MODE SELECT<br> |
| 12     | IN CYCLE              |              |                                | 1<br>1<br>1                      |
| 13     |                       |              | X0101.0                        | 1<br>1<br>1                      |
| 1.4    | CYCLE START           | X0101.0      |                                | CYCLE START                      |
| 15     | FEED HOLD             | X0101.1      |                                | FEED HOLD IN CYCLE               |
| 16     |                       |              |                                | 1<br>1<br>1                      |
|        |                       | X0101. 2     | X0101.2<br>RPS1                | 4<br>                            |
|        |                       | x0101.3      | X0101.3<br>RNG1                | <br> <br> <br>                   |
| 18     | Druckknopfschalte     | ∲ ⊖ ⊖        | <del>-</del> \$0               |                                  |
| 19     | ·                     | J            | <br>                           | <u> </u>                         |

(1) Schaltplan der Ein-/Ausgänge

Adresse des internen PC-Signals (E/A-Prüfung ist mit dieser Adresse möglich) (R024.2) Spulenmesspunkt 92 0\_1 ..... Leitung-Nr. Zeigt, dass sich der Messpunkt außerhalb der – Seiten-Nr. Einheit befindet (13R21X) X0016.0 R424.5 R1X D6F 9201 CIRCUIT PROTECT TRIP 6 8 1 4 -0 R424.5 R024.2 D6F DAR1 2 9201 8.508 0906 Leitung-Nr. R089.4 X0022.4 R029.5 Seiten-Nr. 4025P 13R21X DIAX CYCLE START POS. 3 10808 -C 15 X0101.0 R270.4 X0006.4 R026.2 1405X T1R1 RST1 D11X 1627614 CYCLE START 4 6 2 0 8 17F000.2 X0006.4 R026.3 M2FRST1 T1R1 D13X 20 RESET 20614 -(-) X0000.4 X0006.4 R026.4 T1R1X D14X T1R1 2120614 MEMORY OF CONTROL ON -0-PU MEN, OF CONT. R026.4 ON P.B.ON Bezeichnet die Seite mit dem Spulenkontakt D14X der anderen Einheit auf dieser Seite 22 D13X D13X D13X 13R21X 撤入サイクル(→M/C)・409 D6F D3FA D1AX D2FA D11X D11X9206 41721 9207 42211 8602 9205 24611 22912 4518 19201 32018 8D2G 御税運転中 AUTO C・+370 ノモリ起動条件 COND・\*363 9202 26503 4520 24501 32020 8D35X 9510 42221 9505 24601 34603 8D34X 起動条件 CONDITI・・363 37216 連続起動 AUTO CY・+363 ATC完了空間 ATC ・+264 9813 46212 9508 26513 34811 8D33X 9510 28115 34901 4D25P 15202 46301 19210 46310 9813 28317 37005 T1R1 運転準備完了 CONTR - 206 37012 T1R1X 運転存備P虹スイッチ P--206 37216 N2FNSBK1 ジングルブロック中 S1 113 19309 46403 13807 28401 18821 31817 28115 46507 38004 M2FRST1 Vty)+ RESET - 112 37007 46616 19112 31904 USER'S NO. 38003 19117 32007 39310 COLLMARK PAGED405X 起動条件 CONDIT ;46 D13X D14X D13X DEVICE CODE PAGE 41721 9222 37805 (40/53)M 1 42203 9305 37813 42211 CONTENTS 49108 9 2 43114  $\mathbf{M}$ Ţ  $\mathbf{N}$ 1 43215 43303 44308DRAWING 49806 NО 50716 > 2 9 89057 9 q 'n тоуора масн ORKS. LTD 129-37217396-Name der Einheit /Geräte-Code Seiten-Nr. Gibt die Seiten- und Leitungsnummer an, auf der der Spulenkontakt-Seite der Edition für diese punkt dieser Seite verwendet wird. Die Linie unter der Zahl gibt an, dass , TOYODA's Standard-Nummerierung für Einheit (Seite 40 von 53) es sich um den B-Kontakt handelt. Elektroschaltpläne, Seiten- und Revisionsnummer

FH800SX

#### (2) Ablaufleiterdiagramm

Ausgangsplatine Nr. (OD32D) Anschlussklemme Nr. für Mini-Relais ⊖ 1 m1 2  $\oplus$ 1M10 (DC 24V)Klemmen-Nr. für Ausgangsplatine 11001 M 1 P L J VICREX Ŵ 2 POWER 1 M 2 0 MIP12 T10R1 20518 3 Ò CONTROL ON 1 M 2 J 4 0D32D 1-9 ¥0612. d ₩2 X Y 6 U 1 2. 4 C O N 1 9 місках 6 -00-EMER. STOP  $\sim$ 9304 (14) (13) Y 00 12.6 Y 0 9 1 2 . 8 MICRI -00 (1.3) 7 CYCLE START ON × (1.4)R 8 0 1 CYC. START ON 8 ¥ 00 12.7 W 2 M1CR2 0() (13) V0012. 7 9 ----! |--ALARM (14) 9804 10 Y 00 15 - 0 ₩3 ——||-Y0018.0 мтскя CYCLE END 11 --00-5806 (14) (:3) 1M200 (AC) 1 M 2 C 1 1 M 2 C 2 T 0816D 19501COM FUSE Interne Späneab-₩2 Y0087 TIMS 2 fuhrspirale EIN  $\mathbf{2}$ ΗH •0() • Y008.7 тімя Externe Späneför--00 derspirale EIN 3 \*A5 R 2  $\mathbb{T}^2$  $(12 \sim 18A) \text{ SET} (15.0/14.0A) (50/60HZ)$  $\tau_{10 \perp 1} \rightarrow T T U L = 1$ Klemmenkasten für \$ 2 TIMSÌ`• Pumpeneinheit 19501 Hydraulikpumpe T1 T1U1j 1 2 2.2KW 4P T1U1 -1 M1-1 3 ٦. 0 Г φĘ Magnetschalter Sollwert des Temperatur-

#### (3) Ausgangsverkabelung

#### Drehstrommotor

relais entsprechend der

Frequenz der Stromquelle

### 8. ANHANG

- FH800SX

### 8.3 Layout der Komponenten im Schaltschrank

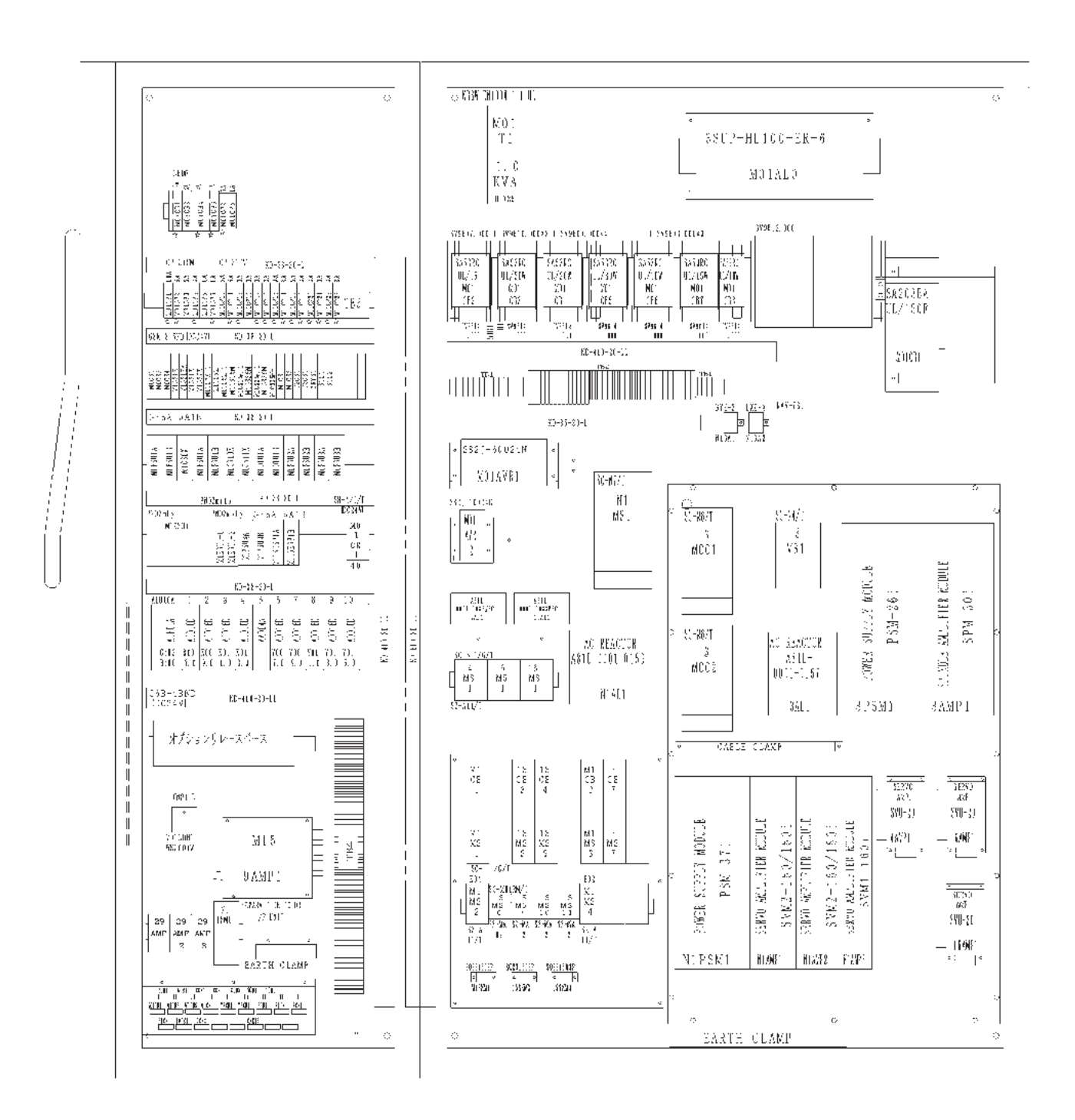

### **8.4 FANUC Stellmotorverstärker Baureihe** β (ATC, Magazin)

#### 8.4.1 Anschluss Stromversorgung

#### 8.4.1.1 Bestätigung der Versorgungsspannung und der Leistung

#### (1) Versorgungsspannung

Vor dem Anschluss sicherstellen, dass die Versorgungsspannung korrekt ist.

| Punkt                                    |              | Technische Daten                                                                                                    |
|------------------------------------------|--------------|----------------------------------------------------------------------------------------------------|
| Eingang von<br>Stromquelle               | Drehstrom    | AC 200~240 V Zulässige Spannungsschwankung +10%, -15%<br>HINWEIS)<br>Frequenz 50 Hz, 60 Hz Zulässige Frequenzschwankung ±2 Hz<br>Die Spannungsschwankung bei zunehmender/abnehmender<br>Geschwindigkeit darf 7% nicht überschreiten |
|                                          | Wechselstrom | AC 200~240 V Zulässige Spannungsschwankung +10%, -15%<br>HINWEIS)<br>Frequenz 50 Hz, 60 Hz Zulässige Frequenzschwankung ±2 Hz<br>Die Spannungsschwankung bei zunehmender/abnehmender<br>Geschwindigkeit darf 7% nicht überschreiten |
| Wechselstromeingang für die<br>Steuerung |              | DC 24 V ±10%                                                                                                    |

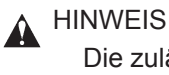

Die zulässige Spannungsschwankung bezieht sich auf Minuten und nicht auf den Durchgang.

#### (2) Leistung

- \* Die Leistung errechnet sich aus der Addition der Leistung jedes einzelnen Stellmotors.
- \* Bei schnellem Beschleunigen oder Abbremsen des Stellmotors kann für kurze Zeit die doppelte Leistung erforderlich sein, um den Durchgang aufrecht zu erhalten. Daher die Eingangsspannung bei schnellem Beschleunigen oder Abbremsen der Stellmotoren prüfen. Die Spannung so einstellen, dass sie bei Drehstrom AC 170 V oder höher und bei Wechselstrom AC 187 V oder höher liegt.
- \* Einzelheiten finden Sie im Technischen Handbuch (B-65232JA), Kapitel III-5 POWER SOURCE für FANUC SERVO MOTER Baureihe β.

#### 8.4.1.2 Kriechstrom und Auswahl der Kriechstromunterbrecher

Da der Antriebskreis der Stellantriebsverstärker mit einer Impulsbreitenmodulation von 1 GBT fließt der Kriechstrom hoher Frequenz über die Wicklung des Motors zur Erde, Anschlusskabel und Pufferkapazität sind über den Verstärker geerdet. Dieser Strom kann zu einer falschen Bewegung des Kriechstromunterbrechers oder des Erdschlussrelais in der Versorgungsseite des elektrischen Kreises führen. Solche falschen Bewegungen des Kriechstromunterbrechers mit geeigneten Mittel verhindern.
### 8. ANHANG

#### 8.4.2 Anschluss einer separaten regenerativen Entladeeinheit

Für das Magazin
 Verstärker : bSVM1-20i
 A06B-6132-H002
 Motor : β8/3000is
 A06B-0075-B1038

Für ATC (Autom. Werkzeugwechsler)
 Verstärker : SVU-20
 Ab B-6093-H172
 Motor : β8/4000is
 A06B-6235-B500

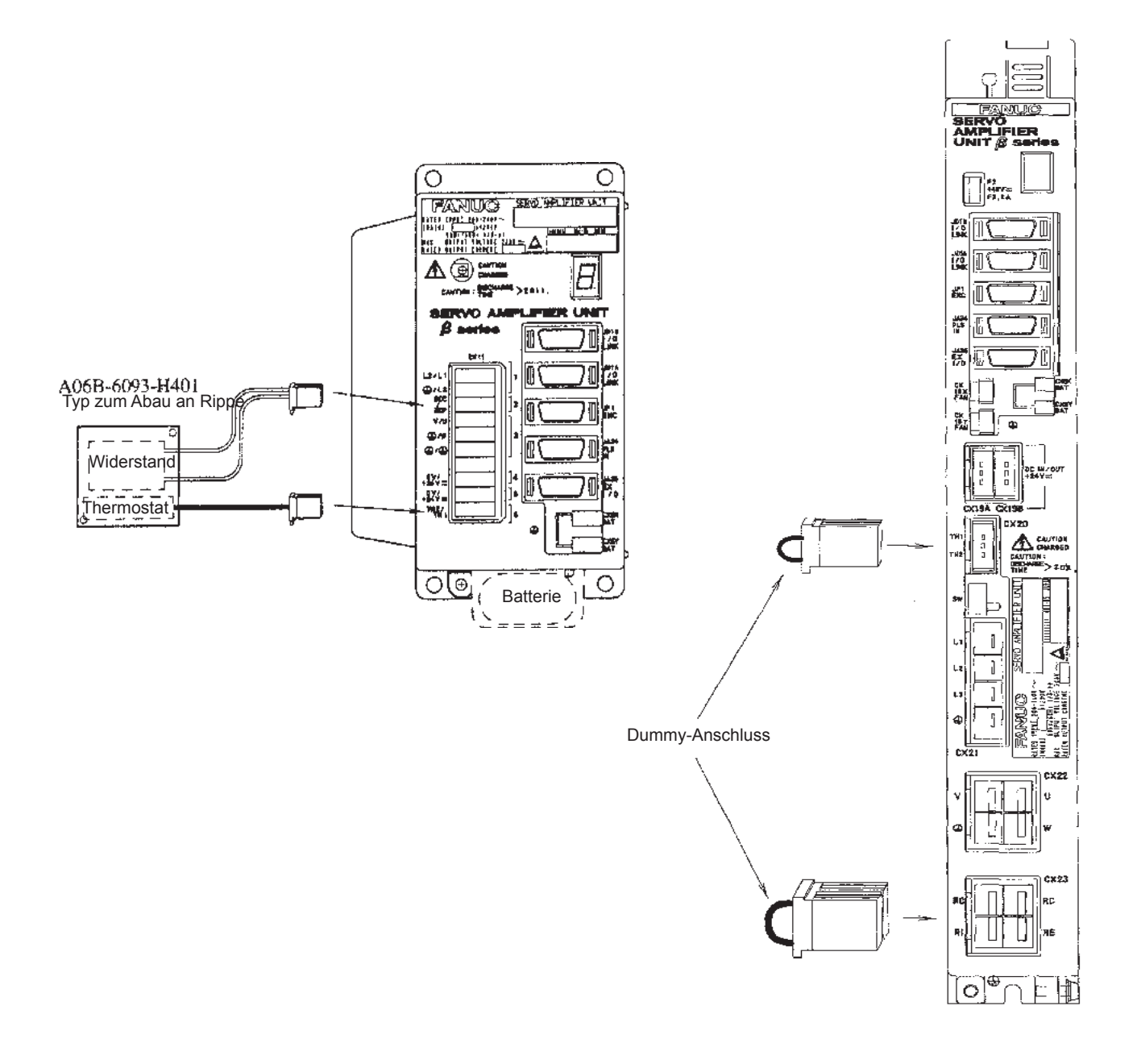

### 8.4.3 Bewegung

| 1 Stromversorgung einschalten.               |                                                                                                    |
|----------------------------------------------|----------------------------------------------------------------------------------------------------|
|                                              | Außer Anzeige "-" oder "0" im Display.                                                                 |
|                                              | Siehe Gefahrenerkennung und Maßnahmen in Band III.                                                     |
|                                              |                                                                                                    |
| 2 "-" (minus) wird im Display angezeigt.     |                                                                                                    |
|                                              |                                                                                                    |
| 3 NOT-AUS entriegeln.                        |                                                                                                    |
|                                              | ➡ Die Anzeige zeigt nicht "0" an.                                                                      |
|                                              | Den *ESP-Eingang der Stelleinheit prüfen.<br>Den *ESP-Eingang über die E/A-Anbindung<br>prüfen.        |
| ↓<br>4. "0" (null) wird im Display angezeigt |                                                                                                    |
|                                              |                                                                                                    |
| Ļ                                            |                                                                                                    |
| 5 Befehl vom Host-Rechner                    |                                                                                                    |
|                                              |                                                                                                    |
| ♥                                            |                                                                                                    |
| 6 Bewegung des Stellmotors prüfen.           |                                                                                                    |
|                                              | ▼ Es wird ein Alarm ausgegeben.                                                                        |
|                                              | Siehe Gefahrenerkennung und Maßnahmen in Band III.                                                     |
| Der M                                        | <i>I</i> otor läuft nicht an.                                                                          |
| Den Inha<br>Den Inha<br>Den RIL              | alt des Befehls prüfen.<br>alt des Befehls der Parameter prüfen.<br>K-Eingang der Stelleinheit prüfen. |
| Dio Rowogung dan Matam int nink              | at normal                                                                                              |
|                                              |                                                                                                    |
| Siehe Parameter-Handbuch (B-65150) für FAN   | UC AC-SERVO-MOTOREN Baureihe $\beta$ .                                                                 |

## 8. ANHANG

#### Anzeige und Inhalt

| Anzeige                                    | Bedeutung                  | Inhalt                                                                                                    |
|--------------------------------------------|----------------------------|----------------------------------------------------------------------------------------------------|
|                                            | Verstärker<br>NICHT BEREIT | Diese Anzeige zeigt, dass Steuerspannung (DC +24 V)<br>anliegt.<br>Es liegt kein Alarm vor, aber der Motor ist nicht erregt. |
|                                            | Verstärker<br>NICHT BEREIT | Diese Anzeige zeigt, dass der Motor angeregt und für den<br>Empfang von Kommandos bereit ist.                                |
|                                            | Kommando                   | Diese Anzeige zeigt, dass das Kommando empfangen<br>wurde und sich der Motor in Bewegung befindet.                           |
| Blinkend                                   | Laden von<br>Parametern    | Diese Anzeige zeigt, dass Parameter vom Bewegungs-<br>managementsystem oder über RS-232C geladen werden.                     |
| Blinkend                                   |                            |                                                                                                    |
| Anzeige<br>abweichend<br>von den<br>obigen | Alarm                      | Es wird ein Alarm ausgegeben.<br>Bedeutung des Alarms siehe Gefahrenerkennung und<br>Maßnahmen in Band III.                  |

#### 8.4.4 Wechseln der Sicherung

#### 

Beim Auswechseln der Sicherung die Stromversorgung abschalten und darauf achten, dass die Lade-LED (rot) (siehe Anhang A) auf der Vorderseite des Stellverstärkers aus ist. Danach die Arbeit ausführen.

Auswechselvorgang

- ① Plastikabdeckung abnehmen.
- Die Sicherung neben dem Anschluss CX11 auf der Leistungsplatine (A20B-2100-0130~0131) auswechseln. (Siehe Anhang A)

| Anwendung                       | Teilebezeichnung | Menge | Spezifikation                                                                                             |
|---------------------------------|------------------|-------|----------------------------------------------------------------------------------------------------|
| Sicherung für<br>Steuerspannung | F600             | 1     | FANUC Spezifikation<br>A06B-6073-K250<br>Herstellerspezifikation<br>LM32, DC 48 V, F3.2 A<br>DAITO TSUSIN |

#### 8.4.5 Wechseln der Batterie

6 V Lithiumbatterie

- 6 V Lithiumbatterie bereitlegen. (A06B-0200-K102: für Backup-Speicher der NC) (A06B-6073-K101: für X, Y, Z, B-Achse) (A06B-6093-K101: für ATC, Magazin & Werkzeuginspektionseinheit)
- Die Stromversorgung für die Stelleinheit (Maschine) einschalten. (Stellen Sie sicher, das die Batterie bei eingeschalteter Stromversorgung für die Stelleinheit gewechselt wird.) Aus Sicherheitsgründen sollte die Maschine beim Wechseln der Batterie nicht betrieben werden, notfalls den NOT-AUS betätigen.
- 3. Den Batteriedeckel unten an der Stelleinheit von beiden Seiten greifen und herausziehen.
- 4. Den Anschluss von der Batterie trennen.
- 5. Batterie ersetzen und anschließen.
- 6. Den Batteriedeckel wieder aufsetzen.
- 7. Die Stromversorgung für die Stelleinheit (Maschine) ausschalten.

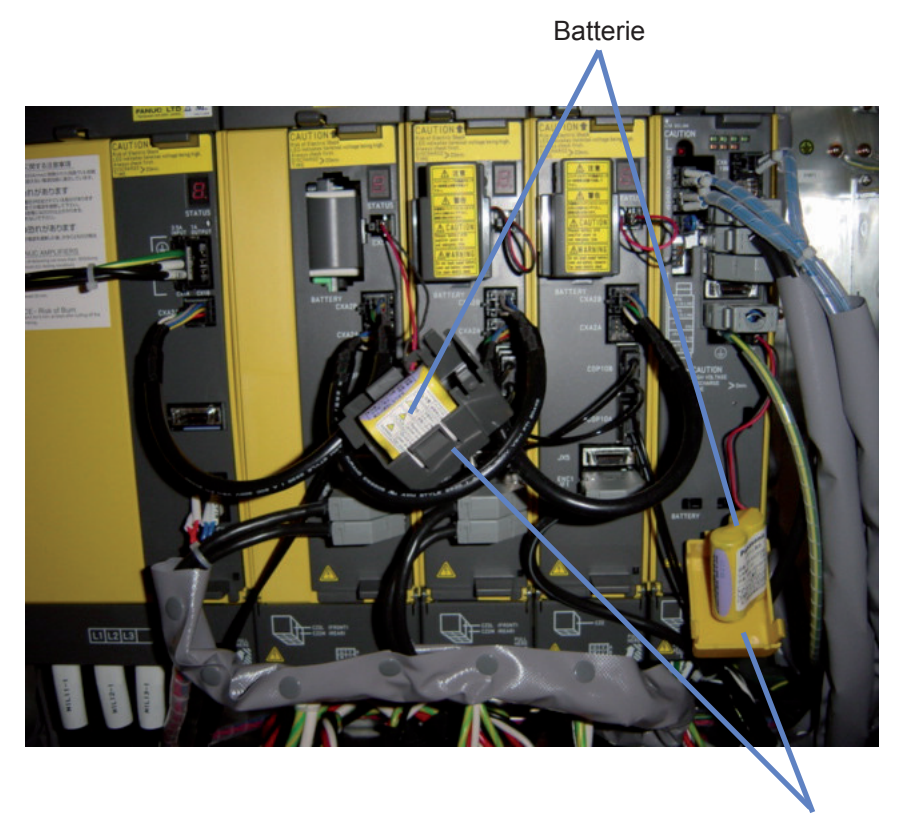

Batteriedeckel

## 8. ANHANG

#### 8.4.6 Entgegennahme und Lagerung von Stellmotoren

Bei der Entgegennahme eines Stellmotors folgende Punkte prüfen.

- \* Entspricht der Motor der Spezifikation? (Modell, Welle, Sensor usw.)
- \* Liegt ein Transportschaden vor?
- \* Läßt sich die Welle von Hand normal drehen?
- \* Arbeitet die Bremse normal?
- \* Sind Schrauben lose?

Allgemein in einem Raum im Temperaturbereich von -20°C bis 60°C lagern, es sei denn es gibt spezielle Gründe für eine andere Lagerung. Lagerung unter folgenden Bedingungen vermeiden:

- \* Extreme Hitze und Gefahr der Feuchtigkeitskondensation.
- \* Extreme Temperaturänderungen.
- \* Vibrationen. (Dies kann zu Lagerschäden führen.)
- \* Staubhaltige Umgebung.

Da unsere Stellmotoren nur nach sehr strengen Prüfungen ausgeliefert werden, ist eine Prüfung beim Empfang in der Regel nicht erforderlich.

#### 8.4.7 Tägliche Prüfung des Stellmotors

Folgende Prüfungen sind vor dem Betrieb oder in bestimmten Intervallen (wöchentlich oder monatlich) durchzuführen.

(1) Auf Vibrationen und Geräusche prüfen

Prüfen, ob bei folgenden Betriebsbedingungen unnormale Vibrationen oder Gräusche auftreten.

- \* im Stillstand
- \* bei niedriger Geschwindigkeit
- \* beim Beschleunigen oder Abbremsen

Bei Unregelmäßigkeiten bitte Kontakt zu unserem Kundendienst aufnehmen.

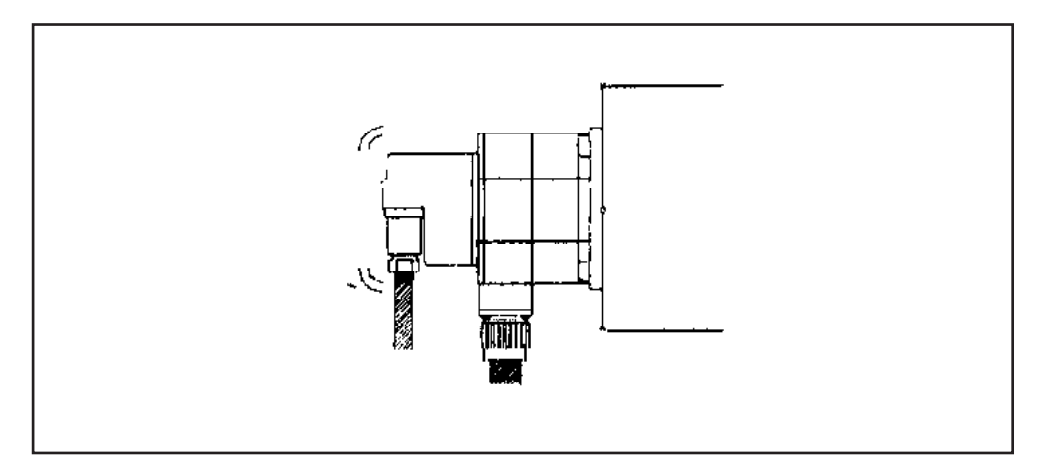

(2) Auf augenscheinliche Beschädigungen pr
üfen Motorgeh
äuse (rotes Kunststoffteil) auf Risse pr
üfen oder Oberfl
äche des Motors auf Auffälligkeiten (schwarze Punkte) untersuchen. Im Fall von Rissen diese verf
üllen, oder den Motor auswechseln. Weitere Fragen richten Sie bitte an unseren Kundendienst.

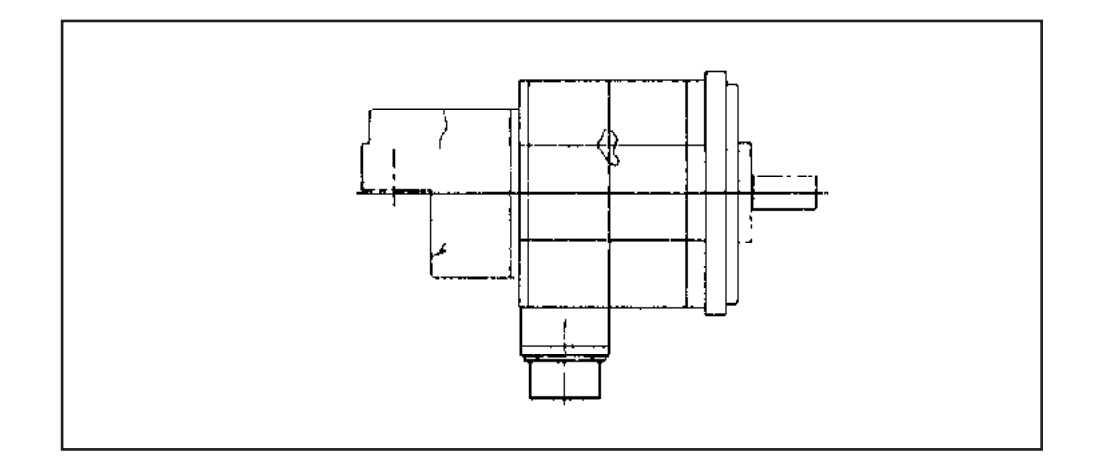

#### 8.4.8 Wartung des Stellmotors

#### (1) Auf Verschmutzung prüfen

Die Oberfläche des Motors und die Wurzel des Gewindes auf Rückstände von Öl oder Kühlmittel untersuchen. Da an der Oberfläche anhaftendes Öl oder Kühlmittel die Farbbeschichtung beschädigt und Probleme verursacht, sollte dieses in gewissen Abständen entfernt werden. Im Falle größerer Ablagerungen die Fahrspur des Motors verfolgen und eventuel Maßnahmen einleiten, z.B. Montage eines Schutzblechs, die ein Verschmutzen des Motors verhindern.

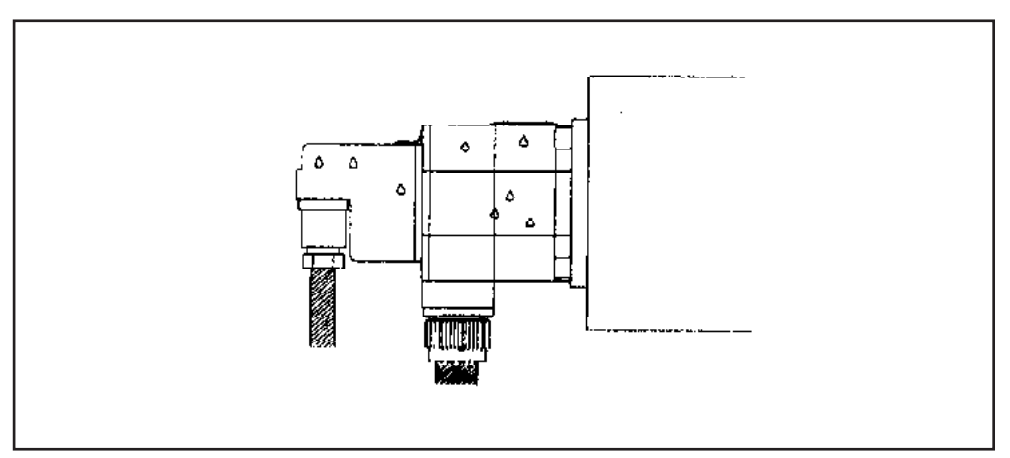

#### (2) Isolationswiderstand

Den Isolationswiderstand zwischen der Wicklung des Motors und dem Gehäuse mit einem Mega-Ohmmeter (DC 500 V) messen. Der Isolationswiderstand muss der folgenden Tabelle entsprechen.

| Isolationswiderstand      | Beurteilung                                                                                                    |
|---------------------------|----------------------------------------------------------------------------------------------------|
| 100 M $\Omega$ oder höher | Gut                                                                                                    |
| 10~100 MΩ                 | Er beginnt abzufallen. Es besteht kein Leistungsproblem, dennoch täglich prüfen, ob der Widerstand weiter abfällt, oder den Motor auswechseln.         |
| 10~10 MΩ                  | Der Widerstand fällt weiter und Aufmerksamkeit ist geboten. Vor<br>der Arbeit prüfen, ob der Widerstand weiter abfällt, oder den Motor<br>auswechseln. |
| 1 M $\Omega$ oder weniger | Isolation fehlerhaft. Motor auswechseln.                                                                                                    |

(3) Die Form der Spannungswellen des Drehmomentbefehls (TCMI) und des Geschwindigkeitsbefehls (VCMI) frühzeitig prüfen und mit der Wellenform beim Prüfintervall vergleichen. Da die Unterschiede in der Wellenform von Bedingungen, wie Belastungszustand, Vorschubgeschwindigkeit usw. abhängen, wird empfohlen, diese bei gleichen Bedingungen zu vergleichen. Siehe Anhang E, Prüftabelle für Messdetails (Eilgang bei Rückfahrt nach Nullstellung, langsamer Vorschub usw.)

#### (4) Auf Überhitzung prüfen

Einen Prüfstreifen auf die Motoroberfläche kleben und prüfen, ob sich der Motor bei normalem Betrieb außergewöhnlich erwärmt.

# WARNUNG

Den Motor nicht mit der Hand berühren. Die Temperatur der Motoroberfläche kann während des Betriebs bei 80°C liegen.

Siehe Wartungsanleitung "FANUC SERVO MOTOR Baureihe  $\beta$ .

#### 9.1.1 Teileliste für den NC-Tisch

| Nr. | Typ, Zeichnungsnr. | Menge | Bezeichnung                | Hersteller     | Einbauort | Rang |
|-----|--------------------|-------|----------------------------|----------------|-----------|------|
| 1   | PB-JE025003-*      | 1     | Kugellager                 | ТНК            | PD1.1-1   | В    |
| 2   | PR-CA019002-*      | (1)   | Drehwertgeber              | HEIDENHEIN     | PD1.1-2   | С    |
| 3   | CF-CFH10-1-A       | 4     | Nockenmitnehmer            | JAPAN THOMSON  | PD1.1-3   | В    |
| 4   | SPGO240            | 1     | Dichtung                   | NOK            | PD1.1-4   | Α    |
| 5   | SPNO180            | 1     | Dichtung                   | NOK            | PD1.1-5   | Α    |
| 6   | SPNO200            | 1     | Dichtung                   | NOK            | PD1.1-6   | Α    |
| 7   | PG-EM-175 (G175)   | 1     | O-Ring                     | NOK            | PD1.1-7   | Α    |
| 8   | PG-EM-170 (G170)   | 1     | O-Ring                     | NOK            | PD1.1-8   | Α    |
| 9   | PG-CM-11 (P11)     | 9     | O-Ring                     | NOK            | PD1.1-9   | Α    |
| 10  | PG-CM-11 (P11)     | 8     | O-Ring                     | NOK            | PD1.1-10  | Α    |
| 11  | CD-DC115001-*      | 1     | V-Ring                     | JAPAN SIEGLING | PD1.1-11  | Α    |
| 12  | PG-CM-14 (P14)     | 1     | O-Ring                     | NOK            | PD1.1-12  | Α    |
| 13  | PG-CM-11 (P11)     | 13    | O-Ring                     | NOK            | PD1.1-13  | Α    |
| 14  | CD-DA118002-*      | 8     | Drehgleitring              | BUSAK+SHAMBAN  | PD1.2-1   | С    |
| 15  | CD-DC115002-*      | 1     | V-Ring                     | JAPAN SIEGLING | PD1.2-2   | Α    |
| 16  | SKY-63             | 2     | Dichtung                   | SAKAGAMI       | PD1.2-3   | Α    |
| 17  | SDR-63             | 2     | Staubdichtung              | SAKAGAMI       | PD1.2-4   | Α    |
| 18  | PG-CM-120 (P120)   | 2     | O-Ring                     | NOK            | PD1.2-5   | Α    |
| 19  | PG-EM-140 (G140)   | 2     | O-Ring                     | NOK            | PD1.2-6   | Α    |
| 20  | PG-EM-145 (G145)   | 2     | O-Ring                     | NOK            | PD1.2-7   | Α    |
| 21  | PG-EM-55 (G55)     | 1     | O-Ring                     | NOK            | PD1.2-8   | Α    |
| 22  | PG-CM-11 (P11)     | 11    | O-Ring                     | NOK            | PD1.2-9   | Α    |
| 23  | PG-CM-18 (P18)     | 2     | O-Ring                     | NOK            | PD1.2-10  | Α    |
| 24  | CO6432A            | 1     | O-Ring                     | NOK            | PD1.2-11  | Α    |
| 25  | PG-AB119019*       | 2     | Teleskopabdeckung (ZAchse) | JAPAN BELLOWS  | PD1.3-1   | С    |
| 26  | PG-AB119020*       | 2     | Teleskopabdeckung (ZAchse) | JAPAN BELLOWS  | PD1.3-2   | С    |
| 27  | CF-SFU-12-1        | 12    | Nockenmitnehmer            | JAPAN THOMSON  | PD1.3-3   | В    |
| 28  | WVP-2HPL           | (2)   | Kupplung                   | PASCAL         | PD1.3-4   | С    |
| 29  | PC-FH000003-*      | 1     | Schneckenrad- & -welle     | OGIC           | PD1.4-1   | С    |
| 30  | TMA-35             | 1     | Mechanische Verriegelung   | AISEL          | PD1.4-2   | С    |
| 31  | 6206LLU            | 1     | Kugellager                 | NTN            | PD1.4-3   | В    |
| 32  | RNA6909-P6         | 2     | Nadellager                 | NTN            | PD1.4-4   | В    |
| 33  | NKXR50AT2 P6       | 1     | Lagereinheit               | NTH            | PD1.4-5   | В    |
| 34  | NKXR45AT2 P6       | 1     | Lagereinheit               | NTH            | PD1.4-6   | В    |
| 35  | MSR42X1.5          | 1     | Mutter                     | SPIETH         | PD1.4-7   | С    |
| 36  | S638512            | 1     | Öldichtung                 | NOK            | PD1.4-8   | A    |
| 37  | S52709             | 1     | Öldichtung                 | NOK            | PD1.4-9   | Α    |
| 38  | S7510013           | 1     | Öldichtung                 | NOK            | PD1.4-10  | A    |

Die Klammern in der Spalte Typ/Zeichnungs-Nr. enthalten JIS-Angaben zu O-Ringen. Rang : A Die Wechselintervalle sind vergleichsweise kurz.

B Das Wechselintervall liegt unter 5 Jahren und eine Bevorratung wird empfohlen.

C Das Wechselintervall liegt bei über 5 Jahren und die Beschaffung ist schwierig.

## 9. LISTE DER WARTUNGSTEILE

| Nr. | Typ, Zeichnungsnr. | Menge | Bezeichnung  | Hersteller | Einbauort | Rang |
|-----|--------------------|-------|--------------|------------|-----------|------|
|     |                    |       |              |            |           |      |
| 39  | PG-EM-85(G85)      | 1     | O-Ring       | NOK        | PD1.4-11  | Α    |
| 40  | PG-EM-45(G45)      | 1     | O-Ring       | NOK        | PD1.4-12  | Α    |
| 41  | PG-EM-90(G90)      | 1     | O-Ring       | NOK        | PD1.4-13  | Α    |
| 42  | PG-EM-90(G90)      | 1     | O-Ring       | NOK        | PD1.4-14  | Α    |
| 43  | PG-CM-28(P28)      | 1     | O-Ring       | NOK        | PD1.4-15  | Α    |
| 44  | PG-EM-40(G40)      | 1     | O-Ring       | NOK        | PD1.4-16  | Α    |
| 45  | PG-D2-28           | 3     | Dichtscheibe | KEEPER     | PD1.4-17  | A    |
|     |                    |       |              |            |           |      |

Die Klammern in der Spalte Typ/Zeichnungs-Nr. enthalten JIS-Angaben zu O-Ringen. Rang : A Die Wechselintervalle sind vergleichsweise kurz.

B Das Wechselintervall liegt unter 5 Jahren und eine Bevorratung wird empfohlen.

C Das Wechselintervall liegt bei über 5 Jahren und die Beschaffung ist schwierig.

## 9.1.1.1 Schnitt durch die Tischmitte (PD1.1)

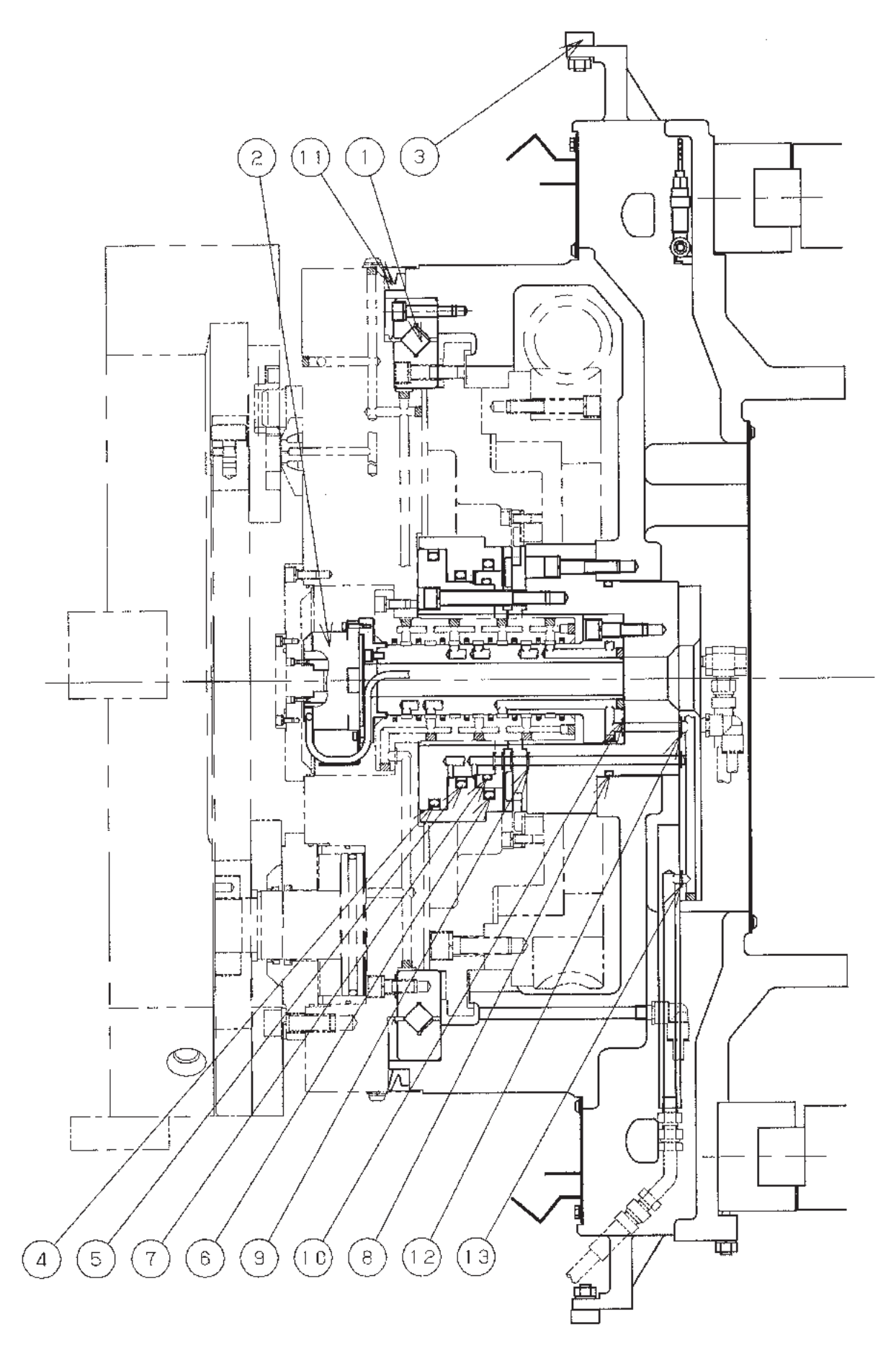

### 9.1.1.2 Schnitt durch die Tischmitte (PD1.2)

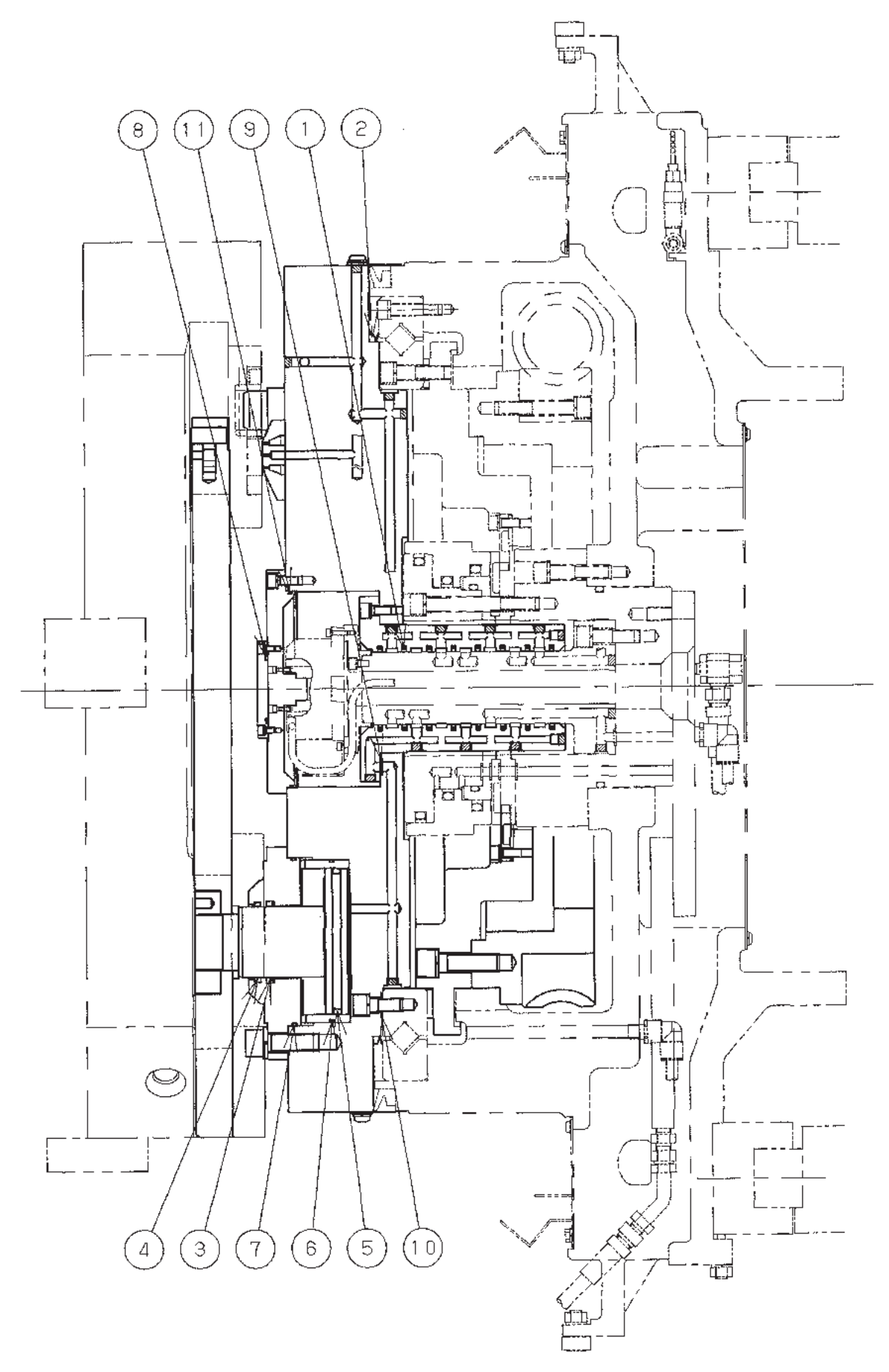

#### 9.1.1.3 Schnittdarstellung mit Draufsicht des Tisches (PD1.3)

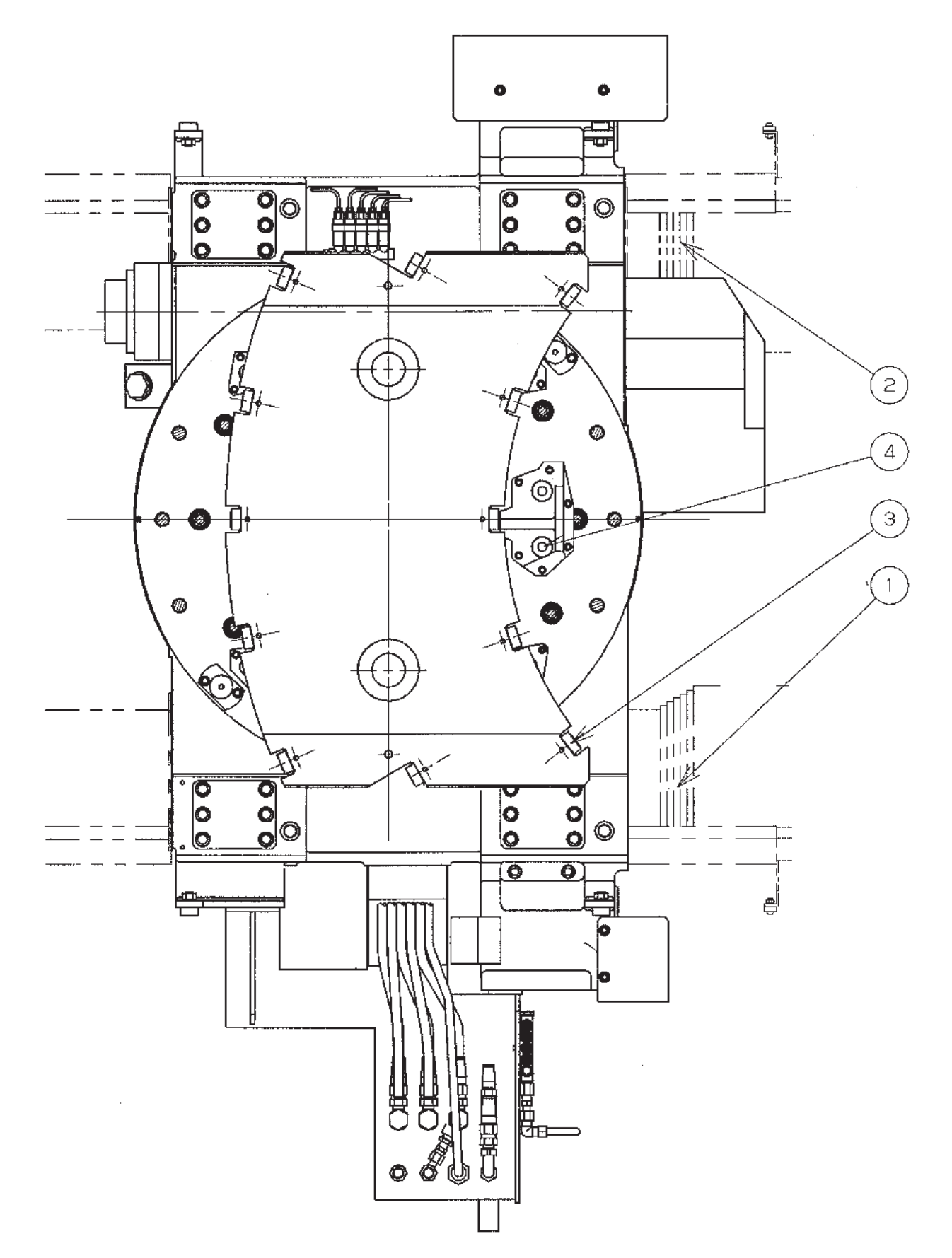

#### 9.1.1.4 Schnittdarstellung mit Draufsicht des Tisches (PD1.4)

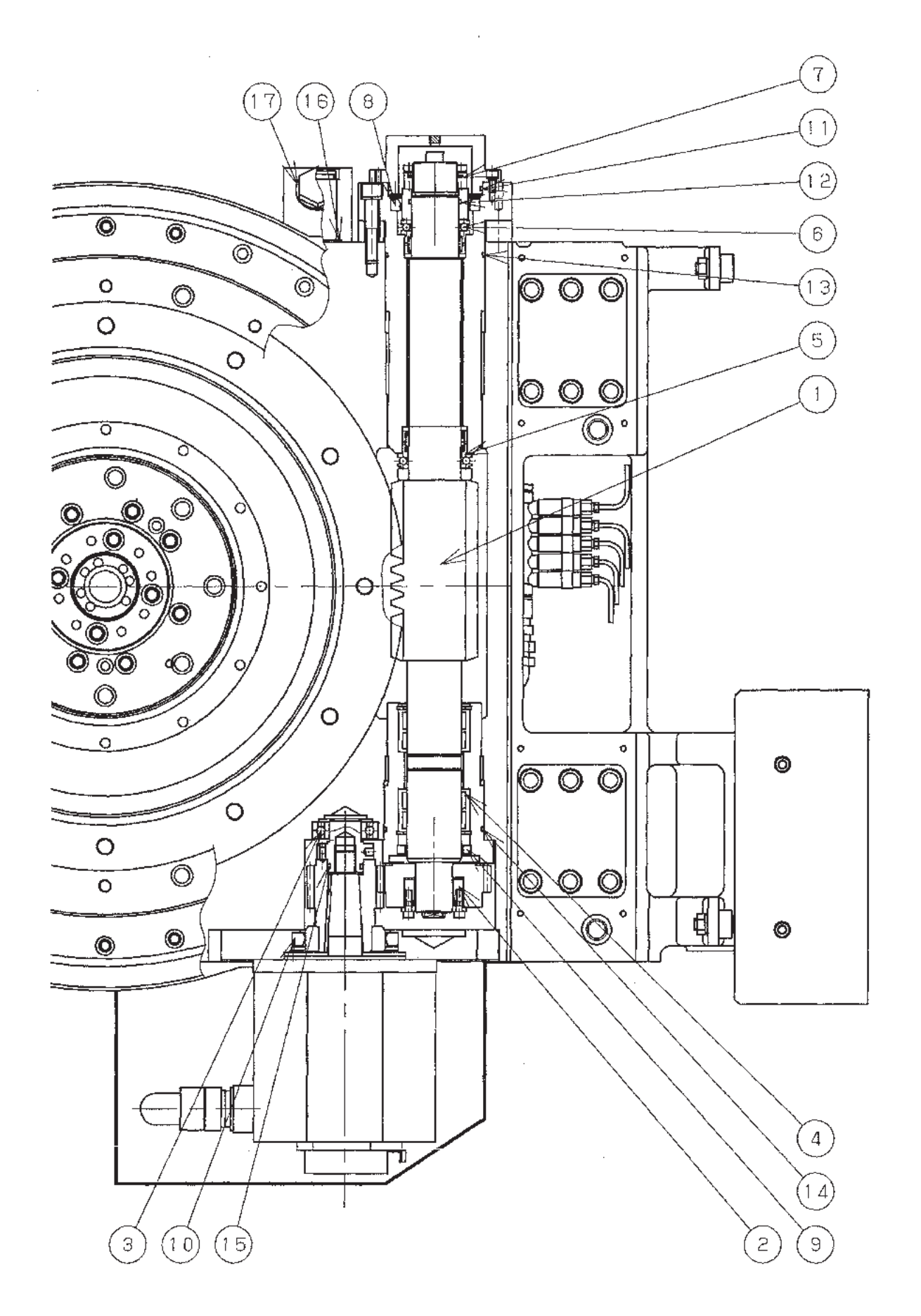

### 9.1.2 Teileliste für den Tisch mit 1°-Indexierung

| Nr. | Typ, Zeichnungsnr. | Menge | Bezeichnung                                   | Hersteller        | Einbauort | Rang |
|-----|--------------------|-------|-----------------------------------------------|-------------------|-----------|------|
| 1   | 29-07210001-*      | 1Satz | Kupplung                                      | SIG               | PD1.1-1   | C    |
| 2   | PC-FF016003-*      | 1Satz | Schneckengetriebe Satz                        | SIG               | PD1.1-2   | С    |
| 3   | #81117             | 1     | Axial-Rollenlager                             | NTN               | PD1.1-3   | В    |
| 4   | 4218-366Y-Xsel     | 3     | Quadring                                      | BUSAK+SHAMBAN     | PD1.1-4   | Α    |
| 5   | TG3200850-T10N     | 5     | Drehgleitring                                 | BUSAK+SHAMBAN     | PD1.1-5   | Α    |
| 6   | CD-DA200020-*      | 1     | Seildichtung                                  | JAPAN BARUKA IND. | PD1.1-6   | Α    |
| 7   | SPNO110            | 1     | Pleueldichtung                                | NOK               | PD1.1-7   | Α    |
| 8   | SPNO180            | 1     | Pleueldichtung                                | NOK               | PD1.1-8   | Α    |
| 9   | SPNO130            | 1     | Pleueldichtung                                | NOK               | PD1.1-9   | Α    |
| 10  | SDR63              | 2     | Staubdichtung                                 | SAKAGAMI          | PD1.1-10  | Α    |
| 11  | SDY63              | 2     | SKY-Dichtung                                  | SAKAGAMI          | PD1.1-11  | Α    |
| 12  | PG-CM-1120(P120)   | 2     | O-Ring                                        | NOK               | PD1.1-12  | Α    |
| 13  | PG-EM-185 (G185)   | 1     | O-Ring                                        | NOK               | PD1.1-13  | Α    |
| 14  | PG-EM-145 (G145)   | 2     | O-Ring                                        | NOK               | PD1.1-14  | Α    |
| 15  | PG-EM-130 (G130)   | 1     | O-Ring                                        | NOK               | PD1.1-15  | Α    |
| 16  | PG-CM-11 (P11)     | 7     | O-Ring                                        | NOK               | PD1.1-16  | Α    |
| 17  | PG-CM-11 (P11)     | 11    | O-Ring                                        | NOK               | PD1.1-17  | Α    |
| 18  | PG-EM-140 (G140)   | 2     | O-Ring                                        | NOK               | PD1.1-18  | Α    |
| 19  | CF-CFH10-1-A       | 4     | Nockenmitnehmer                               | JAPAN THOMSON     | PD1.1-19  | В    |
| 20  | PG-AB119019-*      | 2     | Teleskopabdeckung (Z-<br>Achse) JAPAN BELLOWS |                   | PD1.2-1   | с    |
| 21  | PG-AB119020-*      | 2     | Teleskopabdeckung (Z-<br>Achse)               | JAPAN BELLOWS     | PD1.2-2   | с    |
| 22  | CF-SFU-12-1        | 12    | Nockenmitnehmer                               | JAPAN THOMSON     | PD1.2-3   | В    |
| 23  | D4E-1B10N          | 2     | Endschalter                                   | OMRON             | PD1.2-4   | С    |
| 24  | WVP-2HPL           | (2)   | Kupplung                                      | PASCAL            | PD1.2-5   | С    |
| 25  | #7210DB/GN         | 1Satz | Schrägkugellager                              | NTN               | PD1.3-1   | В    |
| 26  | #6206LLU           | 1     | Kugellager                                    | NTN               | PD1.3-2   | В    |
| 27  | #6206              | 1     | Kugellager                                    | NTN               | PD1.3-3   | В    |
| 28  | TN-RH-10           | 1     | Verschlussmutter                              | HARD LOCK IND.    | PD1.3-4   | В    |
| 29  | TMA-35             | 1     | Mechanische Verriegelung                      | AISEL             | PD1.3-5   | С    |
| 30  | S45629             | 1     | Öldichtung                                    | NOK               | PD1.3-6   | Α    |
| 31  | S7510013           | 1     | Öldichtung                                    | NOK               | PD1.3-7   | Α    |
| 32  | PG-EM-85 (G85)     | 1     | O-Ring                                        | NOK               | PD1.3-8   | A    |
| 33  | PG-EM-70 (G70)     | 1     | O-Ring                                        | NOK               | PD1.3-9   | A    |
| 34  | PG-CM-28 (P28)     | 1     | O-Ring                                        | NOK               | PD1.3-10  | А    |
| 35  | PG-EM-40 (G40)     | 1     | O-Ring                                        | NOK               | PD1.3-11  | А    |
| 36  | B.40.10            | 1     | Schauglas                                     | KEEPER            | PD1.3-12  | Α    |
| 37  | PG-D2-28           | 1     | Dichtscheibe                                  | KEEPER            | PD1.3-13  | Α    |
| 38  | PG-D2-28           | 1     | Dichtscheibe                                  | KEEPER            | PD1.3-14  | Α    |
|     |                    |       |                                               |                   |           |      |

Die Klammern in der Spalte Typ/Zeichnungs-Nr. enthalten JIS-Angaben zu O-Ringen. Rang : A Die Wechselintervalle sind vergleichsweise kurz.

B Das Wechselintervall liegt unter 5 Jahren und eine Bevorratung wird empfohlen.

C Das Wechselintervall liegt bei über 5 Jahren und die Beschaffung ist schwierig.

### 9.1.2.1 Schnitt durch die Tischmitte (PD1.1)

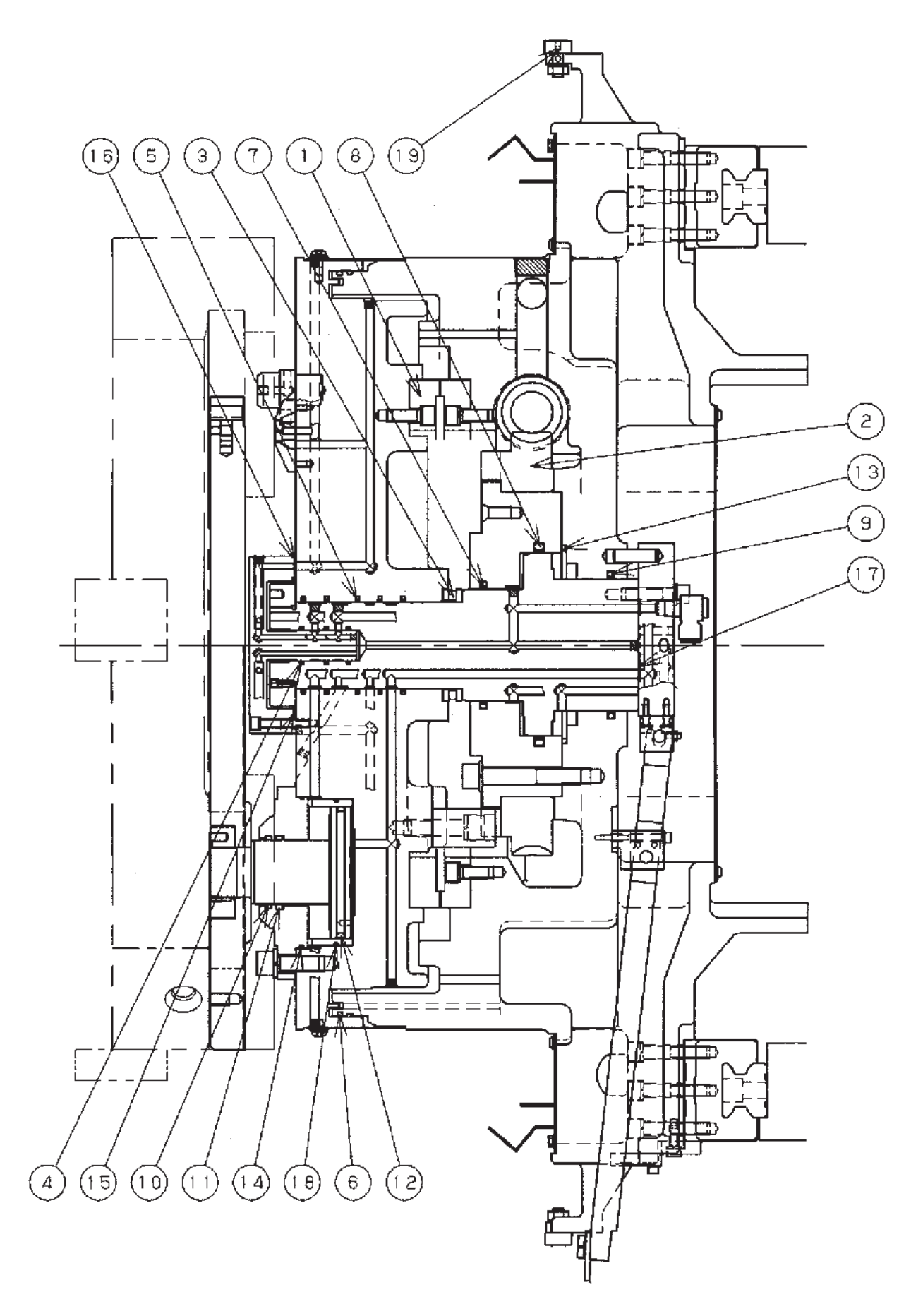

#### 9.1.2.2 Schnittdarstellung mit Draufsicht des Tischs (PD1.2)

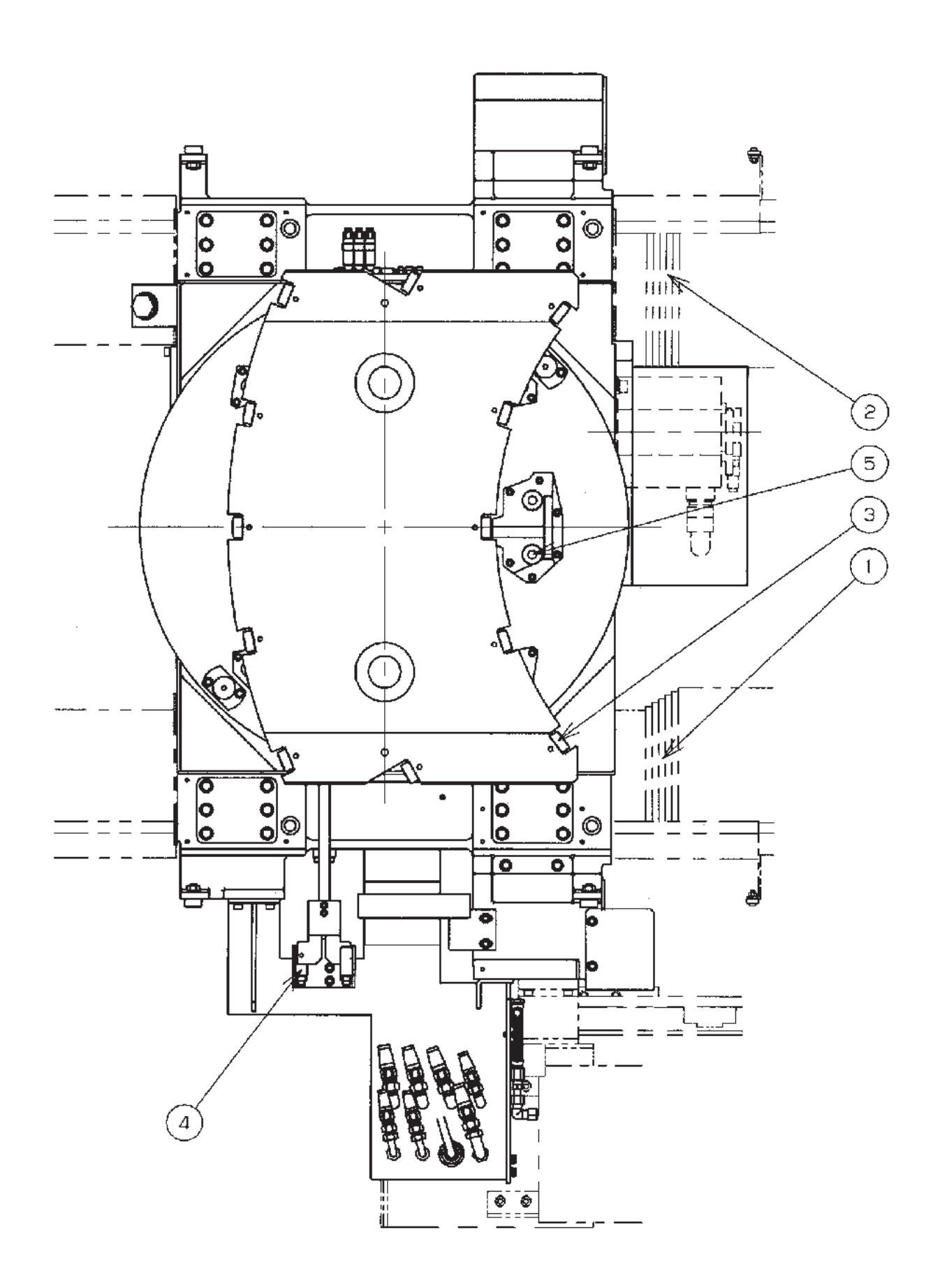

#### 9.1.2.3 Schnittdarstellung mit Draufsicht des Tischs (PD1.3)

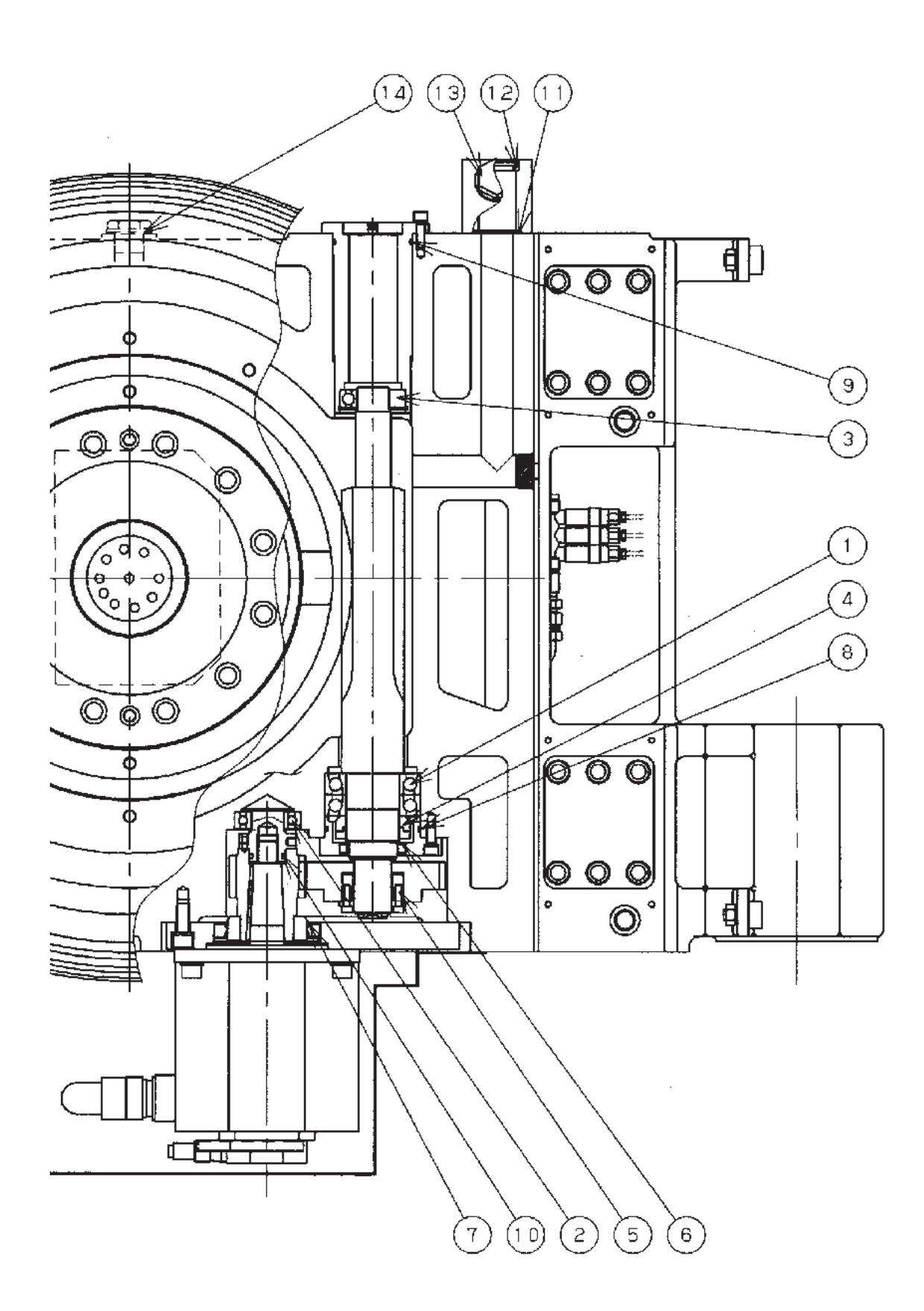

## 9. LISTE DER WARTUNGSTEILE

- FH800SX

### 9.2.1 Teile des Spindelkopfs 6.000min<sup>-1</sup> (#50, Standard, hohes Drehmoment)

| Nr. | Typ, Zeichnungsnr. | Menge<br>BT | Menge<br>HSK | Menge<br>KM | Bezeichnun                 | g                | Hersteller            | Einbauort | Rang |
|-----|--------------------|-------------|--------------|-------------|----------------------------|------------------|-----------------------|-----------|------|
| 1   | CB-JA220003-*      | 1           | 1            | 1           | Schrägkugellager           |                  | NTN                   | PD2.1-1   | В    |
| 2   | CB-JC019002-*      | 1           | 1            | 1           | Zylinderrollenlager        |                  | NTN                   | PD2.1-2   | В    |
| 3   | CB-JC022001-*      | 1           | 1            | 1           | Zylinderrollenlager        |                  | NTN                   | PD2.1-3   | В    |
| 4   | PG-CM-7 (P7)       | 3           | 3            | 3           | O-Ring                     |                  | NOK                   | PD2.1-4   | Α    |
| 5   | PG-CM-8 (P8)       | 4           | 4            | 4           | O-Ring                     |                  | NOK                   | PD2.1-5   | Α    |
| 6   | PG-CM-10A (P10A)   | 3           | 3            | 3           | O-Ring                     |                  | NOK                   | PD2.1-6   | Α    |
| 7   | PG-CM-11 (P11)     | 22          | 22           | 22          | O-Ring                     |                  | NOK                   | PD2.1-7   | Α    |
| 8   | PG-CM-12 (P12)     | 1           | 1            | 1           | O-Ring                     |                  | NOK                   | PD2.1-8   | Α    |
| 9   | PG-CM-14 (P14)     | 6           | 6            | 6           | O-Ring                     |                  | NOK                   | PD2.1-9   | Α    |
| 10  | PG-CM-320 (P320)   | 2           | 2            | 2           | O-Ring                     |                  | NOK                   | PD2.1-10  | Α    |
| 11  | PG-EM-160 (G160)   | 1           | 1            | 1           | O-Ring                     |                  | NOK                   | PD2.1-11  | Α    |
| 12  | PG-EM-200 (G200)   | 2           | 2            | 2           | O-Ring                     |                  | NOK                   | PD2.1-12  | Α    |
| 13  | CO4602A            | 1           | 1            | 1           | O-Ring                     |                  | NOK                   | PD2.1-13  | А    |
| 14  | CO2079A            | 1           | 1            | 1           | O-Ring                     |                  | NOK                   | PD2.1-14  | А    |
| 15  | SSKE 50 MAS/I      | 1           |              |             | Spannhülse (MASI)          |                  | BERG                  | PD2.2-1   | В    |
| 16  | SSKE 50 MAS/II     | 1           |              |             | Spannhülse (MASII)         | -                | BERG                  | PD2.2-1   | В    |
| 17  | SSKE 50 DIN JIS    | 1           |              |             | Spannhülse (JIS)           |                  | BERG                  | PD2.2-1   | В    |
| 18  | SSKE 50 DIN JIS    | 1           |              |             | Spannhülse (DIN)           | Auswahl          | BERG                  | PD2.2-1   | В    |
| 19  | HSK-A100C          |             | 1            |             | Spannhülse (HSK-<br>A100C) |                  | ОТТ                   | PD2.2-1   | В    |
| 20  | 19-80751307-*      |             |              | 1           | Spannelement               |                  | KURODA SEIKOU         | PD2.2-1   | В    |
| 21  | CD-BD015015-*      | 1           |              |             | Tellerfeder (BT)           | Tellerfeder (BT) |                       | PD2.2-2   | В    |
| 22  | CD-BD015020-*      |             | 1            |             | Tellerfeder (HSK)          |                  | TOKAI SPRING          | PD2.2-2   | В    |
| 23  | CD-BD015004-*      |             |              | 1           | Tellerfeder (KM)           |                  | TOKAI SPRING          | PD2.2-2   | В    |
| 24  | CS-A2-14X1.6X40    | 1           |              |             | Spiralfeder                |                  | GOTO INDUSTRY         | PD2.2-3   | В    |
| 25  | PG-CM-10 (P10)     | 1           |              |             | O-Ring                     |                  | NOK                   | PD2.2-4   | А    |
| 26  | PG-CM-11 (P11)     | 1           |              |             | O-Ring                     |                  | NOK                   | PD2.2-5   | Α    |
| 27  | PG-CM-18 (P18)     |             | 1            |             | O-Ring                     |                  | NOK                   | PD2.2-6   | А    |
| 28  | PG-CM-34 (P34)     | 1           |              |             | O-Ring                     |                  | NOK                   | PD2.2-7   | Α    |
| 29  | PG-EM-25 (G25)     | 1           |              |             | O-Ring                     |                  | NOK                   | PD2.2-8   | Α    |
| 30  | PG-EM-40 (G40)     |             |              | 1           | O-Ring                     |                  | NOK                   | PD2.2-9   | Α    |
| 31  | PG-EM-50 (G50)     | 1           | 1            | 1           | O-Ring                     |                  | NOK                   | PD2.2-10  | Α    |
| 32  | PG-EM-55 (G55)     |             |              | 1           | O-Ring                     |                  | NOK                   | PD2.2-11  | Α    |
| 33  | PG-EM-63 (G63)     | 2           | 2            | 1           | O-Ring                     |                  | NOK                   | PD2.2-12  | Α    |
| 34  | PG-EM-85 (G85)     |             |              | 1           | O-Ring                     |                  | NOK                   | PD2.2-13  | Α    |
| 35  | HA-30YS            | 1           | 1            | 1           | Verdrängungs-<br>schauglas | Option           | SENSOR<br>ENGINEERING | PD2.2-14  | С    |
| 36  | 29-90300701-*      | 1           | 1            | 1           | Kontaktring                | Option           | DAISHOWA SEIKI        | PD2.2-15  | С    |
| 37  | PG-CM-9 (P9)       | 1           | 1            | 1           | O-Ring                     | Option           | NOK                   | PD2.2-16  | Α    |
| 38  | PG-CM-12 (P12)     | 2           | 2            | 2           | O-Ring                     | O-Ring Option    |                       | PD2.2-17  | Α    |
| 39  | PG-CM-12.5 (P12.5) | 9           | 9            | 9           | O-Ring                     | Option           | NOK                   | PD2.2-18  | Α    |
| 40  | PG-CM-18 (P18)     | 1           | 1            | 1           | O-Ring                     | Option           | NOK                   | PD2.2-19  | Α    |
| 41  | CO2079A            | 2           | 2            | 2           | O-Ring                     | Option           | NOK                   | PD2.2-20  | Α    |
|     |                    |             |              |             |                            |                  |                       |           |      |

Die Klammern in der Spalte Typ/Zeichnungs-Nr. enthalten JIS-Angaben zu O-Ringen. Rang : A Die Wechselintervalle sind vergleichsweise kurz.

B Das Wechselintervall liegt unter 5 Jahren und eine Bevorratung wird empfohlen.C Das Wechselintervall liegt bei über 5 Jahren und die Beschaffung ist schwierig.

## 9. LISTE DER WARTUNGSTEILE

| Nr. | Typ, Zeichnungsnr. | Menge<br>BT | Menge<br>HSK | Menge<br>KM | Bezeichnung       | Hersteller    | Einbauort           | Rang |
|-----|--------------------|-------------|--------------|-------------|-------------------|---------------|---------------------|------|
|     |                    |             |              |             |                   |               |                     |      |
| 42  | A860-2120-T401     | 1           | 1            | 1           | Ringsensor        | FANUC         | PD2.3-1             | С    |
| 43  | E2E-X3D1-M1GJ0.3M  | 3           | 3            | 2           | Näherungsschalter | OMRON         | PD2.3-2             | В    |
| 44  | 20211-330          | 1           | 1            | 1           | Drehverbindung    | JAPAN DUBLIN  | PD2.3-3             | Α    |
| 45  | PG-CM-10A (P10A)   | 1           | 1            | 1           | O-Ring            | NOK           | PD2.3-4             | Α    |
| 46  | PG-CM-36 (P36)     | 2           | 2            | 2           | O-Ring            | NOK           | PD2.3-5             | Α    |
| 47  | PG-EM-60 (G60)     | 1           | 1            | 1           | O-Ring            | NOK           | PD2.3-6             | Α    |
| 48  | PG-EM-130 (G130)   | 1           | 1            | 1           | O-Ring            | NOK           | PD2.3-7             | Α    |
| 49  | CO 0647A           | 1           | 1            | 1           | O-Ring            | NOK           | PD2.3-8             | Α    |
| 50  | SPNO-135           | 1           | 1            | 1           | Pleueldichtung    | NOK           | PD2.3-9             | Α    |
| 51  | 4111A-366Y         | 1           | 1            | 1           | Quadring          | BUSAK+SHAMBAN | PD2.3-10            | Α    |
| 52  | SDR-90             | 1           | 1            | 1           | Staubdichtung     | SAKAGAMI      | PD2.3-11            | Α    |
| 53  | SKY-90             | 1           | 1            | 1           | Dichtung          | SAKAGAMI      | PD2.3-12            | Α    |
| 54  | SKY-106            | 1           | 1            | 1           | Dichtung          | SAKAGAMI      | PD2.3-13            | Α    |
| 55  | PS1007A-DC         | 1           | 1            | 1           | Druckschalter     | DAIDOU METAL  | Ausleger,<br>hinten | В    |
|     |                    |             |              |             |                   |               |                     |      |

Die Klammern in der Spalte Typ/Zeichnungs-Nr. enthalten JIS-Angaben zu O-Ringen. Rang : A Die Wechselintervalle sind vergleichsweise kurz.

B Das Wechselintervall liegt unter 5 Jahren und eine Bevorratung wird empfohlen.

C Das Wechselintervall liegt bei über 5 Jahren und die Beschaffung ist schwierig.

### 9.2.1.1 Schnittdarstellung der Spindel (PD2.1)

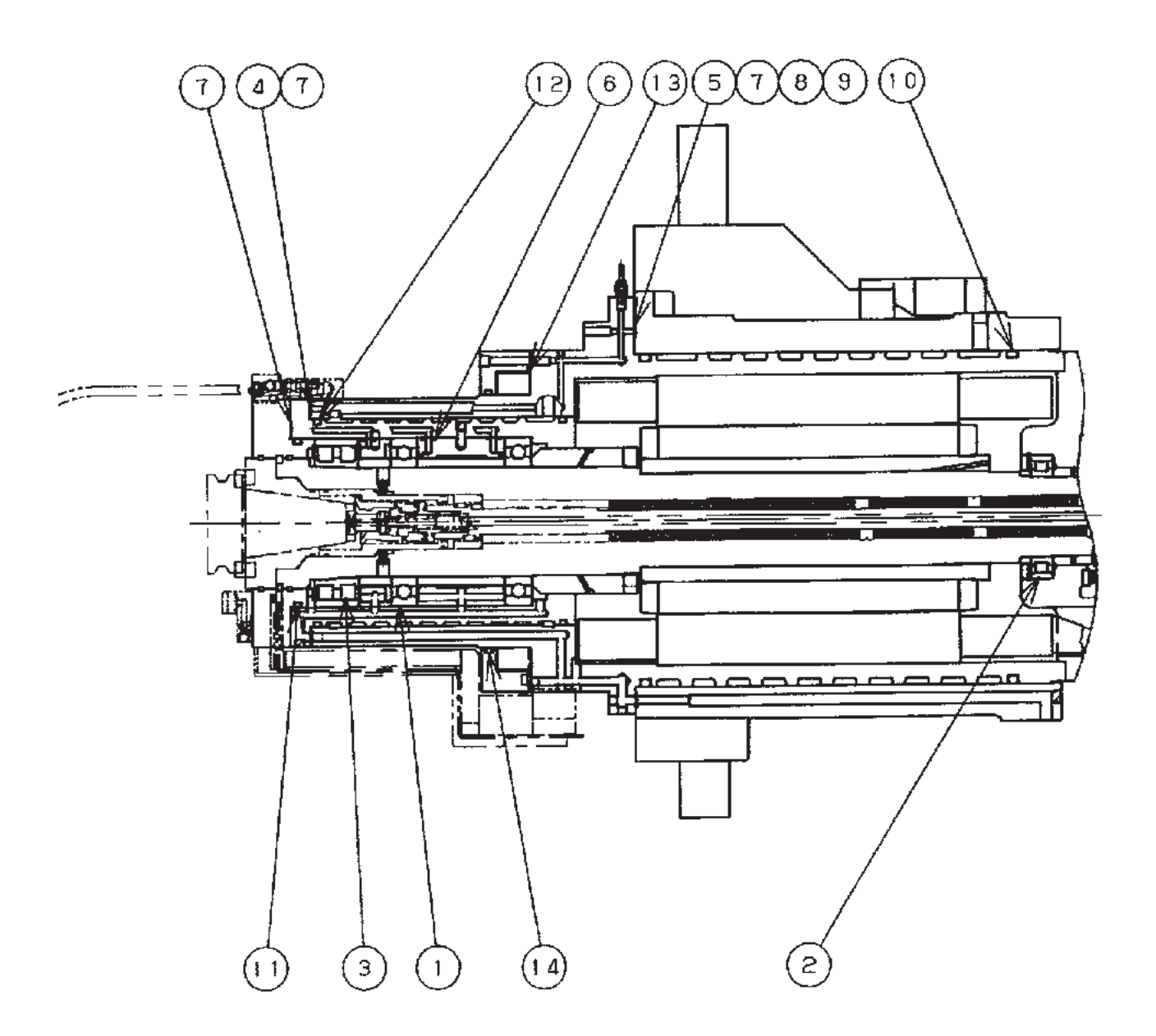

### 9.2.1.2 Schnittdarstellung der Spindel (PD2.2)

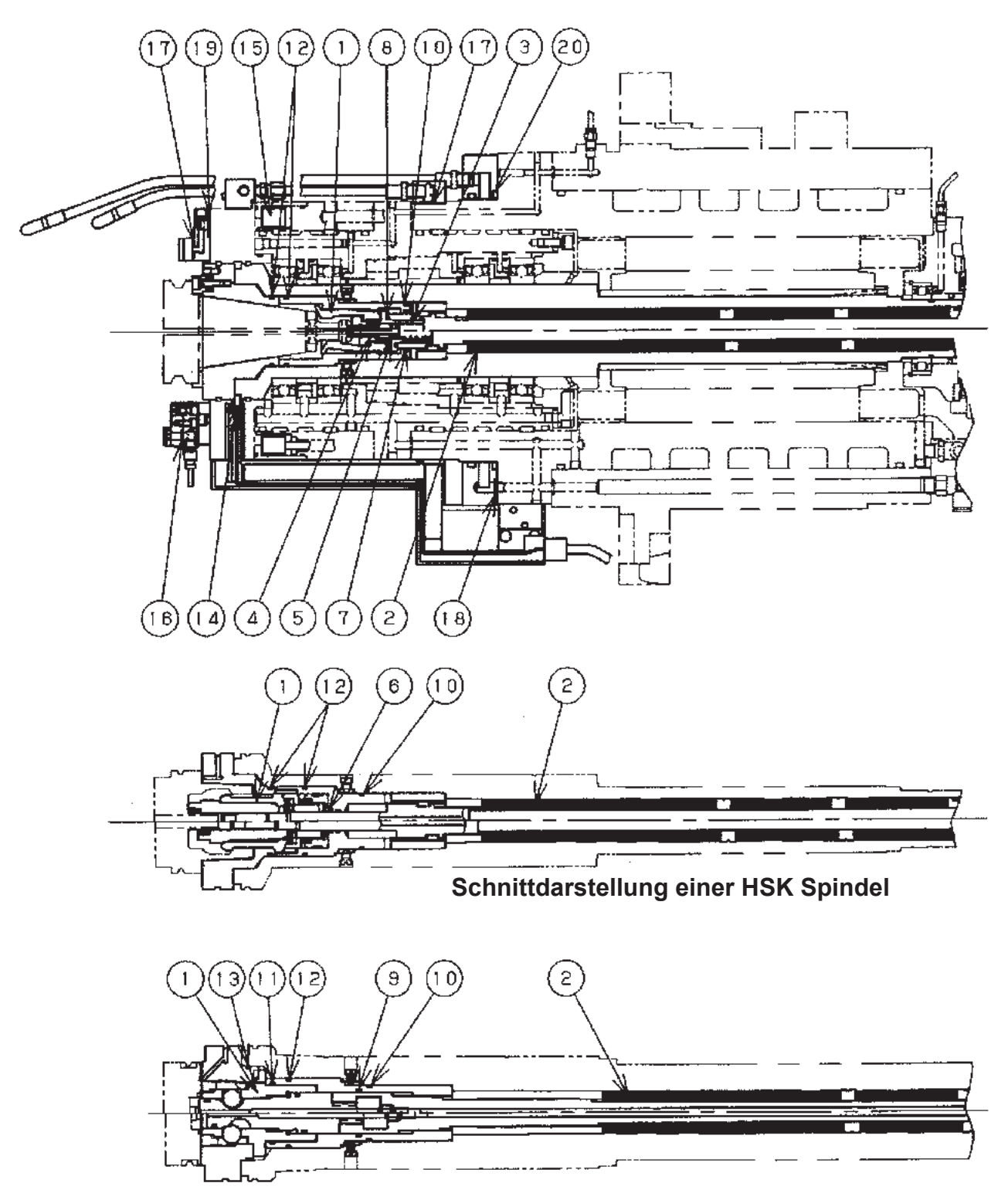

Schnittdarstellung einer KM Spindel

9.2.1.3 Schnittdarstellung der Spindel (PD2.3)

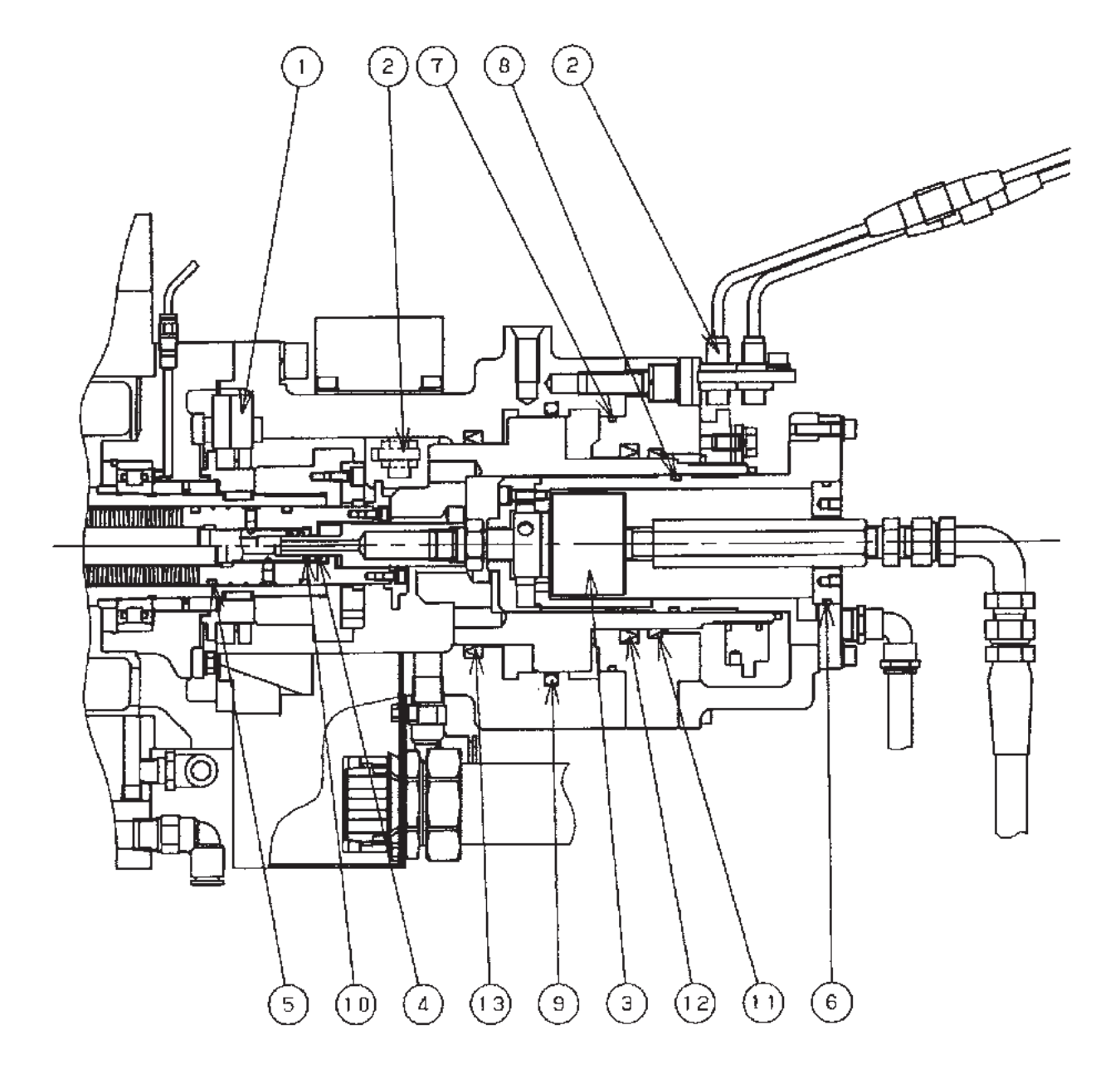

- FH800SX

## 9. LISTE DER WARTUNGSTEILE

- FH800SX

### 9.2.2 Teile des Spindelkopfs 15.000min<sup>-1</sup> (#50, 22/18,5 kW, hohe Drehzahl)

| Nr. | Typ, Zeichnungsnr. | Menge<br>BT | Menge<br>HSK | Menge<br>KM | Bezeichnun                 | g       | Hersteller              | Einbauort | Rang |
|-----|--------------------|-------------|--------------|-------------|----------------------------|---------|-------------------------|-----------|------|
| 1   | CB-JA219002-*      | 1           | 1            | 1           | Schrägkugellager           | -       | JTEKT                   | PD2.1-1   | В    |
| 2   | CB-JC019001-*      | 1           | 1            | 1           | Zylinderrollenlager        |         | JTEKT                   | PD2.1-2   | В    |
| 3   | PG-CM-8 (P8)       | 5           | 5            | 5           | O-Ring                     |         | NOK                     | PD2.1-3   | Α    |
| 4   | PG-CM-8 (P8)       | 4           | 4            | 4           | O-Ring                     |         | NOK                     | PD2.1-4   | Α    |
| 5   | PG-CM-10A(P10A)    | 4           | 4            | 4           | O-Ring                     |         | NOK                     | PD2.1-5   | Α    |
| 6   | PG-CM-11 (P11)     | 6           | 6            | 6           | O-Ring                     |         | NOK                     | PD2.1-6   | Α    |
| 7   | PG-CM-11 (P11)     | 15          | 15           | 15          | O-Ring                     |         | NOK                     | PD2.1-7   | Α    |
| 8   | PG-CM-11 (P11)     | 18          | 18           | 18          | O-Ring                     |         | NOK                     | PD2.1-8   | А    |
| 9   | PG-CM-14 (P14)     | 1           | 1            | 1           | O-Ring                     |         | NOK                     | PD2.1-9   | А    |
| 10  | PG-CM-14 (P14)     | 4           | 4            | 4           | O-Ring                     |         | NOK                     | PD2.1-10  | Α    |
| 11  | PG-CM-14 (P14)     | 1           | 1            | 1           | O-Ring                     |         | NOK                     | PD2.1-11  | Α    |
| 12  | PG-EM-145 (G145)   | 1           | 1            | 1           | O-Ring                     |         | NOK                     | PD2.1-12  | Α    |
| 13  | PG-EM-185 (G185)   | 4           | 4            | 4           | O-Ring                     |         | NOK                     | PD2.1-13  | Α    |
| 14  | PG-EM-260 (G260)   | 2           | 2            | 2           | O-Ring                     |         | NOK                     | PD2.1-14  | Α    |
| 15  | CO 8846            | 2           | 2            | 2           | O-Ring                     |         | NOK                     | PD2.1-15  | Α    |
| 16  | CO 0562A           | 1           | 1            | 1           | O-Ring                     |         | NOK                     | PD2.1-16  | Α    |
| 17  | CO 0563A           | 1           | 1            | 1           | O-Ring                     |         | NOK                     | PD2.1-17  | Α    |
| 18  | AS568-176          | 1           | 1            | 1           | O-Ring                     |         | MITSUBISHI<br>CABLEIND. | PD2.1-18  | А    |
| 19  | AS568-176          | 1           | 1            | 1           | O-Ring                     | O-Ring  |                         | PD2.1-19  | А    |
| 20  | SSKE 50 MAS/I      | 1           |              |             | Spannhülse (MASI)          |         | BERG                    | PD2.2-1   | В    |
| 21  | SSKE 50 MAS/II     | 1           |              |             | Spannhülse (MASII)         |         | BERG                    | PD2.2-1   | В    |
| 22  | SSKE DIN 50 JIS    | 1           |              |             | Spannhülse (JIS)           | Auswahl | BERG                    | PD2.2-1   | В    |
| 23  | SSKE DIN 50 JIS    | 1           |              |             | Spannhülse (DIN)           | -       | BERG                    | PD2.2-1   | В    |
| 24  | CD-BD015005-*      | 1           |              |             | Tellerfeder (BT)           |         | TOKAI SPRING            | PD2.2-2   | В    |
| 25  | CS-A2-14X1.6X40    | 1           |              |             | Spiralfeder                |         | GOTO INDUSTRY           | PD2.2-3   | В    |
| 26  | PG-CM-11 (P11)     | 1           |              |             | O-Ring                     |         | NOK                     | PD2.2-4   | Α    |
| 27  | PG-CM-34 (P34)     | 1           |              |             | O-Ring                     |         | NOK                     | PD2.2-5   | Α    |
| 28  | PG-EM-50 (G50)     | 1           | 1            | 1           | O-Ring                     |         | NOK                     | PD2.2-6   | Α    |
| 29  | PG-EM-63 (G63)     | 2           | 2            | 1           | O-Ring                     |         | NOK                     | PD2.2-7   | Α    |
| 30  | HSK-A100C          |             | 1            |             | Spannhülse (HSK-A100       | ))      | ОТТ                     | PD2.2-8   | В    |
| 31  | CD-BD015004-*      |             | 1            |             | Tellerfeder (HSK)          |         | TOKAI SPRING            | PD2.2-9   | В    |
| 32  | PG-CM-18 (P18)     |             | 1            |             | O-Ring                     |         | NOK                     | PD2.2-10  | Α    |
| 33  | 19-80751307-1      |             |              | 1           | Spannelement               |         | KURODA SEIKI            | PD2.2-11  | В    |
| 34  | PG-EM-85 (G85)     |             |              | 1           | O-Ring                     | Option  | NOK                     | PD2.2-12  | А    |
| 35  | HA-30YS            | 1           | 1            | 1           | Verdrängungs-<br>schauglas | Option  | SENSOR<br>ENGINEERING   | PD2.2-13  | С    |
| 36  | PR-DG000003-*      | 1           | 1            | 1           | Kontaktring                | Option  | DAISHOWA SEIKI          | PD2.2-14  | С    |
| 37  | PG-CM-9 (P9)       | 1           | 1            | 1           | O-Ring                     | Option  | NOK                     | PD2.2-15  | Α    |
| 38  | PG-CM-12 (P12)     | 2           | 2            | 2           | O-Ring                     | Option  | NOK                     | PD2.2-16  | А    |
| 39  | PG-CM-12.5 (P12.5) | 4           | 4            | 4           | O-Ring                     | Option  | NOK                     | PD2.2-17  | А    |
| 40  | CO 2079A           | 2           | 2            | 2           | O-Ring                     | Option  | NOK                     | PD2.2-18  | Α    |
| 41  | PG-CM-40 (P40)     |             |              | 1           | O-Ring                     |         | NOK                     | PD2.2-19  | Α    |
| 42  | PG-EM-55 (G55)     |             |              | 1           | O-Ring                     |         | NOK                     | PD2.2-20  | А    |
|     |                    |             |              |             |                            |         |                         |           |      |

Die Klammern in der Spalte Typ/Zeichnungs-Nr. enthalten JIS-Angaben zu O-Ringen. Rang : A Die Wechselintervalle sind vergleichsweise kurz.

B Das Wechselintervall liegt unter 5 Jahren und eine Bevorratung wird empfohlen.

## 9. LISTE DER WARTUNGSTEILE

| Nr. | Typ, Zeichnungsnr. | Menge<br>BT | Menge<br>HSK | Menge<br>KM | Bezeichnung       | Hersteller    | Einbauort           | Rang |
|-----|--------------------|-------------|--------------|-------------|-------------------|---------------|---------------------|------|
|     |                    |             |              |             |                   |               |                     |      |
| 43  | A860-2120-T401     | 1           | 1            | 1           | Ringsensor        | FANUC         | PD2.3-1             | С    |
| 44  | E2E-X3D1-M1GJ0.3M  | 2           | 2            | 2           | Näherungsschalter | OMRON         | PD2.3-2             | В    |
| 45  | E2E-X3D1-M1GJ0.3M  |             | 1            |             | Näherungsschalter | OMRON         | PD2.3-3             | В    |
| 46  | 1129-033-301       | 1           | 1            | 1           | Drehverbindung    | JAPAN DUBLIN  | PD2.3-4             | Α    |
| 47  | PG-CM-10A (P10A)   | 1           | 1            | 1           | O-Ring            | NOK           | PD2.3-5             | Α    |
| 48  | PG-CM-36 (P36)     | 2           | 2            | 2           | O-Ring            | NOK           | PD2.3-6             | Α    |
| 49  | PG-EM-60 (G60)     | 1           | 1            | 1           | O-Ring            | NOK           | PD2.3-7             | Α    |
| 50  | PG-EM-130 (G130)   | 1           | 1            | 1           | O-Ring            | NOK           | PD2.3-8             | Α    |
| 51  | CO 0647A           | 1           | 1            | 1           | O-Ring            | NOK           | PD2.3-9             | Α    |
| 52  | SPNO-135           | 1           | 1            | 1           | Pleueldichtung    | NOK           | PD2.3-10            | Α    |
| 53  | 4111A-366Y         | 1           | 1            | 1           | Quadring          | BUSAK+SHAMBAN | PD2.3-11            | Α    |
| 54  | SDR-90             | 1           | 1            | 1           | Staubdichtung     | SAKAGAMI      | PD2.3-12            | Α    |
| 55  | SKY-90             | 1           | 1            | 1           | Dichtung          | SAKAGAMI      | PD2.3-13            | Α    |
| 56  | SKY-106            | 1           | 1            | 1           | Dichtung          | SAKAGAMI      | PD2.3-14            | Α    |
| 57  | PS1007A-DC         | 1           | 1            | 1           | Druckschalter     | DAIDOU METAL  | Ausleger,<br>hinten | В    |
|     |                    |             |              |             |                   |               |                     |      |

Die Klammern in der Spalte Typ/Zeichnungs-Nr. enthalten JIS-Angaben zu O-Ringen. Rang : A Die Wechselintervalle sind vergleichsweise kurz.

B Das Wechselintervall liegt unter 5 Jahren und eine Bevorratung wird empfohlen.

C Das Wechselintervall liegt bei über 5 Jahren und die Beschaffung ist schwierig.

### 9.2.2.1 Schnittdarstellung der Spindel (PD2.1)

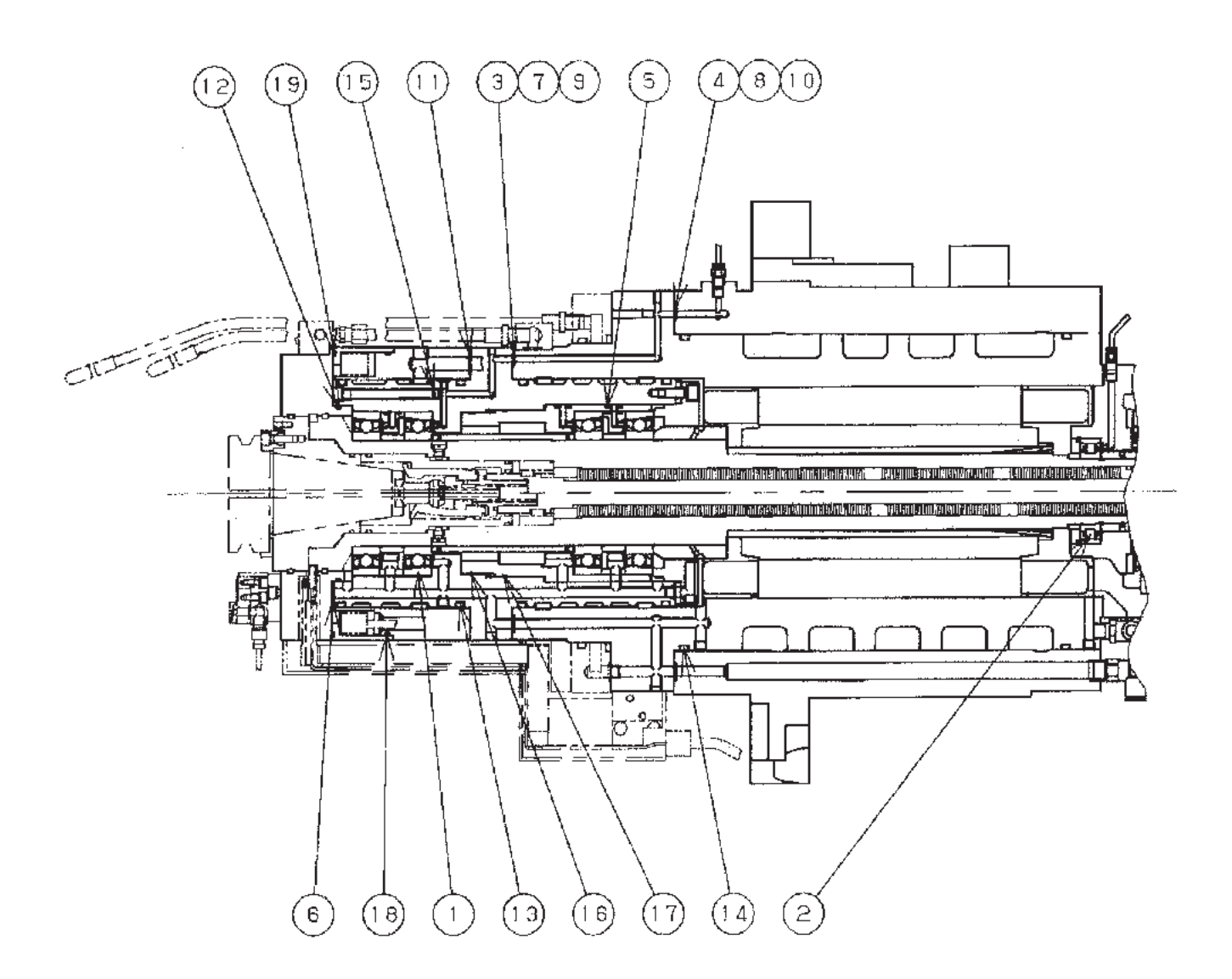

### 9.2.2.2 Schnittdarstellung der Spindel (PD2.2)

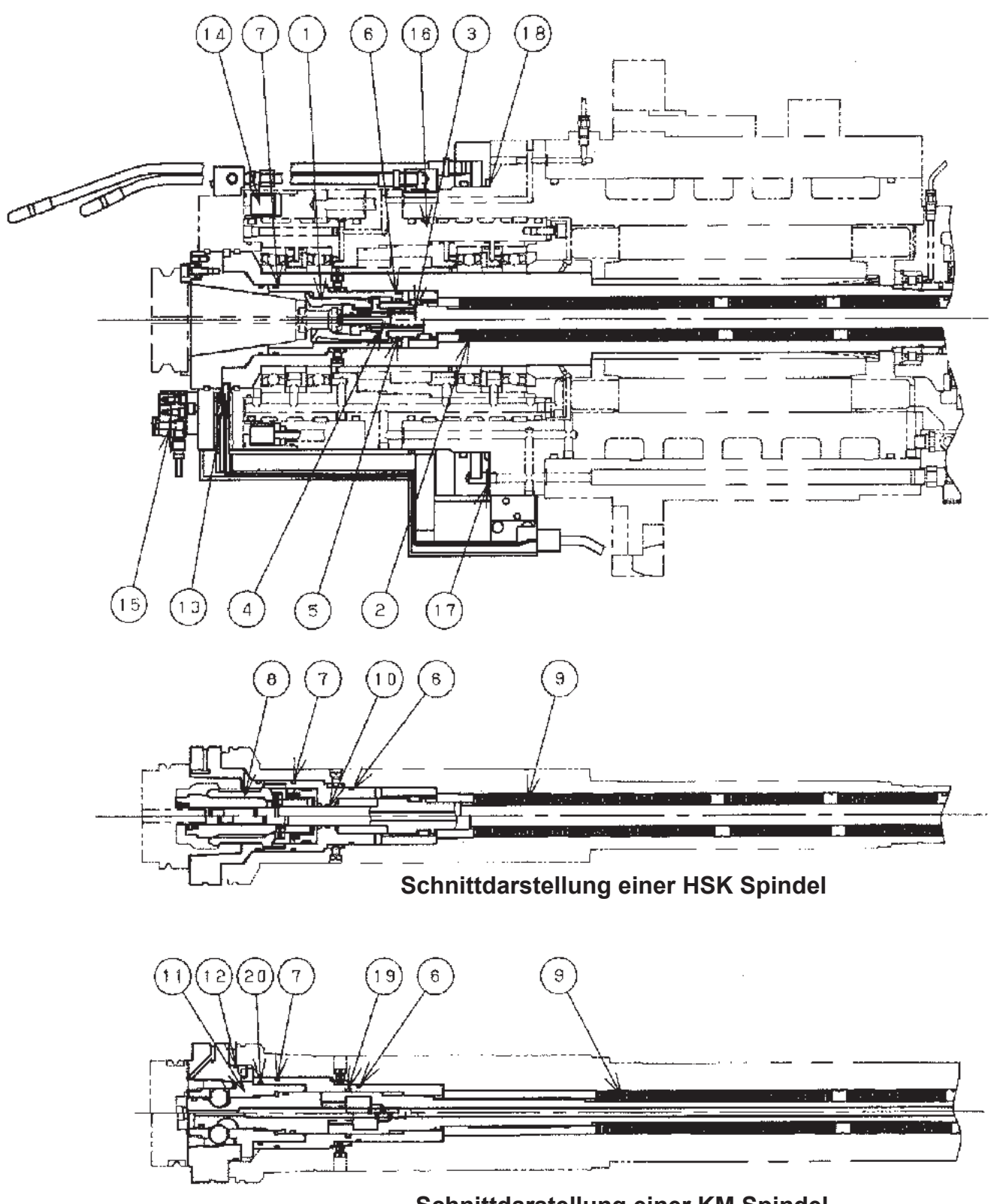

Schnittdarstellung einer KM Spindel

### 9.2.2.3 Schnittdarstellung der Spindel (PD2.3)

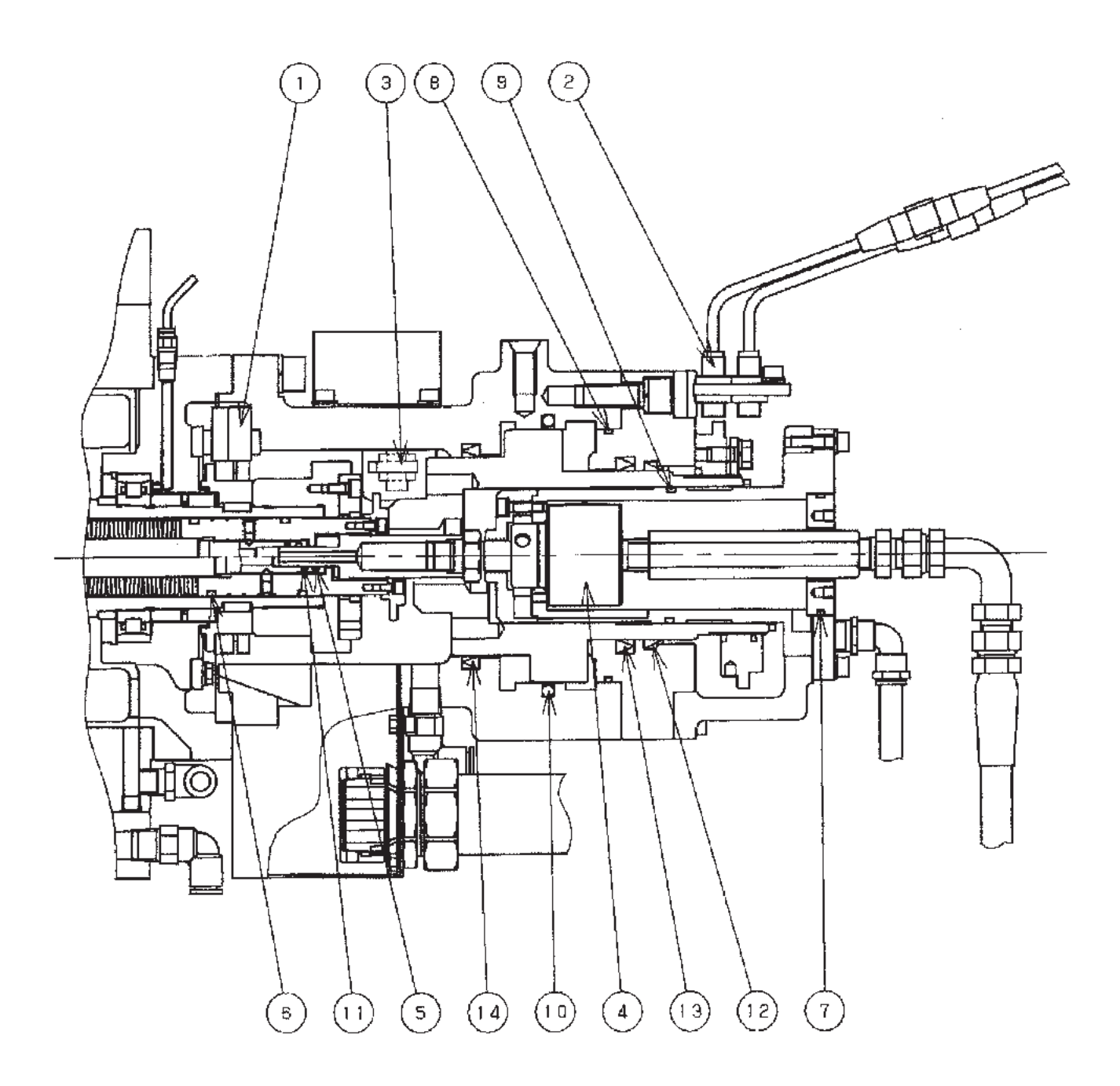

### 9.2.3 Teile des Spindelkopfs 15.000min<sup>-1</sup> (#50, 30/25 kW, großer Drehzahlbereich)

| Nr. | Typ, Zeichnungsnr. | Menge<br>BT | Menge<br>HSK | Menge<br>KM | Bezeichnung                |         | Hersteller              | Einbauort | Rang |
|-----|--------------------|-------------|--------------|-------------|----------------------------|---------|-------------------------|-----------|------|
| 1   | CB-JA221003-*      | 1           | 1            | 1           | Schrägkugellager           |         | NTN                     | PD2.1-1   | В    |
| 2   | CB-JC020001-*      | 1           | 1            | 1           | Zylinderrollenlager        |         | NTN                     | PD2.1-2   | В    |
| 3   | PG-CM-8 (P8)       | 12          | 12           | 12          | O-Ring                     |         | NOK                     | PD2.1-3   | A    |
| 4   | PG-CM-11 (P11)     | 47          | 47           | 47          | O-Ring                     |         | NOK                     | PD2.1-4   | A    |
| 5   | PG-CM-14 (P14)     | 13          | 13           | 13          | O-Ring                     |         | NOK                     | PD2.1-5   | A    |
| 6   | PG-CM-320 (P320)   | 2           | 2            | 2           | O-Ring                     |         | NOK                     | PD2.1-6   | А    |
| 7   | PG-CM-10A(P10A)    | 6           | 6            | 6           | O-Ring                     |         | NOK                     | PD2.1-7   | Α    |
| 8   | PG-EM-185 (G185)   | 4           | 4            | 4           | O-Ring                     |         | NOK                     | PD2.1-8   | Α    |
| 9   | PG-CM-12 (P12)     | 2           | 2            | 2           | O-Ring                     |         | NOK                     | PD2.1-9   | Α    |
| 10  | PG-CM-145 (P145)   | 1           | 1            | 1           | O-Ring                     |         | NOK                     | PD2.1-10  | A    |
| 11  | PG-EM-145 (G145)   | 1           | 1            | 1           | O-Ring                     |         | NOK                     | PD2.1-11  | А    |
| 12  | PG-EM-135 (G135)   | 1           | 1            | 1           | O-Ring                     |         | NOK                     | PD2.1-12  | А    |
| 13  | CO 8846            | 2           | 2            | 2           | O-Ring                     |         | NOK                     | PD2.1-13  | А    |
| 14  | AS568-176          | 2           | 2            | 2           | O-Ring                     |         | MITSUBISHI<br>CABLEIND. | PD2.1-14  | А    |
| 15  | SSKE 50 MAS/I      | 1           |              |             | Spannhülse (MASI)          |         | BERG                    | PD2.2-1   | В    |
| 16  | SSKE 50 MAS/II     | 1           |              |             | Spannhülse (MASII)         | Auswahl | BERG                    | PD2.2-1   | В    |
| 17  | SSKE 50 DIN/JIS    | 1           |              |             | Spannhülse (JIS)           | Auswann | BERG                    | PD2.2-1   | В    |
| 18  | SSKE 50 DIN/JIS    | 1           |              |             | Spannhülse (DIN)           |         | BERG                    | PD2.2-1   | В    |
| 19  | CD-BD015005-*      | 1           |              |             | Tellerfeder (BT)           |         | TOKAI SPRING            | PD2.2-2   | В    |
| 20  | CS-A2-14X1.6X40    | 1           |              |             | Spiralfeder                |         | GOTO INDUSTRY           | PD2.2-3   | В    |
| 22  | PG-CM-11 (P11)     | 1           |              |             | O-Ring                     |         | NOK                     | PD2.2-4   | А    |
| 23  | PG-CM-34 (P34)     | 1           |              |             | O-Ring                     |         | NOK                     | PD2.2-5   | А    |
| 24  | PG-EM-50 (G50)     | 1           | 1            | 1           | O-Ring                     |         | NOK                     | PD2.2-6   | А    |
| 25  | PG-EM-63 (G63)     | 2           | 2            | 1           | O-Ring                     |         | NOK                     | PD2.2-7   | А    |
| 26  | HSK-A100C          |             | 1            |             | Spannhülse (HSK-A100       | )       | ОТТ                     | PD2.2-8   | В    |
| 27  | CD-BD015004-*      |             | 1            |             | Tellerfeder (HSK)          |         | TOKAI SPRING            | PD2.2-9   | В    |
| 28  | PG-CM-18 (P18)     |             | 1            |             | O-Ring                     |         | NOK                     | PD2.2-10  | Α    |
| 29  | 19-80751307-1      |             |              | 1           | Spannelement               |         | KURODA SEIKI            | PD2.2-11  | В    |
| 30  | PG-EM-85 (G85)     |             |              | 1           | O-Ring                     | Option  | NOK                     | PD2.2-12  | А    |
| 31  | HA-30YS            | 1           | 1            | 1           | Verdrängungs-<br>schauglas | Option  | SENSOR<br>ENGINEERING   | PD2.2-13  | С    |
| 32  | PR-DG000003-*      | 1           | 1            | 1           | Kontaktring                | Option  | DAISHOWA SEIKI          | PD2.2-14  | С    |
| 33  | PG-CM-9 (P9)       | 1           | 1            | 1           | O-Ring                     | Option  | NOK                     | PD2.2-15  | А    |
| 34  | PG-CM-12 (P12)     | 2           | 2            | 2           | O-Ring                     | Option  | NOK                     | PD2.2-16  | А    |
| 35  | PG-CM-12.5 (P12.5) | 4           | 4            | 4           | O-Ring Option              |         | NOK                     | PD2.2-17  | А    |
| 36  | CO 2079A           | 2           | 2            | 2           | O-Ring                     | Option  | NOK                     | PD2.2-18  | Α    |
| 37  | PG-CM-40 (P40)     |             |              | 1           | O-Ring                     |         | NOK                     | PD2.2-19  | А    |
| 38  | PG-EM-55 (G55)     |             |              | 1           | O-Ring                     |         | NOK                     | PD2.2-20  | А    |
|     |                    |             |              |             |                            |         |                         |           |      |

## 9. LISTE DER WARTUNGSTEILE

| Nr. | Typ, Zeichnungsnr. | Menge<br>BT | Menge<br>HSK | Menge<br>KM | Bezeichnung       | Hersteller    | Ein-<br>bauort      | Rang |
|-----|--------------------|-------------|--------------|-------------|-------------------|---------------|---------------------|------|
|     |                    |             |              |             |                   |               |                     |      |
| 38  | A860-2120-T411     | 1           | 1            | 1           | Ringsensor        | FANUC         | PD2.3-1             | С    |
| 39  | E2E-X3D1-M1GJ0.3M  | 2           | 2            | 2           | Näherungsschalter | OMRON         | PD2.3-2             | В    |
| 40  | E2E-X3D1-M1GJ0.3M  |             | 1            |             | Näherungsschalter | OMRON         | PD2.3-3             | В    |
| 41  | 1129-033-301       | 1           | 1            | 1           | Drehverbindung    | JAPAN DUBLIN  | PD2.3-4             | Α    |
| 42  | PG-CM-10A (P10A)   | 1           | 1            | 1           | O-Ring            | NOK           | PD2.3-5             | Α    |
| 43  | PG-CM-36 (P36)     | 2           | 2            | 2           | O-Ring            | NOK           | PD2.3-6             | Α    |
| 44  | PG-EM-60 (G60)     | 1           | 1            | 1           | O-Ring            | NOK           | PD2.3-7             | Α    |
| 45  | PG-EM-130 (G130)   | 1           | 1            | 1           | O-Ring            | NOK           | PD2.3-8             | Α    |
| 46  | CO 0647A           | 1           | 1            | 1           | O-Ring            | NOK           | PD2.3-9             | Α    |
| 47  | SPNO-135           | 1           | 1            | 1           | Pleueldichtung    | NOK           | PD2.3-10            | Α    |
| 48  | 4111A-366Y         | 1           | 1            | 1           | Quadring          | BUSAK+SHAMBAN | PD2.3-11            | Α    |
| 49  | SDR-90             | 1           | 1            | 1           | Staubdichtung     | SAKAGAMI      | PD2.3-12            | Α    |
| 50  | SKY-90             | 1           | 1            | 1           | Dichtung          | SAKAGAMI      | PD2.3-13            | Α    |
| 51  | SKY-106            | 1           | 1            | 1           | Dichtung          | SAKAGAMI      | PD2.3-14            | Α    |
| 52  | PS1007A-DC         | 1           | 1            | 1           | Druckschalter     | DAIDOU METAL  | Ausleger,<br>hinten | В    |
|     |                    |             |              |             |                   |               |                     |      |

#### 9.2.3.1 Schnittdarstellung der Spindel (PD2.1)

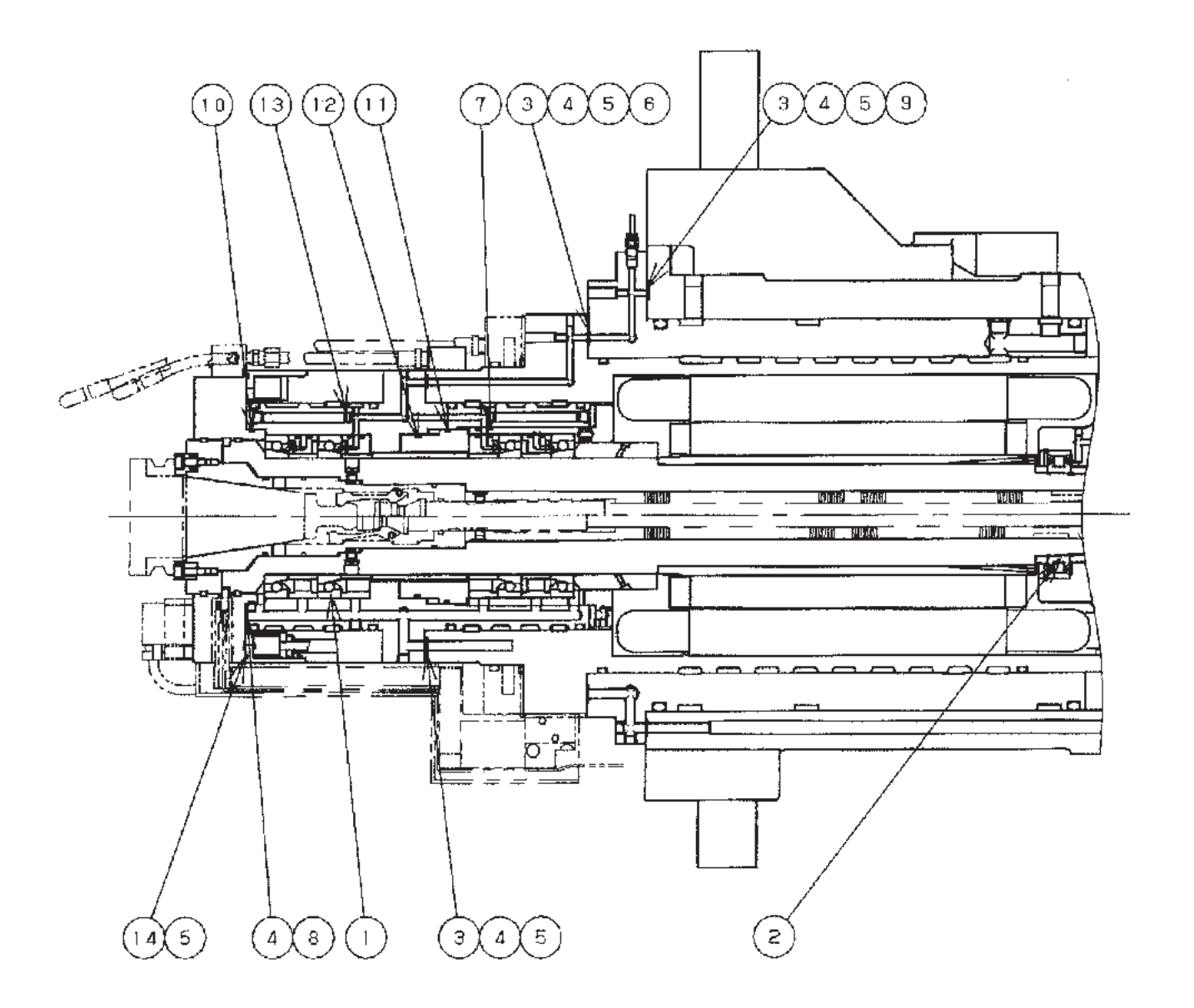

### 9.2.3.2 Schnittdarstellung der Spindel (PD2.2)

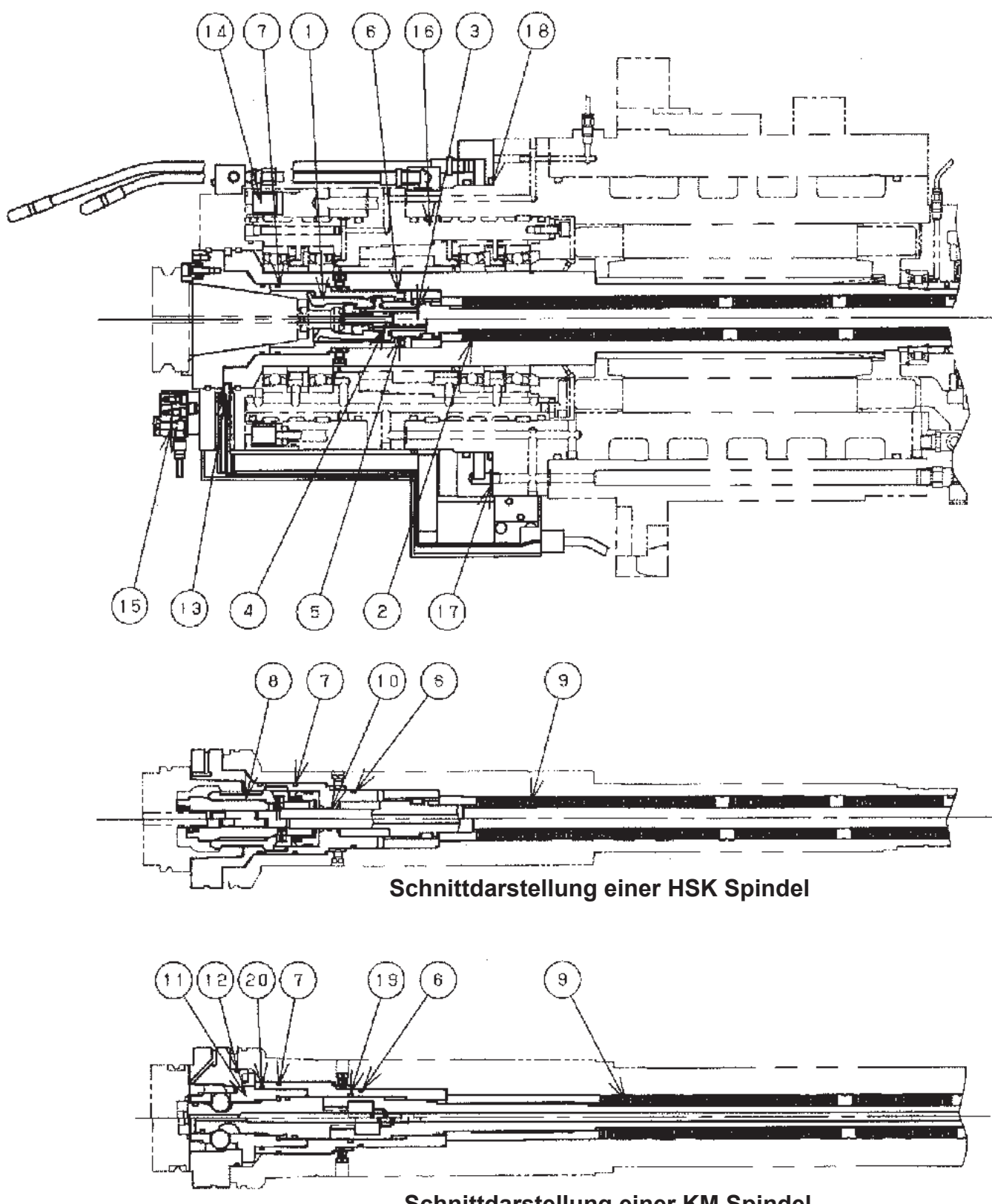

Schnittdarstellung einer KM Spindel

### 9.2.3.3 Schnittdarstellung der Spindel (PD2.3)

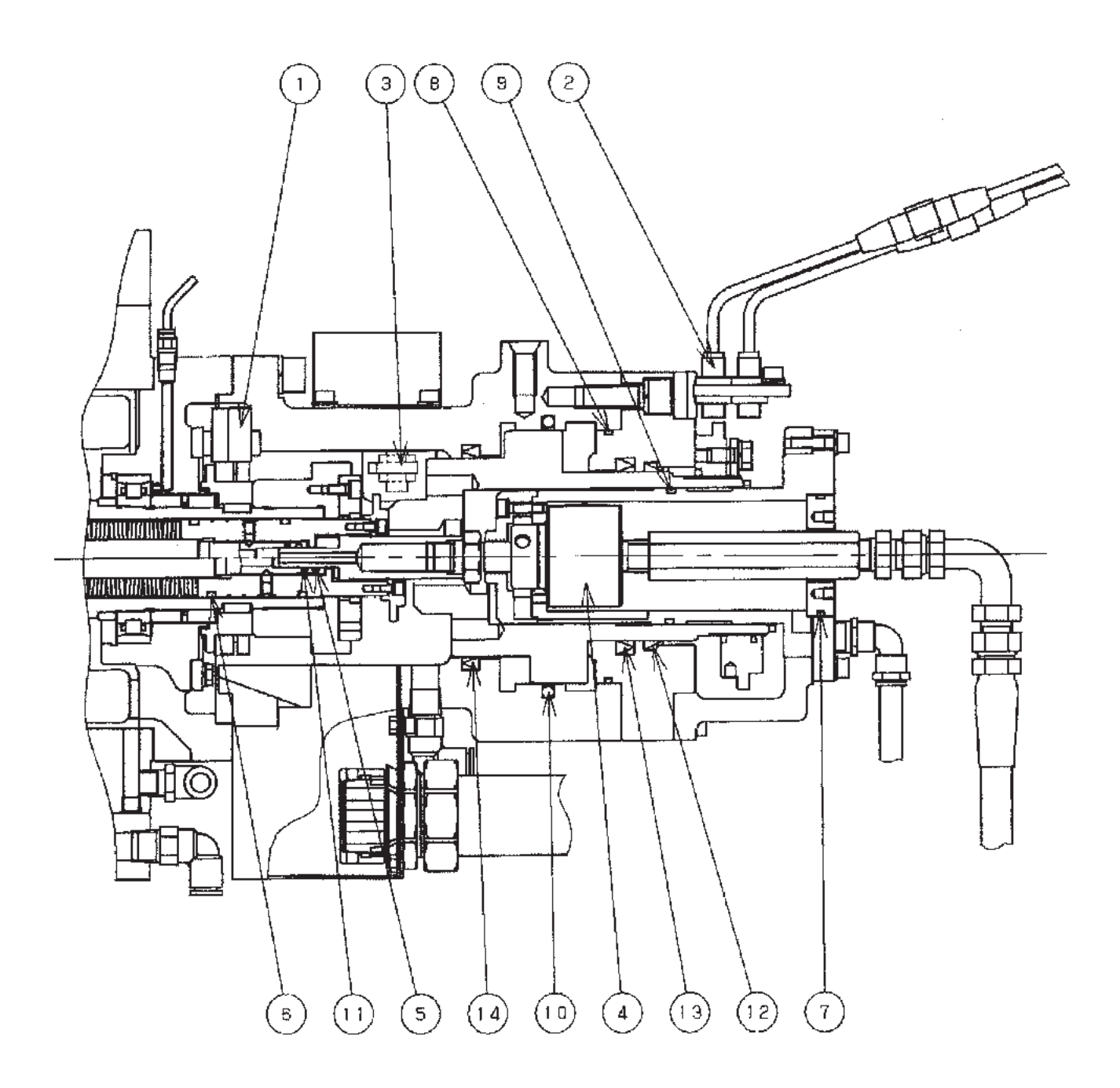

### 9.3 Teileliste für die Vorschubeinheit

| Nr. | Typ, Zeichnungsnr. Menge |      | Bezeichnung                  | Hersteller          | Einbauort           | Rang |
|-----|--------------------------|------|------------------------------|---------------------|---------------------|------|
|     |                          |      |                              |                     |                     |      |
| 1   | PB-FA006050-*            | 1    | Kugelumlaufspindel (X-Achse) | NSK                 | PD3.1-1             | С    |
| 2   | PB-FA007009-*            | 2    | Kugelumlaufspindel (Y-Achse) | NSK                 | PD3.1-2             | С    |
| 3   | PB-FA006052-*            | 2    | Kugelumlaufspindel (Z-Achse) | NSK                 | PD3.1-3             | В    |
| 4   | 35TAC72BSUC10PN7B        | 6    | TAC Lager                    | NSK                 | PD3.1-4             | В    |
| 5   | 35TAC72BSUC10PN7B        | 12   | TAC Lager                    | NSK                 | PD3.1-5             | В    |
| 6   | 35TAC72BSUC10PN7B        | 12   | TAC Lager                    | NSK                 | PD3.1-6             | В    |
| 7   | N1006-MR1CCG5P4          | 1    | Zylinderrollenlager          | NSK                 | PD3.1-7             | В    |
| 8   | N1006-MR1CCG5P4          | 2    | Zylinderrollenlager          | NSK                 | PD3.1-8             | В    |
| 9   | N1006-MR1CCG5P4          | 2    | Zylinderrollenlager          | NSK                 | PD3.1-9             | В    |
| 10  | PL68x32x35-SJ-TK         | 1    | Mechanische Verbindung       | TUBAKIMOTO<br>CHAIN | PD3.1-10            | С    |
| 11  | PL68x32x35-SJ-TK         | 2    | Mechanische Verbindung       | TUBAKIMOTO<br>CHAIN | PD3.1-11            | С    |
| 12  | PL68x32x35-SJ-TK         | 2    | Mechanische Verbindung       | TUBAKIMOTO<br>CHAIN | PD3.1-12            | С    |
| 13  | PB-HA007019-*            | 1    | Führungsbahn (X-Achse)       | JAPAN THOMSON       | Bettober-<br>fläche | С    |
| 14  | PB-HA006026*             | 1    | Führungsbahn (Y-Achse)       | JAPAN THOMSON       | PD3.1-13            | С    |
| 15  | PB-HA007020-*            | 1    | Führungsbahn (Z-Achse)       | JAPAN THOMSON       | Bettober-<br>fläche | С    |
| 16  | 56-50401030-*            | 3(*) | Wärmesensor                  | SENTEC              | PD3.1-14            | С    |
|     |                          |      |                              |                     |                     |      |

Rang : A Die Wechselintervalle sind vergleichsweise kurz.

- B Das Wechselintervall liegt unter 5 Jahren und eine Bevorratung wird empfohlen.
- C Das Wechselintervall liegt bei über 5 Jahren und die Beschaffung ist schwierig.

## 9.3.1 Schnittdarstellung der Vorschubeinheiten für X-, Y- und Z-Achsen (PD3.1)

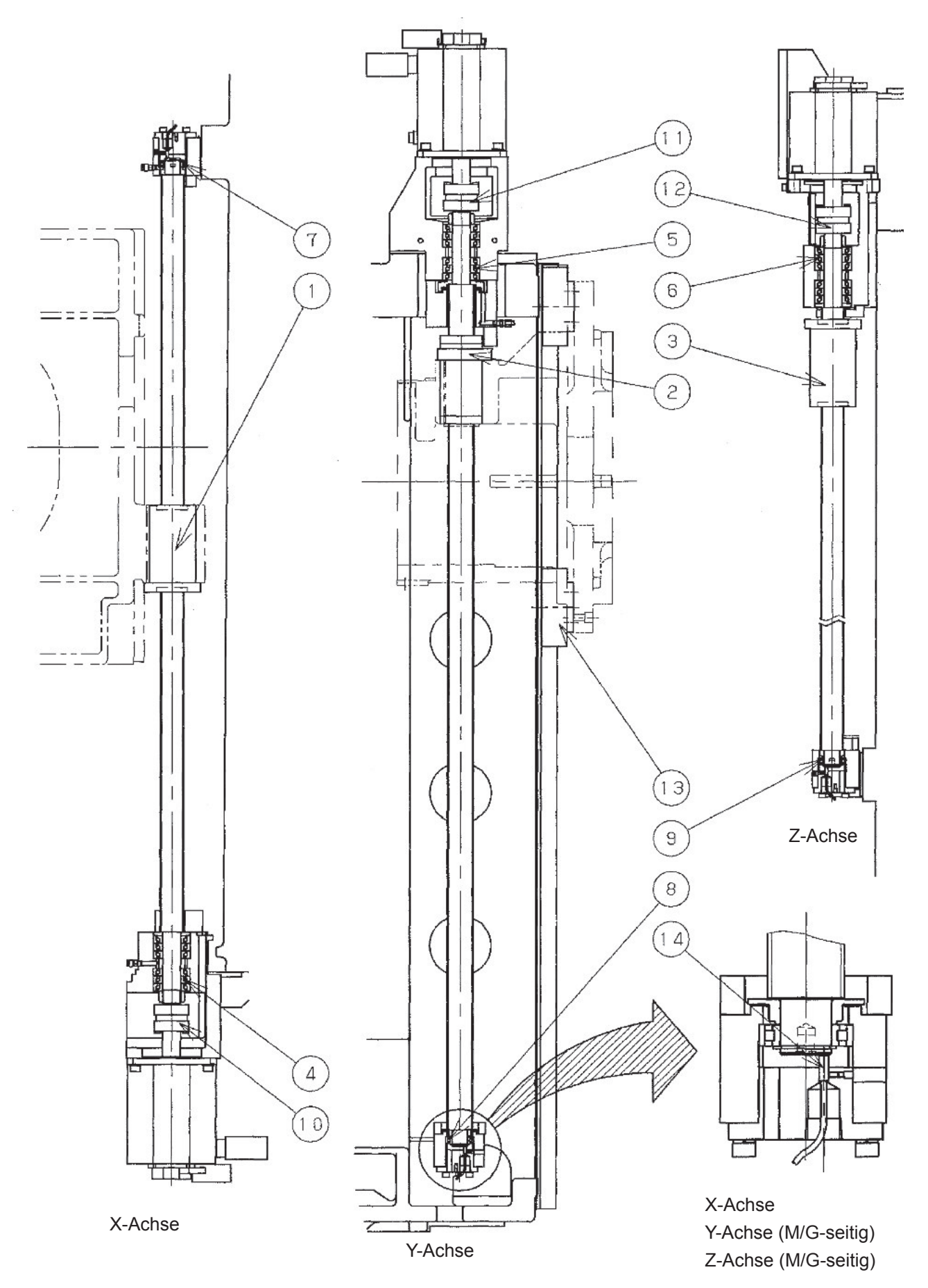
#### 9.4.1 Teileliste für den Hauptarm (#50)

| Nr. | Typ, Zeichnungsnr. | Menge | Bezeichnung              |         | Hersteller       | Einbauort | Rang |
|-----|--------------------|-------|--------------------------|---------|------------------|-----------|------|
|     |                    |       |                          |         |                  |           |      |
| 1   | PC-GA000022-*      | 1     | Untersetzungsgetriebe    |         | TS CORPORATION   | PD4.1-1   | С    |
| 2   | D14193             | 1     | Nockenmitnehmer (Durc    | hm.:24) | OTSUKA HIGH TECH | PD4.1-2   | В    |
| 3   | D0354              | 6     | Nockenmitnehmer (Durc    | hm.:26) | OTSUKA HIGH TECH | PD4.1-3   | В    |
| 4   | 6005               | 1     | Kugellager               |         | NTN              | PD4.1-4   | В    |
| 5   | 4T-32009X          | 2     | Kegelrollenlager         |         | NTN              | PD4.1-5   | В    |
| 6   | GTR324530          | 1     | Nadellager               |         | JAPAN THOMSON    | PD4.1-6   | В    |
| 7   | RNA4904R           | 2     | Nadellager               |         | NTN              | PD4.1-7   | В    |
| 8   | PG-EM-150 (G150)   | 1     | O-Ring                   |         | NOK              | PD4.1-8   | А    |
| 9   | PG-EM-230 (G230)   | 1     | O-Ring                   |         | NOK              | PD4.1-9   | А    |
| 10  | 4334-366-Y-Xsel    | 5     | Quadring                 |         | BUSAK+CHAMBAN    | PD4.1-10  | А    |
| 11  | D32597             | 1     | Keil                     |         | OTSUKA HIGH TECH | PD4.2-1   | С    |
| 12  | MA-55-77           | 1     | Mechanische Verriegelung |         | AISEL            | PD4.2-2   | С    |
| 13  | 6905               | 1     | Kugellager               |         | NTN              | PD4.2-3   | В    |
| 14  | 6914               | 4     | Kugellager               |         | NTN              | PD4.2-4   | В    |
| 15  | 4T-32006X          | 2     | Kegelrollenlager         |         | NTN              | PD4.2-5   | В    |
| 16  | GB-A-80X40         | 1     | Kohlebürsten             |         | OILES IND.       | PD4.2-6   | В    |
| 17  | USH60706           | 1     | Dichtung                 |         | NOK              | PD4.2-7   | А    |
| 18  | LBH60685           | 1     | Staubdichtung            |         | NOK              | PD4.2-8   | А    |
| 19  | S80                | 1     | O-Ring                   |         | NOK              | PD4.2-9   | А    |
| 20  | PA-EA014001-*      | 2     | Passstift (MAS)          |         | TOYODA           | PD4.3-1   | С    |
| 21  | PA-EA014002-*      | 2     | Passstift (CAT, DIN)     | Auswahl | TOYODA           | PD4.3-1   | С    |
| 22  | 29-95631024-*      | 2     | Passstift (HSK)          | Auswani | TOYODA           | PD4.3-1   | С    |
| 23  | 50-91860322-*      | 2     | Passstift (KM)           |         | TOYODA           | PD4.3-1   | С    |
| 24  | 29-90610009-*      | 2     | Nockenmitnehmer          |         | JAPAN THOMSON    | PD4.3-2   | В    |
| 25  | CS-A2-14x1.6x40    | 2     | Spiralfeder              |         | GOTO IND.        | PD4.3-3   | В    |
| 26  | CS-A2-25x3.2x65    | 2     | Spiralfeder              |         | GOTO IND.        | PD4.3-4   | В    |
| 27  | SDR-28             | 2     | Staubdichtung            |         | SAKAGAMI         | PD4.3-5   | А    |
|     |                    |       |                          |         |                  |           |      |

Die Klammern in der Spalte Typ/Zeichnungs-Nr. enthalten JIS-Angaben zu O-Ringen.

Rang : A Die Wechselintervalle sind vergleichsweise kurz.

B Das Wechselintervall liegt unter 5 Jahren und eine Bevorratung wird empfohlen.

C Das Wechselintervall liegt bei über 5 Jahren und die Beschaffung ist schwierig.

## 9.4.1.1 Schnittdarstellung Hauptarm (PD4.1)

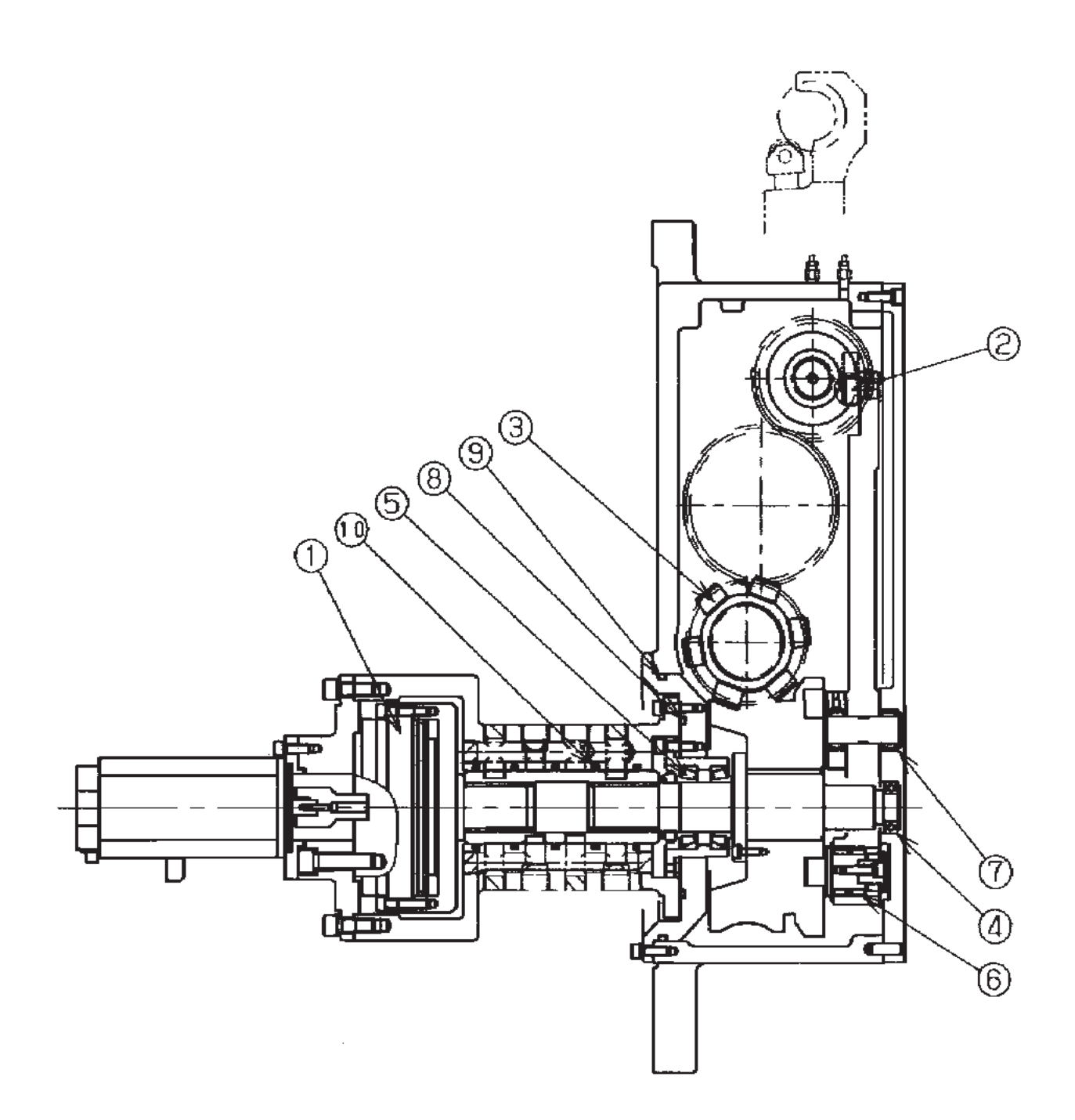

- FH800SX

## 9.4.1.2 Schnittdarstellung Hauptarm (PD4.2)

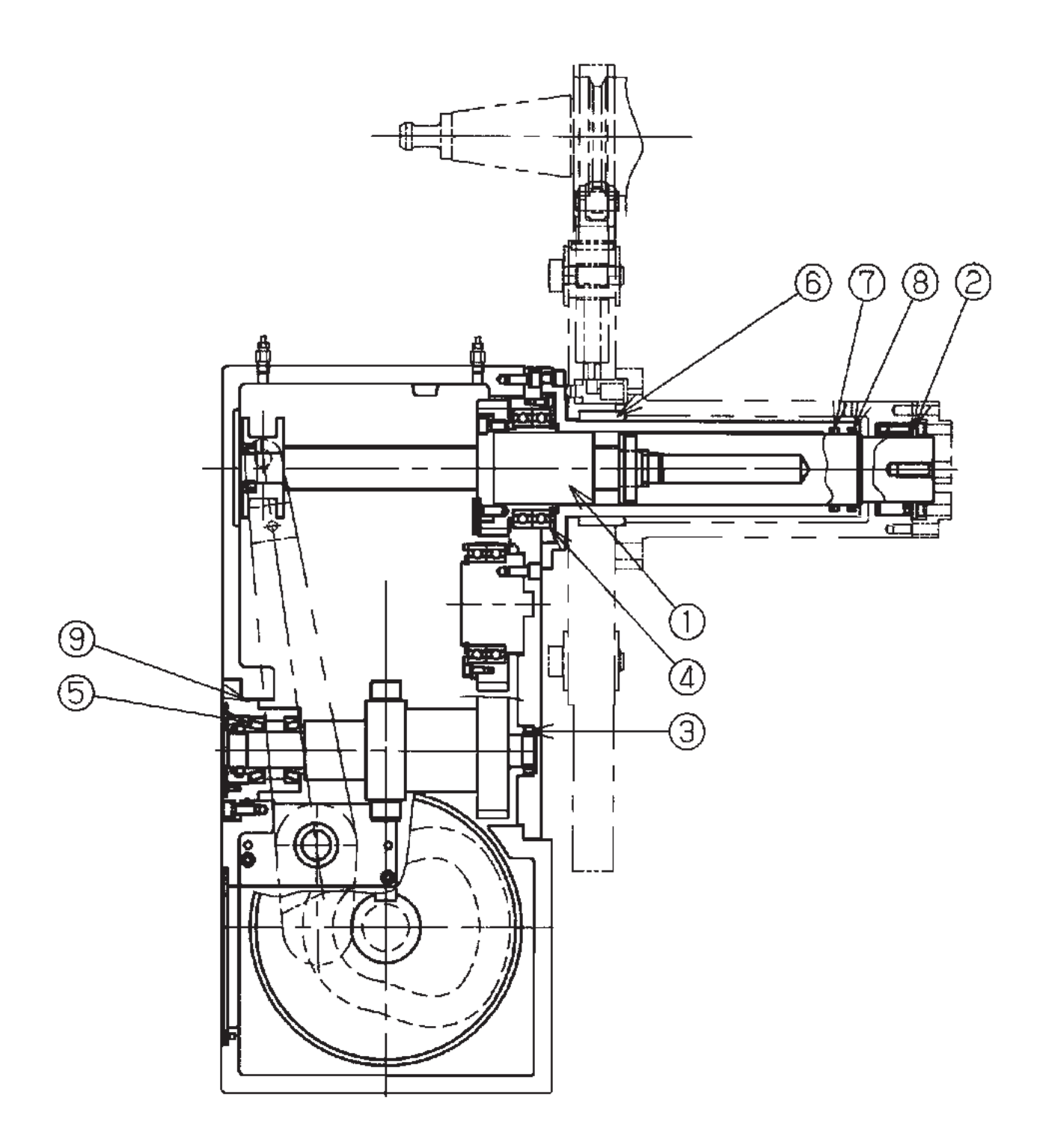

## 9.4.1.3 Schnittdarstellung Wechselarms (PD4.3)

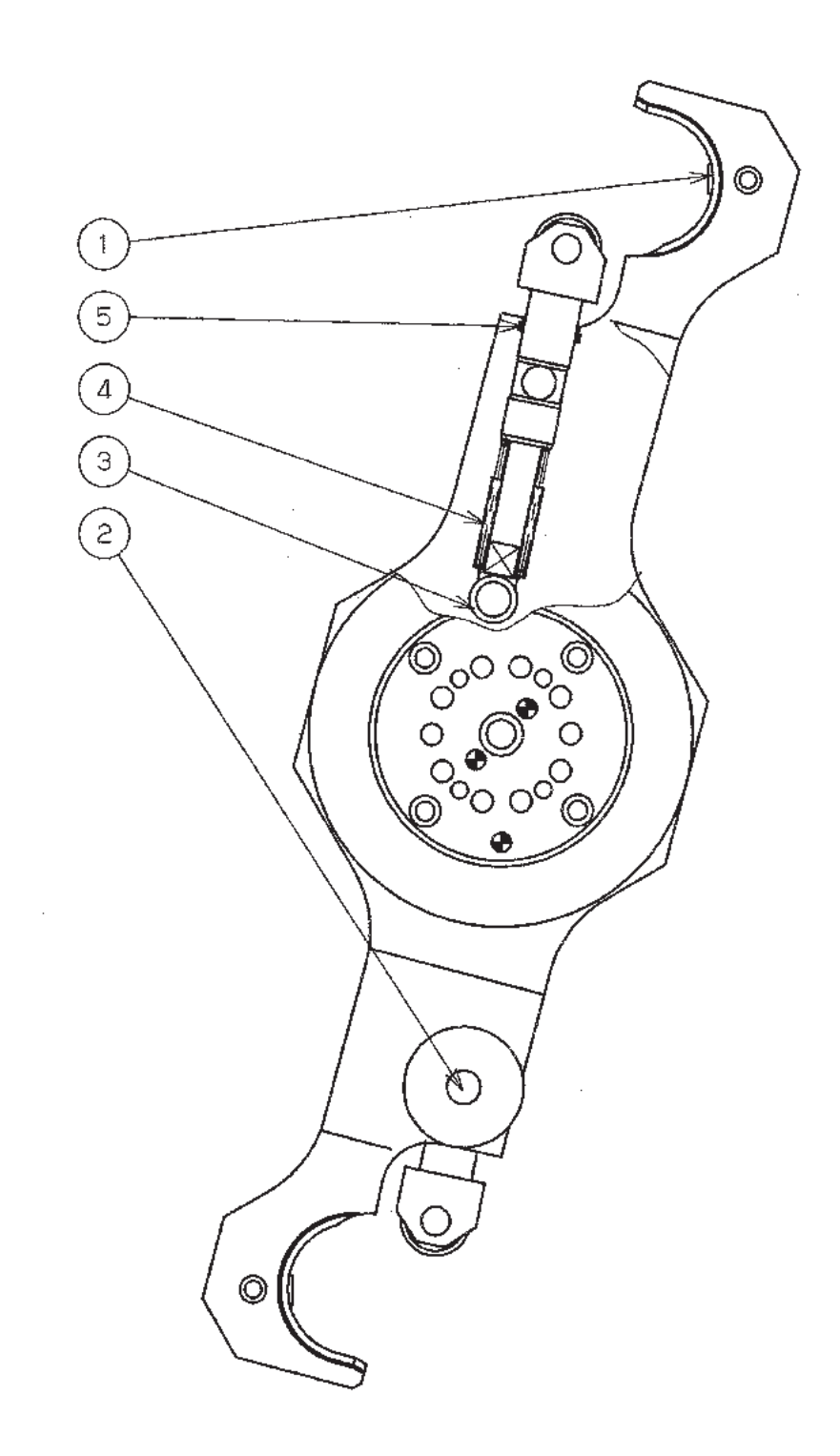

- FH800SX

| Nr. | Typ, Zeichnungsnr. | Menge40 | Menge60 | Bezeichnung              |         | Hersteller            | Ein-<br>bauort | Rang |
|-----|--------------------|---------|---------|--------------------------|---------|-----------------------|----------------|------|
|     |                    |         |         |                          |         |                       |                |      |
| 1   | PL-BA900001-*      | 40      | 60      | Magazinaufnahme<br>(MAS) |         | YAGYU RUBBER CHEMICAL | PD5.1-1        | С    |
| 2   | PL-BA900006-*      | 40      | 60      | Magazinaufnahme<br>(HSK) | Auswahl | YAGYU RUBBER CHEMICAL | PD5.1-1        | С    |
| 3   | PL-BA900007-*      | 40      | 60      | Magazinaufnahme<br>(KM)  |         | YAGYU RUBBER CHEMICAL | PD5.1-1        | С    |
| 4   | PC-CC017001-*      | 1       |         | Kette                    |         | ORIENTAL CHAIN        | PD5.1-2        | С    |
| 5   | PC-CC018001-*      |         | 1       | Kette                    | Kette   |                       | PD5.1-2        | С    |
| 6   | PN-GA516002-*      | 1       | 1       | Hydraulikzylinder        |         | TAIYOU TEKKOU         | PD5.1-3        | С    |
| 7   | 29-59635007-*      | 1       | 1       | Näherungsschalter        |         | YAMATAKE              | PD5.1-4        | В    |
| 8   | PC-GA000037-*      | 1       | 1       | Untersetzungsgetriebe    |         | NABBTESUKO            | PD5.2-1        | С    |
| 9   | TMA-30             | 1       | 1       | Mechanische Verriegelung |         | AISEL                 | PD5.2-2        | С    |
| 10  | CC-ED003001-*      | 1       | 1       | Gelenkkopf               |         | ТНК                   | PD5.2-3        | В    |
| 11  | 4T-32008XP5        | 6       | 6       | Kugellager               |         | NTN                   | PD5.2-4        | В    |
| 12  | BGCR6006ZZ         | 2       | 2       | Kugellager (mit Halte    | r)      | MISUMI                | PD5.2-5        | В    |
|     |                    |         |         |                          |         |                       |                |      |

#### 9.5.1 Teileliste für das Magazin für 40/60 Werkzeuge (#50)

Rang : A Die Wechselintervalle sind vergleichsweise kurz.

- B Das Wechselintervall liegt unter 5 Jahren und eine Bevorratung wird empfohlen.
- C Das Wechselintervall liegt bei über 5 Jahren und die Beschaffung ist schwierig.

## 9.5.1.1 Magazin Vorderansicht (PD5.1)

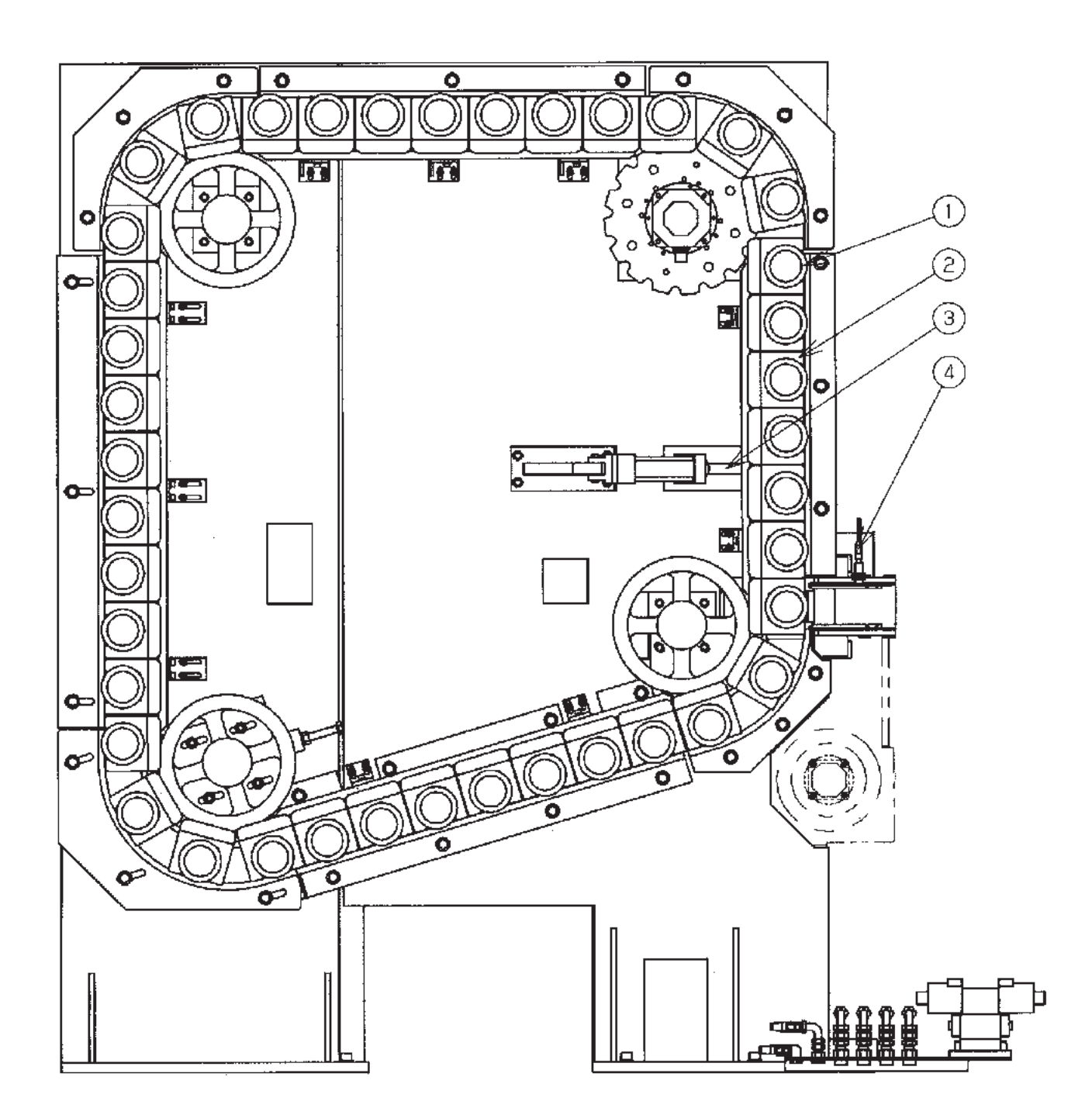

## 9.5.1.2 Magazin rechte Seitenansicht (PD5.2)

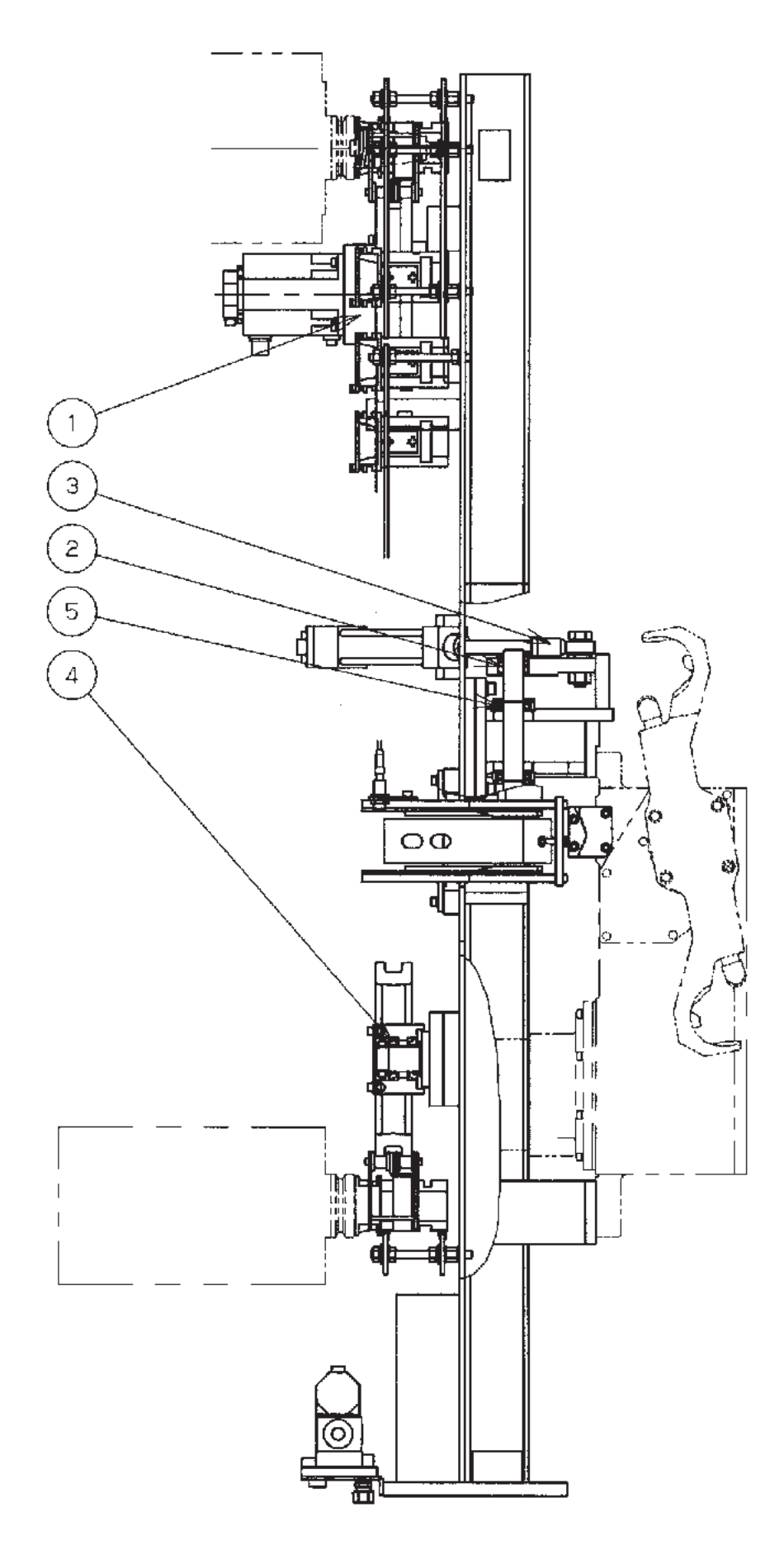

- FH800SX

- FH800SX

#### 9.5.2 Teileliste für das Magazin für 91/121 Werkzeuge (#50)

| Nr. | Typ, Zeichnungsnr. | Menge91 | Menge121 | Bezeichnung              |         | Hersteller               | Ein-<br>bauort | Rang |
|-----|--------------------|---------|----------|--------------------------|---------|--------------------------|----------------|------|
|     |                    |         |          |                          |         |                          |                |      |
| 1   | PL-BA900001-*      | 91      | 121      | Magazinaufnahme<br>(MAS) |         | YAGYU RUBBER<br>CHEMICAL | PD5.1-1        | С    |
| 2   | PL-BA900006-*      | 91      | 121      | Magazinaufnahme<br>(HSK) | Auswahl | YAGYU RUBBER<br>CHEMICAL | PD5.1-1        | С    |
| 3   | PL-BA900007-*      | 91      | 121      | Magazinaufnahme<br>(KM)  |         | YAGYU RUBBER<br>CHEMICAL | PD5.1-1        | С    |
| 4   | PC-CC019004-*      | 1       |          | Kette                    |         | ORIENTAL CHAIN           | PD5.1-2        | С    |
| 5   | PC-CC019002-*      |         | 1        | Kette                    |         | ORIENTAL CHAIN           | PD5.1-2        | С    |
| 6   | PN-GA516002-*      | 1       | 1        | Hydraulikzylinder        |         | TAIYO IRON<br>WORKS      | PD5.2-1        | С    |
| 7   | PC-GA000031-*      | 1       | 1        | Untersetzungsgetriebe    |         | TS CORPORATION           | PD5.2-2        | С    |
| 8   | TMA-30             | 1       | 1        | Mechanische Verriegelung |         | AISEL                    | PD5.2-3        | С    |
| 9   | 29-59635007-*      | 1       | 1        | Näherungsschalter        |         | YAMATAKE                 | PD5.2-4        | В    |
| 10  | CC-ED003001-*      | 1       | 1        | Gelenkkopf               |         | ТНК                      | PD5.2-5        | В    |
| 11  | 4T-32008XP5        | 10      | 14       | Kugellager               |         | NTN                      | PD5.2-6        | В    |
| 12  | BGCR6006ZZ         | 2       | 2        | Kugellager (mit Halter)  |         | MISUMI                   | PD5.2-7        | В    |
| 13  | PG-EM-190 (G190)   | 1       | 1        | O-ring                   |         | NOK                      | PD5.2-8        | А    |
|     |                    |         |          |                          |         |                          |                |      |

Rang : A Die Wechselintervalle sind vergleichsweise kurz.

- B Das Wechselintervall liegt unter 5 Jahren und eine Bevorratung wird empfohlen.
- C Das Wechselintervall liegt bei über 5 Jahren und die Beschaffung ist schwierig.

## 9.5.2.1 Magazin Vorderansicht (PD5.1)

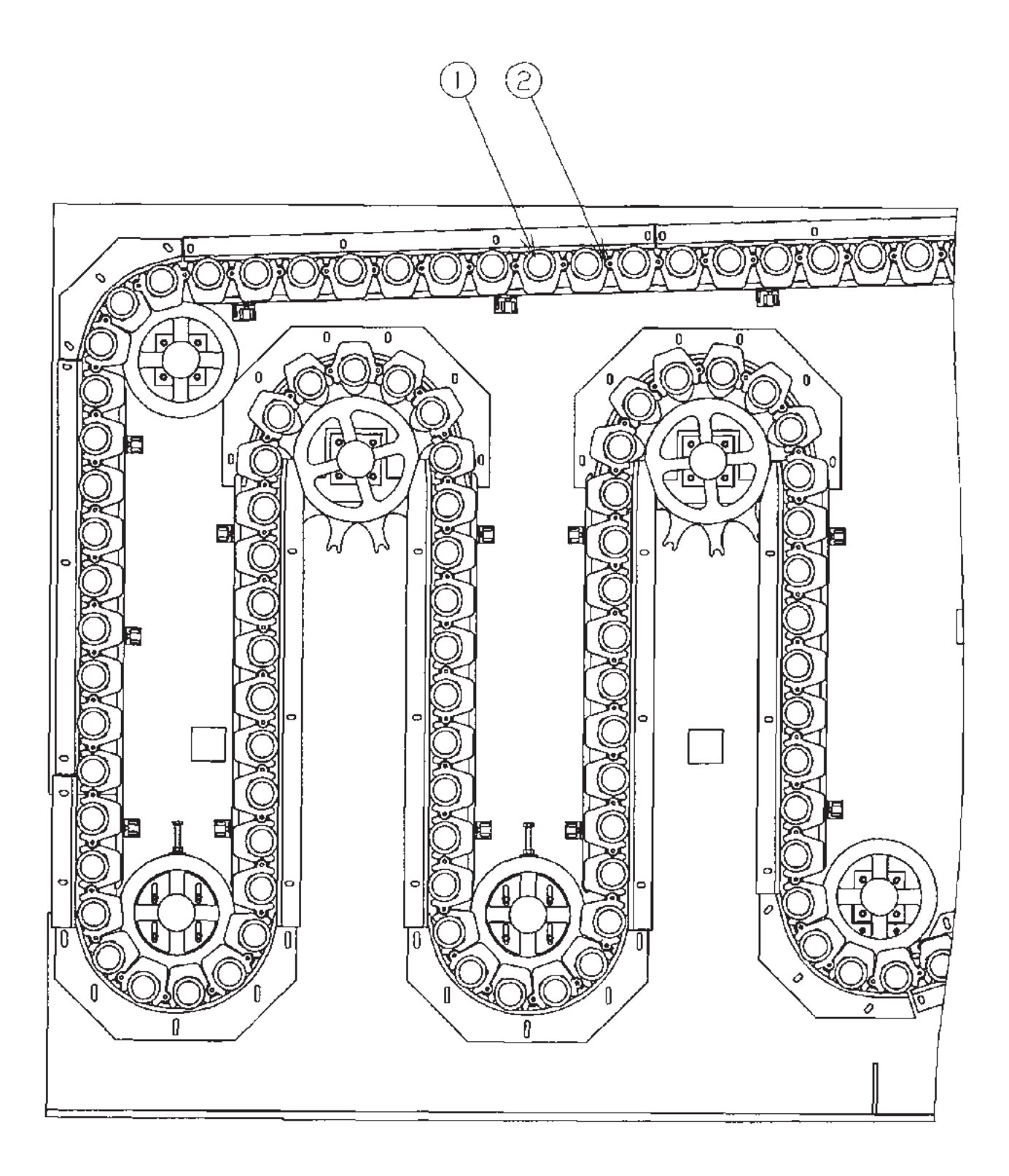

#### 9.5.2.2 Magazin rechte Seitenansicht (PD5.2)

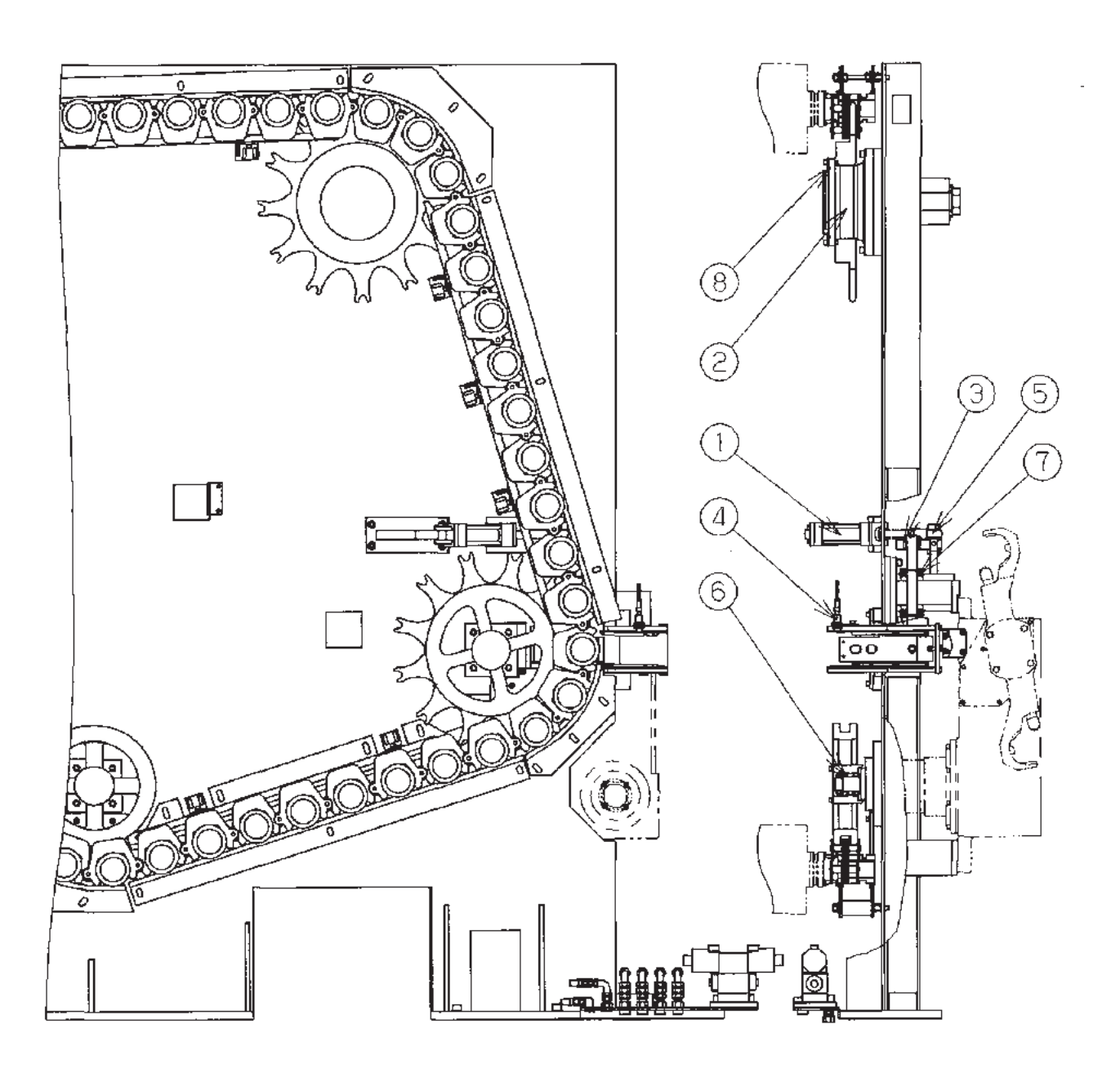

- FH800SX

| Nr. | Typ, Zeichnungsnr. | Menge | Bezeichnung       | Hersteller          | Einbauort | Rang |
|-----|--------------------|-------|-------------------|---------------------|-----------|------|
|     |                    |       |                   |                     |           |      |
| 1   | PN-GD019002-*      | 1     | Schwenkzylinder   | TAIYO IRON<br>WORKS | PD6.1-1   | С    |
| 2   | PL-GF014008-*      | 2     | Schneckenförderer | JPC                 | PD6.1-2   | С    |
| 3   | #32014XJ           | 1     | Kegelrollenlager  | NTN                 | PD6.1-3   | В    |
| 4   | #32016XJ           | 1     | Kegelrollenlager  | NTN                 | PD6.1-4   | В    |
| 5   | CF-SFU-12-1        | 13    | Nockenmitnehmer   | JAPAN THOMSON       | PD6.1-5   | В    |
| 6   | E2E-X3D2M1G        | 2     | Näherungsschalter | OMRON               | PD6.1-6   | В    |
| 7   | E2E-X7D1M1G        | 2     | Näherungsschalter | OMRON               | PD6.1-7   | В    |
| 8   | 4338-366Y-Xsel     | 3     | Quadring          | BUSAK+SHAMBAN       | PD6.1-8   | Α    |
| 9   | S52028-338         | 4     | Stützring         | BUSAK+SHAMBAN       | PD6.1-9   | Α    |
| 10  | PG-CM-90 (P90)     | 2     | O-Ring            | NOK                 | PD6.1-10  | Α    |
| 11  | SKY-71             | 2     | Dichtung          | SAKAGAMI            | PD6.1-11  | Α    |
| 12  | SDR-71             | 2     | Staubdichtung     | SAKAGAMI            | PD6.1-12  | Α    |
| 13  | SDR-20             | 1     | Staubdichtung     | SAKAGAMI            | PD6.1-13  | Α    |
| 14  | SDR-35             | 2     | Staubdichtung     | SAKAGAMI            | PD6.1-14  | A    |
| 15  | PG-EM-85 (G85)     | 1     | O-Ring            | NOK                 | PD6.1-15  | Α    |
| 16  | PG-EM-110 (G110)   | 2     | O-Ring            | NOK                 | PD6.1-16  | A    |
| 17  | PG-EM-115 (G115)   | 1     | O-Ring            | NOK                 | PD6.1-17  | Α    |
| 18  | PG-EM-110 (G110)   | 2     | O-Ring            | NOK                 | PD6.1-18  | Α    |

#### 9.6.1 Teileliste für den Palettenwechsler (Standard)

Die Klammern in der Spalte Typ/Zeichnungs-Nr. enthalten JIS-Angaben zu O-Ringen.

- Rang : A Die Wechselintervalle sind vergleichsweise kurz.
  - B Das Wechselintervall liegt unter 5 Jahren und eine Bevorratung wird empfohlen.
  - C Das Wechselintervall liegt bei über 5 Jahren und die Beschaffung ist schwierig.

### 9.6.1.1 Schnittdarstellung des Palettenwechslers (PD6.1)

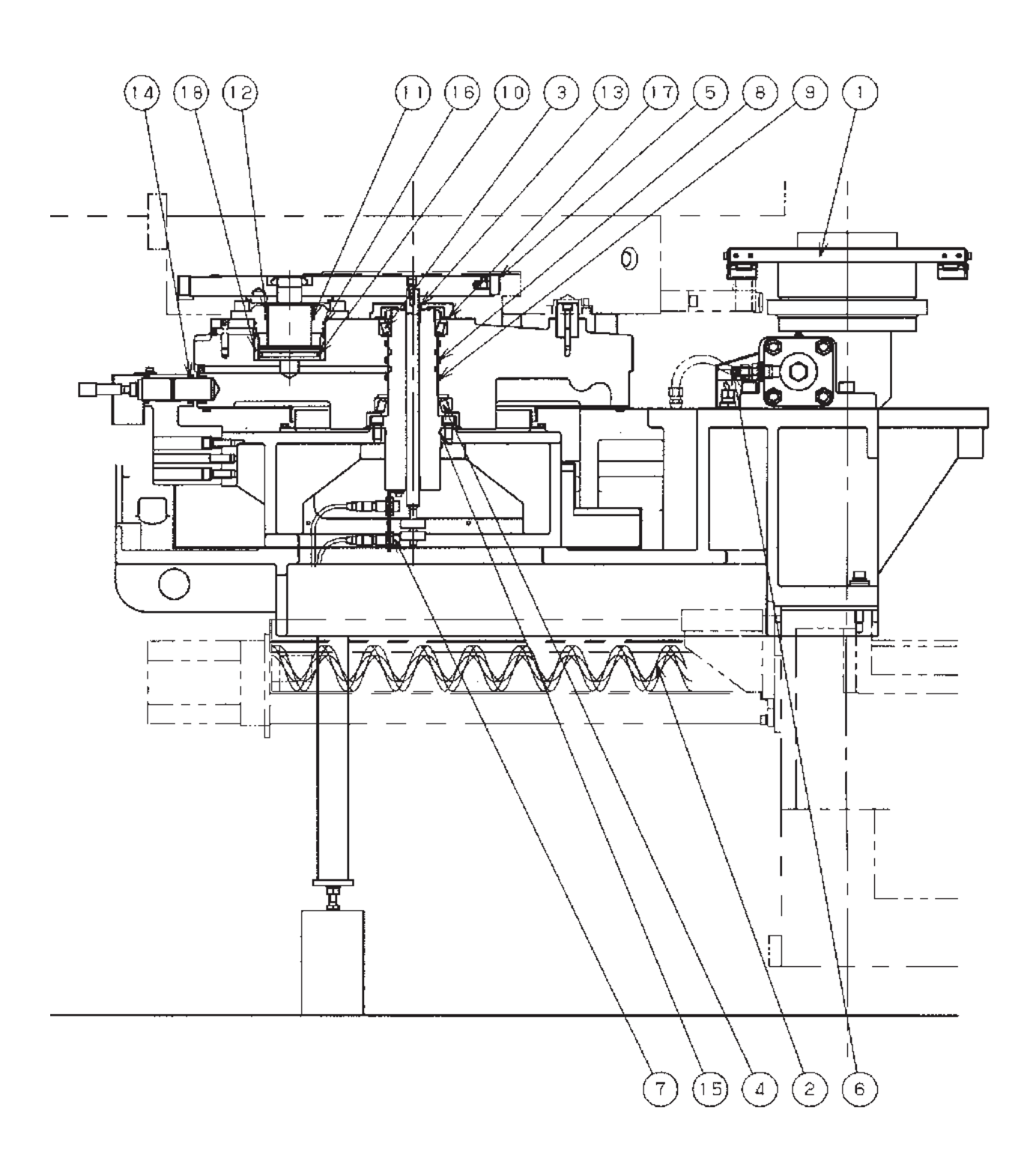

### 9.6.1.2 Vorderansicht des Palettenwechslers (PD6.2)

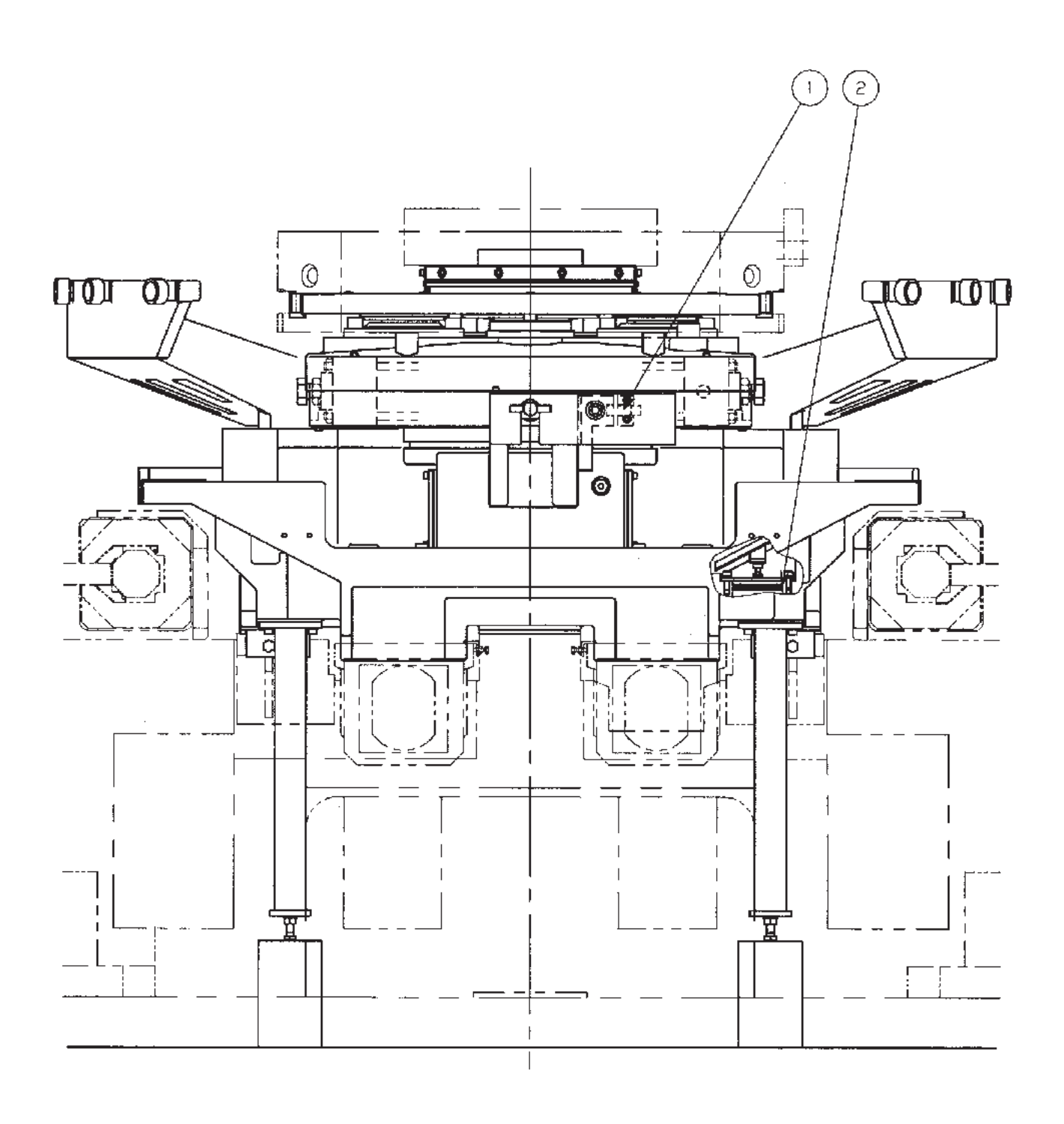

- FH800SX

| Nr. | Typ, Zeichnungsnr. |    | Bezeichnung                       | Hersteller       | Ein-<br>bauort | Rang |
|-----|--------------------|----|-----------------------------------|------------------|----------------|------|
|     |                    |    |                                   |                  |                |      |
| 1   | PN-GD019002-*      | 1  | Schwenkzylinder                   | TAIYO IRON WORKS | PD6.1-1        | С    |
| 2   | PN-GA220004-*      | 1  | Zylinder für Palette heben/senken | TAIYO IRON WORKS | PD6.1-2        | С    |
| 3   | PL-GF014008-*      | 2  | Schneckenförderer                 | JPC              | PD6.1-3        | В    |
| 4   | SMK50GWUU-E        | 1  | Linearführung                     | NIPPON BEARING   | PD6.1-4        | В    |
| 5   | SMF50GWUU-E        | 2  | Linearführung                     | NIPPON BEARING   | PD6.1-5        | В    |
| 6   | E2E-X3D2M1G        | 2  | Näherungsschalter                 | OMRON            | PD6.1-6        | В    |
| 7   | E2E-X3D1M1G        | 2  | Näherungsschalter                 | OMRON            | PD6.1-7        | В    |
| 8   | SDR50              | 3  | Staubdichtung                     | SAKAGAMI         | PD6.1-8        | А    |
| 9   | SDR56              | 1  | Staubdichtung                     | SAKAGAMI         | PD6.1-9        | А    |
| 10  | CF-SFU-18          | 16 | Nockenmitnehmer                   | JAPAN THOMSON    | PD6.2-1        | В    |
| 12  | CF-SFU-12-1        | 10 | Nockenmitnehmer                   | JAPAN THOMSON    | PD6.2-2        | В    |
| 13  | 1LS1-JSEC          | 2  | Endschalter                       | YAMATAKE         | PD6.2-3        | В    |
|     |                    |    |                                   |                  |                |      |

#### 9.6.2 Teileliste für den Palettenwechsler (für RGV)

Die Klammern in der Spalte Typ/Zeichnungs-Nr. enthalten JIS-Angaben zu O-Ringen. Rang : A Die Wechselintervalle sind vergleichsweise kurz.

- B Das Wechselintervall liegt unter 5 Jahren und eine Bevorratung wird empfohlen.
- C Das Wechselintervall liegt bei über 5 Jahren und die Beschaffung ist schwierig.

## 9.6.2.1 Schnittdarstellung des Palettenwechslers (PD6.1)

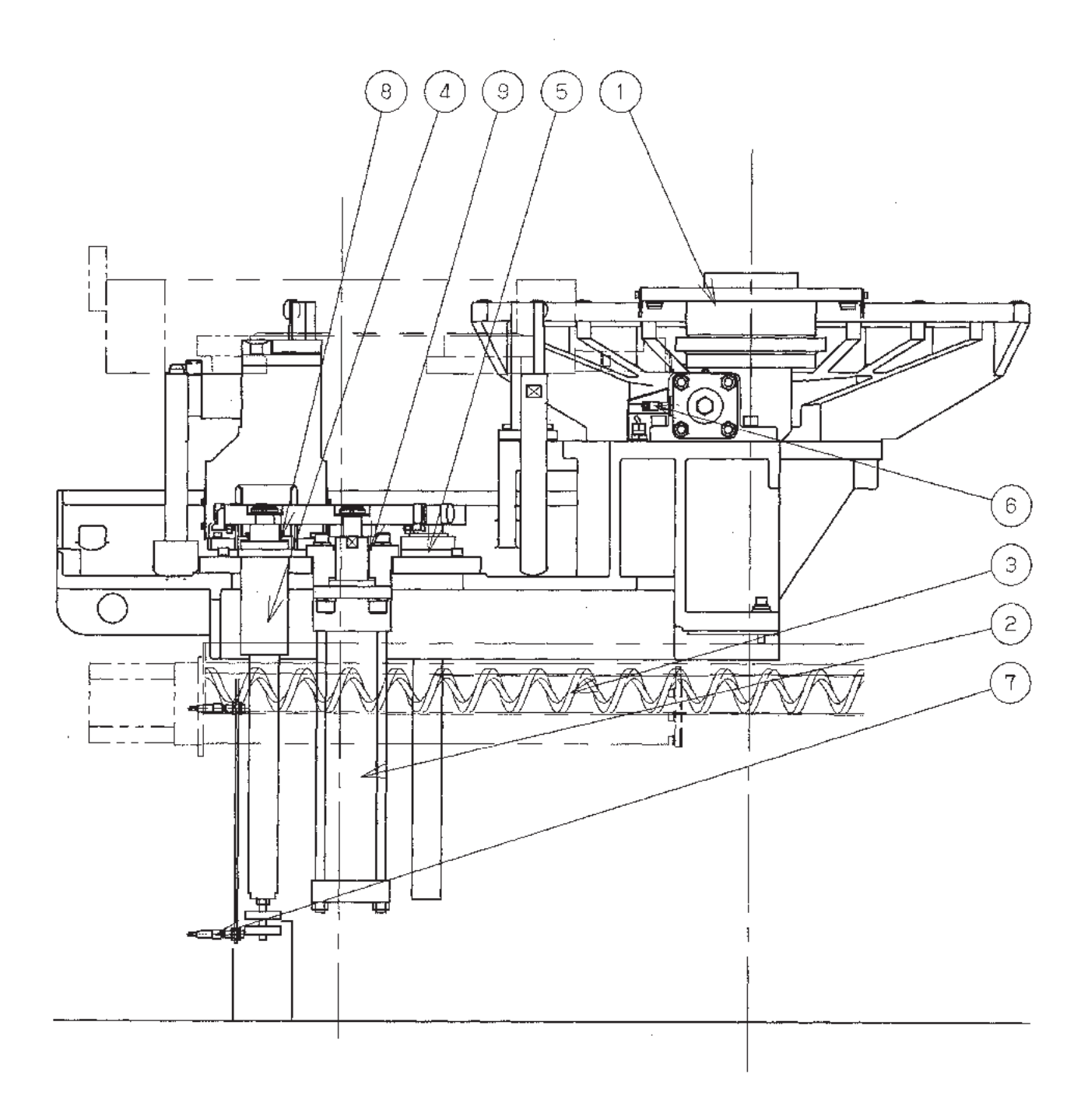

### 9.6.2.2 Vorderansicht des Palettenwechslers (PD6.2)

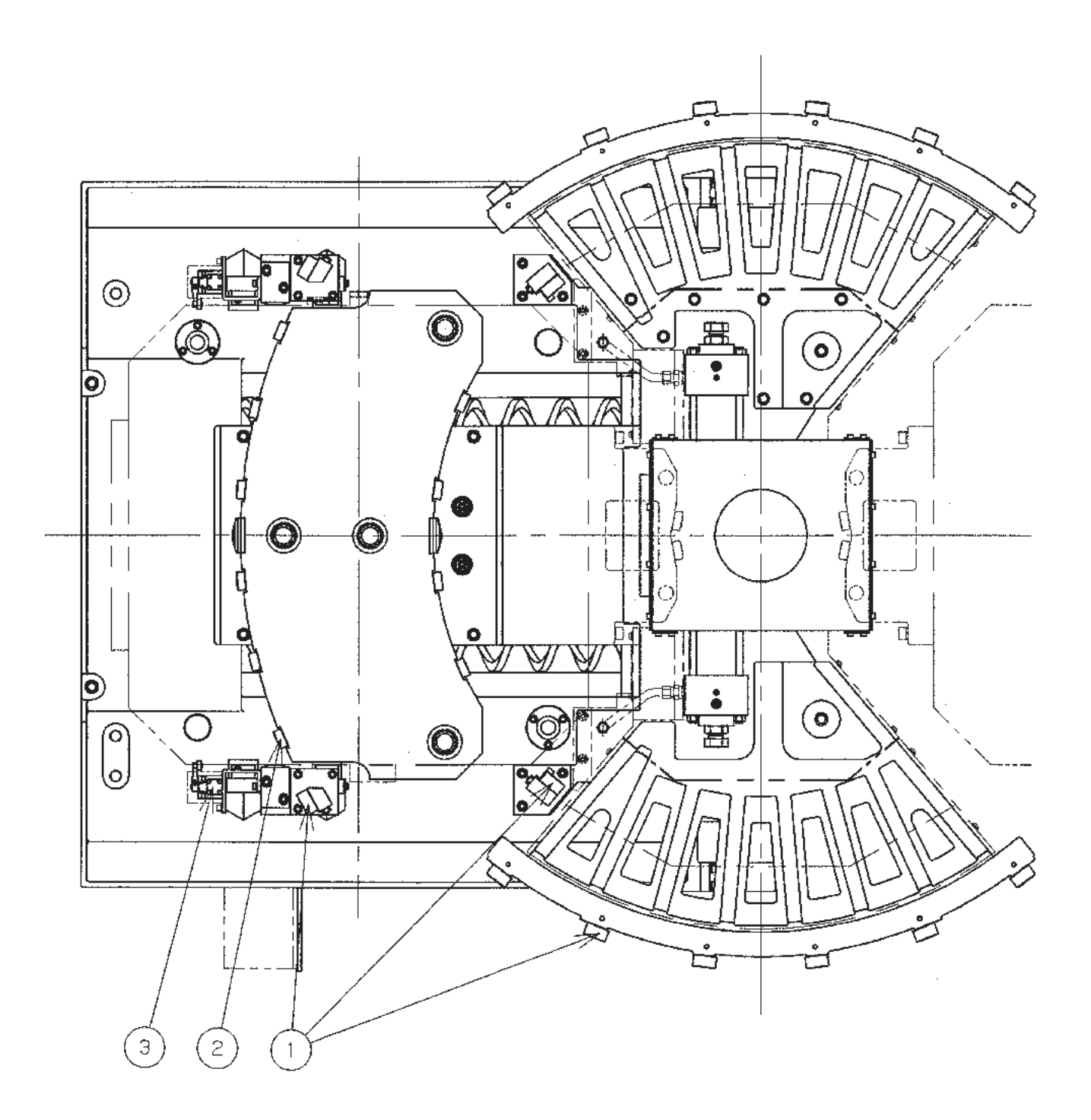

#### 9.7 Teileliste für die Werkzeuginspektionseinheit

| Nr. | Typ, Zeichnungsnr. | Menge | Bezeichnung     | Hersteller  | Einbauort | Rang |
|-----|--------------------|-------|-----------------|-------------|-----------|------|
|     |                    |       |                 |             |           |      |
| 1   | KR4610C+740L       | 1     | KR Typ LM Geber | тнк         | PD7.1-1   | С    |
| 2   | H1A-68             | 1     | MT Messtaster   | METROL      | PD7.1-2   | С    |
| 3   | SFC-035WD-8B-9B    | 1     | Kupplung        | MIKI PULLEY | PD7.1-3   | С    |
|     |                    |       |                 |             |           |      |

Die Klammern in der Spalte Typ/Zeichnungs-Nr. enthalten JIS-Angaben zu O-Ringen. Rang : A Die Wechselintervalle sind vergleichsweise kurz.

- B Das Wechselintervall liegt unter 5 Jahren und eine Bevorratung wird empfohlen.
- C Das Wechselintervall liegt bei über 5 Jahren und die Beschaffung ist schwierig.

- FH800SX

## 9.7.1 Schnittdarstellung der Werkzeuginspektionseinheit (PD7.1)

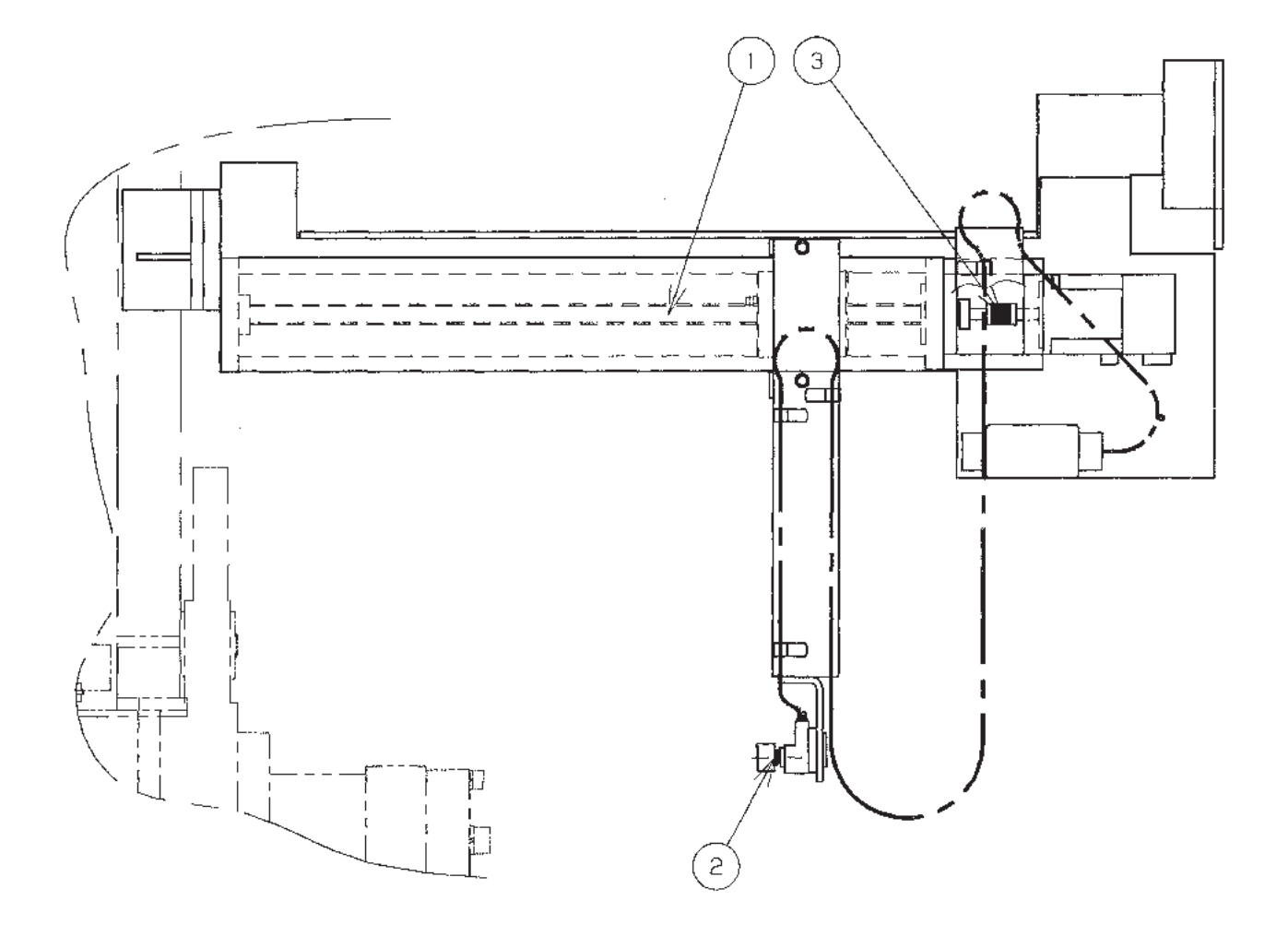

| Version | Seite | Beschreibung |
|---------|-------|--------------|
|         |       |              |
|         |       |              |
|         |       |              |
|         |       |              |
|         |       |              |
|         |       |              |
|         |       |              |
|         |       |              |
|         |       |              |
|         |       |              |
|         |       |              |
|         |       |              |
|         |       |              |
|         |       |              |
|         |       |              |
|         |       |              |
|         |       |              |
|         |       |              |
|         |       |              |
|         |       |              |
|         |       |              |
|         |       |              |

Wartungshandbuch zum FH800SX Horizontal-Bearbeitungszentrum (FANUC-31i)

> JTEKT DocID: M0606300195 TOYODA DocID: FH800SXMADE Version: 1.0 - Stand: 05.01.2006

Herausgegeben von JTEKT CORPORATION Abteilung Werkzeugmaschinen und Mechatronik 1-1, Ashahi-cho, Kariya, Aichi-Pref., 448-8652 Japan

Dieses Dokument ist urheberrechtlich geschützt und darf weder in seiner Gesamtheit noch in Teilen reproduziert werden. Änderungen vorbehalten. Alle Rechte vorbehalten. © 2006